# **PEOPLE ADMIN USER GUIDE**

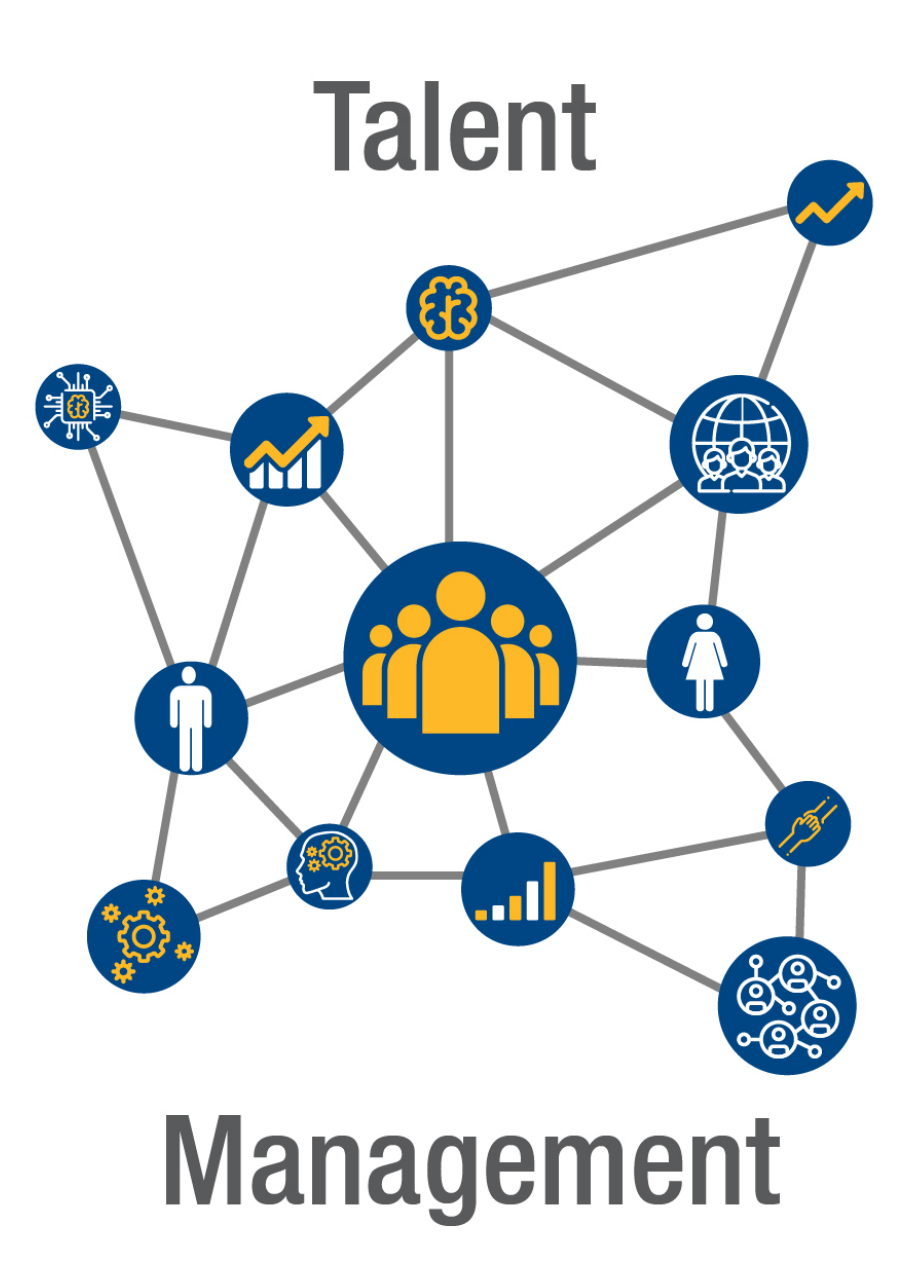

# **Table of Contents**

This table of contents contains links to each section so you can easily navigate directly to a specific section of the user guide without scrolling. Each section heading in the user guide is also linked back to its corresponding entry in the table of contents so you can easily navigate back to the table at any time.

### **1. System Basics**

- Accessing the PeopleAdmin Site and How to Log In
- Home Page
- Alerts, Inbox and Watch List
- Accessing and Approving Actions from the Inbox
- Using the Watch List
- Shortcuts and My Links
- <u>Switching Between User Types</u>
- Making Changes to Your Default Login Page

## 2. Position Management

- Create New Position Description
  - Create New SHRA Positions
    - Edit Pending Request Page General Navigation
    - Saving to Return to a Pending Request Later
    - Position Action Justification Tab
    - <u>SHRA Classification Tab</u>
    - <u>SHRA Position Details Tab</u>
    - SHRA Position Details Tab Competencies and Related Job Duties
    - Position Details Compliance and Requirements
    - Position Funding Tab
    - Add ADA Checklist Form Tab
    - <u>Supplemental Documents Tab</u>
    - Supervisor Tab
    - Pending Request Summary Tab

#### • Create New EHRA Positions

- Edit Pending Request Page General Navigation
- Saving to Return to a Pending Request Later
- Position Action Justification Tab
- <u>EHRA Classification Tab</u>
- <u>EHRA Position Details Tab</u>
- EHRA Position Details Tab Primary Responsibilities and Duties
- Position Details Compliance and Requirements
- Position Funding Tab
- Add ADA Checklist Form Tab
- EHRA Designation Request Form
- Supplemental Documentation Tab
- Supervisor Tab
- Pending Request Summary Tab
- o <u>Create New Post Doctoral</u>
  - Edit Pending Request Page General Navigation
  - Saving to Return to a Pending Request Later

#### • Create New Post Doctoral (Continued)

- <u>Position Action Justification Tab</u>
- Post Doctoral Classification Tab
- Post Doctoral Position Details Tab
- Post Doctoral Position Details Tab -Primary Responsibilities
- Position Details Compliance and Requirements
- Position Funding Tab
- Add ADA Checklist Form Tab
- Supplemental Documentation Tab
- Supervisor Tab
- Pending Request Summary Tab

#### Modify Position Description

- Modify SHRA Positions
  - Edit Pending Request Page General Navigation
  - Saving to Return to a Pending Request Later
  - Position Action Justification Tab
  - <u>SHRA Classification Tab</u>
  - <u>SHRA Position Details Tab</u>
  - SHRA Position Details Tab Competencies and Related Job Duties
  - Position Details Compliance and Requirements
  - Position Funding Tab
  - Add ADA Checklist Form Tab
  - <u>Supplemental Documents Tab</u>
  - Supervisor Tab
  - Pending Request Summary Tab
- Modify EHRA Positions
  - Edit Pending Request Page General Navigation
  - Saving to Return to a Pending Request Later
  - Position Action Justification Tab
  - <u>EHRA Classification Tab</u>
  - <u>EHRA Position Details Tab</u>
  - EHRA Position Details Tab Primary Responsibilities and Duties
  - Position Details Compliance and Requirements
  - Position Funding Tab
  - Add ADA Checklist Form Tab
  - Designation Request Form Tab
  - <u>Supplemental Documents Tab</u>
  - <u>Supervisor Tab</u>
  - Pending Request Summary Tab
- Modify Post Doctoral Positions
  - Edit Pending Request Page General Navigation
  - Saving to Return to a Pending Request Later
  - Position Action Justification Tab
  - <u>Post Doctoral Classification Tab</u>
  - Post Doctoral Position Details Tab
  - Position Doctoral Position Details Tab Primary Responsibilities and Duties
  - Position Details Compliance and Requirements
  - Position Funding Tab
  - Add ADA Checklist Form Tab
  - Supplemental Documents Tab
  - Supervisor Tab
  - Pending Request Summary Tab

## **3.Applicant Tracking**

- Create New Posting General Navigation
- Create New SHRA Posting Create From Posting
  - o Posting Details Tab
  - o Position Funding Information Tab
  - Supplemental Questions Tab
  - Applicant Documents Tab
  - o <u>Search Committee Tab</u>
  - o Ranking Criteria Tab
  - o <u>Posting Documents Tab</u>
  - o <u>Summary Tab</u>
  - o Saving to Return to a Pending Request Later
- <u>Create New SHRA Posting Create from Position Description</u>
  - o Posting Details Tab
  - Position Funding Information Tab
  - o Supplemental Questions Tab
  - o Applicant Documents Tab
  - o <u>Search Committee Tab</u>
  - o <u>Ranking Criteria Tab</u>
  - o <u>Posting Documents Tab</u>
  - o <u>Summary Tab</u>
  - o Saving to Return to a Pending Request Later
- Create New EHRA Posting
- <u>Create New EHRA Posting from an Existing Posting</u>
  - o <u>Edit Posting</u>
  - o Posting Details Tab
  - o Position Funding Information Tab
  - o <u>Supplemental Questions Tab</u>
  - o <u>Applicant Documents Tab</u>
  - o <u>References / Letters of Recommendation Tab</u>
  - o <u>Search Committee Tab</u>
  - o Ranking Criteria Tab
  - o Posting Documents Tab
  - o <u>Summary Tab</u>
  - o Saving to Return to a Pending Request Later
- Create New EHRA Posting from a Position Description
  - o Posting Details Tab
  - o <u>Position Funding Information Tab</u>
  - o <u>Supplemental Questions Tab</u>
  - Applicant Documents Tab
  - o <u>References / Letters of Recommendation Tab</u>
  - o <u>Search Committee Tab</u>
  - o Ranking Criteria Tab
  - o <u>Posting Documents Tab</u>
  - o <u>Summary Tab</u>
  - o <u>Saving to Return to a Pending Request Later</u>
- Create New Post Doctoral Posting
- <u>Create New Post Doctoral Posting from an Existing Posting</u>
  - o Posting Details Tab
  - o <u>Position Funding Information Tab</u>
  - o <u>Supplemental Questions Tab</u>
  - o Applicant Documents Tab
  - o <u>References / Letters of Recommendation Tab</u>

#### • Create New Post Doctoral Posting from an Existing Posting (Continued)

- o <u>Search Committee Tab</u>
- o Ranking Criteria Tab
- Posting Documents Tab
- o <u>Summary Tab</u>
- o <u>Saving to Return to a Pending Request Later</u>

#### <u>Create New Post Doctoral Posting from a Position Description</u>

- o Posting Details Tab
- o <u>Position Funding Information Tab</u>
- o Supplemental Questions Tab
- o Applicant Documents Tab
- o <u>References / Letters of Recommendation Tab</u>
- o <u>Search Committee Tab</u>
- o Ranking Criteria Tab
- o <u>Posting Documents Tab</u>
- o <u>Summary Tab</u>
- o <u>Saving to Return to a Pending Request Later</u>

#### Applicant Review

- o <u>Postings View</u>
- o <u>Applicants Tab</u>
- Changing the Workflow State for an Applicant
- o <u>Changing the Workflow States for a Group of Applicants</u>
- Routing your Selected Candidate for Approval

#### Hiring Proposal

- o <u>Hiring Proposal Tab</u>
- o <u>Hiring Proposal Summary Tab</u>
- o <u>Saving to Return to a Pending Request Later</u>

# **Section 1: System Basics**

# System Basics - Accessing the PeopleAdmin Site and How to Log In

To access the PeopleAdmin 7 Recruitment and Position Management System, go to:

• https://jobs.ncat.edu/hr

<u>Bookmarking</u> the site will allow for quicker access to the log-in page. The login screen below will appear:

| Enter your Username and Password here.      | North Carolina<br>Aget State University                                             |
|---------------------------------------------|-------------------------------------------------------------------------------------|
|                                             | This system is optimized for the Google Chrome<br>and Mozilla Firefox web browsers. |
|                                             | Username                                                                            |
|                                             | Password                                                                            |
|                                             | Login                                                                               |
|                                             | First time here? Request an account                                                 |
|                                             | Forgot your password? <u>Request a password reset</u>                               |
|                                             |                                                                                     |
| Click here to request<br>a new account or a |                                                                                     |

Your username will be the part of your current NC A&T e-mail address that comes before "@ncat.edu." For example, if your e-mail address is **jdsmith@ncat.edu**, then your PeopleAdmin username will be: **jdsmith**.

If this is your first time logging in to PeopleAdmin, your password will be the same as your username. Using the above example, the password upon initial log in would match the username and also be: **jdsmith**. Once you click the Login button, you will then be prompted to reset your password to one of your choosing. Your password must meet the following criteria:

- Minimum length is 7 characters
- Must contain at least 3 of the following:
  - o A lowercase letter
  - o An uppercase letter
  - A numerical digit (1, 2, 3, 4, etc.)
  - Special character (#, \$, %, &, etc.)

## **Home Page Elements**

#### The PeopleAdmin Home page received a refreshed layout on July 17, 2018 for a new cleaner look.

#### What has changed?

#### **New Layout**

Things moved around a bit on the page, all are intuitive and easy to navigate. The most critical navigation change and less obvious is the Module Selector (switches between Applicant Tracking (now "Hire") and Position Management (now "Position"). To change modules you will select the three blue menu dots in the upper left corner of your PeopleAdmin screen.

| Velcome to your Online Recruitment                                                                                                    | and Position Manageme                                                                                                    | ent System                                                                                                    |                                                                                                    |                                                                                                    | Snortcuts                                         |
|----------------------------------------------------------------------------------------------------|----------------------------------------------------------------------------------------------------|----------------------------------------------------------------------------------------------------|----------------------------------------------------------------------------------------------------|----------------------------------------------------------------------------------------------------|---------------------------------------------------|
| Alerts (1 alert from the administrator)                                                                                                    |                                                                                                    |                                                                                                    |                                                                                                    |                                                                                                    | 0 Active Applicants                               |
| TYPE MESSAGE                                                                                                    |                                                                                                    |                                                                                                    |                                                                                                    |                                                                                                    | •••                                               |
| description in the Position Description<br>Management" (orange header) in the -<br>select the "Positions Description" tab r<br>instructions on the page for "modify a<br>to "Home" and the appropriate positic<br>follow the instructions provided on th<br>Economic Development; > If you have<br>Links section on the right side of this p | Module, If you have not yet at<br>drop-down menu in the far upp<br>next to "Home" and the approp<br>n existing position"; > If this is a<br>n type: SHRA or EHRA, and foll<br>e page; > Post doctoral recruitn<br>questions or need assistance p<br>age. | one so, please by<br>er right of your<br>rlate position tyj<br>i new position sy<br>ow the instructio<br>ent is initiated i<br>please refer to th | egin by: > Selecting "P<br>screen; > If this is an -<br>pe: SHRA or EHRA, an<br>elect the "Positions De<br>ons on the page for "<br>by contacting the Divi<br>he user guide instructi | osition<br>skisting position<br>d follow the<br>iscription" tab next<br>reate New" and<br>sion of Research and<br>ons found in the | Evaluated Applicants<br>Unevaluated Applicants    |
| Inbox                                                                                                    |                                                                                                    | Postings [                                                                                                    | Hiring Proposals                                                                                                    | Pending Requests                                                                                                    |                                                   |
| SEARCH                                                                                                    |                                                                                                    |                                                                                                    |                                                                                                    |                                                                                                    | 2 Committees Served By<br>Department last 365 Day |
| 1                                                                                                    |                                                                                                    |                                                                                                    |                                                                                                    | Filters                                                                                                    |                                                   |
|                                                                                                    | CURREN                                                                                                    | T STATE                                                                                                    | DAYS IN CURREN                                                                                                    | STATE                                                                                                    |                                                   |
| TITLE                                                                                                    |                                                                                                    |                                                                                                    | 619                                                                                                    |                                                                                                    |                                                   |
| TITLE<br>Assistant Dean/Associate Professor<br>Dean's Office - Library Services                                                                                                    | Closed                                                                                                    |                                                                                                    |                                                                                                    |                                                                                                    |                                                   |
| TITLE<br>Assistant Dean/Associate Professor<br>Deans Office - Library Services<br>Dean of College of Science and Technology<br>Provost/VC for Acad Aff                                                                                                    | Closed                                                                                                    |                                                                                                    | 307                                                                                                    |                                                                                                    | Provost/VC for Acad Aff                           |

#### New feature – Graphical Data

PeopleAdmin has added graphical reporting on your home page illustrating useful data based on your user type.

#### **New Inbox**

You will be able to see all of your action items, including those assigned to you as a search committee member (under the postings tab). You will also notice a few added fields to help you better find and prioritize your work, including the department and days in current workflow state. When you click on an action item in your inbox, you will be logged in automatically with the correct user group.

#### **New Watchlist Functionality**

The Watchlist is getting a refresh with Search and Filter functionality, and a more convenient bookmark icon on each Posting, Hiring Proposal, etc. You can click on this at any time to add it or remove it from your watch list.

## **System Basics - Switching Between User Types**

There are some users who will be assigned multiple user types depending on their role in the organization, and these users have the ability to easily switch between their assigned user types. An example of this is a Dean who wants to switch from the Supervisor user type, which only allows them to view the position descriptions for their direct reports, to the Dean / Vice Chancellor user type, which will allow them to view the position descriptions all of the positions in their school or college.

You can switch between assigned user types at any time clicking on the drop down menu located on the top right corner of the page just above the grey bar:

|     | Hire                                                             |                                      | Welcome, Student 17 | My Profile                  | Help logout (   | Train-17) |
|-----|------------------------------------------------------------------|--------------------------------------|---------------------|-----------------------------|-----------------|-----------|
|     | NORTH CAROLINA<br>AGRICULTURAL AND TECHNICAL<br>STATE UNIVERSITY |                                      |                     | Jser Group:<br>Department H | lead/Supervisor |           |
|     | Home Postings - Hiring Propo                                     | osals 🔻                              |                     |                             | Shortcuts 👻     |           |
|     |                                                                  | Click on the drop<br>down menu here. | , <b></b> [         | Supervisor                  | • ¢             | logout    |
| d P | osition Management System                                        |                                      |                     |                             |                 |           |

Then select the user type you want to switch to by clicking on that user type.

|     | Hire     |                                                              |            |                                                                 | Welcome, Student 17  | My Profile                                                                                                    | Help                                        | logout   | (Train-17) |
|-----|----------|--------------------------------------------------------------|------------|-----------------------------------------------------------------|----------------------|----------------------------------------------------------------------------------------------------|---------------------------------------------|----------|------------|
|     | <b>A</b> | DRTH CAROLINA<br>BRICULTURAL AND TECHNICAL<br>ATE UNIVERSITY |            |                                                                 |                      | User Group:<br>Department                                                                                                    | Head/St                                     | pervisor |            |
|     | Home     | Postings 👻                                                   | Hiring Pro | posals <del>-</del>                                             |                      |                                                                                                    | Short                                       | cuts 👻   |            |
| and | Position | Management Sy                                                | vstem      | Linc Butler,<br>Click on the Dean/Vice<br>Chancellor user type. | you have 0 messages. | Supervisor<br>Applicant Re<br>Chancellor<br>Class and Co<br>Dean/Vice C<br>Department<br>Employee<br>Human Reso<br>Recruitment<br>Supervisor | viewer<br>omp<br>hancello<br>Head<br>ources | r C      | logout     |
|     |          |                                                              |            |                                                                 | Shortcuts            | Berlini Alleridi Galacia                                                                                                    |                                             | _        |            |
|     |          |                                                              |            |                                                                 | Create New SPA Pos   | ting                                                                                                    |                                             |          |            |

When a request appears in your **Inbox** under the **Pending Requests** tab, you can access the request by clicking on the **Title**:

| Displaying items for group "Department Head".  |                                      |                 |                 |   |
|------------------------------------------------|--------------------------------------|-----------------|-----------------|---|
| Postings (10+) Hiring Proposals (0) Pending Re | equests (10+) Special Handling Lists | (0)             |                 |   |
| Title                                          | Туре                                 | Current State   | State Owner     |   |
| ick the title to access the request            | New Position Description             | Department Head | Department Head |   |
| ick the title to access the request.           | New Position Description             | Department Head | Department Head | E |
| tee                                            | New Position Description             | Department Head | Department Head |   |
|                                                | New Desition Description             | Department Head | Department Head |   |

You will then navigate to the **Position Action Summary** tab, from which you can review all information related to the request, including making any necessary changes by clicking **"Edit"** next to the section you want to make changes to, before approving the action and routing it to the next step in the approval workflow. You can also view the request's routing history and any comments submitted by previous users in the workflow by clicking on the **"History"** tab:

| NORTH C                                                                                                    | APOLINA                                                                                                    |                          |                     |                              |            |       |                                   | ibox | <b>People</b> Ad | min      |        |
|----------------------------------------------------------------------------------------------------|----------------------------------------------------------------------------------------------------|--------------------------|---------------------|------------------------------|------------|-------|-----------------------------------|------|------------------|----------|--------|
| A&T STAT                                                                                                    | E UNIVERSITY                                                                                                    |                          |                     |                              |            |       | Watch                             | List | APPLICANT        | TRACKING |        |
|                                                                                                    |                                                                                                    | Home                     | Postings            | Hiring Proposals             | My Profile | Help  |                                   |      |                  |          |        |
|                                                                                                    |                                                                                                    |                          |                     |                              |            |       | Linc Butler, you have 0 messages. | Depa | artment Head     | • ¢      | logout |
| Pending Requests<br>Cl<br>N<br>C<br>C<br>C<br>C<br>C<br>C<br>C<br>C<br>C<br>C<br>C<br>C<br>C<br>C<br>D<br>T<br>C<br>D<br>T<br>C<br>D<br>T<br>C<br>D<br>T<br>C<br>D<br>T<br>C<br>D<br>T<br>C<br>D<br>T<br>C<br>D<br>T<br>C<br>D<br>D<br>T<br>C<br>D<br>D<br>D<br>T<br>C<br>D<br>D<br>T<br>C<br>D<br>D<br>D<br>T<br>C<br>D<br>D<br>D<br>D | Pending Requests / / New Position Description / New Position definition / Summary         Click the "History" tab to view the request's routing history and any comments submitted by previous users in the workflow.         Position Type: EPA Section/Unit Huma Resources         Summary |                          |                     |                              |            |       |                                   |      |                  |          |        |
| © F                                                                                                    | Position Action Justification                                                                                                    | Edit                     | Click "E<br>make cl | dit" next to a<br>nanges to. | ny sectio  | n yoı | u want to                         |      |                  |          |        |
|                                                                                                    | Justification of Need for New<br>Position                                                                                                    | Test<br>Currently: blank |                     |                              |            |       |                                   |      |                  |          |        |
|                                                                                                    | Pronosod Effective Date                                                                                                    | 08/01/2013               |                     |                              |            |       |                                   |      |                  |          |        |

Once the information in the request meets your approval, click the orange **"Take Action on Pending Request"** button in order to send the action to the next step in the approval workflow or to return the request to the initiator or previous approver:

|                                                                                                    | Linc Butler, you have 0 messages. Department Head 💽 C logout                                                                                                    |  |  |  |  |  |  |  |
|----------------------------------------------------------------------------------------------------|----------------------------------------------------------------------------------------------------|--|--|--|--|--|--|--|
| Pending Requests / / New Position Description / New Position definition / Summary                                                                                                   |                                                                                                    |  |  |  |  |  |  |  |
| New Position Description Communications (EPA). Current Status: Department Head         Position Type: EPA Section/Unit: Human Resources         Summary         History    Settings | Take Action On Pending Request •         WORKFLOW ACTIONS         Keep working on this Pending<br>Request         Send to Dean/Vice Chancellor<br>(move to Dean/Vice Chancellor)         Return to Supervisor (move to<br>Supervisor)         Canceled (move to Canceled) |  |  |  |  |  |  |  |

## **System Basics - Using the Watch List**

Your **Watch List** appears at the bottom of your **Home Page**, enabling you to easily monitor and track requests you've initiated once they have been routed to the next steps in the approval workflow:

|                                                                                                    |                                                                                         | Home Postings                                                                                                    | Hiring Proposals   My Profile Help                                                                                                  |  |
|----------------------------------------------------------------------------------------------------|-----------------------------------------------------------------------------------------|----------------------------------------------------------------------------------------------------|----------------------------------------------------------------------------------------------------|--|
|                                                                                                    |                                                                                         |                                                                                                    |                                                                                                    |  |
|                                                                                                    |                                                                                         |                                                                                                    |                                                                                                    |  |
|                                                                                                    |                                                                                         |                                                                                                    |                                                                                                    |  |
| come to your Online Recruitment and Position Man                                                                                                    | agement System                                                                          |                                                                                                    |                                                                                                    |  |
| 2                                                                                                    |                                                                                         |                                                                                                    |                                                                                                    |  |
| Alerts (2 sierts from the administrator)                                                                                                    |                                                                                         |                                                                                                    |                                                                                                    |  |
| · · · · · · · · · · · · · · · · · · ·                                                                                                    |                                                                                         |                                                                                                    |                                                                                                    |  |
| Jype Meccage                                                                                                    |                                                                                         |                                                                                                    |                                                                                                    |  |
| Check the module name at top right (Applicant Tracking or Position M)                                                                                                    | anagement) and change as needed to initiate a request or respond to cu                  | ment actions.                                                                                                    |                                                                                                    |  |
| Check your User Type just below header bar and change your role as                                                                                                    | needed to initiate or respond to actions                                                |                                                                                                    |                                                                                                    |  |
|                                                                                                    |                                                                                         |                                                                                                    |                                                                                                    |  |
|                                                                                                    |                                                                                         |                                                                                                    |                                                                                                    |  |
|                                                                                                    |                                                                                         |                                                                                                    |                                                                                                    |  |
|                                                                                                    |                                                                                         |                                                                                                    |                                                                                                    |  |
|                                                                                                    |                                                                                         |                                                                                                    |                                                                                                    |  |
|                                                                                                    |                                                                                         |                                                                                                    |                                                                                                    |  |
|                                                                                                    |                                                                                         |                                                                                                    |                                                                                                    |  |
|                                                                                                    |                                                                                         |                                                                                                    |                                                                                                    |  |
| Information of the second second second second second second second second second second second second second s                                                                                                    |                                                                                         |                                                                                                    |                                                                                                    |  |
| Inbox (30 Items need your attention)                                                                                                    |                                                                                         |                                                                                                    |                                                                                                    |  |
| Inbox (30 items need your attention)                                                                                                    |                                                                                         |                                                                                                    |                                                                                                    |  |
| Inbox (30 items need your attention)<br>glaying laws for group "Department Head".                                                                                                    |                                                                                         |                                                                                                    |                                                                                                    |  |
| Inbox (30 items need your attention)<br>gleying lens for group "Department Head".                                                                                                    | Late (0)                                                                                |                                                                                                    |                                                                                                    |  |
| Inbox (30 Items need your stiention)<br>gle/ing items for group "Department Neac".<br>Ang Requests (10-) Spacel Handling                                                                                                    | Luar (2)                                                                                |                                                                                                    |                                                                                                    |  |
| Inbox (30 Hems need your attention)<br>applying Hems for group "Department Head".<br>Ong Requests (104) Speciel Handing                                                                                                    | uera (0)<br>Type                                                                        | Current State                                                                                                    | Owner                                                                                                    |  |
| Inbox (10 Items need your attention)<br>glaying items for group "Department Head".<br>Ong Requests (101) Specier Handling<br>Watch List                                                                                                    | Lasis (7)<br>Type<br>SPA                                                                | Ourrent State<br>Department Head                                                                                                    | Owner<br>Department Head                                                                                                    |  |
| (Inbox (30 Items need your attention)<br>apaying lams for group "Department Head".<br>Cong Requests (104) Special Handling<br>Watch List                                                                                                    | Lists (5)<br>Type<br>SPA<br>SPA                                                         | Ourrent State<br>Department Head<br>Department Head                                                                                   | Owner<br>Depertment Head<br>Department Head                                                                                         |  |
| Inbox (30 tiems need your stiention)<br>speying terms for group "Department Head".<br>ong Requests (104) Special Handling<br>Watch List                                                                                                    | Lata (0)<br>Type<br>SPA<br>SPA                                                          | Current State<br>Department Head<br>Department Head                                                                                   | Owner<br>Department Head<br>Department Head                                                                                         |  |
| Inbox (20 Items need your stlention)<br>playing lans for group: Department Head".<br>Watch List                                                                                                    | Liste (5)<br>Type<br>SPA<br>SPA                                                         | Ourrent State<br>Department Head<br>Department Head                                                                                   | Owner<br>Department Head<br>Department Head                                                                                         |  |
| Inbox (30 Items need your stilention)<br>splaying lans for group "Department Head".<br>Ong Requests (104) Special Handling<br>Watch List                                                                                                    | Leta (7)<br>Type<br>BPA<br>BPA                                                          | Current State<br>Depertment Head<br>Depertment Head                                                                                   | Owner<br>Department Head<br>Department Head                                                                                         |  |
| Inbox (20 Items need your attention)<br>oplying items for group "Department Head".<br>Watch List                                                                                                    | Luan (7)<br>Type<br>SPA<br>SPA                                                          | Ourrent State<br>Department Head<br>Department Head                                                                                   | Owner<br>Department Head<br>Department Head                                                                                         |  |
| Inbox (20 Items need your attention)<br>opeying items for group "Department Need".<br>Watch List                                                                                                    | usta (2)<br>Type<br>SPA<br>SPA                                                          | Current State<br>Department Head<br>Department Head                                                                                   | Owner<br>Department Head<br>Department Head                                                                                         |  |
| Inbox (20 Items need your stiention)<br>opking tems for goup "Department Next".<br>Watch List<br>Watch List (20 Items)                                                                                                    | Luan (5)<br>Type<br>BPA<br>BPA                                                          | Current State<br>Department Head<br>Department Head                                                                                   | Owner<br>Department Head<br>Department Head                                                                                         |  |
| Inbox (20 Items need your stiantion)<br>opering Items for group "Department Head".<br>Watch List<br>Watch List (19 Items)                                                                                                    | Luta (5)<br>Type<br>SPA<br>SPA<br>SPA                                                   | Ourrent State<br>Department Head<br>Department Head                                                                                   | Owner<br>Department Head<br>Department Head                                                                                         |  |
| Inbox (10 Items need your attention)<br>oplaying terms for group "Department Head".<br>Watch List<br>Watch List (10 Items)                                                                                                    | Luna (?)<br>Type<br>BPA<br>BPA                                                          | Current State<br>Department Head<br>Department Head                                                                                   | Owner<br>Department Head<br>Department Head                                                                                         |  |
| Inbox (20 Items need your stiention)<br>opering lems for goup "Department Head".<br>Watch List<br>Watch List (38 Items)<br>Pastage (5) Mang Requests (23)                                                                                                    | Luta (7)<br>Type<br>SPA<br>SPA                                                          | Ourrent State<br>Department Head<br>Department Head                                                                                   | Owner<br>Depentment Head<br>Depentment Head                                                                                         |  |
| Inbox (20 Items need your attention)<br>apkying items for group "Department Head".<br>Watch List<br>Watch List (29 Items)<br>Parange (K) Intring Programme (K) Panding Reguests (22)                                                                                                    | usta (5)<br>Type<br>SPA<br>SPA<br>SPA                                                   | Current State<br>Department Head<br>Department Head                                                                                   | Owner<br>Department Head<br>Department Head                                                                                         |  |
| Inbox (10 Items need your attention)<br>spaying tems for group "Department Head".<br>Watch List<br>Watch List (10 Items)<br>Pasting (1) Heng Proposite (0) Panding Requests (12)<br>tob Title                                                                                                    | Luer (?)<br>Type<br>BPA<br>BPA<br>Type                                                  | Current State<br>Department Head<br>Department Head                                                                                   | Owner<br>Department Head<br>Department Head                                                                                         |  |
| Inbox (10 Items need your stiention)<br>opkying lams for group "Department Head".<br>Watch List<br>Watch List (10 Items)<br>Peetings (5) Items)<br>Peetings (5) Items (20)<br>Peeting Requests (20)<br>Peeting Requests (20)                                                                                                    | Linke (7)<br>Type<br>SPA<br>SPA<br>SPA<br>SPA<br>Type<br>SPA                            | Ourrent State<br>Department Head<br>Department Head<br>Current State<br>Closed                                                        | Owner<br>Department Head<br>Department Head<br>Beatment Head<br>Bate Owner<br>Recordment                                            |  |
| Inbox (10 Items need your attention)<br>aplaying lens for group "Department Heat".<br>Watch List<br>Watch List (18 Items)<br>Paranga (6) Mining Proposale (7) Pending Requests (33)<br>tob Tite<br>Human Resources Repetation                                                                                                    | Lun (?)<br>Type<br>SPA<br>SPA<br>SPA<br>SPA<br>SPA                                      | Current Bate<br>Department Head<br>Department Head<br>Current Bate<br>Closed<br>Bupentoor                                             | Owner<br>Department Head<br>Department Head<br>Bepartment Head<br>Recollment<br>Bugenitor                                           |  |
| hinbox (30 Hems need your stiention)<br>apaying Hems for group: Department Head?.<br>Watch List<br>Watch List (38 Hems)<br>Partings (8) Heing Proposals (1) Panding Requests (22)<br>to Title<br>Kumon Resources Specialist<br>Variosing Specialist<br>Partings //                                                                                                    | Line (7)<br>Type<br>SPA<br>SPA<br>SPA<br>Type<br>SPA<br>SPA<br>SPA<br>SPA<br>SPA<br>SPA | Ourrent State<br>Department Head<br>Department Head<br>Observations<br>Ourrent State<br>Obsect<br>Supenisor<br>Supenisor<br>Supenisor | Owner<br>Department Head<br>Department Head<br><b>Stats Owner</b><br>Recruitment<br>Bupen Ison<br>Bupen Ison                        |  |
| Inbox (10 Items need your attention)<br>aplaying lens for group "Department Heat".<br>Ing Requests (10-) Special Handling<br>Watch List<br>Watch List (18 Items)<br>Parating (I) Heng Requests (33)<br>tob Tile<br>Harma Resources Specials:<br>Parating Bencials:<br>Restrating Bencials:<br>Restrating Bencials:<br>Bencials:<br>Restrating Bencials:<br>Restrating Bencials:<br>Restrating Bencials:<br>Restrating Bencials:<br>Restrating Bencials:<br>Restrating Bencials:<br>Restrating Bencials:<br>Restrating Bencials:<br>Restrating Bencials:<br>Restrating Bencials:<br>Restrating Bencials:<br>Restrating Bencials:<br>Restrating Bencials:<br>Restration - 2<br>Bencials:<br>Restration - 2<br>Bencials:<br>Res | Lun (?)<br>Type<br>SPA<br>SPA<br>SPA<br>SPA<br>SPA<br>SPA<br>SPA<br>SPA<br>SPA          | Current Bate<br>Department Head<br>Department Head<br>Current Bate<br>Closed<br>Bupenison<br>Bupenison<br>Bupenison<br>Bupenison      | Owner<br>Department Head<br>Department Head<br><b>Etate Owner</b><br>Recollment<br>Bugenison<br>Bugenison<br>Bugenison<br>Bugenison |  |

When routing an action to the next step in the approval workflow, you are given the option of adding the action to your Watch List prior to submitting on the **"Take Action"** box that appears:

|                                                                                      | ×  | Take Action                                          |
|--------------------------------------------------------------------------------------|----|------------------------------------------------------|
|                                                                                      |    | Send to Department Head (move to<br>Department Head) |
|                                                                                      |    | Comments (optional)                                  |
| an action to your Watch List<br>you to easily track and<br>or the action's progress. | 2  | Add this pending request to your watch list?         |
| C                                                                                    | :I | Submit Cancel                                        |

Once an action is added is to your Watch List, you can view requests by type by clicking on the tabs at the top: **Postings, Hiring Proposals, and Pending Requests**. You can also quickly view information about each request in the list:

- Job Title: Indicates the title of the position related to the request.
- **Type:** Indicates the type of request by position type (EHRA, SHRA, or Post Doctoral).
- **Current State:** Indicates what step of the approval workflow the request is in.
- **State Owner**: Indicates the user that needs to take action on the request.

|                                           | L             |                 |             |
|-------------------------------------------|---------------|-----------------|-------------|
| Postings (6) Hiring Proposals (0) Pending | Requests (33) |                 |             |
| Job Title                                 | Туре          | Current State   | State Owner |
| Human Resources Specialist                | SPA           | Closed          | Recruitment |
| Purchasing Specialist                     | SPA           | Supervisor      | Supervisor  |
| EPA Position - 2                          | EPA           | Supervisor      | Supervisor  |
| Staffing Services Manager                 | SPA           | Supervisor      | Supervisor  |
| Human Resources Specialist                | SPA           | Human Resources | Recruitment |

When a request appears in your **Watch List**, you can view the request by clicking on the **Job Title**. Unless the request is in a workflow state owned by you, you will not be able to take any action on the request:

| ick the title to access the request. Requests (33) |      |                 |             |  |  |  |
|----------------------------------------------------|------|-----------------|-------------|--|--|--|
| ot litle                                           | Туре | Current State   | State Owner |  |  |  |
| luman Resources Specialist                         | SPA  | Closed          | Recruitment |  |  |  |
| urchasing Specialist                               | SPA  | Supervisor      | Supervisor  |  |  |  |
| PA Position - 2                                    | EPA  | Supervisor      | Supervisor  |  |  |  |
| taffing Services Manager                           | SPA  | Supervisor      | Supervisor  |  |  |  |
| uman Resources Specialist                          | SPA  | Human Resources | Recruitment |  |  |  |

# **System Basics - Shortcuts and My Links**

|                                                                                                    | Inbax PeopleAdmin                                                                                                    |
|----------------------------------------------------------------------------------------------------|----------------------------------------------------------------------------------------------------|
| Home Postings Hiring Proposals   My Profile Help                                                                                           |                                                                                                    |
|                                                                                                    | Lino Butler, you have 0 messages. Bupervisor 💌 C logout                                                                                                    |
| The Shortcuts menu contains links for initiating requests such as creating a new posting and creating or modifying a position description. | Shortcuts<br>Create New SPA Posting<br>Create New FPA Posting<br>Create New Fost Doctoral Posting                                                                |
| The My Links menu contains links to information about the system, training tools, and the user                                             | My Links<br>Useful Links                                                                                                    |
| guide.                                                                                                    | Training Videos<br>(Go here for helpful videos for staff training on the use of PA7.)<br>Your Applicant Potal<br>(How Applicants access your PeopleAdmin system) |
|                                                                                                    | PeopleAdmin MORAC - Customer Portal Login<br>(best practice library, customer support portal, customer community)                                                |
| Current State Owner<br>Bupen/sor Bupen/sor<br>Bupen/sor Bupen/sor                                                                          |                                                                                                    |

# **Section 2: Position Management**

The Position Management module provides online access to position description information, and allows for managers and supervisors to initiate position and salary increase requests for permanent SHRA, EHRA, and Post Doc positions. The specific requests that can be initiated in the Position Management module are:

- Create New Position Description
- Modify Position Description

The only user types that can initiate a **Create New Position Description** or a **Modify Position Description** request are Supervisor, Department Head, and Dean/Vice Chancellor.

## **Create New Position Description - SHRA**

**IMPORTANT NOTE:** A budgeted available amount must be identified with a funding source **PRIOR TO** the initiation of a Create New Position Description request. Budgeted funds are subject to review and approval.

To initiate a **Create New Position Description** request for an SHRA position, first switch to the **Position Management** module using the drop down menu located in the top right corner of the

|      |          |                  |            |                                  | Inbox          | <b>People</b> Admin                      |   |
|------|----------|------------------|------------|----------------------------------|----------------|------------------------------------------|---|
| Home | Postings | Hiring Proposals | My Profile | Click on Position<br>Management. | Watch List     | APPLICANT TRACKING   POSITION MANAGEMENT |   |
|      |          |                  |            | Linc Butler, you have 0          | messages. Supe | ervisor 💌 C logou                        | t |
|      |          |                  |            |                                  |                |                                          |   |
|      |          |                  |            |                                  |                | 1                                        |   |

Once in the **Position Management** module, make sure you have the necessary active user type. <u>Remember:</u> only Supervisor, Department Head, and Dean/Vice Chancellor user types can initiate a **Create New Position Description** request:

| Home Position Descriptions Cla     | ssifications   My Profile Help                                                                              | Inbox         PeopleAdmin           Watch List         POSITION MANAGEMENT ▼ |
|------------------------------------|----------------------------------------------------------------------------------------------------|------------------------------------------------------------------------------|
|                                    | First select the appropriate user<br>type: Supervisor, Department<br>Head, <u>or</u> Dean /Vice Chancellor. | Supervisor Cogout                                                            |
| ment and Position Management Syste | m                                                                                                    | Then click on the Refresh button.                                            |

Next, hover your cursor over the Position Descriptions tab and click on "SHRA":

| North Carolina<br>A&T State University |         |                                |              |            | Inbox                                 |                       |
|----------------------------------------|---------|--------------------------------|--------------|------------|---------------------------------------|-----------------------|
|                                        |         |                                |              |            | Walch List                            | T CONTON NO TO COMENT |
| Hover cursor over Position             | lome    | Position Descriptions Cla      | ssifications | My Profile | Help                                  |                       |
| Descriptions tab and click             |         | SPA<br>SPA Panding Paguasta    |              |            | Linc Butler, you have 0 messages. Sup | pervisor 💌 C logout   |
| on SHBA                                |         | FPA                            |              |            |                                       |                       |
| on shika.                              |         | EPA Pending Requests           |              |            |                                       |                       |
| Welcome to your Online Recruitment a   | nd Posi | Post Doctoral                  | 1            |            |                                       |                       |
|                                        |         | Post Doctoral Pending Requests |              |            |                                       | 12                    |
|                                        |         |                                |              |            | Shortcuts                             |                       |

You will then be taken to the **Position Descriptions** view, which provides a list of all position descriptions based on your active user type as follows:

| Active User Type | Positions in Position Descriptions List                                             |
|------------------|-------------------------------------------------------------------------------------|
| Supervisor       | Positions that are direct reports to the Supervisor only.                           |
| Department Head  | All positions that report to the department the Department Head is assigned to.     |
| Dean / Vice      | All positions within the School, College, or Division the Dean / Vice Chancellor is |
| Chancellor       | assigned to.                                                                        |

In the **Position Descriptions** view, you can search position descriptions by any number of criteria, including but not limited to position title, position number, employee name, supervisor name, or position status. Searches are fully customizable by position attributes, and you can save custom searches for use again later.

| 4          | NORTH CAROLINA<br>A&T STATE UNIVERSITY          |                                                                                                | Home Position Desc                                                                                                    | criptions Classifications   My F                                                                                                    | Puello Unia                                                                                                    | (Inbox)<br>Watch List                                             | PeopleAdmin<br>POSITION MANAGEMENT                                                                                                    |
|------------|-------------------------------------------------|------------------------------------------------------------------------------------------------|----------------------------------------------------------------------------------------------------|----------------------------------------------------------------------------------------------------|----------------------------------------------------------------------------------------------------|-------------------------------------------------------------------|----------------------------------------------------------------------------------------------------|
| Positio    | n Descriptions / SPA<br>PA Position Description | ns                                                                                             |                                                                                                    |                                                                                                    | Active user type is Supervisor.                                                                                                    | Create New                                                        | ervisor 💽 C lo                                                                                                    |
|            | Open Saved Search ¥ Sear                        | rch:                                                                                           | Search More                                                                                                    | e search options                                                                                                    | Searches are customizab                                                                                                    | le by                                                             |                                                                                                    |
| Lis<br>act | t of position de<br>tive user type.             | escriptions by                                                                                 | <u>fy an existing position</u> , select it from th                                                                                  | e list below by clicking on the worki                                                                                                  | position attributes and c<br>saved for later use.                                                                                                    | an be                                                             | oyee name.                                                                                                    |
| Lis<br>act | t of position do<br>tive user type.             | escriptions by                                                                                 | $\underline{\mathbf{f}_{y}}$ an existing position, select it from the und)                                                          | e list below by clicking on the work<br>Previous $f(2)(3)(4)$ Next $\rightarrow$                                                       | position attributes and c<br>saved for later use.                                                                                                    | an be                                                             | oyee name.                                                                                                    |
| Lis        | t of position de<br>tive user type.             | escriptions by                                                                                 | <u>Y an existing position</u> , select it from th<br>und)<br>Employee First Name                                                    | e list below by clicking on the work<br>Previous 1 2 3 4 Next →<br>Employee Last Name                                                  | position attributes and construction saved for later use.                                                                                                    | an be<br>status                                                   | Actions                                                                                                    |
| Lis        | t of position de<br>tive user type.             | escriptions by<br>on Descriptions" (104 Items For<br>Position Number<br>000016                 | <u>fy an existing position</u> , select it from the<br>und)<br>Employee First Name<br>Tammie                                        | e list below by clicking on the work<br>Previous ∮234 Next→<br>Employee Last Name<br>Hill                                              | position attributes and conserved for later use.                                                                                                    | an be<br>status<br>Active                                         | Actions<br>(Actions)<br>Actions •                                                                                                    |
| Lis        | t of position de<br>tive user type.             | escriptions by on Descriptions" (104 Items Fo Position Number 000016 000018                    | <u>Y an existing position</u> , select it from the<br>und)<br>Employee First Name<br>Tamnie<br>Belinda                              | e list below by clicking on the work<br>Previous f 2 3 4 Next →<br>Employee Last Name<br>Hill<br>Mackin                                | Desition attributes and ca<br>saved for later use.                                                                                                    | Status<br>Active<br>Active                                        | Actions<br>(Actions)<br>Actions ¥<br>Actions ¥                                                                                                    |
|            | t of position de<br>tive user type.             | escriptions by on Descriptions" (104 Items Fo Position Number 000016 000016 010000             | ty an existing position, select it from the<br>und)<br>Employee First Name<br>Tammie<br>Belinda<br>Ester                            | e list below by clicking on the work<br>Previous f 2 3 4 Next →<br>Employee Last Name<br>Hill<br>Mackin<br>Jones                       | saved for later use.                                                                                                    | Status<br>Active<br>Active<br>Active                              | Actions<br>(Actions)<br>Actions y<br>Actions y<br>Actions y                                                                                                    |
|            | t of position de<br>tive user type.             | escriptions by on Descriptions" (104 Items Fo  Position Number  000016  000018  010000  000027 | ty an existing position, select it from the<br>und)<br>Employee First Name<br>Tammie<br>Beinda<br>Ester<br>Linc                     | e list below by clicking on the work<br>Previous 1 2 3 4 Next→<br>Employee Last Name<br>Hill<br>Mackin<br>Jones<br>Buter               | Supervisor<br>Human Resources Manager (Line Butler)<br>Human Resources Manager (Line Butler)<br>Human Resources Manager (Line Butler)<br>Human Resources Specialist (Amy Braun) | An be                                                             | Actions<br>(Actions)<br>Actions v<br>Actions v<br>Actions v<br>Actions v                                                                                                    |
|            | t of position de<br>tive user type.             | escriptions by on Descriptions" (104 Items For O00016 000016 000016 000027 000037              | <u>Y an existing position</u> , select it from the<br>und)<br>Employee First Name<br>Tamnie<br>Belinda<br>Ester<br>Lino<br>Rozolene | e list below by clicking on the work<br>Previous 7 2 3 4 Next →<br>Employee Last Name<br>Hill<br>Mackin<br>Jones<br>Butter<br>Feimster | Desition attributes and cases and for later use.                                                                                                    | An be<br>Status<br>Active<br>Active<br>Active<br>Active<br>Active | Actions Actions (Actions) Actions Actions Acti |

To initiate the request, click on the orange **Create New Position Description** button located on the top right of the screen just below the grey bar:

|      |                       |                 |                     |             | Watch                   | List   | PeopleAdr<br>POSITION M | nin<br>Ianagemei | VT V   |
|------|-----------------------|-----------------|---------------------|-------------|-------------------------|--------|-------------------------|------------------|--------|
| Home | Position Descriptions | Classifications | My Profile          | Help        |                         |        |                         |                  |        |
|      |                       |                 |                     | Linc Butler | r, you have 0 messages. | Supe   | ervisor                 | • C              | logout |
|      |                       | Click here to   | initiate the r      | equest.     | Сгеа                    | te New | Position Desc           | cription         |        |
|      |                       | Search          | Hide search options |             |                         |        |                         |                  |        |

You will then click on "New Position Description" as the pending request you would like to start:

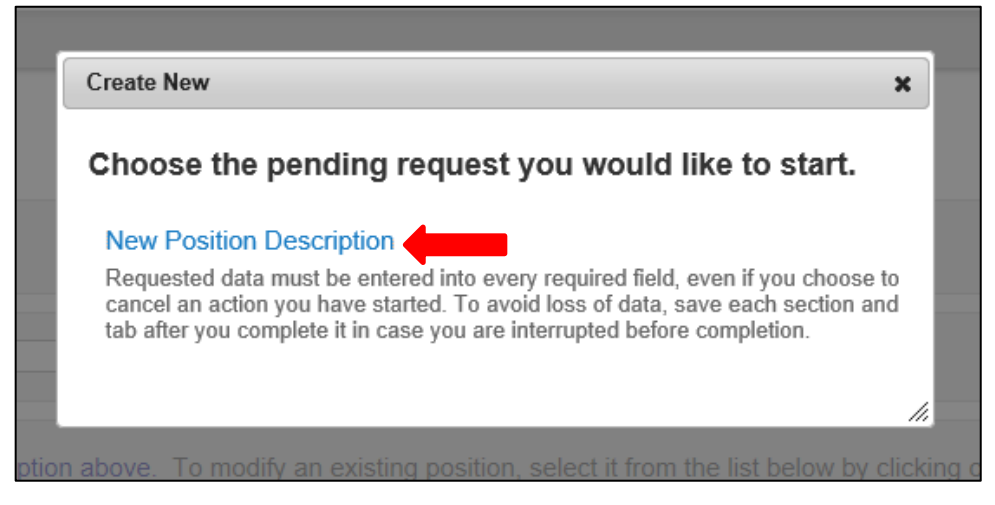

Enter the data fields for the **New Position Description** as follows; then click the orange **"Start Pending Request"** button located on the top right corner of the page:

| North Carolina                                         |                                    |                                                                             |                 | Inbox                       | PeopleAdmin                    |
|--------------------------------------------------------|------------------------------------|-----------------------------------------------------------------------------|-----------------|-----------------------------|--------------------------------|
| A&T STATE UNIVERSITY                                   |                                    |                                                                             |                 | Watch List                  | POSITION MANAGEMENT V          |
| Hom                                                    | e Position Descriptions            | Classifications   My Profile H                                              | elp             |                             |                                |
|                                                        |                                    | I                                                                           | Linc Butler, yo | u have 0 messages. Supe     | ervisor 💌 C logout             |
| Position Descriptions / SPA / New Position Description |                                    |                                                                             |                 |                             |                                |
| New Position Description                               | 4. Once all data click Start Pendi | fields are filled in,<br>ng Request.                                        | ]               | Start Pending Request       | Cancel                         |
| Working Position Title Organizational Unit             |                                    |                                                                             | 1. En<br>the p  | ter the Worki<br>osition.   | ng Title of                    |
| Department *<br>Section/Unit *                         |                                    | -<br>3. Select the                                                          |                 | 2. Select th<br>to which th | e department<br>ne position is |
| Clone an existing Position Description?                |                                    | Section/Unit to<br>which the positio<br>assigned from th<br>drop down list. | on is<br>e      | down list.                  | om tne drop                    |

## SHRA Create New - Edit Pending Request Page - General Navigation

After clicking on the "Start Pending Request" button, you will then be taken to the Position Action Justification tab, the first information tab that must be completed before the Position Description can be sent to the next step in the approval workflow. Each information tab is listed on the Edit Pending Request page in the far left-hand column of the page, and the tab you are actively editing will appear in the list in bold black letters while all other tabs will appear as blue links.

You can save the changes you've made to the active tab you're working on and navigate to the next tab in the list simultaneously by clicking the Next> button located in both the top and bottom right corners of the page. You can save the active tab you're working on and stay on the same tab by clicking the "**Save**" button also located in both the top and bottom right corners of the page. You can navigate to the other tabs by clicking on the links in the far left-hand column; however, this action **WILL NOT** save any changes made to the tab you are navigating away from.

Required fields are highlighted in **red** and must be filled in before the Position Description can be sent to the next step in the approval workflow. Once all of the required fields on a tab have been filled in and saved, a **Blue Check Circle** will appear beside the tab. The **Blue Check Circle** also appears next to tabs that do not contain any required fields.

| Tab list                                                       | Home Position Descriptions Classifications   My Profile Help                                                                                                    |       |
|----------------------------------------------------------------|----------------------------------------------------------------------------------------------------|-------|
|                                                                | Linc Butler, you have 0 messages. Supervisor                                                                                                    | logou |
| Pending Requests / / New Position Desc                         | vription / / Edit                                                                                                    |       |
| Editing Pending Request                                        | Position Action Justification Save and Next buttons.                                                                                                    |       |
| Position Action Justif                                         | Mr Charle and ling I                                                                                                    |       |
| SPA Classification                                             |                                                                                                    |       |
| SPA Position Details                                           | Explain the business need for this position. The proposed effective date must be a future date, subject to change for payroll entry. The requested salary, if entered, must reflect a budgeted available amount to be identified with a funding source and is subject to DHR and budget review and approval. |       |
| Position Funding Infor                                         | * Required Information                                                                                                    |       |
| Add ADA Checklist Form                                         | Position Action Justification                                                                                                    |       |
| <ul> <li>Supplemental Documents</li> <li>Supervisor</li> </ul> |                                                                                                    |       |
| Pending Request Summary                                        | Justification of Need for New Position     This field is required     Required fields                                                                                                    | ٦     |
| Blue Check                                                     | Proposed Effective Date     This field is required.     highlighted in RED.                                                                                                    |       |
| Circle                                                         | Requested Salary                                                                                                    | ┛     |
|                                                                | Position Request<br>Number<br>Save" and "Next>>" buttons.                                                                                                    |       |

#### SHRA Create New - Saving to Return to a Pending Request Later

Also on the Editing Pending Request Tab List is an important menu item which should be selected if you need to stop a work session on the position description before submitting it to the next level for approval. Following this step will ensure that all your work is saved when you open the request for completion.

- 1) Click the "Save" button located in either the top or bottom right corner
- 2) Select "Pending Request Summary" from the Tab List (illustrated above)
- 3) Select "Keep Working on this Pending Request"

| Pending Requests / / New Position Description / New Position definition / Summary  New Position Description: Administrative Support Associate (SPA) Edit Current Status: Draft  Keep working on this Pending Request Keep working on this Pending Request                                                                                                    |                          |                            |                             |     | Amy Braun, you have 0 messages. | Supervisor | → C log |
|----------------------------------------------------------------------------------------------------|--------------------------|----------------------------|-----------------------------|-----|---------------------------------|------------|---------|
| New Position Description: Administrative Support<br>Associate (SPA) Edit<br>Current Status: Draft                                                                                                    | nding Requests / / New P | sition Description / New P | osition definition / Summar | 1   |                                 |            |         |
| New Position Description: Administrative Support Associate (SPA) Edit Current Status: Drat Keep working on this Pending Recuest                                                                                                    | N D iti                  | Descriptions Ad            |                             |     |                                 |            |         |
| Current Status: Draft Keep working on this Pending Received and State State St | Associate (S             | A) Edit                    | ministrative Supp           | οστ | VORKFLOW ACTIONS                | Request v  |         |
|                                                                                                    | Current Status: Draft    |                            |                             |     | Keep working on this F          | Pending    |         |
| Position Type: SPA Created by: Amy Braun Canceled (move to Canceled)                                                                                                    |                          | Crer                       | ated by: Amy Braun          |     | Canceled (move to Car           | nceled)    |         |

4) Add any Comments into the window that opens (below) as notes to yourself, if desired

#### 5) Click "Submit"

|                                                |                       | Take Action X                                | Amy Braun, you have 0 messages. S                                  | upervisor 👻 C logo |
|------------------------------------------------|-----------------------|----------------------------------------------|--------------------------------------------------------------------|--------------------|
| Modify Position Descript                       | tion: Class & Comp    | Keep working on this Pending                 | Take Action On Pending Rect<br>WORKFLOW ACTIONS                    | jest 🕶             |
| Current Status: Draft Position Type: SPA       | Created by: Amy Braun | Comments (optional)                          | Keep working on this Pendi<br>Request<br>Canceled (move to Cancele | ng<br>d)           |
| Section/Unit: Classification &<br>Compensation | Owner: Amy Braun      |                                              | Send to Department Head (<br>Department Head)                      | move to            |
| Summary History Settings                       |                       | Add this pending request to your watch list? | Canceled (move to Cancele                                          | u)                 |
| Position Action Justificat                     |                       | Submit Cancel                                |                                                                    |                    |

The **Pending Request** on this position description numbers can be located when you log into the Position Description module again as the same **User Type** you used to begin the action. Hover your cursor over the **Position Descriptions tab** and click on **"SHRA Pending Requests."** 

You will then return to the **Position Descriptions view**, which provides a list of all position descriptions based on your active user type, from which you can select this position number as before and continue.

## **SHRA Create New - Position Action Justification Tab**

Follow the instructions at the top of the page then click the Next>> button to save changes and navigate to the next tab:

| Editing Pending Request        | Position Action Justification Save Next>                                                                                                    |
|--------------------------------|----------------------------------------------------------------------------------------------------|
| Position Action Justif         | * Check spalling                                                                                                    |
| SPA Classification             |                                                                                                    |
| SPA Position Details           | Explain the business need for this position. The proposed effective date must be a future date, subject to change for payroll entry. The requested salary, if entered must reflect a budgeted available amount to be identified with a funding source and is subject to DHR and budget review and approval. |
| Position Funding Infor         | * Required Information                                                                                                    |
| Add ADA Checklist Form         | Position Action Justification                                                                                                    |
| Supplemental Documents         |                                                                                                    |
| <ul> <li>Supervisor</li> </ul> |                                                                                                    |
| Pending Request Summary        | Justification of Need for New Position Why is a new position needed                                                                                                    |
| Inding to support              | ✓ This field is required.                                                                                                    |
| e request must be              | Proposed Effective Date     This field is required.     Must be a future date                                                                                                    |
| cured <u>PRIOR TO</u>          | Requested Salary                                                                                                    |
| itiation of the                | Position Request<br>Number                                                                                                    |
| auact                          |                                                                                                    |

# SHRA Create New – Classification Tab

If you are not editing from an existing position, use **"Filter these results"** to search all position/classification (career band) titles by a key word. Your Class/Comp analyst in DHR can assist you in choosing a career band with related competencies most closely matching your business need.

To view a classification summary, click on the "Actions" link next to the classification title you want to view and select '**View Classification**". To return from the summary, use the Back button located on the top left corner of your web browser. To **select** a classification and proceed with creating the position description, click on the **Radio Button** to the left of the classification title you want to select, then and click on the button located on both the top and bottom right-hand corners of the page.

Clicking on the "Position/Classification Title" will open the "View Classification" page in a new tab within

our web browser. After reviewing the classification summary information, you will need to close this tab in order to return to the **SHRA Classification** tab and your request in progress. **PLEASE NOTE:** Clicking on the red "X" on the top right corner of your web browser will <u>close</u> the web browser and **log you out** of the system.

You can navigate to the previous tab by clicking on the grey "<<Prev" button located between the Save and Next buttons on the top right-hand corner of the page:

| Pending Requests / / New Position Dese              | Home                                                                           | Position Description  | ns Classifications   M             | y Profile Help                 | Navigate to the previous tab by clicking on the "< <prev" button.<="" th=""></prev"> |
|-----------------------------------------------------|--------------------------------------------------------------------------------|-----------------------|------------------------------------|--------------------------------|--------------------------------------------------------------------------------------|
| Editing Pending Request                             | SPA Classification                                                             |                       |                                    |                                | Save <                                                                               |
| Position Action Justif                              | If you are not editing from an exis                                            | stina position, use " | Filter these results" to sear      | ch all position/class          | sification (career band) titles by a key word. Your Class/Comp                       |
| SPA Classification                                  | analyst in DHR can assist you in                                               | choosing a career     | band with related competencie      | es most closely ma             | atching your business need.                                                          |
| SPA Position Details                                | To view a classification summary                                               | , click on the arrow  | to the right by "Actions" and s    | elect View Classi              | fication. Return from the summary using the Back arrow at top                        |
| Position Funding Infor                              | <ul> <li>left. To <u>select</u> a classification and<br/>of screen.</li> </ul> | d proceed with crea   | ating the position, click on the I | button to the left o           | of the title and select <b>Next&gt;&gt;</b> in the orange box at top or bottom       |
| Add ADA Checklist Form                              | If in the process of viewing or ch                                             | anging a job/classif  | ication title you open the Class   | sifications tab vo             | but have opened a new window within the system and need to                           |
| <ul> <li>Supplemental Documents</li> </ul>          | close the Classifications tab at                                               | ter reviewing the in  | formation. Closing this tab will   | return you to the              | Position Descriptions tab and your request in progress.                              |
| Supervisor                                          | Classifications - Filter these re                                              | sults                 | Search all SHR                     | A class titl                   | es by                                                                                |
| Click the radio<br>button next to<br>the SHRA class | Saved Search: "Class                                                           | ifications" (93 Ite   | clicking on "Filt                  | <b>ter these r</b><br>3 4 Next | results" Classifications ③                                                           |
| title you want to                                   | Position/Classification Title                                                  | Job Code              | Classification Status              | (Actions)                      |                                                                                      |
| select. then click                                  | SPA Title - 1                                                                  | 23187                 | Approved                           | Actions                        | View an SHRA                                                                         |
|                                                     | Test New Class                                                                 | Job Code              | Approved                           | Actions                        | classification summary by                                                            |
| Sav <mark>e an</mark> û                             | Accountant                                                                     | 10751                 | Approved                           | Actions                        |                                                                                      |
|                                                     | Accounting Manager                                                             | 10752                 | Approved                           | Actions                        | clicking on "Actions".                                                               |

# SHRA Create New – Position Details Tab

Follow the instructions at the top of the page, making sure to fill out all required fields highlighted in RED,

and then click the

tton to save changes and navigate to the next tab:

| Editing Pending Request | SPA Position Details               |                                                             | Save << Prev Next >>             |
|-------------------------|------------------------------------|-------------------------------------------------------------|----------------------------------|
| Position Action Justif  | Mic Chook apolling                 |                                                             |                                  |
| SPA Classification      |                                    |                                                             |                                  |
| SPA Position Details    | Complete each field. Require       | d fields must be completed to continue through the process. |                                  |
| Position Funding Infor  | * Required Information             |                                                             |                                  |
| Add ADA Checklist Form  | Contact Information                |                                                             |                                  |
| Supplemental Documents  | * Contact Name                     | This field is required.                                     | Who should be contacted if there |
| Supervisor              | * Contact Phone Number             | This field is required.                                     | who should be contacted if there |
| Pending Request Summary |                                    |                                                             | are questions about the request? |
|                         | * Contact Email                    | This field is required.                                     |                                  |
|                         | Proxy (For Leave<br>Reporting)     | This field is required.                                     |                                  |
|                         | * Proxy Phone Number               | This field is required                                      | Who is the proxy for leave       |
|                         | r toxy r none number               | This liok is required.                                      | reporting approvals?             |
|                         | * Proxy Email                      | This field is required.                                     | 1 0 11                           |
|                         | SPA Classification Informa         | tion                                                        |                                  |
|                         | * Position/Classification<br>Title | Human Resources Specialist                                  | Select requested competency      |
|                         | Job Code                           | 11804                                                       | level from drop down list.       |
|                         | Requested Competency               | Please select 💌                                             |                                  |

| Position Overview                                               |                                                                                                    |                                                                                                    |
|-----------------------------------------------------------------|----------------------------------------------------------------------------------------------------|----------------------------------------------------------------------------------------------------|
| Primary Purpose of Position                                     | Deta<br>and<br>DHR                                                                                               | ailed information in the Position Overview<br>Position Information sections assist the<br>Class & Comp Analyst in performing an       |
|                                                                 | This field is required                                                                                           | d.                                                                                                    |
| <ul> <li>Primary Function of<br/>Organizational Unit</li> </ul> | This field is required                                                                                           | The Organizational Unit information<br>should include factors such as<br>department size, (number of<br>employees/students, programs, |
| Position Information                                            |                                                                                                    | degrees offered, and operating or                                                                                                    |
| * Working Position Title                                        | This field is required.                                                                                          | grant budgets) which are helpful to                                                                                                   |
| Building and Room No.                                           | ÷.                                                                                                    | an analyst for determining a                                                                                                    |
| Work Hours: From<br>* [time] to [time] on [days<br>of week]     | This field is required.                                                                                          | position's scope.                                                                                                    |
| * Hours per Week                                                | This field is required.                                                                                          |                                                                                                    |
| * Months per Year                                               | Please select This field is required.                                                                            |                                                                                                    |
| * Appointment Type                                              | Please select This field is required.                                                                            |                                                                                                    |
| If Time Limited,<br>Appointment Length                          | If time limited, please indicate budget end date. If funded from more than one fund, indicate checked selected." | e earliest end date. This field cannot be left blank if the "Time Limited" field above is                                             |

# SHRA Create New - Position Details Tab – Competencies and Related Job Duties

The next section of the Position Details tab is used to build **current duties and responsibilities** into the position. It is the <u>most important section</u> of a position description request, but easily missed by first-time users. Please read and follow all instructions in this area to ensure that your position description request is not delayed by providing too little information about the job duties.

On an SHRA position **at least three of the competencies** required by the career band profile must be used to structure the position description and link the duties being performed to the classification/career band's functional competency areas. If desired and relevant, all of the listed competencies may be used.

After identifying the first competency area from the "Competencies" list relevant to the job, click on the key button, "Add Competencies and Related Job Duties Entry." A pull-down list of all SHRA competencies will allow you to select one from the list related to this career band. Type in duties and examples of assigned work relevant to that competency, and assign an approximate percentage of all work time spent on those duties. Repeat these steps at least three times to capture the most important duties assigned to the position, those on which the employee will be evaluated. Please Note: Each time the "Add Entry" button is clicked; you are taken back to the top of the Position Details Tab and will need to <u>scroll down</u> through the other sections again to see then location to add the new entry.

| Competencies from Classification<br>Competencies from Classification<br>Use only the competence<br>listed here.<br>Using of the competence<br>competencies Applied Knowledge – HR Pro<br>Performance<br>Competency Profile<br>[link to OSP] | ired in the position to meet business needs. A specific gro<br>re utilized in the development of a position description.<br>najor job duties of the position related to at least three of the<br>pgram and Organization, Customer Service, Communication – Verbal/Written, Information/Recu<br>/Guide/CompWebSite/Profiles/HR%20Specialist%20Profile.pdf | up of competencies has been identified for each<br>ne competencies required in the selected career<br>ords Administration, Program Administration, Managing Work and |
|----------------------------------------------------------------------------------------------------|----------------------------------------------------------------------------------------------------|----------------------------------------------------------------------------------------------------|
| Competencies and Related Job Duties                                                                                                    |                                                                                                    |                                                                                                    |
| To enter the job duties, please click the "Add Com<br>scroll back down to this section with each addit<br>must equal 100%<br>Unless job duties are described in three comp<br>Add Competencies and Related Job Duties Entry                 | petencies and Related Job Duties Entry" button. Repeat for each com<br>tion to enter a competency and add job duties. The total percentage of<br>etency areas, the system will prevent submission of this request.                                                                                                    | Click here to add<br>competencies and related job<br>duties - <u>3 entries are</u><br><u>required.</u> 18                                                            |

| Competencies are knowle<br>career band title. They mu                                                                                                    | dge, skills, and abilities that are re<br>ist be demonstrated on the job and    | required in the position to meet business<br>and are utilized in the development of a po | needs. A specific group of co<br>sition description. | ompetencies has been ide           | entified for each                             |                                                         |                      |
|----------------------------------------------------------------------------------------------------|---------------------------------------------------------------------------------|------------------------------------------------------------------------------------------|------------------------------------------------------|------------------------------------|-----------------------------------------------|---------------------------------------------------------|----------------------|
| Using only those compe<br>band.                                                                                                    | tencies listed below, describe th                                               | he major job duties of the position related                                              | to at least three of the comp                        | petencies required in the          | selected career                               |                                                         |                      |
| Competencies                                                                                                    | Applied Knowledge – HR Program and Or<br>Performance                            | Organization, Customer Service, Communication – Vert                                     | al/Written, Information/Records Admin                | nistration, Program Administration | n, Managing Work and                          |                                                         |                      |
| Competency Profile<br>[link to OSP]                                                                                                    | http://www.osp.state.nc.us/Guide/Com                                            | npWebSite/Profiles/HR%20Specialist%20Profile.pr                                          | I                                                    |                                    |                                               |                                                         |                      |
| Competencies and Relate                                                                                                    | ed Job Duties                                                                   |                                                                                          |                                                      |                                    |                                               |                                                         |                      |
| must equal 100%.                                                                                                    | Section with each addition to ente                                              | ter a competency and add job duties. The                                                 | e total percentage of time allo                      | ocated for all the tasks an        | nd responsibilities                           |                                                         |                      |
| scroll back down to this<br>must equal 100%<br>Unless job duties are de<br>Competency                                                                                                    | scribed in three competency an Please select                                    | reas, the system will prevent submissi                                                   | on of this request.                                  | Select comp                        | petency from                                  | the drop down l                                         | ist <u>.</u>         |
| scroin back down to this<br>must equal 100%.<br>Unless job duties are de<br>* Competency<br>Describe the specific<br>* job duties related to<br>this competency                                    | scribed in three competency an Please select                                    | reas, the system will prevent submissi                                                   | on of this request.                                  | Select comp                        | betency from                                  | the drop down l                                         | ist <u>.</u><br>etei |
| scroin back down to this<br>must equal 100%<br>Unless job duties are de<br>Competency<br>Describe the specific<br>' job duties related to<br>this competency<br>' Percentage Of Time               | section with each addition to end scribed in three competency an [Please select | reas, the system will prevent submissi                                                   | total percentage of time allo<br>on of this request. | Select comp                        | betency from                                  | the drop down l<br>related to comp                      | ist <u>.</u><br>etei |
| scroin back down to this<br>must equal 100%<br>Unless job duties are de<br>Competency<br>Describe the specific<br>bib duties refleted to<br>this competency<br>Percentage Of Time<br>Remove Entry? | Scribed in three competency an<br>Please select                                 | reas, the system will prevent submissi                                                   | total percentage of time allo<br>on of this request. | Select comp<br>cribe specif        | betency from<br>ic job duties<br>spent perfor | the drop down l<br>related to compo<br>ming duties desc | ist <u>.</u><br>eter |

## SHRA Create New – Position Details – Compliance and

**Requirements** Completing the final position details fields identifies all required and

preferred qualifications.

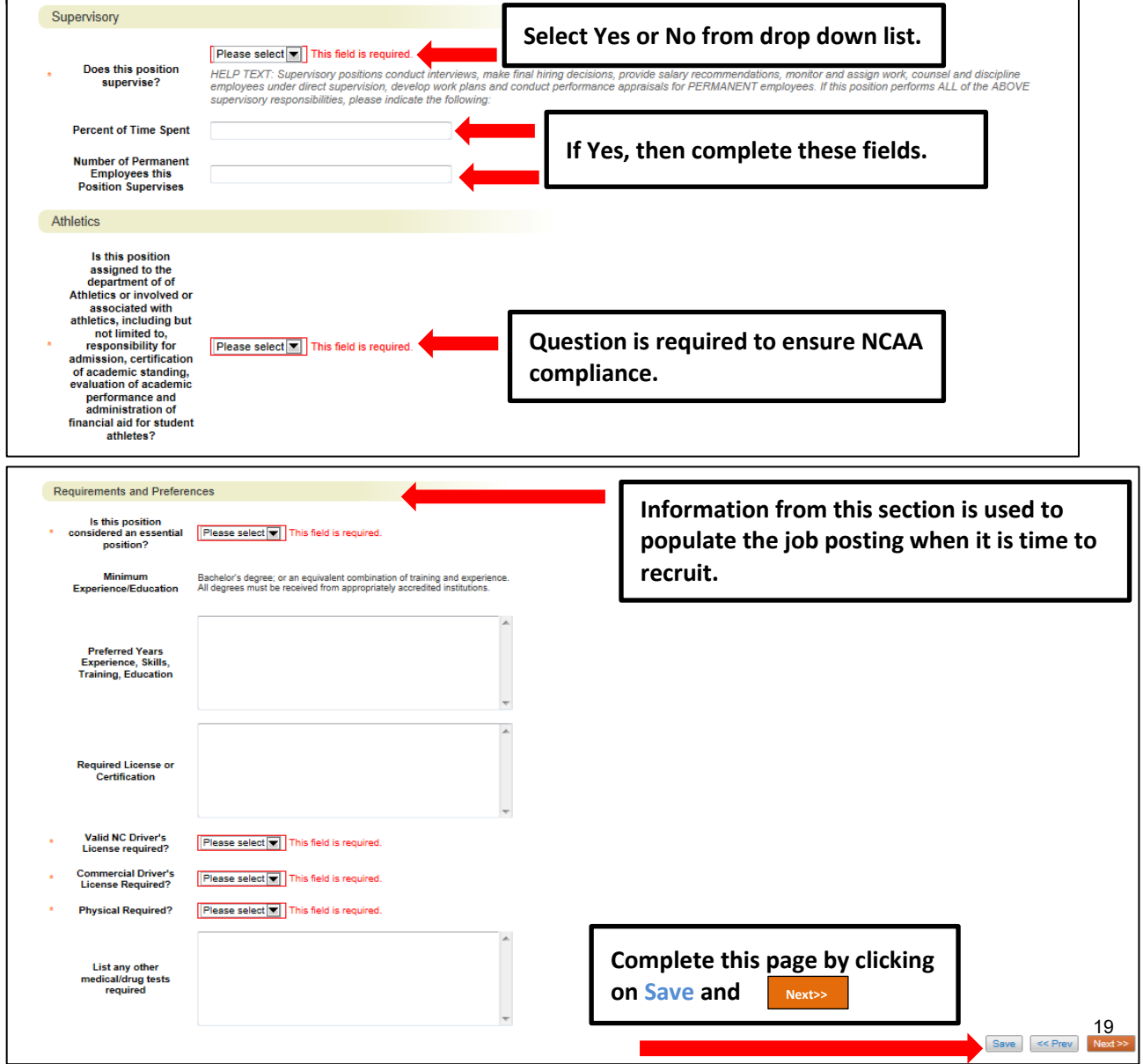

## **SHRA Create New - Position Funding Information Tab**

In the Funding Source Details section of this tab, you will indicate the funding source(s) for this position. Click on the **Add Funding Source Details Entry** button to enter budget and other required codes. **Select "Save" after each entry. PLEASE NOTE:** The annual amount budgeted must equal the requested salary.

If you are unsure of what fund to use, the most up to date information may be found in **Banner Finance** on these forms:

1) FTVORGN- Provides a list of Org Codes

2) FTVFUND- Provides a list of Funds

3) FTVACCT- Provides a list of Accounts

These forms show listings of all active funds. For additional help, refer to the Banner Training Guide.

If the position has more than one funding source, click on the **Add Funding Source Details Entry** button and **"Save"** until all sources have been entered. **PLEASE NOTE:** Each time you add an additional entry, you will need to **scroll down below the last saved entry** to enter a new funding source. Once all funding sources have been added, click Next>>> to move to the next tab:

|                                        | Home                                             | osition Descriptions                            | Classifications                                        | My Profile                                        | Help                                                                         |                     |                |        |
|----------------------------------------|--------------------------------------------------|-------------------------------------------------|--------------------------------------------------------|---------------------------------------------------|------------------------------------------------------------------------------|---------------------|----------------|--------|
|                                        |                                                  |                                                 |                                                        |                                                   | Linc Butler, you have 0 messag                                               | es. Supervisor      | • ¢            | logout |
| Pending Requests / / New Position Desc | ription / / Edit                                 |                                                 |                                                        |                                                   |                                                                              |                     |                |        |
| Editing Pending Request                | Position Fundi                                   | IMPORANT No<br>after each fun                   | OTE: Remen<br>ding source                              | nber to cl<br>is entere                           | ick "Save"<br>ed.                                                            | Save << Pre         | ev Next >>     |        |
| Position Action Justif                 | * Required Information                           |                                                 | •                                                      |                                                   |                                                                              |                     |                |        |
| SPA Classification                     | Funding Source Detai                             | ils                                             |                                                        |                                                   |                                                                              |                     |                |        |
| SPA Position Details                   | Indicate the funding so                          | surce(s) for this position                      | on Click on "Add E                                     | unding Source                                     | Details Entry" to enter budg                                                 | et and other requi  | red codes      |        |
| Position Funding Infor                 | Select "SAVE" after ea                           | ach entry. Please note                          | that the annual an                                     | nount budgeted                                    | d must equal the requested s                                                 | alary.              |                |        |
| Add ADA Checklist Form                 | If the position has more                         | e than one funding so                           | urce, continue to s                                    | elect "Add Fun                                    | ding Source Details Entry" a                                                 | nd "Save" until all | sources ar     | e      |
| Supplemental Documents                 | entered. Each time you<br>source. Click on Add E | u add an additional en<br>Junding Source Detail | try, you will need t                                   | o scroll down                                     | below the last saved entry                                                   | to enter a new fu   | nding<br>nding |        |
| Supervisor                             | funding sources.                                 |                                                 |                                                        |                                                   |                                                                              |                     | ig malapio     |        |
| Pending Request Summary                | Add Funding Source Deta                          | ails Entry                                      | Click here<br>the positio<br>source, con<br>funding so | to add a f<br>on has mo<br>ntinue to<br>urces are | funding source. If<br>ore than one fundi<br>click here until all<br>entered. | ng                  | Next >>        |        |

| If non-state, select funding source from drop down list.         Additional funding<br>source information         If the select funding source from drop down list.         If source at landing<br>source information         If the select funding source information. If you are<br>not sure about fund/account/org numbers assigned to<br>your department or the amount/type of funding<br>available, refer to the Chart of Accounts or contact<br>Budget and Planning. Submissions with incorrect<br>information here will be returned to you and cause<br>delays in reviewing and approving your request.         Program       Formet 3 digt number sees         Program       Formet 3 digt number sees                                                                                                    | State Appropriated<br>Funding / Non-State<br>Appropriated Funding            | Please select                                                | Select State or Non-State from drop down list.                                                                                                    |
|----------------------------------------------------------------------------------------------------|------------------------------------------------------------------------------|--------------------------------------------------------------|----------------------------------------------------------------------------------------------------|
| Additional funding source information       ""the" selected above, designate source. Provide position number / funds are being brandemed from another position. Attach Budget Revision Form as Supplemental Document if necessary to text in the sense of the sense of the sense sense of the sense of the sense of the sens | If non-state, select<br>source of funding:                                   | Please select                                                | If Non-State, select funding source from drop down list.                                                                                                |
| <ul> <li>bit bis position partially of Mit Minded on Mit Minded on Mit Mit Minded on Mit Mit Minded on Mit Mit Minded on Mit Mit Minded on Mit Mit Minded on Mit Mit Mit Mit Mit Mit Mit Mit Mit Mit</li></ul>                                                                                                    | Additional funding<br>source information                                     | If "Other" selected above, designate source. Provi<br>funds. | ide position number if funds are being transferred from another position. Atlach Budget Revision Form as Supplemental Document if necessary to transfer |
| <ul> <li>Budget Code</li> <li>Fund</li> <li>Fund</li> <li>Format: 6 digt number sesses</li> <li>Org</li> <li>Account</li> <li>Program</li> <li>Date Funds End</li> <li>Percentage of FTE</li> <li>Remove Entry?</li> </ul>                                                                                                    | Is this position partially<br>or fully funded on<br>ARRA stimulus<br>monies? | ¥                                                            | Enter or Revise funding source information. If you are                                                                                                  |
| Org       Format: 5 digt number sesses         Account       Format: 5 digt number sesses         Account       Format: 5 digt number sesses         Program       Format: 3 digt number sesses         Date Funds End       Enter date funds end (if time-limited), annual amount, and percentage of FTE.         Remove Entry?                                                                                                    | Budget Code                                                                  | Please select                                                | not sure about fund/account/org numbers assigned to<br>your department or the amount/type of funding                                                    |
| Account       Format: 5 digt number #####         Program       Format: 5 digt number ####         Date Funds End       Enter date funds end (if time-limited), annual amount, and percentage of FTE.         Percentage of FTE       Enter date funds end percentage of FTE.                                                                                                    | Org                                                                          | Format: 5 digit number ######                                | available, refer to the Chart of Accounts or contact<br>Budget and Planning. Submissions with incorrect                                                 |
| Program Format: 3 digt number ### Date Funds End Annual Amount Percentage of FTE Remove Entry?                                                                                                    | Account                                                                      | Format: 5 digit number #####                                 | information here will be returned to you and cause<br>delays in reviewing and approving your request.                                                   |
| Dute Funds End Enter date funds end (if time-<br>Annual Amount Enter date funds end (if time-<br>limited), annual amount, and<br>percentage of FTE.                                                                                                    | Program                                                                      | Format: 3 digit number ###                                   |                                                                                                    |
| Annual Amount Iimited), annual amount, and percentage of FTE.                                                                                                    | Date Funds End                                                               |                                                              | Enter date funds end (if time-                                                                                                    |
| Percentage of FTE percentage of FTE.                                                                                                    | Annual Amount                                                                |                                                              | limited), annual amount, and                                                                                                    |
| Remove Entry?                                                                                                    | Percentage of FTE                                                            |                                                              | percentage of FTE.                                                                                                    |
|                                                                                                    | Remove Entry?                                                                |                                                              |                                                                                                    |

### SHRA Create New - Add ADA Checklist Form Tab

The ADA checklist is used to determine the general physical requirements, physical activities, visual acuity, and working conditions of positions in order to be compliant with the provisions of the Americans with Disabilities Act of 1990.

e) Check each box that corresponds with the physical aspects of the essential functions of the position, then click "**Next>>**" to move to the next tab. All 4 fields are required and include:

- The physical activity of the position (Check all that apply and at least one)
- The physical requirements of the position (Select one from the drop down list)
- The visual activity requirements including color, depth perception, and field of vision (Check all that apply and at least one)
- The condition the worker will be subject to in the position (Check all that apply and at least on

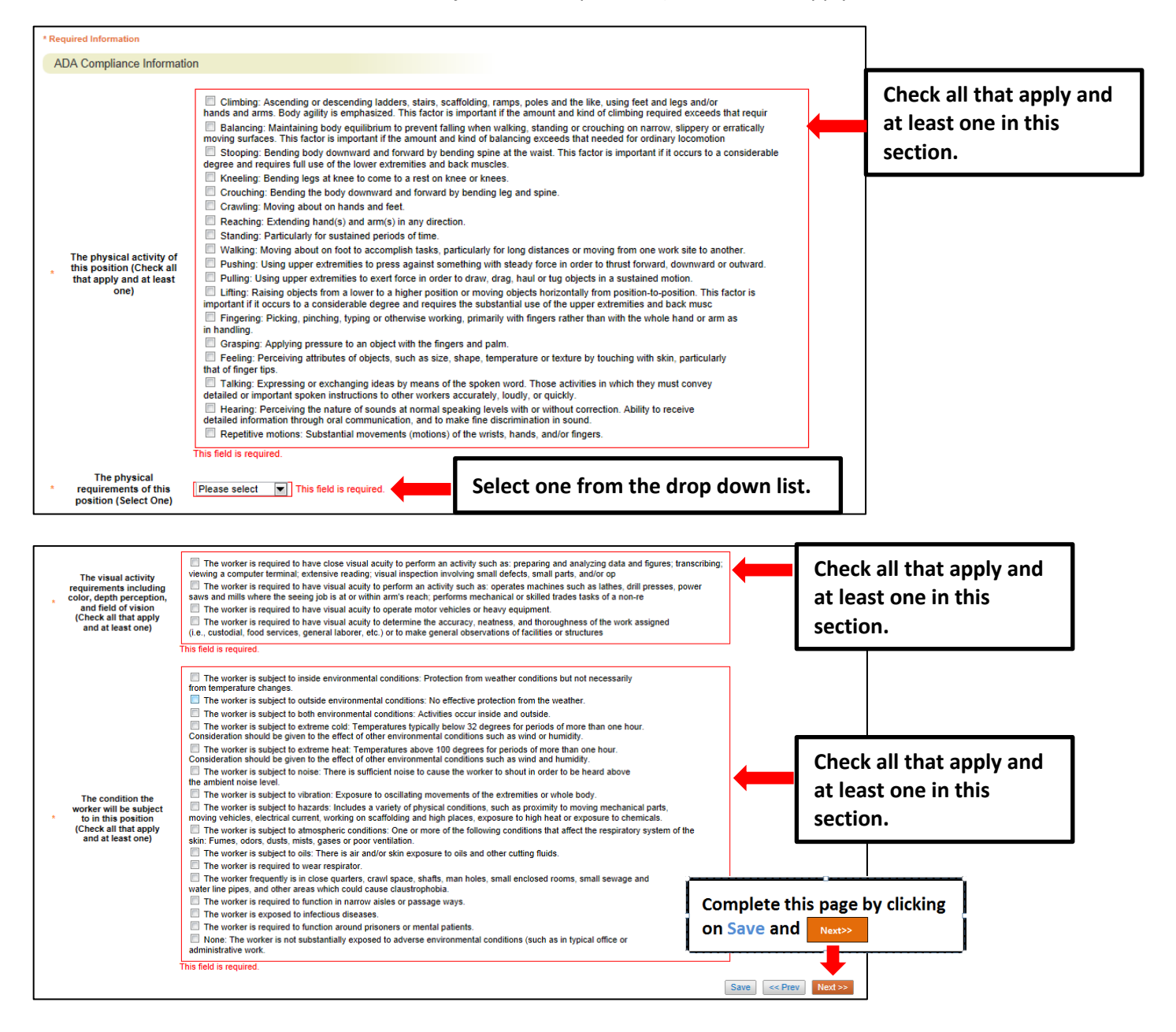

## **SHRA Create New - Supplemental Documents Tab**

The Supplemental Documents Tab allows you to upload documents as attachments that will route with

the request through the approval workflow. Attachments can be uploaded as follows:

- **Upload New:** Choose this option if you want to upload a file from your computer.
- **Create New:** Choose this option if you want to create a new file to attach using the PeopleAdmin editor.
- **Choose Existing:** Choose this option if you want to attach a file that has already been uploaded into PeopleAdmin as part of another action.
- Add by URL (For Organizational Charts Only): Choose this option if you wish to link to a file on the web by its URL.

**The Organizational Chart is required.** Position requests will be returned to the Initiator if a current organizational chart is not attached. If a Budget Revision Form is needed to support the request, you can download it from the Budget and Planning Web Site (http://www.ncat.edu/research/documents/dored-documents/research-services-documents/budget-revise.xlsx), complete it, save it, and select "Upload New" as the option under Actions.

Excel and Word documents may be attached. PDF conversion must be completed for the document to be valid when applicable:

|                                      |                           |                          |                      |                       | Linc Butler, you have 0 messages. | Supervisor             | • ¢     |
|--------------------------------------|---------------------------|--------------------------|----------------------|-----------------------|-----------------------------------|------------------------|---------|
| iding Requests / / New Position Desc | ription / / Edit          |                          |                      |                       |                                   |                        |         |
|                                      |                           |                          |                      |                       |                                   |                        |         |
| Editing Pending Request              | Supplemental Do           | cuments                  |                      |                       |                                   | Save << Prev           | Next >> |
| Position Action Justif               | Organizational Chart in I | Doguizad Desition rag    | oot will be returned | d to Initiator if o c | urrant are abart is not attached  | If Rudget Revision Fer | - ia    |
| SPA Classification                   | needed to support action  | n, download it from the  | Budget and Planni    | ing Web Site (htt     | p://www.ncat.edu/research/docur   | ments/dored-           | III IS  |
| SPA Position Details                 | documents/research-ser    | rvices-documents/budg    | et-revise.xlsx), coi | mplete it, save it,   | and select "Upload New" as the    | option under Actions.  |         |
| Position Funding Infor               | Excel and Word docume     | ents may be attached.    |                      |                       |                                   |                        |         |
| Add ADA Checklist Form               | PDF conversion must be    | e completed for the doo  | ument to be valid v  | when applicable.      |                                   |                        |         |
| Supplemental Documents               | Document Type M           | Name Status (Action      | s)                   |                       |                                   |                        |         |
| Supervisor                           | Organizational Chart      | Actions                  |                      | Click "Act            | tions", then select               | Upload New             | ,       |
| Pending Request Summary              | Budget Revision Form      | Upload New<br>Create New |                      | Create N              | ew, Choose Existin                | g, or Add by           |         |
|                                      | Other Document            | Choose Existing          |                      | URL in or             | der to upload an a                | ttachment.             |         |
|                                      | 1 Ost Doctoral Evaluation | Add by URL               |                      |                       | -                                 |                        |         |
|                                      |                           |                          | -                    |                       |                                   | Save << Prev           | Next >> |
|                                      |                           |                          |                      | Complete t            | his page by clicking              |                        |         |
|                                      |                           |                          |                      | on Save an            | d Next>>                          |                        |         |

#### SHRA Create New - Supervisor Tab

The **Supervisor Tab** allows you to select the position to which your new position will report. If you are not editing from an existing position, use **"Filter these results"** to search all supervisors by a key word.

|      | Pending Requests / / New Position Des | scription | Home Pos                        | sition Description | ns Classification      | ns   My Profile       | Navigate to the pre<br>clicking on the "<<1 | evious<br>Prev" k | tab by<br>outton. |
|------|---------------------------------------|-----------|---------------------------------|--------------------|------------------------|-----------------------|---------------------------------------------|-------------------|-------------------|
|      | Editing Pending Request               | s         | Supervisor                      |                    |                        |                       | Sav                                         | e << Prev         | Next >>           |
|      | Position Action Justif                |           | osition Descriptions - E        | ilter these resu   |                        |                       |                                             |                   |                   |
|      | SPA Classification                    | 1'        | Usition Descriptions - 1        | inter these resu   | sea                    | arch all posi         | tion descriptions by                        |                   |                   |
|      | SPA Position Details                  |           |                                 |                    | clic                   | king on "Fi           | ter these results".                         | riptio            | ns 🛛 🕲            |
|      | Position Funding Infor                |           | Saved Search: ".                | All Position De    | scriptions" (104       | Items Found)          |                                             |                   |                   |
|      | Add ADA Checklist Form                |           |                                 |                    | . Provis               |                       | Novt                                        |                   |                   |
|      | Supplemental Documents                |           |                                 |                    | ← Flevic               |                       | Next →                                      |                   |                   |
|      |                                       |           | Working<br>Position Title       | Position<br>Number | Employee<br>First Name | Employee<br>Last Name | Supervisor                                  | Status            | (Actions)         |
| ck t | he radio button                       | _         | Staffing Services Manager       | 000016             | Tammie                 | Hill                  | Human Resources Manager (Linc<br>Butler)    | Active            | Actionsv          |
| XTT  | o the position                        |           | Administrative Support<br>Spec  | 000018             | Belinda                | Macklin               | Human Resources Manager (Linc<br>Butler)    | Active            | Actions <b>▼</b>  |
| oct  | then click                            |           | Human Resources<br>Specialist   | 010000             | Ester                  | Jones                 | Human Resources Specialist (Amy<br>Braun)   | Active            | Actions           |
| ect. |                                       |           | Human Resources<br>Manager      | 000027             | Linc                   | Butler                |                                             | Active            | Action 22         |
| AL.  |                                       |           | Administrative Support<br>Assoc | 000037             | Rozolene               | Feimster              | Business Officer (Jacob Teagle)             | Active            | Actions           |

To view one of the position descriptions in the list, click on the **"Actions"** link next to the classification title you want to view and select "**View**", or click on the **Working Position Title.** To return from the summary, use the Back button located on the top left corner of your web browser. To **select** a position description to which your new position will report and proceed with creating the position description, click on the **Radio Button** to the left of the position description you want to select, then and click the **Nextor** button.

**PLEASE NOTE:** The selection list of supervisors is dependent on **the POSITION TYPE (SHRA or EHRA)** being created. To select a supervisor in a <u>different</u> Position Type (for example EHRA supervising SHRA), click on "Filter these results" and select the <u>Position Type</u> to which the supervisor of the position belongs. Then click on

| Editing Pending Request | Superviso         | r                                                                                           |                                                                                                    | Save << Prev Next >>                       |
|-------------------------|-------------------|---------------------------------------------------------------------------------------------|----------------------------------------------------------------------------------------------------|--------------------------------------------|
| Position Action Justif  | The Supervise     | or Tab allows you to select the positio                                                     | n to which your new position will report. If you are not ec                                                | liting from an existing position use "Filt |
| Classification          | these results     | " to search all supervisors by a key w                                                      | ord.                                                                                                    | and a chisting position, use The           |
| Position Details        | To select a po    | sition description to which your new p                                                      | sition will report and proceed with creating the position                                                  | description, click on the Radio Button     |
| Position Funding Infor  | the left of the p | osition description you want to select,                                                     | then and click on the orange "Next>>" button located of                                                    | on both the top and bottom right-hand      |
| Add ADA Checklist Form  | corners of the    | page.                                                                                       |                                                                                                    |                                            |
| Supplemental Documenta  | Selected Sup      | ervisor                                                                                     |                                                                                                    |                                            |
| Supervisor              | ) I               | Search Position Descriptions                                                                | *                                                                                                    |                                            |
| Employee                | -                 | Search Carton Descriptions                                                                  |                                                                                                    |                                            |
| Pending Request Summary |                   | Post Doctoral<br>Type:<br>Add<br>Column: EPA<br>Post Doctoral<br>Department:<br>First Name: | Select EHRA as Position Ty<br>under "Filter These Results<br>a different supervisor need<br>to be assigned | pe<br>5″ if<br>ds                          |
|                         | Position Des      | Last Name:                                                                                  |                                                                                                    |                                            |
|                         |                   |                                                                                             | Search Cancel                                                                                              | Ad hoc Search                              |

**REMEMBER:** The positions that appear in this list are also based on your active user type (Supervisor, Department Head, Dean / Vice Chancellor) and the organizational unit to which you are assigned.

## SHRA Create New - Pending Request Summary Tab

The **Pending Request Summary Tab** allows you to perform a final review all of the position information you've entered on the previous tabs prior to sending the request to the next step in the approval workflow. Please review the details of the position summary carefully before continuing.

The **Blue Circle Check** appears by those tabs for which all required information has been entered:

|                                                                                     | Home                                     | Position Descriptions                                               | Classifications                 | My Profile | Help                              |              |     |        |
|-------------------------------------------------------------------------------------|------------------------------------------|---------------------------------------------------------------------|---------------------------------|------------|-----------------------------------|--------------|-----|--------|
|                                                                                     |                                          |                                                                     |                                 |            | Linc Butler, you have 0 messages. | Supervisor   | ▼ ¢ | logout |
| Pending Requests / / New Position Description                                       | n / New Position definiti                | on / Summary                                                        |                                 |            |                                   |              |     |        |
|                                                                                     |                                          |                                                                     |                                 |            |                                   |              |     |        |
| New Position Descriptio<br>Description (SPA) Edit<br>Current Status: Draft          | on: Unnamed Po                           | osition                                                             |                                 |            | Take Action On Pendi              | ng Request 🔻 |     |        |
| Position Type: SPA<br>Section/Unit: Compensation,<br>Benefits & Position Management | Created by: Linc B<br>Owner: Linc Butler | utler                                                               |                                 |            |                                   |              |     |        |
| Summary History Setting                                                             | 5                                        |                                                                     |                                 |            |                                   |              |     |        |
| Position Action Justification                                                       | tion <u>Edit</u>                         | Click "Ed                                                           | lit" to mal                     | ce edits   | s to a tab.                       |              |     |        |
| pr N                                                                                | Additional worklo                        | oad in the area of classification<br>creation of an additional posi | n and compesnation has<br>tion. | •          |                                   |              |     |        |
| Blue Circle Check                                                                   | Currently: blank                         |                                                                     |                                 |            |                                   |              |     |        |
| Dat                                                                                 | 08/01/2013                               |                                                                     |                                 |            |                                   |              |     |        |
| Requested Salary                                                                    | \$55,000                                 |                                                                     |                                 |            |                                   |              |     |        |

An **Orange Circle Exclamation Point** appears next to those tabs that have incomplete required fields. To edit tabs, click on **"Edit"** to the right of the tab title you want to edit and you will navigate directly to that tab. You can then make any necessary edits, click **"Save"**, and then return to the **Pending Request Summary Tab** by clicking on the link in the left column:

| SPA     Con | A Position E   | Details <b>E</b> | Click "Edit" to make edits to a tab. | ] |  |
|-------------|----------------|------------------|--------------------------------------|---|--|
| Orange C    | ircle          | : Name           |                                      |   |  |
| Exclamation | n Point        | ne Number        |                                      |   |  |
|             | Contac         | t Email          |                                      |   |  |
| F           | Proxy (For Lea | ave Reporting)   |                                      |   |  |
|             | Proxy Pho      | ne Number        |                                      |   |  |

Once all required fields in all tabs are complete, and you are satisfied with the information entered, you can move the request to the next step in the approval workflow by clicking on the orange **"Take Action on Pending Request"** button and selecting the appropriate routing action. In this example, the appropriate routing action is **"Send to Department Head (Move to Department Head)"**:

| North Carolina                                                                                                    |                                                                                                    |                                                                        | Inbox                                                                                                    | PeopleAdmin                                    |
|----------------------------------------------------------------------------------------------------|----------------------------------------------------------------------------------------------------|------------------------------------------------------------------------|----------------------------------------------------------------------------------------------------|------------------------------------------------|
| A&T STATE UNIVERSITY                                                                                                    |                                                                                                    |                                                                        | Watch List                                                                                                    | POSITION MANAGEMENT V                          |
|                                                                                                    | Home Position Descriptions                                                                              | Classifications   My Profile                                           | Help                                                                                                    |                                                |
|                                                                                                    |                                                                                                    |                                                                        | Linc Butler, you have 0 messages. Sup                                                                                                    | oervisor 💌 C logout                            |
| Pending Requests / / New Position Description / New Position Description: Unna Description (SPA) Edit         Current Status: Draft         Position Type: SPA         Section/Unit: Compensation, Benefits & Position Management         Summary         History         Settings | Click on "Take Acti<br>Request", then sel<br>Department Head<br>request to the nex<br>approval workflow | ion On Pending<br>ect "Send to<br>" to move the<br>t step in the<br>/. | Take Action On Pending Red<br>WORKFLOW ACTIONS<br>Keep working on this Pend<br>Request<br>Canceled (move to Cancel<br>Send to Department Head<br>Department Head)<br>Canceled (move to Cancel | uest <b>•</b><br>ing<br>ad)<br>(move to<br>ad) |
| Position Action Justification                                                                                                    |                                                                                                    |                                                                        |                                                                                                    |                                                |

You will then see the following **"Take Action"** box. You can enter comments in the **"Comments (optional)"** field that will be viewable by any user the action is routed to, including the next level approver. You can also select for the action to be added to your Watch List. When you're ready to send the action to the next level in the approval workflow, click the **"Submit"** button:

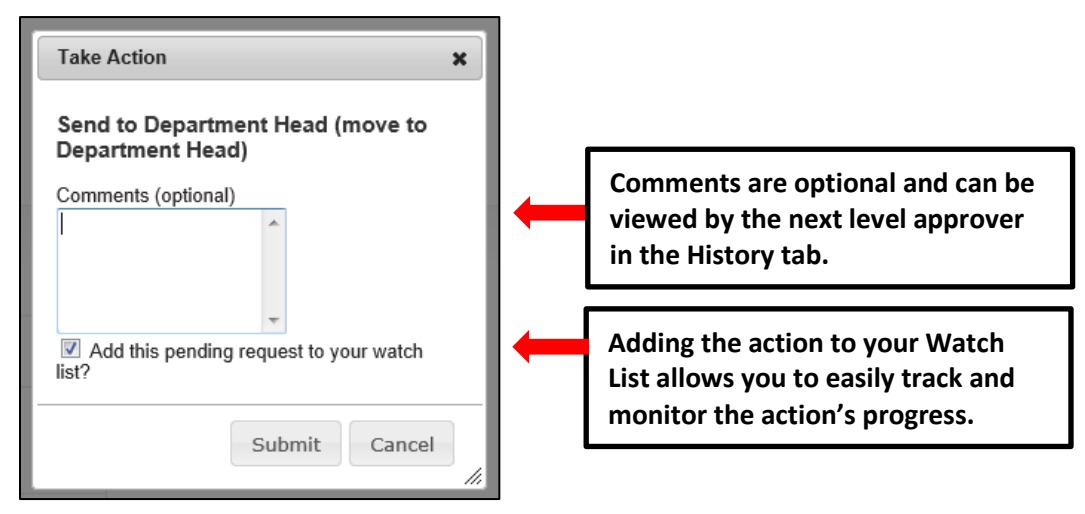

If a required field has been omitted, a burgundy bar at the top of the page will alert that edits need to be made. Omissions of required fields prevent submission and even cancellation.

| The physical activity of this possible | osition (Check all that apply and at least one)" is required and All required fields must be set before transitionin | g.         |
|----------------------------------------|----------------------------------------------------------------------------------------------------|------------|
| A&T STATE UNIVERSITY                   |                                                                                                    | Watch List |
|                                        | Home Position Descriptions Classifications   My Profile Help                                                         |            |

Once the action has been successfully submitted, you will see a green confirmation bar at the top of the page:

| Pending Request was successfully transitioned, and it was added to your watch list | L. |    |                       |                 |            |      |
|------------------------------------------------------------------------------------|----|----|-----------------------|-----------------|------------|------|
| Age State University                                                               |    |    |                       |                 |            |      |
|                                                                                    | Но | me | Position Descriptions | Classifications | My Profile | Help |
| Green confirmation bar indicating the Pending                                      |    |    |                       |                 |            |      |
| Request was successfully transitioned and                                          |    |    |                       |                 |            |      |
| added to your Watch List.                                                          |    |    |                       |                 |            |      |
| New Position Description: test (SPA)<br>Current Status: Department Head            |    |    |                       |                 |            |      |

The next level approver (the Department Head in this example) will receive the pending request in their Inbox and an automatically generated e-mail notifying them that the request was transitioned to them. From the Inbox, the next level approver can open the pending request, review it, make changes (if necessary), and then either send it on to the next step in the approval workflow or return the request to the initiator (if applicable).

#### **Create New Position Description - EHRA**

**IMPORTANT NOTE:** A budgeted available amount must be identified with a funding source **PRIOR TO** the initiation of a Create New Position Description request. Budgeted funds are subject to review and approval.

To initiate a **Create New Position Description** request for an EHRA position, first switch to the **Position Management** module using the drop down menu located in the top right corner of the

|          |          |                  |            |                                  | Inbox          | <b>People</b> Admin                       |       |
|----------|----------|------------------|------------|----------------------------------|----------------|-------------------------------------------|-------|
| <br>Home | Postings | Hiring Proposals | My Profile | Click on Position<br>Management. | Watch List     | APPLICANT TRACKING<br>POSITION MANAGEMENT |       |
|          |          |                  |            | Linc Butler, you have 0          | messages. Supe | ervisor 💌 C Io                            | ogout |
|          |          |                  |            |                                  |                |                                           |       |
|          |          |                  |            |                                  |                |                                           |       |

Once in the **Position Management** module, make sure you have the necessary active user type. <u>Remember</u>: only Supervisor, Department Head, and Dean/Vice Chancellor user types can initiate a **Create New Position Description** request:

|              |                       |                                                                                                    | Inbox         PeopleAdmin           Watch List         POSITION MANAGEMENT ▼ |
|--------------|-----------------------|----------------------------------------------------------------------------------------------------|------------------------------------------------------------------------------|
| Home         | Position Descriptions | Classifications   My Profile Help<br>First select the appropriate user<br>type: Supervisor, Department<br>Head, or Dean /Vice Chancellor. | Supervisor C logout                                                          |
| ment and Pos | ition Management Sys  | stem                                                                                                    | Then click on the Refresh button.                                            |

Next, hover your cursor over the Position Descriptions tab and click on "EHRA":

| North Carolina       |          |         |                             |                 |            | Inbox                                 | PeopleAdmin           |
|----------------------|----------|---------|-----------------------------|-----------------|------------|---------------------------------------|-----------------------|
| A&T STATE UNIVERSITY |          |         |                             |                 |            | Watch List                            | POSITION MANAGEMENT V |
|                      |          | Home    | Position Descriptions       | Classifications | My Profile | Help                                  |                       |
|                      |          | _       | SPA                         |                 |            | Linc Butler, you have 0 messages. Sup | ervisor 💌 C logout    |
|                      |          |         | SPA Pending Requests        |                 |            |                                       |                       |
| Hover cursor over P  | Position |         | EPA                         |                 |            |                                       |                       |
| Descriptions tab an  | d click  |         | EPA Pending Requests        |                 |            |                                       |                       |
| on FHRA              |          | d Posit | Post Doctoral               | )               |            |                                       |                       |
|                      |          |         | Post Doctoral Pending Reque | ests            |            |                                       |                       |
|                      |          |         |                             |                 |            |                                       |                       |

You will then be taken to the **Position Descriptions** view, which provides a list of all position descriptions based on your active user type as follows:

| Active User Type Positions in Position Descriptions List |                                                                                                  |  |  |  |  |  |
|----------------------------------------------------------|--------------------------------------------------------------------------------------------------|--|--|--|--|--|
| Supervisor                                               | Positions that are direct reports to the Supervisor only.                                        |  |  |  |  |  |
| Department Head                                          | All positions that report to the department the Department Head is assigned to.                  |  |  |  |  |  |
| Dean / Vice<br>Chancellor                                | All positions within the School, College, or Division the Dean / Vice Chancellor is assigned to. |  |  |  |  |  |

In the **Position Descriptions** view, you can search position descriptions by any number of criteria, including but not limited to position title, position number, employee name, supervisor name, or position status. Searches are fully customizable by position attributes, and you can save custom searches for use again later.

| 森          | NORTH CAROLINA<br>A&T STATE UNIVERSITY                  |                                       |                                                | (inbox) People.<br>Watch List Posmo                                              | Admin<br>N MANAGEMENT 🔻 |
|------------|---------------------------------------------------------|---------------------------------------|------------------------------------------------|----------------------------------------------------------------------------------|-------------------------|
|            |                                                         | Home Posi                             | tion Descriptions Classifications   My Profile | Help                                                                             |                         |
| Position I | Descriptions / EPA                                      | ions                                  | Acti<br>Supe                                   | ve user type is<br>ervisor.                                                      | escription              |
| List       | Open Saved Search v S<br>of position de<br>veruser type | scriptions by To modify an existing p | Search More search options                     | Searches are customizable by position attributes and can be saved for later use. | er, or                  |
| Adh        | oc Sea                                                  | Position Descriptions                 |                                                |                                                                                  | Actions                 |
|            | Working Position Title                                  | Position Number                       | Department                                     | Position/Classification Title                                                    | (Actions)               |
|            | EPA Position - 2                                        | 76767                                 | Intercollegiste Athletics                      | Assoc Director of Athletics                                                      | Actions                 |
|            | DHR EPA Position Test 1                                 | 12345                                 | Student Affairs                                | Admissions Officer                                                               | Actionsv                |
|            | Director                                                |                                       | Compensation, Benefits & Position Management   | Director                                                                         |                         |
|            |                                                         |                                       |                                                |                                                                                  | Actions                 |

To initiate the request, click on the orange **"Create New Position Description"** button located on the top right of the screen just below the grey bar:

|      |                       |                 |                |             | Watch                  | lbox<br>List | PeopleAc<br>POSITION | lmin<br>Manageme | NT V   |
|------|-----------------------|-----------------|----------------|-------------|------------------------|--------------|----------------------|------------------|--------|
| Home | Position Descriptions | Classifications | My Profile     | Help        |                        |              |                      |                  |        |
|      |                       |                 |                | Linc Butler | , you have 0 messages. | Super        | visor                | ▼ ¢              | logout |
|      |                       | Click here to   | initiate the r | equest.     | Сгеа                   | te New I     | Position De          | scription        |        |

You will then click on "New Position Description" as the pending request you would like to start:

| ľ   | Create New X                                                                                                    |  |
|-----|----------------------------------------------------------------------------------------------------|--|
|     | Choose the pending request you would like to start.                                                                                                    |  |
|     | New Position Description<br>Requested data must be entered into every required field, even if you choose to<br>cancel an action you have started. To avoid loss of data, save each section and<br>tab after you complete it in case you are interrupted before completion. |  |
| tio | n above. To modify an existing position, select it from the list below by click                                                                                                    |  |

Enter the data fields for the **New Position Description** as follows then click the orange **"Start Pending Request"** button located on the top right corner of the page:

| North Carolina                                       |                                          |                                                       |                | Inbox                                                     | PeopleAdmin                                   |
|------------------------------------------------------|------------------------------------------|-------------------------------------------------------|----------------|-----------------------------------------------------------|-----------------------------------------------|
| A&T STATE UNIVERSITY                                 |                                          |                                                       |                | Watch List                                                | POSITION MANAGEMENT                           |
| H                                                    | ome Position Descriptions C              | lassifications   My Profile H                         | lelp           |                                                           |                                               |
|                                                      |                                          |                                                       | Linc Butler, y | ou have 0 messages. Supe                                  | ervisor 💌 C I                                 |
| sition Descriptions / EPA / New Position Description |                                          |                                                       |                |                                                           |                                               |
| New Position Description                             | 4. Once all data f<br>click Start Pendir | ields are filled in,<br>ng Request.                   | ]              | Start Pending Request                                     | Cancel                                        |
| Working Position Title                               |                                          |                                                       | 1. En<br>the p | ter the Worki<br>position.                                | ng Title of                                   |
| Department *                                         |                                          |                                                       |                |                                                           |                                               |
| Section/Unit *                                       |                                          | 3. Select the<br>Section/Unit to<br>which the positic | on is          | 2. Select th<br>to which th<br>assigned fro<br>down list. | e department<br>le position is<br>om the drop |
| erone an existing resident bescription:              |                                          | assigned from th drop down list.                      | e              | L                                                         |                                               |

## **EHRA Create New - Edit Pending Request Page - General Navigation**

After clicking on the "**Start Pending Request**" button, you will then be taken into the **Position Action Justification tab**, the first information tab that must be completed before the Position Description can be sent to the next step in the approval workflow. Each information tab is listed on the **Edit Pending Request** menu in the far left-hand column of the page, and the tab you are actively editing will appear in the list in bold black letters while all other tabs will appear as blue links.

You can save the changes you've made to the active tab you're working on and navigate to the next tab in the list simultaneously by clicking the Next> button located in both the top and bottom right corners of the page. You can save the active tab you're working on and stay on the same tab by clicking the "**Save**" button also located in both the top and bottom right corners of the page. You can navigate to the other tabs by clicking on the links in the far left-hand column, however this action **WILL NOT** save any changes made to the tab you are navigating away from.

Required fields are highlighted in **red** and must be filled in before the Position Description can be sent to the next step in the approval workflow. Once all of the required fields on a tab have been filled in and saved, a **Blue Check Circle** will appear beside the tab. The Blue Check Circle also appears next to tabs that do not contain any required fields.

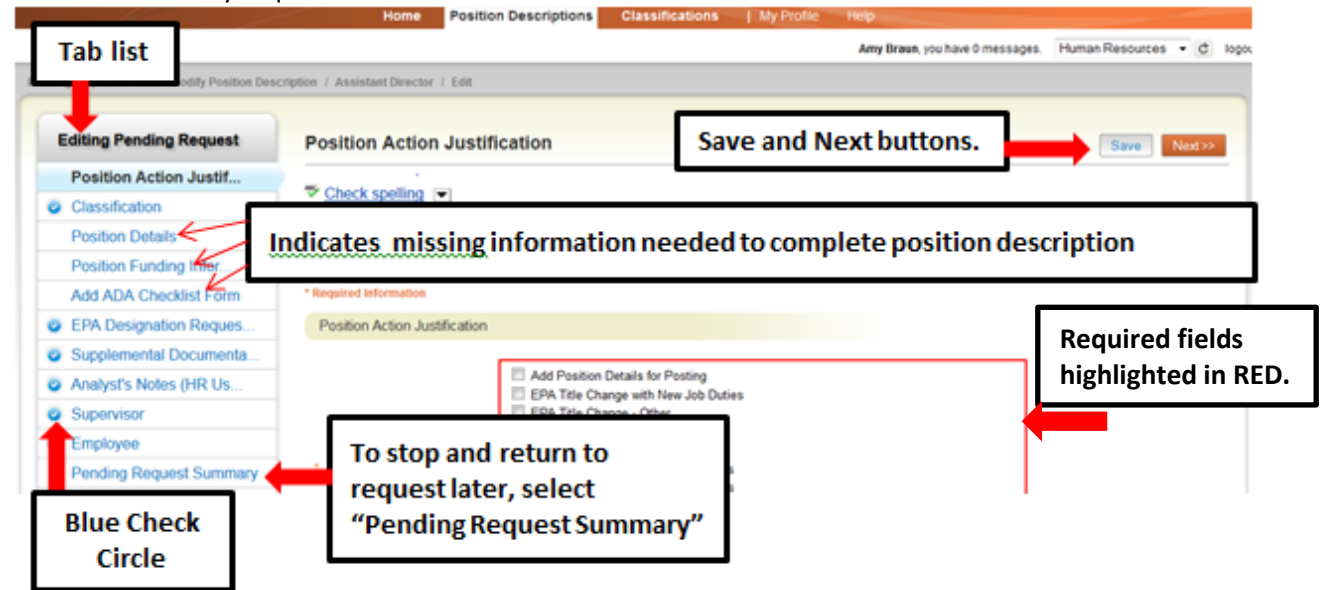

#### **EHRA Create New - Saving to Return to a Pending Request Later**

Also on the **Editing Pending Request** Tab List is an important menu item which should be selected if you need to stop a work session on the position description before submitting it to the next level for approval. Following these steps will ensure that all your work is saved when you open the request for completion.

- 1) Click the "Save" button located in either the top or bottom right corner
- 2) Select "Pending Request Summary" from the Tab List (illustrated above)
- 3) Select "Keep Working on this Pending Request"

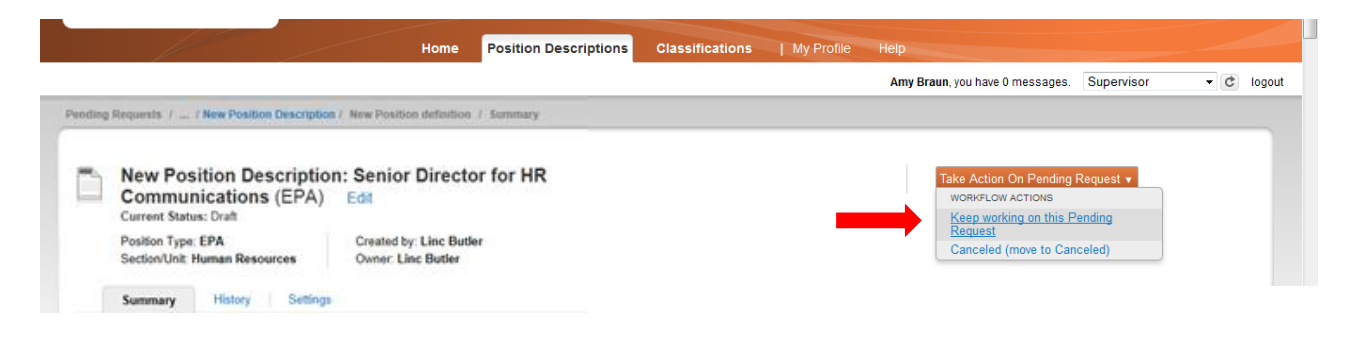

Add any **Comments** into the window that opens (illustrated below) as notes to yourself, if desired
 Click "Submit"

|       | Home Positi                                                                                   | on Descriptions           | Classifications          | My Profi | ie Heip                                    |
|-------|-----------------------------------------------------------------------------------------------|---------------------------|--------------------------|----------|--------------------------------------------|
|       |                                                                                               |                           |                          |          |                                            |
|       |                                                                                               |                           |                          |          | Amy Braun, you have 0 messages. Supervisor |
| nding |                                                                                               |                           | _                        |          |                                            |
|       |                                                                                               | Take Action               |                          | ×        |                                            |
|       | Modify Position Description: Assistant Direc<br>(EPA) Edit                                    | Keep working o<br>Request | on this Pending          | - 1      |                                            |
|       | Current Status: Draft                                                                         | Comments (option          | al)                      |          |                                            |
|       | Position Type: EPA Created by: Amy Braun<br>Section/Unit: Director Athletics Owner: Amy Braun | I                         |                          |          |                                            |
|       | Summary History Settings                                                                      |                           |                          |          |                                            |
|       |                                                                                               | Add this pendi            | ng request to your watch |          |                                            |
|       | Position Action Justification Edit                                                            |                           |                          |          |                                            |
|       |                                                                                               |                           | Submit Cance             | 1        |                                            |
|       | Reason for Position                                                                           |                           |                          |          |                                            |

The **Pending Request** on this position description numbers can be located when you log into the Position Description module again as the same **User Type** you used to begin the action. Hover your cursor over the **Position Descriptions tab** and click on "**EHRA Pending Requests**."

You will then return to the **Position Descriptions view**, which provides a list of all position descriptions based on your active user type, from which you can select this position number as before and continue.

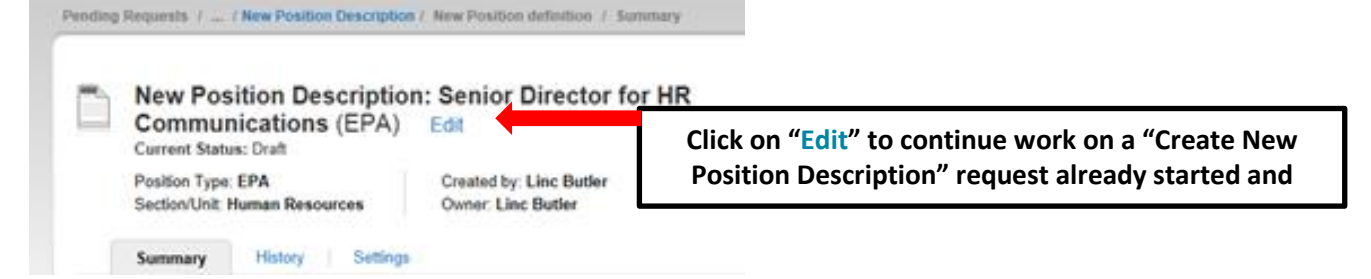

# **EHRA Create New - Position Action Justification Tab**

Follow the instructions at the top of the page then click the the next tab:

button to save changes and navigate to

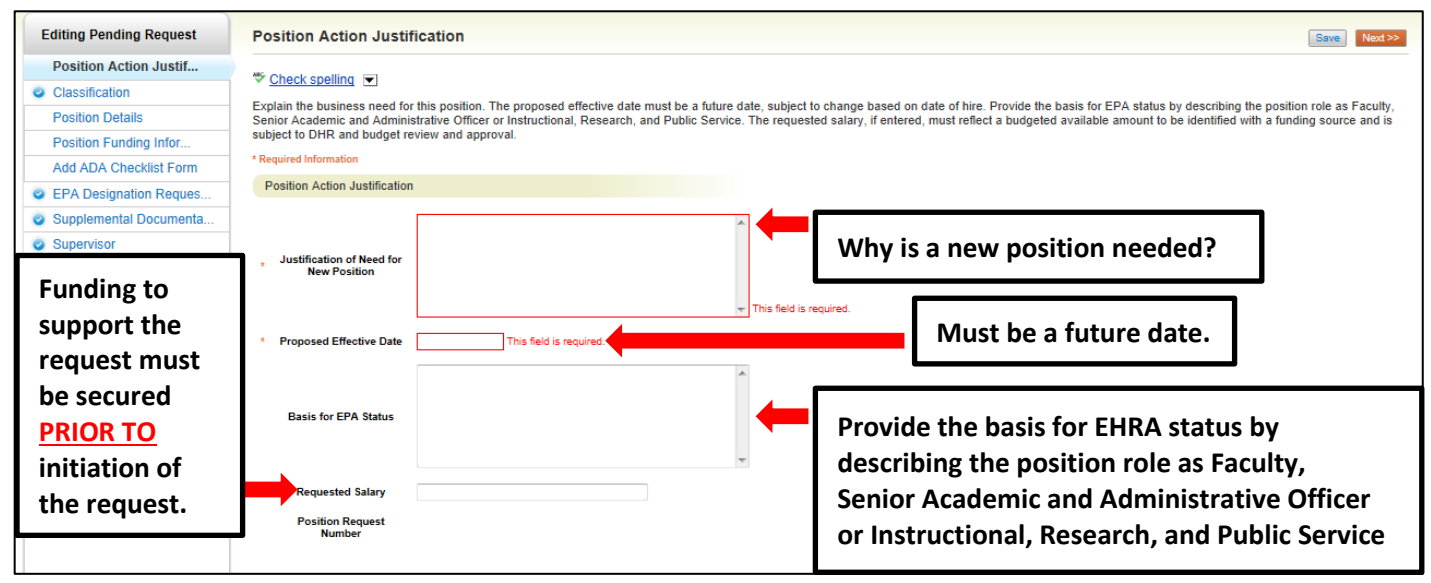

## **EHRA Create New - Classification Tab**

If you are not editing from an existing position, use "Filter these results" to search all EHRA titles by a key word.

To view a classification summary, click on the "Actions" link next to the classification title you want to view and select "**View Classification.**" To return from the summary, use the Back button located on the top left corner of your web browser. To **select** a classification and proceed with creating the position description, click on the **Radio Button** to the left of the classification title you want to select, then and click "**Save**" or the Nexted button located on both the top and bottom right-hand corners of the page. The Position/Classification title selected here may be a more general title than the position Working Title.

Clicking on the **Position/Classification Title** will open the **View Classification** page in a new tab within your web browser. After reviewing the classification summary information, you will need to close this tab in order to return to the **Classification** tab and your request in progress. **PLEASE NOTE:** Clicking on the red "X" on the top right corner of your web browser will close the web browser and log you out of the system. You can navigate to the previous tab by clicking on the "<<**Prev**" button located between the Save and Next buttons on the top right-hand corner of the page:

| Pending Requests / / New Position Desc | Home                                                                 | Position Desc                              | riptions Classifications                                        | My Profile H                                      | Naviga<br>clicking                          | te to the previous tab by<br>g on the Prev button.                                     |
|----------------------------------------|----------------------------------------------------------------------|--------------------------------------------|-----------------------------------------------------------------|---------------------------------------------------|---------------------------------------------|----------------------------------------------------------------------------------------|
| Editing Pending Request                | Classification                                                       |                                            |                                                                 |                                                   |                                             | Save << Prev Next >>                                                                   |
| Position Action Justif                 | If you are not adding from an a                                      | victing position up                        | e "Eilter these results" to                                     | acarah all EDA titlaa h                           | y a kay word. Click th                      | a selection button to the left of any leb Title                                        |
| Classification                         | and then SAVE to select it. The                                      | Position/Classific                         | cation title selected here ma                                   | y be a more general til                           | le than the position V                      | Vorking Title. After selecting and saving a                                            |
| Position Details                       | Position/Classification title, pro                                   | ceed by clicking th                        | ie orange Next>> button.                                        |                                                   |                                             |                                                                                        |
| Position Funding Infor                 | If in the process of viewing or o<br>the Classifications tab after r | hanging a job/clase<br>eviewing the inform | ssification title you open the<br>mation. Closing this tab will | Classifications tab, y<br>return you to the Posit | ou have opened a ne<br>ion Descriptions tal | w window within the system and need to <u>close</u><br>b and your request in progress. |
| Add ADA Checklist Form                 | Classifications - Filter these                                       | results                                    | _                                                               | ,,                                                |                                             |                                                                                        |
| EPA Designation Reques                 |                                                                      |                                            | Search all E                                                    | HRA class t                                       | itles by                                    |                                                                                        |
| Supplemental Documenta                 |                                                                      |                                            | clicking on                                                     | "Filter these                                     | e results"                                  | Classifications 💿                                                                      |
| Click the radio<br>button next to the  | Saved Search: "Clas                                                  | sifications" (28                           | ← Previous 123                                                  | 4 5 6 7 8                                         | 9 10 Next →                                 |                                                                                        |
| EHRA class title you                   | Position/Classification                                              | Job Code                                   | EPA Position Type                                               | EPA E-class                                       | (Actions)                                   |                                                                                        |
| ,<br>want to select                    | Test EPA Class                                                       | Test                                       | Tier I                                                          | Test                                              | Actions                                     | View an EHRA                                                                           |
|                                        | EPA Inte-1     New Title                                             | 244641                                     | TBD                                                             | TBD                                               | Actions -                                   | classification summary                                                                 |
| then click "Save"                      | © 4-H Program Assistant                                              | 80219                                      | EPANFac                                                         | EN                                                | Actions                                     | by clicking on "Actions"                                                               |
| Next>>                                 | © 4-H Specialist                                                     | 81619                                      | Fac11/12                                                        | F2                                                | Actions                                     | by clicking off Actions .                                                              |
|                                        | O 4-H Youth Development Agent                                        | 80218                                      | EPANFac                                                         | EN                                                | Actions                                     | -                                                                                      |

# **EHRA Create New - Position Details Tab**

Follow the instructions at the top of the page, making sure to fill out all required fields highlighted in RED, and then click the Next button to save changes and navigate to the next tab:

| Editing Pending Request | Position Details               |                                                                                   | Save << Prev Next >                 |
|-------------------------|--------------------------------|-----------------------------------------------------------------------------------|-------------------------------------|
| Position Action Justif  | Ally Check appling             |                                                                                   |                                     |
| Classification          | Check spenning                 |                                                                                   |                                     |
| Position Details        | Complete each field. Require   | a fields must be completed to continue through the process.                       |                                     |
| Position Funding Infor  | Required information           |                                                                                   | r                                   |
| Add ADA Checklist Form  | Contact Information            |                                                                                   | Who should be contacted if the      |
| EPA Designation Reques  | * Contact Name                 | This field is required.                                                           | are questions about the request     |
| Supplemental Documenta  | * Contact Phone Number         | This field is required.                                                           | are questions about the request     |
| Supervisor              | t Contact Email                | This field is required                                                            |                                     |
| Pending Request Summary | Contact Entail                 |                                                                                   | Who is the proxy for leave          |
|                         | Proxy (For Leave<br>Reporting) | If the requested position is a leave-reporting position (11/12 month or EPA Staff | reporting approvals?                |
|                         | Proxy Phone Number             |                                                                                   |                                     |
|                         | Proxy Email                    |                                                                                   |                                     |
|                         |                                |                                                                                   | Select faculty rank (if applicable) |

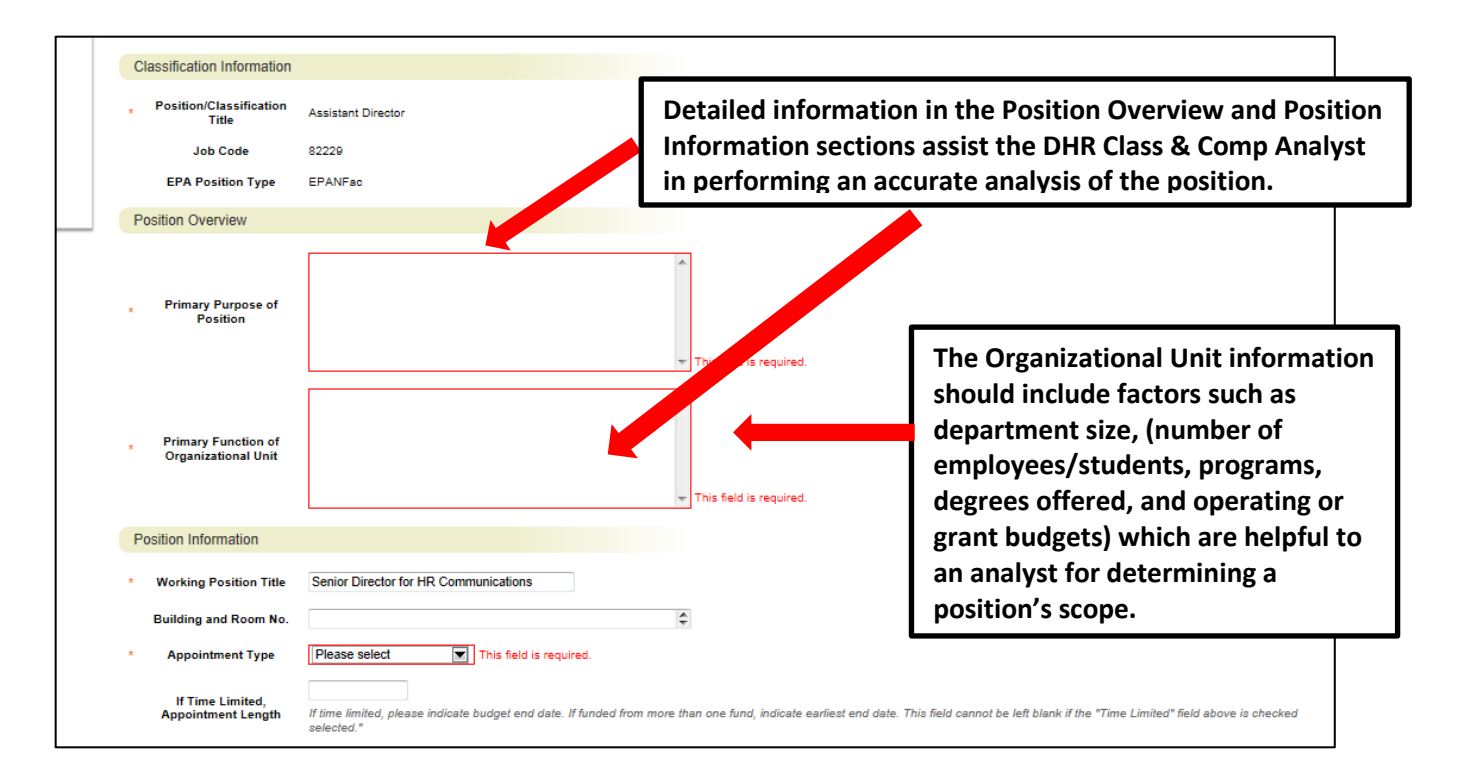

# EHRA Create New – Position Details Tab – Primary Responsibilities and Duties

The next section of the Position Details tab is used to build **current duties and responsibilities** into the position. It is the <u>most important section</u> of a position description request, but easily missed by first-time users. Please read and follow all instructions in this area to ensure that your position description request is not delayed by providing too little information about the job duties.

On an EHRA position **at least one of** the three categories of Instructional, Research, and Administrative must be selected to describe the primary responsibilities of the job. Many EHRA jobs may be comprised of a combination of duties in more than one of these categories, but entry of only one will meet the minimum requirement for a job description.

To enter duties, click on the key button, Add Primary Responsibilities and Duties Entry. A pull-down list of the three categories will allow you to select the primary function first. Type in duties and examples of assigned work relevant to the primary function, and assign an approximate percentage of all work time spent on those duties. If desired, repeat these steps to add categories in order to capture the most important duties assigned to the position.

**Please Note**: Each time the Add Primary Responsibilities and Duties Entry button is clicked; you are taken back to the top of the Position Details Tab and will need to <u>scroll down</u> through the other sections again to see then location to add the new entry.

**IMPORTANT:** Completion of at least one entry is required in order to move this request to the next step in the approval workflow. The total percentage of time allocated for all categories should equal 100%:

|          | Primary Responsibilities a<br>Describe the major respon<br>Duties Entry" button. Repe<br>addition to enter a new cal<br>Add Primary Responsibilities a | selected.*  nd Duties sibilities and duties using the three categories at for each category relevant to job functions. legory and add job duties. The total percentag ind Duties Entry | of Instructional, Research, and Administrative. To entr<br>Completion of at least one entry is required. You w<br>e of time allocated for all categories should equal 100 | er duties please click the "Add Primary Responsibilities and<br>vill need to scroll back down to this section with each<br>Click hore to add the major |
|----------|----------------------------------------------------------------------------------------------------|----------------------------------------------------------------------------------------------------|----------------------------------------------------------------------------------------------------|----------------------------------------------------------------------------------------------------|
|          | Supervisory<br>Does this position<br>supervise?                                                                                                    | Please select  This field is required. HELP TEXT: Supervisory positions conduct interviews supervision, develop work plans and conduct perform following:                              | n, make final hiring decisions, provide salary recommendations, m<br>ance appraisals for PERMANENT employees. If this position perf                                       | responsibilities and duties - <u>1</u><br>entry is required.                                                                                           |
|          | Number of Permanent<br>Employees this<br>Position Supervises<br>Percent of Time Spent                                                                  |                                                                                                    |                                                                                                    |                                                                                                    |
| Clicking | Add Primary Respon                                                                                                    | nsibilities and Duties Entry                                                                                                    | ppens this section to enable ent                                                                                                    | ry of duties:                                                                                                    |
| Pr       | imary Responsibilities and Du<br>cribe the major responsibiliti                                                                                        | ties<br>es and duties using the three categories of li                                                                                                    | nstructional, Research, and Administrative. To enter                                                                                                    | duties please click the "Add Primary Responsibilities and                                                                                              |

| * Function                                                                         | Please select   | e select 🗹 Select function fro |              | function from the drop down list.                                          |
|------------------------------------------------------------------------------------|-----------------|--------------------------------|--------------|----------------------------------------------------------------------------|
| Describe the specific<br>tasks and<br>responsibilities related<br>to the function. |                 |                                |              | Describe specific tasks and responsibilities related to the function.      |
| * Percentage of Time                                                               |                 |                                |              |                                                                            |
| Remove Entry?           Add Primary Responsibilities a                             | nd Duties Entry | Click to add more              | Indi<br>task | cate percentage of time spent performing s and responsibilities described. |

# **EHRA Create New – Position Details – Compliance and Requirements**

Completing the final position details fields identifies all required and preferred qualifications.

| Supervisory                                                                                                    |                                                                                                    |                                                                                                    |
|----------------------------------------------------------------------------------------------------|----------------------------------------------------------------------------------------------------|----------------------------------------------------------------------------------------------------|
| * Does this position supervise?                                                                                                    | Please select This field is required.<br>HELP TEXT: Supervisory positions conduct interviews, make fit<br>employees under direct supervision, develop work plans and co<br>supervisory responsibilities, please indicate the following: | Select Yes or No from drop down list.<br>and discipline<br>induct performance appraisals for PERMANENT employees. If this position performs ALL of the ABOVE |
| Percent of Time Spent<br>Number of Permanent<br>Employees this<br>Position Supervises                                                                                                    |                                                                                                    | If Yes, then complete these fields.                                                                                                    |
| Athletics                                                                                                    |                                                                                                    |                                                                                                    |
| Is this position<br>assigned to the<br>department of of<br>Athletics or involved or<br>associated with<br>athletics, including but<br>not limited to,<br>responsibility for<br>admission, certification<br>of academic standing,<br>evaluation of academic<br>performance and<br>administration of<br>financial aid for student<br>athletes? | Please select This field is required.                                                                                                    | Question is required to ensure NCAA compliance.                                                                                                    |

| Requirements and Prefere<br>Is this position<br>considered an essential<br>position? | Please select This field is required.                                                                                                    | Information from this section is used to populate the job posting when it is time to recruit. |
|--------------------------------------------------------------------------------------|----------------------------------------------------------------------------------------------------|-----------------------------------------------------------------------------------------------|
| Minimum<br>Experience/Education                                                      | Bachelor's degree: or an equivalent combination of training and experience.<br>All degrees must be received from appropriately accredited institutions. |                                                                                               |
| Preferred Years<br>Experience, Skills,<br>Training, Education                        | ×                                                                                                    |                                                                                               |
| Required License or<br>Certification                                                 | ×                                                                                                    |                                                                                               |
| * Valid NC Driver's<br>License required?                                             | Please select This field is required.                                                                                                    |                                                                                               |
| * Commercial Driver's<br>License Required?                                           | Please select This field is required.                                                                                                    |                                                                                               |
| * Physical Required?                                                                 | Please select This field is required.                                                                                                    |                                                                                               |
| List any other<br>medical/drug tests<br>required                                     | ×                                                                                                    | Complete this page by clicking<br>on Save and Next>>                                          |
|                                                                                      |                                                                                                    | Save << Prev N                                                                                |

## **EHRA Create New - Position Funding Information Tab**

In the Funding Source Details section of this tab, you will indicate the funding source(s) for this position. Click on the Add Funding Source Details Entry button to enter budget and other required codes. Select "Save" after each entry. PLEASE NOTE: The annual amount budgeted must equal the requested salary.

If you are unsure of what fund to use, the most up to date information may be found in **Banner Finance** on these forms:

1) FTVORGN- Provides a list of Org Codes

2) FTVFUND- Provides a list of Funds

3) FTVACCT- Provides a list of Accounts

These forms show listings of all active funds. For additional help, refer to the Banner Training Guide.

If the position has more than one funding source, click on the **Add Funding Source Details Entry** button and **"Save"** until all sources have been entered. **PLEASE NOTE:** Each time you add an additional entry, you will need to **scroll down below the last saved entry** to enter a new funding source. Once all funding sources have been added, click Nexter to move to the next tab:

|                                        | Home Position Descriptions Classifications   My Profile Help                                                                                                    |        |
|----------------------------------------|----------------------------------------------------------------------------------------------------|--------|
|                                        | Linc Butler, you have 0 messages. Supervisor 💌 C                                                                                                    | logout |
| Pending Requests / / New Position Desc | ription / Senior Director for HR Communications / Edit                                                                                                    |        |
| Editing Pending Request                | Position Funding Information IMPORANT NOTE: Remember to click "Save"                                                                                                   |        |
| Position Action Justif                 | Required Information     after each funding source is entered.                                                                                                    |        |
| Classification                         | Fundina Source Details                                                                                                    |        |
| Position Details                       | Indicate the funding source(s) for this position. Click on "Add Funding Source Details Entry" to enter hudget and other required codes. Select "SAVE" after each entry |        |
| Position Funding Infor                 | Please note that the annual amount budgeted must equal the requested salary.                                                                                           |        |
| Add ADA Checklist Form                 | If the position has more than one funding source, continue to select "Add Funding Source Details Entry" and "Save" until all sources are entered. Each time you add an |        |
| EPA Designation Reques                 | additional entry, you will need to scroll down below the last saved entry to enter a new funding source                                                                |        |
| Supplemental Documenta                 | Click here to add a funding source. If                                                                                                    |        |
| <ul> <li>Supervisor</li> </ul>         | the position has more than one funding                                                                                                    | •      |
| Pending Request Summary                | the position has more than one tunuing                                                                                                    |        |
|                                        | source, continue to click here until all                                                                                                    |        |
|                                        | funding sources are entered.                                                                                                    |        |
|                                        | 34                                                                                                    |        |

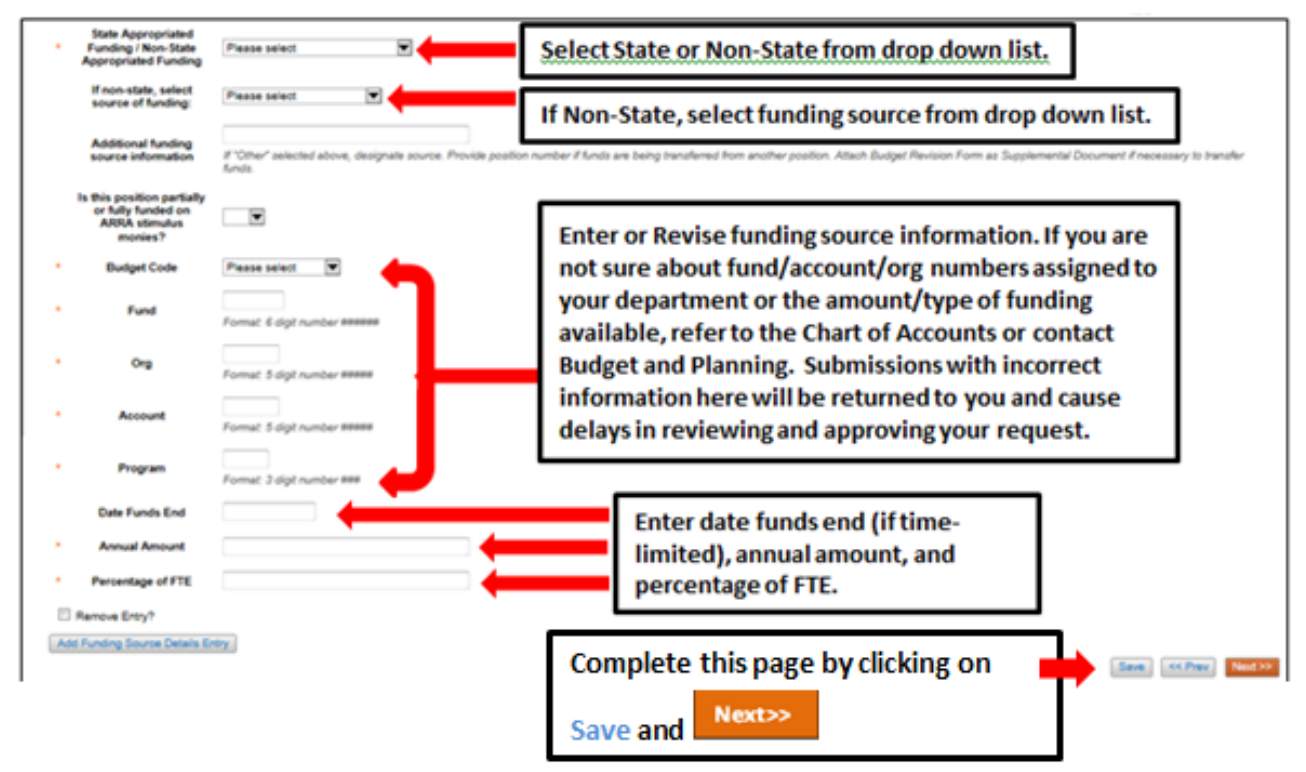

# EHRA Create New - Add ADA Checklist Form Tab

The ADA checklist is used to determine the general physical requirements, physical activities, visual acuity, and working conditions of positions in order to be compliant with the provisions of the Americans with Disabilities Act of 1990.

Check each box that corresponds with the physical aspects of the essential functions of the position, then click to move to the next tab. All 4 fields are required and include:

- The physical activity of the position (Check all that apply and at least one)
- The physical requirements of the position (Select one from the drop down list)
- The visual activity requirements including color, depth perception, and field of vision (Check all that apply and at least one)
- The condition the worker will be subject to in the position (Check all that apply and at least one)

| ADA Compliance Informati                                                                | n                                                                                                    |                                                              |
|-----------------------------------------------------------------------------------------|----------------------------------------------------------------------------------------------------|--------------------------------------------------------------|
| The physical activity of<br>this position (Check all<br>that apply and at least<br>one) | Cimbing: Ascending or descending ladders, stairs, scaffolding, ramps, poles and the like, using feet and legs and/or<br>hands and arms. Body agility is emphasized. This factor is important if the amount and kind of climbing required exceeds that requir<br>Balancing: Maintaining body equilibrium to prevent falling when walking, standing or crouching on narrow, slippery or erratically<br>moving surfaces. This factor is important if the amount and kind of balancing exceeds that needed for ordinary locomotion<br>Gorden and forward by bending spine at the waist. This factor is important if it occurs to a considerable<br>degree and requires full use of the lower extremities and back muscles.<br>Crouching: Bending legs at knee to come to a rest on knee or knees.<br>Crouching: Bending hand(s) and arm(s) in any direction.<br>Standing: Particularly for sustained periods of time.<br>Walking: Moving about on honds and feet.<br>Using: Using upper extremities to exect force in order to large to thrust forward, downward or outward.<br>Utiling: Particularly for sustained periods of time.<br>Using: Using upper extremities to press against something with steady force in order to thrust forward, downward or outward.<br>Utiling: Raising objects from a lower to a higher position or moving objects horizontally from position. This factor is<br>important if it occurs to a considerable degree and requires the substantial use of the upper extremities and back musc<br>Fingering: Picking, pinching, typing or otherwise working, primarily with fingers rather than with the whole hand or arm as<br>in handing.<br>Grasping: Applying pressure to an object with the fingers and palm.<br>Fingering: Excensing attributes of objects, such as size, shape, temperature or texture by touching with skin, particularly<br>that finger. Expressing or exchanging ideas by means of the spoken word. Those activities in which they must convey<br>detailed or important spoken instructions to other workers accurately, loudy, or quickly.<br>Leading: Penceiving Hantaire of sounds at normal speaking levels with or without correctio | Check all that apply and<br>at least one in this<br>section. |
| The physical<br>requirements of this<br>position (Select One)                           | Please select This field is required.                                                                                                    |                                                              |

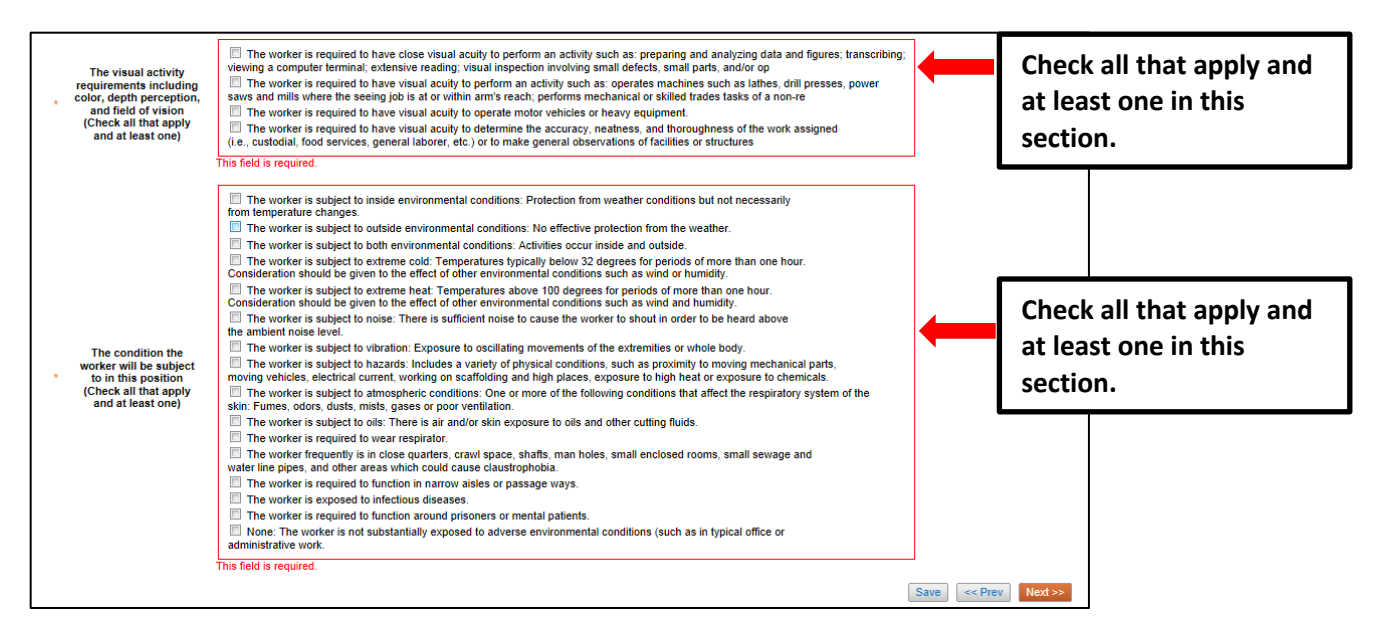

# **EHRA Create New – EHRA Designation Request Form Tab**

Complete the EHRA Designation Request Form when creating a new non-faculty position for review by Classification and Compensation to determine compliance with N.C.G.S. 126, 116 and UNC Policy 300.1.1. Please note the specific organizational chart requirements below. For more information about EHRA non-faculty definitions, see http://www.northcarolina.edu/hr/hrab/

|                                      | Home Position Descriptions Classifications   My Profile Help                                                                                                    |                                           |  |
|--------------------------------------|----------------------------------------------------------------------------------------------------|-------------------------------------------|--|
|                                      | Linc Butler, yo                                                                                                    | ou have 0 messages. Supervisor 🔍 C logou  |  |
| ding Requests / / New Position Descr | ption / Senior Director for HR Communications / Edit                                                                                                    |                                           |  |
| Editing Pending Request              | EPA Designation Request Form                                                                                                    | Save <> Prev Next >>                      |  |
| Position Action Justif               | MS Check challing                                                                                                    |                                           |  |
| <ul> <li>Classification</li> </ul>   | Complete the EPA Designation Request Form when creating a new non-faculty position for review by Classification and Compensation to determine compliance with N.C.G.S. 126, 116 and UNC Policy 300.1.1. Please note the specific organizational chart requirements below. For more information about EPA non-faculty definitions, see http://www.northcarolina.edu/hr/hrab/HRAB_Submission_Process_2-2013.pdf |                                           |  |
| Position Details                     |                                                                                                    |                                           |  |
| Position Funding Infor               |                                                                                                    |                                           |  |
| Add ADA Checklist Form               | This form is only necessary on a position modification if the change in responsibilities would place                                                                                                    | the position in a different EPA category. |  |
| EPA Designation Reques               | Request Details                                                                                                    |                                           |  |
| Supplemental Documenta               | Enter University information.                                                                                                    |                                           |  |
| Supervisor                           |                                                                                                    |                                           |  |
| Pending Request Summary              | Division/School/College                                                                                                    |                                           |  |
|                                      | Department                                                                                                    |                                           |  |
|                                      | EPA Designation<br>Requested                                                                                                    | Select requested<br>EHRA designation      |  |
|                                      |                                                                                                    | _                                         |  |
| Proposed Position Informat                                                                                 | ion                                                                                                    |                                                                                | Complete all fields.                                                                                                    |                                                                                                  |
|----------------------------------------------------------------------------------------------------|----------------------------------------------------------------------------------------------------|--------------------------------------------------------------------------------|----------------------------------------------------------------------------------------------------|--------------------------------------------------------------------------------------------------|
| Proposed Title                                                                                             |                                                                                                    | l                                                                              |                                                                                                    |                                                                                                  |
| Proposed Working Title<br>(if different)                                                                   |                                                                                                    |                                                                                |                                                                                                    |                                                                                                  |
| Proposed Position<br>Number                                                                                |                                                                                                    |                                                                                |                                                                                                    |                                                                                                  |
| Proposed JCAT Code                                                                                         |                                                                                                    |                                                                                | Select current positio                                                                                                    | n status<br>ict                                                                                  |
| Current Status                                                                                             | Please select                                                                                                    |                                                                                | from the drop down i                                                                                                    | 151.                                                                                             |
| Current Position Information                                                                               | n (If Applicable)                                                                                                    |                                                                                | Complete all fields.                                                                                                    | ]                                                                                                |
| Current Title                                                                                              |                                                                                                    |                                                                                |                                                                                                    |                                                                                                  |
| Name of Employee in<br>Position                                                                            |                                                                                                    |                                                                                |                                                                                                    |                                                                                                  |
| Name and Title of<br>Supervisor                                                                            |                                                                                                    |                                                                                |                                                                                                    |                                                                                                  |
| Institutional Authorization (I                                                                             | HR Use Only)                                                                                                    |                                                                                | This section will be co                                                                                                    | mpleted by HR.                                                                                   |
| Division of Human Resourc<br>specific reference to relevan<br>position titles, position numl<br>Print Name | es will electronically submit completed for<br>t elements in SAAO definition or Instruct<br>bers, position designations (SPA, EPA, S | rm with the following red<br>ional/Research definitio<br>AAO), and employee na | uired documentation: -A written justifica<br>nsA detailed position descriptionAn<br>imes. *As defined by SAAO Policy, para | ation for requested action to include<br>organizational chart that includes<br>agraph I.A or I.B |
| Title                                                                                                    |                                                                                                    |                                                                                |                                                                                                    |                                                                                                  |
| Electronic Signature of<br>HR Analyst via Email<br>Submission                                              |                                                                                                    |                                                                                |                                                                                                    |                                                                                                  |
|                                                                                                    |                                                                                                    |                                                                                |                                                                                                    | Save << Prev Next >>                                                                             |

## **EHRA Create New - Supplemental Documentation Tab**

The Supplemental Documentation Tab allows you to upload documents as attachments that will route

with the request through the approval workflow. Attachments can be uploaded as follows:

- **Upload New:** Choose this option if you want to upload a file from your computer.
- **Create New:** Choose this option if you want to create a new file to attach using the PeopleAdmin editor.
- **Choose Existing:** Choose this option is you want to attach a file that has already been uploaded into PeopleAdmin as part of another action.
- Add by URL (For Organizational Charts Only): Choose this option if you wish to link to a file on the web by its URL.

**The Organizational Chart is required.** Position requests will be returned to the Initiator if a current organizational chart is not attached. If a Budget Revision Form is needed to support the request, you can download it from the Budget and Planning Web Site (http://www.ncat.edu/research/documents/dored-documents/research-services-documents/budget-revise.xlsx), complete it, save it, and select "Upload New" as the option under Actions. Excel and Word documents may be attached. PDF conversion must be completed for the document to be valid when applicable:

|                                      |                                   |                          |                        |                       |                                     |                      |         | _ |
|--------------------------------------|-----------------------------------|--------------------------|------------------------|-----------------------|-------------------------------------|----------------------|---------|---|
|                                      | Home P                            | osition Descriptions     | Classifications        | My Profile            | Нер                                 |                      |         |   |
|                                      |                                   |                          |                        |                       | Linc Butler, you have 0 messages.   | Supervisor           | • ¢     |   |
| ding Requests / / New Position Descr | iption / Senior Director for HR C | communications / Edit    |                        |                       |                                     |                      |         |   |
|                                      |                                   |                          |                        |                       |                                     |                      |         | Π |
| Editing Pending Request              | Supplemental Doc                  | umentation               |                        |                       |                                     | Save << Prev         | Next >> | > |
| Position Action Justif               | Organizational Chart in F         | Dequired Desition rea    | uppt will be returned  | l to Initiator if a a | urrent era ebert is net etteched. I | If Dudget Devision F | - in    |   |
| Classification                       | needed to support action          | , download it from the   | e Budget and Planni    | ng Web Site (http     | ://www.ncat.edu/research/docur      | ments/dored-         | omis    |   |
| Position Details                     | documents/research-ser            | vices-documents/bud      | get-revise.xisx ), cor | npiete it, save it,   | and select "Upload New" as the      | option under Action  | IS.     |   |
| Position Funding Infor               | Excel and Word docume             | nts may be attached.     |                        |                       |                                     |                      |         |   |
| Add ADA Checklist Form               | PDF conversion must be            | completed for the do     | cument to be valid v   | when applicable.      |                                     |                      |         |   |
| EPA Designation Reques               | Document Type N                   | ame Status (Action       |                        | ick "Actio            | ne" than calact Un                  |                      |         |   |
| Supplemental Documenta               | Organizational Chart              | Actions                  |                        | ICK ACLIO             | ns, then select of                  | Joau New,            |         |   |
| Supervisor                           | Budget Revision Form              | Upload New<br>Create New |                        | eate New              | . Choose Existing.                  | or Add by            |         |   |
| Pending Request Summary              | Other Document                    | Choose Existing          |                        |                       | ,                                   |                      |         |   |
|                                      | Post Doctoral Evaluation          | Add by URL               |                        | KL in orde            | r to upload an atta                 | achment. 37          | 7       |   |
|                                      |                                   |                          |                        |                       |                                     |                      | ext >>  |   |

#### **EHRA Create New - Supervisor Tab**

The **Supervisor Tab** allows you to select the position to which your new position will report. If you are not editing from an existing position, use **"Filter these results"** to search all supervisors by a key word. **PLEASE NOTE:** The selection list of supervisors is dependent on **the POSITION TYPE (SHRA or EHRA)** being created. To select a supervisor in a <u>different</u> Position Type (for example EHRA supervising SHRA), click on **"Filter these results"** and select the <u>Position Type</u> to which the supervisor of the position belongs. Then click on **"Search"** to access the list of supervisors in the selected Position Type.

To view one of the position descriptions in the list, click on the **"Actions"** link next to the classification title you want to view and select **"View"**, or click on the **Working Position Title.** To return from the summary, use the Back button located on the top left corner of your web browser. To **select** a position description to which your new position will report and proceed with creating the position description, click on the **Radio Button** to the left of the position description you want to select, then and click on the **Nexted** button located on both the top and bottom right-hand corners of the page.

**REMEMBER:** The positions that appear in this list are based on your active user type (Supervisor, Department Head, Dean / Vice Chancellor):

| Pending Requests / / New Position Des | Home Po                                                           | osition Descriptions                       | Classifications   My Profile    | Navigate to the pre<br>clicking on the "< <f< th=""><th>vious tab by<br/>Prev" button.</th></f<> | vious tab by<br>Prev" button. |
|---------------------------------------|-------------------------------------------------------------------|--------------------------------------------|---------------------------------|--------------------------------------------------------------------------------------------------|-------------------------------|
| Editing Pending Request               | Supervisor                                                        |                                            |                                 | Save                                                                                             | << Prev Next >>               |
| Position Action Justif                | Position Descriptions                                             | Filter these results                       |                                 |                                                                                                  |                               |
| Classification                        | r osition bescriptions -                                          | The these results                          | Search all posi                 | tion descriptions by                                                                             |                               |
| Position Details                      |                                                                   |                                            | clicking on "Fil                | ter these results".                                                                              | iptions 🛛 🗵                   |
| Click the radio<br>button next to the | <ul> <li>Saved Search:</li> <li>Working Position Title</li> </ul> | Position Description<br>Position<br>Number | ons" (6 Items Found) Department | Position/Classification<br>Title                                                                 | (Actions)                     |
| position                              | EPA Position - 2                                                  | 76767                                      |                                 |                                                                                                  | Actions                       |
| description you                       | O DHR EPA Position Test 1                                         | 12345                                      | View the position               | descriptions                                                                                     | Actions                       |
| uescription you                       | Director                                                          |                                            | summary by click                | ing on "Actions",                                                                                | Actions                       |
| want to select,                       | Assistant VC for HR                                               |                                            | then "View" or by               | clicking on the title.                                                                           | Actions                       |
| then click                            | AVC for Student Affairs                                           | 22233                                      |                                 |                                                                                                  | Actions                       |
| //                                    | Anniatant Man Ohmenseller                                         | for a                                      | Componentian Deposite 9         | Position                                                                                         |                               |

### **EHRA Create New - Pending Request Summary Tab**

The **Pending Request Summary Tab** allows you to perform a final review all of the position information you've entered on the previous tabs prior to sending the request to the next step in the approval workflow. The **Blue Circle Check** appears by those tabs for which all required information has been entered:

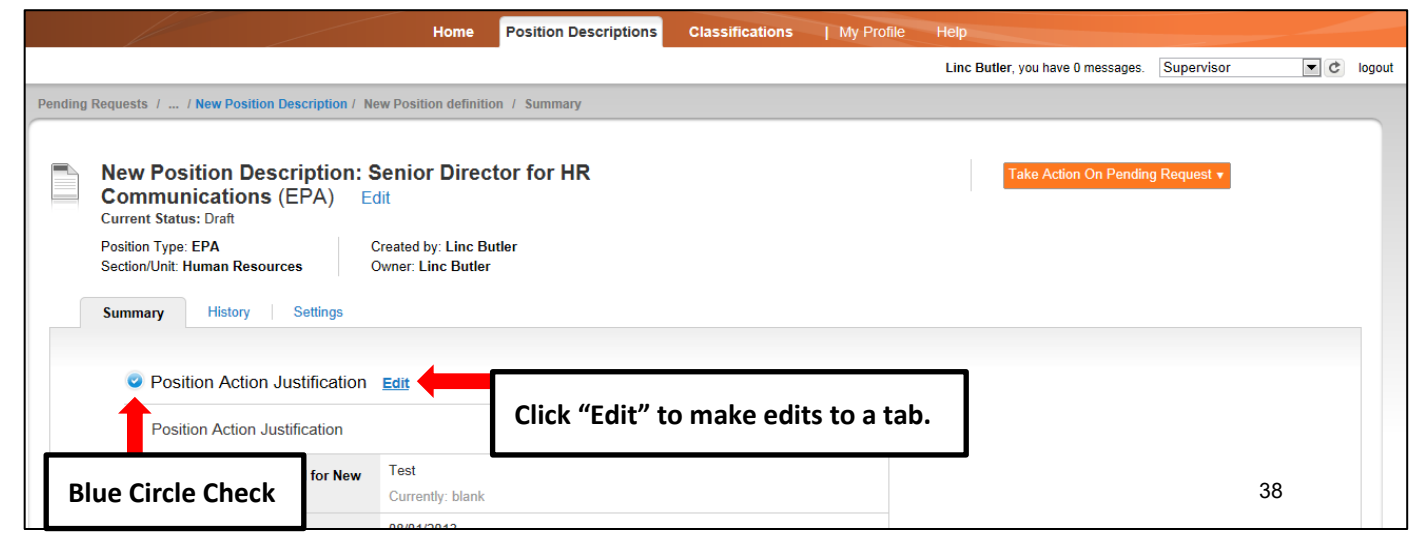

An **Orange Circle Exclamation Point** appears next to those tabs that have incomplete required fields. To edit tabs, click on **"Edit"** to the right of the tab title you want to edit and you will navigate directly to that tab. You can then make any necessary edits, click **"Save"**, and then return to the **Pending Request Summary Tab** by clicking on the link in the left column:

| <u>e</u> F         | Position Det          | ails <u>Edit</u>  | Click "Edit" to make edits to a tab. |   |
|--------------------|-----------------------|-------------------|--------------------------------------|---|
| Orange<br>Exclamat | e Circle<br>ion Point | ation<br>ict Name |                                      | · |
| -                  | Con                   | tact Email        |                                      |   |
|                    | Proxy (For            | Leave Reporting)  |                                      |   |
|                    | Proxy P               | hone Number       |                                      |   |

Once all required fields in all tabs are complete, and you are satisfied with the information entered, you can move the request to the next step in the approval workflow by clicking on the orange **"Take Action on Pending Request"** button and selecting the appropriate routing action. In this example, the appropriate routing action is **"Send to Department Head (Move to Department Head)"**:

| North Carolina                                                                                                    |                                                                                                    |                                                                     |                         | Inbox                                                                                                    | PeopleAdmin                             |        |
|----------------------------------------------------------------------------------------------------|----------------------------------------------------------------------------------------------------|---------------------------------------------------------------------|-------------------------|----------------------------------------------------------------------------------------------------|-----------------------------------------|--------|
| A&T STATE UNIVERSITY                                                                                                    |                                                                                                    |                                                                     |                         | Watch List                                                                                                    | POSITION MANAGEM                        | ENT 🔻  |
| H                                                                                                    | ome Position Descriptions                                                                                                  | Classifications                                                     | My Profile              | Неір                                                                                                    |                                         |        |
|                                                                                                    |                                                                                                    |                                                                     |                         | Linc Butler, you have 0 messages. Su                                                                                                    | oervisor 💌 C                            | logout |
| Pending Requests / / New Position Description / New Position         New Position Description: Senior         Communications (EPA)         Edit         Current Status: Draft         Position Type: EPA         Section/Unit: Human Resources         Summary         History         Settings | definition / Summary<br>Click on "Take Ac<br>Request", then se<br>Department Head<br>request to the ne<br>approval workflo | tion On Pen<br>elect "Send a<br>d" to move a<br>xt step in th<br>w. | ding<br>to<br>the<br>te | Take Action On Pending Red<br>WORKFLOW ACTIONS<br>Keep working on this Pend<br>Request<br>Canceled (move to Cancel<br>Send to Department Head)<br>Canceled (move to Cancel | uest v<br>ing<br>ed)<br>(move to<br>ed) |        |
| Position Action Justification Edit                                                                                                    |                                                                                                    |                                                                     |                         |                                                                                                    |                                         |        |

You will then see the following **"Take Action"** box. You can enter comments in the **"Comments (optional)"** field that will be viewable in the History tab by any user the action is routed to, including the next level approver. You can also select for the action to be added to your Watch List. When you're ready to send the action to the next level in the approval workflow, click the "Submit" button:

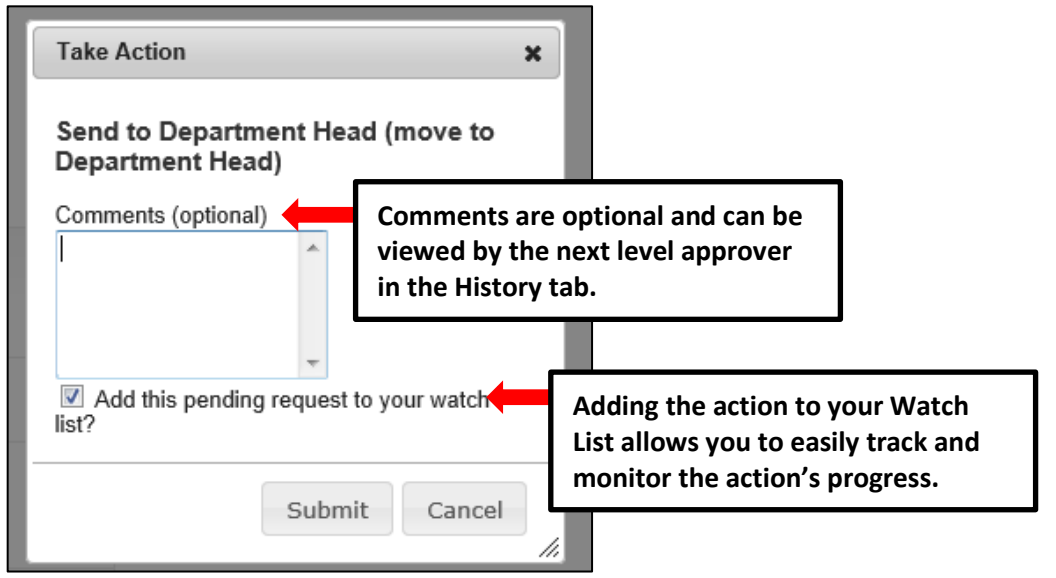

If a required field has been omitted, a burgundy bar at the top of the page will alert that edits need to be made. Omissions of required fields prevent submission and even cancellation.

| 🕕 "The physical activity of this po    | isition (Check all that apply and at least one)" is required and All required fields must be set before transitio | ning.      |
|----------------------------------------|----------------------------------------------------------------------------------------------------|------------|
| North Carolina<br>A&T State University |                                                                                                    | Watch List |
|                                        | Home Position Descriptions Classifications   My Profile Help                                                      |            |

Once the action has been successfully submitted, you will see a green confirmation bar at the top of the page:

| Pending Request was successfully transitioned, and it was added to your watch list |                                                                                     |                                                                                     |                                                                                                    |                                                                                                    |                                                                                                    |                                                                                                    |
|------------------------------------------------------------------------------------|-------------------------------------------------------------------------------------|-------------------------------------------------------------------------------------|----------------------------------------------------------------------------------------------------|----------------------------------------------------------------------------------------------------|----------------------------------------------------------------------------------------------------|----------------------------------------------------------------------------------------------------|
| North Carolina<br>A&T State University                                             |                                                                                     |                                                                                     |                                                                                                    |                                                                                                    |                                                                                                    |                                                                                                    |
|                                                                                    |                                                                                     |                                                                                     |                                                                                                    |                                                                                                    |                                                                                                    |                                                                                                    |
|                                                                                    |                                                                                     | Home                                                                                | Position Descriptions                                                                                                    | Classifications                                                                                                    | My Profile                                                                                                    | Help                                                                                                    |
| Green confirmation bar indicating the Pending                                      |                                                                                     |                                                                                     |                                                                                                    |                                                                                                    |                                                                                                    |                                                                                                    |
| Request was successfully transitioned and                                          |                                                                                     |                                                                                     |                                                                                                    |                                                                                                    |                                                                                                    |                                                                                                    |
| hequest was successfully transitioned and                                          |                                                                                     |                                                                                     |                                                                                                    |                                                                                                    |                                                                                                    |                                                                                                    |
| added to your Watch List.                                                          |                                                                                     |                                                                                     |                                                                                                    |                                                                                                    |                                                                                                    |                                                                                                    |
|                                                                                    | Pending Request was successfully transitioned, and it was added to your watch list. | Pending Request was successfully transitioned, and it was added to your watch list. | Pending Request was successfully transitioned, and it was added to your watch list.  NORTHCAROLINA AGT STATE UNIVERSITY Home Green confirmation bar indicating the Pending Request was successfully transitioned and added to your Watch List. | Pending Request was successfully transitioned, and it was added to your watch list.  North CaroLina Ast State University  Green confirmation bar indicating the Pending Request was successfully transitioned and added to your Watch List. | Pending Request was successfully transitioned, and it was added to your watch list.  North CaroLina Ast State University  Green confirmation bar indicating the Pending Request was successfully transitioned and added to your Watch List. | Pending Request was successfully transitioned, and it was added to your watch list.  Home Position Descriptions Classifications   My Profile  Green confirmation bar indicating the Pending Request was successfully transitioned and added to your Watch List. |

The next level approver (the Department Head in this example) will receive the pending request in their Inbox and an automatically generated e-mail notifying them that the request was transitioned to them. From the Inbox, the next level approver can open the pending request, review it, make changes (if necessary), and then either send it on to the next step in the approval workflow or return the request to the initiator (if applicable).

### **Create New Position Description – Post Doctoral**

**IMPORTANT NOTE:** Prior to establishing and hiring for a Postdoctoral Associate position, Principal Investigators (PI) should review the <u>Postdoctoral Scholars Policy</u>. Approval for program participation and proposed postdoc positions must be granted by the Vice Chancellor for the Division of Research and Economic Development (DORED) before initiating a request in this system. If approved, DORED will assign a position number.

The proposed effective date must be a future date, subject to change based on completion of all program requirements by the selected candidate and the date of hire. The requested salary, if entered, must reflect a budgeted available amount to be identified with a funding source and is subject to DHR and budget review and approval.

To initiate a **Create New Position Description** request for a Post Doctoral position, first switch to the **Position Management** module using the drop down menu located in the top right corner of the page:

| Home Postings Hiring Proposals   My Profil<br>Linc Butler, you have 0 messages. Supervisor I logout                                                                          |      |          |                  |           |                   | Inbox         | <b>People</b> Admin                      |    |
|----------------------------------------------------------------------------------------------------|------|----------|------------------|-----------|-------------------|---------------|------------------------------------------|----|
| Home         Postings         Hiring Proposals         My Profil         Management.           Linc Butler, you have 0 messages.         Supervisor         C         logout |      |          |                  |           | Click on Position | Watch List    | APPLICANT TRACKING   POSITION MANAGEMENT |    |
|                                                                                                    | Home | Postings | Hiring Proposals | My Profil | Management.       | messages Supe |                                          | ut |
|                                                                                                    |      |          |                  |           |                   |               |                                          |    |

Once in the **Position Management** module, make sure you have the necessary active user type. <u>Remember</u>: only Supervisor, Department Head, and Dean/Vice Chancellor user types can initiate a **Create New Position Description** request:

|                                |                                                                   | Inbox PeopleAdmin<br>Watch List POSITION MANAGEMENT V |
|--------------------------------|-------------------------------------------------------------------|-------------------------------------------------------|
| Home Position Descriptions     | Classifications   My Profile Help                                 |                                                       |
|                                | First select the appropriate user<br>type: Supervisor, Department | ages. Supervisor 💌 C logout                           |
| ment and Position Management S | ystem                                                             | Then click on the Refresh<br>button.                  |

Next, hover your cursor over the **Position Descriptions** tab and click on "Post Doctoral":

| NORTH CAROLINA       |             |      |                            |                 |            | Inbox                             | PeopleAdmin           |
|----------------------|-------------|------|----------------------------|-----------------|------------|-----------------------------------|-----------------------|
| A&T STATE UNIVERSITY |             |      |                            |                 |            | Watch List                        | POSITION MANAGEMENT V |
|                      |             | Home | Position Descriptions      | Classifications | My Profile | Help                              |                       |
|                      |             |      | SPA                        |                 |            | Linc Butler, you have 0 messages. | upervisor 💌 🕏 logout  |
|                      |             |      | SPA Pending Requests       |                 |            |                                   |                       |
| Hover cursor over    | Position    |      | EPA                        |                 |            |                                   |                       |
| Descriptions tab a   | nd click on |      | EPA Pending Requests       |                 |            |                                   |                       |
| Post Doctoral        |             |      | Post Doctoral              | 1               |            |                                   |                       |
|                      |             |      | Post Doctoral Pending Requ | uests           |            |                                   |                       |
|                      |             |      |                            |                 |            | Objection de                      |                       |

You will then be taken to the **Position Descriptions** view, which provides a list of all position descriptions based on your active user type as follows:

| Active User Type | Positions in Position Descriptions List                                             |
|------------------|-------------------------------------------------------------------------------------|
| Supervisor       | Positions that are direct reports to the Supervisor only.                           |
| Department Head  | All positions that report to the department the Department Head is assigned to.     |
| Dean / Vice      | All positions within the School, College, or Division the Dean / Vice Chancellor is |
| Chancellor       | assigned to.                                                                        |

In the **Position Descriptions** view, you can search position descriptions by any number of criteria, including but not limited to position title, position number, employee name, supervisor name, or position status. Searches are fully customizable by position attributes, and you can save custom searches for use again later.

| NORTH CAROLINA<br>A&T STATE UNIVERSITY                                                                           |                                                                                                    |                         |                                                |                   |                   |                                | Unbox<br>Watch List                  | PeopleAdmi     Position Mai | n<br>Iageme  |
|----------------------------------------------------------------------------------------------------|----------------------------------------------------------------------------------------------------|-------------------------|------------------------------------------------|-------------------|-------------------|--------------------------------|--------------------------------------|-----------------------------|--------------|
|                                                                                                    | Home Po                                                                                                   | osition Descriptions    | Classifications                                | My Profile        | Help              |                                |                                      |                             |              |
| ition Descriptions / Post Doctoral                                                                               |                                                                                                    |                         |                                                | Active<br>Super   | user ty<br>visor. | pe is                          | s s                                  | upervisor                   | • ¢          |
| Post Doctoral Position D                                                                                         | Descriptions                                                                                              |                         |                                                |                   |                   |                                | Create N                             | lew Position Descr          | ption        |
|                                                                                                    |                                                                                                    |                         |                                                |                   |                   |                                |                                      |                             |              |
| Open Saved Search + Sear<br>t of position descr                                                                  | reh:<br>iptions by ve. To <u>modify an</u>                                                                | existing position, sele | arch More search o                             | low by clicking o | n the w sa        | arches<br>osition a<br>ved for | are custo<br>attributes<br>later use | mizable I<br>and can        | oy<br>be     |
| Open Saved Search • Sear<br>t of position descr<br>tive user type.<br>Ad hoc searc<br>• Saved sarch: "Position D | reh:<br>iptions by<br>Position Descriptions<br>Descriptions" (1 Item Found)                               | existing position, sele | Arch More search o                             | low by clicking o | n the w sa        | arches<br>osition a<br>ved for | are custo<br>attributes<br>later use | mizable I<br>and can        | be<br>ctions |
| Open Saved Search                                                                                                | rch:<br>iptions by<br>Position Descriptions<br>Descriptions" (1 Item Found)<br>Position Description Title | existing position, sele | arch More search o<br>ect it from the list bel | low by clicking o | n the w<br>sa     | arches<br>osition a<br>ved for | are custo<br>attributes<br>later use | mizable I<br>and can        | be<br>ctions |

To initiate the request, click on the orange **"Create New Position Description"** button located on the top right of the screen just below the grey bar:

|      |                       |                 |                     |              | Un Watch               | box    | PeopleAdr<br>POSITION M | nin<br>IANAGEMEN | п •    |
|------|-----------------------|-----------------|---------------------|--------------|------------------------|--------|-------------------------|------------------|--------|
| Home | Position Descriptions | Classifications | My Profile          | Help         |                        |        |                         |                  |        |
|      |                       |                 |                     | Linc Butler, | , you have 0 messages. | Supe   | ervisor                 | • ¢              | logout |
|      |                       | Click here to   | ) initiate the r    | equest.      | Creat                  | te New | Position Des            | cription         |        |
|      |                       | Search          | Hide search options |              |                        |        |                         |                  |        |

You will then click on "New Position Description" as the pending request you would like to start:

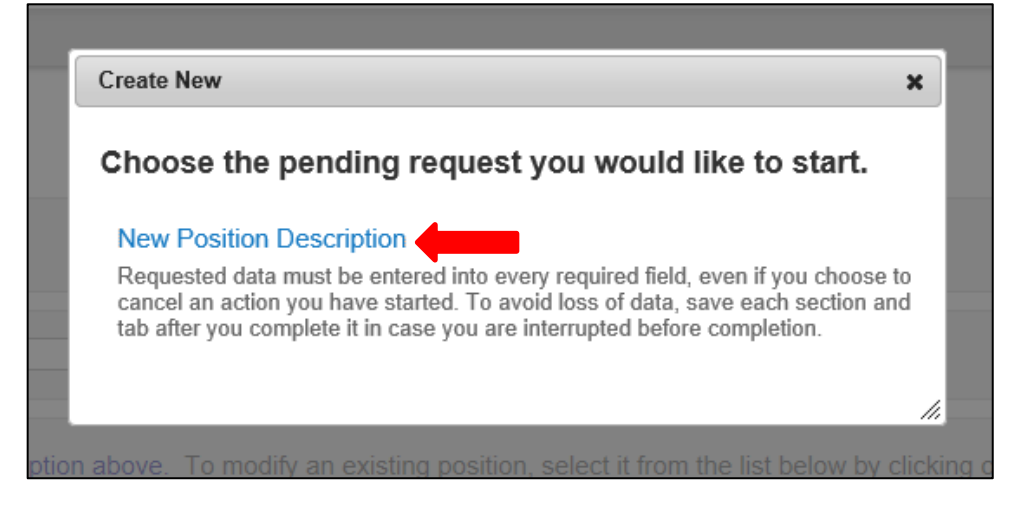

Enter the data fields for the **New Position Description** as follows then click the orange **"Start Pending Request"** button located on the top right corner of the page:

| NORTH CAROLINA                                                      |                                                                     | (Inbox) PeopleAdmin                                                                          |
|---------------------------------------------------------------------|---------------------------------------------------------------------|----------------------------------------------------------------------------------------------|
| A&I STATE UNIVERSITY                                                |                                                                     | Watch List POSITION MANAGEMENT                                                               |
| Home                                                                | Position Descriptions Classifications   My Profile H                | elp                                                                                          |
|                                                                     |                                                                     | inc Butler, you have 0 messages. Supervisor 💽 C logout                                       |
| Position Descriptions / Post Doctoral / New Position Description    |                                                                     |                                                                                              |
| New Position Description                                            | 4. Once all data fields are filled in, click Start Pending Request. | Start Pending Request Cancel                                                                 |
| Working Position Title                                              |                                                                     | 1. Enter the Working Title of the position.                                                  |
| Organizational Unit                                                 |                                                                     |                                                                                              |
| Department * Section/Unit * Clone an existing Position Description? | 3. Select the<br>Section/Unit to<br>which the position              | 2. Select the department<br>to which the position is<br>assigned from the drop<br>down list. |
|                                                                     | assigned from th<br>drop down list.                                 | e 42                                                                                         |

# Post Doctoral Create New - Edit Pending Request Page - General Navigation

After clicking on the "**Start Pending Request**" button, you will then be taken into the **Position Action Justification tab**, the first information tab that must be completed before the Position Description can be sent to the next step in the approval workflow. Each information tab is listed on the **Edit Pending Request** menu in the far left-hand column of the page, and the tab you are actively editing will appear in the list in bold black letters while all other tabs will appear as blue links.

You can save the changes you've made to the active tab you're working on and navigate to the next tab in the list simultaneously by clicking the Next>> button located in both the top and bottom right corners of the page. You can save the active tab you're working on and stay on the same tab by clicking the "Save" button also located in both the top and bottom right corners of the page. You can navigate to the other tabs by clicking on the links in the far left-hand column, however this action **WILL NOT** save any changes made to the tab you are navigating away from.

Required fields are highlighted in **red** and must be filled in before the Position Description can be sent to the next step in the approval workflow. Once all of the required fields on a tab have been filled in and saved, a **Blue Check Circle** will appear beside the tab. The Blue Check Circle also appears next to tabs that do not contain any required fields. (In this example, because the position had been previously approved, the required fields have been completed. It is important to remember to make the necessary revisions to all key fields in a modification action because in many cases, you will not receive "prompts" to update when a field is populated already).

| Tab list                                         |                                           | Home Position Descriptions Classifications                                                         | a j My Polite Help                                                                                                    |
|--------------------------------------------------|-------------------------------------------|----------------------------------------------------------------------------------------------------|----------------------------------------------------------------------------------------------------|
| Party sequences and the second law               | oripition / Research Associate / Edit     |                                                                                                    | real name for our consults. (when not all 2010)                                                                                                    |
| Editing Puting Request                           | Position Action Justi                     | fication                                                                                           | Save and Next buttons.                                                                                                    |
| Position Action Justi                            | Theck spelling                            |                                                                                                    |                                                                                                    |
| Position Details                                 | Prior to establishing and hirin           | g for a Postdoctoral Associate position, Principal Investigators (PI) should review the Po         | Postdoctoral Scholars Policy. Approval for program participation and proposed postdoc positions must be granted by the Vice<br>approved, DORED will assign a position number. |
| Position Funding Infor<br>Add ADA Checklist Form | To stop a                                 | and return to request later,                                                                       | ed, must reflect a budgeted available amount to be identified with a funding source and is subject to DHR and budget review                                                   |
| Supplemental Documenta                           | click Star                                | t Pending Request.                                                                                 |                                                                                                    |
| Supervisor     Dependent Dependent Company       |                                           |                                                                                                    |                                                                                                    |
|                                                  | Justification of Need for<br>New Position | The first surgery                                                                                  | Required fields                                                                                                    |
| Blue Check                                       | Proposed Effective Date                   | This field is required                                                                             | highlighted in RED.                                                                                                    |
| Circle                                           | Basis for EPA Status                      | · · · · · · · · · · · · · · · · · · ·                                                              |                                                                                                    |
|                                                  | Enter Research or<br>Instructional        |                                                                                                    |                                                                                                    |
|                                                  | DORED Position<br>Number                  |                                                                                                    |                                                                                                    |
|                                                  | Requested Salary                          | Click on this link to review an NH reference on Postdoctoral Salary Guidelines: Mgr.Rever.noat.edu | adu/hriticumentu/post-doctalary_guidalnas.doc                                                                                                    |
|                                                  | Position Request<br>Number                |                                                                                                    | Save and Next buttons.                                                                                                    |

#### Post Doctoral Create New - Saving to Return to a Pending Request Later

Also on the Editing Pending Request Tab List is an important menu item which should be selected if you need to stop a work session on the position description before submitting it to the next level for approval. Following these steps will ensure that all your work is saved when you open the request for completion.

- 1) Click the "Save" button located in either the top or bottom right corner
- 2) Select "Pending Request Summary" from the Tab List (illustrated above)
- 3) Select "Keep Working on this Pending Request"

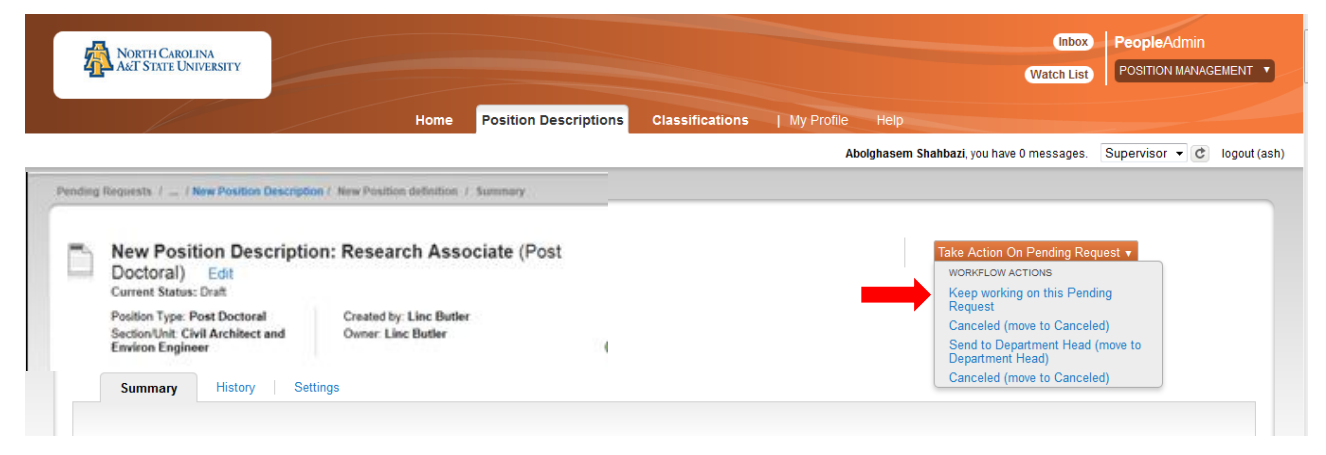

4) Add any Comments into the window that opens (illustrated below) as notes to yourself, if desired5) Click "Submit"

| Requests / / Modify Position Description / Post Doctoral Research Assoc                                                                 | Take Action                                                    | Aboignasem snanbazi, you nave o messages. Supervi |
|----------------------------------------------------------------------------------------------------|----------------------------------------------------------------|---------------------------------------------------|
| Modify Position Description: Post Doctoral<br>Research Associate (Post Doctoral) Edit<br>Current Status: Draft                          | Keep working on this Pending<br>Request<br>Comments (optional) |                                                   |
| Position Type: Post Doctoral         Created by: Abolghasem SI           Section/Unit: Bioenergy Center         Owner: Abolghasem Shahi |                                                                |                                                   |
| Summary History Settings                                                                                                    | <br>Add this pending request to your watch<br>list?            |                                                   |
| Position Action Justification Edit                                                                                                    | Submit Cancel                                                  |                                                   |
| Position Action Justification                                                                                                    |                                                                |                                                   |

The **Pending Request** on this position description numbers can be located when you log into the Position Description module again as the same **User Type** you used to begin the action. Hover your cursor over the **Position Descriptions tab** and click on **"SHRA Pending Requests."** 

You will then return to the **Position Descriptions view**, which provides a list of all position descriptions based on your active user type, from which you can select this position number as before and continue.

| ending | Requests / _ / New Position Description                                               | on C. New Por  | ution definition 7 Summary                                                 |
|--------|---------------------------------------------------------------------------------------|----------------|----------------------------------------------------------------------------|
|        | New Position Description<br>Doctoral) Edit<br>Current Status: Draft                   | on: Rese       | earch Associate (Post<br>Click on "Edit" to continue work on a "Create New |
|        | Position Type: Post Doctoral<br>Section/Unit: Civil Architect and<br>Environ Engineer | Creati<br>Owne | Position Description" request already started and saved.                   |

## Post Doctoral Create New - Position Action Justification Tab

Prior to establishing and hiring for a Postdoctoral Associate position, Principal Investigators (PI) should review the Postdoctoral Scholars Policy. Approval for program participation and proposed postdoc positions must be granted by the Vice Chancellor for the Division of Research and Economic Development (DORED) before initiating a request in this system. If approved, DORED will assign a position number.

The proposed effective date must be a future date, subject to change based on date of hire. The requested salary, if entered, must reflect a budgeted available amount to be identified with a funding source and is subject to DHR and budget review and approval. Once all fields are complete, click the button to save changes and navigate to the next tab:

| Editing Pending Request                   | Position Action Justification                                                                                                    | Save Next >>                                      |
|-------------------------------------------|----------------------------------------------------------------------------------------------------|---------------------------------------------------|
| Position Action Justif                    | 🛱 Chack spalling 🗐                                                                                                    |                                                   |
| Classification                            | <ul> <li><u>onveropenny</u> (-)</li> <li><u>District openny</u> (-)</li> <li><u>District openny</u> (-)</li> <li><u>District openny</u> (-)</li> <li><u>District openny</u> (-)</li> <li><u>District openny</u> (-)</li> </ul> |                                                   |
| Position Details                          | must be granted by the Vice Chancellor for the Division of Research and Economic Development (DORED) before initiating a request in this system. If approved, DC                                                               | DRED will assign a position number.               |
| Position Funding Infor                    | The proposed effective date must be a future date, subject to change based on date of hire. The requested salary, if entered, must reflect a budgeted available amor                                                           | unt to be identified with a funding source and is |
| Add ADA Checklist Form                    | subject to DHR and budget review and approval.                                                                                                    |                                                   |
| Supplemental Documenta                    | * Required Information                                                                                                    |                                                   |
| <ul> <li>Supervisor</li> </ul>            | Position Action Justification                                                                                                    |                                                   |
| Pending Request Summary                   | Justification of Need for<br>New Position     Proposed Effective Date     This field is required.     Must be a future     Basis for EPA Status                                                                                | eded?<br>date.                                    |
| support the request must                  | Enter Research or<br>Instructional Provide the basis for<br>describing the position                                                                                                    | r EHRA status by<br>role as Research or           |
| be secured                                | Number Instruction                                                                                                    | onal                                              |
| PRIOR TO<br>initiation of<br>the request. | Requested Salary Click on this link to review an NIH reference on Postdoctoral Salary Guidelines: http://www.ncat.edu/hr/documents/post-doc/salary_guidelines.doc Position Request Number                                      | Link to NIH<br>reference on<br>Postdoctoral       |
|                                           |                                                                                                    | Salary                                            |

# Post Doctoral Create New - Classification Tab

Select Post Doctoral Research Associate or Post Doctoral Teaching Associate by click on the **Radio Button** to the left of the classification title you want to select, then and click "**Save**" or the Nexted on both the top and bottom right-hand corners of the page.

To view a classification summary, click on the "Actions" link next to the classification title you want to view and select **View Classification.** To return from the summary, use the Back button located on the top left corner of your web browser.

Clicking on the **Position/Classification Title** will open the **View Classification** page in a new tab within your web browser. After reviewing the classification summary information, you will need to close this tab in order to return to the **Classification** tab and your request in progress. **PLEASE NOTE:** Clicking on the red "X" on the top right corner of your web browser will close the web browser and log you out of the system. You can navigate to the previous tab by clicking on the grey "<<**Prev**" button located between to the Save and Next buttons on the top right-hand corner of the page:

Guidelines.

| Pending Requests / / New Position Desc | Home Position D                               | Descriptions Cla    | ssifications   My       | Profile He Na         | avigate to the previous tab by cking on the "< <prev" button.<="" th=""></prev"> |
|----------------------------------------|-----------------------------------------------|---------------------|-------------------------|-----------------------|----------------------------------------------------------------------------------|
| Editing Pending Request                | Classification                                |                     |                         |                       | Save << Prev Next >>                                                             |
| Position Action Justif Classification  | Select Post Doctoral Research A select Next>> | ssociate or Post Do | octoral Teaching Assoc  | ciate by clicking the | selection button and then SAVE to select it. Then                                |
| Position Details                       | Please note that clicking on the              | e Position/Classifi | cation title instead of | f the selection butt  | on will open a new tab. If you open the                                          |
| Position Funding Infor                 |                                               |                     | Into the Position Des   | criptions tab and yo  | ou request in progress.                                                          |
| Add ADA Checklist Form                 | Classifications - Filter these re             | sults               |                         |                       |                                                                                  |
| Supplemental Documenta                 |                                               |                     |                         |                       | Post Doc Classifications                                                         |
| lick the radio                         | Saved Search: "Post I                         | Ooc Classification  | ns" (2 Items Found)     |                       |                                                                                  |
| outton next to the                     | Position/Classification Title                 | Job Code            | EPA E-class             | (Actions)             |                                                                                  |
| ost Doc class title                    | Post Doc Research Associate                   | 81069               | EN                      | Actions               | View a Post Doc                                                                  |
| ou want to select,                     | Post Doc Teaching Associate                   | 81604               | EN                      | Actions               | classification summary                                                           |
| hen click "Save" and                   |                                               |                     |                         |                       | by clicking on "Actions".                                                        |
|                                        |                                               |                     |                         |                       |                                                                                  |

# Post Doctoral Create New – Position Details Tab

Follow the instructions at the top of the page, making sure to fill out all required fields highlighted in red, and then click the Next> button to save changes and navigate to the next tab:

| Pending Requests / / New Position Descr                                        | iption / Research Associate / Edit                                                                                                    |
|--------------------------------------------------------------------------------|----------------------------------------------------------------------------------------------------|
| Editing Pending Request                                                        | Position Details Save <pre>Save</pre>                                                                                                    |
| Position Action Justif Classification Position Details Resition Europian Infor | Check spelling  Complete each field. Required fields must be completed to continue through the process. * Required Information                              |
| Add ADA Checklist Form     Supplemental Documenta     Supervisor               | Contact Information Contact Name Contact Name Contact Phone Number This field is required Who should be contacted if there are questions about the request? |
| Pending Request Summary                                                        | Contact Email Contact Email Proxy (For Leave Reporting) Proxy Phone Number This field is required. Who is the proxy for leave reporting approvals?          |
|                                                                                | Proxy Email     This field is required. Classification Information Position/Classification Post Doc Research Associate                                      |
|                                                                                | Title     Title       Job Code     81069       EPA E-class     EN                                                                                           |

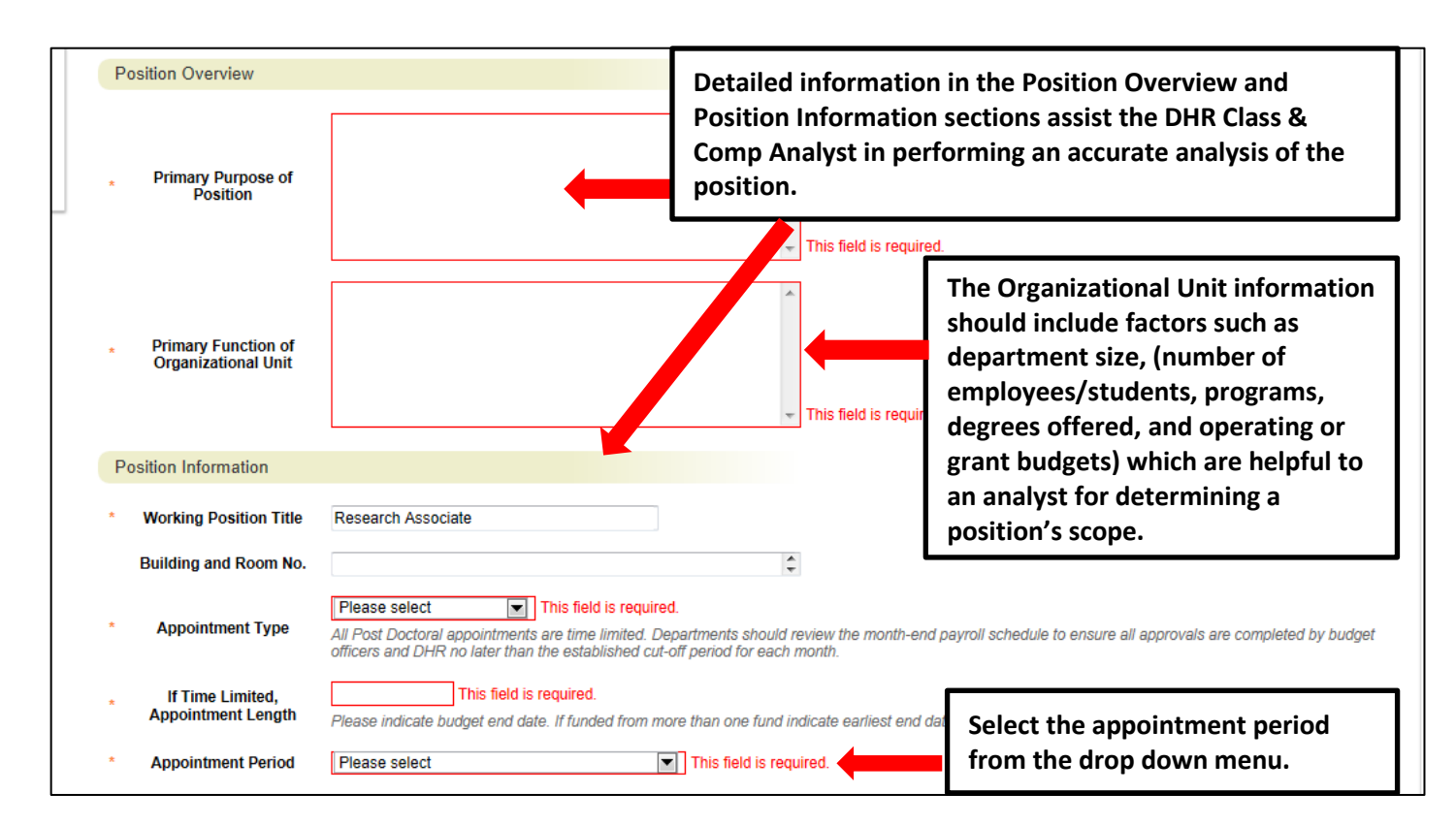

#### Post Doctoral Create New – Position Details Tab – Primary Responsibilities

The next section of the Position Details tab is used to build **current duties and responsibilities** into the position. It is the <u>most important section</u> of a position description request, but easily missed by first-time users. Please read and follow all instructions in this area to ensure that your position description request is not delayed by providing too little information about the job duties.

On a post doctoral position, at **least one of** the three categories of Instructional, Research, and Administrative must be selected to describe the primary responsibilities of the job. Entry of only one will meet the minimum requirement for a job description.

To enter duties, click on the key button, "**Primary Responsibilities and Duties Entry**." A pull-down list of the three categories will allow you to select the primary function first. Type in duties and examples of assigned work relevant to the primary function, and assign an approximate percentage of all work time spent on those duties. If desired, repeat these steps to add categories in order to capture the most important duties assigned to the position.

**Please Note**: Each time the "Add Entry" button is clicked; you are taken back to the top of the Position Details Tab and will need to <u>scroll down</u> through the other sections again to see then location to add the new entry.

**IMPORTANT:** Completion of at least one entry is required in order to move this request to the next step in the approval workflow. The total percentage of time allocated for all categories should equal 100%:

| Primary Responsibilities and Duties                                                                         |                                                                                                    |
|----------------------------------------------------------------------------------------------------|----------------------------------------------------------------------------------------------------|
| Describe the major responsibilities and duties us please click the "Add Primary Responsibilities at         | sing the three categories of Instructional, Research, and Administrative. To enter duties nd Duties Entry" button. Repeat for each category relevant to job functions and SAVE |
| If the position requires duties in more than a sine                                                         | gle category, you will need to complete a Link to sample Post Doc position description.                                                                                        |
| and job duties. The total percentage of time allo                                                           | cated for all categories should equal 100%                                                                                                    |
| A sample Post Doctoral Scholar position descript<br>doc/pd_job_description_template.doc. You may<br>Entry." | copy and paste wording from this template into the "Primary Responsibilities and Duties                                                                                        |
| Add Primary Responsibilities and Duties Entry                                                               | Click to add the major responsibilities and duties - <u>1 entr</u> 7s required.                                                                                                |

| Primary Responsibilities and                                                                | d Duties                                                                                                    |                                                      |                                                                                               |
|---------------------------------------------------------------------------------------------|----------------------------------------------------------------------------------------------------|------------------------------------------------------|-----------------------------------------------------------------------------------------------|
| Describe the major responsi<br>please click the "Add Primar<br>after each category is addeo | bilities and duties using the three categories of Instru<br>y Responsibilities and Duties Entry" button. Repeat fo<br>d. <b>At least one entry is required</b> to complete a positi | ctional, Resear<br>or each categor<br>on description | rch, and Administrative. To enter duties<br>ry relevant to job functions and SAVE<br>request. |
| If the position requires duties<br>and job duties. The total per                            | s in more than a single category, you will need to <b>scr</b><br>centage of time allocated for all categories should eq                                                             | <b>oll back down</b><br>ual 100%                     | to this section to add another category                                                       |
| A sample Post Doctoral Sch<br>doc/pd_job_description_tem                                    | olar position description is available for your reference<br>plate.doc. You may copy and paste wording from this                                                                    | e at this link: ht<br>s template into                | tp://www.ncat.edu/hr/documents/post-<br>the "Primary Responsibilities and Duties              |
| * Function                                                                                  | Please select 💌                                                                                                    | ect functior                                         | n from the drop down list.                                                                    |
| Describe the specific<br>tasks and<br>responsibilities related<br>to the function.          |                                                                                                    |                                                      | Describe specific tasks and responsibilities related to the function.                         |
| * Percentage of Time                                                                        |                                                                                                    | Indicate p                                           | percentage of time spent                                                                      |

## Post Doctoral Create New – Position Details – Compliance and Requirements

Completing the final position details fields identifies all required and preferred qualifications.

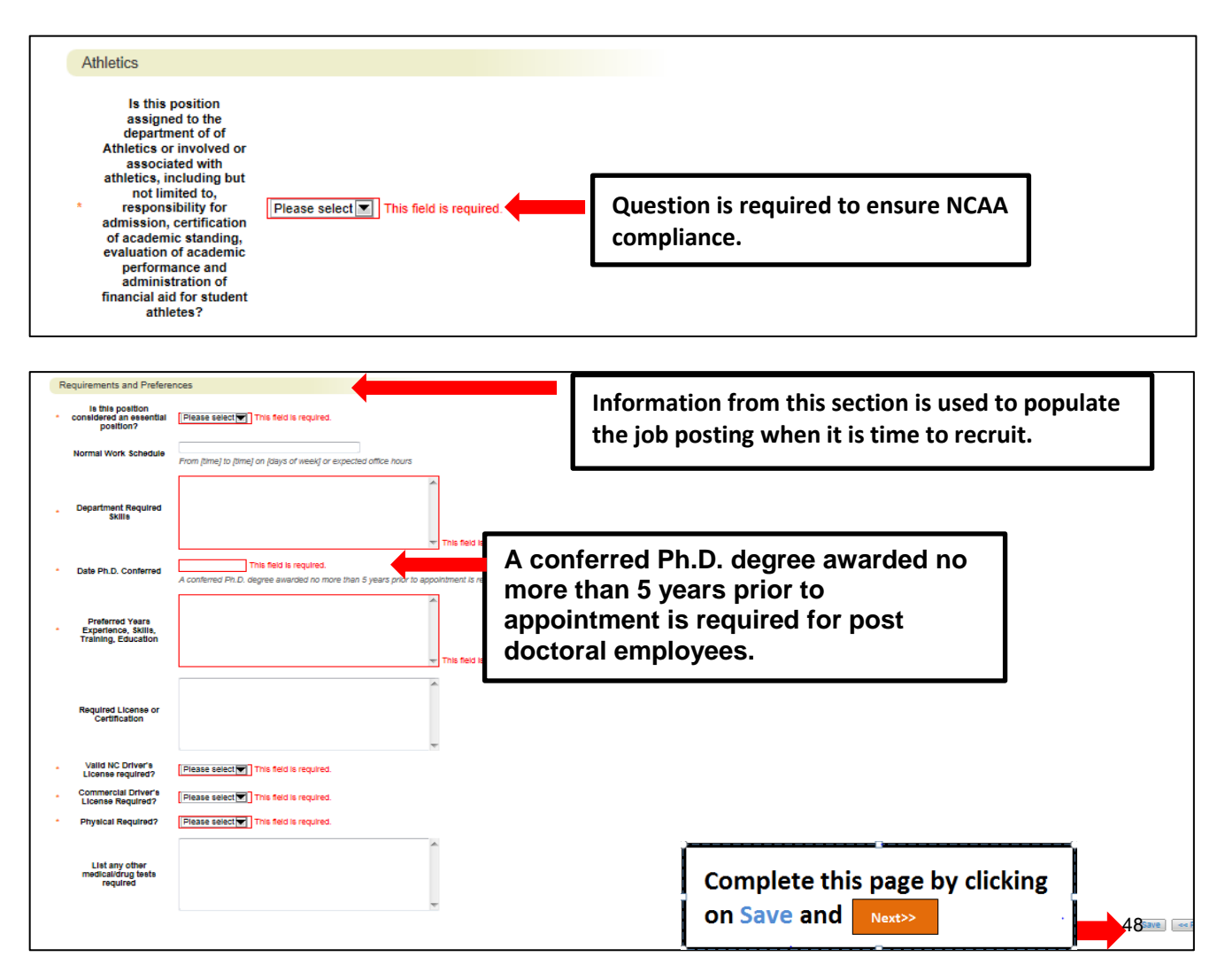

#### **Post Doctoral Create New - Position Funding Information Tab**

In the Funding Source Details section of this tab, you will indicate the funding source(s) for this position. Click on the Add Funding Source Details Entry button to enter budget and other required codes. Select "Save" after each entry. PLEASE NOTE: The annual amount budgeted must equal the requested salary.

If you are unsure of what fund to use, the most up to date information may be found in **Banner Finance** on these forms:

- 1) FTVORGN- Provides a list of Org Codes
- 2) FTVFUND- Provides a list of Funds
- 3) **FTVACCT** Provides a list of Accounts
- These forms show listings of all active funds. For additional help, refer to the Banner Training Guide.

If the position has more than one funding source, click on the **Add Funding Source Details Entry** button and **"Save"** until all sources have been entered. **PLEASE NOTE:** Each time you add an additional entry, you will need to **scroll down below the last saved entry** to enter a new funding source. Once all funding sources have been added, click "**Next>>"** to move to the next tab:

|                                           |                             | Home                          | Position Descriptions            | Classifications   My F                               | Profile Help                                                    |                                      |           |
|-------------------------------------------|-----------------------------|-------------------------------|----------------------------------|------------------------------------------------------|-----------------------------------------------------------------|--------------------------------------|-----------|
|                                           |                             |                               |                                  |                                                      | Linc Butler, you have 0 mes                                     | ssages. Supervisor 💌                 | · C lo    |
| nding Requests / / New                    | w Position Descri           | ption / Research Associa      | nte / Edit                       |                                                      |                                                                 |                                      |           |
| Editing Pending R                         | equest                      | Position Fun                  | IMPORANT NO                      | DTE: Remember t                                      | o click "Save"                                                  | Save << Prev Ne                      | ext >>    |
| Position Action Ju                        | ıstif                       | * Required Informatio         | after each fun                   | ding source is en                                    | tered.                                                          |                                      |           |
| Classification                            |                             | Funding Source                | Details                          |                                                      |                                                                 |                                      |           |
| Position Details                          |                             | Indicate the fundir           | a source(s) for this positi      | on Click on "Add Funding s                           | Source Details Entry" to enter bu                               | udget and other required cod         | les       |
| Position Funding                          | g Infor                     | Select "SAVE" after           | er each entry. Please not        | e that the annual amount bu                          | idgeted must equal the requeste                                 | ed salary.                           |           |
| Add ADA Checklis                          | st Form                     | If the position has           | more than one funding s          | ource, continue to select "A                         | dd Funding Source Details Entry                                 | y" and "Save" until all source       | es are    |
| Supplemental Do                           | cumenta                     | entered. Each time<br>source. | e you add an additional e        | ntry, you will need to <b>scroll</b>                 | down below the last saved er                                    | ntry to enter a new funding          |           |
| <ul> <li>Supervisor</li> </ul>            |                             | Add Funding Source            | e Details Entry                  | Click here to ac                                     | ld a funding source.                                            | lf                                   |           |
| r onding request                          | Cummury                     |                               |                                  | the position ha<br>source, continu<br>funding source | s more than one fur<br>le to click here until<br>s are entered. | all                                  |           |
| State Appropriated<br>Funding / Non-State | Please select               |                               | Select                           | State or Non-Stat                                    | e from drop down l                                              | list.                                |           |
| Appropriated Funding                      |                             |                               |                                  |                                                      | •                                                               |                                      |           |
| source of funding:                        | Please select               |                               | If Non-                          | State, select fund                                   | ling source from dro                                            | op down list.                        |           |
| Additional funding<br>source information  | If "Other" select<br>funds. | ed above, designate source.   | Provide position number if funds | are being transferred from another p                 | osition. Attach Budget Revision Form as Su                      | upplemental Document if necessary to | ) transfe |
| monies?                                   |                             |                               |                                  |                                                      |                                                                 |                                      |           |
| Budget Code                               | Please select               |                               |                                  |                                                      |                                                                 |                                      |           |
| Fund                                      | Format: 6 digit r           | number #######                |                                  | rdinato with DOD                                     | ED on                                                           |                                      |           |
| Org                                       | Format: 5 digit r           | number ######                 | func                             | ling source inform                                   | nation.                                                         |                                      |           |
| Account                                   | Format: 5 digit r           | number ######                 | L                                |                                                      |                                                                 |                                      |           |
| Program                                   | Format: 3 digit r           | number ####                   |                                  | Enter date fund                                      | ls end (if time-                                                | 7                                    |           |
| Date Funds End                            |                             |                               |                                  | limited), annua                                      | l amount, and                                                   |                                      |           |
| Annual Amount                             |                             |                               |                                  | percentage of I                                      | TE.                                                             |                                      |           |
| Percentage of FTE                         |                             |                               |                                  | 20.000                                               |                                                                 | <b>_</b>                             |           |
| Remove Entry?                             |                             |                               |                                  | Complete this                                        | hage by clicking on                                             |                                      |           |
|                                           |                             |                               |                                  |                                                      |                                                                 |                                      |           |

### Post Doctoral Create New - Add ADA Checklist Form Tab

The ADA checklist is used to determine the general physical requirements, physical activities, visual acuity, and working conditions of positions in order to be compliant with the provisions of the Americans with Disabilities Act of 1990.

Check each box that corresponds with the physical aspects of the essential functions of the position, then click "**Next>>**" to move to the next tab. All 4 fields are required and include:

- The physical activity of the position (Check all that apply and at least one)
- The physical requirements of the position (Select one from the drop down list)
- The visual activity requirements including color, depth perception, and field of vision (Check all that apply and at least one)
- The condition the worker will be subject to in the position (Check all that apply and at least one)

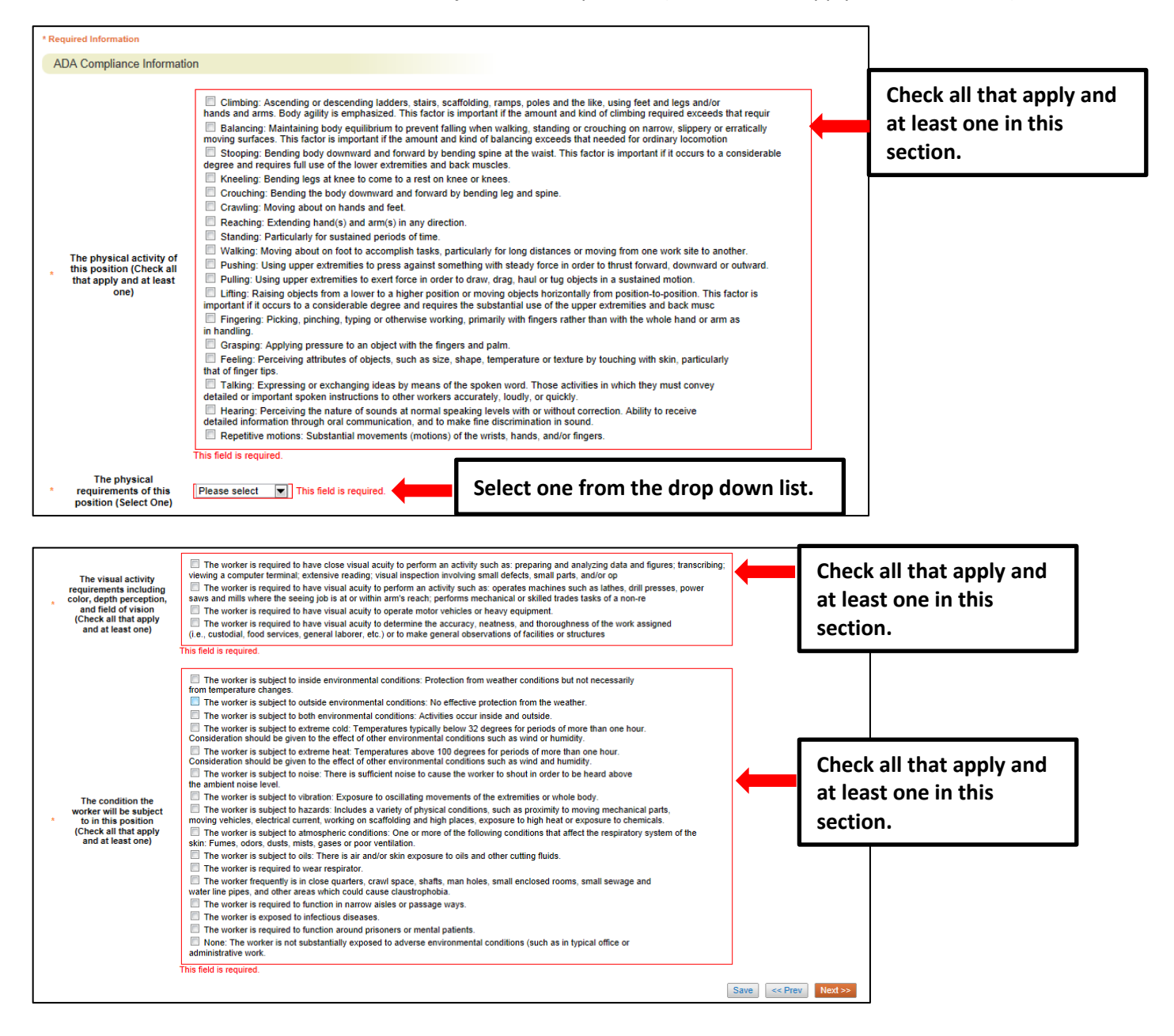

# Post Doctoral Create New - Supplemental Documentation Tab

The **Supplemental Documentation Tab** allows you to upload documents as attachments that will route with the request through the approval workflow. Attachments can be uploaded as follows:

- **Upload New:** Choose this option if you want to upload a file from your computer.
- **Create New:** Choose this option if you want to create a new file to attach using the PeopleAdmin editor.
- **Choose Existing:** Choose this option is you want to attach a file that has already been uploaded into PeopleAdmin as part of another action.
- Add by URL (For Organizational Charts Only): Choose this option if you wish to link to a file on the web by its URL.

**The Organizational Chart is required.** Position requests will be returned to the Initiator if a current organizational chart is not attached. If a Budget Revision Form is needed to support the request, you can download it from the Budget and Planning Web Site (http://www.ncat.edu/research/documents/dored-documents/research-services-documents/budget-revise.xlsx), complete it, save it, and select "Upload New" as the option under Actions. Excel and Word documents may be attached. PDF conversion must be completed for the document to be valid when applicable:

|                                    | ·                        |                             |               |                                                                                                 |
|------------------------------------|--------------------------|-----------------------------|---------------|-------------------------------------------------------------------------------------------------|
| Editing Pending Request            | Supplemental Do          | cumentati                   | on            | Save <> Prev Next                                                                               |
| Position Action Justif             | Organizational Chart in  | Poquirod Por                | ition request | ill be returned to Initiater if a current are chart is not attached. If Budget Povision Form is |
| <ul> <li>Classification</li> </ul> | needed to support actio  | n, download it              | from the Bu   | et and Planning Web Site (http://www.ncat.edu/research/documents/dored-                         |
| Position Details                   | documents/research-se    | rvices-docum                | ents/budget-i | /ise.xlsx ), complete it, save it, and select "Upload New" as the option under Actions          |
| Position Funding Infor             | PDF conversion must b    | e completed f               | or the docum  | t to be valid when applicable.                                                                  |
| Add ADA Checklist Form             | Document Type            | Name Status                 | (Actions)     |                                                                                                 |
| Supplemental Documenta             | Organizational Chart     |                             | Actions       | Click "Actions", then select Upload New.                                                        |
| Supervisor                         | Budget Revision Form     | rm Upload New<br>Create New |               | Create New, Choose Existing, or Add by                                                          |
| Pending Request Summary            | Post Doctoral Evaluation | Choose Ex                   | kisting       | LIPL in order to unload an attachment                                                           |
|                                    |                          | Add by UP                   | iL            | ORE IN Order to upload an attachment.                                                           |

#### Post Doctoral Create New - Supervisor Tab

The **Supervisor Tab** allows you to select the position to which your new position will report. If you are not editing from an existing position, use **"Filter these results"** to search all supervisors by a key word. **PLEASE NOTE:** The selection list of supervisors is dependent on **the POSITION TYPE (SHRA or EHRA)** being created. To select a supervisor in a <u>different</u> Position Type (for example EHRA supervising SHRA), click on **"Filter these results"** and select the <u>Position Type</u> to which the supervisor of the position belongs. Then click on **"Search"** to access the list of supervisors in the selected Position Type.

To view one of the position descriptions in the list, click on the **"Actions"** link next to the classification title you want to view and select "**View**", or click on the **Working Position Title.** To return from the summary, use the Back button located on the top left corner of your web browser. To **select** a position description to which your new position will report and proceed with creating the position description, click on the **Radio Button** to the left of the position description you want to select, then and click on the orange "**Next>>**" button located on both the top and bottom right-hand corners of the page.

**REMEMBER:** The positions that appear in this list are based on your active user type (Supervisor, Department Head, Dean / Vice Chancellor):

| Pending Requests / / New Position Des                                                           | Home Position Descriptions Cl                                                                       | assifications   My Profile He                                                       | Navigate to the previous tab by clicking on the "< <prev" button.<="" th=""></prev"> |
|-------------------------------------------------------------------------------------------------|----------------------------------------------------------------------------------------------------|-------------------------------------------------------------------------------------|--------------------------------------------------------------------------------------|
| Editing Pending Request                                                                         | Supervisor                                                                                          |                                                                                     | Save <pre> Next &gt;&gt;</pre>                                                       |
| Position Action Justif  Classification                                                          | Position Descriptions - Filter these results                                                        | Search all positi<br>clicking on "Filte                                             | on descriptions by<br>er these results".                                             |
| button next to the<br>position<br>description you<br>want to select,<br>then click<br>"Next>>". | Saved Search: "Position Descriptions"     Working Position     Title     Post Doc Resarch Associate | (1 Item Found)<br>View the position of<br>summary by clickin<br>then "View" or by o | descriptions<br>og on "Actions",<br>clicking on the title.                           |

# Post Doctoral Create New - Pending Request Summary Tab

The **Pending Request Summary Tab** allows you to perform a final review all of the position information you've entered on the previous tabs prior to sending the request to the next step in the approval workflow. The **Blue Circle Check** appears by those tabs for which all required information has been entered:

|                                                                                 | Home                                      | Position Descriptions | Classifications   My Pro | ofile Help |                             |             |          |
|---------------------------------------------------------------------------------|-------------------------------------------|-----------------------|--------------------------|------------|-----------------------------|-------------|----------|
|                                                                                 |                                           |                       |                          | Linc B     | utler, you have 0 messages. | Supervisor  | C logout |
| Pending Requests / / New Position Description / New                             | ew Position definitio                     | n / Summary           |                          |            |                             |             |          |
| New Position Description: F<br>Doctoral) Edit<br>Current Status: Draft          | Research As                               | sociate (Post         |                          |            | Take Action On Pendin       | g Request 🔻 |          |
| Position Type: Post Doctoral Section/Unit: Civil Architect and Environ Engineer | Created by: Linc Bu<br>Dwner: Linc Butler | tler                  |                          |            |                             |             |          |
| Position Action Justification                                                   | Edit                                      |                       |                          |            |                             |             |          |
| Position Action Justification                                                   |                                           |                       | o make edits to a        | tab.       |                             |             |          |
| Blue Circle Check                                                               | Test<br>Currently: blank                  |                       |                          |            |                             |             |          |
| Hoposed Enective Date                                                           | 08/31/2013<br>Currently: blank            |                       |                          |            |                             |             |          |
| Basis for EPA Status                                                            | Test                                      |                       |                          |            |                             |             |          |

An **Orange Circle Exclamation Point** appears next to those tabs that have incomplete required fields. To edit tabs, click on **"Edit"** to the right of the tab title you want to edit and you will navigate directly to that tab. You can then make any necessary edits, click **"Save"**, and then return to the **Pending Request Summary Tab** by clicking on the link in the left column:

| 9        | Position Det | ails <u>Edit</u> | Click "Edit" to make edits to a tab. |    |
|----------|--------------|------------------|--------------------------------------|----|
| Orang    | e Circle     | ation            |                                      |    |
| Exclamat | tion Point   | ct Name          |                                      |    |
|          | Contact      | Phone Number     |                                      |    |
|          | Con          | tact Email       |                                      |    |
|          | Proxy (For   | Leave Reporting) |                                      |    |
|          | Proxy P      | hone Number      |                                      | 52 |

Once all required fields in all tabs are complete, and you are satisfied with the information entered, you can move the request to the next step in the approval workflow by clicking on the orange **"Take Action on Pending Request"** button and selecting the appropriate routing action. In this example, the appropriate routing action is **"Send to Department Head (Move to Department Head)"**:

|                                                                                                    | Home Position Descriptions                                                                            | Classifications                                                            | My Profile Help                                                                                                    |            |
|----------------------------------------------------------------------------------------------------|----------------------------------------------------------------------------------------------------|----------------------------------------------------------------------------|----------------------------------------------------------------------------------------------------|------------|
|                                                                                                    |                                                                                                    |                                                                            | Linc Butler, you have 0 messages. Supervisor                                                                                                    | 💌 🕈 logout |
| Pending Requests / / New Position Description / New Pos                                                                                                    | tion definition / Summary                                                                             |                                                                            |                                                                                                    |            |
| New Position Description: Rese           Doctoral)         Edit           Current Status: Draft         Position Type: Post Doctoral           Position Type: Post Doctoral         Created           Section/Unit: Civil Architect and         Owner:           Summary         History         Settings | Click on "Take Act<br>Request", then se<br>Department Heac<br>request to the net<br>approval workflor | tion On Pendin<br>elect "Send to<br>d" to move the<br>xt step in the<br>w. | Take Action On Pending Request  WORKFLOW ACTIONS Keep working on this Pending Request Canceled (move to Canceled) Send to Department Head) Canceled (move to Canceled) |            |
| Position Action Justification Edit                                                                                                    |                                                                                                    |                                                                            |                                                                                                    |            |
| Position Action Justification                                                                                                    |                                                                                                    |                                                                            |                                                                                                    |            |
| Justification of Need for New Position                                                                                                    | ntly: blank                                                                                           |                                                                            |                                                                                                    |            |

You will then see the following **"Take Action"** box. You can enter comments in the **"Comments (optional)"** field that will be viewable in the History tab by any user the action is routed to, including the next level approver. You can also select for the action to be added to your Watch List. When you're ready to send the action to the next level in the approval workflow, click the "Submit" button:

|     | Take Action                                     | ×                         |                 |                                              |                                                                      |
|-----|-------------------------------------------------|---------------------------|-----------------|----------------------------------------------|----------------------------------------------------------------------|
|     | Send to Department Head (mo<br>Department Head) | ve to                     | are or          | ntional and can be                           | 1                                                                    |
|     | Comments (optional)                             | viewed by<br>in the Histo | he ne<br>ry tab | xt level approver<br>0.                      |                                                                      |
|     | Add this pending request to your list?          | watch                     |                 | Adding the a<br>List allows y<br>monitor the | action to your Watch<br>ou to easily track and<br>action's progress. |
| has | Submit                                          | Cancel                    |                 |                                              |                                                                      |

If a required field has been omitted, a burgundy bar at the top of the page will alert that edits need to be made. Omissions of required fields prevent submission and even cancellation.

| 🕕 "The physical activity of this pos | ition (Check all that apply and at least one)" is required and All required fields must be set before transition | ing.       |
|--------------------------------------|----------------------------------------------------------------------------------------------------|------------|
| A&T STATE UNIVERSITY                 |                                                                                                    | Watch List |
|                                      | Home Position Descriptions Classifications   My Profile Help                                                     |            |

Once the action has been successfully submitted, you will see a green confirmation bar at the top of the page:

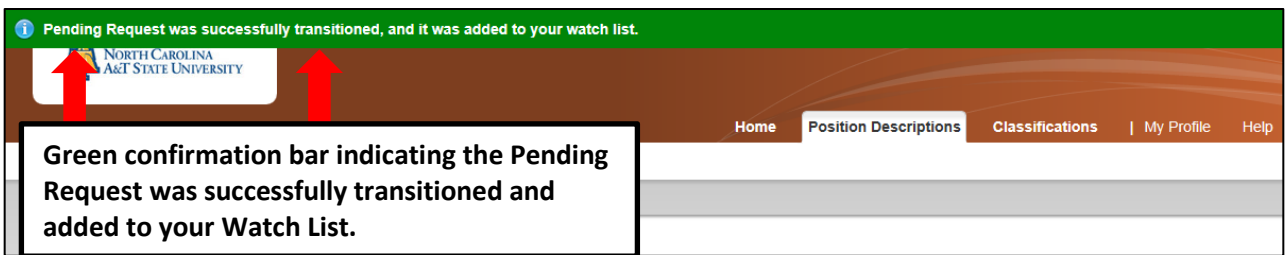

The next level approver (the Department Head in this example) will receive the pending request in their Inbox and an automatically generated e-mail notifying them that the request was transitioned to them. From the Inbox, the next level approver can open the pending request, review it, make changes (if necessary), and then either send it on to the next step in the approval workflow or return the request to the initiator (if applicable).

## **Modify Position Description – SHRA**

IMPORTANT NOTE: If the Modify action is being used to build an existing vacant position into People Admin 7 in order to initiate recruitment, the budgeted available amount will be confirmed in the approval process. If the Modify action is being used to request an increase or change in funding, identify a funding source PRIOR TO the initiation of the request. Budgeted funds are subject to review and approval.

To initiate a Modify Position Description request for an SHRA position, first switch to the Position Management module using the drop down menu located in the top right corner of the

|      |          |                  |       | Click on Position<br>Management. | Inbox<br>Watch List | PeopleAdmin<br>Applicant tracking<br>Position Management |      |
|------|----------|------------------|-------|----------------------------------|---------------------|----------------------------------------------------------|------|
| Home | Postings | Hiring Proposals | My Pr | rofile Help                      |                     |                                                          |      |
|      |          |                  |       | Linc Butler, you hav             | e 0 messages. Sup   | ervisor 💌 C lo                                           | gout |
|      |          |                  |       |                                  |                     |                                                          |      |
|      |          |                  |       |                                  |                     |                                                          |      |

Once in the Position Management module, make sure you have the necessary active user type. Remember: only Supervisor, Department Head, and Dean/Vice Chancellor user types can initiate a Modify Position Description request:

|                            |                                                                   | (Inbox)<br>Watch List         | PeopleAdmin<br>POSITION MANAGEMENT ▼ |
|----------------------------|-------------------------------------------------------------------|-------------------------------|--------------------------------------|
| Home Position Descript     | First select the appropriate user<br>type: Supervisor, Department | r, Junnarowski Supervisor 💌 C |                                      |
|                            | Head, <u>or</u> Dean / Vice Chancellor.                           | Then click on th              | ne Refresh                           |
| ment and Position Manageme | ent System                                                        | button.                       |                                      |

Next, hover your cursor over the Position Descriptions tab and click on "SHRA":

| NORTH CAROLINA                               |                                |             |            |                  | (n               | box   | PeopleAdmin        |        |
|----------------------------------------------|--------------------------------|-------------|------------|------------------|------------------|-------|--------------------|--------|
| A&T STATE UNIVERSITY                         |                                |             |            |                  | Watch            | List  | POSITION MANAGEMEN | VT V   |
| Home                                         | Position Descriptions Clas     | sifications | My Profile | Help             |                  |       |                    |        |
|                                              | SPA                            |             |            | Linc Butler, you | have 0 messages. | Super | rvisor 🔻 C         | logout |
|                                              | SPA Pending Requests           |             |            |                  | -                |       |                    | -      |
|                                              | EPA                            |             |            |                  |                  |       |                    | _      |
|                                              | EPA Pending Requests           |             |            |                  |                  |       |                    |        |
| Welcome to your Online Recruitment and Posit | Post Doctoral                  | •           |            |                  |                  |       |                    |        |
|                                              | Post Doctoral Pending Requests |             |            |                  |                  |       |                    |        |
|                                              |                                |             |            | S                | bortcuts         |       |                    |        |

You will then be taken to the Position Descriptions view, which provides a list of all position descriptions based on your active user type as follows:

| Active User Type              | Positions in Position Descriptions List                                                          |
|-------------------------------|--------------------------------------------------------------------------------------------------|
| Supervisor                    | Positions that are direct reports to the Supervisor only.                                        |
| Department<br>Head/Supervisor | All positions that report to the department the Department Head is assigned to.                  |
| Dean / Vice<br>Chancellor     | All positions within the School, College, or Division the Dean / Vice Chancellor is assigned to. |

In the Position Descriptions view, you can search position descriptions by any number of criteria, including but not limited to position title, position number, employee name, supervisor name, or position status. Searches are fully customizable by position attributes, and you can save custom searches for use again later.

| Active user type is<br>Supervisor.<br>Active user type is<br>Supervisor.<br>Cure reared for the supervisor for later use.<br>Active user type is<br>Supervisor.<br>Cure reared for the supervisor for later use.<br>Active user type is<br>Supervisor.<br>Cure reared for the supervisor for later use.<br>Supervisor for later use.<br>Supervisor for later use.<br>Supervisor for later use.<br>Supervisor for later use.                                                                                                    | N MANAG                                                   |
|----------------------------------------------------------------------------------------------------|-----------------------------------------------------------|
| Core Savet       Non saveh refer       Searches are customizable by position attributes and can be saved for later use.       Previous for later use.         Saved or rch: "All Position Descriptions" (104 Items Found) <ul> <li>Previous fold (1000)</li> <li>Previous fold (1000)</li> <li>Previous fold (1000</li></ul> | Descriptio                                                |
| Saved arch: "All Position Descriptions" (104 Items Found)     Previous 1 2 3 4 Rest     Previous 1 2 3 4 Rest                                                                                                    |                                                           |
| Working Position Title         Position Number         Employee First Name         Employee Last Name         Supervisor         Balks           Staffing Services Manager         000016         Tamme         Hill         Human Resources Manager (Linc Burler)         Active           Administrative Support Spec         000018         Beinda         Mackin         Human Resources Manager (Linc Burler)         Active           Human Resources Specialitie         00000         Elser         Jones         Human Resources Specialitie (Ary Braun)         Active           Human Resources Manager         000027         Linc         Burler         Active         Active           Administrike Support Assoc         000027         Linc         Ferstair         Burlers         Divinees Offort (Jacob Teagle)         Active                                                                                                    |                                                           |
| Brafing Services Manager     000016     Tammie     Hill     Human Resources Manager (Linc Buller)     Active       Administratus Support Specialist     000014     Beinda     Mackin     Human Resources Manager (Linc Buller)     Active       Human Resources Specialist     000001     Estar     Jones     Human Resources Specialist (Any Braun)     Active       Human Resources Manager     000007     Linc     Beinde     Manare Resources Specialist (Any Braun)     Active       Human Resources Manager     00007     Linc     Beinde     Manare Resources Specialist (Any Braun)     Active       Administratus Support Assoc     000007     Rozolene     Feinstar     Buintess Officer (Jacob Teagle)     Active                                                                                                    | Acto                                                      |
| Administrative Support Spec         0000118         Belinda         Macklin         Human Resources Manager (Line Dutier)         Active           Human Resources Speciality         010000         Elser         Jones         Human Resources Speciality (Any Broun)         Active           Human Resources Speciality         000007         Line         Bilder         Active           Administrative Support Assoc         000007         Line         Bilder         Active           Administrative Support Assoc         000007         Rossiene         Fernatar         Business Officer (Jacob Teagle)         Active                                                                                                    | Acto                                                      |
| Human Resources Specializit (Any Struct)         Advise           Human Resources Specializit (Any Struct)         Advise           Human Resources Specializit (Any Struct)         Advise           Advise         Buffer         Advise           Advise         Buffer         Advise           Advise         Buffer         Advise                                                                                                    | Actor                                                     |
| Human Resources Managar         000027         Lino         Buller         Advise           Administrative Support Assoc         000037         Rozolane         Feimater         Business Officer (Jacob Teagle)         Active                                                                                                    | Action<br>(Action<br>Action<br>Action                     |
| Administrative Support Assoc 000007 Rozpiere Feimater Business Officer (Jacob Teagle) Active                                                                                                    | Actor<br>(Actor<br>Actor<br>Actor<br>Actor                |
|                                                                                                    | Actor<br>(Actor<br>Actor<br>Actor<br>Actor<br>Actor       |
| Recruitment Coordinator     00049     Lonnie     Crots     Human Resources Manager (Linc Buller)     Active                                                                                                    | Action<br>(Action<br>Action<br>Action<br>Action<br>Action |

To initiate the request, select the position number you are modifying by clicking on the Working Position Title of the position.

| P | sition Descriptions / SPA                                                                                                    |                                 |
|---|----------------------------------------------------------------------------------------------------|---------------------------------|
|   | SPA Position Descriptions                                                                                                    | Create New Position Description |
|   |                                                                                                    |                                 |
|   | Open Saved Search v Search: Search More search options                                                                                                    |                                 |
|   | To create a new position description, select the option above. To modify an existing position, select it from the list below by clicking on the working title, working title, a position number, or an employee name. | To narrow your search, enter a  |

| Ad hoc Search                                             | All Position Descriptions | 8                   |                    |                                        |        |           |
|-----------------------------------------------------------|---------------------------|---------------------|--------------------|----------------------------------------|--------|-----------|
| Saved Search: "All Position Descriptions" (5 Items Found) |                           |                     |                    |                                        |        |           |
| Working Position Title                                    | Position Number           | Employee First Name | Employee Last Name | Supervisor                             | Status | (Actions) |
| Human Resources Specialist                                | 010000                    | SPA                 | User1              | Human Resources Specialist (Amy Braun) | Active | Actions   |
| Administrative Support Spec                               | 000045                    | Shelby              | Clark-Fuller       | Human Resources Specialist (Amy Braun) | Active | Actions   |
| Human Resources Specialist                                | 000046                    | Amy                 | Braun              | Human Resources Manager (Linc Butler)  | Active | Actions   |
| Position Management Assistant                             | 001111                    |                     |                    | Human Resources Specialist (Amy Braun) | Active | Actions   |
| Compensation and Benefits Specialis                       | 1234                      |                     |                    | Human Resources Specialist (Amy Braun) | Active | Actions   |

When the position description loads, click on "Modify Position Description" in the menu to the right.

| NORTH CAROLINA<br>A&T STATE UNIVERSITY                                                                                   |                          |                            |                 |                                 | (Inbox)<br>Watch List                                                                 | PeopleAdmin<br>POSITION MANAGEMENT V |
|----------------------------------------------------------------------------------------------------|--------------------------|----------------------------|-----------------|---------------------------------|---------------------------------------------------------------------------------------|--------------------------------------|
|                                                                                                    |                          | Home Position Descriptions | Classifications | My Profile Help                 |                                                                                       |                                      |
|                                                                                                    |                          |                            |                 | Amy Braun, you have 0 messages. | Supervisor                                                                            | - C logo                             |
| sition Descriptions / SPA / Hur                                                                                          | nan Resources Specialist |                            |                 |                                 |                                                                                       |                                      |
|                                                                                                    |                          |                            |                 |                                 |                                                                                       |                                      |
| Position Desc<br>(SPA)<br>Current Status: Active                                                                         | ription: Human           | Resources Specialist       |                 | A Pri                           | int Preview (Employee 1                                                               | View)                                |
| Position Desc<br>(SPA)<br>Current Status: Active<br>Position Type: SPA<br>Section/Unit: Compen<br>Benefits & Position In | sation,<br>Ianagement    | Resources Specialist       |                 | A Pri<br>A Pri<br>★ Vie<br>★ Mc | int Preview (Employee 1<br>int Preview<br>ew Supervisor<br>odify Position Description | View)                                |

You will then be asked to confirm that you are ready to begin working on modifying this position description. The confirmation is important because once you begin work on this position number to revise the description, no other action can be initiated until all required fields are completed and the revised position description is **approved**.

When you have good notes in Word, a document from which to copy, and/or are familiar with the current purpose and duties of the position, click on "Start":

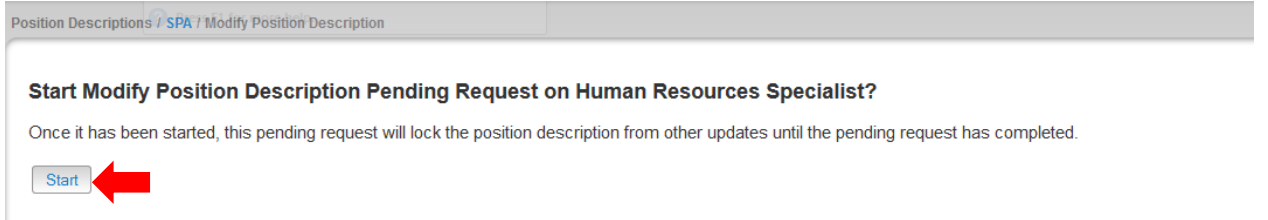

### SHRA Modify - Edit Pending Request Page - General Navigation

After clicking on the "**Start**" button, you will then be taken into the **Position Action Justification tab**, the first information tab that must be completed before the Position Description can be sent to the next step in the approval workflow. Each information tab is listed on the **Edit Pending Request** menu in the far left-hand column of the page, and the tab you are actively editing will appear in the list in bold black letters while all other tabs will appear as blue links.

You can save the changes you've made to the active tab you're working on and navigate to the next tab in the list simultaneously by clicking the orange "**Next>>**" button located in both the top and bottom right corners of the page. You can save the active tab you're working on and stay on the same tab by clicking the "**Save**" button also located in both the top and bottom right corners of the page. You can navigate to the other tabs by clicking on the links in the far left-hand column, however this action **WILL NOT** save any changes made to the tab you are navigating away from.

Required fields are highlighted in red and must be filled in before the Position Description can be sent to the next step in the approval workflow. Once all of the required fields on a tab have been filled in and  $_{56}$  saved, a Blue Check Circle will appear beside the tab. The Blue Check Circle also appears next to tabs that

do not contain any required fields. (In this example, because the position had been previously approved, the required fields have been completed. It is important to remember to make the necessary revisions to all key fields in a modification action because in many cases, you will not receive "prompts" to update when a field is populated already).

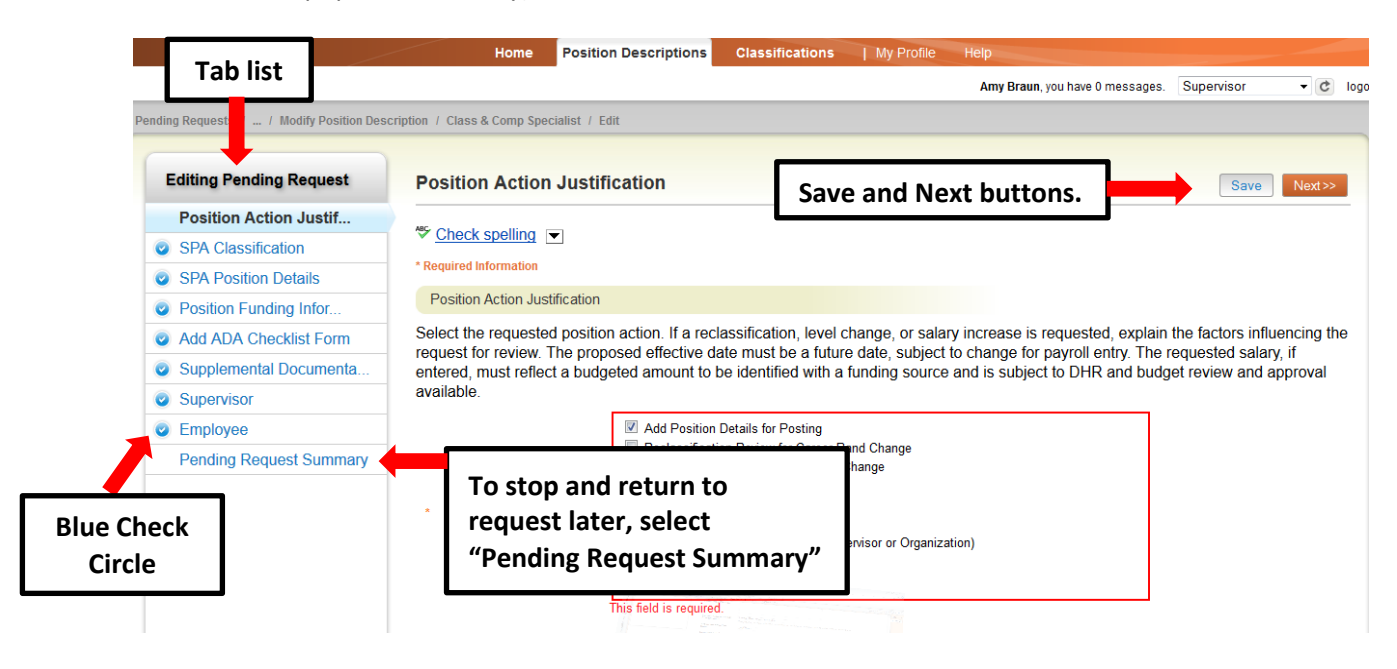

#### SHRA Modify - Saving to Return to a Pending Request Later

Also on the Editing Pending Request Tab List is an important menu item which should be selected if you need to stop a work session on the position description before submitting it to the next level for approval. Following this step will ensure that all your work is saved when you open the request for completion.

- 1) Click the "Save" button located in either the top or bottom right corner
- 2) Select "Pending Request Summary" from the Tab List (illustrated above)
- 3) Select "Keep Working on this Pending Request"

| NORTH CAROLINA<br>A&T STATE UNIVERSITY                                                                      |                                           |                              | Imbox         PeopleAdmin           Watch List         POSITION MANAGEMENT         *                               |
|----------------------------------------------------------------------------------------------------|-------------------------------------------|------------------------------|----------------------------------------------------------------------------------------------------|
|                                                                                                    | Home Position Descriptions                | Classifications   My Profile | Help                                                                                                    |
|                                                                                                    |                                           |                              | Amy Braun, you have 0 messages. Supervisor 🔹 😋 logou                                                               |
| Modify Position Description<br>Modify Position Description<br>Specialist (SPA) Edit<br>Current Status: Drat | Class & Comp Specialist / Summary         |                              | Take Action On Pending Request  WORK-LOW ACTIONS Keep working on this Pending Request                              |
| Position Type: SPA<br>Section/Unit: Classification &<br>Compensation                                        | Created by: Amy Braun<br>Owner: Amy Braun |                              | Canceled (move to Canceled)<br>Send to Department Head (move to<br>Department Head)<br>Canceled (move to Canceled) |
| Summary History Settings                                                                                    |                                           |                              |                                                                                                    |

- 4) Add any Comments into the window that opens (below) as notes, if desired
- 5) Click "Submit"

|                                                                 | Keep working on this Pending           |                                                      |
|-----------------------------------------------------------------|----------------------------------------|------------------------------------------------------|
| Modify Position Description: Class & Comp                       | Request                                | ke Action On Pending Request 👻                       |
| Specialist (SPA) Edit                                           | Comments (optional)                    | WORKFLOW ACTIONS                                     |
|                                                                 |                                        | Keep working on this Pending<br>Request              |
| Position Type: SPA Created by: Amy Braun                        |                                        | Canceled (move to Canceled)                          |
| Section/Unit: Classification & Owner: Amy Braun<br>Compensation |                                        | Send to Department Head (move to<br>Department Head) |
|                                                                 |                                        | Canceled (move to Canceled)                          |
| Summary History Settings                                        | Add this pending request to your watch |                                                      |
|                                                                 | list?                                  |                                                      |
|                                                                 |                                        |                                                      |
| Position Action Justification Edit                              | Submit Cancel                          |                                                      |

The **Pending Request** on this position description numbers can be located when you log into the Position Description module again as the same **User Type** you used to begin the action. Hover your cursor over the **Position Descriptions tab** and click on "**SHRA Pending Requests**."

You will then return to the **Position Descriptions view**, which provides a list of all position descriptions based on your active user type, from which you can select this position number as before and continue.

# Modify Position Description: Class & Comp

Edit

Specialist (SPA) Current Status: Draft

Position Type: SPA Section/Unit: Classification & Compensation Description" request already started and saved.

Click on "Edit" to continue work on a "Modify Position

Created by: Amy Braun Owner: Amy Braun

#### **SHRA Modify - Position Action Justification Tab**

The "**Modify Position**" action in PeopleAdmin 7 allows for a variety of actions to be requested and completed. These selections differ based on the classification of the position being modified. At least one option must be selected, but in some cases more than one option will be applicable (For example, if you are building a position description to create a posting for recruitment but also wish to have the career band reviewed for reclassification).

|                                       | Home Po                             | sition Descriptions                                                        | Classifications                                                                              | My Profile         | Help                             |                  |                           |
|---------------------------------------|-------------------------------------|----------------------------------------------------------------------------|----------------------------------------------------------------------------------------------|--------------------|----------------------------------|------------------|---------------------------|
|                                       |                                     |                                                                            |                                                                                              |                    | Amy Braun, you have 0 messages.  | Supervisor       | 🕶 🖒 logou                 |
| ling Requests / / Modify Position Des | cription / Class & Comp Specialist  | t / Edit                                                                   |                                                                                              |                    |                                  |                  |                           |
| Editing Pending Request               | Position Action Ju                  | stification                                                                |                                                                                              |                    |                                  | Save             | Next>>                    |
| Position Action Justif                |                                     |                                                                            |                                                                                              |                    |                                  |                  |                           |
| SPA Classification                    | Check spelling                      |                                                                            |                                                                                              |                    | 1. Select the re                 | ason(s) t        | for the                   |
| SPA Position Details                  | * Required Information              |                                                                            |                                                                                              |                    | modification re                  | auest.           |                           |
| Position Funding Infor                | Position Action Justificat          | tion                                                                       |                                                                                              |                    |                                  | questi           |                           |
| Add ADA Checklist Form                | Select the requested po             | sition action. If a rec                                                    | lassification, level c                                                                       | nange, or salar    | y increase is requested, explain | the factors inf  | luencing the              |
| Supplemental Documenta                | entered, must reflect a b           | proposed effective a<br>pudgeted amount to I                               | be identified with a                                                                         | unding source      | and is subject to DHR and budg   | equested sala    | approval                  |
| Supervisor                            | available.                          |                                                                            |                                                                                              |                    |                                  |                  |                           |
| Employee                              |                                     | Add Position                                                               | Details for Posting                                                                          |                    |                                  |                  |                           |
| Pending Request Summary               |                                     | Reclassificati Position Com                                                | ion Review for Career Ba<br>npetency Level Review C                                          | nd Change<br>hange |                                  |                  |                           |
|                                       | Reason for Position<br>Modification | Career Progr<br>FTE Change<br>Funding Sour<br>Change Repo<br>Abolish Posit | ession Increase Review<br>rce Change<br>orting Relationship (Sup<br>tion<br>anation Required | rvisor or Organiza | tion)                            | Requi<br>highlig | red fields<br>ghted in RI |

Adding details in the **"Explanation of Required Change**" field (illustrated below) will expedite your request by helping other approvers and Human Resources reviewers understand the context for your request.

Remember that the funding source for a budgeted change in the position salary must be identified if you

request an increase. Funding source details are entered on a later tab. As noted, any increase amount is subject to review and approval by the Division of Human Resources.

If you are requesting a reclassification, please enter the current classification in the designated field. Follow any other instructions; then click the Next>> button (located at both top and bottom right corners) to save changes and navigate to the next tab:

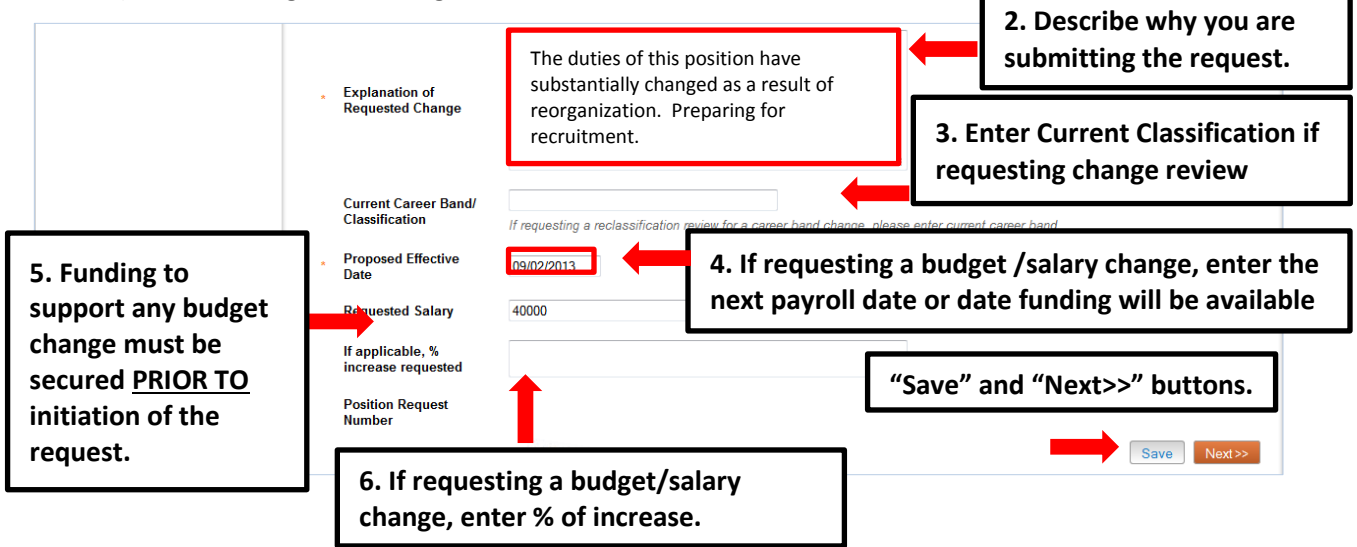

## **SHRA Modify - Classification Tab**

If you are <u>**not</u>** requesting a different career band, click on right-hand corner of the page.</u>

If you are requesting a different classification (career band), <u>scroll down below</u> the Selected Classification details and use "Filter these results" to search all position/classification (career band) titles by a key word. Your Class/Comp analyst in DHR can assist you in choosing a career band with related competencies most

| ding Requests / / Modify Position Desi                                                                                                    | Home Position Descriptions Classifications My P                                                                                                    | Navigate to the previous tab by clicking on the "< <prev" button.<="" th=""></prev">                                                                                                    |
|----------------------------------------------------------------------------------------------------|----------------------------------------------------------------------------------------------------|----------------------------------------------------------------------------------------------------|
| Editing Pending Request                                                                                                    | SPA Classification                                                                                                    | Save << Prev Next>>                                                                                                    |
| Position Action Justif                                                                                                    |                                                                                                    |                                                                                                    |
| SPA Classification                                                                                                    | If you are <u>not</u> requesting a different career band, click on Next>> in the orange                                                                                                    | box.                                                                                                    |
| SPA Position Details                                                                                                    | If you are requesting a different classification (career band), scroll down below                                                                                                    | w the Selected Classification Details and use "Filter these results" to                                                                                                    |
| Position Funding Infor                                                                                                    | related competencies most closely matching the revised business needs being                                                                                                    | g met by the position.                                                                                                    |
|                                                                                                    |                                                                                                    |                                                                                                    |
| Add ADA Checklist Form                                                                                                    | To view a different classification summary. Click on the arrow by "Actions" to th                                                                                                    | e right of any title and select View Classification. Return from the                                                                                                    |
| <ul> <li>Add ADA Checklist Form</li> <li>Supplemental Documenta</li> </ul>                                                                                                    | To view a different classification summary, Click on the arrow by "Actions" to th<br>summary using the Back arrow at top left. To <b>select</b> a different proposed class                                                                                                    | ne right of any title and select View Classification. Return from the<br>sification and proceed with modifying the position, click on the <b>button</b> to                                                                                                    |
| <ul> <li>Add ADA Checklist Form</li> <li>Supplemental Documenta</li> <li>Supervisor</li> </ul>                                                                                                    | To view a different classification summary, Click on the arrow by "Actions" to th<br>summary using the Back arrow at top left. To <b>select</b> a different proposed class<br>the left of the title and select <b>Next&gt;&gt;</b> in the orange box at top or bottom of scree                                                                                                    | e right of any title and select View Classification. Return from the<br>sfication and proceed with modifying the position, click on the <b>button</b> to<br>en.                                                                                                    |
| <ul> <li>Add ADA Checklist Form</li> <li>Supplemental Documenta</li> <li>Supervisor</li> <li>Employee</li> </ul>                                                                                            | To view a different classification summary, Click on the arrow by "Actions" to the<br>summary using the Back arrow at top left. To <u>select</u> a different proposed class<br>the left of the title and select <b>Next&gt;&gt;</b> in the orange box at top or bottom of scree<br>If in the process of viewing or changing a job/classification title you open the <b>Classifications</b> tab after provide the information. Class                                                                                                    | the right of any title and select View Classification. Return from the<br>sification and proceed with modifying the position, click on the <b>button</b> t<br>en.                                                                                                    |
| <ul> <li>Add ADA Checklist Form</li> <li>Supplemental Documenta</li> <li>Supervisor</li> <li>Employee</li> <li>Pending Request Summary</li> </ul>                                                           | To view a different classification summary, Click on the arrow by "Actions" to the<br>summary using the Back arrow at top left. To <u>select</u> a different proposed class<br>the left of the title and select Next>> in the orange box at top or bottom of scree<br>If in the process of viewing or changing a job/classification title you open the CI<br>and need to <u>close</u> the Classifications tab at a more the information. Chan<br>request in progress.                                                                                                    | e right of any title and select <b>View Classification</b> . Return from the<br>sification and proceed with modifying the position, click on the <b>button</b> t<br>en.<br>assifications tab, you have opened a new window within the system<br>as this tab will return use to the <b>Desition Descent</b> .                                                                                                    |
| <ul> <li>Add ADA Checklist Form</li> <li>Supplemental Documenta</li> <li>Supervisor</li> <li>Employee</li> <li>Pending Request Summary</li> </ul>                                                           | To view a different classification summary, Click on the arrow by "Actions" to the summary using the Back arrow at top left. To <u>select</u> a different proposed class the left of the title and select Next>> in the orange box at top or bottom of scree If in the process of viewing or changing a job/classification title you open the Cl and need to <u>close</u> the Classifications tab attention to the information. Classification for the information of the information of the in                                                                                                    | e right of any title and select View Classification. Return from the<br>sification and proceed with modifying the position, click on the button to<br>en.<br>assifications tab, you have opened a new window within the system<br>size this tab will be requested the Bootler Description tab and with<br>nmarizes the current classification's                                                                                                    |
| <ul> <li>Add ADA Checklist Form</li> <li>Supplemental Documenta</li> <li>Supervisor</li> <li>Employee</li> <li>Pending Request Summary</li> </ul>                                                           | To view a different classification summary, Click on the arrow by "Actions" to the summary using the Back arrow at top left. To <u>select</u> a different proposed class the left of the title and select Next>> in the orange box at top or bottom of scree of the title and select Next>> in the orange box at top or bottom of scree and need to <u>close</u> the Classifications tab the select of the information Classification Selected Classification Selected Classification of V                                                                                                    | e right of any title and select View Classification. Return from the<br>sification and proceed with modifying the position, click on the button to<br>en.<br>assifications tab, you have opened a new window within the system<br>size this tab will be use the Bostler Description the and will<br>nmarizes the current classification's<br>Vork, Competencies, Salary reference                                                                                                    |
| Add ADA Checklist Form     Supplemental Documenta     Supervisor     Employee     Pending Request Summary  Scroll Down below                                                                                | To view a different classification summary, Click on the arrow by "Actions" to the summary using the Back arrow at top left. To <u>select</u> a different proposed class the left of the title and select Next>> in the orange box at top or bottom of scree of the title and select Next>> in the orange box at top or bottom of scree and need to <u>close</u> the Classifications tab are endeaded to <u>close</u> the Classifications tab are endeaded to <u>close</u> the Classification tab are endeaded to <u>close</u> the Classification tab are endeaded to <u>close</u> the classification tab are endeaded to <u>close</u> the classification tab are endeaded to <u>close</u> the classification tab are endeaded to <u>close</u> the classification tab are endeaded to <u>close</u> the classification tab are endeaded to <u>close</u> the classification tab are endeaded to <u>close</u> tab are endeaded to <u>close</u> tab | e right of any title and select View Classification. Return from the<br>sification and proceed with modifying the position, click on the button t<br>en.<br>assifications tab, you have opened a new window within the system<br>size this tab will be used the Bostics Bostics and with<br>nmarizes the current classification's<br>Vork, Competencies, Salary reference<br>level, and Minimum Requirements.                                                                                                    |
| <ul> <li>Add ADA Checklist Form</li> <li>Supplemental Documenta</li> <li>Supervisor</li> <li>Employee</li> <li>Pending Request Summary</li> </ul> Scroll Down below the Selected SHRA                       | To view a different classification summary, Click on the arrow by "Actions" to the summary using the Back arrow at top left. To <u>select</u> a different proposed class the left of the title and select Next>> in the orange box at top or bottom of screen of the title and select Next>> in the orange box at top or bottom of screen of the title and select Next>> in the orange box at top or bottom of screen of the title and select Next>> in the orange box at top or bottom of screen of the title and select Next>> in the orange box at top or bottom of screen or the title and need to <u>close the Classifications tab</u> at the title selection. This section sum Description of V points for each selection set of the title selection of the title selection of the title s                                                                                                    | e right of any title and select View Classification. Return from the<br>sification and proceed with modifying the position, click on the button t<br>en.<br>lassifications tab, you have opened a new window within the system<br>size the tab with the second the Decision Decision of the second<br>nmarizes the current classification's<br>Vork, Competencies, Salary reference<br>level, and Minimum Requirements.                                                                                                    |
| <ul> <li>Add ADA Checklist Form</li> <li>Supplemental Documenta</li> <li>Supervisor</li> <li>Employee</li> <li>Pending Request Summary</li> </ul> Scroll Down below the Selected SHRA Classification Detail | To view a different classification summary, Click on the arrow by "Actions" to the summary using the Back arrow at top left. To <u>select</u> a different proposed class the left of the title and select Next>> in the orange box at top or bottom of scree of the title and select Next>> in the orange box at top or bottom of scree and need to <u>close the Classifications</u> tables are usual to be the transition of the technication of the technication of technication of technication of techni                                                                                                    | e right of any title and select View Classification. Return from the<br>sification and proceed with modifying the position, click on the button t<br>en.<br>lassifications tab, you have opened a new window within the system<br>simulation to the contract of the Decision of the system<br>simulation to the contract of the Decision of the system<br>simulation to the contract of the Decision of the system<br>simulation of the contract of the Decision of the system<br>simulation of the contract of the Decision of the System<br>simulation of the Contract of the System<br>simulation of the System of the System<br>simulation of the System<br>simulation of the System of the System<br>simulation of the System of the System<br>simulation of the System of the System<br>simulation of the System of the System<br>simulation of the System of the System of the System<br>simulation of the System of the System of the System of the System<br>simulation of the System of the System of the System of the System of the System of the System of the System of the System of the System of the System of the System of the System of the System of the System of the System of the |

located in the orange box at the top

To view a different classification summary, Click on the arrow by "Actions" to the right of any title and select **View Classification**. To return from the summary, use the **Back** button located on the top left corner of your web browser. To **select** a different proposed classification and proceed with modifying the position, click on the **Radio Button** to the left of the title you want to select, and then click on the **Next>>** button located on both the top and bottom right-hand corners of the page.

Clicking on the "Position/Classification Title" will open the "View Classification" page in a new tab within our web browser. After reviewing the classification summary information, you will need to close this tab in order to return to the **SHRA Classification tab** and your request in progress. **PLEASE NOTE**: Clicking on the red "X" on the top right corner of your web browser will <u>close</u> the web browser and **log you out** of the system.

You can navigate to the previous tab by clicking on the grey **<<Prev**" button located between to the Save and Next buttons on the top right-hand corner of the page:

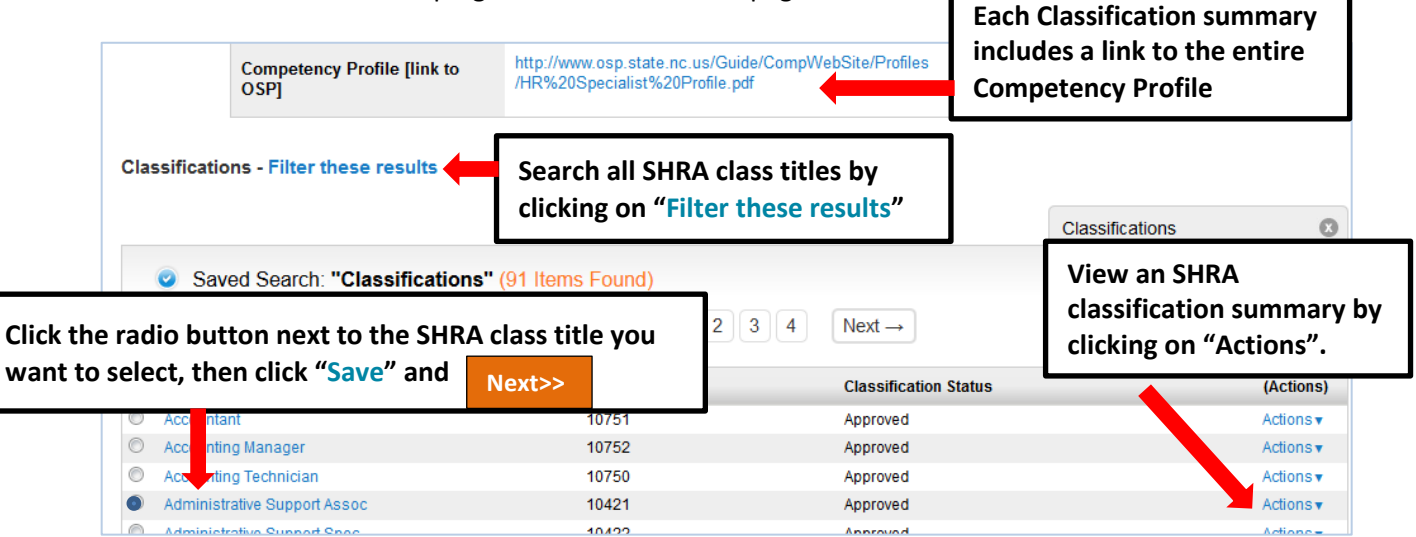

# SHRA Modify - Position Details Tab

Follow the instructions at the top of the page, making sure to fill out all required fields highlighted in **RED**, and then click the orange "**Next>>**" button to save changes and navigate to the next tab.

Please note that the <u>first</u> time a position is modified in the system, there will be many required fields, but after a position has been approved, only the fields that <u>need to be revised</u> will have to be identified for editing.

| Editing Pending Request | SPA Position Details                                           |                                    | Save << Prev Next>>              |
|-------------------------|----------------------------------------------------------------|------------------------------------|----------------------------------|
| Position Action Justif  |                                                                |                                    |                                  |
| SPA Classification      |                                                                |                                    |                                  |
| SPA Position Details    | Enter new data only into those fields which you are requesting | to change by submitting this actio | n.                               |
| Position Funding Infor  | * Required Information                                         |                                    |                                  |
| Add ADA Checklist Form  | Contact Information                                            |                                    |                                  |
| Supplemental Documenta  | * Contact Name                                                 | This field is required.            | who should be contacted if there |
| Supervisor              | * Contact Dhane Number                                         | This field is serviced             | are questions about the request? |
| Employee                | Contact Phone Number                                           | This field is required.            |                                  |
| Pending Request Summary | * Contact Email                                                | This field is required.            |                                  |
|                         | Proxy (For Leave<br>Reporting)                                 | This field is required.            | Who is the proxy for leave       |
|                         | * Proxy Phone Number                                           | This field is required.            | reporting approvals?             |
|                         | * Drovu Email                                                  | This field is serviced             |                                  |

| Emj                                                                                                    | ployee First Name<br>Incumbent First Name<br>Incumbent Last Name                                            | Current Employee's Information<br>will be loaded here, or position will<br>show "Vacant."                                                                                              |
|----------------------------------------------------------------------------------------------------|----------------------------------------------------------------------------------------------------|----------------------------------------------------------------------------------------------------|
| Ban<br>SPA C<br>Pos<br>Titk<br>Job                                                                           | Inner ID 950000000<br>Classification Information<br>sition/Classification<br>e Administrative Support Assoc | Current Classification Title or Classification<br>Title just selected for modification review<br>will show here.                                                                       |
| Rec<br>Lev                                                                                                   | ruested Competency Please select<br>Contributing prile<br>Journey a<br>Advanced                             | inter current competency level, or <u>requested</u> level if a hange is being requested.                                                                                               |
| Position O The competency p<br>appropriate to the<br>prior to approval I<br>• Primary Purpose of<br>Position | profile linked to this page wil<br>e position. Requested Classif<br>by DHR.                                 | Detailed information in the<br>Position Overview and Position<br>Information sections assist the<br>DHR Class & Comp Analyst in<br>performing an accurate analysis of<br>the position. |
|                                                                                                    |                                                                                                    |                                                                                                    |
| Primary Function of                                                                                          |                                                                                                    | The Primary Purpose provides a basis for the recruitment posting.                                                                                                    |
|                                                                                                    |                                                                                                    | The Organizational Unit information<br>should include factors such as                                                                                                    |
| Position Information                                                                                         |                                                                                                    | department size, (number of                                                                                                    |
| * Working Position Title Administration                                                                      | tive Support Spec                                                                                           | degrees offered, and operating or                                                                                                    |
| Building and Room No.                                                                                        |                                                                                                    | grant budgets) which are helpful to<br>an analyst for determining a                                                                                                    |
| Work Hours: From<br>* [time] to [time] on [days<br>of week]                                                  | This field                                                                                                  | s required.                                                                                                    |
| * Hours per Week (##) This fi                                                                                | ield is required.                                                                                           | If Time-Limited Full Time or Part Time is selected                                                                                                    |
| * Appointment Type Please set                                                                                | lect                                                                                                    | as Appointment Type, the budget end date for                                                                                                    |
| If Time Limited,<br>Appointment Length<br>left blank if                                                      | ed, please indicate budget end date. If funded<br>the "Time Limited" field above is checked sele            | rom more than one fund, indicate earliest end date. This field cannot be exted."                                                                                                    |
| Current Budgeted \$40.000<br>Salary                                                                          |                                                                                                    | Indicates current budgeted salary in position                                                                                                    |

### SHRA Modify – Position Details Tab – Competencies and Related Job

**Duties** The next section of the Position Details tab is used to build **current duties and responsibilities** into the position. It is the *most important section* of a position description request, but easily missed by first-time users. Please read and follow all instructions in this area to ensure that your position description request is not delayed by providing too little information about the job duties.

On an SHRA position **at least three of the competencies** required by the career band profile must be used to structure the position description and link the duties being performed to the classification/career band's functional competency areas. If desired and relevant, all of the listed competencies may be used.

After identifying the first competency area from the "Competencies" list relevant to the job, click on the key button, "Add Competencies and Related Job Duties Entry." A pull-down list of all SHRA competencies will allow you to select one from the list related to this career band. Type in duties and examples of assigned work relevant to that competency, and assign an approximate percentage of all <sup>61</sup> work time spent

on those duties. Repeat these steps at least three times to capture the most important duties assigned to the position, those on which the employee will be evaluated.

| Competences from (                                                                                 | Classification                                                                                                    |                  |
|----------------------------------------------------------------------------------------------------|----------------------------------------------------------------------------------------------------|------------------|
| Competencie <u>s are kn</u><br>competencie<br>of a position <b>Use</b>                             | owledge, skills, and abilities that are required in the position to meet business needs. A specific group of e demonstrated on the job and are utilized in the development only the competencies listed here.                                                                                                    |                  |
| Using only toose co<br>competencie require                                                         | mpetencies listed be w, describe the major job duties of the position related to at least three of the<br>d in the selected caree band.                                                                                                    |                  |
| Competencies                                                                                       | Verbal Communication, Written Communication, Office Technology, Work Coordination, Problem Solving, Program Knowledge,<br>Information/Records Administration, Budgeting                                                                                                    |                  |
| Competency Profil<br>[link to OSP]                                                                 | e http://www.osp.state.nc.us/Guide/CompWebSite/Profiles/Admin%20Support%20Associate%20profile.pdf                                                                                                    |                  |
| Competencies and F                                                                                 | telated Job Duties                                                                                                    |                  |
| To enter the job dutie<br>to job functions. You<br>total percentage of tir<br>Unless job duties an | s, please click the "Add Competencies and Related Job Duties Entry" button. Reperville to scroll back down to this section with each addition to enter a competencies and reallocated for all the tasks and responsibilities must equal 100%<br>The described in three competency areas, the system will prevent submission of the entry areas are required. |                  |
| Add Competencies an                                                                                | d Related Job Duties Entry                                                                                                    |                  |
| Competency                                                                                         | s in three competency areas, the system will prevent submission of this request.                                                                                                    | :t <u>.</u>      |
| Describe the specific<br>job duties related to<br>this competency                                  | Describe specific job duties related to com                                                                                                    | petency <u>.</u> |
| Percentage Of Time                                                                                 | Indicate percentage of time spent performing duties de                                                                                                    | scribed.         |
| Add Competencies and Related Job D                                                                 | manare percentage of time opent performing duttes de                                                                                                    |                  |

# SHRA Modify – Position Details – Compliance and Requirements

Completing the final position details fields identifies all required and preferred qualifications.

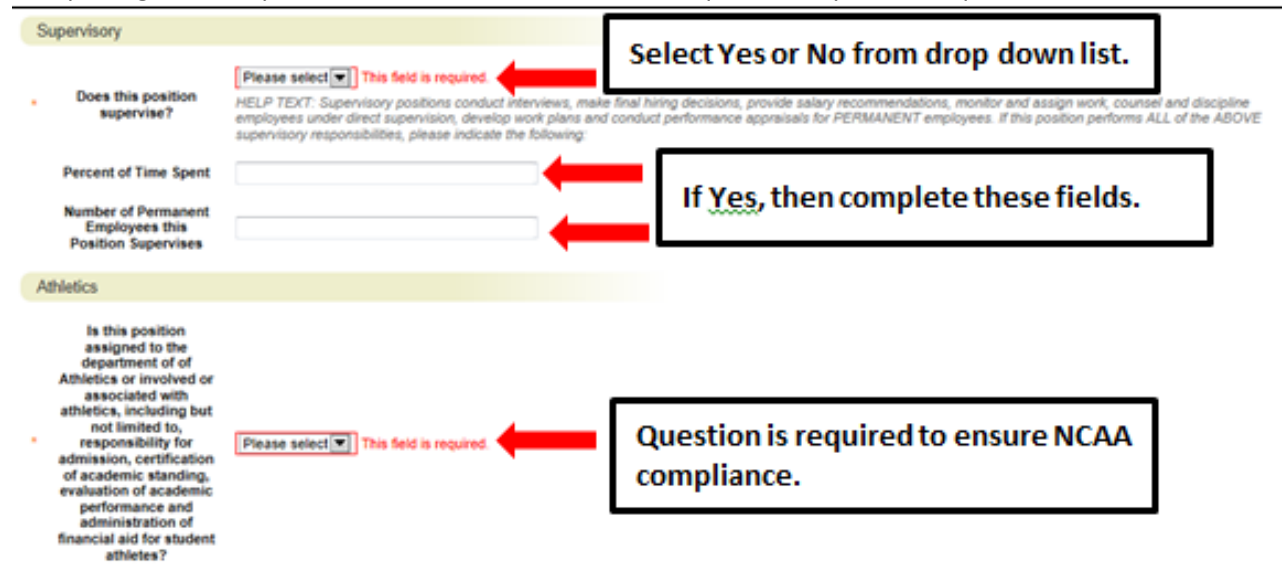

| ls this position<br>considered an essential<br>position?<br>Minimum<br>Experience/Education | Please select This field is required. Bachelor's degree; or an equivalent combination of training and experience. All degrees must be received from appropriately accredited institutions. | Information from this section is used to<br>populate the job posting when it is time to<br>recruit. |
|---------------------------------------------------------------------------------------------|----------------------------------------------------------------------------------------------------|----------------------------------------------------------------------------------------------------|
| Preferred Years<br>Experience, Skills,<br>Training, Education                               |                                                                                                    |                                                                                                    |
| Required License or<br>Certification                                                        |                                                                                                    |                                                                                                    |
| Valid NC Driver's<br>License required?                                                      | Please select This field is required.                                                                                                    |                                                                                                    |
| Commercial Driver's<br>License Required?                                                    | Please select v This field is required.                                                                                                    |                                                                                                    |
| Physical Required?<br>List any other<br>medical/drug tests                                  | Please select This field is required.                                                                                                    | Complete this page by clicking<br>on Save and Next>>                                                |

# **SHRA Modify - Position Funding Information Tab**

In the **Funding Source Details** section of this tab, you will confirm existing or enter new fund sources to support the request. If you are modifying a position to change the funding source, you will need to type over any existing fund, account, program and org codes to replace the numbers with new codes. Click on the **Add Funding Source Details Entry** button to enter budget and other required codes. Select "Save" after each entry. PLEASE NOTE: The annual amount budgeted must equal the requested salary.

If you are unsure of what fund to use, the most up to date information may be found in **Banner Finance** on these forms:

- 1) FTVORGN- Provides a list of Org Codes
- 2) FTVFUND- Provides a list of Funds
- 3) **FTVACCT** Provides a list of Accounts

These forms show listings of all active funds. For additional help, refer to the Banner Training Guide.

This section functions like the "Competencies and Related Job Duties" section in that each time you click to add another entry, you are taken up to the top of the funding information page. If you are revising or adding more than one funding source, you will need to scroll down below the first entry to revise or enter the second. If the position has more than one funding source, click on the **Add Funding Source Details Entry** button and "Save" until all sources have been entered. Once all funding sources have been added, click "Next>>" to move to the next tab:

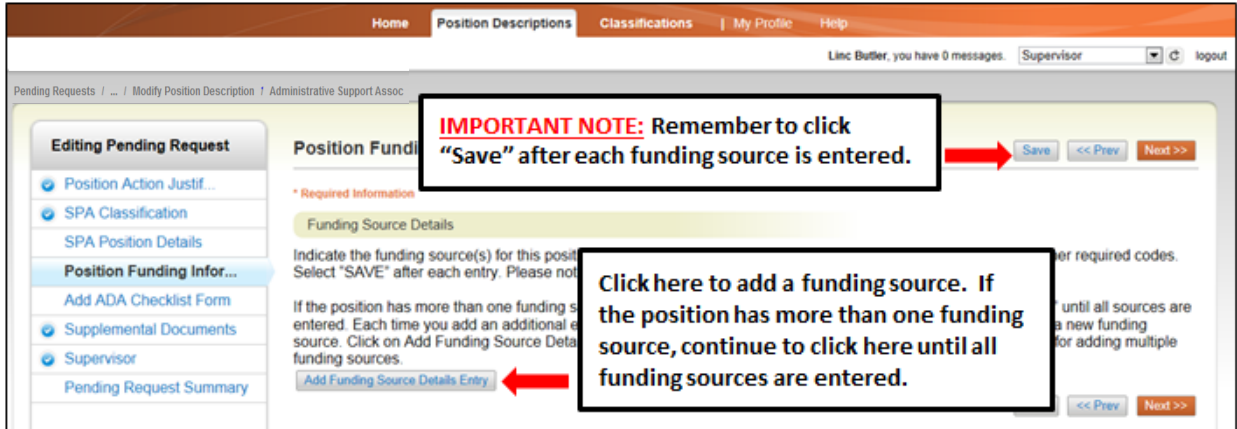

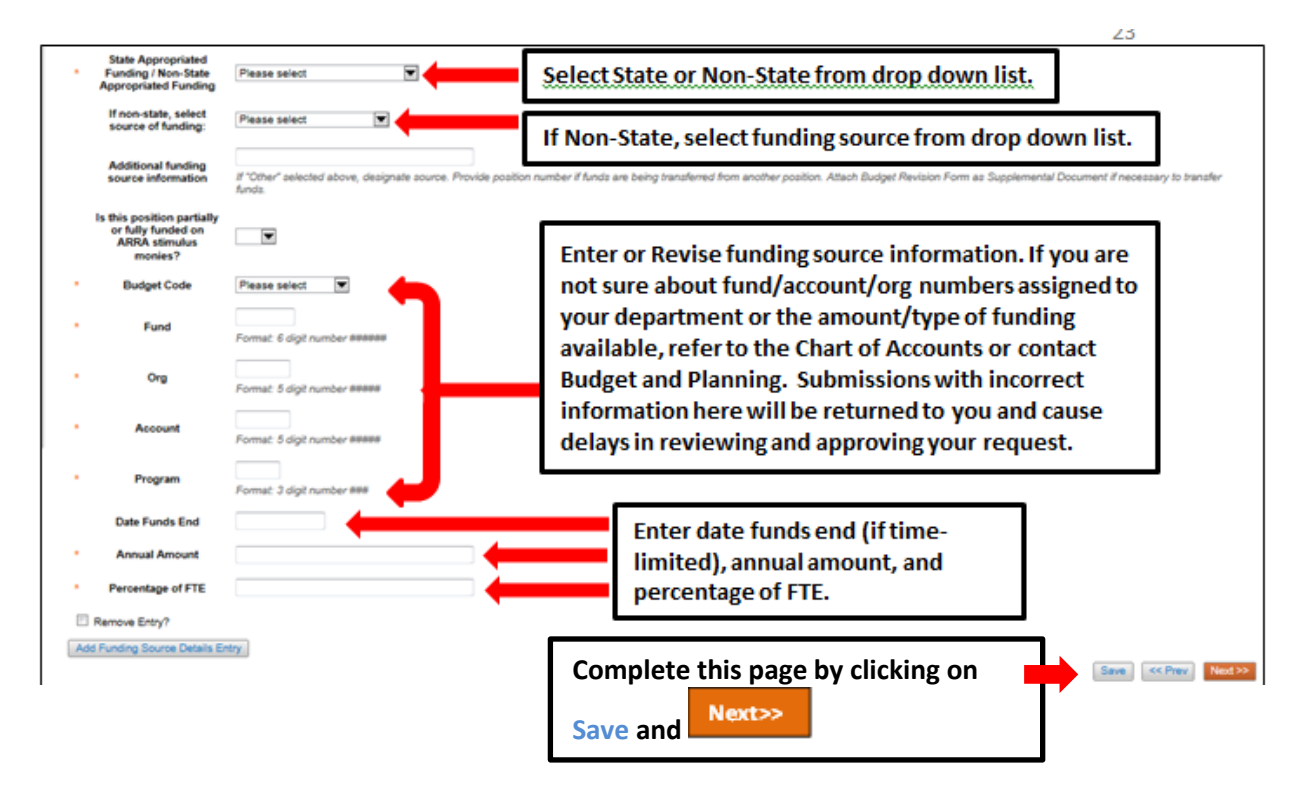

### SHRA Modify - Add ADA Checklist Form Tab

The ADA checklist is used to determine the general physical requirements, physical activities, visual acuity, and working conditions of positions in order to be compliant with the provisions of the Americans with Disabilities Act of 1990.

When *modifying* a position in the system the first time, all required sections must be completed. Subsequent modifications to the position may or may not require revision of the ADA requirements.

Check each box that corresponds with the physical aspects of the essential functions of the position, then click "Next>>" to move to the next tab. All 4 fields are required and include:

- The physical activity of the position (Check all that apply and at least one)
- The physical requirements of the position (Select one from the drop down list)
- The visual activity requirements including color, depth perception, and field of vision (Check all that apply and at least one)
- The condition the worker will be subject to in the position (Check all that apply and at least one)

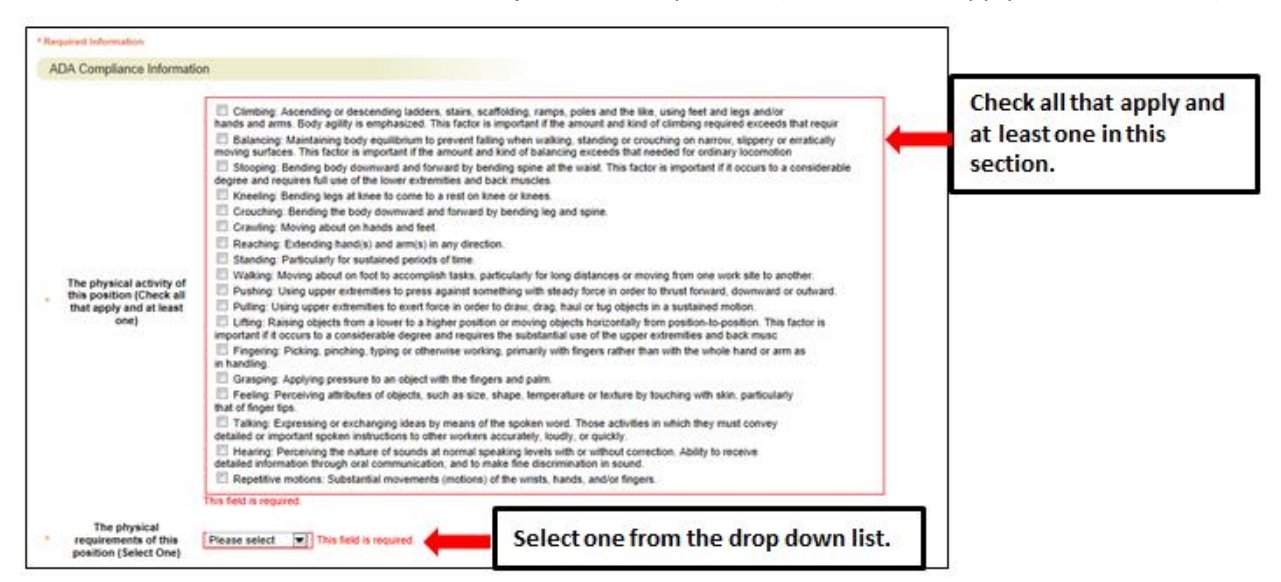

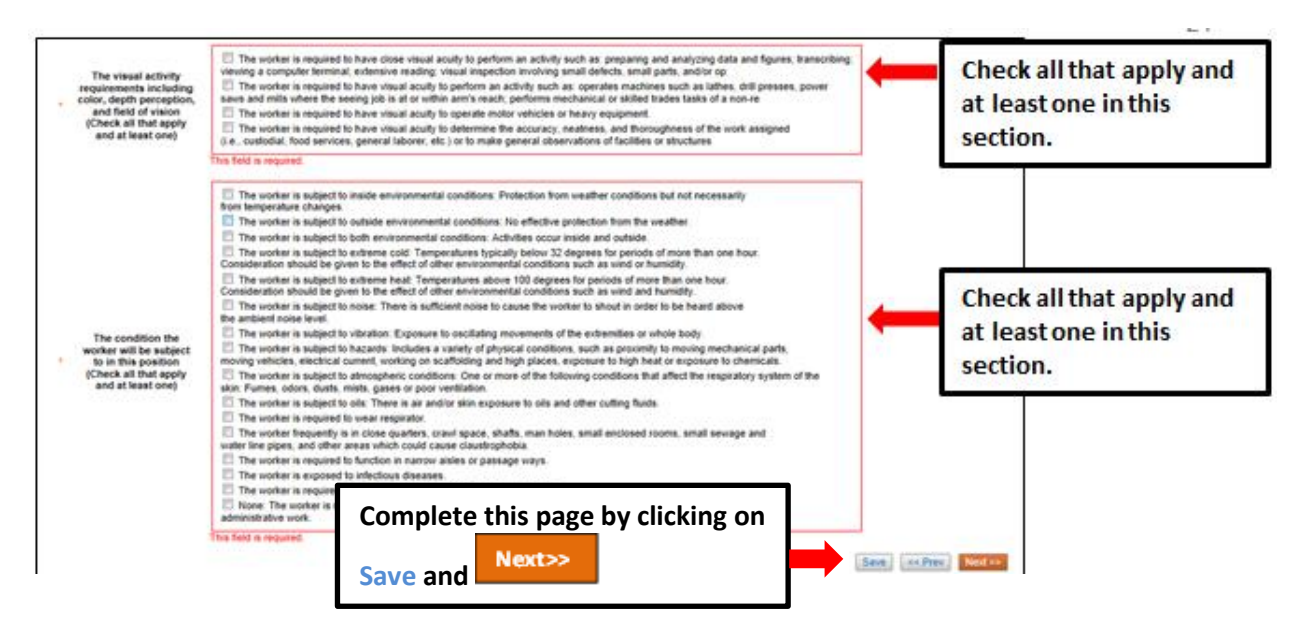

### **SHRA Modify - Supplemental Documents Tab**

The **Supplemental Documents** Tab allows you to upload documents as attachments that will route with the request through the approval workflow. Attachments can be uploaded as follows:

- Upload New: Choose this option if you want to upload a file from your computer.
- **Create New**: Choose this option if you want to create a new file to attach using the PeopleAdmin editor.
- **Choose Existing**: Choose this option is you want to attach a file that has already been uploaded into PeopleAdmin as part of another action.
- Add by URL (For Organizational Charts Only): Choose this option if you wish to link to a file on the web by its URL.

The **Organizational Chart** is required. Position requests will be returned to the Initiator if a current organizational chart is not attached. If a Budget Revision Form is needed to support the request, you can download it from the Budget Revision Form is needed to support the request, you can download it from the Budget and Planning Web Site (http://www.ncat.edu/research/documents/dored-documents/research-services-documents/budget-revise.xlsx) complete it, save it, and select "Upload New" as the option under Actions.

Excel and Word documents may be attached. PDF conversion must be completed for the document to be valid when applicable:

| g Requests 1            | 1 Administrative Support Assoc                                     |                                                           |                   | Linc Butler, you have 0 mess                         | apes Supervisor                | • ¢       | ł |
|-------------------------|--------------------------------------------------------------------|-----------------------------------------------------------|-------------------|------------------------------------------------------|--------------------------------|-----------|---|
| Editing Pending Request | Supplemental Doc                                                   | uments                                                    |                   |                                                      | Same CorPan                    | Next      |   |
| Position Action Justif  | Consecutional Chart is R                                           | an ined Doubton services                                  | uil he returned   | to ballator if a manad out chart is not attach       | ed H Budset Reason             | Form in   |   |
| SPA Classification      | needed to support action                                           | download it from the Bud                                  | get and Plannin   | g Web Site (http://www.ncat.edu/research/d           | ocuments/dored-                | r sent is |   |
| SPA Poston Details      | documents/tesearch-serv                                            | nces-documents/budget-re                                  | rvise xlax ), con | splete it, save it, and select "Upload New" as       | the option under Actio         | 005       |   |
| Position Funding Infor. | Excel and Word documer                                             | nts may be attached.                                      |                   |                                                      |                                |           |   |
| Add ADA Checklist Form  | PDF conversion must be                                             | completed for the docume                                  | nt to be valid w  | hen applicable                                       |                                |           |   |
| Supplemental Documents  | Document Type N                                                    | ame Status (Actions)                                      |                   |                                                      | 1999-112-0 article 1990-0      |           | 1 |
| Supervisor              | Organizational Chart                                               | AcSont+                                                   | _                 | Click "Actions", then sele                           | ect Upload No                  | ew,       | I |
| Pending Request Summary | Budget Revision Form<br>Other Document<br>Post Doctoral Evaluation | Upload New<br>Create New<br>Choose Estating<br>Add by URL |                   | Create New, Choose Exis<br>URL in order to upload an | ting, or Add I<br>n attachment | by<br>t.  |   |

#### SHRA Modify - Supervisor Tab

The **Supervisor Tab** allows you to select the position to which your new position will report. If you are not editing from an existing position, use **"Filter these results"** to search all supervisors by a key word. **PLEASE NOTE:** The selection list of supervisors is dependent on the POSITION TYPE (SHRA or EHRA) being created. To select a supervisor in a different Position Type (for example EHRA supervising SHRA), click on "Filter these results" and select the <u>Position Type</u> to which the supervisor of the position belongs. Then click on

"Search" to access the list of supervisors in the selected Position Type.

To view one of the position descriptions in the list, click on the **"Actions"** link next to the classification title you want to view and select **"View"**, or click on the **Working Position Title.** To return from the summary, use the Back button located on the top left corner of your web browser. To **select** a position description to which your new position will report and proceed with creating the position description, click on the **Radio Button** to the left of the position description you want to select, then and click on the orange **Next>>** button located on both the top and bottom right-hand corners of the page.

**REMEMBER:** The positions that appear in this list are based on your active user type (Supervisor, Department Head, Dean / Vice Chancellor):

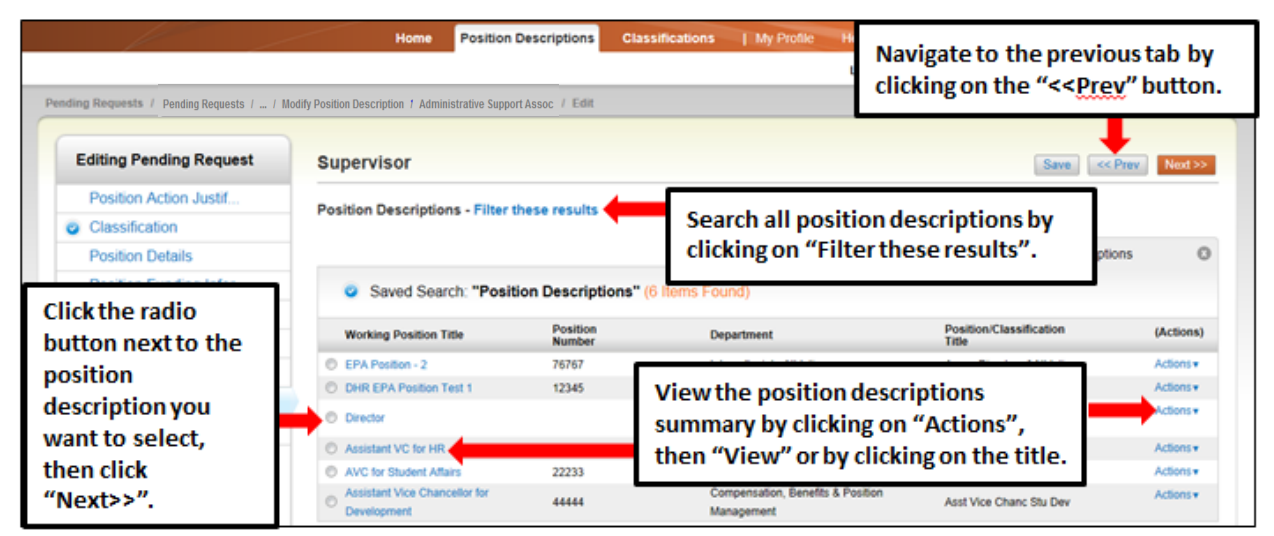

# SHRA Modify - Pending Request Summary Tab

The **Pending Request Summary Tab** allows you to perform a final review all of the position information you've entered on the previous tabs prior to sending the request to the next step in the approval workflow.

Please review the details of the position summary carefully before continuing. The **Blue Circle Check** appears by those tabs for which all required information has been entered:

|                                                                         | Home Position Descriptions                                                                           | Classifications                  | My Profile Help       |                        |            |
|-------------------------------------------------------------------------|----------------------------------------------------------------------------------------------------|----------------------------------|-----------------------|------------------------|------------|
|                                                                         |                                                                                                    |                                  | Linc Butler, you have | ) messages. Supervisor | 💌 C logout |
| Pending Requests / / Modify Position Description                        | / Administrative Support Assoc / Summary                                                             |                                  |                       |                        |            |
|                                                                         |                                                                                                    |                                  |                       |                        |            |
| Modify Position Description<br>Assoc (SPA) Edit<br>Current Status: Drat | on: Administrative Support                                                                           |                                  | Take Actio            | n On Pending Request ¥ |            |
| Position Type: SPA<br>Section/Unit: Classification &<br>Compensation    | Created by: Amy Braun<br>Owner: Amy Braun                                                            |                                  |                       |                        |            |
| Summary History Settings                                                |                                                                                                    |                                  |                       |                        |            |
| Position Action Justification     Position Action Justification         | Click "Edi                                                                                           | t" to make                       | edits to a tab.       |                        |            |
| i for New                                                               | Additional workload in the area of classification<br>necessitated the creation of an additional post | n and compesnation has<br>ition. |                       |                        |            |
| Blue Circle Check                                                       | Currently: blank                                                                                     |                                  |                       |                        |            |
| e Date                                                                  | 08/01/2013                                                                                           |                                  |                       |                        |            |
|                                                                         | Currently: blank                                                                                     |                                  |                       |                        |            |
| Requested Salary                                                        | \$55,000                                                                                             |                                  |                       |                        |            |

An **Orange Circle Exclamation Point** appears next to those tabs that have incomplete required fields. To edit tabs, click on **"Edit"** to the right of the tab title you want to edit and you will navigate directly to that tab. You can then make any necessary edits, click **"Save"**, and then return to the **Pending Request Summary Tab** by clicking on the link in the left column:

| SPA Position Details Edit                   | Click "Edit" to make edits to a tab. |  |
|---------------------------------------------|--------------------------------------|--|
| Orange Circle<br>Exclamation Point<br>Email |                                      |  |
| Proxy (For Leave Reporting)                 |                                      |  |
| Proxy Phone Number                          |                                      |  |
| Proxy Email                                 |                                      |  |
| SPA Classification Information              |                                      |  |
| Position/Classification Title               | Admin Support Associate              |  |
| Job Code                                    | 10421                                |  |
| Requested Competency Level                  |                                      |  |
| Position Overview                           |                                      |  |

Once all required fields in all tabs are complete, and you are satisfied with the information entered, you can move the request to the next step in the approval workflow by clicking on the orange **"Take Action on Pending Request"** button and selecting the appropriate routing action. In this example, the appropriate routing action is **"Send to Department Head (Move to Department Head)"**:

| North Carolina                                                                                                    | Inbox                                                                                                    | PeopleAdmin                       |
|----------------------------------------------------------------------------------------------------|----------------------------------------------------------------------------------------------------|-----------------------------------|
| ART STATE UNIVERSITY                                                                                                    | Watch List                                                                                                    | POSITION MANAGEMENT V             |
| Home Position Descriptions Classifications My Profile Pending Requests / / Modify Position Description / Administrative Support Assoc / Summary                                                                                                    | Help Linc Butler, you have 0 messages. Supe                                                                                                    | ervisor 💽 C logout                |
| Modify Position Description: Administrati<br>Assoc (SPA) Edit<br>Current Status: Drat<br>Position Type: SPA<br>Section/Unit: Classification & Created by: Amy Braun<br>Demar: Amy Braun<br>Benefits & Position Management<br>Summary History Settings | Take Action On Pending Requ<br>WORKFLOW ACTIONS<br>Keep working on this Pendin<br>Request<br>Canceled (move to Cancelec<br>Send to Department Head)<br>Canceled (move to Cancelec | est v<br>g<br>j)<br>nove to<br>j) |
| Position Action Justification Edit                                                                                                    |                                                                                                    |                                   |
| Position Action Justification                                                                                                    |                                                                                                    |                                   |

You will then see the following **"Take Action"** box. You can enter comments in the **"Comments (optional)"** field that will be viewable by any user the action is routed to, including the next level approver. You can also select for the action to be added to your Watch List. When you're ready to send the action to the next level in the approval workflow, click the **"Submit"** button:

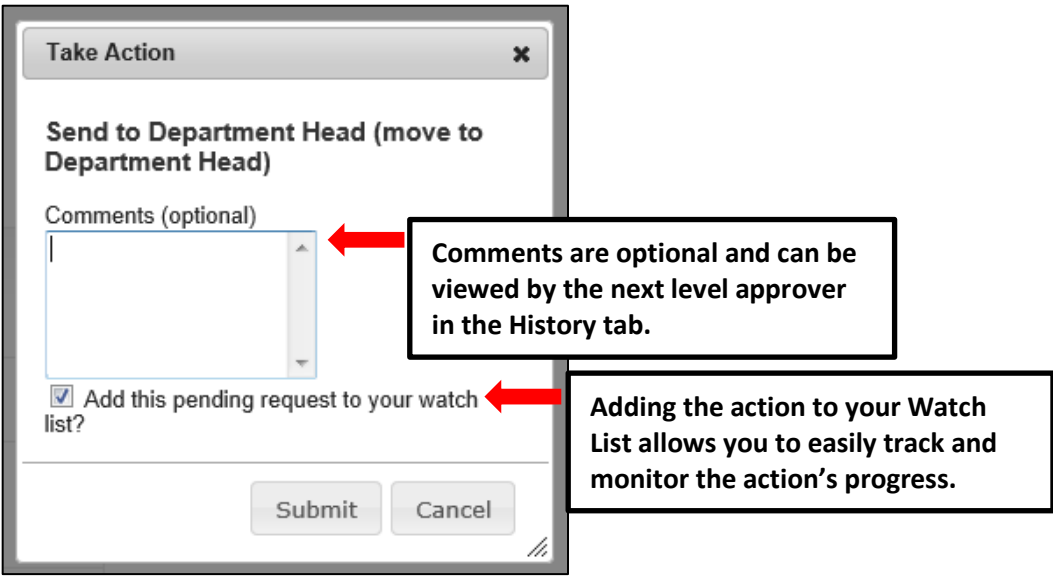

If a required field has been omitted, a burgundy bar at the top of the page will alert that edits need to be made. Omissions of required fields prevent submission and even cancellation.

| The physical activity of this po       | sition (Check all that apply and at least one)" is required and All required fields must be set before transit | ioning.    |
|----------------------------------------|----------------------------------------------------------------------------------------------------|------------|
| NORTH CAROLINA<br>A&T STATE UNIVERSITY |                                                                                                    | Watch List |
|                                        | Home Position Descriptions Classifications   My Profile Help                                                   |            |

Once the action has been successfully submitted, you will see a green confirmation bar at the top of the page:

| ${f \widehat{j}}$ Pending Request was successfully transitioned, and it was added to your watch list | L. |      |                       |                 |            |      |
|----------------------------------------------------------------------------------------------------|----|------|-----------------------|-----------------|------------|------|
| NORTH CAROLINA<br>A&T STATE UNIVERSITY                                                               |    | Home | Position Descriptions | Classifications | My Profile | Help |
| Green confirmation bar indicating the Pending                                                        |    |      |                       |                 |            |      |
| Request was successfully transitioned and                                                            |    |      |                       |                 |            |      |
| added to your Watch List.                                                                            |    |      |                       |                 |            |      |

The next level approver (the Department Head in this example) will receive the pending request in their Inbox and an automatically generated e-mail notifying them that the request was transitioned to them. From the Inbox, the next level approver can open the pending request, review it, make changes (if necessary), and then either send it on to the next step in the approval workflow or return the request to the initiator (if applicable).

# **Modify Position Description – EHRA**

IMPORTANT NOTE: If the Modify action is being used to build an existing vacant position into People Admin 7 in order to initiate recruitment, the budgeted available amount will be confirmed in the approval process. If the Modify action is being used to request an increase or change in funding, identify a funding source PRIOR TO the initiation of the request. Budgeted funds are subject to review and approval.

To initiate a Modify Position Description request for an EHRA position, first switch to the Position Management module using the drop down menu located in the top right corner of the

|      |          |                  |       | Click on Position<br>Management.    | Inbox<br>Watch List | PeopleAdmin<br>APPLICANT TRACKING<br>POSITION MANAGEMEN | Ţ      |
|------|----------|------------------|-------|-------------------------------------|---------------------|---------------------------------------------------------|--------|
| Home | Postings | Hiring Proposals | My Pr | ofile Help<br>Linc Butler, you have | e 0 messages. Supe  | ervisor 💌 C                                             | logout |
|      |          |                  |       |                                     |                     |                                                         | _      |

Once in the Position Management module, make sure you have the necessary active user type. Remember: only Supervisor, Department Head, and Dean/Vice Chancellor user types can initiate a Modify Position Description request:

|                            |                                                                                                    | (Inbox)<br>Watch List | PeopleAdmin<br>POSITION MANAGEMENT ▼ |
|----------------------------|----------------------------------------------------------------------------------------------------|-----------------------|--------------------------------------|
| Home Position Descript     | First select the appropriate user<br>type: Supervisor, Department<br>Head, <u>or</u> Dean /Vice Chancellor. | r, <b>John Supe</b>   | ervisor C logout                     |
| ment and Position Manageme | ent System                                                                                                  | button.               |                                      |

Next, hover your cursor over the Position Descriptions tab and click on "EHRA":

| A&T STATE UNIVERSITY                                                           | Watch List POSITION MANAGEMENT                                  |
|--------------------------------------------------------------------------------|-----------------------------------------------------------------|
| Home Position                                                                  | Descriptions Classifications   My Profile Help                  |
| SPA<br>SPA Pen<br>FPA                                                          | Inding Requests Hover cursor over Position                      |
| EPA Pen<br>Welcome to your Online Recruitment and Posi<br>Post Doc<br>Post Doc | Descriptions tab and click<br>ctoral<br>ctoral Pending Requests |

You will then be taken to the **Position Descriptions** view, which provides a list of all position descriptions based on your active user type as follows:

| Active User Type | Positions in Position Descriptions List                                             |
|------------------|-------------------------------------------------------------------------------------|
| Supervisor       | Positions that are direct reports to the Supervisor only.                           |
| Department Head  | All positions that report to the department the Department Head is assigned to.     |
| Dean / Vice      | All positions within the School, College, or Division the Dean / Vice Chancellor is |
| Chancellor       | assigned to.                                                                        |

In the Position Descriptions view, you can search position descriptions by any number of criteria, including but not limited to position title, position number, employee name, supervisor name, or position status. Searches are fully customizable by position attributes, and you can save custom searches for use again later.

| 4   | NORTH CAROLINA<br>AAT STOTE UNIVERSITY        |                            |                                                                 | Caso People<br>Caso Postro                                                             | Admin<br>N MANAGEMEN             |
|-----|-----------------------------------------------|----------------------------|-----------------------------------------------------------------|----------------------------------------------------------------------------------------|----------------------------------|
| EP  | Descriptions / EPA<br>A Position Descriptions | HODE                       | Acti<br>Sup                                                     | Supervisor<br>ervisor.                                                                 | C C                              |
| ist | Open Saved Saveth + Search                    | iptions by                 | Search More search splors                                       | Searches are customizable by<br>position attributes and can be<br>saved for later use. | ar, or                           |
| Adi | hoc Search Po<br>Save Learch: "Position Des   | criptions" (6 Items Found) |                                                                 |                                                                                        | Actions                          |
|     | Working Position Title                        | Position Number            | Department<br>Intercolaciate Athlatics                          | Position/Classification Title                                                          | (Actions)                        |
| 23  |                                               |                            |                                                                 |                                                                                        | Actions v                        |
|     | DHR EPA Position Test 1                       | 12345                      | Student Affairs                                                 | Admissions Officer                                                                     | Actions*                         |
|     | DHR EPA Position Test 1<br>Director           | 12345                      | Student Affairs<br>Compensation, Benefits & Position Management | Admissions Officer<br>Director                                                         | Actions*<br>Actions*<br>Actions* |

To initiate the request, select the position number you are modifying by clicking on the Working Position Title of the position.

|                                                                                                    | ns / EPA                                                                                                    |                                                                                                    |                                                  |                               |                                                                |                               |                                                                          |
|----------------------------------------------------------------------------------------------------|----------------------------------------------------------------------------------------------------|----------------------------------------------------------------------------------------------------|--------------------------------------------------|-------------------------------|----------------------------------------------------------------|-------------------------------|--------------------------------------------------------------------------|
| EPA Pos                                                                                                    | ition Descriptio                                                                                                    | ons                                                                                                    |                                                  |                               |                                                                | Create New Pos                | ition Description                                                        |
|                                                                                                    |                                                                                                    |                                                                                                    |                                                  |                               |                                                                |                               |                                                                          |
| Open Sav                                                                                                    | ed Search 🔻 Sea                                                                                                    | rch:                                                                                                    |                                                  | Search More search o          | ptions                                                         |                               |                                                                          |
| To create a<br>working title                                                                                                   | new position descripti<br>e, a position number, or                                                                         | on, select the option above<br>r an employee name.                                                             | . To modify an existing position, se             | lect it from the list below t | by clicking on the wo                                          | king title. To narrow your se | arch, enter a                                                            |
|                                                                                                    |                                                                                                    |                                                                                                    |                                                  |                               |                                                                |                               |                                                                          |
| Save                                                                                                    | d Search: "Ad hoc S                                                                                                    | Search" (868 Items Four                                                                                        | nd) 🔊                                            |                               |                                                                |                               | Actions                                                                  |
| <ul> <li>Save</li> </ul>                                                                                                    | d Search: <b>"Ad hoc \$</b>                                                                                                | Search" (868 Items Four<br>← Pr                                                                                | nd) 🔞<br>evious 1234567                          | 892829                        | Next →                                                         |                               | Actions                                                                  |
| <ul> <li>Save</li> <li>Working P</li> </ul>                                                                                    | d Search: <b>"Ad hoc \$</b>                                                                                                | Search" (868 Items Four<br>← Pr<br>Position Number                                                             | nd) 💿<br>evious 1 2 3 4 5 6 7<br>Employee's Name | 8 9 28 29<br>Supervisor       | Next → Status                                                  | Last Updated                  | Actions<br>(Actions)                                                     |
| <ul> <li>Save</li> <li>Working P</li> <li>Chancellor</li> </ul>                                                                | d Search: <b>"Ad hoc \$</b><br>osition Title<br>(Professor                                                                 | Search" (868 Items Four<br>← Pr<br>Position Number<br>000002                                                   | nd) 💿<br>evious 1 2 3 4 5 6 7<br>Employee's Name | 8 9 28 29<br>Supervisor       | Next →<br>Status<br>Active                                     | Last Updated                  | Actions<br>(Actions)<br>Actions •                                        |
| <ul> <li>Save</li> <li>Working P</li> <li>Chancellor</li> <li>Assistant T</li> </ul>                                           | d Search: <b>"Ad hoc S</b><br>osition Title<br>(Professor<br>o Chancellor                                                  | Search" (868 Items Four<br>← Pr<br>Position Number<br>000002<br>000003                                         | nd) 😧<br>evious 1 2 3 4 5 6 7<br>Employee's Name | 8 9 28 29<br>Supervisor       | Next → Status Active Active                                    | Last Updated                  | Actions<br>(Actions)<br>Actions •<br>Actions •                           |
| <ul> <li>Save</li> <li>Working P</li> <li>Chancellor</li> <li>Assistant T</li> <li>VC Dev. an</li> </ul>                       | d Search: <b>"Ad hoc S</b><br>osition Title<br>(Professor<br>o Chancellor<br>d Univ Relations                              | Search" (868 Items Four<br>← Pr<br>Position Number<br>000002<br>000003<br>000005                               | nd) 😧<br>evious 1 2 3 4 5 6 7<br>Employee's Name | 89 2829<br>Supervisor         | Next → Status Active Active Active                             | Last Updated                  | Actions<br>(Actions)<br>Actions •<br>Actions •                           |
| <ul> <li>Save</li> <li>Working P</li> <li>Chancellor</li> <li>Assistant T</li> <li>VC Dev. an</li> <li>Vice Chancel</li> </ul> | d Search: "Ad hoc S<br>osition Title<br>(Professor<br>o Chancellor<br>d Univ Relations<br>rellor Bus and Finance           | Search" (868 Items Four<br>← Pr<br>Position Number<br>000002<br>000003<br>000005<br>000005                     | nd) 💿<br>evious 1 2 3 4 5 6 7<br>Employee's Name | 89 28 29<br>Supervisor        | Next → Status Active Active Active Active                      | Last Updated                  | Actions<br>(Actions v<br>Actions v<br>Actions v<br>Actions v             |
| Save     Working P     Chancellor     Assistant T     VC Dev an     Vice Chance     General CC                                 | d Search: "Ad hoc S<br>psition Title<br>Professor<br>o Chancellor of<br>d Univ Relations<br>ellor Bus and Finance<br>unsel | Search" (868 Items Four<br>← Pr<br>Position Number<br>000002<br>000003<br>000005<br>000005<br>000006<br>000010 | nd) 💿<br>evious 1 2 3 4 5 6 7<br>Employee's Name | 8 9 28 29<br>Supervisor       | Next → Status Active Active Active Active Active Active Active | Last Updated                  | Actions<br>(Actions)<br>Actions •<br>Actions •<br>Actions •<br>Actions • |

When the position description loads, click on "Modify Position Description" in the menu to the right.

| Position Descriptions / EPA / Assistant Director       |                              |  |                                                                |  |
|--------------------------------------------------------|------------------------------|--|----------------------------------------------------------------|--|
| Position Description: A                                | ssistant Director (EPA) Edit |  | Take Action On Position Description •                          |  |
| Position Type: EPA<br>Section/Unit: Director Athletics | Created by: System Account   |  | Print Preview (Employee View) Print Preview View View Supposer |  |
|                                                        |                              |  | Modify Position Description                                    |  |

If you have good notes in Word, a document from which to copy, and/or are familiar with the current purpose and duties of the position, click on "Start":

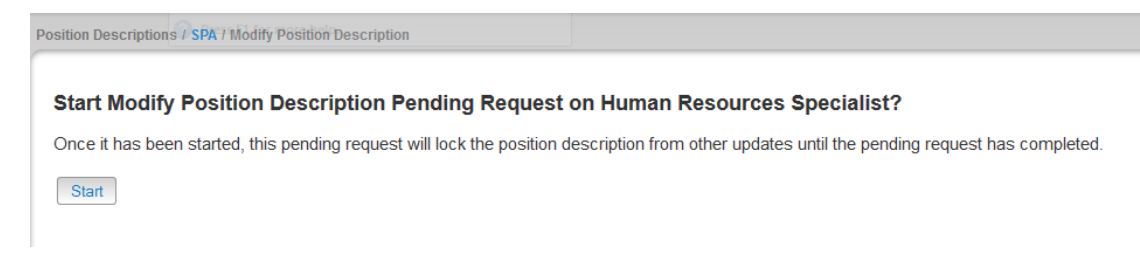

## **EHRA Modify - Edit Pending Request Page - General Navigation**

After clicking on the "**Start**" button, you will then be taken into the **Position Action Justification tab**, the first information tab that must be completed before the Position Description can be sent to the next step in the approval workflow. Each information tab is listed on the **Edit Pending Request** menu in the far left-hand column of the page, and the tab you are actively editing will appear in the list in bold black letters while all other tabs will appear as blue links.

You can save the changes you've made to the active tab you're working on and navigate to the next tab in the list simultaneously by clicking the orange "**Next>>**" button located in both the top and bottom right corners of the page. You can save the active tab you're working on and stay on the same tab by clicking the "**Save**" button also located in both the top and bottom right corners of the page. You can navigate to the other tabs by clicking on the links in the far left-hand column, however this action **WILL NOT** save any changes made to the tab you are navigating away from.

Required fields are highlighted in red and must be filled in before the Position Description can be sent to the next step in the approval workflow. Once all of the required fields on a tab have been filled in and saved, a Blue Check Circle will appear beside the tab. The Blue Check Circle also appears next to tabs that do not contain any required fields. (In this example, because the position had been previously approved, the required fields have been completed. It is important to remember to make the necessary revisions to all key fields in a modification action because in many cases, you will not receive "prompts" to update when a field is populated already).

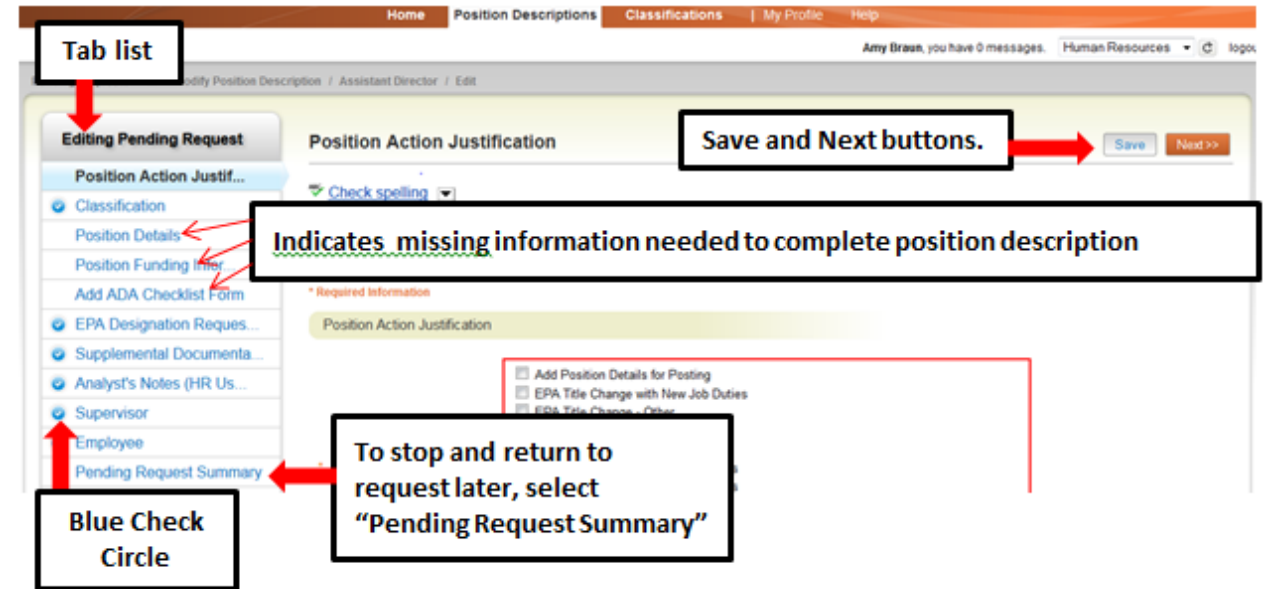

### **EHRA Modify - Saving to Return to a Pending Request Later**

Also on the Editing Pending Request Tab List is an important menu item which should be selected if you need to stop a work session on the position description before submitting it to the next level for approval. Following these steps will ensure that all your work is saved when you open the request for completion.

- 1) Click the "Save" button located in either the top or bottom right corner
- 2) Select "Pending Request Summary" from the Tab List (illustrated above)
- 3) Select "Keep Working on this Pending Request"
- 4) Add any Comments into the window that opens (illustrated below) as notes to yourself, if desired
- 5) Click "Submit"

| Home Position                                                                                                    | n Descriptions Classifications   My Profile | Нер                                                                         |
|----------------------------------------------------------------------------------------------------|---------------------------------------------|-----------------------------------------------------------------------------|
|                                                                                                    |                                             | Amy Braun, you have 0 messages. Supervisor 🔹 🕑 logout                       |
| Pending Requests / / Modify Position Description / Assistant Director / Summary                                                                                        |                                             |                                                                             |
| Modify Position Description: Assistant Director<br>(EPA) Edit<br>Current Status: Draft<br>Position Type: EPA<br>Section/Unit: Director Athletics Created by: Amy Braun | or 🗖                                        | Keep working on this Pending<br>Request         Canceled (move to Canceled) |
| Home POSIT                                                                                                    | Ion Descriptions   My                       | Prolile Help<br>Amy Braun, you have 0 messages. Supervisor                  |
|                                                                                                    | Take Action                                 |                                                                             |
| Modify Position Description: Assistant Direc<br>(EPA) Edit<br>Current Status: Draft                                                                                    | Keep working on this Pending<br>Request     | Take Action On Pending Request +                                            |
| Position Type: EPA Created by: Amy Braun<br>Section/Unit: Director Athletics Owner: Amy Braun                                                                          |                                             |                                                                             |
| Summary History Settings                                                                                                    | .ii.                                        |                                                                             |
| Position Action Justification Edit                                                                                                    | list?                                       |                                                                             |
|                                                                                                    | Submit Cancel                               |                                                                             |
| Reason for Position                                                                                                    |                                             |                                                                             |

The **Pending Request** on this position description numbers can be located when you log into the Position Description module again as the same **User Type** you used to begin the action. Hover your cursor over the **Position Descriptions tab** and click on **"SHRA Pending Requests."** 

You will then return to the **Position Descriptions view**, which provides a list of all position descriptions based on your active user type, from which you can select this position number as before and continue.

|  | Modify Position Description: Assistant Director        |                                                                                                    |
|--|--------------------------------------------------------|----------------------------------------------------------------------------------------------------|
|  | (EPA) Edit<br>Current Status: Draft                    | Click on "Edit" to continue work on a "Modify Position<br>Description" request already started and saved. |
|  | Position Type: EPA<br>Section/Unit: Director Athletics | Created by: Amy Braun<br>Owner: Amy Braun                                                                 |
# **EHRA Modify - Position Action Justification Tab**

The "**Modify Position**" action in PeopleAdmin 7 allows for a variety of actions to be requested and completed. These selections differ based on the classification of the position being modified. At least one option must be selected, but in some cases more than one option will be applicable (For example, if you are building a position description to create a posting for recruitment but also wish to change the EHRA Title or Rank).

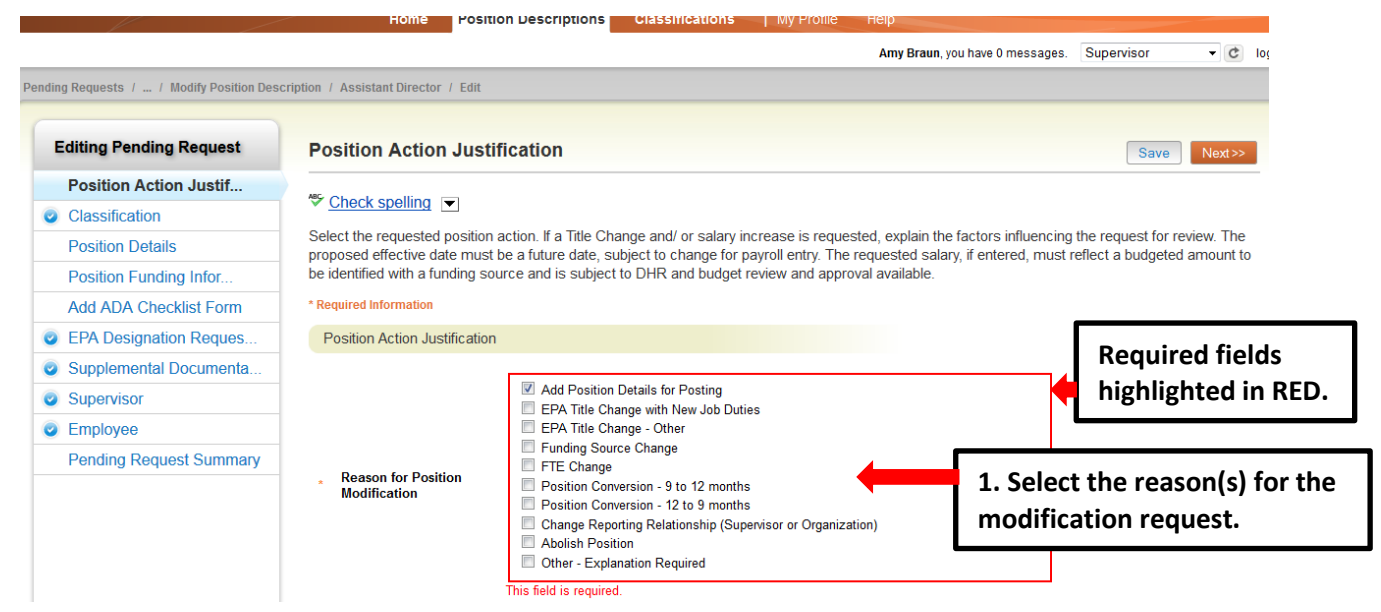

Adding details in the "**Explanation of Required Change**" field (illustrated below) will expedite your request by helping other approvers and Human Resources reviewers understand the context for your request.

Remember that the funding source for a budgeted change in the position salary **must be identified** if you request an increase. Funding source details are entered on a later tab. As noted, any increase amount is subject to review and approval by the Division of Human Resources.

If you are requesting an **EHRA Title Change**, please note the current title in the designated field. Follow any other instructions; then click the orange "**Next>>**" button (located at both top and bottom right corners) to save changes and navigate to the next tab:

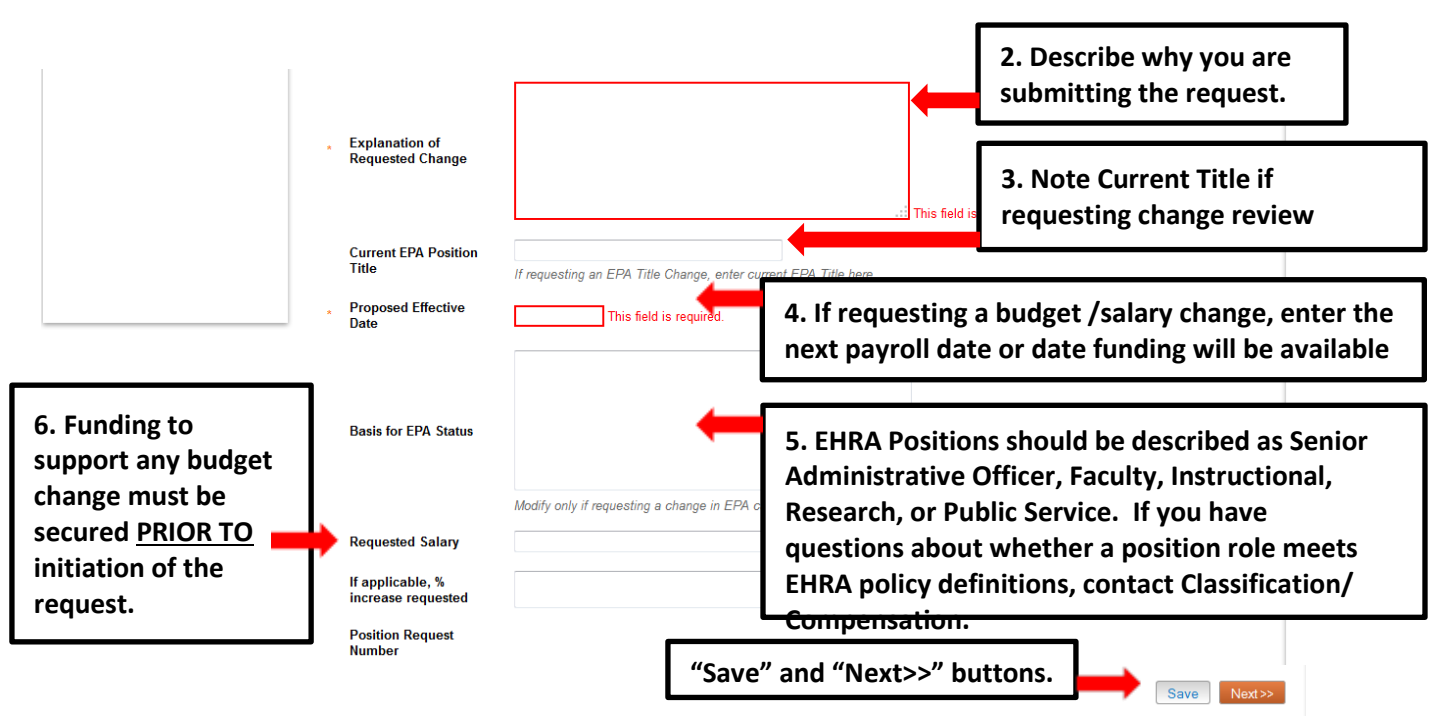

# **EHRA Modify - Classification Tab**

If you are <u>not</u> requesting a change in EHRA title with this request,

click at the top right-hand corner of the page.

If Title is not changing, click here

located in the orange box

Next>>

| Editing Pending Request | Classification Save <- Prev Next>>                                                                                                    |
|-------------------------|----------------------------------------------------------------------------------------------------|
| Position Action Justif  | Kuuu ara natiraguanting o ahango in CDA tila with this regressitialistic on the ergono (Mautho Y                                                                                           |
| Classification          | I you are not requesting a change in EPA lue with this request, click on the brange "Next>2"                                                                                               |
| Position Details        | If you are requesting an EPA Title Change, scroll down below the Selected Classification De specific title by key word. The Position/Classification title selected bere may be a more gene |
| Position Funding Infor  | button to the left of any Title and then SAVE to select it. After selecting a saving a title, proc                                                                                         |
| Add ADA Checklist Form  | If in the process of viewing or changing a job/classification title you open the Classifications tao, you nave opened a new window within the system                                       |
| EPA Designation Reques  | and need to <u>close</u> the Classifications tab after reviewing the information. Closing this tab will return you to the Position Descriptions tab and your request in progress.          |

If you are requesting an **EHRA Title Change**, <u>scroll down</u> below **the Selected Classification Details** and select "**Filter these Results**" to search for a specific title by key word. The Position/Classification title selected here may be a more general title than the Position Working Title. Click the selection button to the **SAVE** to select it. After selecting a saving a title, proceed by clicking Next>>

If there is no established EHRA Position/Classification Title which fits the role of the position you are modifying, select "**New Title**." An appropriate Position Title and Code will be assigned to the position by DHR based on a review of its duties.

| Supplemental Documenta             | Selected Classification                                                             |                 |                           |                    |                      |
|------------------------------------|-------------------------------------------------------------------------------------|-----------------|---------------------------|--------------------|----------------------|
| Supervisor                         | Selected Classification                                                             |                 |                           |                    |                      |
| Employee                           | EPA Classification Detai                                                            | ls              |                           |                    |                      |
| Pending Request Summary            | EPA Classification Information                                                      | on              |                           |                    |                      |
|                                    | Position/Classification                                                             | Assistant Direc | tor                       |                    |                      |
|                                    | Job Code                                                                            | 82229           |                           |                    |                      |
|                                    | EPA Position Type                                                                   | EPANFac         |                           |                    |                      |
|                                    | EPA Eclass                                                                          | EN              | l lso this filtor to soar | ch FHRA Position/  |                      |
| ck the radio                       | Classifications - Filter these results                                              |                 | Classification Titles b   | y key words; i.e., |                      |
| tton next to the                   |                                                                                     |                 | Associate .               | Ad hoc Search      | Ø                    |
| A class title you<br>nt to select, | Ad hoc Search                                                                       |                 |                           |                    |                      |
| n click "Savo"                     | Position/Classification                                                             | EPA E-class     | EPA Position Type         | Job Code           | (Actions)            |
| I CIICK Save                       | Associate Director                                                                  | EN              | EPANFac                   | 81185              | Actions <b>v</b>     |
|                                    | Associate Dean                                                                      | F2              | Fac11/12                  | 80836              | 4 - 10 - 10 - 10     |
|                                    |                                                                                     |                 |                           |                    | Actions              |
| ext>>                              | Associate Administrator                                                             | EN              | EPANFac                   | 81635              | Actions              |
| ext>>                              | <ul> <li>Associate Administrator</li> <li>Associate Dean/Assoc Professor</li> </ul> | EN<br>F2        | EPANFac<br>Fac11/12       | 81635<br>82324     | Actions▼<br>Actions▼ |

If in the process of viewing or changing a job/classification title you open the **Classifications** tab, you have opened a new window within the system and need to <u>close</u> the Classifications tab after reviewing the information. Closing this tab will return you to the **Position Descriptions** tab and your request in progress. **PLEASE NOTE**: Clicking on the red "X" on the top right corner of your web browser will <u>close</u> the web browser and **log you out** of the system.

You can navigate to the previous tab by clicking on the grey **<<Prev**" button located between to the Save and Next buttons on the top right-hand corner of the page (illustrated above).

# **EHRA Modify - Position Details Tab**

Please note that the <u>first</u> time a position is modified in the system, there will be many required fields, but after a position has been approved, only the fields that <u>need to be revised</u> will have to be identified for editing.

| ending Requests / / Modify Position Descrip                                                  | tion / Assistant Director / Edit                           |                                                 |                        |                                                                                                    |
|----------------------------------------------------------------------------------------------|------------------------------------------------------------|-------------------------------------------------|------------------------|----------------------------------------------------------------------------------------------------|
| Editing Pending Request                                                                      | Position Details                                           |                                                 |                        | Save <pre><pre> <pre> <p< th=""></p<></pre></pre> |
| <ul> <li>Position Action Justif</li> <li>Classification</li> <li>Position Details</li> </ul> | Check spelling  Enter new data only into those             | e fields which you are requesting to            | o change by submitti   | ing this action.                                                                                                    |
| Position Funding Infor                                                                       | * Required Information                                     |                                                 |                        |                                                                                                    |
| Add ADA Checklist Form                                                                       | Contact Information                                        |                                                 |                        | Who should be contacted if there                                                                                                    |
| EPA Designation Reques                                                                       | * Contact Name                                             |                                                 | This field is          |                                                                                                    |
| Supplemental Documenta                                                                       |                                                            |                                                 |                        | are questions about the request?                                                                                                    |
| <ul> <li>Supervisor</li> </ul>                                                               | Contact Phone Number                                       |                                                 | This field is          | s required.                                                                                                    |
| Employee                                                                                     | * Contact Email                                            |                                                 | This field is          | s required.                                                                                                    |
| Pending Request Summary                                                                      | Proxy (For Leave<br>Reporting)                             | If the requested position will become required. | a leave-reporting posi | tion (11/12 month or EPA Staff appointment), the proxy fields are                                                                                                    |
|                                                                                              | Proxy Phone Number                                         |                                                 |                        | If the position is a 12 month leave                                                                                                    |
|                                                                                              | Proxy Email                                                |                                                 |                        | reporting position, enter proxy for                                                                                                    |
|                                                                                              | Employee Information                                       |                                                 |                        | leave approval                                                                                                    |
|                                                                                              | Employee First Name                                        | Incumbent First Name                            |                        |                                                                                                    |
|                                                                                              | Employee Last Name                                         | Incumbent Last Name                             |                        | Current Employee's Information                                                                                                    |
|                                                                                              | Banner ID                                                  | 95000000                                        |                        |                                                                                                    |
|                                                                                              | Faculty Rank (if applicable)                               | Please select                                   | T                      | show "Vacant." Rank will load in                                                                                                    |
| Current Title or                                                                             | Classification Information                                 |                                                 |                        | with faculty positions; if posting                                                                                                    |
| Classification                                                                               | <ul> <li>Position/Classification</li> <li>Title</li> </ul> | Associate Director                              |                        | for a different rank, please change.                                                                                                    |
| for modification                                                                             | Job Code                                                   | 81185                                           |                        | in non racarcy, skip tins neidi                                                                                                    |
|                                                                                              | EPA Position Type                                          | EPANFac                                         |                        |                                                                                                    |
| review will show                                                                             | Desition Oversion                                          |                                                 |                        |                                                                                                    |
| here.                                                                                        | Position Overview                                          |                                                 |                        |                                                                                                    |
| etailed information in                                                                       | Primary Purpose of<br>Position                             |                                                 |                        | The Primary Purpose provides a basis for the recruitment posting.                                                                                                    |
| d Position Overview<br>d Position<br>formation sections                                      |                                                            |                                                 |                        | The Organizational Unit informati<br>should include factors such as                                                                                                    |
| sist the DHR Class &                                                                         | Primary Function of<br>Organizational Unit                 |                                                 |                        | department size, (number of                                                                                                    |
| mp Analyst in                                                                                |                                                            |                                                 |                        | employees/students, programs,                                                                                                    |
| rforming an accurate                                                                         |                                                            |                                                 |                        | degrees offered, and operating or                                                                                                    |
| alysis of the position.                                                                      | Position Information                                       |                                                 |                        | grant budgets) which are helpful t                                                                                                    |
| -                                                                                            | * Position Working Title                                   | Assistant Director                              |                        | an analyst for determining a                                                                                                    |
|                                                                                              | Position Number                                            | 008063                                          |                        | position's scope.                                                                                                    |
|                                                                                              | Building and Room No.                                      |                                                 |                        | If Time Limited Full Time or Port Time is                                                                                                    |
|                                                                                              | * Appointment Type                                         | Please select - This                            | s field is required.   | selected as Appointment Type, the budge                                                                                                    |
|                                                                                              | If Time Limited,<br>Appointment Length                     | If time limited, please indicate bud            | get end date. If funde | end date for the earliest fund to end mus                                                                                                    |

# EHRA Modify – Position Details Tab – Primary Responsibilities and

**Duties** The next section of the Position Details tab is used to build **current duties and responsibilities** into the position. It is the *most important section* of a position description request, but easily missed by first-time users. Please read and follow all instructions in this area to ensure that your position description request is not delayed by providing too little information about the job duties.

On an EHRA position **at least one of** the three categories of Instructional, Research, and Administrative must be selected to describe the primary responsibilities of the job. Many EHRA jobs may be comprised of a combination of duties in more than one of these categories, but entry of only one will meet the minimum requirement for a job description.

To enter duties, click on the key button, "Add Primary Responsibilities and Duties Entry." A pull-down list of the three categories will allow you to select the primary function first. Type in duties and examples of assigned work relevant to the primary function, and assign an approximate percentage of all work time spent on those duties. If desired, repeat these steps to add categories in order to capture the most important duties assigned to the position.

**Please Note**: Each time the "Add Entry" button is clicked; you are taken back to the top of the Position Details Tab and will need to <u>scroll down</u> through the other sections again to see then location to add the new entry.

**IMPORTANT:** Completion of at least one entry is required in order to move this request to the next step in the approval workflow. The total percentage of time allocated for all categories should equal 100%:

| Add Primary Responsibilities<br>Supervisory                                                                                                    | Please select This field is required.                                                                                                    | Click here to add the major<br>responsibilities and duties -                                                                                                    |
|----------------------------------------------------------------------------------------------------|----------------------------------------------------------------------------------------------------|----------------------------------------------------------------------------------------------------|
| * Does this position<br>supervise?                                                                                                    | HELP TEXT: Supervisory positions conduct interviews, ma<br>supervision, develop work plans and conduct performance<br>following:                                                       | ake final hiring decisions, provide salary recommendations, m<br>e appraisals for PERMANENT employees. If this position perf                                                                                                    |
| Number of Permanent<br>Employees this<br>Position Supervises                                                                                                    |                                                                                                    |                                                                                                    |
| Percent of Time Spent                                                                                                    |                                                                                                    |                                                                                                    |
| Add Primary Responsibilities and D<br>Primary Responsibilities and D<br>Describe the major responsibili                                                                                                    | nsibilities and Duties Entry op<br>uties                                                                                                    | pens this section to enable entry of duties:                                                                                                    |
| Add Primary Responsibilities and D<br>Primary Responsibilities and D<br>Describe the major responsibili<br>Duties Entry" button. Repeat for<br>addition to enter a new categor<br>Function                                                                                         | uties<br>ties and duties using the three categories of Instr<br>r each category relevant to job functions. Compl<br>y and add job duties. The total percentage of tim<br>sase select T | Dens this section to enable entry of duties:<br>uructional, Research, and Administrative. To enter duties please click the "Add Primary Responsibiliti<br>letion of at least one entry is required. You will need to scroll back down to this section with ea<br>the allocated for all categories should equal 100%<br>Select function from the drop down list.                                                                            |
| Add Primary Responsibilities and D<br>Primary Responsibilities and D<br>Describe the major responsibili<br>Duties Entry" button. Repeat fo<br>addition to enter a new categor<br>Function Pl<br>Describe the specific<br>tasks and<br>responsibilities related<br>to the function. | uties<br>ties and duties using the three categories of inst<br>r each category relevant to job functions. Compl<br>y and add job duties. The total percentage of time<br>case select T | Dens this section to enable entry of duties:<br>ructional, Research, and Administrative. To enter duties please click the "Add Primary Responsibilitie<br>letion of at least one entry is required. You will need to scroll back down to this section with ea<br>te allocated for all categories should equal 100%<br>Select function from the drop down list.<br>Describe specific tasks and<br>responsibilities related to the function. |

# **EHRA Modify – Position Details – Compliance and**

**Requirements** Completing the final position details fields identifies all required and

|                                                                                                    | preferred qualifications.                                                                                                    |         |
|----------------------------------------------------------------------------------------------------|----------------------------------------------------------------------------------------------------|---------|
| Supervisory                                                                                                    |                                                                                                    |         |
| Does this position supervise?                                                                                                    | Please select This field is required.<br>HELP TEXT: Supervisory positions conduct interviews, make imar mining occisions, provide salary recommendations, momitor and assign work, counsel and discipling<br>employees under direct supervision, develop work plans and conduct performance appraisals for PERMANENT employees. If this position performs ALL of the ABO<br>supervisory responsibilities, please indicate the following: | e<br>VE |
| Percent of Time Spent                                                                                                    | If Yes, then complete these fields                                                                                                    |         |
| Number of Permanent<br>Employees this<br>Position Supervises                                                                                                    |                                                                                                    |         |
| Athletics                                                                                                    |                                                                                                    |         |
| Is this position<br>assigned to the<br>department of of<br>Athletics or involved or<br>associated with<br>athletics, including but<br>not limited to,<br>responsibility for<br>admission, certification<br>of academic standing,<br>evaluation of academic<br>performance and<br>administration of<br>financial aid for student<br>athletes? | Please select This field is required. Question is required to ensure NCAA compliance.                                                                                                    | •       |
| Requirements and Preferences<br>Is this position<br>considered an essential<br>position?                                                                                                    | es Information from this section is used to populate the job posting when it is time to recruit.                                                                                                    |         |
| Minimum Ba<br>Experience/Education All                                                                                                    | achelor's degree; or an equivalent combination of training and experience.<br>Il degrees must be received from appropriately accredited institutions.                                                                                                    |         |
| Preferred Years<br>Experience, Skills,<br>Training, Education                                                                                                    | ×                                                                                                    |         |
| Required License or<br>Certification                                                                                                    |                                                                                                    |         |
| * Valid NC Driver's<br>License required?                                                                                                    | Please select This field is required.                                                                                                    |         |
| * Commercial Driver's<br>License Required?                                                                                                    | Please select This field is required.                                                                                                    |         |
| * Physical Required?                                                                                                    | Please select This field is required.                                                                                                    |         |
| List any other<br>medical/drug tests<br>required                                                                                                    | on Save and Next>>                                                                                                    |         |
|                                                                                                    | Save << Prev                                                                                                    | Next >> |

#### **EHRA Modify - Position Funding Information Tab**

In the **Funding Source Details** section of this tab, you will confirm existing or enter new fund sources to support the request. If you are modifying a position to change the funding source, you will need to type over any existing fund, account, program and org codes to replace the numbers with new codes. Click on the **Add Funding Source Details Entry** button to enter budget and other required codes.

If you are unsure of what fund to use, the most up to date information may be found in **Banner Finance** on these forms:

- 1) FTVORGN- Provides a list of Org Codes
- 2) **FTVFUND** Provides a list of Funds
- 3) FTVACCT- Provides a list of Accounts

These forms show listings of all active funds. For additional help, refer to the Banner Training Guide. Select "Save" after each entry. PLEASE NOTE: The annual amount budgeted must equal the requested salary.

This section functions like the "Competencies and Related Job Duties" section in that each time you click to add another entry, you are taken up to the top of the funding information page. If you are revising or adding more than one funding source, you will need to scroll down below the first entry to revise or enter the second. If the position has more than one funding source, click on the **Add Funding Source Details Entry** button and "Save" until all sources have been entered. Once all funding sources have been added, click "Next>>" to move to the next tab:

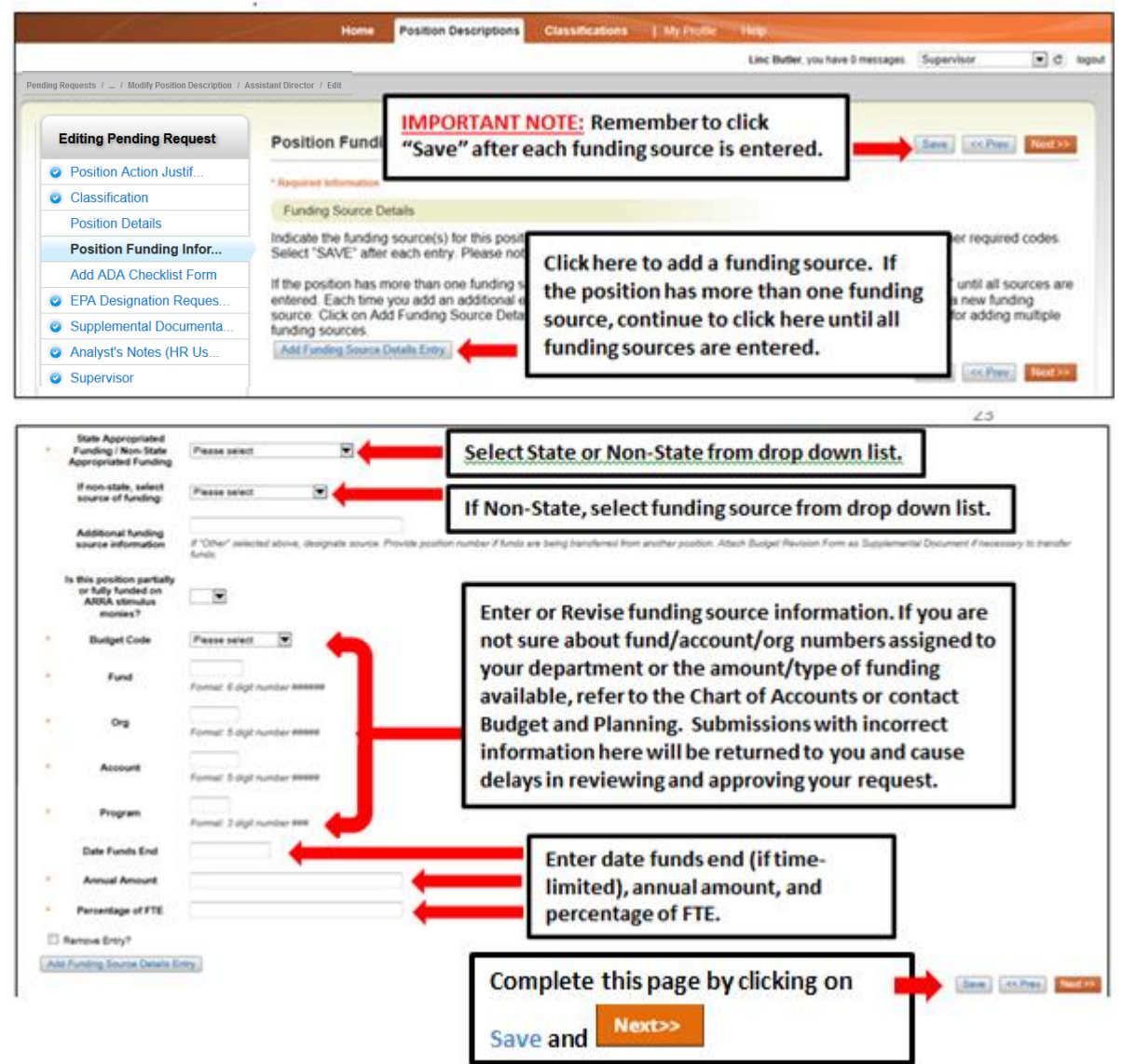

#### EHRA Modify - Add ADA Checklist Form Tab

The ADA checklist is used to determine the general physical requirements, physical activities, visual acuity, and working conditions of positions in order to be compliant with the provisions of the Americans with Disabilities Act of 1990.

When *modifying* a position in the system the first time, all required sections must be completed. Subsequent modifications to the position may or may not require revision of the ADA requirements.

Check each box that corresponds with the physical aspects of the essential functions of the position, then click "Next>>" to move to the next tab. All 4 fields are required and include:

- The physical activity of the position (Check all that apply and at least one)
- The physical requirements of the position (Select one from the drop down list)

- The visual activity requirements including color, depth perception, and field of vision (Check all that apply and at least one)
- The condition the worker will be subject to in the position (Check all that apply and at least one)

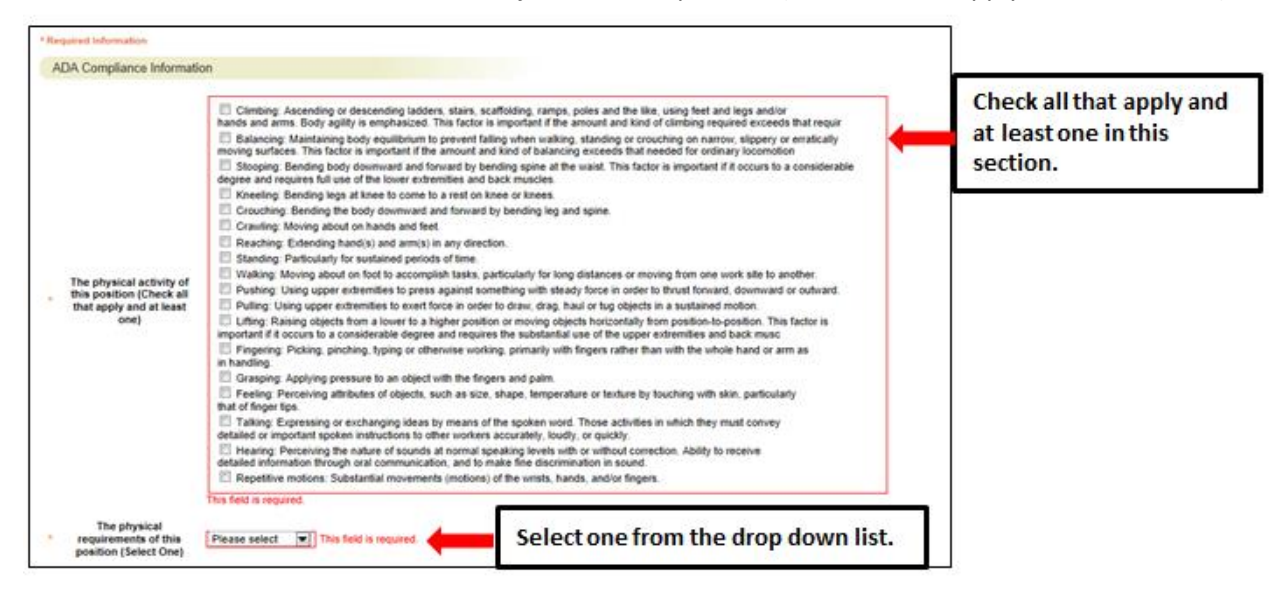

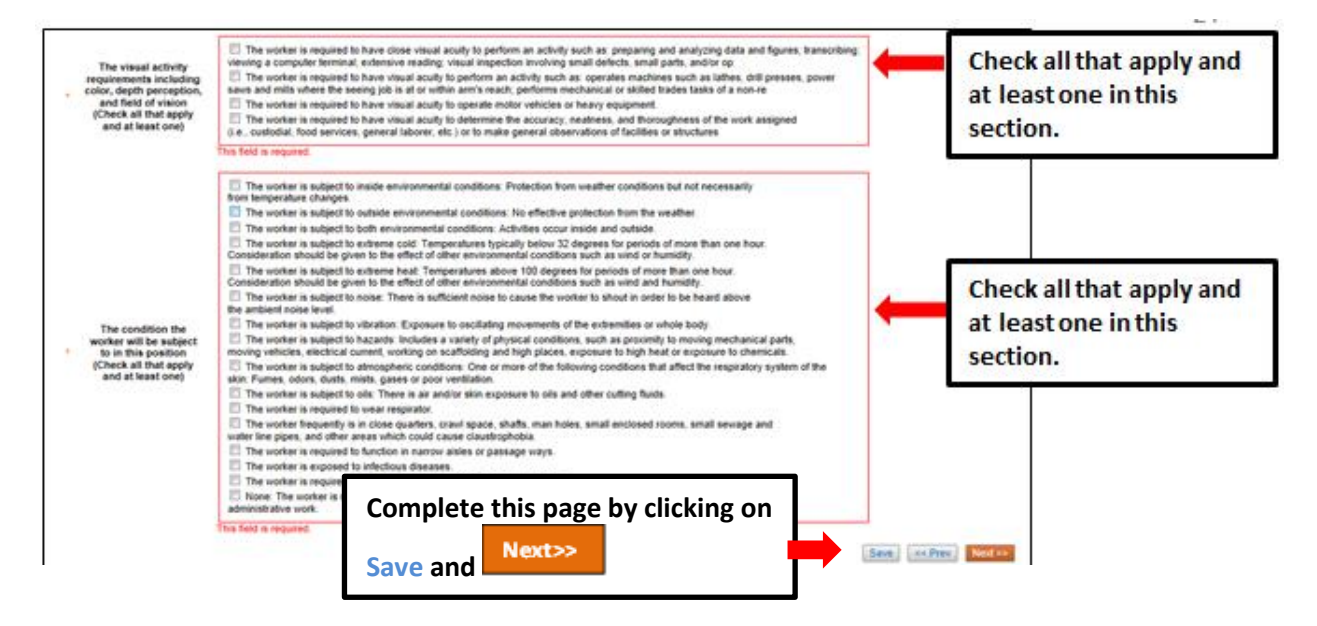

#### **EHRA Modify - Designation Request Form Tab**

Complete the EHRA Designation Request Form <u>only when</u> modifying a position for review of EHRA Category change; for example, Instructional, Research, and Public Service position being converted to SAAO or a change in SAAO tier. These types of title changes will be reviewed by Classification and Compensation to determine compliance with N.C.G.S. 126, 116 and UNC Policy 300.1.1. Please note the specific organizational chart requirements below. For more information about EHRA non-faculty definitions, see http://www.northcarolina.edu/hr/hrab/HRAB\_Submission\_Process\_2-2013.pdf. Once complete, click

|                                | Home                         | Position Descriptions                           | Classifications        | My Profile                          | Help                                                                      |                                          |                  |
|--------------------------------|------------------------------|-------------------------------------------------|------------------------|-------------------------------------|---------------------------------------------------------------------------|------------------------------------------|------------------|
|                                |                              |                                                 |                        |                                     | Linc Butler, you have 0 messages                                          | Supervisor                               | ▼ C logou        |
| nding Requests / / Modify Posi | ition Description / Assist   | ant Director / Edit                             |                        |                                     |                                                                           |                                          |                  |
|                                |                              |                                                 |                        |                                     |                                                                           |                                          |                  |
| Editing Pending Request        | EPA Designation              | Request Form                                    |                        |                                     |                                                                           | Save << Prev                             | Next >>          |
| Position Action Justif         | ARC Chook applling           |                                                 |                        |                                     |                                                                           |                                          |                  |
| Classification                 |                              |                                                 |                        | <i>c u</i>                          |                                                                           |                                          |                  |
| Position Details               | determine compliance v       | ignation Request Form<br>with N.C.G.S. 126, 116 | and UNC Policy 300     | / non-faculty po<br>.1.1. Please no | isition for review by Classificatio<br>te the specific organizational cha | n and Compensatio<br>art requirements be | n to<br>Iow. For |
| Position Funding Infor         | more information about       | EPA non-faculty defini                          | tions, see http://www  | .northcarolina.e                    | edu/hr/hrab/HRAB_Submission_                                              | Process_2-2013.pd                        | íf               |
| Add ADA Checklist Form         | This form is only necess     | sary on a position modi                         | fication if the change | in responsibilit                    | ies would place the position in a                                         | different EPA cate                       | jory.            |
| EPA Designation Reques         | Request Details              |                                                 |                        |                                     |                                                                           |                                          |                  |
| Supplemental Documenta         | Institution                  |                                                 |                        |                                     | Enter Unive                                                               | rsity inform                             | ation.           |
| <ul> <li>Supervisor</li> </ul> | monution                     |                                                 |                        |                                     |                                                                           |                                          |                  |
| Pending Request Summary        | Division/School/Col          | lege                                            |                        |                                     |                                                                           |                                          |                  |
|                                | Department                   |                                                 |                        |                                     |                                                                           |                                          |                  |
|                                | EPA Designatior<br>Requested | Please select                                   |                        |                                     | EHRA                                                                      | t reque<br>designa                       | sted<br>Ition    |
|                                | Proposed Position Inf        | formation                                       |                        |                                     | from                                                                      | the drop d                               | own              |
|                                |                              |                                                 |                        |                                     | list.                                                                     |                                          |                  |

| Proposed Position Informa                                                                    | ntion                                                                                                    | Complete all fields.                                                                                                    |
|----------------------------------------------------------------------------------------------|----------------------------------------------------------------------------------------------------|----------------------------------------------------------------------------------------------------|
| Proposed Title                                                                               |                                                                                                    |                                                                                                    |
| Proposed Working Title<br>(if different)                                                     |                                                                                                    |                                                                                                    |
| Proposed Position<br>Number                                                                  |                                                                                                    |                                                                                                    |
| Proposed JCAT Code                                                                           |                                                                                                    | Select current position status<br>from the drop down list.                                                                                                    |
| Current Status                                                                               | Please select                                                                                                    |                                                                                                    |
| Current Position Information                                                                 | on (If Applicable)                                                                                                    | Complete all fields.                                                                                                    |
| Current Title                                                                                |                                                                                                    |                                                                                                    |
| Name of Employee in<br>Position                                                              |                                                                                                    |                                                                                                    |
| Name and Title of<br>Supervisor                                                              |                                                                                                    |                                                                                                    |
| Institutional Authorization (                                                                | (HR Use Only)                                                                                                    | This section will be completed by HR.                                                                                                    |
| Division of Human Resource<br>specific reference to relevat<br>position titles, position num | ces will electronically submit completed form with the following the elements in SAAO definition or Instructional/Research de<br>abers, position designations (SPA, EPA, SAAO), and employed the elements of the elements of the element of the elements of the element of the elements of the elements of the e | ing required documentation: -A written justification for requested action to include<br>efinitionsA detailed position descriptionAn organizational chart that includes<br>yee names. *As defined by SAAO Policy, paragraph I.A or I.B |
| Print Name                                                                                   |                                                                                                    |                                                                                                    |
| Title                                                                                        |                                                                                                    |                                                                                                    |
| Electronic Signature of<br>HR Analyst via Email<br>Submission                                |                                                                                                    |                                                                                                    |
|                                                                                              |                                                                                                    | Save << Prev Next >>                                                                                                    |

## **EHRA Modify - Supplemental Documents Tab**

The **Supplemental Documents** Tab allows you to upload documents as attachments that will route with

the request through the approval workflow. Attachments can be uploaded as follows:

- Upload New: Choose this option if you want to upload a file from your computer.
- **Create New**: Choose this option if you want to create a new file to attach using the PeopleAdmin editor.
- **Choose Existing**: Choose this option is you want to attach a file that has already been uploaded into PeopleAdmin as part of another action.
- Add by URL (For Organizational Charts Only): Choose this option if you wish to link to a file on the web by its URL.

The **Organizational Chart** is required. Position requests will be returned to the Initiator if a current organizational chart is not attached. If a Budget Revision Form is needed to support the request, you can download it from the Budget Revision Form is needed to support the request, you can download it from the Budget and Planning Web Site (http://www.ncat.edu/research/documents/dored-documents/research-services-documents/budget-revise.xlsx) complete it, save it, and select "Upload New" as the option under Actions.

Excel and Word documents may be attached. PDF conversion must be completed for the document to be valid when applicable:

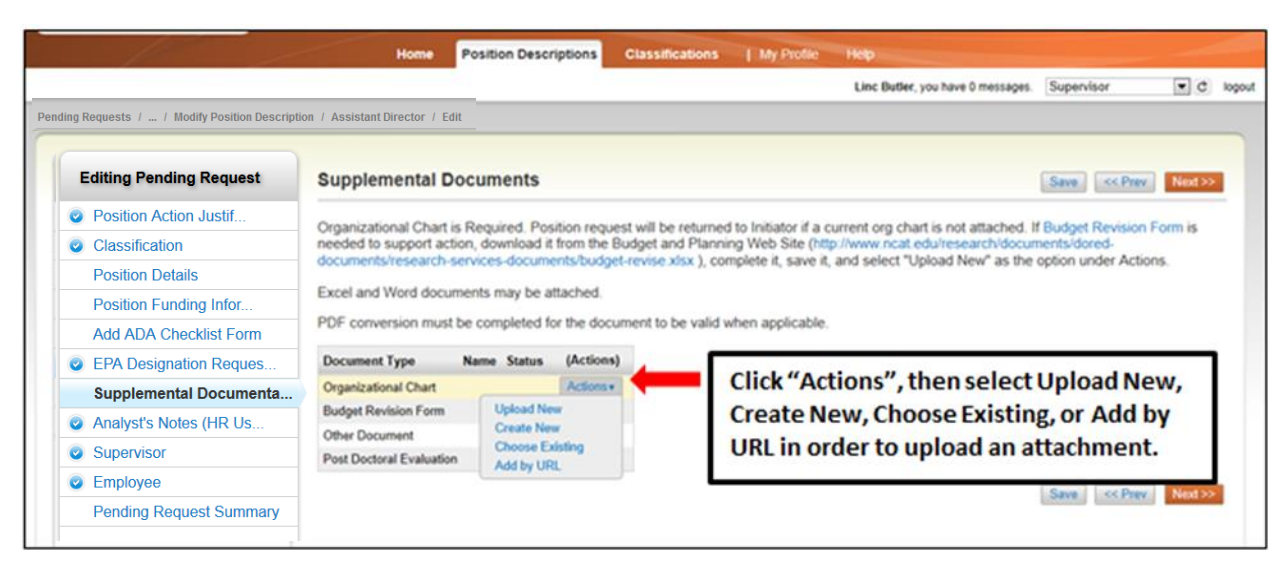

#### **EHRA Modify - Supervisor Tab**

The **Supervisor Tab** allows you to select the position to which your new position will report. If you are not editing from an existing position, use **"Filter these results"** to search all supervisors by a key word. **PLEASE NOTE:** The selection list of supervisors is dependent on the POSITION TYPE (SHRA or EHRA) being created. To select a supervisor in a different Position Type (for example EHRA supervising SHRA), click on "Filter these results" and select the <u>Position Type</u> to which the supervisor of the position belongs. Then click on "Search" to access the list of supervisors in the selected Position Type.

To view one of the position descriptions in the list, click on the "Actions" link next to the classification title you want to view and select "View", or click on the Working Position Title. To return from the summary, use the Back button located on the top left corner of your web browser. To select a position description to which your new position will report and proceed with creating the position description, click on the Radio Button to the left of the position description you want to select, then and click on the orange Next>> button located on both the top and bottom right-hand corners of the page.

**REMEMBER:** The positions that appear in this list are based on your active user type (Supervisor, Department Head, Dean / Vice Chancellor):

| Pending Requests / / Modify Po                                 | Home Position                                                                                                 | Descriptions                           | Classifications   My Profile H                                    | Navigate to the pre<br>clicking on the "<<                | evious tab by<br>Prev" button.                                |
|----------------------------------------------------------------|----------------------------------------------------------------------------------------------------|----------------------------------------|-------------------------------------------------------------------|-----------------------------------------------------------|---------------------------------------------------------------|
| Editing Pending Request                                        | Supervisor                                                                                                    |                                        |                                                                   | Save                                                      | << Prev Next >>                                               |
| Position Action Justif     Classification     Position Details | Position Descriptions - Filter                                                                                | these results 🔶                        | Search all positi<br>clicking on "Filte                           | on descriptions by<br>er these results".                  | ptions O                                                      |
| Click the radio<br>button next to the                          | <ul> <li>Saved Search: "Positi<br/>Working Position Title</li> </ul>                                          | tion Description<br>Position<br>Number | is" (6 items Found)<br>Department                                 | Position/Classification<br>Title                          | (Actions)                                                     |
| position<br>description you<br>want to select,<br>then click   | EPA Position - 2     DHR EPA Position Test 1     Director     Assistant VC for HR     AVC for Student Affairs | 76767<br>12345<br>22233                | View the position of<br>summary by clickin<br>then "View" or by o | lescriptions<br>g on "Actions",<br>clicking on the title. | Actions +<br>Actions +<br>Mctions +<br>Actions +<br>Actions + |
| "Next>>".                                                      | Assistant Vice Chancellor for<br>Development                                                                  | 44444                                  | Compensation, Benefits & Por<br>Management                        | ilion Asst Vice Chanc Stu Dev                             | Actions                                                       |

#### **EHRA Modify - Pending Request Summary Tab**

The **Pending Request Summary Tab** allows you to perform a final review all of the position information you've entered on the previous tabs prior to sending the request to the next step in the approval workflow.

Please review the details of the position summary carefully before continuing.

The **Blue Circle Check** appears by those tabs for which all required information has been entered:

|                                                              | Home Position Descripti                    | ons Classifications           | My Profile | Help                             |              |     |        |
|--------------------------------------------------------------|--------------------------------------------|-------------------------------|------------|----------------------------------|--------------|-----|--------|
|                                                              |                                            |                               |            | Linc Butler, you have 0 messages | Supervisor   | • C | logout |
| Pending Requests / / Modify Position Description             | on / Assistant Director / Summary          |                               |            |                                  |              |     |        |
|                                                              |                                            |                               |            |                                  |              |     |        |
| 1                                                            |                                            |                               |            | Take Action On Pend              | na Request 💌 |     |        |
| Modify Position Description                                  | Assistant Director                         |                               |            |                                  | ng Nequest + |     |        |
| (EPA) Edit                                                   |                                            |                               |            |                                  |              |     |        |
| Current Status: Draft                                        |                                            |                               |            |                                  |              |     |        |
| Position Type: EPA Cr<br>Section/Unit: Director Athletics Or | eated by: Amy Braun<br>when: Amy Braun     |                               |            |                                  |              |     |        |
|                                                              | ,                                          |                               |            |                                  |              |     |        |
| Summary History Settings                                     | Reports                                    |                               |            |                                  |              |     |        |
|                                                              |                                            |                               |            |                                  |              |     |        |
| Position Action Justification                                |                                            | Edit" to mak                  | o odito    | to a tab                         |              |     |        |
| Paritian Action Justification                                | CIICK                                      | Eult to mak                   | e euits    |                                  |              |     |        |
| Position Action Justification                                |                                            |                               |            |                                  |              |     |        |
| pr New                                                       | Additional workload in the area of classif | fication and compesnation has |            |                                  |              |     |        |
| Blue Cirele Cheek                                            | Currently: blank                           | n position.                   |            |                                  |              |     |        |
| Blue Circle Check                                            | 08/01/2013                                 |                               |            |                                  |              |     |        |
| Date                                                         | Currently: blank                           |                               |            |                                  |              |     |        |
|                                                              | \$55.000                                   |                               |            |                                  |              |     |        |
| Requested Salary                                             |                                            |                               |            |                                  |              |     |        |

An **Orange Circle Exclamation Point** appears next to those tabs that have incomplete required fields. To edit tabs, click on **"Edit"** to the right of the tab title you want to edit and you will navigate directly to that tab. You can then make any necessary edits, click **"Save"**, and then return to the **Pending Request Summary Tab** by clicking on the link in the left column:

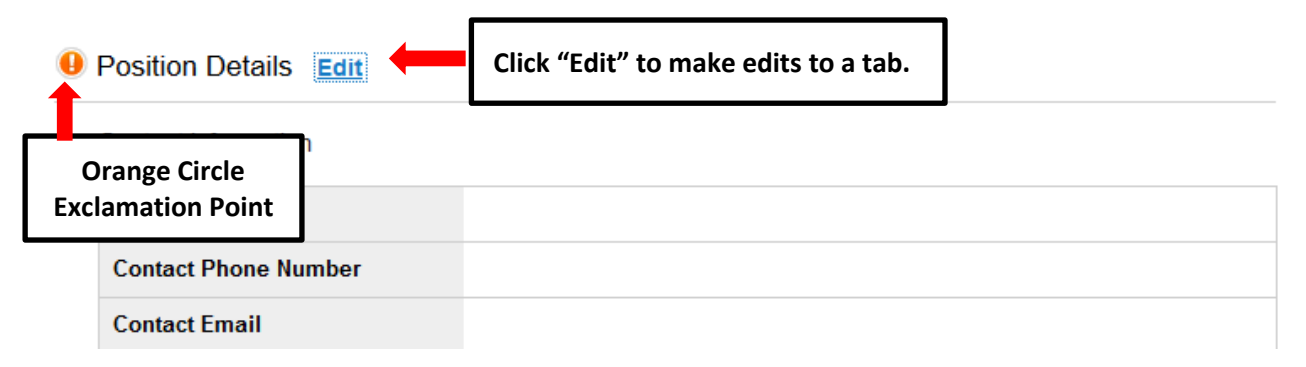

Once all required fields in all tabs are complete, and you are satisfied with the information entered, you can move the request to the next step in the approval workflow by clicking on the orange **"Take Action on Pending Request"** button and selecting the appropriate routing action. In this example, the appropriate routing action is **"Send to Department Head (Move to Department Head)"**:

| North Carolina<br>A&T State University                                                                                                    |                                                                                                    |                                                       | (Inbo<br>Watch Li                                                                                                    | PeopleAdmin           st         POSITION MANAGEMENT ▼ |
|----------------------------------------------------------------------------------------------------|----------------------------------------------------------------------------------------------------|-------------------------------------------------------|----------------------------------------------------------------------------------------------------|--------------------------------------------------------|
| H                                                                                                    | ome Position Descriptions Class                                                                                       | sifications   My Profile                              | Help                                                                                                    |                                                        |
| Pending Requests / / Modify Position Description / Assista                                                                                                    | nt Director / Summary                                                                                                 |                                                       | Linc Butler, you have 0 messages.                                                                                                    | Supervisor 💌 🕈 logout                                  |
| Modify Position Description: Ass<br>(EPA) Edit<br>Current Status: Draft<br>Position Type: EPA Created b<br>Section/Unit: Director Athletics Owner: Ar<br>Summary History Settings Report | Click on "Take Action<br>Request", then select<br>Department Head" to<br>request to the next st<br>approval workflow. | On Pending<br>Send to<br>The move the<br>The move the | Ake Action On Pending<br>WORKFLOW ACTIONS<br>Keep working on this Po<br>Request<br>Canceled (move to Can<br>Send to Department Head)<br>Canceled (move to Can | Request •<br>ending<br>celed)<br>ad (move to<br>celed) |
| Position Action Justification Edit Position Action Justification                                                                                                    |                                                                                                    |                                                       |                                                                                                    |                                                        |

You will then see the following **"Take Action"** box. You can enter comments in the **"Comments (optional)"** field that will be viewable by any user the action is routed to, including the next level approver. You can also select for the action to be added to your Watch List. When you're ready to send the action to the next level in the approval workflow, click the **"Submit"** button:

| Take Action                                                            | ×                                     |                                                                                      |                               |
|------------------------------------------------------------------------|---------------------------------------|--------------------------------------------------------------------------------------|-------------------------------|
| Send to Department Head (mo<br>Department Head)<br>Comments (optional) | ove to                                |                                                                                      |                               |
|                                                                        | Comments<br>viewed by<br>in the Histo | are optional and can be<br>the next level approver<br>ory tab.                       |                               |
| Add this pending request to your list?                                 | watch                                 | Adding the action to you<br>List allows you to easily t<br>monitor the action's prog | r Watch<br>rack and<br>gress. |
| Submit                                                                 | Cancel //                             |                                                                                      |                               |

If a required field has been omitted, a burgundy bar at the top of the page will alert that edits need to be made. Omissions of required fields prevent submission and even cancellation.

| • | The physical activity of this posi | ition (Check all tha | t apply and | d at least one)" is require | d and All required f | ields must be s | et before transit | ioning.    |
|---|------------------------------------|----------------------|-------------|-----------------------------|----------------------|-----------------|-------------------|------------|
|   | A&T STATE UNIVERSITY               |                      |             |                             |                      |                 |                   | Watch List |
|   |                                    |                      | Home        | Position Descriptions       | Classifications      | My Profile      | Help              |            |

Once the action has been successfully submitted, you will see a green confirmation bar at the top of the page:

| Pending Request was successfully transitioned, and it was added to your watch list | t. |      |                       |                 |            |      |
|------------------------------------------------------------------------------------|----|------|-----------------------|-----------------|------------|------|
| A&T STATE UNIVERSITY                                                               |    |      |                       |                 |            |      |
|                                                                                    |    | Home | Position Descriptions | Classifications | My Profile | Help |
| Green confirmation bar indicating the Pending                                      |    |      |                       |                 |            |      |
| Request was successfully transitioned and                                          |    |      |                       |                 |            |      |
| added to your Watch List.                                                          |    |      |                       |                 |            |      |
| New Position Description: test (SPA)<br>Current Status: Department Head            |    |      |                       |                 |            |      |

The next level approver (the Department Head in this example) will receive the pending request in their Inbox and an automatically generated e-mail notifying them that the request was transitioned to them. From the Inbox, the next level approver can open the pending request, review it, make changes (if necessary), and then either send it on to the next step in the approval workflow or return the request to the initiator (if applicable).

#### Modify Position Description – Post Doctoral

Prior to requesting a reappointment for a Postdoctoral Associate position, Principal Investigators (PI) should review the <u>Postdoctoral Scholars Policy</u>. Approval for post doctoral reappointments positions must be granted by the Vice Chancellor for the Division of Research and Economic Development (DORED) before initiating a request in this system.

To request a postdoc's reappointment, the PI must complete and submit to the Vice Chancellor for Research the following: (1) a completed and signed original Postdoctoral Hiring Authorization Form, (2) a copy of the Postdoctoral Reappointment Letter, and (3) a copy of the Postdoctoral Scholar Annual Evaluation Form. These documents can be attached to the Supplemental Documentation tab through this system.

To initiate a Modify Position Description request for an Post Doctoral position, first switch to the Position Management module using the drop down menu located in the top right corner of the page:

| Hame | Postings |  | Click on Position<br>Management. | Inbox<br>Watch List | PeopleAdmin<br>APPLICANT TRACKING<br>POSITION MANAGEMENT |
|------|----------|--|----------------------------------|---------------------|----------------------------------------------------------|
| Home | Postings |  | Abolghasem Shahbazi, you ha      | ave 0 messages.     | Supervisor 👻 logout (ash)                                |

Once in the Position Management module, make sure you have the necessary active user type. Remember: only Supervisor, Department Head, and Dean/Vice Chancellor user types can initiate a Modify Position Description request:

|                                  |                                                                                                    | Inbox PeopleAdmin<br>Watch List POSITION MANAGEMENT V |
|----------------------------------|----------------------------------------------------------------------------------------------------|-------------------------------------------------------|
| Home Position Descriptions Class | sifications   My Profile Help<br>Abolghasem Shahbazi, you have                                              | e 0 messages, Supervisor 🗸 🕑 logout (ash)             |
|                                  | First select the appropriate user<br>type: Supervisor, Department<br>Head, <u>or</u> Dean /Vice Chancellor. | Then click on the Refresh                             |

Next, hover your cursor over the **Position Descriptions** tab and click on "Post Doctoral":

| North Carolina<br>A&F State University |                             |                 |                   | (Inbox)<br>Watch List    | PeopleAdmin<br>POSITION MANAGEMENT |
|----------------------------------------|-----------------------------|-----------------|-------------------|--------------------------|------------------------------------|
| Home                                   | Position Descriptions       | Classifications | My Profile Help   |                          |                                    |
|                                        | SPA                         |                 | Abolghasem Shahba | zi, you have 0 messages. | Supervisor - C logout              |
|                                        | SPA Pending Requests        |                 |                   |                          |                                    |
|                                        | EPA                         |                 |                   |                          |                                    |
|                                        | EPA Pending Requests        |                 |                   |                          |                                    |
| Welcome to your Online Recruitment and | Post Doctoral               |                 |                   |                          |                                    |
| ,                                      | Post Doctoral Pending Reque | sts             |                   |                          |                                    |

You will then be taken to the **Position Descriptions** view, which provides a list of all position descriptions based on your active user type as follows:

| Active User Type | Positions in Position Descriptions List                                             |
|------------------|-------------------------------------------------------------------------------------|
| Supervisor       | Positions that are direct reports to the Supervisor only.                           |
| Department Head  | All positions that report to the department the Department Head is assigned to.     |
| Dean / Vice      | All positions within the School, College, or Division the Dean / Vice Chancellor is |
| Chancellor       | assigned to.                                                                        |

In the **Position Descriptions** view, you can search position descriptions by any number of criteria, including but not limited to position title, position number, employee name, supervisor name, or position status. Searches are fully customizable by position attributes, and you can save custom searches for use again later.

|                                     |                    | Home Position Des      | criptions Classifications                                                              | My Profile                           | Help                                                   |                                   | _                |  |
|-------------------------------------|--------------------|------------------------|----------------------------------------------------------------------------------------|--------------------------------------|--------------------------------------------------------|-----------------------------------|------------------|--|
|                                     |                    |                        |                                                                                        | Abolg                                | <b>ghasem Shahbazi</b> , you have 0 me                 | essages. Supervis                 | 🗸 🕑 logo         |  |
| ition Descriptions / Post Doctor    | ral                |                        |                                                                                        |                                      |                                                        |                                   | <b>_</b>         |  |
| Post Doctoral Position Descriptions |                    |                        | Active user type is Supervisor, Department<br>Head/Supervisor, or Dean/Vice Chancellor |                                      |                                                        |                                   |                  |  |
| Open Saved Search 🔻                 | Search:            |                        | Search                                                                                 | More search opti<br>He list below by | Searches are cu<br>position attribu<br>saved for later | ustomizabl<br>utes and ca<br>use. | e by<br>in be    |  |
| List of position                    | n descript         | ions assigned          | , , , , , , , , , , , , , , , , ,                                                      |                                      |                                                        |                                   |                  |  |
| to your user ty                     | /pe and o          | rg group               |                                                                                        |                                      |                                                        |                                   | Actions          |  |
| Working Position Title              | Position<br>Number | Employee First<br>Name | Employee Last<br>Name                                                                  | Status                               | Department                                             | Section/Unit                      | (Actions)        |  |
| Post Doc Reseach Assoc              | 009755             | Shuangning             | Xiu                                                                                    | Active                               | Bioenergy Center                                       | Bioenergy Center                  | Actions          |  |
| Post Doc Research Assoc             | 009775             | Vishwanath             | Deshmane                                                                               | Active                               | Bioenergy Center                                       | Bioenergy Center                  | Actions <b>v</b> |  |
| Post Doctoral Research              | 010000             |                        |                                                                                        | Active                               | Bioenergy Center                                       | Bioenergy Center                  | Actions <b>v</b> |  |

To initiate the request, select the position number you are modifying by clicking on the Working Position Title of the position.

| osition Descriptions / Post Doctor                                            | al                                             |                                              |                                 |                          |                            |                       |            |
|-------------------------------------------------------------------------------|------------------------------------------------|----------------------------------------------|---------------------------------|--------------------------|----------------------------|-----------------------|------------|
| Post Doctoral Posit                                                           | tion Descripti                                 | ons                                          |                                 |                          |                            | Create New Position D | escription |
|                                                                               |                                                |                                              |                                 |                          |                            |                       |            |
| Open Saved Search v                                                           | Search:                                        |                                              | Search                          | Nore search options      |                            |                       |            |
| To create a new position de<br>working title, a position num<br>Ad hoc Search | escription, select the<br>ober, or an employed | e option above. To modify an exis<br>e name. | ting position elect it from the | e list below by clicking | g on the working title. To | narrow your search, e | enter a    |
| Ad hoc Search (3 Items Found) Save this search?                               |                                                |                                              |                                 |                          |                            |                       |            |
| Working Position Title                                                        | Position<br>Number                             | Employee First<br>Name                       | Employee Last<br>Name           | Status                   | Department                 | Section/Unit          | (Actions)  |
| Post Doc Reseach Assoc                                                        | 009755                                         | Shuangning                                   | Xiu                             | Active                   | Bioenergy Center           | Bioenergy Center      | Actions •  |
| Post Doc Research Assoc                                                       | 009775                                         | Vishwanath                                   | Deshmane                        | Active                   | Bioenergy Center           | Bioenergy Center      | Actions v  |
| Post Doctoral Research<br>Associate                                           | 010000                                         |                                              |                                 | Active                   | Bioenergy Center           | Bioenergy Center      | Actionsv   |

When the position description loads, click on "Modify Position Description" in the menu to the right.

| Position Description: Post Doctoral Research Associate (Post Doctoral)<br>Associate (Post Doctoral)<br>Current Status: Active | Research                            | 4 | Print Preview (Employee View)<br>Print Preview |
|----------------------------------------------------------------------------------------------------|-------------------------------------|---|------------------------------------------------|
| Position Type: Post Doctoral<br>Section/Unit: Bioenergy Center                                                                | Click here to initiate the request. | * | View Supervisor<br>Modify Position Description |
| Summary History                                                                                                    |                                     |   |                                                |

When you have documents from which to copy, and/or are familiar with the current purpose and duties of the position, click on "Start":

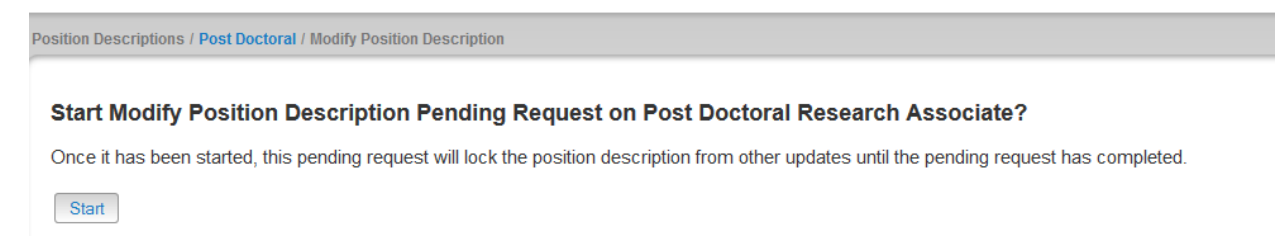

# Post Doctoral Modify - Edit Pending Request Page - General Navigation

After clicking on the "**Start**" button, you will then be taken into the **Position Action Justification tab**, the first information tab that must be completed before the Position Description can be sent to the next step in the approval workflow. Each information tab is listed on the **Edit Pending Request** menu in the far left-hand column of the page, and the tab you are actively editing will appear in the list in bold black letters while all other tabs will appear as blue links.

You can save the changes you've made to the active tab you're working on and navigate to the next tab in the list simultaneously by clicking the orange "**Next>>**" button located in both the top and bottom right corners of the page. You can save the active tab you're working on and stay on the same tab by clicking the "**Save**" button also located in both the top and bottom right corners of the page. You can navigate to the other tabs by clicking on the links in the far left-hand column, however this action **WILL NOT** save any changes made to the tab you are navigating away from. Required fields are highlighted in red and must be filled in before the Position Description can be sent to the next step in the approval workflow. Once all of the required fields on a tab have been filled in and saved, a Blue Check Circle will appear beside the tab. The Blue Check Circle also appears next to tabs that do not contain any required fields. (In this example, because the position had been previously approved, the required fields have been completed. It is important to remember to make the necessary revisions to all key fields in a modification action because in many cases, you will not receive "prompts" to update when a field is populated already).

Required fields are highlighted in **red** and must be filled in before the Position Description can be sent to the next step in the approval workflow. Once all of the required fields on a tab have been filled in and saved, a **Blue Check Circle** will appear beside the tab. The **Blue Check Circle** also appears next to tabs that do not contain any required fields.

| Tab list                                                                                              | errinting / Bost Partneyl Basaarch Associate / Edit                                                                                   |                                                                                                    |  |  |  |  |
|----------------------------------------------------------------------------------------------------|----------------------------------------------------------------------------------------------------|----------------------------------------------------------------------------------------------------|--|--|--|--|
| Editing Pending Request                                                                               | Position Action Justification                                                                                                    | Save and Next buttons                                                                                                    |  |  |  |  |
| Position Action Justif                                                                                | Check snelling                                                                                                    |                                                                                                    |  |  |  |  |
| Classification     Classification     Details     Pesition Funding Infor     Actir ADA Checklist Form | Indicates missing information needed to complete position description                                                                 |                                                                                                    |  |  |  |  |
| <ul> <li>Supplemental Documenta</li> </ul>                                                            | The proposed effective date must be a future date, subject to ch<br>amount to be identified with a funding source and is subject to D | ange based on date of hire. The requested salary must reflect a budgeted available<br>HR and budget review and approval. |  |  |  |  |
| Supervisor     Employee     Pending Request Summary                                                   | To stop and return to request later, select                                                                                           |                                                                                                    |  |  |  |  |
| Blue Check Circle                                                                                     | "Pending Request Summary"                                                                                                    | tto DORED                                                                                                    |  |  |  |  |

## Post Doctoral Modify - Saving to Return to a Pending Request Later

Also on the Editing Pending Request Tab List is an important menu item which should be selected if you need to stop a work session on the position description before submitting it to the next level for approval. Following these steps will ensure that all your work is saved when you open the request for completion.

- 1) Click the "Save" button located in either the top or bottom right corner
- 2) Select "Pending Request Summary" from the Tab List (illustrated above)
- 3) Select "Keep Working on this Pending Request"

| A&T STATE UNIVERSITY                                                                                    | r                                                                                                    |                                                                                                    |                                              |                 |                 | Watch List                                                                                                    | POSITION MANAGEMENT               |
|----------------------------------------------------------------------------------------------------|----------------------------------------------------------------------------------------------------|----------------------------------------------------------------------------------------------------|----------------------------------------------|-----------------|-----------------|----------------------------------------------------------------------------------------------------|-----------------------------------|
|                                                                                                    |                                                                                                    | Home                                                                                                   | Position Descriptions                        | Classifications | My Profile Help |                                                                                                    |                                   |
|                                                                                                    |                                                                                                    |                                                                                                    |                                              |                 | Abolghasem S    | Shahbazi, you have 0 messages.                                                                                                    | Supervisor 👻 logou                |
|                                                                                                    |                                                                                                    |                                                                                                    |                                              |                 |                 |                                                                                                    |                                   |
| ding Requests / / Modify                                                                                | Position Description                                                                                                    | on / Post Doctoral Resea                                                                               | arch Associate / Summary                     |                 |                 |                                                                                                    |                                   |
| iding Requests / / Modify                                                                               | Position Description                                                                                                    | on / Post Doctoral Resea                                                                               | arch Associate / Summary                     |                 |                 |                                                                                                    |                                   |
| Modify Positi                                                                                           | on Description                                                                                                    | in / Post Doctoral Resea                                                                               | arch Associate / Summary                     |                 |                 | Take Action On Pending Req                                                                                                    | quest 🔻                           |
| Modify Positi<br>Research Ass                                                                           | on Description Description                                                                                                    | tion: Post Doctoral Resea<br>tion: Post Doc<br>st Doctoral) E                                          | toral                                        |                 |                 | Take Action On Pending Req<br>WORKFLOW ACTIONS<br>Keep working on this Pend                                                                                         | iuest 🕶                           |
| Modify Positi<br>Research As:<br>Current Status: Draft                                                  | on Description Description                                                                                                    | ti <b>on: Post Doctoral Resea</b><br>ti <b>on: Post Doc</b><br>st Doctoral) E                          | rrch Associate / Summary toral dit           |                 |                 | Take Action On Pending Req<br>WORKFLOW ACTIONS<br>Keep working on this Pend<br>Request                                                                              | iuest v                           |
| Modify Positi<br>Research As:<br>Current Status: Draft<br>Position Type: Post D                         | on Description Description Description Description Description Sociate (Postociate (Postociate Postociate Post | tion: Post Doctoral Resea<br>tion: Post Doc:<br>st Doctoral) E<br>Created by: Abolg                    | toral<br>dit<br>hasem Shahbazi               |                 | _               | Take Action On Pending Req<br>WORKFLOW ACTIONS<br>Keep working on this Pend<br>Request<br>Canceled (move to Cancele                                                 | quest ▼<br>ling<br>ed)            |
| Modify Positi<br>Research As:<br>Current Status: Draft<br>Position Type: Post D<br>Section/Unit: Bloene | Position Description<br>on Descrip<br>sociate (Po-<br>loctoral<br>rgy Center                                                                                                    | tion: Post Doctoral Resea<br>tion: Post Doc<br>st Doctoral) E<br>Created by: Abolg<br>Owner: Abolghase | toral<br>dit<br>hasem Shahbazi<br>m Shahbazi |                 | _               | Take Action On Pending Req<br>WORKFLOW ACTIONS<br>Keep working on this Pend<br>Request<br>Canceled (move to Cancele<br>Send to Department Head )<br>Department Head | uest ▼<br>ling<br>ed)<br>(move to |

4) Add any Comments into the window that opens (illustrated below) as notes to yourself, if desired5) Click "Submit"

| Requests / / Modify Position Description / Post Doctoral Research Assoc                                          | Take Action                                                    | Aboignasem Snanbazi, you nave o messages. Supervi |
|----------------------------------------------------------------------------------------------------|----------------------------------------------------------------|---------------------------------------------------|
| Modify Position Description: Post Doctoral<br>Research Associate (Post Doctoral) Edit<br>Current Status: Draft   | Keep working on this Pending<br>Request<br>Comments (optional) | Take Action On Pending Request +                  |
| Position Type: Post Doctoral Created by: Abolghasem SI<br>Section/Unit: Bioenergy Center Owner: Abolghasem Shaht |                                                                |                                                   |
| Summary History Settings                                                                                         | Add this pending request to your watch list?                   |                                                   |
| Position Action Justification Edit                                                                               | Submit Cancel                                                  |                                                   |
| Position Action Justification                                                                                    |                                                                |                                                   |

**Pending Request** on this position description numbers can be located when you log into the Position Description module again as the same **User Type** you used to begin the action. Hover your cursor over the **Position Descriptions tab** and click on "**SHRA Pending Requests**."

You will then return to the **Position Descriptions view**, which provides a list of all position descriptions based on your active user type, from which you can select this position number as before and continue.

| Modify Position Description<br>Research Associate (Post<br>Current Status: Draft | on: Post Doctoral<br>t Doctoral) Edit                                                     |
|----------------------------------------------------------------------------------|-------------------------------------------------------------------------------------------|
| Position Type: Post Doctoral<br>Section/Unit: Bioenergy Center                   | Created by: Abola asem Shahbazi<br>Click on "Edit" to continue work on a "Modify Position |
| Summary History Settings                                                         | Description" request already started and saved.                                           |
|                                                                                  |                                                                                           |

The

### Post Doctoral Modify - Position Action Justification Tab

The "**Modify Position**" action in PeopleAdmin 7 allows for a variety of actions to be requested and completed. In the Post Doctoral classifications, "modify position" is used for reappointments, assigning additional duties, funding extensions and funding source changes. At least one option must be selected, but in some cases more than one option will be applicable (For example, if you are reappointing a post doc for a second year but need to change the funding source).

| Editing Pending Request               | Position Action Justification                                                                                                    | Save Next>>                                                                                                    |
|---------------------------------------|----------------------------------------------------------------------------------------------------|----------------------------------------------------------------------------------------------------|
| Position Action Justif Classification | <sup>™</sup> <u>Check spelling</u> ▼                                                                                                    |                                                                                                    |
| Position Details                      | To request a post doctoral reappointment, the , Principal Investigator (PI) must submit this action with (1)<br>Letter and (2) a copy of the Postdoctoral Scholar Annual Evaluation Form attached electronically to the S<br>Chancellor for the Division of Research and Economic Development will initially approve any reappointment | a copy of the Postdoctoral Reappointment<br>supplemental Documents tab. The Vice<br>ent and forward the request to the Division of |
| Add ADA Checklist Form                | Human Resources.                                                                                                    | on and formate the request to the principal of                                                                                     |
| Supplemental Documenta                | The proposed effective date must be a future date, subject to change based on date of hire. The requ<br>amount to be identified with a funding source and is subject to DHR and budget review and approval.                                                                                                    | 1. Select the reason(s) for th                                                                                                    |
| Supervisor                            | * Required Information                                                                                                    | modification request                                                                                                    |
| Employee                              | Position Action Justification                                                                                                    | mounication request.                                                                                                    |
| r enung ruquest Sulfilliary           | Add Position Details for Posting     Reappointment     End Appointment, Return Position # to DORED     Funding Source Change     Reappointment Extension Exception (DORED Approved)     Change Reporting Relationship (Supervisor or Organization)                                                                                     |                                                                                                    |

Adding details in the "**Explanation of Required Change**" field (illustrated below) will expedite your request by helping other approvers and Human Resources reviewers understand the context for your request.

Remember that the funding source for a budgeted change in the position salary **must be identified** if you request an increase. Funding source details are entered on a later tab. As noted, any increase amount is subject to review and approval by the Division of Human Resources.

If you are requesting a reclassification, please enter the current classification in the designated field. Follow any other instructions; then click the orange "**Next>>**" button (located at both top and bottom right corners) to save changes and navigate to the next tab:

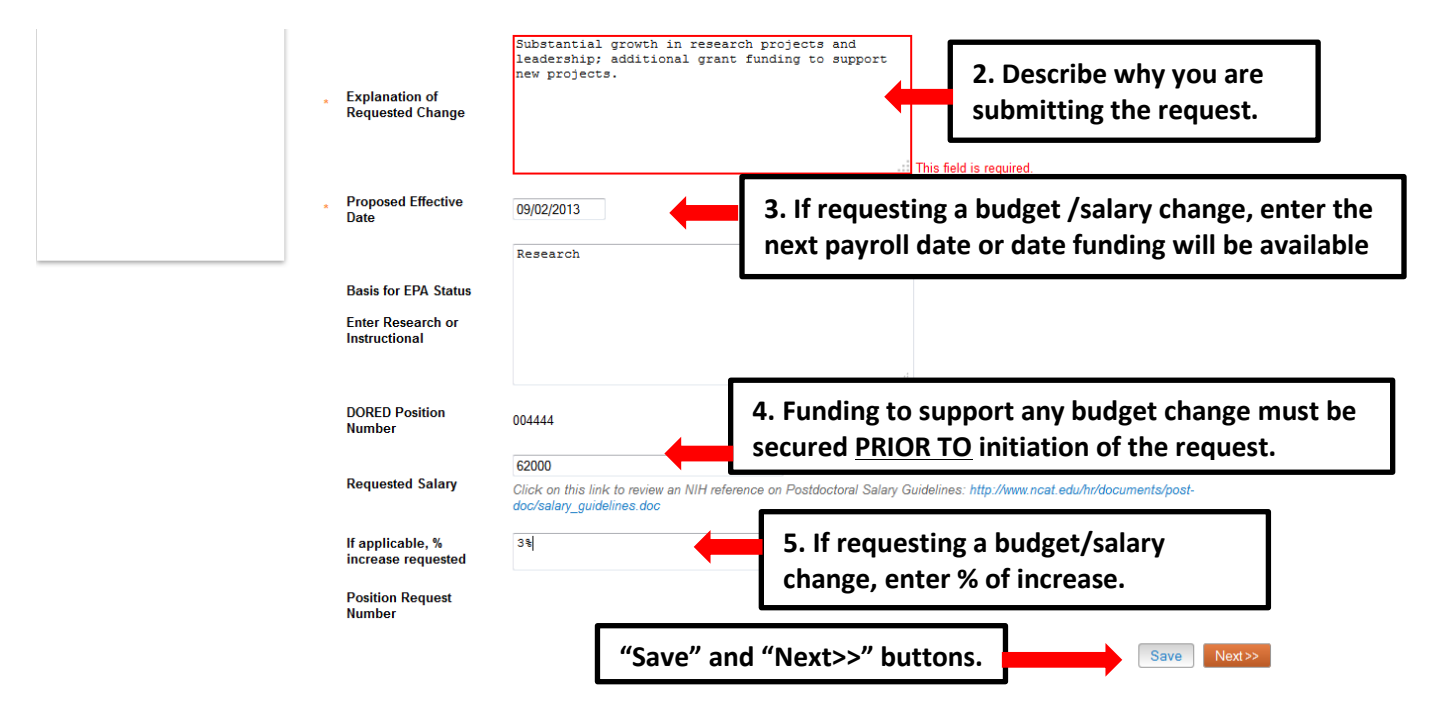

# Post Doctoral Modify - Classification Tab

A post doctoral reappointment does not change the position title/classification. To continue, click on

| Next>>           | at top right            |                                                                                                    |                         |  |
|------------------|-------------------------|----------------------------------------------------------------------------------------------------|-------------------------|--|
|                  |                         |                                                                                                    | Click Here to continue. |  |
| Pending Requests | / / Modify Position Des | cription / Post Doctoral Research Associate / Edit                                                  |                         |  |
| Editing Pe       | ending Request          | Classification                                                                                      |                         |  |
| Desition         | Action Justif           |                                                                                                    | Save CCPIEV Next>       |  |
| e Position       | ACTOLI JUSTI            | A post doctoral reappointment does not change the position title/classification. To continue, click | on the orange "Next>>"  |  |
| Classific        | cation                  | Selected Classification                                                                             |                         |  |
| Position         | Notaile                 | Selected Glassification                                                                             |                         |  |

#### **Post Doctoral Modify - Position Details Tab**

Please note that the <u>first</u> time a position is modified in the system, there will be many required fields, but after a position has been approved, only the fields that <u>need to be revised</u> will have to be identified for editing.

Follow the instructions at the top of the page, making sure to fill out all required fields highlighted in **RED**, and then click **Next>>** at top or bottom right of page to save changes and navigate to the next tab:

| ng Requests / / Modify Position Des       | scription / Post Doctoral Research As:              | sociate / Edit                                                                                                    |                                                                  |
|-------------------------------------------|-----------------------------------------------------|----------------------------------------------------------------------------------------------------|------------------------------------------------------------------|
| Editing Pending Request                   | Position Details                                    |                                                                                                    | Save << Prev Next>>                                              |
| Position Action Justif     Classification | Check spelling  Enter new data only into thos       | e fields which you are requesting to chang                                                                                                    | ge by submitting this action.                                    |
| Position Details                          | * Required Information                              |                                                                                                    |                                                                  |
|                                           | Contact Information                                 |                                                                                                    |                                                                  |
| Add ADA Checklist Form                    |                                                     | 4                                                                                                    | Who should be contacted if there                                 |
| Supplemental Documenta                    | * Contact Name                                      |                                                                                                    | are questions about the request?                                 |
| Supervisor                                | * Contact Phone Number                              |                                                                                                    | are questions about the request:                                 |
| Employee                                  |                                                     |                                                                                                    |                                                                  |
| Pending Request Summary                   | Contact Email                                       |                                                                                                    | Who is the provu for loove                                       |
|                                           | Proxy (For Leave<br>Reporting)                      |                                                                                                    | who is the proxy for leave                                       |
|                                           | neporting                                           | •                                                                                                    | reporting approvals?                                             |
|                                           | * Proxy Phone Number                                |                                                                                                    |                                                                  |
|                                           | * Proxy Email                                       |                                                                                                    |                                                                  |
|                                           | Employee Information                                |                                                                                                    | Current Employee's Information                                   |
|                                           | Employee First Name                                 |                                                                                                    | will be loaded here or position will                             |
|                                           | Employee Last Name                                  |                                                                                                    | show (Vecent //                                                  |
|                                           | Banner ID                                           |                                                                                                    | snow vacant.                                                     |
|                                           | Damerib                                             |                                                                                                    |                                                                  |
|                                           | Classification Information                          |                                                                                                    | Detailed information in the Position                             |
|                                           | Position/Classification<br>Title                    | Post Doc Research Associate                                                                                                    | Overview and Position Information                                |
|                                           | Job Code                                            | 81069                                                                                                    | sections assist the DHR Class & Com                              |
|                                           | EPA E-class                                         | EN                                                                                                    | Analyst in performing an accurate                                |
|                                           | Position Overview                                   |                                                                                                    | analysis of the position.                                        |
|                                           | <ul> <li>Primary Purpose of<br/>Position</li> </ul> | To conduct fundamental research<br>development of advanced thermoc<br>biomass conversion technology f<br>economic production of liquid t<br>fuels and bio-based products. | The Primary Purpose provides a basis for the recruitment posting |

| Pi<br>O           | rimary Function of<br>rganizational Unit | The Biological Engineering Program affiliated<br>with the Department of Natural Resources<br>(School of Agriculture & Environmental<br>Sciences) and Department of Chemical,<br>Biological and Bioengineering (College of<br>Engineering) at North Carolina A&T State<br>University is seeking a Postdoctoral Research<br>Associate in the area of biomass gasification.<br>This position will be supported by the NSF | The Organizational Unit<br>information should include factors<br>such as department size and<br>operating or grant budgets which |
|-------------------|------------------------------------------|----------------------------------------------------------------------------------------------------|----------------------------------------------------------------------------------------------------|
| Posi              | ition Information                        |                                                                                                    | are neipful to an analyst for                                                                                                    |
| The appointment   | Iorking Position Title                   | Post Doctoral Research Associate                                                                                                    | determining a position's scope.                                                                                                  |
| longth must       | osition Number                           | 010000                                                                                                    |                                                                                                    |
| indicate the date | uilding and Room No.                     | Sockwell Hall, Room 107                                                                                                    | he appointment type for post-<br>loctoral is always time-limited                                                                 |
| supporting the    | ppointment Type                          | Time Limited - Full-time  All Post Doctoral appointments are time limited. Departments sho are completed by budget officers and DHR no later than the estab                                                                                                    | uld review the month-end payroll schedule to ensure all approvals<br>lished cut-off period for each month.                       |
| (if there are     | Time Limited,<br>ppointment Length       | 06/30/2014<br>Please indicate budget end date. If funded from more than one                                                                                                    |                                                                                                    |
| multiple fund     | ppointment Period                        | Initial Appointment - 1st year                                                                                                    | the drop down menu.                                                                                                    |
| sources) ends.    | urrent Budgeted<br>alary                 | \$60,000                                                                                                    | · · ·                                                                                                    |

#### Post Doctoral Modify – Position Details Tab – Primary Responsibilities

The next section of the Position Details tab is used to build **current duties and responsibilities** into the position. It is the <u>most important section</u> of a position description request, but easily missed by first-time users. Please read and follow all instructions in this area to ensure that your position description request is not delayed by providing too little information about the job duties.

On a post doctoral position, at **least one of** the three categories of Instructional, Research, and Administrative must be selected to describe the primary responsibilities of the job. Entry of only one will meet the minimum requirement for a job description.

To enter or revise duties, click on the key button, "**Primary Responsibilities and Duties Entry**." A pulldown list of the three categories will allow you to select the primary function first. Type in duties and examples of assigned work relevant to the primary function, and assign an approximate percentage of all work time spent on those duties. If desired, repeat these steps to add categories in order to capture the most important duties assigned to the position.

**Please Note**: Each time the "Add Entry" button is clicked; you are taken back to the top of the Position Details Tab and will need to <u>scroll down</u> through the other sections again to see then location to add the new entry.

**IMPORTANT:** Completion of at least one entry is required in order to move this request to the next step in the approval workflow. The total percentage of time allocated for all categories should equal 100%:

| Primary Responsibilities and Duties                                                                                                    |                                                                                                    |     |  |  |  |
|----------------------------------------------------------------------------------------------------|----------------------------------------------------------------------------------------------------|-----|--|--|--|
| Describe the major responsibilities and duties<br>please click the "Add Primary Responsibilities<br>after each category is added. <b>At least one en</b> t | using the three categories of Instructional, Research, and Administrative. To enter duties and Duties Entry" button. Repeat for each category relevant to job functions and SAVE try is required to complete a position description request |     |  |  |  |
| If the position requires duties in more than a si                                                                                                    | ngle category, you will need to scree Link to sample Post Doc position description                                                                                                    | on. |  |  |  |
| and job duties. The total percentage of time allocated for all categories should equal 100%                                                                |                                                                                                    |     |  |  |  |
| A sample Post Doctoral Scholar position descr                                                                                                    | intion is available for your reference at this link: http://www.ncat.edu/hr/documents/post-                                                                                                    |     |  |  |  |
| A sample Post Doctoral Scholar position descr<br>doc/pd_job_description_template.doc. You ma                                                               | ription is available for your reference at this link: http://www.ncat.edu/hr/documents/post-<br>iy copy and paste wording from this template into the "Primary Responsibilities and Duties                                                  |     |  |  |  |

| A sample Post Doctoral Sc<br>doc/pd_job_description_ter<br>Entry."                                  | nolar position desenplate.doc. You m section to ad                                                                                              | Primary Responsibilities Entry "button opens this<br>d or edit job duties.         |
|----------------------------------------------------------------------------------------------------|----------------------------------------------------------------------------------------------------|------------------------------------------------------------------------------------|
| Describe the specific tasks and                                                                     | The successful candidate must be<br>independently conduct research or<br>the following subjects: (1) analy<br>gasification chemistry, (2) synge | able to<br>i one or more<br>visis of bion<br>so cleaning<br>d down list.           |
| responsibilities related<br>to the function.                                                        | (CFD) modeling of fluidized bed g<br>(4) design and operation of fluid<br>gasifier, and (5) life cycle asse<br>biomass gasification.            | Describe or revise specific tasks and<br>responsibilities related to the function. |
| <ul> <li>Percentage of Time</li> <li>Remove Entry?</li> <li>Add Primary Responsibilities</li> </ul> | 100%                                                                                                    | Indicate percentage of time spent performing tasks and responsibilities described. |

# Post Doctoral Modify – Position Details – Compliance and Requirements

Completing the final position details fields identifies all required and preferred qualifications. After these details are added the first time, they will not usually need to be modified again.

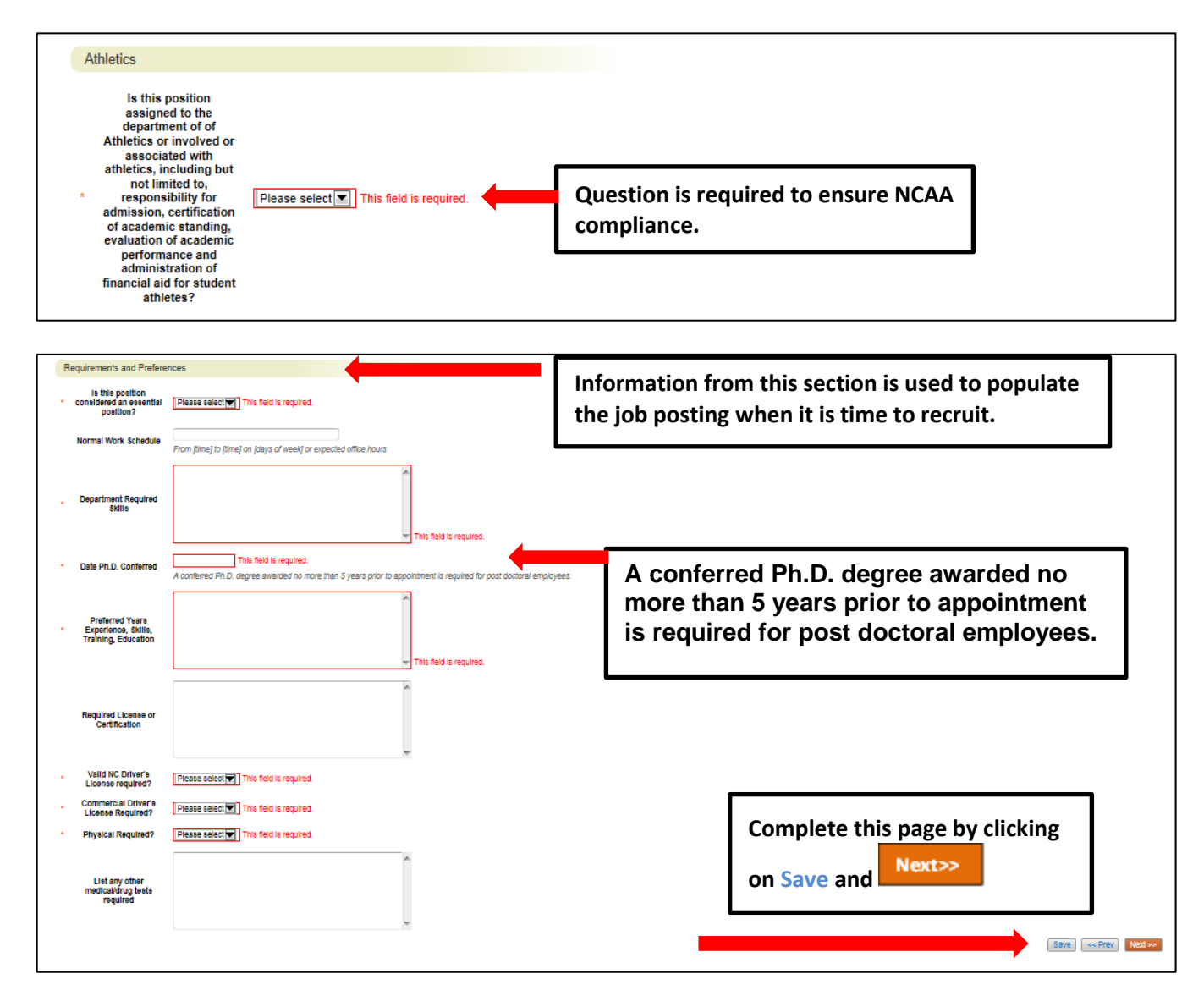

#### **Post Doctoral Modify - Position Funding Information Tab**

In the Funding Source Details section of this tab, you will indicate the funding source(s) for this position. Click on the Add Funding Source Details Entry button to enter budget and other required codes. Select "Save" after each entry. PLEASE NOTE: The annual amount budgeted must equal the requested salary.

If you are unsure of what fund to use, the most up to date information may be found in **Banner Finance** on these forms:

- 1) FTVORGN- Provides a list of Org Codes
- 2) FTVFUND- Provides a list of Funds
- 3) FTVACCT- Provides a list of Accounts

These forms show listings of all active funds. For additional help, refer to the Banner Training Guide.

If the position has more than one funding source, click on the **Add Funding Source Details Entry** button and **"Save"** until all sources have been entered. **PLEASE NOTE:** Each time you add an additional entry, you will need to **scroll down below the last saved entry** to enter a new funding source. Once all funding sources have been added, click **"Next>>"** to move to the next tab:

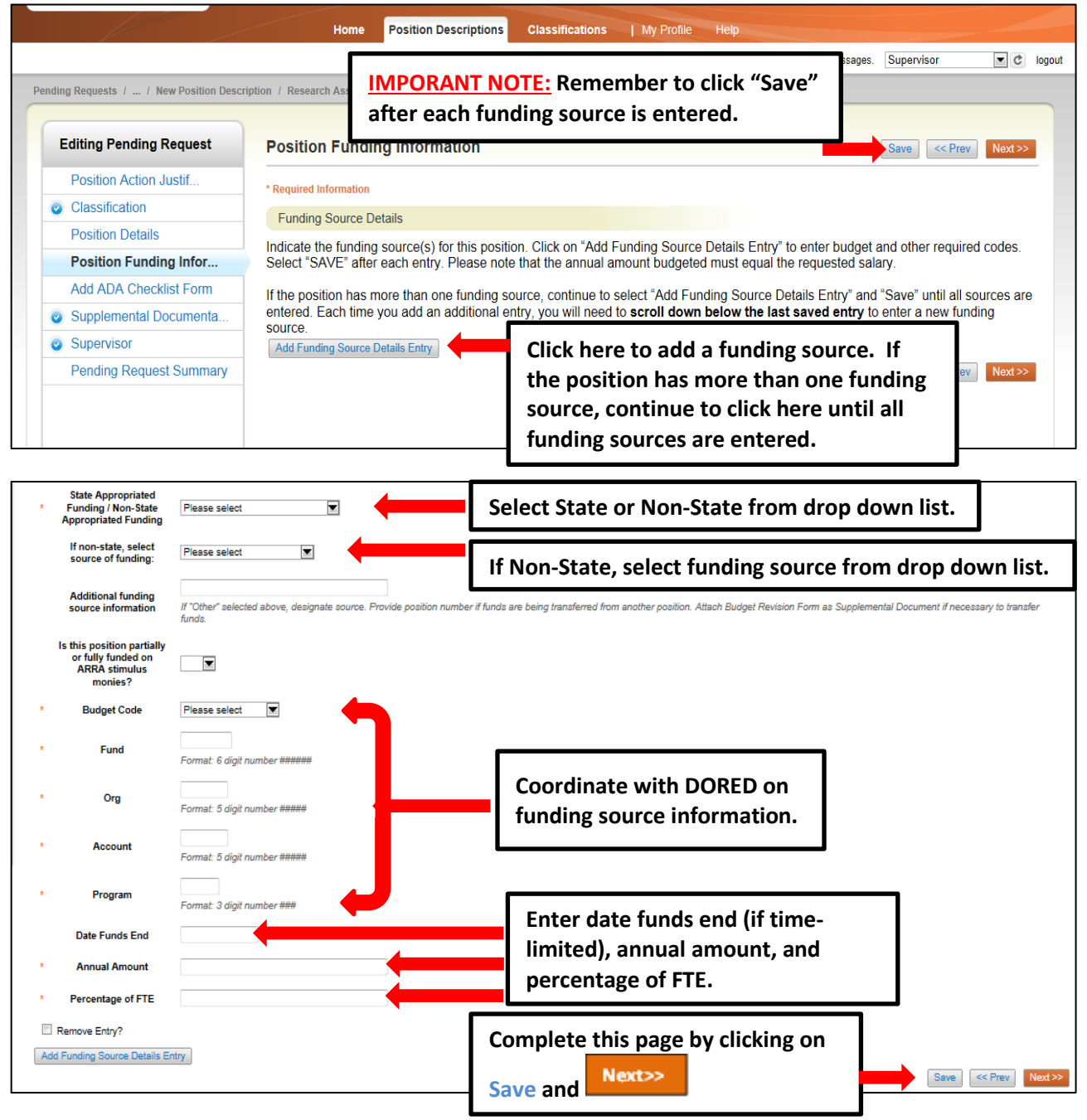

#### Post Doctoral Modify - Add ADA Checklist Form Tab

The ADA checklist is used to determine the general physical requirements, physical activities, visual acuity, and working conditions of positions in order to be compliant with the provisions of the Americans with Disabilities Act of 1990.

Check each box that corresponds with the physical aspects of the essential functions of the position, then click "**Next>>**" to move to the next tab. All 4 fields are required and include:

- The physical activity of the position (Check all that apply and at least one)
- The physical requirements of the position (Select one from the drop down list)
- The visual activity requirements including color, depth perception, and field of vision (Check all that apply and at least one)
- The condition the worker will be subject to in the position (Check all that apply and at least one)

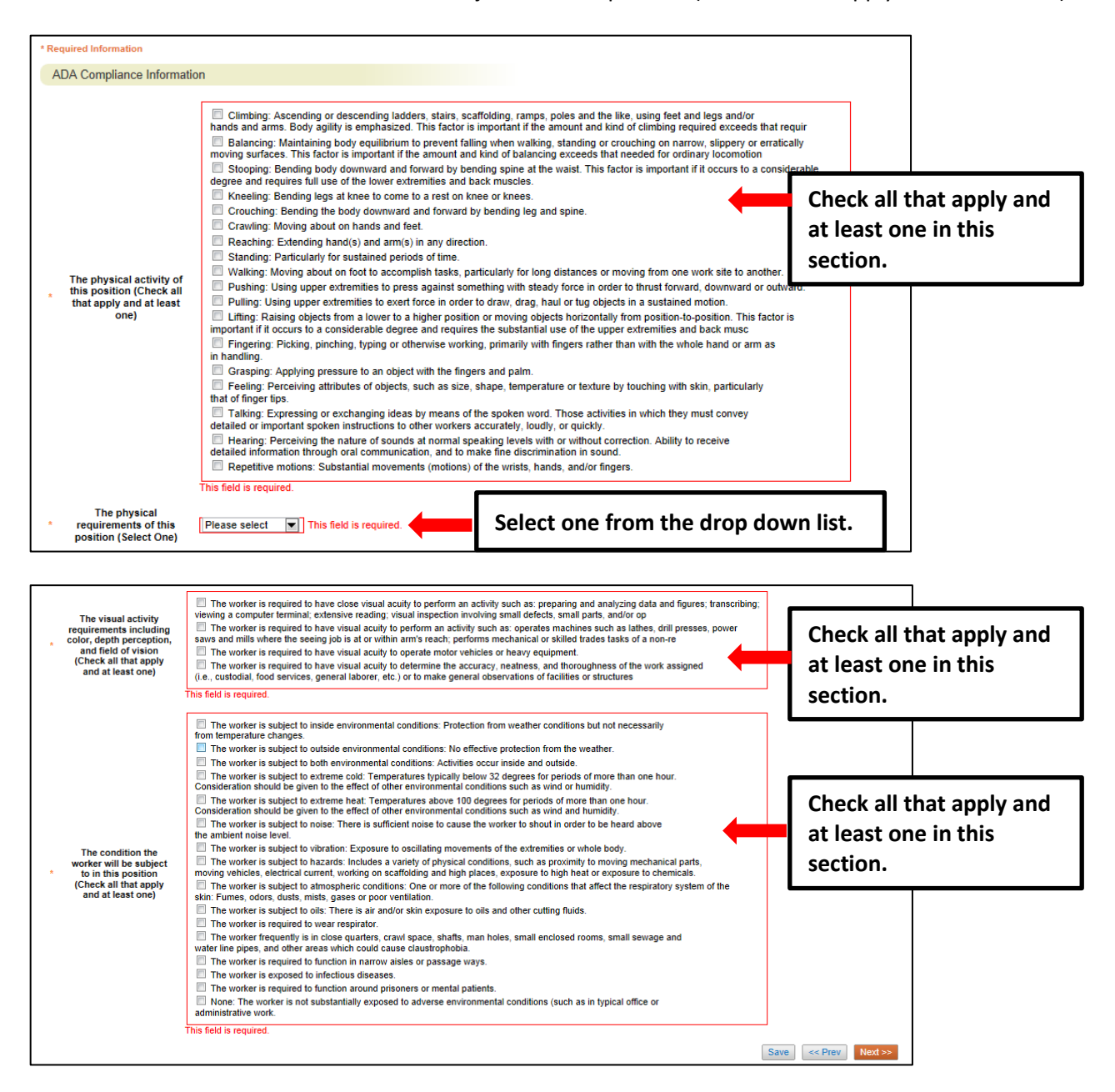

#### Post Doctoral Modify - Supplemental Documentation Tab

The **Supplemental Documentation Tab** allows you to upload documents as attachments that will route with the request through the approval workflow. Attachments can be uploaded as follows:

- **Upload New:** Choose this option if you want to upload a file from your computer.
- **Create New:** Choose this option if you want to create a new file to attach using the PeopleAdmin editor.
- **Choose Existing:** Choose this option is you want to attach a file that has already been uploaded into PeopleAdmin as part of another action.
- Add by URL (For Organizational Charts Only): Choose this option if you wish to link to a file on the web by its URL.

**The Organizational Chart is required.** Position requests will be returned to the Initiator if a current organizational chart is not attached. If a Budget Revision Form is needed to support the request, you can download it from the Budget and Planning Web Site (http://www.ncat.edu/research/documents/dored-documents/research-services-documents/budget-revise.xlsx), complete it, save it, and select "Upload New" as the option under Actions. Excel and Word documents may be attached. PDF conversion must be completed for the document to be valid when applicable:

For Post Doctoral Reappointments only, (when modifying a post doctoral appointment), the Postdoctoral Scholar Annual Evaluation Form is required as an attachment. A copy of the Post Doctoral Reappointment Letter should also be attached as "Other Document." Links to the form and a template reappointment letter are below. Complete the form or letter, save it, and select "Upload New" as the option under Actions.

Evaluation form: <u>http://www.ncat.edu/hr/documents/post-doc/postdoctoral\_evaluation\_form.doc</u> Reappointment Letter: <u>http://www.ncat.edu/hr/documents/post-</u> doc/pd\_employment\_reappt\_offer\_ltr\_template.doc

| Editing Pending Request                                                                                                    | Supplemental Documentation                                                                                                    | Save << Prev Ne                                                                                                    |
|----------------------------------------------------------------------------------------------------|----------------------------------------------------------------------------------------------------|----------------------------------------------------------------------------------------------------|
| <ul> <li>Position Action Justif</li> <li>Classification</li> <li>Position Details</li> <li>Position Funding Infor</li> <li>Add ADA Checklist Form</li> </ul> | Organizational Chart is Required. Position request will be to support action, download it from the Budget and Plannin services-documents/budget-revise.xlsx ), complete it, saw For Post Doctoral Reappointments only, (when modifying as an attachment. A copy of the Post Doctoral Reappointment perpointment letter are below. Complete the form or letter | returned to Initiator if a current org chart is not attached. If Budget Revision Form is ner<br>Ig Web Site (http://www.ncat.edu/research/documents/dored-documents/research-<br>e it, and select "Upload New" as the option under Actions.<br>a post doctoral appointment), the Postdoctoral Scholar Annual Evaluation Form is requ<br>nent Letter should also be attached as "Other Document." Links to the form and a tem<br>r, save it, and select "Upload New" as the option under Actions. |
| Supplemental Documenta                                                                                                    | Evaluation form: http://www.ncat.edu/hr/documents/post-d                                                                                                    | loc/postdoctoral_evaluation_form.doc                                                                                                    |
| Supervisor                                                                                                    | Reappointment Letter: http://www.ncat.edu/hr/documents/                                                                                                    | post-doc/pd_employment_reappt_offer_ltr_template.doc                                                                                                    |
| Employee                                                                                                    | Excel and Word documents may be attached.                                                                                                    |                                                                                                    |
| Pending Request Summary                                                                                                    | PDF conversion must be completed for the document to b                                                                                                    | Click "Actions", then select Upload New,                                                                                                    |
|                                                                                                    | Document Type Name Status (Actions)                                                                                                    | Create New, Choose Existing, or Add by                                                                                                    |
|                                                                                                    | Organizational Chart Actions •                                                                                                    | URL in order to upload an attachment.                                                                                                    |
|                                                                                                    | Budget Revision Form Upload New                                                                                                    | ·                                                                                                    |
|                                                                                                    | Other Document Create New                                                                                                    | Actio                                                                                                    |
|                                                                                                    | Post Doctoral Evaluation Add by URL                                                                                                    | Attach a saved copy of the Post Doctoral                                                                                                    |
|                                                                                                    | <b>_</b>                                                                                                    | Evaluation form when submitting a                                                                                                    |

#### Post Doctoral Modify - Supervisor Tab

The **Supervisor Tab** allows you to select the position to which your new position will report. If you are not editing from an existing position, use **"Filter these results"** to search all supervisors by a key word. **PLEASE NOTE:** The selection list of supervisors is dependent on the POSITION TYPE (SHRA, EHRA, or Post Doctoral) being created. To select a supervisor in a different Position Type (for example EHRA supervising Post Doctoral), click on **"Filter these results"** and select the **Position Type** (EHRA) to which the supervisor of the position belongs. Then click on **"Search"** to access the list EHRA supervisors.

To view one of the position descriptions in the list, click on the "Actions" link next to the classification title you want to view and select "View", or click on the Working Position Title. To return from the summary, use the Back button located on the top left corner of your web browser. To select a position description to which your new position will report and proceed with creating the position description, click on the Radio Button to the left of the position description you want to select, then and click on the orange Next>> button located on both the top and bottom right-hand corners of the page.

**REMEMBER:** The positions that appear in this list are based on your active user type and the org unit to which you are assigned. (Supervisor, Department Head, Dean / Vice Chancellor):

| ting Requests / _ / Modify Position                                                   | Home Position Descriptions Class                                                                                                    | i <b>fications  </b> My Profile He                                                                     | Navigate to the previous tab by clicking on the "< <prev" button.<="" th=""></prev"> |
|---------------------------------------------------------------------------------------|----------------------------------------------------------------------------------------------------|----------------------------------------------------------------------------------------------------|--------------------------------------------------------------------------------------|
| Editing Pending Request                                                               | Supervisor Position Descriptions - Filter these results                                                                               | Search all positi                                                                                      | Save <prev next="">&gt; on descriptions by</prev>                                    |
| lick the radio<br>outton next to the<br>position<br>escription you<br>vant to select, | Saved Search: "Position Descriptions" (1     Working Position     Title     Post Doc Resarch Associate     Post Doc Resarch Associate | clicking on "Filte<br>Item Found)<br>View the position of<br>summary by clickin<br>then "View" or by o | er these results".                                                                   |
| hen click<br>Next>>".                                                                 |                                                                                                    |                                                                                                    | Save <prev next="">&gt;</prev>                                                       |
| <ul> <li>Position Action Justif</li> <li>Classification</li> </ul>                    | The Supervisor Tab allows you to select the position to wind these results" to search all supervisors by a key word.                  | hich your new position will report. If                                                                 | you are not editing from an existing position, use "Filter                           |
| Position Details                                                                      |                                                                                                    |                                                                                                    |                                                                                      |

- Position Funding Infor...
- Add ADA Checklist Form
- Supplemental Documenta...

#### Supervisor

Employee
Pending Request Summary

To **select** a position description to which your new position will report and proceed with creating the position description, click on the **Radio Button** to the left of the position description you want to select, then and click on the orange "Next>>" button located on both the top and bottom right-hand corners of the page.

#### Selected Supervisor

| -            | Search:                                                                                    |                                                                          |                                          |
|--------------|--------------------------------------------------------------------------------------------|--------------------------------------------------------------------------|------------------------------------------|
| -            | Position<br>Type:<br>Add SPA<br>Column: Post Doctoral Post<br>Post Doctoral<br>Department: | Select EHRA as Posi<br>under "Filter These Re<br>different supervisor ne | ition Type<br>esults" if a<br>eeds to be |
| Position Des | First Name:                                                                                | assigned                                                                 |                                          |
| -            | < L                                                                                        | Search Cancel                                                            | Ad hoc Search                            |

#### Post Doctoral Modify - Pending Request Summary Tab

The **Pending Request Summary Tab** allows you to perform a final review all of the position information you've entered on the previous tabs prior to sending the request to the next step in the approval workflow. The **Blue Circle Check** appears by those tabs for which all required information has been entered:

|         |                                                                                                    | Home                                                              | Position Descriptions                                  | Classifications | My Profile | Help                              |            |            |
|---------|----------------------------------------------------------------------------------------------------|-------------------------------------------------------------------|--------------------------------------------------------|-----------------|------------|-----------------------------------|------------|------------|
|         |                                                                                                    |                                                                   |                                                        |                 |            | Linc Butler, you have 0 messages. | Supervisor | 💌 C logout |
| Pending | Requests / / Modify Position Description / P                                                                                                    | ost Doctoral Rese                                                 | arch Associate / Summary                               |                 |            |                                   |            |            |
|         | Modify Position Description<br>Research Associate (Post D<br>Current Status: Draft<br>Position Type: Post Doctoral<br>Section/Unit: Bioenergy Center | n: Post Doc<br>Octoral) E<br>Created by: Abolg<br>Owner: Abolghas | <b>toral</b><br>idit<br>Ihasem Shahbazi<br>em Shahbazi |                 |            | Take Action On Pendin             | g Request  |            |
|         | Position Action Justification                                                                                                    | Edit                                                              | Click "Ed                                              | it" to make     | e edits to | o a tab.                          |            |            |
|         | Blue Circle Check                                                                                                    | Test<br>Currently: blank<br>08/31/2013<br>Currently: blank        |                                                        |                 |            |                                   |            |            |
|         | Basis for EPA Status                                                                                                    | Test                                                              |                                                        |                 |            |                                   |            |            |

An **Orange Circle Exclamation Point** appears next to those tabs that have incomplete required fields. To edit tabs, click on **"Edit"** to the right of the tab title you want to edit and you will navigate directly to that tab. You can then make any necessary edits, click **"Save"**, and then return to the **Pending Request Summary Tab** by clicking on the link in the left column:

| 9        | Position Det | ails <u>Edit</u> | Click "Edit" to make edits to a tab. |  |
|----------|--------------|------------------|--------------------------------------|--|
| Orang    | e Circle     | ation            |                                      |  |
| Exclamat | ion Point    | ct Name          |                                      |  |
|          | Contact      | Phone Number     |                                      |  |
|          | Con          | tact Email       |                                      |  |
|          | Proxy (For   | Leave Reporting) |                                      |  |
|          | Proxy P      | hone Number      |                                      |  |

Once all required fields in all tabs are complete, and you are satisfied with the information entered, you can move the request to the next step in the approval workflow by clicking on the orange **"Take Action on Pending Request"** button and selecting the appropriate routing action. In this example, the appropriate routing action is **"Send to Department Head (Move to Department Head)"**:

|                                                                                                    | Home Position Descriptions                                                                                    | Classifications   My Profile                                          | Help                                                                                                    |            |
|----------------------------------------------------------------------------------------------------|----------------------------------------------------------------------------------------------------|-----------------------------------------------------------------------|----------------------------------------------------------------------------------------------------|------------|
|                                                                                                    |                                                                                                    |                                                                       | Linc Butler, you have 0 messages. Supervisor                                                                                                    | 💌 C logout |
| Pending Requests / / Modify Position Description / Post Doctoral R                                                                                                    | esearch Associate / Summary                                                                                   |                                                                       |                                                                                                    |            |
| Modify Position Description: Post I<br>Research Associate (Post Doctoral)<br>Current Status: Draft<br>Position Type: Post Doctoral<br>Section/Unit: Bioenergy Center<br>Summary History Settings | Click on "Take Action<br>Request", then seloc<br>Department Head"<br>request to the next<br>approval workflow | on on Pending<br>ect "Send to<br>' to move the<br>t step in the<br>7. | Take Action On Pending Request  WORKFLOW ACTIONS Keep working on this Pending Request Canceled (move to Canceled) Send to Department Head (move to Department Head) Canceled (move to Canceled) |            |

You will then see the following **"Take Action"** box. You can enter comments in the **"Comments (optional)"** field that will be viewable in the History tab by any user the action is routed to, including the next level approver. You can also select for the action to be added to your Watch List. When you're ready to send the action to the next level in the approval workflow, click the "Submit" button:

|       | Take Action                                     | ×                                     |                                       |                                                                 |                                |
|-------|-------------------------------------------------|---------------------------------------|---------------------------------------|-----------------------------------------------------------------|--------------------------------|
|       | Send to Department Head (me<br>Department Head) | ove to                                |                                       |                                                                 |                                |
|       | Comments (optional)                             | Comments<br>viewed by<br>in the Histo | are option<br>the next le<br>ory tab. | nal and can be<br>evel approver                                 |                                |
| ו has | Add this pending request to your list?          | r watch                               | Adding<br>List allo<br>monito         | the action to you<br>ows you to easily t<br>r the action's prop | r Watch<br>track and<br>gress. |
|       | Submit                                          | Cancel //                             |                                       |                                                                 |                                |

If a required field has been omitted, a burgundy bar at the top of the page will alert that edits need to be made. Omissions of required fields prevent submission and even cancellation

| The physical activity of this post | ition (Check all that apply and at least one)" is required and All required fields must be set before transitioning | g.         |
|------------------------------------|----------------------------------------------------------------------------------------------------|------------|
| A&T STATE UNIVERSITY               |                                                                                                    | Watch List |
|                                    | Home Position Descriptions Classifications   My Profile Help                                                        |            |

Once the action has been successfully submitted, you will see a green confirmation bar at the top of the page:

|   | Pending Request was successfully transitioned, and it was added to your watch list |                                  |                               |
|---|------------------------------------------------------------------------------------|----------------------------------|-------------------------------|
|   | A&T STATE UNIVERSITY                                                               | Home Position Descriptions Class | sifications   My Profile Help |
| Π | Green confirmation bar indicating the Pending                                      |                                  |                               |
|   | Request was successfully transitioned and                                          |                                  |                               |
|   | added to your Watch List.                                                          |                                  |                               |

The next level approver (the Department Head in this example) will receive the pending request in their Inbox and an automatically generated e-mail notifying them that the request was transitioned to them. From the Inbox, the next level approver can open the pending request, review it, make changes (if necessary), and then either send it on to the next step in the approval workflow or return the request to the initiator (if applicable).

# Section 3: Applicant Tracking

The Applicant Tracking module provides online access to job postings and applicant information, and allows for managers and supervisors to initiate requests to post permanent SHRA, EHRA, and Post Doc positions for recruitment and initiate hiring proposals. The specific requests and actions that can be initiated in the Applicant Tracking module are:

- Create New Posting
- Review and Ranking of Applicants
- Initiate Hiring Proposal

The only user types that can initiate a **Create New Posting** or a **Hiring Proposal** request are Supervisor, Department Head, and Dean/Vice Chancellor. The only user types that can review and rank applicants are Supervisor, Department Head, Dean/Vice Chancellor, Applicant Reviewer, or Search Committee Member.

#### **Create New Posting – General Navigation**

To initiate a **Create New Posting** request, first switch to the **Applicant Tracking** module using the drop down menu located in the top right corner of the page:

|      |          |                  |            |                                 | Inbox Pe            | eopleAdmin                            |        |
|------|----------|------------------|------------|---------------------------------|---------------------|---------------------------------------|--------|
| Home | Postings | Hiring Proposals | My Profile | Click on Applicant<br>Tracking. | A                   | PPLICANT TRACKING<br>OSITION MANAGEME | VT     |
|      |          |                  |            | Linc Butler, you have 0 r       | messages. Supervise | or 💌 C                                | logout |
|      |          |                  |            |                                 |                     |                                       |        |
|      |          |                  |            |                                 |                     |                                       |        |

Once in the **Applicant Tracking** module (header at the top of the screen will be **Blue**), make sure you have the necessary active user type. <u>Remember</u>: only Supervisor, Department Head, and Dean/Vice Chancellor user types can initiate a **Create New Posting** request:

| Home Postings Hiring Prop         | osals   My Profile Help                                                                                     | Inbox<br>Watch List  | PeopleAdmin<br>APPLICANT TRACKING<br>POSITION MANAGEMENT |
|-----------------------------------|----------------------------------------------------------------------------------------------------|----------------------|----------------------------------------------------------|
|                                   | First select the appropriate user<br>type: Supervisor, Department<br>Head, <u>or</u> Dean /Vice Chancellor. | Supe                 | rvisor 💽 C logout                                        |
| nt and Position Management Syster | n                                                                                                    | Then clic<br>button. | ck on the Refresh                                        |

Once in the correct user type, you can initiate a **Create New Posting** request by clicking on the appropriate link in the Shortcuts menu for the desired position type for posting (SHRA, EHRA, or Post-

| octoral)              | Home                                  | Postings          | Hiring Proposals       | My Profile           | Help    |                                                                                      |
|-----------------------|---------------------------------------|-------------------|------------------------|----------------------|---------|--------------------------------------------------------------------------------------|
|                       |                                       |                   | Lonnie Cr              | rotts, you have 4 me | ssages. | Department Head                                                                      |
| Welc <mark>o</mark> m | ne to your Online Recruitmen          | t and Positi      | on Management          | t System             |         | Shortcuts menu                                                                       |
| 4 Ale                 | rts (2 alerts from the administrator) |                   |                        |                      |         | Shortcuts                                                                            |
| Туре                  | Message                               |                   |                        |                      |         | Create New SPA Posting<br>Create New EPA Posting<br>Create New Post Doctoral Posting |
| 0                     | Check the module name at top right (A | pplicant Tracking | g or Position Manageme | ent) and change as   | 5       |                                                                                      |

You can also initiate a **Create New Posting** request by hovering your cursor over the **Postings** tab and clicking on the desired position type for posting:

| ver cursor over Postings tab<br>d click on desired position<br>be for posting (SHRA , EHRA,<br>st Doctoral).                                                                                                    | A&T STATE UNIVERSITY                                    |                                      |                        |                  |                         | Watch List APPLI                                                        | ICANT TRACKING |
|----------------------------------------------------------------------------------------------------|---------------------------------------------------------|--------------------------------------|------------------------|------------------|-------------------------|-------------------------------------------------------------------------|----------------|
| d click on desired position       SPA       Linc Butler, you have 0 messages. Supervisor         be for posting (SHRA , EHRA, st Doctoral).       EPA         Post Doctoral).       Post Doctoral         Shortcuts       Create New SPA Posting         Create New EPA Posting       Create New EPA Posting         Displaying items for group "Supervisor".       Postings (2)         Postings (2)       Hiring Proposals (0)       Pending Requests (9)         Special Handling Lists (0)       Special Handling Lists (0) | ver cursor over F                                       | Postings tab                         | Postings Hiring Propos | als   My Profile | Help                    |                                                                         |                |
| De for posting (SHRA, EHRA, Post Doctoral Post Doctoral Post Doctoral Post Doctoral Post Doctoral Shortcuts Create New SPA Posting Create New SPA Posting Create New SPA Posting Create New SPA Posting Create New SPA Posting Create New SPA Posting Create New SPA Posting Create New SPA Posting Create New SPA Posting Create New SPA Posting Create New Post Doctoral Posting                                                                                                    | d click on desired                                      | d position                           | SPA                    |                  | Linc Butler, you have ( | 0 messages. Supervisor                                                  | ▼ ¢            |
| st Doctoral).         st Doctoral).         St Doctoral).         St Doctoral).         St Displaying items for group "Supervisor".         Postings (2)       Hiring Proposals (0)         Pending Requests (9)       Special Handling Lists (0)                                                                                                    | be for posting (SF                                      | IRA , EHRA,                          | Post Doctoral          |                  |                         |                                                                         |                |
| Inbox (11 items need your attention) Displaying items for group "Supervisor". Postings (2) Hiring Proposals (0) Pending Requests (9) Special Handling Lists (0) Shortcuts Create New SPA Posting Create New Post Doctoral Posting                                                                                                    | st Doctoral).                                           |                                      |                        |                  |                         |                                                                         |                |
| Inbox (11 items need your attention)       Shortcuts         Displaying items for group "Supervisor".       Create New SPA Posting<br>Create New EPA Posting<br>Create New Post Doctoral Posting         Postings (2)       Hiring Proposals (0)       Pending Requests (9)       Special Handling Lists (0)                                                                                                    |                                                         |                                      |                        |                  |                         |                                                                         |                |
| Displaying items for group "Supervisor".       Create New SPA Posting<br>Create New EPA Posting<br>Create New Post Doctoral Posting<br>Create New Post Doctoral Posting         Postings (2)       Hiring Proposals (0)       Pending Requests (9)       Special Handling Lists (0)                                                                                                    | Welcome to your orm                                     | n <del>o neorannen an</del> d Positi | ion Management System  |                  |                         |                                                                         |                |
| Displaying items for group "Supervisor".  Postings (2) Hiring Proposals (0) Pending Requests (9) Special Handling Lists (0)  Create New Post Doctoral Posting                                                                                                    |                                                         | d your attention)                    | ion Management System  |                  | s                       | Shortcuts                                                               |                |
| Postings (2) Hiring Proposals (0) Pending Requests (9) Special Handling Lists (0)                                                                                                    | Inbox (11 items need                                    | d your attention)                    | ion Management System  |                  | S                       | Shortcuts<br>Create New SPA Posting                                     |                |
|                                                                                                    | Inbox (11 items need<br>Displaying items for group "Sup | d your attention)                    | ion Management System  |                  |                         | Shortcuts<br>Create New SPA Posting<br>Create New Post Doctoral Posting |                |

# **Create New SHRA Posting**

To initiate a **Create New SHRA Posting** request, hover your cursor over the **Postings** tab and click on the "SHRA", or click on the **Create New SHRA Posting** link located in the **Shortcuts** menu to the right of your **Inbox**:

| A&T STATE UNIVERSITY                              |                                                | Watch List APPLICANT TRACKIN                                    |
|---------------------------------------------------|------------------------------------------------|-----------------------------------------------------------------|
| over cursor over Postings<br>b and click on SHRA. | Postings Hiring Proposals   My P<br>SPA<br>EPA | rofile Help<br>Linc Butler, you have 0 messages. Supervisor 💌 C |
|                                                   |                                                |                                                                 |
|                                                   | Post Doctoral                                  |                                                                 |
| Welcome to your Online Recruitment                | and Position Management System                 | Shortcuts                                                       |

You will then be taken to the **SHRA Postings** view, which provides a list of all current/pending SHRA postings initiated based on your active user type as follows:

| Active User Type          | Positions in Position Descriptions List                                                                                         |
|---------------------------|----------------------------------------------------------------------------------------------------|
| Supervisor                | Current / pending postings for positions that are direct reports to the Supervisor only.                                        |
| Department Head           | Current / pending postings for all positions that report to the department the Department Head is assigned to.                  |
| Dean / Vice<br>Chancellor | Current / pending postings for all positions within the School, College, or Division the Dean / Vice Chancellor is assigned to. |

In the **SHRA Postings** view, you can search postings by any number of criteria, including but not limited to position title, posting number, position number, department name, supervisor name, or workflow state. Searches are fully customizable by position and posting attributes, and you can save custom searches for use again later:

| A AGT STATE UNIVERSITY                                                                                                    |                                                                                                    | Home Pos                                                                                               | stings Hiring Proposals   My P                                                                                                    | Profile Help                   |                                                                                                    | (Inbox) Peop<br>Watch List APPL                                                                                                    | DIEAdmin<br>ICANT TRACKING                                                                                                    |
|----------------------------------------------------------------------------------------------------|----------------------------------------------------------------------------------------------------|----------------------------------------------------------------------------------------------------|----------------------------------------------------------------------------------------------------|--------------------------------|----------------------------------------------------------------------------------------------------|----------------------------------------------------------------------------------------------------|----------------------------------------------------------------------------------------------------|
| SPA Postings                                                                                                    |                                                                                                    |                                                                                                    |                                                                                                    | Active u<br>Supervi            | iser type is<br>sor.                                                                                                    | Supervisor                                                                                                    | New Posting                                                                                                    |
| Open Saved Search  Search:                                                                                                    |                                                                                                    | Search More sea                                                                                        | arch options                                                                                                    | Searches are                   | customizabl                                                                                                    | e by                                                                                                    |                                                                                                    |
| List of current / p<br>SHRA postings by                                                                                                    | oending<br>/ active                                                                                                    |                                                                                                    | F                                                                                                    | oosition attr<br>saved for lat | ibutes and ca<br>er use.                                                                                                    | an be                                                                                                    | Actions                                                                                                    |
| List of current / p<br>SHRA postings by<br>User type                                                                                                    | pending<br>/ active<br>Found)                                                                                                    | Docition Number                                                                                        | Benattment                                                                                                    | saved for lat                  | ibutes and ca<br>er use.                                                                                                    | an be                                                                                                    | Actions                                                                                                    |
| List of current / p<br>SHRA postings by<br>SHRA postings by<br>SHRA posting by<br>SHRA posting by<br>SHRA posti | Poending<br>y active<br>Found)<br>Posting Number<br>SPANS                                                                                                    | Position Number                                                                                        | Department<br>Emotives Pelatinos                                                                                                    | Active Applications            | ibutes and ca<br>er use.<br>Workflow State                                                                                                    | Last Updated                                                                                                    | Actions<br>(Actions)                                                                                                    |
| List of current / p<br>SHRA postings by<br>SHRA postings by<br>SHRA postings by<br>Working Title<br>Employee Relations Counselor (TLB)<br>Employee Relations Counselor (TLB)                                                                                                    | Found)<br>Posting Number<br>SPA035<br>SPA034                                                                                                    | Position Number<br>TLB8<br>TLB7                                                                        | Department<br>Employee Relations<br>Employee Relations                                                                                                    | Active Applications            | ibutes and ca<br>er use.<br>Workflow State<br>Closed                                                                                          | An be<br>Last Updated<br>August 01, 2013 at 03 03 pm<br>August 01, 2013 at 1021 am                                                                                                    | Actions<br>(Actions)<br>Actions •                                                                                                    |
| List of current / p<br>SHRA postings by<br>Used Search: Closed<br>Working Tile<br>Employee Relations Counselor (TLB8)<br>Employee Relations Counselor (TLB7)<br>Employee Relations Counselor (TLB7)                                                                                                    | Poending<br>y active<br>Found)<br>Posting Number<br>SPA035<br>SPA034<br>SPA032                                                                                                    | Position Number<br>TLB8<br>TLB7<br>TLB78                                                               | Department<br>Employee Relations<br>Employee Relations                                                                                                    | Active Applications            | ibutes and ca<br>er use.<br>Vorkfow State<br>Closed<br>Closed                                                                                 | Last Updated<br>August 01, 2013 at 03.03 pm<br>August 01, 2013 at 10.21 am<br>August 01, 2013 at 03.03 pm                                                                                                    | Actions<br>(Actions)<br>Actions •<br>Actions •                                                                                                    |
| List of current / p<br>SHRA postings by<br>SHRA postings by<br>SHRA posting by<br>SHRA posting by<br>SHRA posting     | Found)                                                                                                    | Position Number<br>TLBS<br>TLB7<br>TLB7B<br>001111                                                     | Department<br>Employee Relations<br>Employee Relations<br>Employee Relations<br>Classification & Compensation                                                                                                    | Active Applications            | ibutes and ca<br>er use.<br>Closed<br>Closed                                                                                                  | Last Updated           August 01, 2013 at 03.03 pm           August 01, 2013 at 03.03 pm           August 01, 2013 at 03.33 pm           August 01, 2013 at 03.33 pm                                                                                                    | Actions<br>(Actions)<br>Actions v<br>Actions v<br>Actions v<br>Actions v                                                                               |
| List of current / p<br>SHRA postings by<br>SHRA postings by<br>Vorking Tite<br>Employee Relations Counselor (TLB8)<br>Employee Relations Counselor (TLB7)<br>Employee Relations Counselor (TLB7)<br>Currently Relations Counselor (TLB7)<br>Currently Relations Counselor (TLB7)<br>Currently Relations Counselor (TLB6)                                                                                                    | Pending<br>y active<br>Found)<br>Posting Number<br>SPA035<br>SPA034<br>SPA032<br>SPA018<br>SPA028                                                                                                    | Position Number<br>TLB8<br>TLB7<br>TLB78<br>001111<br>TLB6                                             | Department<br>Employee Relations<br>Employee Relations<br>Classification & Compensation<br>Employee Relations                                                                                                    | Active Applications            | ibutes and ca<br>er use.<br>Vorkflow State<br>Closed<br>Closed<br>Closed                                                                      | Last Updated           August 01, 2013 at 03.03 pm           August 01, 2013 at 03.03 pm           July 31, 2013 at 10.21 am           July 31, 2013 at 125 pm           July 31, 2013 at 125 pm                                                                                                    | Actions<br>(Actions)<br>Actions v<br>Actions v<br>Actions v<br>Actions v                                                                               |
| List of current / p<br>SHRA postings by<br>SHRA postings by<br>Userch: Cosed Victors<br>Working Tile<br>Employee Relations Counselor (TLB7)<br>Employee Relations Counselor (TLB7)<br>Administrative Support Assoc<br>Employee Relations Counselor (TLB6)<br>Administrative Support Assoc                                                                                                    | Posting Number<br>SPA036<br>SPA034<br>SPA032<br>SPA038<br>SPA038<br>SPA028<br>SPA028                                                                                                    | Position Number<br>TLB8<br>TLB7<br>TLB78<br>001111<br>TLB5<br>000051                                   | Department<br>Employee Relations<br>Employee Relations<br>Classification & Compensation<br>Employee Relations<br>Classification & Compensation                                                                                                    | Active Applications            | ibutes and ca<br>er use.<br>Vorkflow State<br>Closed<br>Closed<br>Closed<br>Closed                                                            | Last Updated           August 01, 2013 at 0303 pm           August 01, 2013 at 0303 at 0303 pm           July 31, 2013 at 033 at 033 am           July 31, 2013 at 025 pm           July 31, 2013 at 025 at m                                                                                                    | Actions<br>(Actions)<br>Actions •<br>Actions •<br>Actions •<br>Actions •<br>Actions •                                                                  |
| List of current / p<br>SHRA postings by<br>User Closed (LES)<br>User Closed (LES)<br>User Closed (LES)<br>Employee Relations Counselor (LES)<br>Employee Relations Counselor (LES)<br>Administrative Support Assoc<br>Employee Relations Counselor (LES)                                                                                                    | Pending<br>y active<br>Found)<br>Posting Number<br>SPA035<br>SPA034<br>SPA032<br>SPA018<br>SPA028<br>SPA027<br>SPA022                                                                                                    | Position Number<br>TLB8<br>TLB7<br>001111<br>TLB78<br>000051<br>TLB5                                   | Department<br>Employee Reliations<br>Employee Reliations<br>Classification & Compensation<br>Employee Reliations<br>Classification & Compensation<br>Employee Reliations                                                                                     | Active Applications            | ibutes and ca<br>er use.<br>Vorkflow State<br>Closed<br>Closed<br>Closed<br>Closed<br>Closed<br>Closed                                        | Last Updated           August 01, 2013 at 03 03 pm           August 01, 2013 at 03 03 pm           August 01, 2013 at 00 33 am           July 31, 2013 at 102 52 pm           July 31, 2013 at 105 88 am           July 31, 2013 at 00 15 am           July 31, 2013 at 00 15 am           July 31, 2013 at 00 15 am           July 32, 2013 at 00 221 at 00 22 m                                                                                                    | Actions<br>(Actions)<br>Actions +<br>Actions +<br>Actions +<br>Actions +<br>Actions +<br>Actions +                                                     |
| List of current / p<br>SHRA postings by<br>SHRA postings by<br>University of search Closed (CLB)<br>Gradue Relations Counselor (CLB)<br>Counselor (CLB)<br>Administrative Support Assoc<br>Employee Relations Counselor (CLB)<br>Administrative Support Assoc<br>Employee Relations Counselor (CLB)<br>Counselor CLB)<br>Counselor CLB<br>Counselor CLB)<br>Counselor CLB<br>Counselor CLB)<br>Counselor CLB<br>Counselor CLB<br>CLB Counselor (CLB)<br>Counselor CLB)<br>Counselor CLB                                                                                                    | Pending<br>y active<br>Found)<br>Posting Number<br>SPA035<br>SPA034<br>SPA038<br>SPA028<br>SPA028<br>SPA028<br>SPA027<br>SPA022<br>SPA021                                                                                                    | Position Number<br>TLB3<br>TLB7<br>TLB7B<br>001111<br>TLB6<br>000051<br>TLB5<br>TLB4                   | Department<br>Employee Relations<br>Employee Relations<br>Classification & Compensation<br>Employee Relations<br>Classification & Compensation<br>Employee Relations<br>Employee Relations                                                                   | Active Applications            | ibutes and ca<br>er use.                                                                                                    | Last Updated           August 01, 2013 at 03 03 pm           August 01, 2013 at 03 03 pm           August 01, 2013 at 021 am           July 31, 2013 at 023 at 10.25 pm           July 31, 2013 at 0.915 am           July 30, 2013 at 30.25 pm           July 30, 2013 at 30.24 pm           July 30, 2013 at 30.21 at 10.96 am                                                                                                    | Actions<br>(Actions)<br>Actions v<br>Actions v<br>Actions v<br>Actions v<br>Actions v<br>Actions v<br>Actions v<br>Actions v                           |
| List of current / p<br>SHRA postings by<br>SHRA postings by<br>Working Tile<br>Employee Relations Counselor (TLB8)<br>Administrative Support Assoc<br>Employee Relations Counselor (TLB7)<br>Administrative Support Assoc<br>Employee Relations Counselor (TLB5)<br>Employee Relations Counselor (TLB5)<br>Employee Relations Counselor (TLB5)<br>Employee Relations Counselor (TLB5)<br>Employee Relations Counselor (TLB5)                                                                                                    | Pending<br>y active<br>Found)<br>Posting Number<br>SPA035<br>SPA034<br>SPA032<br>SPA018<br>SPA028<br>SPA027<br>SPA027<br>SPA027<br>SPA027<br>SPA021<br>SPA017                                                                                           | Position Number<br>TLB8<br>TLB7<br>TLB78<br>001111<br>TLB6<br>000051<br>TLB5<br>TLB4<br>TLB3           | Department<br>Employee Relations<br>Employee Relations<br>Calastification & Compensation<br>Employee Relations<br>Classification & Compensation<br>Employee Relations<br>Employee Relations<br>Employee Relations                                            | Active Applications            | ibutes and ca<br>er use.<br>Vorkilow State<br>Closed<br>Closed<br>Closed<br>Closed<br>Closed<br>Closed<br>Closed<br>Closed                    | Last Updated           August 01, 2013 at 030 pm           August 01, 2013 at 020 at 030 pm           July 31, 2013 at 102 at 030 at 031 at 031 at | Actions<br>(Actions)<br>Actions v<br>Actions v<br>Actions v<br>Actions v<br>Actions v<br>Actions v<br>Actions v<br>Actions v<br>Actions v<br>Actions v |
| List of current / p<br>SHRA postings by<br>d search: Conseld (LE8)<br>Employee Relations Counseldr (LE8)<br>Employee Relations Counseldr (LE7)<br>Administrative Support Assoc<br>Employee Relations Counseldr (LE6)<br>Administrative Support Assoc<br>Employee Relations Counseldr (LE6)<br>Employee Relations Counseldr (LE6)<br>Employee Relations Counseldr (LE5)<br>Employee Relations Counseldr (LE5)<br>Employee Relations Counseldr (LE9)<br>Administrative Support Assoc                                                                                                    | Pending<br>y active<br>Found)<br>Posting Number<br>SPA035<br>SPA034<br>SPA035<br>SPA034<br>SPA032<br>SPA032<br>SPA028<br>SPA027<br>SPA027<br>SPA027<br>SPA027<br>SPA027<br>SPA027<br>SPA027<br>SPA027<br>SPA027<br>SPA027<br>SPA027<br>SPA027<br>SPA027 | Position Number<br>TLB8<br>TLB7<br>TLB78<br>001111<br>TLB5<br>000051<br>TLB5<br>TLB4<br>TLB3<br>001111 | Department<br>Employee Relations<br>Employee Relations<br>Employee Relations<br>Classification & Compensation<br>Employee Relations<br>Classification & Compensation<br>Employee Relations<br>Employee Relations<br>Employee Relations<br>Employee Relations | Active Applications            | ibutes and ca<br>er use.<br>Vorkfow state<br>Closed<br>Closed<br>Closed<br>Closed<br>Closed<br>Closed<br>Closed<br>Closed<br>Closed<br>Closed | Last Updated           August 01, 2013 at 03.03 pm           August 01, 2013 at 03.03 pm           August 01, 2013 at 03.03 pm           July 31, 2013 at 10.21 am           July 31, 2013 at 10.25 am           July 31, 2013 at 02.91 am           July 32, 2013 at 02.91 am           July 30, 2013 at 10.91 am           July 30, 2013 at 10.91 am           July 30, 2013 at 10.91 am           July 30, 2013 at 10.91 am           July 30, 2013 at 11.00 am           July 30, 2013 at 13.41 pm                                                                                                    | Actions<br>(Actions)<br>Actions *<br>Actions *<br>Actions *<br>Actions *<br>Actions *<br>Actions *<br>Actions *<br>Actions *<br>Actions *<br>Actions * |

To initiate the request, click on the orange **Create New Position Description** button located on the top right of the screen just below the grey bar:

|             |                |                 |            |      |                                                         | Inbox<br>Watch List | PeopleAdmin<br>Applicant tracking |        |
|-------------|----------------|-----------------|------------|------|---------------------------------------------------------|---------------------|-----------------------------------|--------|
| Home        | ostings H      | iring Proposals | My Profile | Help | Linc Butler, you have 0 messages.                       | Supervisor          | Ţ. Ċ                              | logout |
|             |                |                 |            |      | Click here to initiate a Create<br>New Posting request. |                     | Create New Posting                |        |
| Search More | search ontions |                 |            |      |                                                         |                     |                                   |        |

You will then see the **Create New** menu, asking what you would like to use to create the new posting:

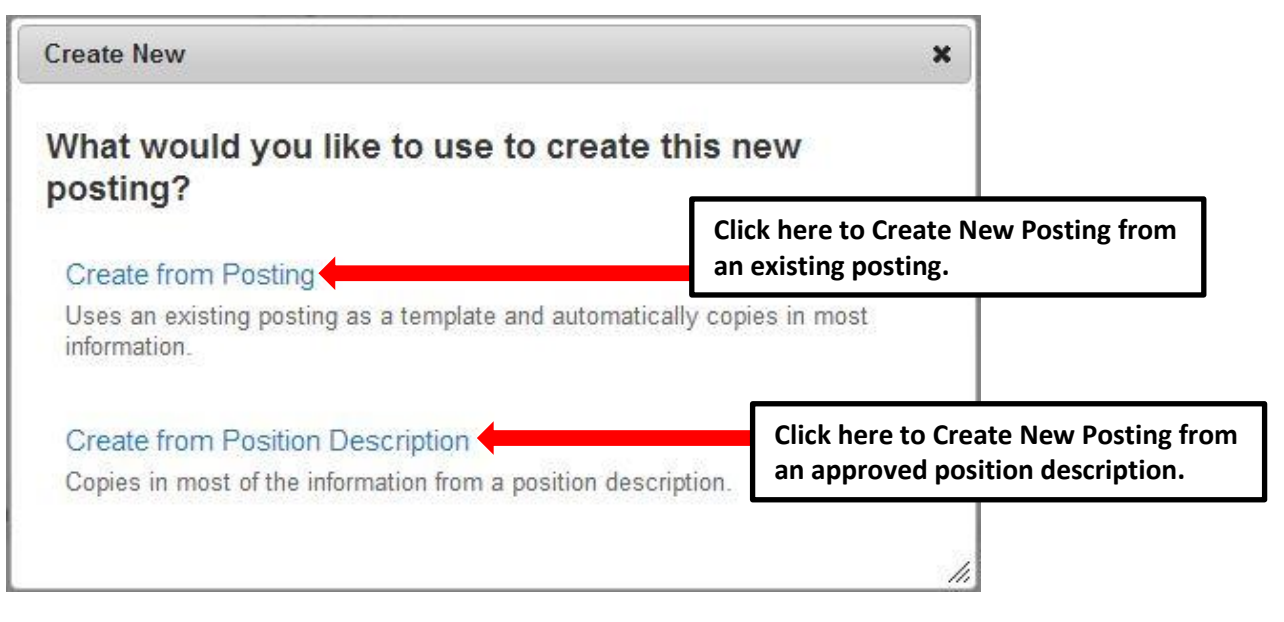

# Create New SHRA Posting – Create from Posting

Select **Create from Posting** if you have previously posted a position in the PeopleAdmin system and wish to post a position using the same or similar information from that prior posting.

**PLEASE NOTE:** If the position classification and/or the position description details have changed, you must start a Modify Position action in the Position Management module prior to posting the position.

Choosing the **Create from Posting** option copies information from an existing posting into a new posting:

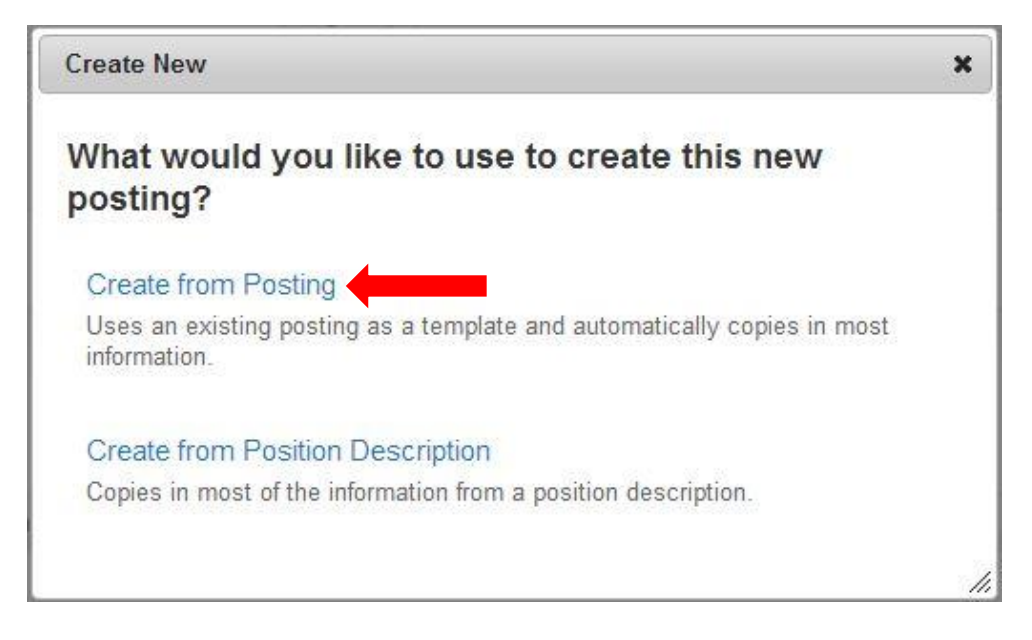

After clicking on **Create from Posting,** you will be taken to the **SHRA Position Descriptions** view, where you can search postings by any number of criteria, including but not limited to position title, posting number, position number, department name, supervisor name, or workflow state. Searches are fully customizable by position and posting attributes, and you can save custom searches for use again later. If you need assistance in finding the desired posting, please contact a Recruitment Coordinator in the Division of Human Resources:

| North Carolina<br>Art State University                |                                           | Home Po         | stings Hiring Proposals   My  | Profile Help                                   |                                           | (nbox) Peo<br>(Watch List) APP | pleAdmin<br>Licant tracking 🔹 |
|-------------------------------------------------------|-------------------------------------------|-----------------|-------------------------------|------------------------------------------------|-------------------------------------------|--------------------------------|-------------------------------|
| Postings / SPA<br>SPA Postings                        |                                           |                 |                               | Active u<br>Supervi                            | user type is<br>sor.                      | Supervisor                     | e New Posting                 |
| List of current / p<br>SHRA postings by<br>user type. | pending<br>/ active<br><sup>(Found)</sup> | Search More se  | arch options                  | Searches are<br>position attr<br>saved for lat | e customizabl<br>ibutes and ca<br>er use. | e by Actionan be dow           | ons drop<br>n menu.           |
| Working Title                                         | Posting Number                            | Position Number | Department                    | Active Applications                            | Workflow State                            | Last Updated                   | (Actions)                     |
| Employee Relations Counselor (TLB8)                   | SPA035                                    | TLB8            | Employee Relations            | 1                                              | Closed                                    | August 01, 2013 at 03:03 pm    | Actions                       |
| Employee Relations Counselor (TLB7)                   | SPA034                                    | TLB7            | Employee Relations            | 1                                              | Closed                                    | August 01, 2013 at 10:21 am    | Actions                       |
| Employee Relations Counselor (TLB7B)                  | SPA032                                    | TLB7B           | Employee Relations            | 10                                             | Closed                                    | August 01, 2013 at 09:33 am    | Actions                       |
| Administrative Support Assoc                          | SPA018                                    | 001111          | Classification & Compensation | 1                                              | Closed                                    | July 31, 2013 at 12:52 pm      | Actions •                     |
| Employee Relations Counselor (TLB6)                   | SPA028                                    | TLB6            | Employee Relations            | 10                                             | Closed                                    | July 31, 2013 at 10:58 am      | Actionsv                      |
| Administrative Support Assoc                          | SPA027                                    | 000051          | Classification & Compensation | 1                                              | Closed                                    | July 31, 2013 at 09:15 am      | Actions •                     |
| Employee Relations Counselor (TLB5)                   | SPA022                                    | TLB5            | Employee Relations            | 1                                              | Closed                                    | July 30, 2013 at 03:42 pm      | Actions                       |
| Employee Relations Counselor (TLB4)                   | SPA021                                    | TLB4            | Employee Relations            | 1                                              | Closed                                    | July 30, 2013 at 11:09 am      | Actions •                     |
| Employee Relations Counselor (TLB3)                   | SPA017                                    | TLB3            | Employee Relations            | 0                                              | Closed                                    | July 29, 2013 at 03:08 pm      | Actions                       |
| Administrative Support Assoc                          | SPA016                                    | 001111          | Classification & Compensation | 0                                              | Closed                                    | July 29, 2013 at 01:47 pm      |                               |
|                                                       |                                           |                 |                               |                                                |                                           |                                | Actions                       |

Once you locate the posting you wish to create from, you can select it by moving your cursor over that posting's corresponding Actions drop down menu located in the far right column and clicking on **Create From**. This drop down menu will also give you the option of **View Posting** if you wish to view the information associated with a particular posting prior to selecting **Create From**:

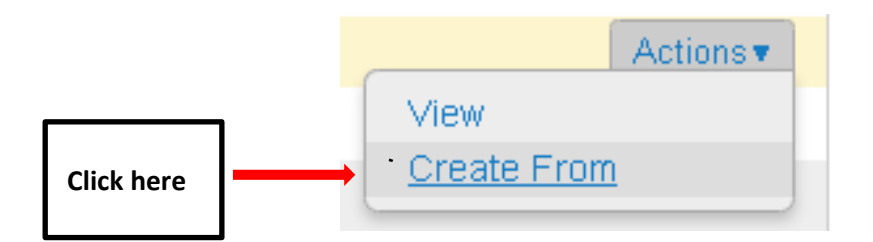

By clicking **Create From**, the **New Posting** form will appear. This is where you can update the working title of the position for the purpose of posting, and view **Organizational Unit** information to confirm accuracy. You can also provide **Special Offline Application Instructions** in the field provided if necessary. Once all information is entered and confirmed on the **New Posting** page, click on the orange

Create New Posting button to begin updating posting information:

| Home Postings Hirring Proposals   My Profile Help |                                   |                                                                         |                                                       |  |
|---------------------------------------------------|-----------------------------------|-------------------------------------------------------------------------|-------------------------------------------------------|--|
|                                                   |                                   | Lir                                                                     | nc Butler, you have 0 messages. Supervisor 💽 C logout |  |
| Postings / SPA / New Posting                      |                                   |                                                                         |                                                       |  |
| New Posting                                       |                                   | Create new posting button.                                              | Create New Posting Cancel                             |  |
| * Required Information                            |                                   |                                                                         |                                                       |  |
| Working Title *                                   | Employee Relations Counselor (TLB | 39)                                                                     |                                                       |  |
| Organizational Unit<br>Division/School/College *  | VC for Human Resources            | Confirm Organizationa                                                   | al Unit                                               |  |
| Department *                                      | VC for Human Resources            |                                                                         |                                                       |  |
| Section/Unit *                                    | VC for Human Resources            |                                                                         |                                                       |  |
| Online Applications                               |                                   |                                                                         |                                                       |  |
| Accept online applications?                       |                                   |                                                                         | -                                                     |  |
| Special offline application instructions          |                                   | Include special<br>offline application<br>instructions if<br>necessary. | Create new posting button.                            |  |
|                                                   |                                   |                                                                         | Create New Posting Cancel                             |  |

#### Create New SHRA Posting from an Existing Posting – Create from Posting

After clicking on the "**Create New Posting**" button, you will then be taken to the **Posting Details tab**, the first information tab that must be completed before the new **SHRA Posting** can be sent to the next step in the approval workflow. Each information tab is listed on the **Edit Posting** page in the far left-hand column of the page, and the tab you are actively editing will appear in the list in bold black letters while **EditStiviti** appear as blue links.

You can save the changes you've made to the active tab you're working on and navigate to the next tab in the list simultaneously by clicking the Next> button located in both the top and bottom right corners of the page. You can save the active tab you're working on and stay on the same tab by clicking the "Save" button also located in both the top and bottom right corners of the page. You can navigate to the other tabs by clicking on the links in the far left-hand column; however, this action WILL NOT save any changes made to the tab you are navigating away from.

Required fields are highlighted in <u>red</u> and must be filled in before the new **SHRA Posting** can be sent to the next step in the approval workflow. Once all of the required fields on a tab have been filled in and saved, a **Blue Check Circle** will appear beside the tab. The **Blue Check Circle** also appears next to tabs that do not contain any required fields.

| NORTH CAROLINA                       | (Inbox) PeopleAdr                                                                                                    | nin             |  |  |  |
|--------------------------------------|----------------------------------------------------------------------------------------------------|-----------------|--|--|--|
| A&T STATE UNIVERSITY                 | Watch List APPLICANT                                                                                                    | TRACKING 🔻      |  |  |  |
| Tab list                             | Home Postings Hiring Proposals   My Profile Help                                                                                                    |                 |  |  |  |
|                                      | Linc Butler, you have 0 messages. Supervisor                                                                                                    | 💌 C logo        |  |  |  |
| ostings SPA / Employee Relations Cou | nselor (TLB10) (Draft) / Edit: Posting Details                                                                                                    |                 |  |  |  |
| -                                    |                                                                                                    |                 |  |  |  |
| Editing Posting                      | Posting Details Save and Next buttons.                                                                                                    | Next >>         |  |  |  |
| Posting Details                      |                                                                                                    |                 |  |  |  |
| Position Funding Infor               |                                                                                                    |                 |  |  |  |
| Supplemental Questions               | I o create a Posting, first complete the information on this screen, then click the Next button or select the page in the left hand navigation menu.<br>Proceed through all sections completing all necessary information. To submit the Posting to Human Resources, you must go to the Posting                                                                                                    |                 |  |  |  |
| Applicant Documents                  | Summary Page by clicking on the Next button until you reach the Posting Summary Page or select Posting Summary Page from the le navigation menu. Once a summary page appears, hover your mouse over the orange Action button for a list of possible approval step of the second second | eft<br>options. |  |  |  |
| Search Committee                     | * Required Information                                                                                                    |                 |  |  |  |
| Ranking Criteria                     | Classification Information                                                                                                    |                 |  |  |  |
| Posting Documents                    | If the datails below are incorrect, please make the appropriate Classification selection using the "Classification' Tab on the left side                                                                                                    |                 |  |  |  |
| Summary                              | menu while modifying the Position.                                                                                                    |                 |  |  |  |
|                                      | Position/Classification<br>Title Human Resources Specialist                                                                                                    |                 |  |  |  |
|                                      | Job Code 11804                                                                                                    |                 |  |  |  |
| Blue Check Circle                    | Classification Type SPA                                                                                                    | 104             |  |  |  |

# Create New SHRA Posting from an Existing Posting – Posting Details Tab

Since you are creating a new **SHRA Posting** from an existing one, many of the fields will already be filled in with information copied from the existing posting. Follow the instructions at the top of the page to complete any remaining required fields, then click the Next button to save changes and navigate to the next tab:

| Editing Posting                                                                                                    | Posting Details                                                                                                    |                                                                                                    | Save and Next buttons.                                                     | Save Next >>                           |
|----------------------------------------------------------------------------------------------------|----------------------------------------------------------------------------------------------------|----------------------------------------------------------------------------------------------------|----------------------------------------------------------------------------|----------------------------------------|
| Posting Details                                                                                                    |                                                                                                    |                                                                                                    |                                                                            | ,                                      |
| Position Funding Infor                                                                                                    | Position Funding Infor To create a Position, first complete the information on this screen, then click the Next button or select the page in the left |                                                                                                    | eft hand navigation menu. Proceed through all sections completing al       | I necessary information. To submit the |
| <ul> <li>Supplemental Questions</li> </ul>                                                                                                | Posting to Human Resources<br>summary page appears, how                                                                                               | s, you must go to the <b>Posting Summary Page</b> by clicking on the <b>Next</b> button until you revery our mouse over the orange Action button for a list of possible approval step options. | ach the Posting Summary Page or select Posting Summary Page from           | n the left navigation menu. Once a     |
| Applicant Documents     Applicant Committee                                                                                               | * Required Information                                                                                                    |                                                                                                    |                                                                            |                                        |
| Ranking Criteria                                                                                                    | Classification Information                                                                                                    |                                                                                                    |                                                                            |                                        |
| <ul> <li>Posting Documents</li> </ul>                                                                                                    | If the details below are inco                                                                                                    | prrect, please make the appropriate Classification selection using the "Classification"                                                                                                    | Tab on the left side menu while modifying the Position                     |                                        |
| Summary                                                                                                    | Position/Classification<br>Title                                                                                                    | Human Resources Specialist                                                                                                    | Fields from the existing no                                                | sting will be                          |
|                                                                                                    | Job Code                                                                                                    | 11804                                                                                                    | Fields from the existing pos                                               | sting will be                          |
| Classification Type                                                                                                    |                                                                                                    | SPA                                                                                                    | copied in to your new post                                                 | ing.                                   |
|                                                                                                    | Salary Range                                                                                                    | \$29,709 - \$58,106                                                                                                    |                                                                            |                                        |
|                                                                                                    | Hiring Range                                                                                                    |                                                                                                    |                                                                            |                                        |
|                                                                                                    | Contributing Reference                                                                                                    | \$36.304                                                                                                    | Enter a hiring range if desir                                              | ed.                                    |
|                                                                                                    | Rate                                                                                                    | 000,004                                                                                                    |                                                                            | ••••                                   |
|                                                                                                    | Journey Market Rate                                                                                                    | \$46,107                                                                                                    |                                                                            |                                        |
|                                                                                                    | Advanced Reference<br>Rate                                                                                                    | \$52,101                                                                                                    |                                                                            |                                        |
|                                                                                                    | Minimum                                                                                                    | Bachelor's degree; or an equivalent combination of training and experience.                                                                                                    |                                                                            |                                        |
|                                                                                                    | Experience/Education                                                                                                    | All degrees must be received from appropriately accredited institutions.                                                                                                    | Enter preferred years of ex                                                | perience, skills,                      |
|                                                                                                    |                                                                                                    | Test                                                                                                    | tuning and advantion                                                       | , ,                                    |
|                                                                                                    | Preferred Years                                                                                                    | •                                                                                                    | training and education.                                                    |                                        |
|                                                                                                    | Experience, Skills,<br>Training, Education                                                                                                    |                                                                                                    |                                                                            |                                        |
|                                                                                                    |                                                                                                    | *                                                                                                    |                                                                            |                                        |
|                                                                                                    | Competency Profile                                                                                                    | http://www.osp.state.nc.us/Guide/CompWebSite/Profiles/HR%20Specialist%20Profile.pdf                                                                                                    | Click to view Compete                                                      | ency Profile.                          |
| Primary Purpose of<br>Position<br>Primary Function of<br>Organizational Unit<br>Work Hours: From<br>[time] to [time] on [days<br>of week] |                                                                                                    | Test<br>M-f 8-5pm                                                                                                    | Continue to enter posting<br>information into any emp<br>fields as needed. | ;<br>ity                               |
| Key Res                                                                                                    | sponsibilities and F                                                                                                    | Related Competencies                                                                                                    |                                                                            |                                        |
| Requ                                                                                                    | uired Competency                                                                                                    | Applied Knowledge - HR Program and Organiz                                                                                                    | ation                                                                      |                                        |
| Description                                                                                                    |                                                                                                    | Performs X, Y, and Z.                                                                                                    |                                                                            |                                        |
| Required Competency                                                                                                    |                                                                                                    | Customer Service                                                                                                    |                                                                            |                                        |
| Description                                                                                                    |                                                                                                    | Performs A, B, and C.                                                                                                    |                                                                            |                                        |
| Required Competency                                                                                                    |                                                                                                    | Communication - Verbal/Written                                                                                                    |                                                                            |                                        |
|                                                                                                    | Description                                                                                                    | Performs H.                                                                                                    |                                                                            |                                        |

| *   | Working Title                          | Employee Relations Counselor (TLB10)                        | Continue to enter posting                                           |
|-----|----------------------------------------|-------------------------------------------------------------|---------------------------------------------------------------------|
|     | Competency Level                       | Journey                                                     | information into any empty                                          |
|     | Position Number                        | TLB10                                                       | fields as needed.                                                   |
| *   | JCAT                                   | 12345                                                       |                                                                     |
|     | Approved Salary                        | \$45,000                                                    |                                                                     |
| * 9 | Salary Grade Equivalent                |                                                             |                                                                     |
| *   | FLSA                                   | Exempt                                                      |                                                                     |
| *   | Appointment Type                       | Permanent - Full-time                                       |                                                                     |
|     | FTE                                    |                                                             |                                                                     |
|     | If Time Limited,<br>Appointment Length | If time limited, please indicate budget end date. If funded | from more than one fund, indicate earliest end date. This field can |

You can indicate other users you would like to have **Supervisor** and / or **Applicant Reviewer** access to the posting by searching for their name in the Supervisor and Applicant Reviewer fields. Indicate the proposed **Open Date** and **Close Date**, which will define the number of days applicants can view and apply for the posting. The minimum allowable posting period for SHRA positions is five (5) calendar days. Select the appropriate **Fast Find** category for the posting to ensure it is included in the correct pre-defined search when an applicant clicks on the corresponding Fast Find button through the applicant portal. Choices are Administrators and Research, Faculty, Post Doctoral, Temporary Staff, and Staff. For SHRA positions, the appropriate **Fast Find** selection is "Staff":

| Posting Detail Information           | n                                    |          |                                 | Supervisor<br>and / or                  |
|--------------------------------------|--------------------------------------|----------|---------------------------------|-----------------------------------------|
| * Supervisor                         | Select Some Options                  | This fie | eld is required.                | Applicant<br>Reviewer                   |
| * Applicant Reviewer                 | Select Some Options                  | This fie | eld is required.                | posting.                                |
| Posting Number                       |                                      |          |                                 |                                         |
| * Open Date                          | This field is required.              | Minim    | num allowable p                 | posting                                 |
| * Close Date                         | This field is required.              | period   | d is five (5) caler             | ndar days.                              |
| Special Instructions to<br>Applicant |                                      |          | *                               |                                         |
| * Fast Find Information              | Please select  This field is require | red.     | Select the mos<br>Find category | st appropriate Fast<br>for the posting. |

Include details regarding any special advertising requests, such as posting the position on additional job posting websites or in specific print media outlets, in the **Advertising Summary** field. A link to the job posting on the North Carolina A&T State University applicant portal will be included in any special advertising. The **Pass Message** and **Fail Message** fields contain template notifications that will be sent to applicants who are screened out of the posting through **Supplemental Questions**. Once all fields on the Posting Details Tab are complete, click the Next button to save your changes and move to the next tab. You can also click the "Save" button if you wish to save your changes and keep working on the current tab.

| Advertising Summary | Include any special advertising request information.                                                                                                    |  |  |  |
|---------------------|----------------------------------------------------------------------------------------------------|--|--|--|
|                     | Please list additional external advertising sources if different than standard advertising sources.<br>Standard sources include: NC Employment Security Commission & UNC General Administration                                                                                               |  |  |  |
| * Pass Message      | Thank you for your interest in this position.<br>The screening and selection process is<br>currently underway and will continue until a<br>successful candidate is chosen. Should review<br>of your qualifications result in a decision to<br>pursue your candidacy, you will be contacted.   |  |  |  |
| * Fail Message      | Thank you for your interest in this position.<br>Based on your responses to the questions on<br>the employment application, you do not meet<br>the minimum qualifications for this position.<br>Please do not let this discourage you from<br>applying for other positions that interest you. |  |  |  |
|                     | Save and Next buttons.                                                                                                    |  |  |  |

# <u>Create New SHRA Posting from an Existing Posting – Position Funding</u> <u>Information Tab</u>

In the Budget Advisory Approval section of this tab, state what mission specific, essential, and / or key objectives will not be met if the position is not filled. All recruitment of permanent EHRA and SHRA positions that are funded in whole or in part by **general state funds** requires approval by the University's Budget Advisory Committee:

| stings / SPA / <u>Employee Relations Coun</u> | Linc Butter                                                                                                    | r, you nave u messages. Supervisor 💽                                  |  |  |
|-----------------------------------------------|----------------------------------------------------------------------------------------------------|-----------------------------------------------------------------------|--|--|
| Editing Posting                               | Position Funding Information                                                                                                    | Save <> Prev Next                                                     |  |  |
| Posting Details                               | 45 Check spalling 🖂                                                                                                    |                                                                       |  |  |
| Position Funding Infor                        |                                                                                                    |                                                                       |  |  |
| Supplemental Questions                        | * Required Information                                                                                                    |                                                                       |  |  |
| Applicant Documents                           | Budget Advisory Approval                                                                                                    |                                                                       |  |  |
| Search Committee                              | All recruitment of permanent EPA and SPA positions that are funded in whole or in part by gene<br>A&T's Budget Advisory Committee. To receive consideration of the Committee's review process |                                                                       |  |  |
| Ranking Criteria                              | essential, and / or key objectives will not be met if the position is not filled.                                                                                                    | State what mission                                                    |  |  |
| Posting Documents                             |                                                                                                    | specific, essential,                                                  |  |  |
| Summary                                       | Mission Specific,<br>Essential and/or Key<br>Objectives not Met<br>without position                                                                                                    | and/or key objective<br>will not be met if<br>position is not filled. |  |  |

Funding Source information from prior posting will copy over into the fields in the Funding Source Details section of this tab, and you can make edits as necessary. **PLEASE NOTE:** The annual amount budgeted must support the hiring range indicated on the Posting Details Tab.

If you are unsure of what fund to use, the most up to date information may be found in **Banner Finance** on these forms:

1) FTVORGN- Provides a list of Org Codes

2) **FTVFUND**- Provides a list of Funds

3) FTVACCT- Provides a list of Accounts

These forms show listings of all active funds. For additional help, refer to the Banner Training Guide.

If the position has more than one funding source, click on the **Add Funding Source Details Entry** button and **"Save"** until all sources have been entered. **PLEASE NOTE:** Each time you add an additional entry, you will need to **scroll down below the last saved entry** to enter a new funding source. Once all funding sources have been added, click Next>>> to move to the next tab:

| Funding Source Details                                                                                                    |                                          |                                        |                       |  |  |  |
|----------------------------------------------------------------------------------------------------|------------------------------------------|----------------------------------------|-----------------------|--|--|--|
| Indicate the funding source(s) for this position. Click on "Add Funding Source Details Entry" to enter budget and other required codes. Select "SAVE" after each entry. Please note that the annual amount budgeted must equal the requested salary.                            |                                          |                                        |                       |  |  |  |
| If the position has more than one funding source, continue to select "Add Funding Source Details Entry" and "Save" until all sources are entered. Each time you add an additional entry, you will need to scroll down below the last saved entry to enter a new funding source. |                                          |                                        |                       |  |  |  |
| State Appropriated<br>* Funding / Non-State<br>Appropriated Funding                                                                                                    | State Appropriated Funding               | Funding information                    |                       |  |  |  |
| If non-state, select source of funding                                                                                                    | Please select                            | will be copied in from                 |                       |  |  |  |
| If other, designate source                                                                                                    |                                          | the prior posting,                     |                       |  |  |  |
| * Budget Code                                                                                                    | 16070 (State)                            | which you can edit as                  |                       |  |  |  |
| * Fund                                                                                                    | 111111<br>Format: 6 digit number ####### | necessary.                             |                       |  |  |  |
| * Org                                                                                                    | 11111<br>Format: 5 digit number ######   |                                        |                       |  |  |  |
| * Account                                                                                                    | 11111<br>Format: 5 digit number ######   |                                        | <b>IMPORANT NOTE:</b> |  |  |  |
| * Program                                                                                                    | 111<br>Format: 3 digit number ####       |                                        | Remember to click     |  |  |  |
| Date Funds End                                                                                                    |                                          |                                        | funding course is     |  |  |  |
| * Annual Amount                                                                                                    | \$45,000                                 | Click here to add a funding source. If | antered               |  |  |  |
| * Percentage of FTE                                                                                                    | 1.0                                      | the position has more than one funding | entered.              |  |  |  |
| Add Funding Source Details Entry Add Funding Source are entered. Save <pre>rev</pre>                                                                                                    |                                          |                                        |                       |  |  |  |
|                                                                                                    |                                          |                                        |                       |  |  |  |

# <u>Create New SHRA Posting from an Existing Posting – Supplemental</u> <u>Questions Tab</u>

In the **Supplemental Questions** tab, you can identify screening questions related to an applicant's education and experience that must be answered as part of the application process. To add supplemental questions to your posting, click on the button labeled **"Add a Question"**. A pop up section will appear where you can add an existing question or submit a new one. Once done, click on the Next>>> button to save changes and proceed to the next tab:
| Editing Posting        | Supplemental Questions San                                                                                                    | /e <> Prev Next >>     |
|------------------------|----------------------------------------------------------------------------------------------------|------------------------|
| Posting Details        | Adding New Posting Questions: Click on the button labeled "Add a Question". A pop up section will appear where you ca                                                               | an add an existing     |
| Position Funding Infor | question or submit a new one.                                                                                                    |                        |
| Supplemental Questions | Adding Existing Posting Questions: There are two ways to search for approved posting questions to add to the job being<br>using the key word search or filter by question category. | posted. You can filter |
| Applicant Documents    | Submitting New Posting Questions: To submit a new question for review and approval, click on the button labeled "Add a                                                              | Question" When the     |
| Search Committee       | Available Supplemental Questions box opens, click on the "Add a New One" link in the bottom right hand corner.                                                                      | Question : when the    |
| Ranking Criteria       | Assign Points or Disqualifying Responses: Click on the question that has been added and a dropdown menu will appear                                                                 | where points and       |
| Posting Documents      | disqualifying responses can be associated to the posting question.                                                                                                    |                        |
| Summary                | Posting Question Options: Once questions have been added to the posting, you will see a column of checkboxes to the checking these boxes will make a question required.             | eft of each question;  |
|                        | Included Supplemental Questions                                                                                                    | Add a question         |
|                        | Click to add supplemental                                                                                                    | Statua                 |
|                        | questions.                                                                                                    | Status                 |
|                        | Sa                                                                                                    | /e << Prev Next >>     |

Adding Existing Posting Questions: There are two ways to search for approved posting questions to add to the job being posted. You can filter using the key word search or filter by question category. To add an existing question, click the check box next to the question you wish to add.

**Submitting New Posting Questions:** To submit a new question for review and approval, click on the button labeled "Add a Question". When the **Available Supplemental Questions** box opens, click on the **"Add a New One"** link in the bottom right hand corner.

| Cateç                        | gory: Any                                      | <ul> <li>Keyword</li> </ul>       | l:                 |              |                            | Filter supplemental question |
|------------------------------|------------------------------------------------|-----------------------------------|--------------------|--------------|----------------------------|------------------------------|
| Add                          | Category                                       | Question                          |                    |              |                            | by keyword or category.      |
|                              | Uncategorized                                  | How did you hear                  | about this emplo   | yment opp    | ortunity?                  |                              |
|                              | Experience                                     | Do you have at lea<br>experience? | ast one year of re | esponsible   | payroll or financial and s | statistical record keeping   |
|                              | Education                                      | Do you have a hig                 | jh school diploma  | a or equival | ent?                       |                              |
|                              | Experience                                     | Do you have HR e                  | experience?        |              |                            |                              |
|                              | Education                                      | Do you have a Hig                 | gh School diplom   | ia?          |                            | V                            |
|                              | Education                                      | Do you have a Ma                  | aster's Degree?    |              |                            |                              |
|                              | Education                                      | Do you have a Ma                  | aster's Degree?    |              |                            |                              |
|                              | Experience                                     | How many years of                 | of Accounting ex   | perience do  | you have in a higher ed    | ducation setting?            |
|                              | Education                                      | Do you have a Hig                 | gh School diplom   | ia?          | Click to submit a          | custom supplemental          |
|                              | Experience                                     | Do you have at lea                | ast 4 years of ex  | perience?    | question for revie         | ew and approval.             |
| Dipl<br>Click ch<br>existing | aying all 10<br>neck box to ac<br>g supplement | ld an<br>al question.             |                    | Click Su     | Can't find the one         | you want? Add a new one      |

**Assign Points or Disqualifying Responses:** Click on the question that has been added and a dropdown menu will appear where points and disqualifying responses can be associated to the posting question.

**Posting Question Options:** Once questions have been added to the posting, you will see a column of checkboxes to the left of each question; checking these boxes will make a question required.

| Included \$ | Supplementa              | al Questions  |                                                                     |                                                 |                 | Add a q | uestion |
|-------------|--------------------------|---------------|---------------------------------------------------------------------|-------------------------------------------------|-----------------|---------|---------|
| Position    | Required                 | Category      | Question                                                            |                                                 |                 | Status  |         |
| 1           |                          | Uncategorized | How did you hear about th                                           | is employment opportunity?                      |                 | active  | ×       |
| 2           |                          | Experience    | Do you have at least one y<br>keeping experience?                   | ear of responsible payroll or financial and sta | tistical record | active  | 8       |
| 3           |                          | Education     | Do you have a High Scho                                             | L P L                                           |                 | active  | ×       |
| 4           |                          | Experience    | How many years of Accou                                             | Assign points to answers.                       | cation setting? | active  | 8       |
| T_          | T                        |               | Possible Answers: Predef                                            | ined Options                                    |                 |         |         |
| Ľ           | Click to ma<br>required. | ake questions | Answer<br>1. 0 years<br>2. 1-3 years<br>3. 4-5 years<br>4. 5+ years |                                                 |                 |         |         |
| Reorde      | r question               | s.            |                                                                     | Click to assign disqualifying a                 | nswers.         |         | lext >> |

# <u>Create New SHRA Posting from an Existing Posting – Applicant</u> <u>Documents Tab</u>

In the **Applicant Documents** tab, Applicant documents can be included in the application process by selecting **Included** to make the documents optional and **Required and Included** to make the document(s) mandatory to complete the application process. Documents attached by the applicant during the application process will be accessible for viewing during applicant review. Once done, click on the Next>> button to save changes and proceed to the next tab:

| <b>g Posting</b><br>ting Details | Click I<br>uploa | ncluded to make<br>ding a document | optional.              | Click <u>both</u> Included <u>and</u> Requir<br>make uploading a document re | ed to<br>equired. |
|----------------------------------|------------------|------------------------------------|------------------------|------------------------------------------------------------------------------|-------------------|
| osition Funding Infor            | Included         | d to make the document(s) ma       | indatory to complete t | e aprication process.                                                        |                   |
| upplemental Questions            | Order            | Name                               | Included?              | Required?                                                                    |                   |
| Applicant Documents              | 1                | Resume                             |                        |                                                                              |                   |
| Search Committee                 |                  |                                    |                        |                                                                              |                   |
| Ranking Criteria                 | 2                | Cover Letter                       |                        |                                                                              |                   |
| Posting Documents                |                  |                                    | _                      | _                                                                            |                   |
| Summary                          | 3                | Curriculum Vitae                   |                        |                                                                              |                   |
|                                  | 4                | Teaching Philosophy                |                        |                                                                              |                   |
|                                  | 5                | Letter Of Reference 1              |                        |                                                                              |                   |
|                                  | 6                | Letter Of Reference 2              |                        |                                                                              |                   |
|                                  | 7                | Letter Of Reference 3              |                        |                                                                              |                   |

### <u>Create New SHRA Posting from an Existing Posting – Search Committee</u> <u>Tab</u>

Search Committees are advisory in nature and serve the purpose of recruiting a qualified applicant pool, reviewing their credentials, and recommending acceptable candidates to the hiring manager. Search Committees can consist of University employees both internal and external to the hiring unit, as well as individuals external to the University who represent key stakeholders.

In the **Search Committee** tab, you can assign search committee members who will have access to review application information for a specific posting. Search committee members can view applications, applicant documents, and evaluate / rank applicants based upon ranking criteria you establish as part of the posting. Requests to add search committee members will be reviewed and approved by the Division of human Resources (DHR) once the posting request is routed to DHR for approval. Upon DHR approving a search<sup>10</sup>

committee member's access, the search committee member will receive an e-mail notification with instructions on how to access the online posting and related application information:

| Editing Posting        | Search Committee                                                                                                    | Save <pre><pre>Save</pre></pre>                                                                 |  |  |
|------------------------|----------------------------------------------------------------------------------------------------|-------------------------------------------------------------------------------------------------|--|--|
| Posting Details        | Search Committees are advisory in pature                                                                                                    | and same the purpose of recruiting a qualified applicant pool, reviewing their credentials, and |  |  |
| Position Funding Infor | recommending acceptable candidates to the him barve are purpose of recomming a qualified applicant poor, tevering intell dedentials, and recommending acceptable candidates to the him granger. Search Committees can consist of University employees both internal and exter to the him write a transmission of the search committees can consist of the search committees can consist of University employees both internal and exter to the him write a transmission of the search committees can consist of University employees both internal and external to the University with expressent level as internal to the University with expressent level as internal to the University and the search committees can consist of University and the search committees can consist of University and the search committees ca |                                                                                                 |  |  |
| Supplemental Questions | to the hiring unit, as well as individuals ex                                                                                                    | ternal to the University who represent key stakeholders.                                        |  |  |
| Applicant Documents    | Search Committee Members                                                                                                    |                                                                                                 |  |  |
| Search Committee       | No Search Committee Members have bee                                                                                                    | en assigned to this Posting yet.                                                                |  |  |
| Ranking Criteria       | Coorah                                                                                                    |                                                                                                 |  |  |
| Posting Documents      | Search                                                                                                    |                                                                                                 |  |  |
| Summary                | Find a User to assign as a Search Comm                                                                                                    | ttee Member.                                                                                    |  |  |
|                        | First Name                                                                                                    |                                                                                                 |  |  |
|                        | Last Name                                                                                                    | To search for a pre-approved search                                                             |  |  |
|                        | Email Address                                                                                                    | committee member enter the name and                                                             |  |  |

After searching for a pre-approved search committee member, click on the **Add Member** button to add them to your search committee. You can also make a search committee member the chair of the search committee by clicking on the check box next to **"Make Member the Committee Chair"**:

| Search Committee Memb             | pers                                            |
|-----------------------------------|-------------------------------------------------|
| No Search Committee Members       | s have been a click the check box to assign the |
| Search                            | search committee member as the committee chair. |
| Find a User to assign as a Searc  | ch Committee Memer.                             |
| Name Email Address                | Add Member                                      |
| Lonnie Crotts emailaddress@zed.ze | ed Add Member 🔲 Make Member The Committee Chair |
| First Name Lonnie                 |                                                 |
| Last Name Crotts                  | Click the Add Member button to add              |
| Email Address                     | searched for.                                   |
| Search                            |                                                 |

To create an account for a new search committee member, enter in the committee member's name, current e-mail address, and desired username, then click on the **Submit** button:

| New Search Committee Member                       |                                                                   |     |
|---------------------------------------------------|-------------------------------------------------------------------|-----|
| Request that someone be granted access to the     | e system for the purpose of serving as a Search Committee Member. |     |
| Required fields are indicated with an asterisk (* | ).                                                                |     |
| Account Information                               |                                                                   |     |
| Please enter the following information to creat   | ate an account for a new Search Committee Member                  | 1   |
| * First Name<br>* Last Name                       | To create an account for a new                                    |     |
| * Email                                           | search committee member, complete                                 |     |
| * Username                                        | the fields and click submit.                                      | 111 |
| Submit                                            |                                                                   |     |

If the requested search committee member is already an assigned user of the PeopleAdmin system, their user account information will be displayed, and you can add them to your search committee by clicking on the **Add User** button:

| Ma<br>Username                                                                                                    | atching User<br>ambraun                                                                                                   |                                                                                                    |
|----------------------------------------------------------------------------------------------------|----------------------------------------------------------------------------------------------------|----------------------------------------------------------------------------------------------------|
| First Name<br>Last Name<br>Email<br>Preferred Grou<br>Add User<br>Clear Matching<br>New Search<br>Request that som | Amy<br>Braun<br>emailaddress@zed.zed<br>up Employee<br>Users<br>Committee Member<br>neone be granted access to the system | Click the Add User button to add the new<br>search committee member in a pending<br>status. Access will be reviewed and<br>approved by DHR. |
| Required fields a                                                                                                  | re indicated with an asterisk (*).                                                                                        |                                                                                                    |
| Account mom                                                                                                    |                                                                                                    |                                                                                                    |
| * First Nan                                                                                                    | ne Amy                                                                                                    |                                                                                                    |
| * Email                                                                                                    | ambraun@ncat.edu                                                                                                    |                                                                                                    |
| * Usernam                                                                                                    | ne ambraun                                                                                                    |                                                                                                    |
| Submit                                                                                                    |                                                                                                    |                                                                                                    |
|                                                                                                    |                                                                                                    | Save << Prev                                                                                                    |

### Create New SHRA Posting from an Existing Posting – Ranking Criteria Tab

**Ranking Criteria** can be used by search committees during the applicant review process to rank applicants based upon job-related experience and education factors. This optional tool can be helpful in identifying the most qualified candidates in an applicant pool. Ranking criteria are not presented to the applicant:

|                        |                                                                                   | interna                                               |                     |                                      |                        |             |
|------------------------|-----------------------------------------------------------------------------------|-------------------------------------------------------|---------------------|--------------------------------------|------------------------|-------------|
| Editing Posting        | Ranking Criteria                                                                  |                                                       |                     |                                      | Save <> Prev           | Next        |
| Posting Details        | Ranking Criteria can be use                                                       | d used by search committees du                        | ring the applican   | t review process to rank applicants  | based upon job-relat   | ed          |
| Position Funding Infor | <ul> <li>experience and education fa<br/>criteria are not presented to</li> </ul> | actors. This optional tool can be h<br>the applicant. | elpful in identifyi | ing the most qualified candidates ir | an applicant pool. Ra  | inking      |
| Supplemental Questions | Adding New Ranking Criteri                                                        | a: Click on the button labeled "Ad                    | Id a Criterion". A  | dialog box will appear where you     | can add an existing cr | terion by   |
| Applicant Documents    | checking the box in the "Ade                                                      | d" column or submit a new one fo                      | r approval          |                                      | d "Add a Critari       | an " Mala a |
| Search Committee       | the Available Evaluative Cri                                                      | teria box opens, click on the "Ade                    | Click to            | add ranking criteria                 | ed Add a Criterio      | on". vvne   |
| Ranking Criteria       | Included Evaluative Criter                                                        | ia                                                    |                     |                                      | Ad                     | d a Criteri |
| Posting Documents      | Category Des                                                                      | scription                                             |                     | Weight Workflow State                | Status                 |             |
| Cummon (               |                                                                                   |                                                       |                     |                                      |                        |             |

To add ranking criteria, click on the button labeled **"Add a Criterion"**. A dialog box will appear where you can add an existing criterion by checking the box in the "Add" column or submit a new one for approval. To submit a new ranking criterion for review and approval, click on the button labeled **"Add a Criterion,"** then click on the **"Add a new one"** link in the bottom right hand corner of the dialog box that opens.

| Add a Ranking Crite                                        | uative Criteria                                                                                                    |                                                                                 |                  |                                       | ×                          |
|------------------------------------------------------------|----------------------------------------------------------------------------------------------------|---------------------------------------------------------------------------------|------------------|---------------------------------------|----------------------------|
| Category: Any                                              | Keyword:     Description                                                                                                | •                                                                               |                  | Search for ranki<br>keyword or cate   | ing criteria by            |
| Uncategorized                                              | d Rank Experience - 5 is the h<br>Possible Answers:<br>1. 1<br>2. 2<br>3. 3<br>4. 4<br>5. 5<br>Applicant workflow state | ighest<br>Indicate the applican<br>that allows an applica<br>Under Review by HR | t work<br>ant to | oflow state<br>be ranked.<br>▼        | ari<br>IS<br>Oli<br>to     |
| Uncategorized                                              | d Please rate the candidates e<br>d Teaching experience in a un                                                         | experience related to the job:                                                  | Click<br>crite   | to submit a cust<br>rion for review a | om ranking<br>nd approval. |
| Deplaying all 3<br>lick check box to<br>xisting ranking ci | add an<br>riterion.                                                                                                    | Can't find<br>Click Submit when<br>finished.                                    | d the on         | submit                                | ancel                      |

| Editing Posting                                                                                            | Ranking Crite                                                                            | ria                                                                                                    | Click Save or N                                                        | lext to                 | move                                                                                     | Save                              | << Pre      | av Nex      |
|----------------------------------------------------------------------------------------------------|------------------------------------------------------------------------------------------|----------------------------------------------------------------------------------------------------|------------------------------------------------------------------------|-------------------------|------------------------------------------------------------------------------------------|-----------------------------------|-------------|-------------|
| Posting Details                                                                                            | Ranking Criteria ca                                                                      | in be used used by search com                                                                                                    | to the next tab                                                        | ).                      | plic                                                                                     | ants based up                     | on job-rela | ated        |
| Position Funding Infor                                                                                     | criteria are not pres                                                                    | ucation factors. This optional to<br>sented to the applicant.                                                                     | rear be neipiar in laonairyin                                          | ig the most             | quannea canaldai                                                                         | es in an applica                  | ant pool. H | Ranking     |
| Supplemental Questions                                                                                     | Adding New Rankir                                                                        | ng Criteria: Click on the button I                                                                                                | abeled "Add a Criterion". A                                            | dialog box v            | vill appear where                                                                        | you can add an                    | existing o  | criterion   |
| Applicant Documents                                                                                        | checking the box in                                                                      | the "Add" column or submit a r                                                                                                    | ew one for approval.                                                   |                         |                                                                                          |                                   |             |             |
|                                                                                                    | Submitting New Ra                                                                        | anking Criteria: To submit a new                                                                                                  | ranking criterion for review                                           | and approv              | /al, click on the bu                                                                     | itton labeled "A                  | dd a Critei | rion". Wr   |
| Search Committee                                                                                           | the Available Evalu                                                                      | ative Criteria box opens, click o                                                                                                 | n the "Ădd a new one" link i                                           | in the botto            | m right hand corne                                                                       | er.                               |             |             |
| <ul> <li>Search Committee</li> <li>Ranking Criteria</li> </ul>                                             | the Available Evalu                                                                      | ative Criteria box opens, click o<br>ve Criteria                                                                                  | n the "Ădd a new one" link i                                           | in the botto            | n right hand corne                                                                       | er.                               | A           | Add a Crite |
| <ul> <li>Search Committee</li> <li>Ranking Criteria</li> <li>Posting Documents</li> </ul>                  | the Available Evalu<br>Included Evaluation<br>Category                                   | ative Criteria box opens, click o<br>ve Criteria<br>Description                                                                   | n the "Ădd a new one" link i                                           | in the botto<br>Weight  | m right hand corne<br>Workflow State                                                     | er.<br>Status                     | A           | Add a Crite |
| <ul> <li>Search Committee</li> <li>Ranking Criteria</li> <li>Posting Documents</li> <li>Summary</li> </ul> | the Available Evalu<br>Included Evaluation<br>Category<br>Uncategorized                  | ative Criteria box opens, click o<br>ve Criteria<br>Description<br>Teaching experience in a univ                                  | n the "Ădd a new one" link i<br>ersity                                 | in the botton<br>Weight | n right hand corne<br>Workflow State<br>Under Review by<br>Dept/Committee                | er.<br>Status<br>active           | A<br>(3)    | Add a Crite |
| <ul> <li>Search Committee</li> <li>Ranking Criteria</li> <li>Posting Documents</li> <li>Summary</li> </ul> | the Available Evalu<br>Included Evaluation<br>Category<br>Uncategorized<br>Uncategorized | ative Criteria box opens, click o<br>ve Criteria<br>Description<br>Teaching experience in a univ<br>Please rate the candidates ex | n the "Ădd a new one" link i<br>ersity<br>perience related to the job: | Weight                  | Workflow State<br>Under Review by<br>Dept/Committee<br>Under Review by<br>Dept/Committee | er.<br>Status<br>active<br>active | 8           | Add a Crite |

# <u>Create New SHRA Posting from an Existing Posting – Posting</u> <u>Documents Tab</u>

The **Posting Documents Tab** allows you to upload documents as attachments that will route with the posting request through the approval workflow. Attachments can be uploaded as follows:

- **Upload New:** Choose this option if you want to upload a file from your computer.
- **Create New:** Choose this option if you want to create a new file to attach using the PeopleAdmin editor.
- **Choose Existing:** Choose this option if you want to attach a file that has already been uploaded into PeopleAdmin as part of another action.

Excel and Word documents may be attached. PDF conversion must be completed for the document to be valid when applicable:

|                        | iseror (TEBTO) (Drait) / Euri: Posung Documents                                           |                                                                                     |
|------------------------|-------------------------------------------------------------------------------------------|-------------------------------------------------------------------------------------|
| Editing Posting        | Posting Documents                                                                         | Save << Prev Next >                                                                 |
| Posting Details        | To add a document to the posting, hover over the blu                                      | ue Action text link to the right of the document name.                              |
| Position Funding Infor | Documents can be uploaded by browsing for the doc                                         | cument or a document can be written or previously selected. Document types that are |
| Supplemental Questions | supported as attachment include .doc, .docx, .pdf, .rt<br>converted to .pdf for security. | f, the tot tiff tif inca inc inc and view All documents unleaded will be            |
| Applicant Documents    | PDF conversion must be completed for the documen                                          | Click "Actions", then select Upload New,                                            |
| Search Committee       | Document Type Name Status (Actions)                                                       | Create New, or Choose Existing in order                                             |
| Ranking Criteria       | Marketing Plan Actions                                                                    | to upload an attachment.                                                            |
| Posting Documents      | Print Ad Text Upload New                                                                  |                                                                                     |
|                        | Create New                                                                                |                                                                                     |

#### Create New SHRA Posting from an Existing Posting – Summary Tab

The **Summary Tab** allows you to perform a final review all of the posting information you've entered on the previous tabs prior to sending the request to the next step in the approval workflow. Please review the details of the posting summary carefully before continuing.

The Blue Circle Check appears by those tabs for which all required information has been entered:

| Postings / SPA / Employee Relations Counselor (TLB10) (Draft) / Summary |                                                                                                    |                                                                                                    |                                                                                 |                                                                                                    |  |  |
|-------------------------------------------------------------------------|----------------------------------------------------------------------------------------------------|----------------------------------------------------------------------------------------------------|---------------------------------------------------------------------------------|----------------------------------------------------------------------------------------------------|--|--|
|                                                                         | Posting: Employee Relation<br>(SPA) Edit       Current Status: Draft       Position Type: SPA       Sector/Unit VC for Human       Resources | ns Counselor (TLB10)<br>Created by: Linc Butter<br>Owner: Linc Butter                                                                      |                                                                                 | Take Action On Posting • <ul> <li>See how Posting looks to Applicant</li> <li>Print Preview (Applicant View)</li> <li>Print Preview</li> </ul> |  |  |
|                                                                         |                                                                                                    |                                                                                                    |                                                                                 |                                                                                                    |  |  |
|                                                                         | Please review the details of the pos                                                                                                    | ting carefully before continuing.                                                                                                    |                                                                                 |                                                                                                    |  |  |
|                                                                         | To take the action, select the approp<br>appears. When you are ready to sul                                                                  | priate Workflow Action by hovering over the orange "Take Action on this<br>bmit your posting, click on the Submit button on the popup box. | Posting" button. You may add a Comment to the posting and also add this post    | ing to your Watch List. in the popup box that                                                                                                  |  |  |
|                                                                         | To edit the posting, click on the Edit<br>this section and make necessary co                                                                 | it link next to the Section Name in the Summary Section. This will take yo<br>prections before moving to the next step in the workflow.    | u directly to the Posting Page to Edit. If a section has an orange icon with an | exclamation point, you will need to review                                                                                                    |  |  |
|                                                                         | Posting Details Edit                                                                                                    | Click "Edit" to make edit                                                                                                    | s to a tab.                                                                     |                                                                                                    |  |  |
|                                                                         | If the details below are incorrect                                                                                                    | t, please make the appropriate Classification selection using the "Classifica                                                              | ation' Tab on the left side menu while modifying the Position.                  |                                                                                                    |  |  |
| В                                                                       | ue Circle Check                                                                                                    | Human Resources Specialist                                                                                                    |                                                                                 |                                                                                                    |  |  |
|                                                                         |                                                                                                    | 11804                                                                                                    |                                                                                 |                                                                                                    |  |  |
|                                                                         | Classification Type                                                                                                    | SPA                                                                                                    |                                                                                 |                                                                                                    |  |  |
|                                                                         | Salary Range                                                                                                    | \$29,709 - \$58,108                                                                                                    |                                                                                 |                                                                                                    |  |  |

An **Orange Circle Exclamation Point** appears next to those tabs that have incomplete required fields. To edit tabs, click on **"Edit"** to the right of the tab title you want to edit and you will navigate directly to that tab. You can then make any necessary edits, click **"Save"**, and then return to the **Summary Tab** by clicking on the link in the left column:

| Position Funding Information Edit                                             |                                           | Click "Edit" to make edits to a tab.                                                                                       |                                                                                                    |
|-------------------------------------------------------------------------------|-------------------------------------------|----------------------------------------------------------------------------------------------------|----------------------------------------------------------------------------------------------------|
| Budget Advisory Approval<br>Orange Circle<br>Exclamation Point                | EPA and SPA positi<br>deration of the Com | ons that are funded in whole or in part by general state fur<br>mittee's review process, state below what mission specific | ds requires approval by A&T's Budget Advisory<br>essential, and / or key objectives will not be met if the |
| Mission Specific, Essentia<br>and/or Key Objectives not N<br>without position | Al Test                                   |                                                                                                    |                                                                                                    |

Once all required fields in all tabs are complete, and you are satisfied with the information entered, you can move the request to the next step in the approval workflow by clicking on the orange **"Take Action on Pending Request"** button and selecting the appropriate routing action. In this example, the appropriate routing action is **"Send to Department Head (Move to Department Head)"**:

| North Carolina                                                                                                    |                                                                                                    | Inbox                                                                                                    | <b>People</b> Admin       |
|----------------------------------------------------------------------------------------------------|----------------------------------------------------------------------------------------------------|----------------------------------------------------------------------------------------------------|---------------------------|
|                                                                                                    | Home Postings Hiring Proposals   My Profile                                                                                                    | Watch List Help Linc Butler, you have 0 messages. Supervisor                                                                                                | APPLICANT TRACKING        |
| Postings / SPA / Employee Relations Counselor (TLB10) (Draft       Posting: Employee Relations Courselor (SPA)       Edit       Current Status: Draft       Position Type: SPA       Section/Unit: VC for Human       Resources       Summary       History       Settings | Click on "Take Action On Pending<br>Request", then select "Send to<br>Department Head" to move the<br>request to the next step in the<br>approval workflow.      | Take Action On Posting •<br>WORKFLOW ACTONS<br>Keep working on this Posting<br>Canceled (move to Canceled<br>Send to Department Head (m<br>Department Head) | i)<br>hove to             |
| Please review the details of the posting can<br>To take the action, select the appropriate V<br>and also add this posting to your Watch Li<br>box.                                                                                                    | retully before continuing.<br>Vorkflow Action by hovering over the orange "Take Action on thi<br>st. in the popup box that appears. When you are ready to submit | s Posting" button. You may add a Comment t<br>your posting, click on the <b>Submit</b> button on th                                                         | o the posting<br>ne popup |

You will then see the following **"Take Action"** box. You can enter comments in the **"Comments (optional)"** field that will be viewable by any user the action is routed to, including the next level approver. You can also select for the action to be added to your Watch List. When you're ready to send the action to the next level in the approval workflow, click the **"Submit"** button:

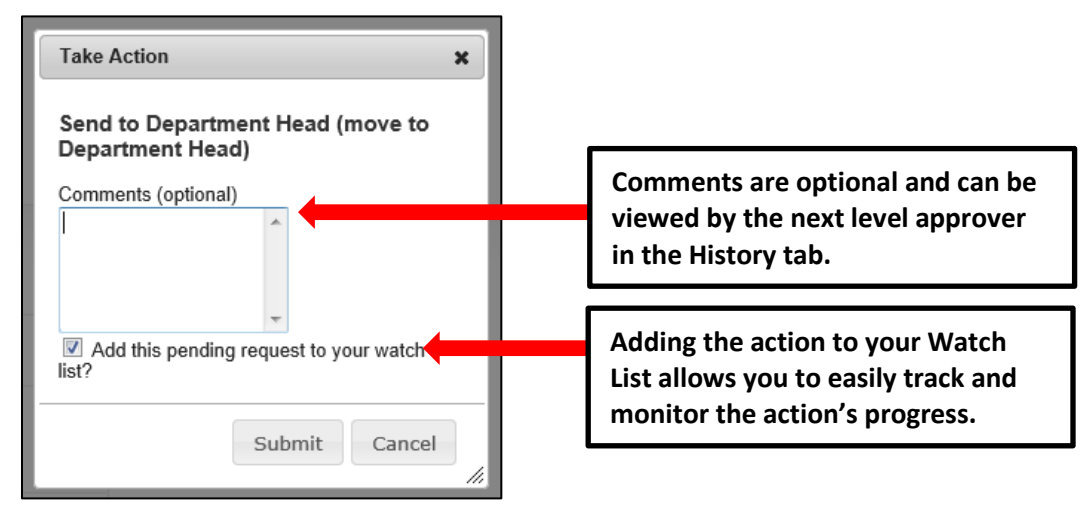

If a required field has been omitted, a burgundy bar at the top of the page will alert that edits need to be made. Omissions of required fields prevent submission and even cancellation:

| "Fund" is required and All required fields must be set before transitioning.         |                                              | 8      |
|--------------------------------------------------------------------------------------|----------------------------------------------|--------|
| North Carolina<br>A&T State University                                               | Watch List APPLICANT TRACKING                |        |
| Red bar indicating the required fields that                                          | Linc Butler, you have 0 messages. Supervisor | logout |
| need to be completed before submitting the request to the next step in the workflow. |                                              |        |
|                                                                                      | Take Action On Posting •                     |        |

Once the action has been successfully submitted, you will see a green confirmation bar at the top of the page:

| 6 | Posting was successfully transitioned         | 8                                                       | ŕ |
|---|-----------------------------------------------|---------------------------------------------------------|---|
|   | Aat State University                          | Watch List APPLICANT TRACKING                           |   |
|   | Home Postings Hiring Proposa                  | sals   My Profile Help                                  |   |
|   | Green confirmation bar indicating the Pending | Linc Butler, you have 0 messages. Supervisor 💌 C logout | : |
|   | Derwest was sussessfully transitioned and     |                                                         |   |
|   | Request was successfully transitioned and     |                                                         |   |
|   | added to your Watch List.                     |                                                         |   |
|   | (SPA)<br>Current Status: Department Head      | 🚖 See how Posting looks to Applicant                    |   |

The next level approver (the Department Head in this example) will receive the pending request in their Inbox and an automatically generated e-mail notifying them that the request was transitioned to them. From the Inbox, the next level approver can open the pending request, review it, make changes (if necessary), and then either send it on to the next step in the approval workflow or return the request to the initiator (if applicable).

### <u>Create New SHRA Posting from an Existing Posting - Saving to Return to a</u> <u>Pending Request Later</u>

On the **Summary Tab** is an important menu item which should be selected if you need to stop a work session on the posting before submitting it to the next level for approval. Following this step will ensure that all your work is saved when you open the request for completion.

- 1) Click the "Save" button located in either the top or bottom right corner
- 2) Select "Summary" from the Tab List (illustrated above)
- 3) Select "Keep Working on this Posting"

|          |                                                                                                    | Home                                                                 | Postings      | Hiring Proposals    | My Profile | Help                                                                                           |                                                                                         |            |
|----------|----------------------------------------------------------------------------------------------------|----------------------------------------------------------------------|---------------|---------------------|------------|------------------------------------------------------------------------------------------------|-----------------------------------------------------------------------------------------|------------|
|          |                                                                                                    |                                                                      |               |                     |            | Linc Butler, you have 0 messages                                                               | Supervisor                                                                              | ▼ C logout |
| Postings | s / EPA / Employee Relations Counselo                                                                            | or (TLB10) (Draft) / Summary                                         |               |                     |            |                                                                                                |                                                                                         |            |
|          | Posting: Employee Rel<br>(EPA) Edit<br>Current Status: Draft<br>Position Type: EPA<br>Section/Unit: VC for Human | ations Counselor (T<br>Created by: Linc Butler<br>Owner: Linc Butler | LB10)         |                     |            | Take Action On<br>WORKFLOW ACT<br>Keep working<br>Canceled (mo<br>Send to Depa<br>Department H | Posting v<br>Tons<br>on this Posting<br>ve to Canceled)<br>rtment Head (move to<br>ead) |            |
|          | Summary History Settin                                                                                           | gs Hiring Proposals                                                  | Associated Po | osition Description |            |                                                                                                |                                                                                         |            |

4) Add any Comments into the window that opens (below) as notes to yourself, if desired.

#### 5) Click "Submit"

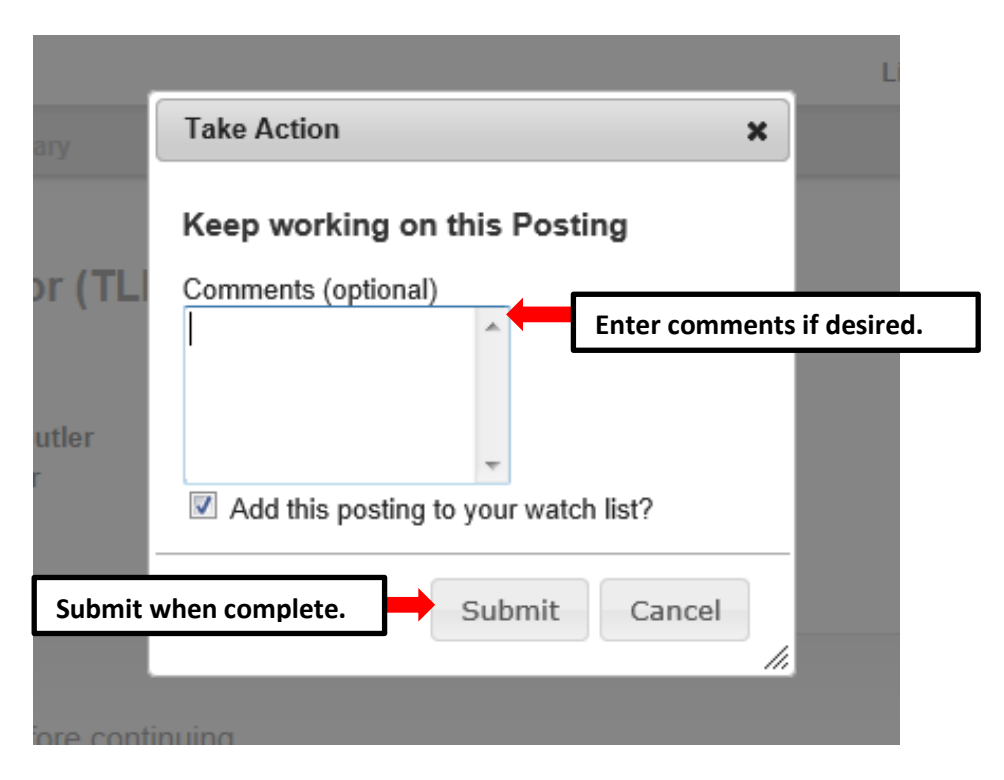

The **Posting** can be located when you log into the Applicant Tracking module again as the same **User Type** you used to begin the action. Hover your cursor over the **Postings tab** and click on "**SHRA**" You will then return to the **SHRA Postings view**, which provides a list of all postings based on your active user type, from which you can search for and select this posting and continue.

#### **Create New SHRA Posting - Create from Position Description**

Select **Create from Position Description** if you wish to create a posting using information from a position description that has previously been approved in the PeopleAdmin system.

**<u>PLEASE NOTE</u>**: If the position classification and/or the position description details have changed, you must start a Modify Position action in the Position Management module prior to posting the position.

Choosing the **Create from Position Description** option copies information from an existing position description into a new posting:

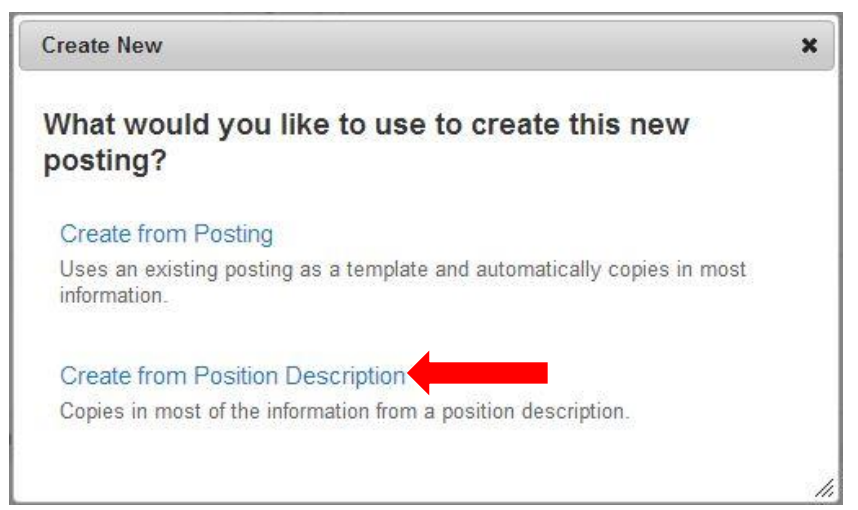

After clicking on **Create from Position Description**, you will be taken to the **SHRA Position Descriptions** view, where you can search position descriptions by any number of criteria, including but not limited to position title, posting number, position number, department name, or supervisor name. Searches are fully customizable by position attributes, and you can save custom searches for use again later. If you need assistance in finding the desired position description, please contact the <u>Classification and</u> <u>Compensation Analyst</u> in the Division of Human Resources:

| NORTH CAROLINA<br>AST STATE UNIVERSITY                                       |                                                                           |                                                                                                    | Home Postings         | Hiring Proposals   My Profile Hel         | ρ                                              |                                             | (Inbox) Peo<br>Watch List APP | pleAdmin<br>LICANT TRACKING |
|------------------------------------------------------------------------------|---------------------------------------------------------------------------|----------------------------------------------------------------------------------------------------|-----------------------|-------------------------------------------|------------------------------------------------|---------------------------------------------|-------------------------------|-----------------------------|
| Postings / SPA / Create from Position D<br>SPA Position Descripti            | escription                                                                |                                                                                                    |                       |                                           | Active user<br>Supervisor.                     | type is                                     | Supervisor                    | C logout                    |
| Open Saved Search + 5<br>Add Colum<br>Departme<br>First Narr<br>List of curr | eerch: [tb10<br>wr: [Add Column<br>VC for Human Resources<br>ent / pendin | Beneration of the second second secon | ) Hide search options | Searches a<br>position at<br>saved for la | re customizabl<br>tributes and ca<br>ater use. | e by<br>an be                               | Action<br>down                | s drop<br>menu.             |
| SHRA post                                                                    | ings by activ<br>r type.<br>sition Descriptions" (31 Items                | Found)                                                                                                    | -                     | - Previous 1 2 Next→                      |                                                |                                             |                               |                             |
| working Position Title                                                       | Position Number                                                           | Employee First Name                                                                                                    | Employee Last Name    | Position/Classification Title             | Department                                     | supervisor                                  | Status                        | (Actions)                   |
| Administrative Support Spec                                                  | 000018                                                                    | Beinga                                                                                                    | Mackin                | Administrative Support Spec               | HK Systems                                     | Asst VC-Human Resources (Linc Butler)       | Active                        | Actions                     |
| Human Resources Specialist                                                   | 000025                                                                    | Later                                                                                                    | Cole                  | Human Resources Specialist                | Benefite                                       | Aget VC Human Resources (Linc Buller)       | Active                        | Actions                     |
| Human Resources Specialist                                                   | LC0040                                                                    | Lonnie                                                                                                    | Crotts                | Human Resources Consultant                | Recruitment and Retention                      | Asst VC-Human Resources (Linc Buller)       | Active                        | Actions                     |
| Human Resources Consultant                                                   | 000051                                                                    | Amy                                                                                                    | Braun                 | Human Resources Consultant                | Classification & Compensation                  | Asst VC-Human Resources (Linc Butler)       | Active                        | Actions                     |
| Human Resources Consultant                                                   | 000057                                                                    | Courtney                                                                                                    | Carey                 | Human Resources Consultant                | Temporary Employment                           | Human Resources Consultant (Tammie Hill)    | Active                        | Actions                     |
| Human Resources Specialist                                                   | 000066                                                                    | Linda                                                                                                    | Smith                 | Human Resources Specialist                | Student & Foreign National Employment          | Human Resources Specialist (Penelope Smith) | Active                        | Actions                     |

Once you locate the position description you wish to create from, you can select it by moving your cursor over that position description's corresponding Actions drop down menu located in the far right column and clicking on **Create From**. This drop down menu will also give you the option of **View** if you wish to view the information associated with a particular position description prior to selecting **Create From**:

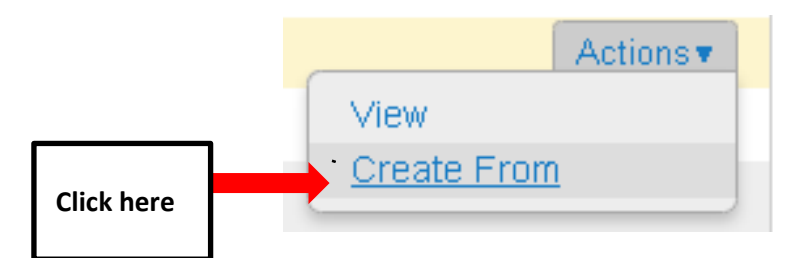

By clicking **Create From**, the **New Posting** form will appear. This is where you can update the working title of the position for the purpose of posting, and view **Organizational Unit** information to confirm accuracy. You can also provide **Special Offline Application Instructions** in the field provided if necessary. Once all information is entered and confirmed on the **New Posting** page, click on the orange

Create New Posting button to begin updating posting information:

|                                                  | Home Postings Hiring Proposals   I  | My Profile Help                                                         |                                                         |
|--------------------------------------------------|-------------------------------------|-------------------------------------------------------------------------|---------------------------------------------------------|
|                                                  |                                     |                                                                         | Linc Butler, you have 0 messages. Supervisor 💽 C logout |
| Postings / SPA / New Posting                     |                                     |                                                                         |                                                         |
| New Posting                                      |                                     | Create new posting button.                                              | Create New Posting Cancel                               |
| * Required Information                           |                                     |                                                                         | -                                                       |
| Working Title *                                  | Employee Relations Counselor (TLB9) |                                                                         |                                                         |
| Organizational Unit<br>Division/School/College * | VC for Human Resources              | Con                                                                     | firm Organizational Unit                                |
| Department *                                     | VC for Human Resources              | info                                                                    | rmation.                                                |
| Section/Unit *                                   | VC for Human Resources              |                                                                         |                                                         |
| Online Applications                              |                                     |                                                                         |                                                         |
| Accept online applications?                      | ,                                   |                                                                         |                                                         |
| Special offline application instructions         |                                     | Include special<br>offline application<br>instructions if<br>necessary. | Create new<br>posting button.                           |

After clicking on the "**Create New Posting**" button, you will then be taken to the **Posting Details tab**, the first information tab that must be completed before the new **SHRA Posting** can be sent to the next step in the approval workflow. Each information tab is listed on the **Edit Posting** page in the far left-hand column of the page, and the tab you are actively editing will appear in the list in bold black letters while **EditStively** appear as blue links.

You can save the changes you've made to the active tab you're working on and navigate to the next tab in the list simultaneously by clicking the Next>>> button located in both the top and bottom right corners of the page. You can save the active tab you're working on and stay on the same tab by clicking the "Save" button also located in both the top and bottom right corners of the page. You can navigate to the other tabs by clicking on the links in the far left-hand column; however, this action WILL NOT save any changes made to the tab you are navigating away from.

Required fields are highlighted in <u>red</u> and must be filled in before the new **SHRA Posting** can be sent to the next step in the approval workflow. Once all of the required fields on a tab have been filled in and saved, a **Blue Check Circle** will appear beside the tab. The **Blue Check Circle** also appears next to tabs that do not contain any required fields:

| North Carolina                       | (Inbox) PeopleAdmin                                                                                                    |
|--------------------------------------|----------------------------------------------------------------------------------------------------|
| A&T STATE UNIVERSITY                 | Watch List APPLICANT TRACKING                                                                                                    |
| Tab list                             | Home Postings Hiring Proposals   My Profile Help                                                                                                    |
|                                      | Linc Butler, you have 0 messages. Supervisor                                                                                                    |
| ostings SPA / Employee Relations Cou | inselor (TLB10) (Draft) / Edit: Posting Details                                                                                                    |
|                                      |                                                                                                    |
| Editing Posting                      | Posting Details Save and Next buttons                                                                                                    |
| Posting Details                      |                                                                                                    |
| Position Funding Infor               |                                                                                                    |
| Supplemental Questions               | To create a Posting, first complete the information on this screen, then click the Next button or select the page in the left hand navigation menu.<br>Proceed through all sections completing all necessary information. To submit the Posting to Human Resources, you must go to the Posting |
| Applicant Documents                  | Summary Page by clicking on the Next button until you reach the Posting Summary Page or select Posting Summary Page from the left<br>navigation menu. Once a summary page appears, hover your mouse over the orange Action button for a list of possible approval step options.                |
| Search Committee                     | *Required Information                                                                                                    |
| Ranking Criteria                     | Classification Information                                                                                                    |
| Posting Documents                    | If the details below are incorrect, please make the appropriate Classification selection using the "Classification' Tab on the left side                                                                                                    |
| Summary                              | menu while modifying the Position.                                                                                                    |
|                                      | Position/Classification<br>Title Human Resources Specialist                                                                                                    |
|                                      | Job Code 11804                                                                                                    |
| Blue Check Circle                    | Classification Type SPA                                                                                                    |

# <u>Create New SHRA Posting from a Position Description – Posting Details</u> <u>Tab</u>

Since you are creating a new **SHRA Posting** from an approved position description, many of the fields will already be filled in with information copied from the position description. Follow the instructions at the top of the page to complete any remaining required fields, then **CNEX** button to save changes and navigate to the next tab:

| Position Cuerce with the set of the set of the set o          | Editing Posting Posting Details                |                                                               | Save and Next butto                                                                                                    |                                                                                    | Save and Next buttons                                                | Save                                 | ext >>     |
|----------------------------------------------------------------------------------------------------|------------------------------------------------|---------------------------------------------------------------|----------------------------------------------------------------------------------------------------|------------------------------------------------------------------------------------|----------------------------------------------------------------------|--------------------------------------|------------|
| <br>Beneric and the second second seco             | Posting Details                                | <sup>®</sup> Check spelling ▼                                 |                                                                                                    |                                                                                    |                                                                      |                                      |            |
| <pre>intervalue intervalue interv</pre> | Position Funding Infor                         | To create a Posting, first con                                | nplete the information on this screen, then click the Nex                                                                                     | t button or select the page in the lef                                             | ft hand navigation menu. Proceed through all sections completing all | I necessary information. To submit t | he         |
| Primary Function of Position       Test         Primary Function of Position       Test         Description       Primary Position         Description       Primary Applied Knowledge - HR Program and Organization         Description       Performs A, B, and C.         Description       Performs A, B, and C.         Description       Performs H, Berton Verbal/Written                                                                                                    | Supplemental Questions     Applicant Documents | Posting to Human Resources<br>summary page appears, how       | s, you must go to the <b>Posting Summary Page</b> by clicki<br>er your mouse over the orange Action button for a list o                       | ing on the <b>Next</b> button until you read<br>of possible approval step options. | ch the Posting Summary Page or select Posting Summary Page from      | n the left navigation menu. Once a   |            |
| Persition       Persition       Test         Primary Purpose of<br>Position       Test       Persition         Primary Purpose of<br>Position       Test       Persition         Primary Purpose of<br>Position       Test       Persition         Primary Purpose of<br>Position       Test       Persition         Primary Purpose of<br>Position       Test       Persition         Position       Test       Persition         Position       Test       Persition         Primary Purpose of<br>Position       Test       Persition         Position       Test       Persition         Position       Test       Persition         Primary Europose of<br>Position       Test       Persition         Primary Europose of<br>Position       Test       Persition         Primary Europose of<br>Position       Test       Persition         Primary Europose of<br>Position       Test       Persition         Primary Europose of<br>Position       Test       Persition         Primary Europose of<br>Position       Test       Persition         Primary Europose of<br>Position       Persition       Persition         Primary Europose of<br>Position       Test       Persition         Description       Persons Av and Z       Pers                                                                                                    | Applicant Documents     Search Committee       | * Required Information                                        |                                                                                                    |                                                                                    |                                                                      |                                      |            |
| With the stand we have the stand we have the stand we                                      | <ul> <li>Ranking Criteria</li> </ul>           | Classification Information                                    |                                                                                                    |                                                                                    |                                                                      |                                      |            |
| Image: Section of Organizational Unit       Test         Primary Purpose of Organizational Unit       Test         Primary Purpose of Organizational Unit       Test         Organizational Unit       Test         Organizational Unit       Test         Organizational Unit       Test         Description       Performs X, Y, and Z.         Required Competency       Customer Service         Description       Performs A, B, and C.         Required Competency       Customer Service         Description       Performs H.                                                                                                    | Posting Documents                              | If the details below are inco                                 | prrect, please make the appropriate Classification se                                                                                         | election using the "Classification"                                                | Tab on the left side menu while modifying the Position               |                                      |            |
| Area in the supported position the supported position description         will be copied in to your new posting.         Will be copied in to your new posting.         Will be copied in to your new posting.         Enter a hiring range if desired.         Warking to the support of postion of the support of the support of the suport of the support of the support of the support of the                                                                                                    | Summary                                        | Position/Classification<br>Title                              | Human Resources Specialist                                                                                                    | <b>Ei</b> a                                                                        | alds from the annroved posi                                          | tion descriptio                      | n          |
| will be copied in to your new posting.         will be copied in to your new posting.         the postion of your new posting.         will be copied in to your new posting.         Primary Purpose of Position       Test         Primary Purpose of Your new posting.       Test         Work Hours: From Your new posting.       Mr8-5pm         of week?       Aplied Knowledge - HR Program and Organization                                                                                                    |                                                | Job Code                                                      | 11804                                                                                                    |                                                                                    |                                                                      |                                      | "          |
| Water State       Enter a hiring range if desired.         Answer Wenden Hill       197         Answer Wenden Hill       197         Position       Test         Primary Function of<br>Organizational Unit       Test         Brimel Jo Liften Jo Information Into any empty<br>fields as needed.       197         Work Hours: From<br>of week]       Mr8-5pm         Description       Performs X, Y, and Z.         Required Competency       Commu                                                                                                    |                                                | Classification Type                                           | SPA                                                                                                    | will be copied in to your new postin                                               |                                                                      |                                      |            |
| Image: Section Concernies       Enter a hiring range if desired.         Image: Section Concernies       Enter a hiring range if desired.         Image: Section Concernies       Enter preferred years of experience, skills, raining and education.         Click to view Competency Profile.       Click to view Competency Profile.         Position Overview       Enter posting information into any empty fields as needed.         Work Hours: From grange of week?       Mr18-5pm         Vork Hours: From grange of week?       Mr18-5pm         Key Responsibilities and Related Competencies       Mr18-5pm         Description       Performs X, Y, and Z.         Required Competency       Customer Service         Description       Performs A, B, and C.         Required Competency       Communication - Verbal/Written         Description       Performs A, B, and C.         Required Competency       Communication - Verbal/Written         Description       Performs H.                                                                                                    |                                                | Salary Range                                                  | \$29,709 - \$58,106                                                                                                    | L                                                                                  |                                                                      |                                      |            |
| Current of the state   State   State  <                                                                                                    |                                                | Hiring Range                                                  |                                                                                                    |                                                                                    |                                                                      |                                      |            |
| Image: State State Stat                                      |                                                | Contributing Reference                                        | \$36,304                                                                                                    |                                                                                    | Enter a hiring range if desir                                        | ed.                                  |            |
| Image: Section of Section of Sect                  |                                                | Journey Market Rate                                           | \$46.107                                                                                                    | L                                                                                  |                                                                      |                                      |            |
| Image: Image:                                      |                                                | Advanced Reference                                            | 553.404                                                                                                    |                                                                                    |                                                                      |                                      |            |
| Image: Section Coverview       Image: Section Coverview       Inter preferred years of experience, skills, ining and education.         Position Coverview       Itick to view Competency Profile.         Position Coverview       Itick to view Competence Profile.         Primary Purpose of Position of Organizational To itic Test       Position Overview and Key Responsibilities and Related Competencies: Continue to enter posting information into any empty fields as needed.         Work Hours: From Itime] to [time] on [days       M+B-5pm         Verkesponsibilities and Related Competencies       M+B-5pm         Description       Performs X, Y, and Z.         Required Competency       Customer Service         Description       Performs A, B, and C.         Required Competency       Communication - Verbal/Written         Description       Performs A, B, and C.         Required Competency       Communication - Verbal/Written         Description       Performs A, B, and C.         Required Competency       Communication - Verbal/Written         Description       Performs H.                                                                                                    |                                                | Rate                                                          | \$52,101                                                                                                    |                                                                                    |                                                                      |                                      |            |
| Image: New York Willing and education.         Image: New York Willing and education.         Concernent Willing and education.         Primary Purpose of Position Overview and Key Responsibilities.         Primary Purpose of Test         Primary Purpose of Organizational Unit         Test         Primary Purpose of Organization Into         Primary Purpose of Organization Into         Primary Purpose of Organization Into         Primary Purpose of Organization Into         Primary Purpose of Organization Into         Primary Purpose of Organization Into         Primary Purpose of Organization Into         Work Hours: From Itime Ion Idays         M-18-5pm         More Responsibilities and Related Competencies         Required Competency       Applied Knowledge - HR Program and Organization         Description       Performs X, Y, and Z         Required Competency       Customer Service         Description       Performs A, B, and C.         Required Competency       Communication - VerbalWritten         Description       Performs H.                                                                                                    |                                                | Minimum<br>Experience/Education                               | Bachelor's degree; or an equivalent combination of training and exp<br>All degrees must be received from appropriately accredited institution | perience.<br>ons.                                                                  | Enter preferred years of ex                                          | perience, skills                     | ; <b>,</b> |
| Prime weight   weight   weight   Period   Primary Purpose of Position Overview   Primary Purpose of Position   Primary Function of Organizational Unit   Test   Primary Function of Organizational Unit   Test   Work Hours: From Time to Itime to Itime to Itime to Position   Work Hours: From Time to Itime to Itime to Applied Knowledge - HR Program and Organization   Key Responsibilities and Related Competencies   Description   Performs X, Y, and Z.   Required Competency   Customer Service   Description   Performs A, B, and C.   Required Competency   Communication - Verbal/Written   Description   Performs A, B, and C.   Description   Performs A, B, and C.   Description   Performs A, B, and C.   Description   Performs A, B, and C.   Description   Performs A, B, and C.   Description   Performs A, B, and C.   Description   Performs A, B, and C.   Description   Performs A, B, and C.   Description   Performs H.                                                                                                    |                                                |                                                               | Test                                                                                                    | ^ <b>(</b>                                                                         | training and education.                                              |                                      |            |
| Control of the service of the service of                  |                                                | Preferred Years<br>Experience, Skills,<br>Training, Education |                                                                                                    | - L                                                                                |                                                                      |                                      | _          |
| Position Overview         Primary Purpose of<br>Position       Test       Position Overview and Key Responsibilities<br>and Related Competencies: Continue to<br>enter posting information into any empty<br>fields as needed.         Work Hours: From<br>[time] to [time] on [days<br>of week]       M-18-5pm         Key Responsibilities and Related Competencies         Required Competency       Applied Knowledge - HR Program and Organization         Description       Performs X, Y, and Z.         Required Competency       Customer Service         Description       Performs A, B, and C.         Required Competency       Communication - Verbal/Written         Description       Performs H.                                                                                                    |                                                | Competency Profile                                            | http://www.osp.state.nc.us/Guide/CompWebSite/Profiles/HR%                                                                                     | 520Specialist%20Profile.pdf                                                        | Click to view Compete                                                | ency Profile.                        |            |
| Work Hours: From       M-f 8-5pm         Key Responsibilities and Related Competencies         Required Competency       Applied Knowledge - HR Program and Organization         Description       Performs X, Y, and Z.         Required Competency       Customer Service         Description       Performs A, B, and C.         Required Competency       Communication - Verbal/Written         Description       Performs H.                                                                                                    | Prima<br>Orga                                  | Position<br>ary Function of<br>nizational Unit                | Test                                                                                                    | and Related<br>enter postin                                                        | <u>Competencies</u> : Continue to<br>og information into any emp     | ty                                   |            |
| Key Responsibilities and Reduced CompetenciesRequired CompetenceApplied Knowledge - HR Program and OrganizationDescriptionPerforms X, Y, and Z.Required CompetenceCustomer ServiceDescriptionPerforms A, B, and C.Required CompetenceCommunication - Verbal/WrittenDescriptionPerforms H.                                                                                                    | Work<br>[time] to                              | k Hours: From<br>o [time] on [days<br>of week]                | M-f 8-5pm                                                                                                    |                                                                                    | aea.                                                                 |                                      |            |
| Required CompetencyApplied Knowledge - HR Program and OrganizationDescriptionPerforms X, Y, and Z.Required CompetencyCustomer ServiceDescriptionPerforms A, B, and C.Required CompetencyCommunication - Verbal/WrittenDescriptionPerforms H.                                                                                                    | Key Resp                                       | onsibilities and F                                            | Related Competencies                                                                                                    |                                                                                    |                                                                      |                                      |            |
| DescriptionPerforms X, Y, and Z.Required CompetencyCustomer ServiceDescriptionPerforms A, B, and C.Required CompetencyCommunication - Verbal/WrittenDescriptionPerforms H.                                                                                                    | Requir                                         | ed Competency                                                 | Applied Knowledge - HR Pro                                                                                                    | ogram and Organiza                                                                 | ation                                                                |                                      |            |
| Required CompetencyCustomer ServiceDescriptionPerforms A, B, and C.Required CompetencyCommunication - Verbal/WrittenDescriptionPerforms H.                                                                                                    | D                                              | escription                                                    | Performs X, Y, and Z.                                                                                                    |                                                                                    |                                                                      |                                      |            |
| Description     Performs A, B, and C.       Required Competency     Communication - Verbal/Written       Description     Performs H.                                                                                                    | Requir                                         | ed Competency                                                 | Customer Service                                                                                                    |                                                                                    |                                                                      |                                      |            |
| Required Competency     Communication - Verbal/Written       Description     Performs H.                                                                                                    | Description                                    |                                                               | Performs A, B, and C.                                                                                                    |                                                                                    |                                                                      |                                      |            |
| Description Performs H.                                                                                                    | Requir                                         | ed Competency                                                 | Communication - Verbal/Wri                                                                                                    | itten                                                                              |                                                                      |                                      |            |
|                                                                                                    | D                                              | escription                                                    | Performs H.                                                                                                    |                                                                                    |                                                                      |                                      |            |

| * | Working Title                          | Employee Relations Counselor (TLB10)                       | Position Information: Continue to                                      |
|---|----------------------------------------|------------------------------------------------------------|------------------------------------------------------------------------|
|   | Competency Level                       | Journey                                                    | enter posting information into any                                     |
|   | Position Number                        | TLB10                                                      | empty fields as needed.                                                |
| * | JCAT                                   | 12345                                                      |                                                                        |
|   | Approved Salary                        | \$45,000                                                   |                                                                        |
| * | Salary Grade Equivalent                |                                                            |                                                                        |
| * | FLSA                                   | Exempt                                                     |                                                                        |
| * | Appointment Type                       | Permanent - Full-time                                      |                                                                        |
|   | FTE                                    |                                                            |                                                                        |
|   | If Time Limited,<br>Appointment Length | If time limited, please indicate budget end date. If funde | d from more than one fund, indicate earliest end date. This field canr |

You can indicate other users you would like to have **Supervisor** and / or **Applicant Reviewer** access to the posting by searching for their name in the Supervisor and Applicant Reviewer fields. Indicate the proposed **Open Date** and **Close Date**, which will define the number of days applicants can view and apply for the posting. The minimum allowable posting period for SHRA positions is five (5) calendar days. Select the appropriate **Fast Find** category for the posting to ensure it is included in the correct pre-defined search when an applicant clicks on the corresponding Fast Find button through the applicant portal. Choices are Administrators and Research, Faculty, Post Doctoral, Temporary Staff, and Staff. For SHRA positions, the appropriate **Fast Find** selection is "Staff":

| Posting Detail Informa            | ion                               |                  |                                   | Supervisor<br>and / or          |
|-----------------------------------|-----------------------------------|------------------|-----------------------------------|---------------------------------|
| * Supervisor                      | Select Some Options               | This field is re | equired.                          | Applicant<br>Reviewer           |
| * Applicant Reviewe               | Select Some Options               | This field is re | equired.                          | access to the posting.          |
| Posting Number                    |                                   |                  |                                   |                                 |
| * Open Date                       | This field is required.           | Minimum          | allowable post                    | ing                             |
| * Close Date                      | This field is required.           | period is fi     | ve (5) calenda                    | r days.                         |
| Special Instructions<br>Applicant | to                                |                  | *                                 |                                 |
| * Fast Find Information           | n Please select This field is req | sele<br>suired.  | ect the most ap<br>I category for | opropriate Fast<br>the posting. |

Include details regarding any special advertising requests, such as posting the position on additional job posting websites or in specific print media outlets, in the **Advertising Summary** field. A link to the job posting on the North Carolina A&T State University applicant portal will be included in any special advertising. The **Pass Message** and **Fail Message** fields contain template notifications that will be sent to applicants who are screened out of the posting through **Supplemental Questions**. Once all fields on the Posting Details Tab are complete, click the Next button to save your changes and move to the next tab. You can also click the "Save" button if you wish to save your changes and keep working on the current tab.

| Advertising Summary | Include any special<br>advertising request<br>information.                                                                                                    |
|---------------------|----------------------------------------------------------------------------------------------------|
|                     | Please list additional external advertising sources if different than standard advertising sources.<br>Standard sources include: NC Employment Security Commission & UNC General Administration                                                                                               |
| * Pass Message      | Thank you for your interest in this position.<br>The screening and selection process is<br>currently underway and will continue until a<br>successful candidate is chosen. Should review<br>of your qualifications result in a decision to<br>pursue your candidacy, you will be contacted.   |
| * Fail Message      | Thank you for your interest in this position.<br>Based on your responses to the questions on<br>the employment application, you do not meet<br>the minimum qualifications for this position.<br>Please do not let this discourage you from<br>applying for other positions that interest you. |
|                     | Save and Next buttons.                                                                                                    |

## <u>Create New SHRA Posting from a Position Description – Position Funding</u> <u>Information Tab</u>

In the Budget Advisory Approval section of this tab, state what mission specific, essential, and / or key objectives will not be met if the position is not filled. All recruitment of permanent EHRA and SHRA positions that are funded in whole or in part by **general state funds** requires approval by the University's Budget Advisory Committee:

| Editing Posting                     | Position Funding Information                                                                                                    | Save << Prev Next>>                                                    |
|-------------------------------------|----------------------------------------------------------------------------------------------------|------------------------------------------------------------------------|
| <ul> <li>Posting Details</li> </ul> |                                                                                                    |                                                                        |
| Position Funding Infor              |                                                                                                    |                                                                        |
| Supplemental Questions              | Required information                                                                                                    |                                                                        |
| Applicant Documents                 | Budget Advisory Approval                                                                                                    |                                                                        |
| Search Committee                    | <ul> <li>All recruitment of permanent EPA and SPA positions that are funded in whole or in part by gene<br/>A&amp;T's Budget Advisory Committee. To receive consideration of the Committee's review process</li> </ul> |                                                                        |
| Ranking Criteria                    | essential, and / or key objectives will not be met if the position is not filled.                                                                                                    | State what mission                                                     |
| Posting Documents                   | *                                                                                                    | specific, essential,                                                   |
| Summary                             | Mission Specific,<br>Essential and/or Key<br>Objectives not Met<br>without position                                                                                                    | and/or key objectives<br>will not be met if<br>position is not filled. |

Funding Source information from prior posting will copy over into the fields in the Funding Source Details section of this tab, and you can make edits as necessary. **PLEASE NOTE:** The annual amount budgeted must support the hiring range indicated on the Posting Details Tab.

If you are unsure of what fund to use, the most up to date information may be found in **Banner Finance** on these forms:

1) FTVORGN- Provides a list of Org Codes

2) **FTVFUND**- Provides a list of Funds

3) FTVACCT- Provides a list of Accounts

These forms show listings of all active funds. For additional help, refer to the Banner Training Guide.

If the position has more than one funding source, click on the **Add Funding Source Details Entry** button and **"Save"** until all sources have been entered. **PLEASE NOTE:** Each time you add an additional entry, you will need to **scroll down below the last saved entry** to enter a new funding source. Once all funding sources have been added, click Next>>> to move to the next tab:

|                                                                     | ·                                                                                    |                                                                                       |                                                       |
|---------------------------------------------------------------------|--------------------------------------------------------------------------------------|---------------------------------------------------------------------------------------|-------------------------------------------------------|
| Funding Source Details                                              |                                                                                      |                                                                                       |                                                       |
| Indicate the funding source<br>must equal the requested             | e(s) for this position. Click on "Add Funding Source<br>salary.                      | Details Entry" to enter budget and other required codes. Select "SAVE" after each e   | ntry. Please note that the annual amount budgeted     |
| If the position has more th<br>below the last saved entry           | an one funding source, continue to select "Add Fur<br>to enter a new funding source. | nding Source Details Entry" and "Save" until all sources are entered. Each time you a | dd an additional entry, you will need to scroll down. |
| State Appropriated<br>* Funding / Non-State<br>Appropriated Funding | State Appropriated Funding                                                           | Funding information                                                                   |                                                       |
| If non-state, select<br>source of funding                           | Please select                                                                        | will be copied in from                                                                |                                                       |
| If other, designate<br>source                                       |                                                                                      | the prior posting,                                                                    |                                                       |
| * Budget Code                                                       | 16070 (State)                                                                        | which you can edit as                                                                 |                                                       |
| * Fund                                                              | 111111<br>Format: 6 digit number #######                                             | necessary.                                                                            |                                                       |
| * Org                                                               | 11111<br>Format: 5 digit number ######                                               |                                                                                       |                                                       |
| * Account                                                           | 11111<br>Format: 5 digit number ######                                               |                                                                                       | <b>IMPORANT NOTE:</b>                                 |
| * Program                                                           | 111<br>Format: 3 digit number ###                                                    |                                                                                       | Remember to click                                     |
| Date Funds End                                                      |                                                                                      |                                                                                       | funding course is                                     |
| * Annual Amount                                                     | \$45,000                                                                             | Click here to add a funding source. If                                                | optored                                               |
| * Percentage of FTE                                                 | 1.0                                                                                  | the position has more than one funding                                                | entered.                                              |
| Remove Entry?     Add Funding Source Details E                      | intry                                                                                | source, continue to click here until all funding sources are entered.                 | Save << Prev Next >>                                  |
|                                                                     |                                                                                      |                                                                                       | 1                                                     |

## <u>Create New SHRA Posting from a Position Description – Supplemental</u> <u>Questions Tab</u>

In the **Supplemental Questions** tab, you can identify screening questions related to an applicant's education and experience that must be answered as part of the application process. To add supplemental questions to your posting, click on the button labeled **"Add a Question"**. A pop up section will appear where you can add an existing question or submit a new one. Once done, click on the Next>>> button to save changes and proceed to the next tab:

| Editing Posting        | Supplemental Questions Save Verev Next>                                                                                                    |
|------------------------|----------------------------------------------------------------------------------------------------|
| Posting Details        | Adding New Posting Questions: Click on the button labeled "Add a Question". A pop up section will appear where you can add an existing                                                                  |
| Position Funding Infor | question or submit a new one.                                                                                                    |
| Supplemental Questions | Adding Existing Posting Questions: There are two ways to search for approved posting questions to add to the job being posted. You can filter using the key word search or filter by question category. |
| Applicant Documents    | Submitting New Posting Questions: To submit a new question for review and approval, click on the button labeled "Add a Question". When the                                                              |
| Search Committee       | Available Supplemental Questions box opens, click on the "Add a New One" link in the bottom right hand corner.                                                                                          |
| Ranking Criteria       | Assign Points or Disqualifying Responses: Click on the question that has been added and a dropdown menu will appear where points and                                                                    |
| Posting Documents      | disqualitying responses can be associated to the posting question.                                                                                                    |
| Summary                | Posting Question Options: Once questions have been added to the posting, you will see a column of checkboxes to the left of each question; checking these boxes will make a question required.          |
|                        | Included Supplemental Questions                                                                                                    |
|                        | Click to add supplemental                                                                                                    |
|                        | position Required Category Question questions.                                                                                                    |
|                        | Save < Prov Navt SS                                                                                                    |

Adding Existing Posting Questions: There are two ways to search for approved posting questions to add to the job being posted. You can filter using the key word search or filter by question category. To add an existing question, click the check box next to the question you wish to add.

**Submitting New Posting Questions:** To submit a new question for review and approval, click on the button labeled "Add a Question". When the **Available Supplemental Questions** box opens, click on the **"Add a New One"** link in the bottom right hand corner.

| Cateç                        | gory: Any                                      | Keyword:                                                 |                                | Filter supplemental questions<br>by keyword or category. |
|------------------------------|------------------------------------------------|----------------------------------------------------------|--------------------------------|----------------------------------------------------------|
| Add                          | Category                                       | Question                                                 |                                | .,,                                                      |
|                              | Uncategorized                                  | How did you hear about this employment opp               | ortunity?                      |                                                          |
|                              | Experience                                     | Do you have at least one year of responsible experience? | payroll or financial and stati | stical record keeping                                    |
|                              | Education                                      | Do you have a high school diploma or equiva              | lent?                          |                                                          |
|                              | Experience                                     | Do you have HR experience?                               |                                |                                                          |
|                              | Education                                      | Do you have a High School diploma?                       |                                | V                                                        |
|                              | Education                                      | Do you have a Master's Degree?                           |                                |                                                          |
|                              | Education                                      | Do you have a Master's Degree?                           |                                | 1                                                        |
|                              | Experience                                     | How many years of Accounting experience de               | o you have in a higher educa   | ation setting?                                           |
|                              | Education                                      | Do you have a High School diploma?                       | Click to submit a cus          | stom supplemental                                        |
|                              | Experience                                     | Do you have at least 4 years of experience?              | question for review            | and approval.                                            |
| Dipl<br>Click ch<br>existing | aying all 10<br>leck box to ac<br>g supplement | ld an<br>al question.                                    | Can't find the one you         | u want? Add a new one                                    |

Assign Points or Disqualifying Responses: Click on the question that has been added and a dropdown menu will appear where points and disqualifying responses can be associated to the posting question.

**Posting Question Options:** Once questions have been added to the posting, you will see a column of checkboxes to the left of each question; checking these boxes will make a question required.

| Included | d Supplementa | al Questions  |                                                   |                                                |                   | Add a q | uestion |
|----------|---------------|---------------|---------------------------------------------------|------------------------------------------------|-------------------|---------|---------|
| Position | Required      | Category      | Question                                          |                                                |                   | Status  |         |
| 1        |               | Uncategorized | How did you hear about th                         | is employment opportunity?                     |                   | active  | ×       |
| 2        |               | Experience    | Do you have at least one y<br>keeping experience? | vear of responsible payroll or financial and s | tatistical record | active  | 8       |
| 3        |               | Education     | Do you have a High Scho                           | L Palace O                                     | 1                 | active  | 8       |
| 4        |               | Experience    | How many years of Accou                           | Assign points to answers.                      | ucation setting?  | active  | •       |
| T.       |               |               | Possible Answers: Predef                          | ined Options                                   |                   |         |         |
|          | Click to me   | ko guastians  | Answer                                            | Points                                         | Disqualifying     |         |         |
|          | CIICK LO IIIa | ake questions | 1. 0 years                                        |                                                |                   |         |         |
|          | required.     |               | 2. 1-3 years                                      |                                                |                   |         |         |
|          |               |               | 3. 4-5 years                                      |                                                |                   |         |         |
|          |               |               | 4. 5+ years                                       |                                                |                   |         |         |
|          |               |               |                                                   |                                                |                   |         |         |
| Reord    | er question   | s.            |                                                   | Click to assign disqualifying                  | answers.          |         | lext >> |

# <u>Create New SHRA Posting from a Position Description – Applicant</u> <u>Documents Tab</u>

In the **Applicant Documents** tab, Applicant documents can be included in the application process by selecting **Included** to make the documents optional and **Required and Included** to make the document(s) mandatory to complete the application process. Documents attached by the applicant during the application process will be accessible for viewing during applicant review. Once done, click on the Next>> button to save changes and proceed to the next tab:

| <b>sting</b><br>Details | Click Inclue<br>uploading | ded to make<br>a document | optional.           | Click <u>bo</u><br>make u | a <mark>th</mark> Included <u>and</u> Required to ploading a document required. |
|-------------------------|---------------------------|---------------------------|---------------------|---------------------------|---------------------------------------------------------------------------------|
| ition Funding Infor     | Included to mak           | e the document(s) ma      | ndatory to complete | he application proc       | cess.                                                                           |
| pplemental Questions    | Order Name                | 9                         | Included?           | Required?                 |                                                                                 |
| pplicant Documents      | 1 Resur                   | ne                        |                     |                           |                                                                                 |
| Search Committee        |                           |                           |                     |                           |                                                                                 |
| Ranking Criteria        | 2 Cover                   | Letter                    |                     |                           |                                                                                 |
| Posting Documents       |                           |                           | _                   |                           |                                                                                 |
| Summary                 | 3 Curric                  | ulum Vitae                |                     |                           |                                                                                 |
|                         | 4 Teach                   | ing Philosophy            |                     |                           |                                                                                 |
|                         | 5 Letter                  | Of Reference 1            |                     |                           |                                                                                 |
|                         | 6 Letter                  | Of Reference 2            |                     |                           |                                                                                 |
|                         | 7 Letter                  | Of Reference 3            |                     |                           |                                                                                 |

### <u>Create New SHRA Posting from a Position Description – Search</u> <u>Committee Tab</u>

Search Committees are advisory in nature and serve the purpose of recruiting a qualified applicant pool, reviewing their credentials, and recommending acceptable candidates to the hiring manager. Search Committees can consist of University employees both internal and external to the hiring unit, as well as individuals external to the University who represent key stakeholders.

In the **Search Committee** tab, you can assign search committee members who will have access to review application information for a specific posting. Search committee members can view applications, applicant documents, and evaluate / rank applicants based upon ranking criteria you establish as part of the posting. Requests to add search committee members will be reviewed and approved by the Division of human Resources (DHR) once the posting request is routed to DHR for approval. Upon DHR approving a search<sup>25</sup>

committee member's access, the search committee member will receive an e-mail notification with instructions on how to access the online posting and related application information:

| Editing Posting        | Search Committee                              | Save <> Prev Next >>                                                                                |
|------------------------|-----------------------------------------------|----------------------------------------------------------------------------------------------------|
| Posting Details        | Search Committees are advisory in nature      | and same the purpose of recruiting a qualified applicant pool, reviewing their credentials, and     |
| Position Funding Infor | recommending acceptable candidates to         | the hiring manager. Search Committees can consist of University employees both internal and externa |
| Supplemental Questions | to the hiring unit, as well as individuals ex | ternal to the University who represent key stakeholders.                                            |
| Applicant Documents    | Search Committee Members                      |                                                                                                    |
| Search Committee       | No Search Committee Members have bee          | en assigned to this Posting yet.                                                                    |
| Ranking Criteria       | Search                                        |                                                                                                    |
| Posting Documents      | Search                                        |                                                                                                    |
| Summary                | Find a User to assign as a Search Comm        | ittee Member.                                                                                       |
|                        | First Name                                    |                                                                                                    |
|                        | Last Name                                     | To search for a pre-approved search                                                                 |
|                        | Encell Address                                |                                                                                                    |

After searching for a pre-approved search committee member, click on the **Add Member** button to add them to your search committee. You can also make a search committee member the chair of the search committee by clicking on the check box next to **"Make Member the Committee Chair"**:

| Search Committee M          | embers                                              |
|-----------------------------|-----------------------------------------------------|
| No Search Committee Men     | bers have been a Click the check box to assign the  |
| Search                      | search committee member as the committee chair.     |
| Find a User to assign as a  | Search Committee Memer.                             |
| Name Email Address          | Add Member                                          |
| Lonnie Crotts emailaddress@ | zed.zed Add Member Imake Member The Committee Chair |
| First Name Lonnie           |                                                     |
| Last Name Octo              | Click the Add Member button to add                  |
| Last Name Crotts            | the search committee member you                     |
| Email Address               | searched for.                                       |
| Search                      |                                                     |

To create an account for a new search committee member, enter in the committee member's name, current e-mail address, and desired username, then click on the **Submit** button:

| New Search Committee Member                         |                                                            |     |
|-----------------------------------------------------|------------------------------------------------------------|-----|
| Request that someone be granted access to the syste | m for the purpose of serving as a Search Committee Member. |     |
| Required fields are indicated with an asterisk (*). |                                                            |     |
| Account Information                                 |                                                            |     |
| Please enter the following information to create an | account for a new Search Committee Member                  |     |
| * First Name                                        |                                                            |     |
| * Last Name                                         | To create an account for a new                             |     |
| * Email                                             | search committee member, complete                          |     |
| * Username                                          | the fields and click submit.                               | 400 |
| Submit                                              |                                                            | 120 |

If the requested search committee member is already an assigned user of the PeopleAdmin system, their user account information will be displayed, and you can add them to your search committee by clicking on the **Add User** button:

| Mat<br>Username<br>First Name                                            | ambraun<br>Amy<br>Broun                                                                    |                                                                                                    |
|--------------------------------------------------------------------------|--------------------------------------------------------------------------------------------|----------------------------------------------------------------------------------------------------|
| Last Name<br>Email<br>Preferred Group<br>Add User                        | emailaddress@zed.zed<br>• Employee                                                         | Click the Add User button to add the new<br>search committee member in a pending<br>status. Access will be reviewed and |
| New Search C<br>Request that some<br>Required fields are                 | committee Member<br>eone be granted access to the sys<br>e indicated with an asterisk (*). | approved by DHR.                                                                                                    |
| Account Informa                                                          | tion                                                                                       |                                                                                                    |
| Please enter the<br>First Nam<br>Last Nam<br>Email<br>Username<br>Submit | following information to create a e Amy Braun ambraun@ncat.edu ambraun                     | an account for a new Search Committee Member.                                                                           |
|                                                                          |                                                                                            | Save << Prev                                                                                                    |

# <u>Create New SHRA Posting from a Position Description – Ranking</u> <u>Criteria Tab</u>

**Ranking Criteria** can be used by search committees during the applicant review process to rank applicants based upon job-related experience and education factors. This optional tool can be helpful in identifying the most qualified candidates in an applicant pool. Ranking criteria are not presented to the applicant:

| tings / SPA / Employee Relations Coun | selor (TLB10) (Draft) / Edit: Ranking Criteria                                                                    |                                                                                                |                         |
|---------------------------------------|----------------------------------------------------------------------------------------------------|------------------------------------------------------------------------------------------------|-------------------------|
|                                       |                                                                                                    |                                                                                                |                         |
| Editing Posting                       | Ranking Criteria                                                                                                  | Save                                                                                           | e << Prev Next >        |
| <ul> <li>Posting Details</li> </ul>   | Ranking Criteria can be used used by sear                                                                         | h committees during the applicant review process to rank applicants based up                   | pon job-related         |
| Position Funding Infor                | <ul> <li>experience and education factors. This opti-<br/>criteria are not presented to the applicant.</li> </ul> | onal tool can be helpful in identifying the most qualified candidates in an applic             | cant pool. Ranking      |
| Supplemental Questions                | Adding New Ranking Criteria: Click on the                                                                         | utton labeled "Add a Criterion". A dialog box will appear where you can add a                  | n existing criterion by |
| Applicant Documents                   | checking the box in the "Add" column or su                                                                        | omit a new one for approval.                                                                   |                         |
| Search Committee                      | the Available Evaluative Criteria box opens                                                                       | a new ranking enterior for review and approval click on the button labered "A click on the "Ad | Add a Criterion". Whe   |
| Ranking Criteria                      | Included Evaluative Criteria                                                                                      | Click to add ranking criteria                                                                  | Add a Criterio          |
| Posting Documents                     | Category Description                                                                                              | s check to add ranking effectia.                                                               | Status                  |
| 0                                     |                                                                                                    |                                                                                                |                         |

To add ranking criteria, click on the button labeled **"Add a Criterion"**. A dialog box will appear where you can add an existing criterion by checking the box in the "Add" column or submit a new one for approval. To submit a new ranking criterion for review and approval, click on the button labeled **"Add a Criterion,"** then click on the **"Add a new one"** link in the bottom right hand corner of the dialog box that opens:

| Cateo<br>Add | gory: Any ▼<br>Category        | Keyword:<br>Description                                                             |                                                                |                            | Search for ranking criteria b<br>keyword or category. |
|--------------|--------------------------------|-------------------------------------------------------------------------------------|----------------------------------------------------------------|----------------------------|-------------------------------------------------------|
|              | Circulogonzou                  | Possible Answers:<br>1. 1<br>2. 2<br>3. 3<br>4. 4<br>5. 5<br>Applicant workflow sta | Indicate the app<br>that allows an a<br>ate Under Review by HR | plicant work               | cflow state<br>be ranked.                             |
|              | Uncategorized<br>Uncategorized | Please rate the candidate<br>Teaching experience in a                               | es experience related to th<br>a university                    | Click to su<br>criterion f | ubmit a custom ranking<br>for review and approval.    |

| Editing Posting                                                                                            | Ranking Crite                                                                                               | ria                                                                                                    | Click Save or N                                                                                          | Next to                                  | move                                                                                                    | Save                                        | e << Pi    | rev Nex                                |
|----------------------------------------------------------------------------------------------------|----------------------------------------------------------------------------------------------------|----------------------------------------------------------------------------------------------------|----------------------------------------------------------------------------------------------------|------------------------------------------|----------------------------------------------------------------------------------------------------|---------------------------------------------|------------|----------------------------------------|
| Posting Details                                                                                            | Ranking Criteria ca                                                                                         | an be used used by search com                                                                                                    | to the next ta                                                                                           | b.                                       | plica                                                                                                    | ints based up                               | on job-re  | elated                                 |
| Position Funding Infor                                                                                     | experience and ed<br>criteria are not pres                                                                  | ucation factors. This optional to<br>sented to the applicant.                                                                                                    | or can be noipiar in lachary                                                                             | ing the most                             | quannea canaldate                                                                                                    | s in an applic                              | ant pool.  | Ranking                                |
| Supplemental Questions                                                                                     | Adding New Ranki                                                                                            | ng Criteria: Click on the button l                                                                                                    | abeled "Add a Criterion". A                                                                              | dialog box                               | will appear where ye                                                                                                    | ou can add ar                               | n existing | criterion b                            |
| Applicant Documents                                                                                        | checking the box in the "Add" column or submit a new one for approval.                                      |                                                                                                    |                                                                                                    |                                          |                                                                                                    |                                             |            |                                        |
|                                                                                                    | 0 L 10 L D                                                                                                  |                                                                                                    | 11 N N N N N                                                                                             |                                          |                                                                                                    |                                             |            |                                        |
| <ul> <li>Search Committee</li> </ul>                                                                       | Submitting New Ra<br>the Available Evalu                                                                    | anking Criteria: To submit a new<br>uative Criteria box opens, click o                                                                                                 | ranking criterion for review<br>on the "Add a new one" link                                              | w and approv<br>in the botto             | val, click on the butt<br>m right hand corner                                                                                             | on labeled "A                               | dd a Crit  | erion". Wh                             |
| Search Committee      Ranking Criteria                                                                     | Submitting New Ra<br>the Available Evalu                                                                    | anking Criteria: To submit a new<br>Jative Criteria box opens, click o<br><b>ve Criteria</b>                                                                           | / ranking criterion for review<br>n the "Add a new one" link                                             | w and approv<br>in the botto             | val, click on the butt<br>m right hand corner                                                                                             | on labeled "A                               | dd a Crit  | erion". Wh<br>Add a Crite              |
| <ul> <li>Search Committee</li> <li>Ranking Criteria</li> <li>Posting Documents</li> </ul>                  | Submitting New Ra<br>the Available Evalu<br>Included Evaluati<br>Category                                   | anking Criteria: To submit a new<br>Jative Criteria box opens, click o<br>ve Criteria<br>Description                                                                   | v ranking criterion for reviev<br>on the "Add a new one" link                                            | w and approv<br>in the botto<br>Weight   | val, click on the butt<br>m right hand corner<br>Workflow State                                                                           | on labeled "A<br>Status                     | dd a Crit  | erion". Wh<br>Add a Crite              |
| <ul> <li>Search Committee</li> <li>Ranking Criteria</li> <li>Posting Documents</li> <li>Summary</li> </ul> | Submitting New Ra<br>the Available Evalu<br>Included Evaluati<br>Category<br>Uncategorized                  | anking Criteria: To submit a new<br>Jative Criteria box opens, click o<br>ve Criteria<br>Description<br>Teaching experience in a univ                                  | r ranking criterion for review<br>n the "Add a new one" link<br>versity                                  | w and approv<br>t in the botto<br>Weight | val, click on the butt<br>m right hand corner<br>Workflow State<br>Under Review by<br>Dept/Committee                                      | on labeled "A<br>Status<br>active           | dd a Crit  | erion <sup>»</sup> . Wh<br>Add a Crite |
| <ul> <li>Search Committee</li> <li>Ranking Criteria</li> <li>Posting Documents</li> <li>Summary</li> </ul> | Submitting New Ra<br>the Available Evalu<br>Included Evaluati<br>Category<br>Uncategorized<br>Uncategorized | anking Criteria: To submit a new<br>Jative Criteria box opens, click o<br>ve Criteria<br>Description<br>Teaching experience in a univ<br>Please rate the candidates ex | r ranking criterion for review<br>n the "Add a new one" link<br>versity<br>sperience related to the job: | w and approv<br>t in the botto<br>Weight | val, click on the butt<br>m right hand corner<br>Workflow State<br>Under Review by<br>Dept/Committee<br>Under Review by<br>Dept/Committee | on labeled "A<br>Status<br>active<br>active | dd a Crit  | erion". Wh<br>Add a Crite              |

# <u>Create New SHRA Posting from a Position Description –</u> <u>Posting Documents Tab</u>

The **Posting Documents Tab** allows you to upload documents as attachments that will route with the posting request through the approval workflow. Attachments can be uploaded as follows:

- **Upload New:** Choose this option if you want to upload a file from your computer.
- **Create New:** Choose this option if you want to create a new file to attach using the PeopleAdmin editor.
- **Choose Existing:** Choose this option if you want to attach a file that has already been uploaded into PeopleAdmin as part of another action.

Excel and Word documents may be attached. PDF conversion must be completed for the document to be valid when applicable:

| ings / SPA / Employee Relations Cour | nselor (TLB10) (Draft) / Edit: Posting Documents                                                                                                    |                           |
|--------------------------------------|----------------------------------------------------------------------------------------------------|---------------------------|
| Editing Posting                      | Posting Documents                                                                                                    | Save <> Prev Next >>      |
| Posting Details                      | To add a document to the posting, hover over the blue Action text link to the right of the document name.                                           |                           |
| Position Funding Infor               | Documents can be uploaded by browsing for the document or a document can be written or previously selected.                                         | . Document types that are |
| Supplemental Questions               | supported as attachment include .doc, .docx, .pdf, .rtf, .tw .twt tiff tif ince ince ince ince ince and view All de converted to .pdf for security. | ecumente unleaded will be |
| Applicant Documents                  | PDF conversion must be completed for the document to                                                                                                | pload New,                |
| Search Committee                     | Document Type Name Status (Actions) Create New, or Choose Existin                                                                                   | ng in order               |
| Ranking Criteria                     | Marketing Plan Actions to upload an attachment.                                                                                                    |                           |
|                                      | Print Ad Text Upload New                                                                                                    |                           |
| Posting Documents                    |                                                                                                    |                           |

#### **Create New SHRA Posting from a Position Description – Summary Tab**

The **Summary Tab** allows you to perform a final review all of the posting information you've entered on the previous tabs prior to sending the request to the next step in the approval workflow. Please review the details of the posting summary carefully before continuing.

The Blue Circle Check appears by those tabs for which all required information has been entered:

| Posting | s / SPA / Employee Relations Counselor (TLB1                                                                                                    | 10) (Draft) / Summary                                                                                                    |                                                                                                    |                                                                                                    |
|---------|----------------------------------------------------------------------------------------------------|----------------------------------------------------------------------------------------------------|----------------------------------------------------------------------------------------------------|----------------------------------------------------------------------------------------------------|
|         | Posting: Employee Relation       (SPA)     Edit       Current Status: Draft     Position Type: SPA       Section/Unit VC for Human     G       Resources     G       Summary     History              | ns Counselor (TLB10)<br>Created by: Linc Butter<br>Owner: Linc Butter<br>Himg Proposals Associated Position Description                                                                                                    |                                                                                                    | Take Action On Posting v <ul> <li>See how Posting looks to Applicant</li> <li>Print Preview (Applicant View)</li> <li>Print Preview</li> </ul> |
|         |                                                                                                    |                                                                                                    |                                                                                                    |                                                                                                    |
|         | Please review the details of the posi-<br>To take the action, select the approg<br>appears. When you are ready to sul<br>To edit the posting, click on the Edit<br>this section and make necessary co | ting carefully before continuing.<br>priate Workflow Action by hovering over the orange "Take Action on this<br>bmit your posting, click on the Submit button on the popup box.<br>It link next to the Section Name in the Summary Section. This will take your<br>prections before moving to the next step in the workflow. | Posting" button. You may add a Comment to the posting and also add this post<br>ou directly to the <b>Posting Page</b> to Edit. If a section has an orange icon with an | ting to your Watch List. in the popup box that exclamation point, you will need to review                                                      |
|         | Posting Details Edit<br>Classification Information<br>If the details below are incorrect                                                                                                    | Click "Edit" to make edit                                                                                                    | ts to a tab.                                                                                                    |                                                                                                    |
| В       | lue Circle Check                                                                                                    | Human Resources Specialist 11804                                                                                                    |                                                                                                    |                                                                                                    |
|         | Classification Type                                                                                                    | SPA                                                                                                    |                                                                                                    |                                                                                                    |
|         | Salary Range                                                                                                    | \$29,700 - \$58,108                                                                                                    |                                                                                                    |                                                                                                    |

An **Orange Circle Exclamation Point** appears next to those tabs that have incomplete required fields. To edit tabs, click on **"Edit"** to the right of the tab title you want to edit and you will navigate directly to that tab. You can then make any necessary edits, click **"Save"**, and then return to the **Summary Tab** by clicking on the link in the left column:

| Position Funding Informa                                                      | ation Edit                                 | Click "Edit" to make edits to a tab.                                                                                       |                                                                                                    |
|-------------------------------------------------------------------------------|--------------------------------------------|----------------------------------------------------------------------------------------------------|----------------------------------------------------------------------------------------------------|
| Budget Advisory Approval                                                      | •                                          |                                                                                                    | J                                                                                                    |
| Orange Circle<br>Exclamation Point                                            | EPA and SPA positi<br>deration of the Comr | ons that are funded in whole or in part by general state fur<br>nittee's review process, state below what mission specific | nds requires approval by A&T's Budget Advisory essential, and / or key objectives will not be met if the |
| Mission Specific, Essentia<br>and/or Key Objectives not M<br>without position | al Test<br>Met                             |                                                                                                    |                                                                                                    |

Once all required fields in all tabs are complete, and you are satisfied with the information entered, you can move the request to the next step in the approval workflow by clicking on the orange **"Take Action on Pending Request"** button and selecting the appropriate routing action. In this example, the appropriate routing action is **"Send to Department Head (Move to Department Head)"**:

| North Carolina                                                                                                    |                                                                                                    | Inbox                                                                                                    | PeopleAdmin               |
|----------------------------------------------------------------------------------------------------|----------------------------------------------------------------------------------------------------|----------------------------------------------------------------------------------------------------|---------------------------|
| 4 A&T STATE UNIVERSITY                                                                                                    |                                                                                                    | Watch List                                                                                                    | APPLICANT TRACKING        |
|                                                                                                    | Home Postings Hiring Proposals   My Profile                                                                                                    | Help                                                                                                    |                           |
|                                                                                                    |                                                                                                    | Linc Butler, you have 0 messages. Supervisor                                                                                                    | logout                    |
| Postings / SPA / Employee Relations Counselor (TLB10) (Draft) Posting: Employee Relations Co (SPA) Edit Current Status: Draft Position Type: SPA Section/Unit VC for Human Resources Summary History Settings Hiring Please review the details of the posting care To take the action, select the appropriate W and also add this posting to your Watch Liss | V Summary Click on "Take Action On Pending Request", then select "Send to Department Head" to move the request to the next step in the approval workflow. efully before continuing. Forkflow Action by hovering over the orange "Take Action on this is, in the popup box that appears. When you are ready to submit the second second s | Take Action On Posting •<br>WORKFLOW ACTIONS<br>Keep working on this Posting<br>Canceled (move to Canceled<br>Send to Department Head (n<br>Department Head)<br>s Posting" button. You may add a Comment t<br>your posting, click on the <b>Submit</b> button on th | o the posting<br>he popup |

You will then see the following **"Take Action"** box. You can enter comments in the **"Comments (optional)"** field that will be viewable by any user the action is routed to, including the next level approver. You can also select for the action to be added to your Watch List. When you're ready to send the action to the next level in the approval workflow, click the **"Submit"** button:

| Take Action                                          |                                                                                                    |
|------------------------------------------------------|----------------------------------------------------------------------------------------------------|
| Send to Department Head (move to<br>Department Head) |                                                                                                    |
| Comments (optional)                                  | Comments are optional and can be                                                                         |
|                                                      | viewed by the next level approver in the History tab.                                                    |
| Add this pending request to your watch list?         | Adding the action to your Watch<br>List allows you to easily track and<br>monitor the action's progress. |
| Submit Cancel                                        |                                                                                                    |

If a required field has been omitted, a burgundy bar at the top of the page will alert that edits need to be made. Omissions of required fields prevent submission and even cancellation:

| "Fund" is required and All required fields must be set before transitioning.           |                                              | 8                  |
|----------------------------------------------------------------------------------------|----------------------------------------------|--------------------|
| North Carolina<br>Aget State University                                                | Watch List                                   | APPLICANT TRACKING |
| Red bar indicating the required fields that need to be completed before submitting the | Linc Butler, you have 0 messages. Supervisor | C logout           |
| request to the next step in the workflow.                                              | Take Action On Posting •                     |                    |

Once the action has been successfully submitted, you will see a green confirmation bar at the top of the page:

| Posting was successfully transitioned            |                  |                    | 8      |
|--------------------------------------------------|------------------|--------------------|--------|
| A&T STATE UNIVERSITY                             | Watch List       | APPLICANT TRACKING |        |
| Home Postings Hiring Proposals   My Profile Help |                  |                    |        |
| Green confirmation bar indicating the Pending    | ges. Supervisor  | C C                | logout |
| Request was successfully transitioned and        |                  |                    |        |
| added to your Watch List.                        |                  |                    |        |
| (SPA)<br>Current Status: Department Head         | Posting looks to | Applicant          |        |

The next level approver (the Department Head in this example) will receive the pending request in their Inbox and an automatically generated e-mail notifying them that the request was transitioned to them. From the Inbox, the next level approver can open the pending request, review it, make changes (if necessary), and then either send it on to the next step in the approval workflow or return the request to the initiator (if applicable).

## <u>Create New SHRA Posting from a Position Description - Saving to</u> <u>Return to a Pending Request Later</u>

On the **Summary Tab** is an important menu item which should be selected if you need to stop a work session on the posting before submitting it to the next level for approval. Following this step will ensure that all your work is saved when you open the request for completion.

- 1) Click the "Save" button located in either the top or bottom right corner
- 2) Select "Summary" from the Tab List (illustrated above)
- 3) Select "Keep Working on this Posting"

| ostings | s / EPA / Employee Relations Counsel                                                                                         | or (TLB10) (Draft) / Summary                  |               |                     |                                                                                                |                                                                                        |  |
|---------|----------------------------------------------------------------------------------------------------|-----------------------------------------------|---------------|---------------------|------------------------------------------------------------------------------------------------|----------------------------------------------------------------------------------------|--|
|         | Posting: Employee Re<br>(EPA) Edit<br>Current Status: Draft<br>Position Type: EPA<br>Section/Unit: VC for Human<br>Resources | Created by: Linc Butler<br>Owner: Linc Butler | ſLB10)        |                     | Take Action On<br>WORKFLOW ACT<br>Keep working<br>Canceled (mo<br>Send to Depa<br>Department H | Posting v<br>rows<br>on this Posting<br>ve to Canceled)<br>tment Head (move to<br>ead) |  |
|         | Summary History Settin                                                                                                    | gs Hiring Proposals                           | Associated Po | osition Description |                                                                                                |                                                                                        |  |

4) Add any Comments into the window that opens (below) as notes to yourself, if desired.

#### 5) Click "Submit"

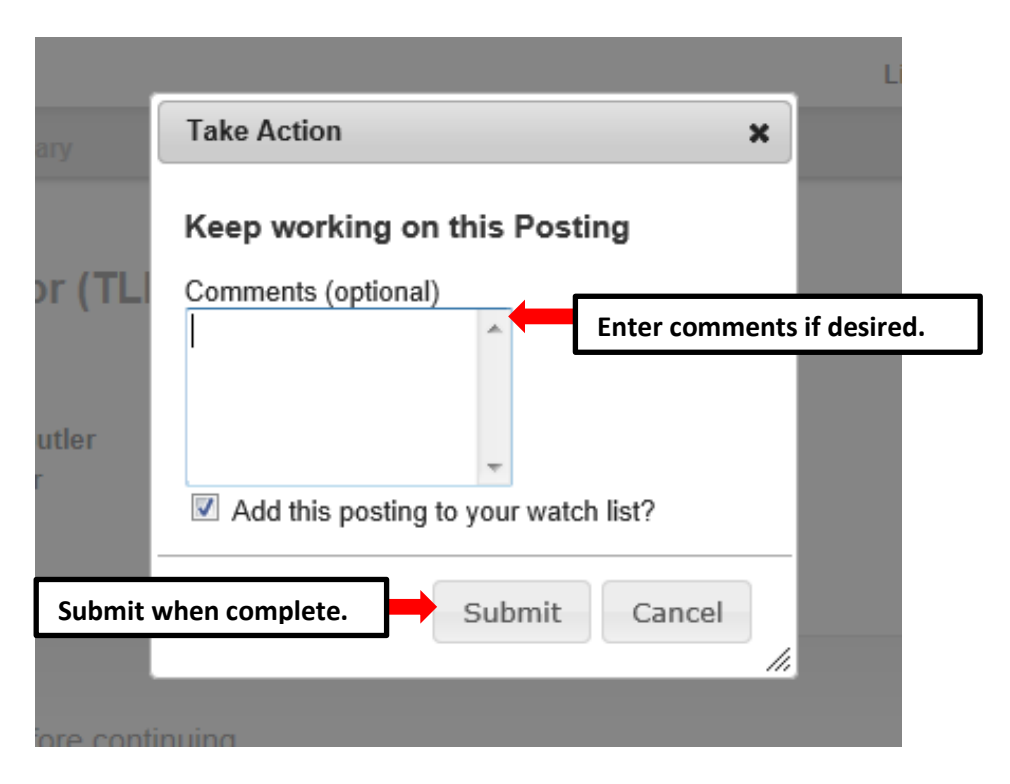

The **Posting** can be located when you log into the Applicant Tracking module again as the same **User Type** you used to begin the action. Hover your cursor over the **Postings tab** and click on "**SHRA**" You will then return to the **SHRA Postings view**, which provides a list of all postings based on your active user type, from which you can search for and select this posting and continue.

#### **Create New EHRA Posting**

To initiate a **Create New EHRA Posting** request, hover your cursor over the **Postings** tab and click on "EHRA", or click on the **Create New EHRA Posting** link located in the **Shortcuts** menu to the right of your

| A&T STATE UNIVERSITY                                                                                                    |                                       |                                                      |                       |                  |                                                            | Watch List                                    | APPLICANT TRACKI |
|----------------------------------------------------------------------------------------------------|---------------------------------------|------------------------------------------------------|-----------------------|------------------|------------------------------------------------------------|-----------------------------------------------|------------------|
|                                                                                                    | Home Postin                           | gs Hiring Proposals                                  | My Profile            | Help             |                                                            |                                               |                  |
| lover curser over Bestings                                                                                                    | SPA<br>EPA                            |                                                      |                       | Linc Butler, you | have 0 messages.                                           | Supervisor                                    |                  |
| ab and aliak on FUDA                                                                                                    | Post                                  | octoral                                              |                       |                  |                                                            |                                               |                  |
| Nelcome to your Online Recruitment :                                                                                                    | and Position Mana                     | rement System                                        |                       |                  |                                                            |                                               |                  |
| Welcome to your Online Recruitment a                                                                                                    | and Position Manag                    | gement System                                        |                       |                  | Shortcuts                                                  |                                               |                  |
| Welcome to your Online Recruitment a                                                                                                    | and Position Manag                    | gement System                                        | ew EHRA               |                  | Shortcuts<br>Create New Si<br>Create New El                | SPA Posting                                   |                  |
| Welcome to your Online Recruitment a<br>C Inbox (14 items need your attention)<br>Displaying items for group "Supervisor".<br>Postings (3) Hiring Proposals (0) Pending Requese | and Position Manag<br>Or cli<br>Posti | gement System<br>ck on Create No<br>ng in the Shorto | ew EHRA<br>cuts menu. | ]                | Shortcuts<br>Create New S<br>Create New E<br>Create New Pr | SPA Posting<br>PA Posting<br>Post Doctoral Po | bsting           |

You will then be taken to the **EHRA Postings** view, which provides a list of all current/pending EHRA postings initiated based on your active user type as follows:

| Active User Type          | Positions in Position Descriptions List                                                                                         |
|---------------------------|----------------------------------------------------------------------------------------------------|
| Supervisor                | Current / pending postings for positions that are direct reports to the Supervisor only.                                        |
| Department Head           | Current / pending postings for all positions that report to the department the Department Head is assigned to.                  |
| Dean / Vice<br>Chancellor | Current / pending postings for all positions within the School, College, or Division the Dean / Vice Chancellor is assigned to. |

In the **EHRA Postings** view, you can search postings by any number of criteria, including but not limited to position title, posting number, position number, department name, supervisor name, or workflow state. Searches are fully customizable by position and posting attributes, and you can save custom searches for use again later:

| 4        | NORTH CAROLINA<br>ART STATE UNIVERSITY                                                                                                    |                        | Henry Bastland, Hision Pressenter, J. M. Broffer, Unit |                                                 | C              | Inbox PeopleAdmin APPLICANT TRACKING |
|----------|----------------------------------------------------------------------------------------------------|------------------------|--------------------------------------------------------|-------------------------------------------------|----------------|--------------------------------------|
| Postings | / EPA<br>A Postings                                                                                                    |                        | nune Posings ning Poposas ( wy rowe reg                | Active user type<br>Supervisor.                 | e is           | Supervisor C logo                    |
|          | Con Sand Search Search Add Column Death Column Death of Column Western Head Death Head Death Head Death New Characters Death New Characters Death New Charac | Statch Hide search opt | Searches are<br>position attri<br>saved for late       | customizable by<br>ibutes and can be<br>er use. |                |                                      |
| Ad P     | All Postings (25 Items Found)                                                                                                    |                        |                                                        |                                                 |                | Actions                              |
|          | Position Title                                                                                                    | Posting Number         | Department                                             | Active Applications                             | Workflow State | (Actions)                            |
|          | Director of Federal Policy Compliance                                                                                                    |                        | VC for Human Resources                                 | 0                                               | Draft          | Actions                              |
|          | Asst VC-Human Resources                                                                                                    |                        | VC for Human Resources                                 | 0                                               | Draft          | Actions •                            |
|          | Asst VC-Human Resources                                                                                                    |                        | VC for Human Resources                                 | 0                                               | Draft          | Actions                              |
|          | Asst VC-Human Resources                                                                                                    |                        | VC for Human Resources                                 | 0                                               | Draft          | Actions •                            |
|          | Asst VC-Human Resources - LC                                                                                                    |                        | VC for Human Resources                                 | 0                                               | Posted         | Actionsv                             |
|          | Director-Employee Rel. AA                                                                                                    |                        | Employee Relations                                     | 0                                               | Draft          | Actions                              |
|          | Administrative Support Assoc - LC                                                                                                    |                        | Classification & Compensation                          | 0                                               | Closed         | Actions                              |
|          | Administrative Support Assoc - LC                                                                                                    |                        | Classification & Compensation                          | 0                                               | Draft          | Actions •                            |

To initiate the request, click on the orange **Create New Position Description** button located on the top right of the screen just below the grey bar:

| Home      | Postings         | Hiring Proposals | I My Profile | Help |                                                         | Inbox<br>Watch List | PeopleAdmin<br>Applicant tracking | •      |
|-----------|------------------|------------------|--------------|------|---------------------------------------------------------|---------------------|-----------------------------------|--------|
|           |                  |                  |              |      | Linc Butler, you have 0 messages.                       | Supervisor          | r 💌 C                             | logout |
| Search Mo | re search onling | 19               |              |      | Click here to initiate a Create<br>New Posting request. |                     | Create New Posting                |        |

You will then see the **Create New** menu, asking what you would like to use to create the new posting:

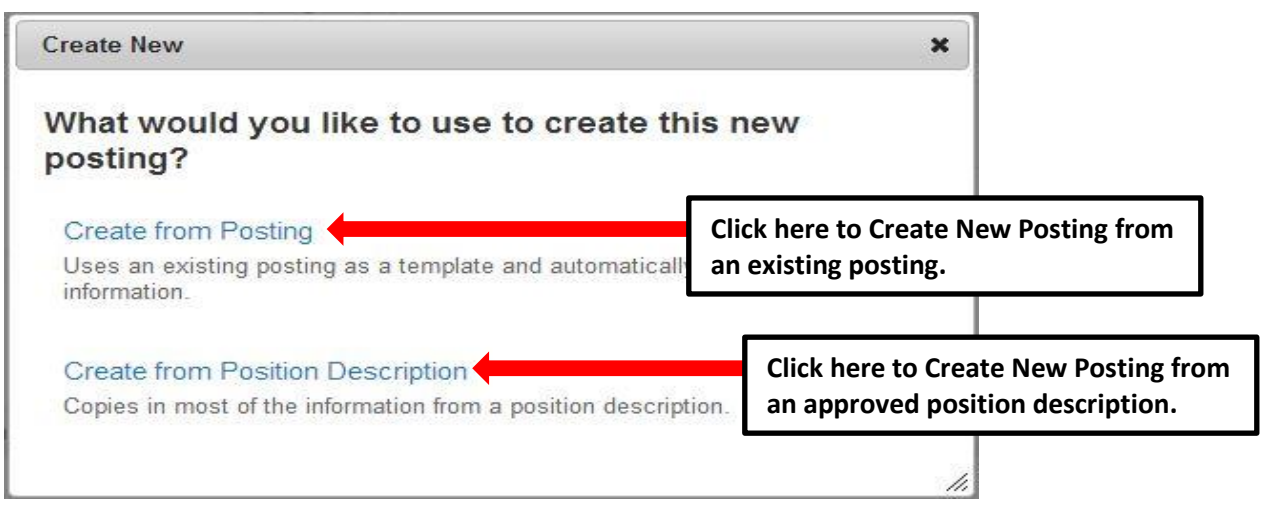

#### Create New EHRA Posting – Create from Posting

Select **Create from Posting** if you have previously posted a position in the PeopleAdmin system and wish to post a position using the same or similar information from that prior posting.

**<u>PLEASE NOTE</u>**: If the position classification and/or the position description details have changed, you must start a Modify Position action in the Position Management module prior to posting the position.

Choosing the **Create from Posting** option copies information from an existing posting into a new posting:

| Create New                                                                          | ×  |
|-------------------------------------------------------------------------------------|----|
| What would you like to use to create this new<br>posting?                           |    |
| Create from Posting                                                                 |    |
| Uses an existing posting as a template and automatically copies in mos information. | st |
| Create from Position Description                                                    |    |
| Copies in most of the information from a position description.                      |    |

After clicking on **Create from Posting,** you will be taken to the **EHRA Postings** view, where you can search postings by any number of criteria, including but not limited to position title, posting number, position number, department name, supervisor name, or workflow state. Searches are fully customizable by position and posting attributes, and you can save custom searches for use again later. If you need assistance in finding the desired posting, please contact a <u>Recruitment Coordinator</u> in the Division of Human Resources:

|                 | NORTH CAROLINA<br>ART STATE UNPERSITY                                                                                                    | Home Po                     | stings Hiring Proposals   My Profile Help |                                    |                | Inbox PeopleAdmin<br>Watch List APPLICANT TRACKING T |
|-----------------|----------------------------------------------------------------------------------------------------|-----------------------------|-------------------------------------------|------------------------------------|----------------|------------------------------------------------------|
| Postings<br>EP4 | / EPA<br>A Postings                                                                                                    |                             |                                           | Active user typ<br>Supervisor.     | be is          | s Supervisor 💌 🔊 logout                              |
| c               | Search y Search Add Column Add Column Cont Search Worktow State: Segret is a Column Department Head Department Head Department | Search. Hide search options | Searches are c<br>position attrib         | ustomizable by<br>outes and can be |                |                                                      |
|                 | Department / pending                                                                                                    |                             | saved for face                            | use.                               | J              | Actions drop<br>down menu.                           |
| Ad he           | EHRA postings by active                                                                                                    |                             |                                           |                                    |                |                                                      |
|                 | Position Title                                                                                                    | Posting Number              | Department                                | Active Applications                | Workflow State | (Actions)                                            |
|                 | Director of Federal Policy Compliance                                                                                                    |                             | VC for Human Resources                    | 0                                  | Draft          | Actions                                              |
|                 | Asst VC-Human Resources                                                                                                    |                             | VC for Human Resources                    | 0                                  | Draft          | Actions                                              |
|                 | Asst VC-Human Resources                                                                                                    |                             | VC for Human Resources                    | 0                                  | Draft          | Actions                                              |
|                 | Asst VC-Human Resources                                                                                                    |                             | VC for Human Resources                    | 0                                  | Draft          | Actions                                              |
|                 | Asst VC-Human Resources - LC                                                                                                    |                             | VC for Human Resources                    | 0                                  | Posted         | Actionsv                                             |
|                 | Director-Employee Rel. AA                                                                                                    |                             | Employee Relations                        | 0                                  | Draft          | Actionsv                                             |
|                 | Administrative Support Associ-LC<br>Administrative Support Associ-LC                                                                                                    |                             | Classification & Compensation             | 0                                  | Closed         | Actions •                                            |

Once you locate the posting you wish to create from, you can select it by moving your cursor over that posting's corresponding Actions drop down menu located in the far right column and clicking on **Create From**. This drop down menu will also give you the option of **View Posting** if you wish to view the information associated with a particular posting prior to selecting **Create From**:

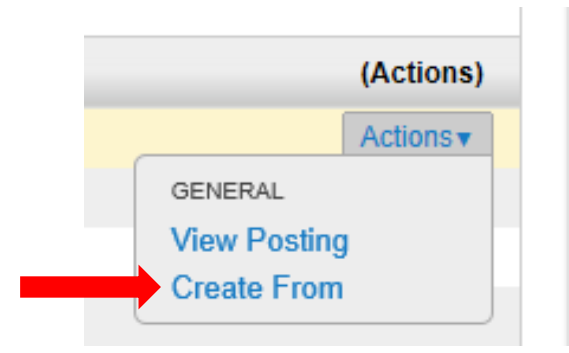

By clicking **Create From**, the **New Posting** form will appear. This is where you can update the working title of the position for the purpose of posting, and view **Organizational Unit** information to confirm accuracy. You can also provide **Special Offline Application Instructions** in the field provided if necessary. Once all information is entered and confirmed on the **New Posting** page, click on the orange

**Create New Posting** button to begin updating posting information:

|                                                    | Home Postings Hiring Proposals    | My Profile Help                                                         |                                                         |
|----------------------------------------------------|-----------------------------------|-------------------------------------------------------------------------|---------------------------------------------------------|
|                                                    |                                   |                                                                         | Linc Butler, you have 0 messages. Supervisor 💌 C logout |
| Postings / EPA / New Posting                       |                                   |                                                                         |                                                         |
| New Posting  • Required Information Position Title | Assistant Director for HR Systems | Create new posting button.                                              | Create New Posting Cancel                               |
| Organizational Unit<br>Division/School/College     | VC for Human Resources            | Confirm Organization information.                                       | nal Unit                                                |
| Department *                                       | VC for Human Resources            |                                                                         |                                                         |
| Online Applications I Accept online applications?  | r                                 |                                                                         |                                                         |
| Special offline application instructions           |                                   | Include special<br>offline application<br>instructions if<br>necessary. | Create new posting button.                              |
|                                                    | L                                 |                                                                         | Create New Posting Cancel                               |

#### <u>Create New EHRA Posting from an Existing Posting – Edit Posting</u>

After clicking on the "**Create New Posting**" button, you will then be taken to the **Posting Details tab**, the first information tab that must be completed before the new **EHRA Posting** can be sent to the next step in the approval workflow. Each information tab is listed on the **Edit Posting** page in the far left-hand column of the page, and the tab you are actively editing will appear in the list in bold black letters while **EditStivel** appear as blue links.

You can save the changes you've made to the active tab you're working on and navigate to the next tab in the list simultaneously by clicking the Next>>> button located in both the top and bottom right corners of the page. You can save the active tab you're working on and stay on the same tab by clicking the "Save" button also located in both the top and bottom right corners of the page. You can navigate to the other tabs by clicking on the links in the far left-hand column; however, this action WILL NOT save any changes made to the tab you are navigating away from.

Required fields are highlighted in <u>red</u> and must be filled in before the new **EHRA Posting** can be sent to the next step in the approval workflow. Once all of the required fields on a tab have been filled in and saved, a **Blue Check Circle** will appear beside the tab. The **Blue Check Circle** also appears next to tabs that do not contain any required fields:

| Tah list                                   | Home                                                                                | Postings Hiring Proposals   My F                                                          | Profile Help                                                                                                    | _                                 |
|--------------------------------------------|-------------------------------------------------------------------------------------|-------------------------------------------------------------------------------------------|----------------------------------------------------------------------------------------------------|-----------------------------------|
|                                            |                                                                                     |                                                                                           | Linc Butler, you have 0 messages. Supervisor                                                                                                 | C logout                          |
| Postings / E A / Assistant Director for HR | Systems (Draft) / Edit: Posting Details                                             |                                                                                           |                                                                                                    |                                   |
|                                            |                                                                                     | -                                                                                         | <b>_</b>                                                                                                    |                                   |
| Editing Posting                            | Posting Details                                                                     |                                                                                           | Save and Next buttons.                                                                                                    | e Next >>                         |
| Posting Details                            | All Chack applying                                                                  | L                                                                                         |                                                                                                    |                                   |
| Position Funding Infor                     |                                                                                     |                                                                                           |                                                                                                    |                                   |
| Supplemental Questions                     | <ul> <li>To create a Posting, first con<br/>Proceed through all sections</li> </ul> | mplete the information on this screen, ther<br>s completing all necessary information. To | n click the <b>Next</b> button or select the page in the left hand navig<br>o submit the Posting to the next approval step, you must go to t | ation menu.<br>the <b>Posting</b> |
| Applicant Documents                        | Summary Page by clicking<br>navigation menu. Once a su                              | on the Next button until you reach the Pos<br>mmary page appears, hover your mouse        | sting Summary Page or select Posting Summary Page from th<br>over the orange Action button for a list of possible approval ste               | e left                            |
| References/Letters of                      | * Required Information                                                              |                                                                                           |                                                                                                    | ip opuono.                        |
| Search Committee                           | Classification Information                                                          |                                                                                           |                                                                                                    |                                   |
| Ranking Criteria                           | HELP TEXT: If the details                                                           | below are incorrect, please make the a                                                    | ppropriate Classification selection using the "Classification                                                                                | ' Tab on the                      |
| Posting Documents                          | left side menu while modif                                                          | ying the Position.                                                                        |                                                                                                    |                                   |
| Summary                                    | Position/Classification<br>Title                                                    | Assistant Director                                                                        |                                                                                                    |                                   |
|                                            | Job Code                                                                            | 82229                                                                                     |                                                                                                    |                                   |
| Blue Check Circle                          | Classification Type                                                                 | EPA                                                                                       |                                                                                                    |                                   |
|                                            | * Salany Danga                                                                      |                                                                                           | This field is required. Required fields are                                                                                                  | e in <u>RED</u> .                 |
|                                            | Salary Range                                                                        | Enter salary to be advertised amount or a des                                             | scription such as "commensurate with education and experience" 13                                                                            | 0                                 |

# Create New EHRA Posting from an Existing Posting – Posting Details Tab

Since you are creating a new **EHRA Posting** from an existing one, many of the fields will already be filled in with information copied from the existing posting. Follow the instructions at the top of the page to complete any remaining required fields, the Next>> the button to save changes and navigate to the next tab:

| Editing Posting                                                                                                    | Posting Details                                                                     |                                                                  | Save and Next buttons                                                                                                    |  |
|----------------------------------------------------------------------------------------------------|-------------------------------------------------------------------------------------|------------------------------------------------------------------|----------------------------------------------------------------------------------------------------|--|
| Posting Details                                                                                                    | Chock spelling                                                                      |                                                                  | Save and Next Buttons.                                                                                                    |  |
| Position Funding Infor                                                                                                    |                                                                                     |                                                                  |                                                                                                    |  |
| Supplemental Questions                                                                                                    | <ul> <li>To create a Posting, first cor<br/>Proceed through all sections</li> </ul> | mplete the information on this<br>s completing all necessary inf | screen, then click the <b>Next</b> button or select the page in the left hand navigation meni<br>ormation. To submit the Posting to the next approval step, you must go to the <b>Postin</b> |  |
| Applicant Documents Summary Page by clicking on the Next button until you reach the Posting Summary Page or select Posting Summary Page from the left navigation menu. Once a summary page appears, hover your mouse over the orange Action button for a list of possible approval step op |                                                                                     |                                                                  |                                                                                                    |  |
| References/Letters of                                                                                                    | * Required Information                                                              | , , , , , , , , , , , , , , , , , , ,                            |                                                                                                    |  |
| Search Committee                                                                                                    | Classification Information                                                          |                                                                  |                                                                                                    |  |
| Ranking Criteria                                                                                                    | HELP TEXT: If the details                                                           | below are incorrect please                                       | make the appropriate Classification selection using the "Classification' Tab on t                                                                                                    |  |
| Posting Documents                                                                                                    | left side menu while modify                                                         | ying the Position.                                               |                                                                                                    |  |
| Summary                                                                                                    | Position/Classification<br>Title                                                    | Assistant Director                                               | Fields from the existing posting will be                                                                                                    |  |
|                                                                                                    | Job Code                                                                            | 82229                                                            | copied in to your new posting.                                                                                                    |  |
|                                                                                                    | Classification Type                                                                 | EPA                                                              |                                                                                                    |  |
|                                                                                                    | * Salany Pango                                                                      | \$55,000 - \$60,000                                              |                                                                                                    |  |
|                                                                                                    | Salary Range                                                                        | Enter salary to be advertised a                                  | mount or a description such as "commensurate with education and experience"                                                                                                    |  |

| P | osition Overview                                                                                                    |                                   |                                                                           |  |
|---|----------------------------------------------------------------------------------------------------|-----------------------------------|---------------------------------------------------------------------------|--|
|   | Primary Purpose of<br>Position                                                                                                    | Test                              | Continue to enter or modify                                               |  |
|   | Primary Function of<br>Organizational Unit                                                                                                    | Test                              | posting information into any<br>empty and/or required fields as<br>needed |  |
| P | osition Information                                                                                                    |                                   | neeueu.                                                                   |  |
| * | Position Title                                                                                                    | Assistant Director for HR Systems |                                                                           |  |
| * | Working Title                                                                                                    | Assistant Director fo HR Systems  |                                                                           |  |
|   | Position Number                                                                                                    | 000127                            |                                                                           |  |
| * | JCAT                                                                                                    | 194X03                            |                                                                           |  |
|   | Approved Salary                                                                                                    | \$60,000                          |                                                                           |  |
| * | FLSA                                                                                                    | Exempt                            |                                                                           |  |
| * | Appointment Type                                                                                                    | Permanent - Full-time             |                                                                           |  |
| * | Tenure Track                                                                                                    | No                                |                                                                           |  |
|   | FTE                                                                                                    | 1 = 40 hours/week, 12 months      |                                                                           |  |
| * | <ul> <li>If Time Limited,<br/>Appointment Length</li> <li>If time limited, please indicate budget end date. If funded from more than one fund, indicate earliest end date. This field cannot<br/>left blank if the "Time Limited" field above is checked selected."</li> </ul> |                                   |                                                                           |  |

You can indicate other users you would like to have **Supervisor** and / or **Applicant Reviewer** access to the posting by searching for their name in the Supervisor and Applicant Reviewer fields. Indicate the proposed **Open Date** and **Date Desired for Closing or Initial Review (minimum 30 days)**, which will define the number of days applicants can view and apply for the posting. The minimum allowable posting period for EHRA positions is thirty (30) calendar days, however, an EHRA posting can be posted as open until filled. Select the appropriate **Fast Find** category for the posting to ensure it is included in the correct pre-defined search when an applicant clicks on the corresponding Fast Find button through the applicant portal. Choices are Administrators and Research, Faculty, Post Doctoral, Temporary Staff, and Staff:

| Posting Detail Information                                           |                                       |                                         | Supervisor                 |
|----------------------------------------------------------------------|---------------------------------------|-----------------------------------------|----------------------------|
| * Supervisor                                                         | Select Some Options Th                | is field is required.                   | Applicant<br>Reviewer      |
| * Applicant Reviewer                                                 | Select Some Options Th                | is field is required.                   | access to                  |
| Posting Number                                                       |                                       |                                         | the posting.               |
| * Open Date                                                          | This field is required.               |                                         |                            |
| Date desired for closing<br>or initial review<br>( minimum 30 days). |                                       | Minimum allowak<br>period is thirty (30 | ole posting<br>D) calendar |
| Close Date                                                           |                                       | days. Posting can                       | also be open               |
| Open Until Filled                                                    | No                                    | until micu.                             |                            |
| <ul> <li>Special Instructions to<br/>Applicant</li> </ul>            |                                       | ✓ This field                            | is required.               |
| * Fast Find Information                                              | Please select This field is required. | Select the most                         | appropriate Fa             |

Include details regarding any special advertising requests, such as posting the position on additional job posting websites or in specific print media outlets, in the **Advertising Summary** field. A link to the job posting on the North Carolina A&T State University applicant portal will be included in any special advertising. The **Pass Message** and **Fail Message** fields contain template notifications that will be sent to applicants who are screened out of the posting through **Supplemental Questions**. Once all fields on the Posting Details Tab are complete, click the Next button to save your changes and move to the next tab. You can also click the "Save" button if you wish to save your changes and keep working on the current tab.

| Advertising Summary | Include any special<br>advertising request<br>information.                                                                                                    |         |
|---------------------|----------------------------------------------------------------------------------------------------|---------|
|                     | Please list additional external advertising sources if different than standard advertising sources.<br>Standard sources include: NC Employment Security Commission & UNC General Administration                                                                                               |         |
| * Pass Message      | Thank you for your interest in this position.<br>The screening and selection process is<br>currently underway and will continue until a<br>successful candidate is chosen. Should review<br>of your qualifications result in a decision to<br>pursue your candidacy, you will be contacted.   |         |
| * Fail Message      | Thank you for your interest in this position.<br>Based on your responses to the questions on<br>the employment application, you do not meet<br>the minimum qualifications for this position.<br>Please do not let this discourage you from<br>applying for other positions that interest you. |         |
|                     | Save and Next buttons.                                                                                                    | 138t >> |

# <u>Create New EHRA Posting from an Existing Posting – Position Funding</u> <u>Information Tab</u>

In the Budget Advisory Approval section of this tab, state what mission specific, essential, and / or key objectives will not be met if the position is not filled. All recruitment of permanent EHRA and SHRA positions that are funded in whole or in part by **general state funds** requires approval by the University's Budget Advisory Committee:

|                                          |                                                          | Linc Butler, you have 0 mes                                                                                                    | sages. Supervisor | - C     |
|------------------------------------------|----------------------------------------------------------|----------------------------------------------------------------------------------------------------|-------------------|---------|
| ings / EPA / Assistant Director for HR S | ystems (Draft) / Edit: Position Fundin                   | g Information                                                                                                    |                   |         |
| Editing Posting                          | Position Funding Info                                    | ormation                                                                                                    | Save << Prev      | Next >> |
| Posting Details                          |                                                          |                                                                                                    |                   |         |
| Position Funding Infor                   | Check spelling                                           |                                                                                                    |                   |         |
| Supplemental Questions                   | - Required information                                   |                                                                                                    |                   |         |
| Applicant Documents                      | Budget Advisory Approval                                 |                                                                                                    |                   |         |
| References/Letters of                    | All recruitment of permaner<br>A&T's Budget Advisory Cor | nt EPA and SPA positions that are funded in whole or in part by gener<br>mmittee. To receive consideration of the Committee's review process |                   | •       |
| Search Committee                         | essential, and / or key obje                             | ctives will not be met if the position is not filled.                                                                                        | State what miss   | ion     |
| Ranking Criteria                         |                                                          | Test                                                                                                    | specific, essenti | al,     |
| Posting Documents                        | Mission Specific,<br>Essential and/or Key                |                                                                                                    | and/or key obje   | ectives |
| Summary                                  | Objectives not Met<br>without position                   |                                                                                                    | will not be met   | if      |
|                                          |                                                          | +                                                                                                    | position is not f | illed.  |
|                                          |                                                          |                                                                                                    |                   |         |
|                                          | Funding Source Details                                   |                                                                                                    |                   |         |

Funding Source information from the prior posting will copy over into the fields in the Funding Source Details section of this tab, and you can make edits as necessary. **PLEASE NOTE:** The annual amount budgeted must support the hiring range indicated on the Posting Details Tab.

If you are unsure of what fund to use, the most up to date information may be found in **Banner Finance** on these forms:

1) FTVORGN- Provides a list of Org Codes

2) **FTVFUND**- Provides a list of Funds

3) **FTVACCT**- Provides a list of Accounts

These forms show listings of all active funds. For additional help, refer to the Banner Training Guide.

If the position has more than one funding source, click on the **Add Funding Source Details Entry** button and **"Save"** until all sources have been entered. **PLEASE NOTE:** Each time you add an additional entry, you will need to **scroll down below the last saved entry** to enter a new funding source. Once all funding sources have been added, click Next>>> to move to the next tab:

| Funding Source Details                                                                                                    | Funding Source Details                                                                                                    |                                          |                               |  |  |  |  |  |  |
|----------------------------------------------------------------------------------------------------|----------------------------------------------------------------------------------------------------|------------------------------------------|-------------------------------|--|--|--|--|--|--|
| Indicate the funding source(s) for this position. Click on "Add Funding Source Details Entry" to enter budget and other required codes. Select "SAVE" after each entry. Please note that the annual amount budgeted must equal the requested salary. |                                                                                                    |                                          |                               |  |  |  |  |  |  |
| If the position has more the<br>below the last saved entry                                                                                                    | If the position has more than one funding source, continue to select "Add Funding Source Details Entry" and "Save" until all sources are entered. Each time you add an additional entry, you will need to scroll down below the last saved entry to enter a new funding source. |                                          |                               |  |  |  |  |  |  |
| State Appropriated<br>* Funding / Non-State<br>Appropriated Funding                                                                                                    | State Appropriated Funding                                                                                                    | Funding information                      |                               |  |  |  |  |  |  |
| If non-state, select source of funding                                                                                                    | Please select                                                                                                    | will be copied in from                   |                               |  |  |  |  |  |  |
| If other, designate<br>source                                                                                                    |                                                                                                    | the prior posting,                       |                               |  |  |  |  |  |  |
| * Budget Code                                                                                                    | 16070 (State)                                                                                                    | which you can edit as                    |                               |  |  |  |  |  |  |
| * Fund                                                                                                    | 111111<br>Format: 6 digit number #######                                                                                                    | necessary.                               |                               |  |  |  |  |  |  |
| • Org                                                                                                    | 11111<br>Format: 5 digit number ######                                                                                                    |                                          |                               |  |  |  |  |  |  |
| * Account                                                                                                    | 11111<br>Format: 5 digit number ######                                                                                                    |                                          | <b>IMPORANT NOTE:</b>         |  |  |  |  |  |  |
| * Program                                                                                                    | 111<br>Format: 3 digit number ###                                                                                                    |                                          | Remember to click             |  |  |  |  |  |  |
| Date Funds End                                                                                                    |                                                                                                    |                                          | Save after each               |  |  |  |  |  |  |
| <ul> <li>Annual Amount</li> </ul>                                                                                                    | \$45,000                                                                                                    | Click here to add a funding source. If   | funding source is<br>entered. |  |  |  |  |  |  |
| * Percentage of FTE                                                                                                    | 1.0                                                                                                    | the position has more than one funding   |                               |  |  |  |  |  |  |
| Remove Entry?                                                                                                    |                                                                                                    | source, continue to click here until all |                               |  |  |  |  |  |  |
| Add Funding Source Details En                                                                                                    | ntry                                                                                                    | funding sources are entered.             | Save << Prev Next >>          |  |  |  |  |  |  |

# <u>Create New EHRA Posting from an Existing Posting – Supplemental</u> <u>Questions Tab</u>

In the **Supplemental Questions** tab, you can identify screening questions related to an applicant's education and experience that must be answered as part of the application process. To add supplemental questions to your posting, click on the button labeled **"Add a Question"**. A pop up section will appear where you can add an existing question or submit a new one. Onc Next>>>, click on the button to save changes and proceed to the next tab:

| Editing Posting        | Supplemental Questions                                                                                                |                                                              | Save << Prev Next            |  |  |
|------------------------|----------------------------------------------------------------------------------------------------|--------------------------------------------------------------|------------------------------|--|--|
| Posting Details        | Adding New Posting Questions: Click on the button labele                                                              | d "Add a Question". A pop up section will appear where y     | ou can add an existing       |  |  |
| Position Funding Infor | question or submit a new one.                                                                                         |                                                              |                              |  |  |
| Supplemental Questions | Adding Existing Posting Questions: There are two ways to<br>using the key word search or filter by guestion category. | search for approved posting questions to add to the job t    | being posted. You can filter |  |  |
| Applicant Documents    | Submitting New Posting Questions: To submit a new gues                                                                | stion for review and approval, click on the button labeled " | Add a Question" When the     |  |  |
| References/Letters of  | Available Supplemental Questions box opens, click on the                                                              | "Add a New One" link in the bottom right hand corner.        |                              |  |  |
| Search Committee       | Assign Points or Disqualifying Responses: Click on the qu                                                             | estion that has been added and a dropdown menu will ap       | pear where points and        |  |  |
| Ranking Criteria       | disqualifying responses can be associated to the posting of                                                           | question.                                                    |                              |  |  |
| Posting Documents      | Posting Question Options: Once questions have been add<br>checking these boxes will make a question required.         | led to the posting, you will see a column of checkboxes to   | the left of each question;   |  |  |
| Summary                | Included Supplemental Questions                                                                                       | Click to add supplemental                                    | Add a questi                 |  |  |
|                        |                                                                                                    |                                                              |                              |  |  |
|                        | Position Required Category Q                                                                                          | question questions.                                          | Statu                        |  |  |

Adding Existing Posting Questions: There are two ways to search for approved posting questions to add to the job being posted. You can filter using the key word search or filter by question category. To add an existing question, click the check box next to the question you wish to add.

**Submitting New Posting Questions:** To submit a new question for review and approval, click on the button labeled "Add a Question". When the **Available Supplemental Questions** box opens, click on the **"Add a New One"** link in the bottom right hand corner.

|   | Add a                                    | Question      |                               |                    |                     |                              | ×                                                    |       |
|---|------------------------------------------|---------------|-------------------------------|--------------------|---------------------|------------------------------|------------------------------------------------------|-------|
| L | Available Supplemental Questions         |               |                               |                    |                     |                              |                                                      |       |
| l | Cate                                     | gory: Any     | Keyword                       | :                  |                     |                              | Filter supplemental quest<br>by keyword or category. | tions |
| Ŀ | Auu                                      | Uncategorized | How did you hear              | about this emplo   | ovment opp          | ortunity?                    |                                                      |       |
| s |                                          | Experience    | Do you have at le experience? | ast one year of re | esponsible          | payroll or financial and sta | atistical record keeping                             |       |
|   |                                          | Education     | Do you have a hig             | jh school diploma  | a or equival        | ent?                         |                                                      |       |
|   |                                          | Experience    | Do you have HR e              | experience?        |                     |                              |                                                      |       |
|   |                                          | Education     | Do you have a Hig             | gh School diplom   | ia?                 |                              | V                                                    |       |
|   | Education Do you have a Master's Degree? |               |                               |                    |                     |                              |                                                      |       |
|   |                                          | Education     | Do you have a Ma              | aster's Degree?    |                     |                              | 1                                                    |       |
|   |                                          | Experience    | How many years                | of Accounting ex   | perience do         | you have in a higher edu     | cation setting?                                      |       |
|   |                                          | Education     | Do you have a Hig             | gh School diplom   | ia?                 | Click to submit a c          | ustom supplemental                                   |       |
|   |                                          | Experience    | Do you have at le             | ast 4 years of ex  | perience?           | question for review          | w and approval.                                      |       |
|   | Deplaying all 10                         |               |                               |                    |                     |                              |                                                      |       |
| С | ick ch                                   | neck box to a | dd an                         |                    |                     | Can't find the one y         | ou want? Add a new one                               |       |
| e | kisting                                  | g supplement  | al question.                  |                    | Click Su<br>finishe | ubmit when<br>d.             | Submit Cancel                                        |       |
|   |                                          |               |                               |                    |                     |                              | 11.                                                  |       |

Assign Points or Disqualifying Responses: Click on the question that has been added and a dropdown menu will appear where points and disqualifying responses can be associated to the posting question.

**Posting Question Options:** Once questions have been added to the posting, you will see a column of checkboxes to the left of each question; checking these boxes will make a question required.

| Image: Click to make questions required.       Click to make questions       Answer       Points       Disqualifying         Image: Click to make questions       1.0 years       2.1-3 years       3.4-5 years                                                                                                    | osition | Required    | Category      | Question                                                                      |                    |                    | Status |   |
|----------------------------------------------------------------------------------------------------|---------|-------------|---------------|-------------------------------------------------------------------------------|--------------------|--------------------|--------|---|
| Experience       Do you have at least one year of responsible payroll or financial and statistical record active keeping experience?         Education       Do you have a High Scho       active         Experience       Do you have a High Scho       active         Experience       How many years of Accor       Assign points to answers.       ucation setting?         Click to make questions required.       1.0 years       2.1-3 years       3.4-5 years         3.4-5 years       4.5+ years       1.5+ years       1.5+ years     | Jonaon  |             | Uncategorized | How did you hear about this employment opportunity?                           | ?                  |                    | active |   |
| Education       Do you have a High Scho       active         Experience       How many years of Acco       Assign points to answers.       ucation setting?       active         Click to make questions required.       Answer       Points       Disqualifying         1. 0 years       1. 0 years       Image: Sign points       Image: Sign points         2. 1-3 years       3. 4-5 years       Image: Sign points       Image: Sign points         3. 4-5 years       Image: Sign points       Image: Sign points       Image: Sign points |         |             | Experience    | Do you have at least one year of responsible payroll o<br>keeping experience? | or financial and s | statistical record | active | 8 |
| Experience       How many years of Accor       Assign points to answers.       ucation setting?       active         Click to make questions required.       Answer       Points       Disqualifying         1. 0 years       1. 0 years       1. 1-3 years       1. 1-3 years         3. 4-5 years       4. 5+ years       1. 5+ years                                                                                                    |         |             | Education     | Do you have a High Scho                                                       |                    | 1                  | active | × |
| Click to make questions required.       Possible Answers: Predefined Options         1. 0 years       1. 0 years         2. 1-3 years       1. 3. 4-5 years         3. 4-5 years       1. 5+ years                                                                                                    |         |             | Experience    | How many years of Accor Assign points to a                                    | answers.           | ucation setting?   | active | 6 |
| Click to make questions required.     Answer     Points Disqualifying       1. 0 years     1. 0 years       2. 1-3 years     1. 0 years       3. 4-5 years     1. 0 years       4. 5+ years     1. 0 years                                                                                                    | _       |             |               | Possible Answers: Predefined Options                                          |                    |                    |        |   |
| 1. 0 years         required.         1. 0 years         2. 1-3 years         3. 4-5 years         4. 5+ years                                                                                                    |         | Click to ma | ake questions | Answer                                                                        | Points             | Disqualifying      |        |   |
| required.         2. 1-3 years           3. 4-5 years         1           4. 5+ years         1                                                                                                    |         |             | and questions | 1. 0 years                                                                    |                    |                    |        |   |
| 3. 4-5 years                                                                                                    |         | requirea.   |               | 2. 1-3 years                                                                  |                    |                    |        |   |
| 4. 5+ years                                                                                                    |         |             |               | 3. 4-5 years                                                                  |                    |                    |        |   |
|                                                                                                    |         |             |               | 4. 5+ years                                                                   |                    |                    |        |   |
|                                                                                                    |         |             |               |                                                                               |                    |                    |        |   |

# <u>Create New EHRA Posting from an Existing Posting – Applicant</u> <u>Documents Tab</u>

In the **Applicant Documents** tab, Applicant documents can be included in the application process by selecting **Included** to make the documents optional and **Required and Included** to make the document(s) mandatory to complete the application process. Documents attached by the applicant during the application process will be accessible for viewing during applicant review. Once done, click on the Next>>> button to save changes and proceed to the next tab:

| ings / EPA / Assistant Director for HR Editing Posting Posting Details | Click I<br>upload | ncluded to make<br>ding a document | optional.              | Click <u>both</u> Included <u>and</u> Required to<br>make uploading a document required. |
|------------------------------------------------------------------------|-------------------|------------------------------------|------------------------|------------------------------------------------------------------------------------------|
| Position Funding Infor                                                 | Included          | to make the document(s) ma         | Indatory to complete t | he approximation process.                                                                |
| Supplemental Questions                                                 | Order             | Name                               | Included?              | Required?                                                                                |
| Applicant Documents                                                    | 1                 | Resume                             |                        |                                                                                          |
| References/Letters of                                                  |                   |                                    |                        |                                                                                          |
| Search Committee                                                       | 2                 | Cover Letter                       |                        |                                                                                          |
| Ranking Criteria                                                       |                   |                                    |                        |                                                                                          |
| Posting Documents                                                      | 3                 | Curriculum Vitae                   |                        |                                                                                          |
| Summary                                                                | 4                 | Teaching Philosophy                |                        |                                                                                          |
|                                                                        | 5                 | Letter Of Reference 1              |                        |                                                                                          |
|                                                                        | 6                 | Letter Of Reference 2              |                        |                                                                                          |
|                                                                        | 7                 | Letter Of Reference 3              |                        |                                                                                          |

## <u>Create New EHRA Posting from an Existing Posting – References / Letters</u> of Recommendation Tab

In the **References / Letters of Recommendation** tab, you can indicate whether or not you wish to require applicants to submit references with their application. You can also indicate the minimum and maximum number of references you would like applicants to submit, and the cutoff date by which reference information must be submitted:

| stings / EPA / Assistant Director for HR | Systems (Draft) / Edit: References/Letters of Recommendation                                                                  |
|------------------------------------------|----------------------------------------------------------------------------------------------------|
| Editing Posting                          | References/Letters of Recommendation Save <pre>Save</pre>                                                                     |
| Posting Details                          | 冬 Chack spalling 戸                                                                                                    |
| Position Funding Infor                   |                                                                                                    |
| Supplemental Questions                   | Accept References: Please indicate whether or not you wish to require applicants to submit references with their application. |
| Applicant Documents                      | Minimum Requests: Please indicate the minimum number of references you would like applicants to submit.                       |
| References/Letters of                    | Maximum Requests: Please indicate the maximum number of references you would like applicants to submit.                       |
| Search Committee                         | Cutoff Date: Please indicate the date by which reference information must be submitted.                                       |
| Ranking Criteria                         | * Required Information                                                                                                    |
| Posting Documents                        | References/Letters of Recommendation                                                                                          |
| Summary                                  | Accept References No V Indicate Yes or No.                                                                                    |
| eference                                 | Minimum Requests                                                                                                    |
|                                          | Maximum Requests                                                                                                    |
| niormation may                           | Cutoff Data                                                                                                    |
| ot be submitted                          |                                                                                                    |
| fter this date.                          | Save << Prev Next ?                                                                                                    |

# <u>Create New EHRA Posting from an Existing Posting – Search Committee</u> <u>Tab</u>

Search Committees are advisory in nature and serve the purpose of recruiting a qualified applicant pool, reviewing their credentials, and recommending acceptable candidates to the hiring manager. Search Committees can consist of University employees both internal and external to the hiring unit, as well as individuals external to the University who represent key stakeholders.

In the **Search Committee** tab, you can assign search committee members who will have access to review application information for a specific posting. Search committee members can view applications, applicant documents, and evaluate / rank applicants based upon ranking criteria you establish as part of the posting. Requests to add search committee members will be reviewed and approved by the Division of human Resources (DHR) once the posting request is routed to DHR for approval. Upon DHR approving a search committee member's access, the search committee member will receive an e-mail notification with instructions on how to access the online posting and related application information:

| Editing Posting        | Search Committee                                |                                                                                                    | Save << Prev Next >        |  |  |  |  |
|------------------------|-------------------------------------------------|----------------------------------------------------------------------------------------------------|----------------------------|--|--|--|--|
| Posting Details        | Search Committees are advisory in nature        | and same the purpose of recruiting a qualified applicant pool, review                                                                      | ing their credentials, and |  |  |  |  |
| Position Funding Infor | recommending acceptable candidates to th        | recommending acceptable candidates to the hiring manager. Search Committees can consist of University employees both internal and external |                            |  |  |  |  |
| Supplemental Questions | to the hiring unit, as well as individuals exte | rnal to the University who represent key stakeholders.                                                                                     |                            |  |  |  |  |
| Applicant Documents    | Search Committee Members                        |                                                                                                    |                            |  |  |  |  |
| References/Letters of  | No Search Committee Members have been           | assigned to this Posting yet.                                                                                                    |                            |  |  |  |  |
| Search Committee       | Seereb                                          |                                                                                                    |                            |  |  |  |  |
| Ranking Criteria       | Search                                          |                                                                                                    |                            |  |  |  |  |
| Posting Documents      | Find a User to assign as a Search Committ       | ee Member.                                                                                                    |                            |  |  |  |  |
| Summary                |                                                 |                                                                                                    |                            |  |  |  |  |
|                        | First Name                                      |                                                                                                    |                            |  |  |  |  |
|                        | Last Name                                       | To search for a pre-approved search                                                                                                    |                            |  |  |  |  |
|                        | Email Address                                   | committee member, enter the name a                                                                                                    | and                        |  |  |  |  |
|                        | Cauch                                           | click the Search button.                                                                                                    |                            |  |  |  |  |

After searching for a pre-approved search committee member, click on the **Add Member** button to add them to your search committee. You can also make a search committee member the chair of the search committee by clicking on the check box next to **"Make Member the Committee Chair"**:

|                          | Click the check box to assign the                       |
|--------------------------|---------------------------------------------------------|
| Search                   | search committee member as the committee chair.         |
| Find a User to assign a  | is a Search Committee Mem <mark>e</mark> r.             |
| Name Email Add           | ress Add Member                                         |
| Lonnie Crotts emailaddre | ess@zed.zed Add Member Imake Member The Committee Chair |
| First Name Lonnie        |                                                         |
|                          | Click the Add Member button to add                      |
| Last Name Crotts         | the search committee member you                         |

To create an account for a new search committee member, enter in the committee member's name, current e-mail address, and desired username, then click on the **Submit** button:

| New Search Committee Member                                                                                                    |                                                                                               |                 |
|----------------------------------------------------------------------------------------------------|-----------------------------------------------------------------------------------------------|-----------------|
| Request that someone be granted access to the system for the purport<br>Required fields are indicated with an asterisk (*).    | ose of serving as a Search Committee Member.                                                  |                 |
| Account Information Please enter the following information to create an account for a   First Name  Last Name  Email  Username | new Search Committee Member.                                                                  |                 |
| Submit                                                                                                    | To create an account for a new search committee member, complete the fields and click submit. | << Prev Next >> |

If the requested search committee member is already an assigned user of the PeopleAdmin system, their user account information will be displayed, and you can add them to your search committee by clicking on the **Add User** button:

| Ma                       | atching User                                        |                                                                |                      |  |  |  |
|--------------------------|-----------------------------------------------------|----------------------------------------------------------------|----------------------|--|--|--|
| Username                 | ambraun                                             |                                                                |                      |  |  |  |
| First Name               | Amy                                                 |                                                                |                      |  |  |  |
| Last Name                | Braun                                               | Click the Add User button to add the new                       |                      |  |  |  |
| Email                    | emailaddress@zed.zed                                | soarch committee member in a pending                           |                      |  |  |  |
| Preferred Group Employee |                                                     | search committee member in a pending                           |                      |  |  |  |
| Add User                 |                                                     | status. Access will be reviewed and<br>approved by DHR.        |                      |  |  |  |
| Clear Matching           | Users                                               |                                                                |                      |  |  |  |
| New Search               | Committee Member                                    |                                                                |                      |  |  |  |
| Request that son         | neone be granted access to th                       | e system for the purpose of serving as a Search Committee Memb | ber.                 |  |  |  |
| Required fields a        | Required fields are indicated with an asterisk (*). |                                                                |                      |  |  |  |
| Account Inform           | nation                                              |                                                                |                      |  |  |  |
| Please enter the         | e following information to cre                      | ate an account for a new Search Committee Member.              |                      |  |  |  |
| * First Nar              | ne Amy                                              |                                                                |                      |  |  |  |
| * Last Nan               | ne Braun                                            |                                                                |                      |  |  |  |
| * Email                  | ambraun@ncat.edu                                    |                                                                |                      |  |  |  |
| * Usernan                | ne ambraun                                          |                                                                |                      |  |  |  |
| Submit                   |                                                     |                                                                |                      |  |  |  |
|                          |                                                     |                                                                |                      |  |  |  |
|                          |                                                     |                                                                | Save << Prev Next >> |  |  |  |
### Create New EHRA Posting from an Existing Posting – Ranking Criteria Tab

**Ranking Criteria** can be used by search committees during the applicant review process to rank applicants based upon job-related experience and education factors. This optional tool can be helpful in identifying the most qualified candidates in an applicant pool. Ranking criteria are not presented to the applicant:

| Editing Posting                                                     | Ranking Crit                         | teria                                                                 |                                                                                                    | (                                            | Save << Prev Next                              |
|---------------------------------------------------------------------|--------------------------------------|-----------------------------------------------------------------------|----------------------------------------------------------------------------------------------------|----------------------------------------------|------------------------------------------------|
| <ul> <li>Posting Details</li> <li>Position Funding Infor</li> </ul> | Ranking Criteria<br>experience and e | can be used used by search com<br>education factors. This optional to | mittees during the applicant review process to<br>ol can be helpful in identifying the most qualifie | rank applicants bas<br>ed candidates in an a | ed upon job-related<br>applicant pool. Ranking |
| Supplemental Questions                                              | Adding New Rar                       | nking Criteria: Click on the button I                                 | abeled "Add a Criterion". A dialog box will app                                                      | ear where you can a                          | add an existing criterion by                   |
| Applicant Documents                                                 | Checking the box                     | Danking Criteria: To submit a new                                     | repling criterion for review and approval, alia                                                      | k on the butten label                        | lad "Add a Critarian" . Mba                    |
| References/Letters of                                               | the Available Eva                    | aluative Criteria box opens, click o                                  | on the "Add a new one" link in the bottom right                                                      | hand corner                                  | Add a Chienon . Whe                            |
| Search Committee                                                    | Included Evalua                      | ative Criteria                                                        |                                                                                                    |                                              | Add a Criteri                                  |
| Ranking Criteria                                                    | Category                             | Description                                                           | Click to add ranki                                                                                   | ng criteria.                                 | Status                                         |
| Posting Documents                                                   | 7                                    |                                                                       |                                                                                                    | ,                                            | J                                              |
| Summary                                                             |                                      |                                                                       |                                                                                                    | l                                            | Save << Prev Next                              |

To add ranking criteria, click on the button labeled **"Add a Criterion"**. A dialog box will appear where you can add an existing criterion by checking the box in the "Add" column or submit a new one for approval. To submit a new ranking criterion for review and approval, click on the button labeled **"Add a Criterion,"** then click on the **"Add a new one"** link in the bottom right hand corner of the dialog box that opens:

| Add a Ranking Criterion Available Evaluative Criteria                                                                                                    |                                                                                          | ×.                                                                                |
|----------------------------------------------------------------------------------------------------|------------------------------------------------------------------------------------------|-----------------------------------------------------------------------------------|
| Category: Any V Keyword:<br>Add Category Description                                                                                                    |                                                                                          | Search for ranking criteria by keyword or category.                               |
| Uncategorized Rank Experience - 5 is the hit<br>Possible Answers:<br>1. 1<br>2. 2<br>3. 3<br>4. 4<br>5. 5<br>Applicant workflow state                                            | ghest<br>Indicate the applicant wor<br>that allows an applicant to<br>Juder Review by HR | kflow state<br>b be ranked.                                                       |
| <ul> <li>Uncategorized Please rate the candidates ex</li> <li>Uncategorized Teaching experience in a unit</li> <li>Diplaying all 3</li> <li>Click check how to add an</li> </ul> | versity Click to s<br>criterion                                                          | ubmit a custom ranking<br>for review and approval.<br>one you want? Add a new one |
| existing ranking criterion.                                                                                                    | Click Submit when finished.                                                              | Submit Cancel                                                                     |

| Editing Posting                                                                                                    | Ranking Crite                                                                                | ria                                                                                                    | Click Save or N                                                                                         | ext to                              | move 📕                                                                                                    | Save                                         | <         | Prev                     |
|----------------------------------------------------------------------------------------------------|----------------------------------------------------------------------------------------------|----------------------------------------------------------------------------------------------------|----------------------------------------------------------------------------------------------------|-------------------------------------|----------------------------------------------------------------------------------------------------|----------------------------------------------|-----------|--------------------------|
| <ul> <li>Posting Details</li> </ul>                                                                                                    | Ranking Criteria ca                                                                          | in be used used by search com                                                                                                    | to the next tab                                                                                         | ).                                  | lican                                                                                                    | ts based up                                  | on job-   | related                  |
| Position Funding Infor                                                                                                    | experience and edu<br>criteria are not pres                                                  | ucation factors. This optional to<br>sented to the applicant.                                                                                                    | rean be neipiar in identitying                                                                          | g the most q                        | aannea cananaates                                                                                          | in an applic                                 | ant poo   | ol. Ranking              |
| Supplemental Questions                                                                                                    | Adding New Rankin                                                                            | ng Criteria: Click on the button la                                                                                                    | beled "Add a Criterion". A d                                                                            | ialog box wi                        | l appear where you                                                                                         | ı can add ar                                 | n existir | ng criterio              |
|                                                                                                    | checking the box in                                                                          | the "Add" column or submit a n                                                                                                    | ew one for approval.                                                                                    |                                     |                                                                                                    |                                              |           |                          |
| Applicant Documents                                                                                                    | 0 1 W 11 D                                                                                   |                                                                                                    |                                                                                                    |                                     |                                                                                                    |                                              |           |                          |
| <ul> <li>Applicant Documents</li> <li>References/Letters of</li> </ul>                                                                                | Submitting New Ra<br>the Available Evalu                                                     | anking Criteria: To submit a new<br>ative Criteria box opens, click o                                                                                                  | ranking criterion for review a<br>the "Add a new one" link in                                           | and approva<br>the bottom           | I, click on the button<br>right hand corner.                                                               | n labeled "A                                 | dd a Ci   | riterion". V             |
| <ul> <li>Applicant Documents</li> <li>References/Letters of</li> <li>Search Committee</li> </ul>                                                      | Submitting New Ra<br>the Available Evalu                                                     | inking Criteria: To submit a new<br>lative Criteria box opens, click o<br><b>ve Criteria</b>                                                                           | ranking criterion for review a<br>the "Add a new one" link in                                           | and approva<br>the bottom           | I, click on the buttor<br>right hand corner.                                                               | n labeled <sup>«</sup> A                     | dd a Ci   | riterion". V<br>Add a Cr |
| <ul> <li>Applicant Documents</li> <li>References/Letters of</li> <li>Search Committee</li> <li>Ranking Criteria</li> </ul>                            | Submitting New Ra<br>the Available Evalu<br>Included Evaluation<br>Category                  | anking Criteria: To submit a new<br>lative Criteria box opens, click o<br>ve Criteria<br>Description                                                                   | ranking criterion for review a<br>the "Add a new one" link in                                           | and approva<br>the bottom<br>Weight | l, click on the buttor<br>right hand corner.<br>Workflow State                                             | n labeled "A<br>Status                       | dd a Ci   | riterion". V<br>Add a Cr |
| Applicant Documents     References/Letters of     Search Committee     Ranking Criteria     Posting Documents                                         | Submitting New Ra<br>the Available Evalu<br>Included Evaluation<br>Category<br>Uncategorized | Inking Criteria: To submit a new<br>lative Criteria box opens, click o<br>ve Criteria<br>Description<br>Teaching experience in a univ                                  | ranking criterion for review a<br>the "Add a new one" link in<br>ersity                                 | and approva<br>the bottom<br>Weight | I, click on the buttor<br>right hand corner.<br>Workflow State<br>Under Review by HR                       | n labeled <sup>«</sup> A<br>Status<br>active | dd a Ci   | riterion". V<br>Add a Cr |
| <ul> <li>Applicant Documents</li> <li>References/Letters of</li> <li>Search Committee</li> <li>Ranking Criteria</li> <li>Posting Documents</li> </ul> | Submitting New Ra<br>the Available Evaluation<br>Category<br>Uncategorized<br>Uncategorized  | Inking Criteria: To submit a new<br>lative Criteria box opens, click o<br>ve Criteria<br>Description<br>Teaching experience in a univ<br>Please rate the candidates ex | ranking criterion for review a<br>the "Add a new one" link in<br>ersity<br>berience related to the job: | and approva<br>the bottom<br>Weight | I, click on the buttor<br>right hand corner.<br>Workflow State<br>Under Review by HR<br>Under Review by HR | n labeled "A<br>Status<br>active<br>active   | dd a Ci   | riterion". V<br>Add a Cr |

### <u>Create New EHRA Posting from an Existing Posting – Posting</u> <u>Documents Tab</u>

The **Posting Documents Tab** allows you to upload documents as attachments that will route with the posting request through the approval workflow. Attachments can be uploaded as follows:

- **Upload New:** Choose this option if you want to upload a file from your computer.
- **Create New:** Choose this option if you want to create a new file to attach using the PeopleAdmin editor.
- **Choose Existing:** Choose this option if you want to attach a file that has already been uploaded into PeopleAdmin as part of another action.

Excel and Word documents may be attached. PDF conversion must be completed for the document to be valid when applicable:

|                                            | Home Postings Hiring Proposals   My Profile Help                                                                                    |       |
|--------------------------------------------|----------------------------------------------------------------------------------------------------|-------|
|                                            | Linc Butler, you have 0 messages. Supervisor                                                                                        | logou |
| Postings / EPA / Assistant Director for HR | Systems (Draft) / Edit: Posting Documents                                                                                           |       |
| Editing Posting                            | Posting Documents Save <- Prev Next >                                                                                               | >     |
| Posting Details                            | To add a document to the posting, hover over the blue Action text link to the right of the document name.                           | _     |
| Position Funding Infor                     | Documents can be uploaded by browsing for the document or a document can be written or previously selected. Document types that are |       |
| Supplemental Questions                     | supported as attachment include .doc, .docx, .pdf, .rtf, .i                                                                         |       |
| Applicant Documents                        | PDF conversion must be completed for the document to                                                                                |       |
| References/Letters of                      | Document Type Name Status (Actions)                                                                                                 |       |
| Search Committee                           | Marketing Plan Actions                                                                                                    |       |
| Ranking Criteria                           | Print Ad Text Upload New                                                                                                    |       |
| Posting Documents                          | Choose Existing Complete this page by clicking Save <pre>Save <pre>Save</pre></pre>                                                 | >     |
| Summary                                    | on Save and Next>                                                                                                    | _     |

### Create New EHRA Posting from an Existing Posting – Summary Tab

The **Summary Tab** allows you to perform a final review all of the posting information you've entered on the previous tabs prior to sending the request to the next step in the approval workflow. Please review the details of the posting summary carefully before continuing.

The **Blue Circle Check** appears by those tabs for which all required information has been entered:

| Posting | s / EPA / Assistant Director for HR Systems (E                                                                               | Draft) / Summary                                                              |                                                                                                    |                                                                                                    |
|---------|----------------------------------------------------------------------------------------------------|-------------------------------------------------------------------------------|----------------------------------------------------------------------------------------------------|----------------------------------------------------------------------------------------------------|
|         | Posting: Assistant Director<br>Edit<br>Current Status: Draft<br>Position Type: EPA<br>Section/Unit VC for Human<br>Resources | r for HR Systems (EPA)<br>Created by: Linc Butter<br>Owner: Linc Butter       |                                                                                                    | Take Action On Posting •            See how Posting looks to Applicant             Print Preview (Applicant View)             Print Preview |
|         | Summary County County                                                                                                    |                                                                               |                                                                                                    |                                                                                                    |
|         | Please review the details of the pos                                                                                         | sting carefully before continuing.                                            |                                                                                                    |                                                                                                    |
|         |                                                                                                    | ang carolary soloro continuing.                                               |                                                                                                    |                                                                                                    |
|         | To take the action, select the appro<br>you are ready to submit your postin                                                  | priate <b>Workflow Action</b> by hovering over the orange "Take Action on thi | s Posting" button. You may add a Comment to the posting and also add this posting to your Watel     | h List. in the popup box that appears. When                                                                                                 |
|         | To edit the posting, click on the Edi                                                                                        | it link next to the Section Name in the Summary Section. This will take       | you directly to the Posting Page to Edit. If a section has an orange icon with an exclamation point | , you will need to review this section and                                                                                                  |
|         | make necessary corrections before                                                                                            | moving to the next step in the workflow.                                      |                                                                                                    |                                                                                                    |
|         | Posting Details Edit                                                                                                    |                                                                               |                                                                                                    |                                                                                                    |
|         |                                                                                                    | Click "Edit" to make e                                                        | edits to a tab.                                                                                     |                                                                                                    |
|         | Classification Information                                                                                                   |                                                                               |                                                                                                    |                                                                                                    |
|         | HELP TEXT: If the details below                                                                                              | w are incorrect, plet                                                         | de menu while modifying the Position.                                                               |                                                                                                    |
| Ь       | ua Circla Chack                                                                                                    | Assistant Director                                                            |                                                                                                    |                                                                                                    |
|         | ue circle check                                                                                                    | 82229                                                                         |                                                                                                    |                                                                                                    |
|         | Classification Type                                                                                                    | EPA                                                                           |                                                                                                    |                                                                                                    |
|         | Salary Range                                                                                                    | \$55,000 - \$60,000                                                           |                                                                                                    |                                                                                                    |
|         | Minimum Experience/Education                                                                                                 |                                                                               |                                                                                                    |                                                                                                    |
|         |                                                                                                    |                                                                               |                                                                                                    |                                                                                                    |

An **Orange Circle Exclamation Point** appears next to those tabs that have incomplete required fields. To edit tabs, click on **"Edit"** to the right of the tab title you want to edit and you will navigate directly to that tab. You can then make any necessary edits, click **"Save"**, and then return to the **Summary Tab** by clicking on the link in the left column:

| Position Funding Informat                                                     | tion <u>Edit</u>                           | Click "Edit" to make edits to a tab.                                                                                       |                                                                                                    |
|-------------------------------------------------------------------------------|--------------------------------------------|----------------------------------------------------------------------------------------------------|----------------------------------------------------------------------------------------------------|
| Budget Advisory Approval<br>Orange Circle<br>Exclamation Point                | EPA and SPA positi<br>deration of the Comr | ons that are funded in whole or in part by general state fur<br>nittee's review process, state below what mission specific | ds requires approval by A&T's Budget Advisory<br>, essential, and / or key objectives will not be met if the |
| Mission Specific, Essentia<br>and/or Key Objectives not M<br>without position | et Test                                    |                                                                                                    |                                                                                                    |

Once all required fields in all tabs are complete, and you are satisfied with the information entered, you can move the request to the next step in the approval workflow by clicking on the orange **"Take Action on Pending Request"** button and selecting the appropriate routing action. In this example, the appropriate routing action is **"Send to Department Head (Move to Department Head)"**:

| NORTH CAROLINA<br>A&I STATE UNIVERSITY                                                                                                    |                                                                                               |                                                                            | (inbox) Pe<br>Watch List A                                                                                                    | e <b>ople</b> Admin<br>PPLICANT TRACKING <b>V</b> |
|----------------------------------------------------------------------------------------------------|-----------------------------------------------------------------------------------------------|----------------------------------------------------------------------------|----------------------------------------------------------------------------------------------------|---------------------------------------------------|
|                                                                                                    | Home Postings H                                                                               | liring Proposals   My Profile                                              | Help                                                                                                    |                                                   |
|                                                                                                    |                                                                                               |                                                                            | Linc Butler, you have 0 messages. Supervisor                                                                                                    | logout                                            |
| Postings / EPA / Assistant Director for HR Systems (Draft) / Sumary         Posting: Assistant Director for H         Edit         Current Status: Draft         Position Type: EPA         Section/Unit: VC for Human         Resources         Summary       History         Settings       Hiring | Click on "Take A<br>Request", then i<br>selection to mov<br>the next step in<br>workflow.     | action On Pending<br>make appropriate<br>ve the request to<br>the approval | Take Action On Posting •<br>WORKFLOW ACTIONS<br>Keep working on this Posting<br>Canceled (move to Canceled)<br>Send to Department Head (move<br>Department Head) | to                                                |
| Please review the details of the posting care<br>To take the action, select the appropriate W<br>and also add this posting to your Watch Lis<br>box.                                                                                                    | fully before continuing.<br>orkflow Action by hovering ov<br>t. in the popup box that appear: | er the orange "Take Action on t<br>s. When you are ready to submi          | nis Posting" button. You may add a Comment to th<br>t your posting, click on the <b>Submit</b> button on the p                                                   | ie posting<br>iopup                               |

You will then see the following **"Take Action"** box. You can enter comments in the **"Comments (optional)"** field that will be viewable by any user the action is routed to, including the next level approver. You can also select for the action to be added to your Watch List. When you're ready to send the action to the next level in the approval workflow, click the **"Submit"** button:

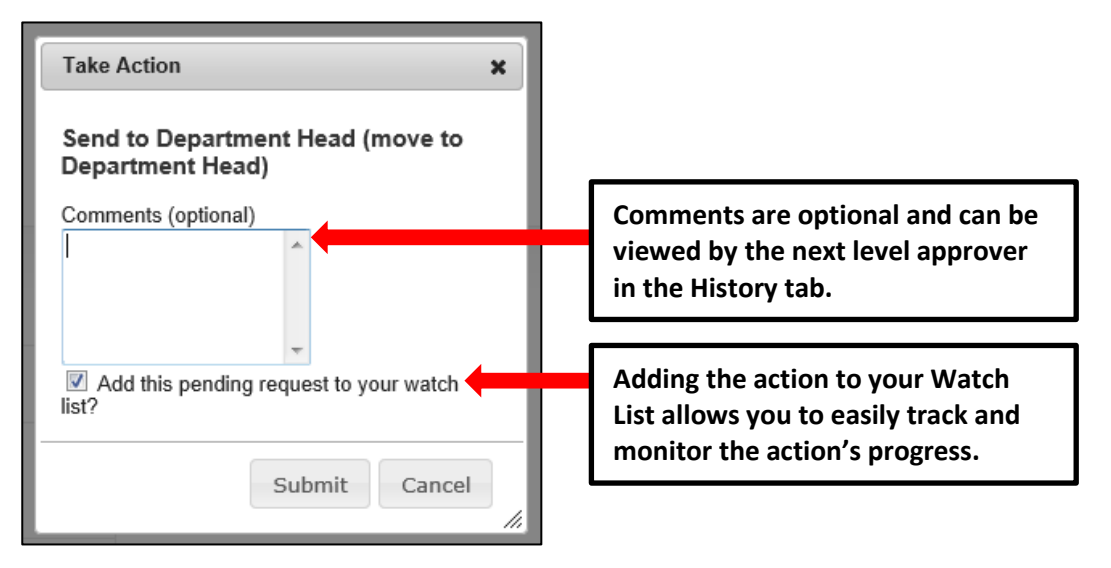

If a required field has been omitted, a burgundy bar at the top of the page will alert that edits need to be made. Omissions of required fields prevent submission and even cancellation:

| "Fund" is required and All required fields must be set before transitioning.                                                          |                                              | 8                  |
|----------------------------------------------------------------------------------------------------|----------------------------------------------|--------------------|
| North Carolina<br>Age State University                                                                                                | Watch List                                   | APPLICANT TRACKING |
| Red bar indicating the required fields that<br>need to be completed before submitting the<br>request to the part step in the workflow | Linc Butler, you have 0 messages. Supervisor | C logout           |
| request to the next step in the worknow.                                                                                              | Take Action On Posting 🔻                     |                    |

Once the action has been successfully submitted, you will see a green confirmation bar at the top of the page:

| Posting was successfully transitioned  |                   |                 |            |                               |                  |                    | 8      |
|----------------------------------------|-------------------|-----------------|------------|-------------------------------|------------------|--------------------|--------|
| North Carolina<br>A&T State University |                   |                 |            |                               | Watch List       | APPLICANT TRACKING | 3 7    |
|                                        | Home Postings H   | iring Proposals | My Profile | Help                          |                  |                    |        |
| Green confirmation bar indic           | ating the Donding | ,               |            | Linc Butler, you have 0 messa | es. Superviso    | or C               | logout |
|                                        |                   | 5               |            |                               |                  |                    |        |
| Request was successfully tran          | nsitioned and     |                 |            |                               |                  |                    |        |
| added to your Watch List.              |                   |                 |            |                               |                  |                    |        |
| Current Status: Department Head        |                   |                 |            | 📩 See how                     | Posting looks to | Applicant          |        |

The next level approver (the Department Head in this example) will receive the pending request in their Inbox and an automatically generated e-mail notifying them that the request was transitioned to them. From the Inbox, the next level approver can open the pending request, review it, make changes (if necessary), and then either send it on to the next step in the approval workflow or return the request to the initiator (if applicable).

#### <u>Create New EHRA Posting from an Existing Posting - Saving to Return to a</u> Pending Request Later

On the **Summary Tab** is an important menu item which should be selected if you need to stop a work session on the posting before submitting it to the next level for approval. Following this step will ensure that all your work is saved when you open the request for completion.

- 1) Click the "Save" button located in either the top or bottom right corner
- 2) Select "Summary" from the Tab List (illustrated above)
- 3) Select "Keep Working on this Posting"

| North Carolina<br>A&T State University                                                                                                    |                                                                                        |                                                                          |          |                    |            | (Inbox)<br>Watch List                                                                                                    | PeopleAdmin<br>APPLICANT TRACKING V |
|----------------------------------------------------------------------------------------------------|----------------------------------------------------------------------------------------|--------------------------------------------------------------------------|----------|--------------------|------------|----------------------------------------------------------------------------------------------------|-------------------------------------|
|                                                                                                    |                                                                                        | Home                                                                     | Postings | Hiring Proposals   | My Profile | Help                                                                                                    |                                     |
|                                                                                                    |                                                                                        |                                                                          |          |                    |            | Linc Butler, you have 0 messages. Supervisor                                                                              | logout                              |
| Postings / EPA / Assistant Direct<br>Posting: Assist<br>Edit<br>Current Status: Draft<br>Position Type: EPA<br>Section/Unit: VC for H<br>Resources<br>Summary Histor | tor for HR Systems (Draft) / stant Director for I uman Createc Owner: y Settings Hirin | Summary<br>HR Systems<br>J by: Linc Butler<br>Linc Butler<br>g Proposals | (EPA)    | sition Description |            | Take Action On Posting  WORKFLOW ACTIONS Keep working on this Posting Canceled (move to Canceled Send to Department Head) | )<br>i)<br>nove to                  |

- 4) Add any Comments into the window that opens (below) as notes to yourself, if desired.
- 5) Click "Submit"

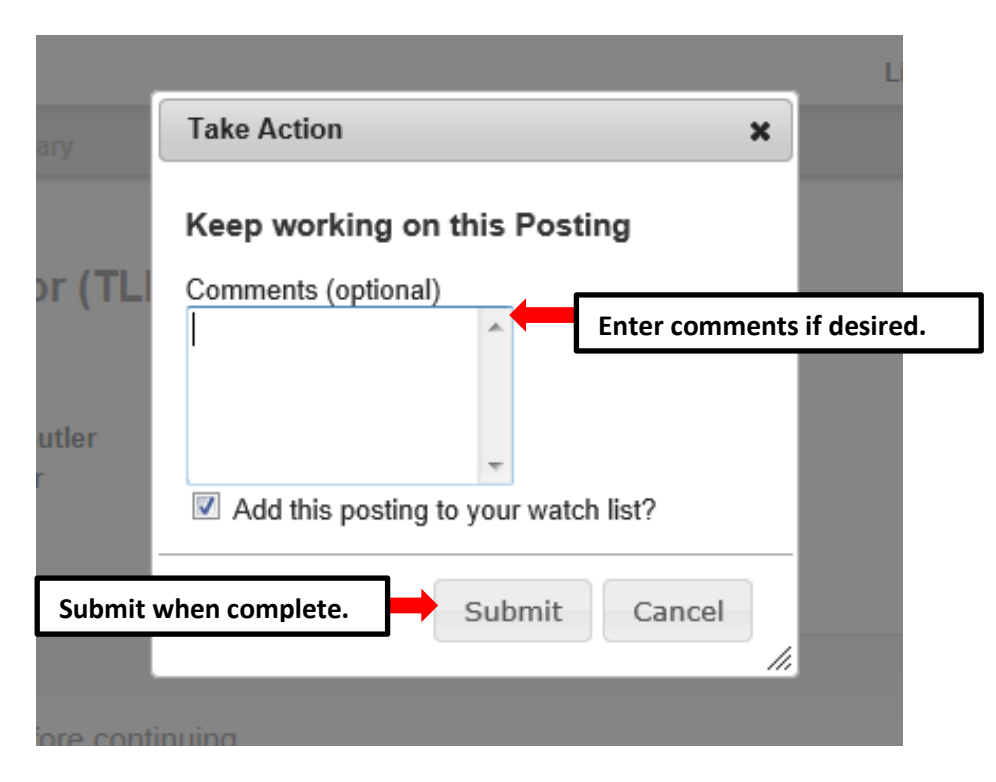

The **Posting** can be located when you log into the Applicant Tracking module again as the same **User Type** you used to begin the action. Hover your cursor over the **Postings tab** and click on "**EHRA**" You will then return to the **EHRA Postings view**, which provides a list of all postings based on your active user type, from which you can search for and select this posting and continue.

#### **Create New EHRA Posting from a Position Description**

Select **Create from Position Description** if you wish to create a posting using information from a position description that has previously been approved in the PeopleAdmin system.

**<u>PLEASE NOTE</u>**: If the position classification and/or the position description details have changed, you must start a Modify Position action in the Position Management module prior to posting the position.

Choosing the **Create from Position Description** option copies information from an existing position description into a new posting:

| Create New                                                                        | ×   |
|-----------------------------------------------------------------------------------|-----|
| What would you like to use to create this new posting?                            |     |
| Create from Posting                                                               |     |
| Uses an existing posting as a template and automatically copies in m information. | ost |
| Create from Position Description                                                  |     |
| Copies in most of the information from a position description.                    |     |

After clicking on **Create from Position Description**, you will be taken to the **EHRA Position Descriptions** view, where you can search position descriptions by any number of criteria, including but not limited to position title, posting number, position number, department name, or supervisor name. Searches are fully customizable by position attributes, and you can save custom searches for use again later. If you need assistance in finding the desired position description, please contact the <u>Classification and</u> Compensation Analyst in the Division of Human Resources:

| estings / EPA / Create from Pe                                                                                                    | ostion Description<br>criptions                                                                          |                                                                                                | Home Postings                                  | Hiring Proposals   My Profile                                                                    | Active use<br>Supervisor                                                          | r type is                                                                                                    | Supervisor     |                                      |
|----------------------------------------------------------------------------------------------------|----------------------------------------------------------------------------------------------------|------------------------------------------------------------------------------------------------|------------------------------------------------|--------------------------------------------------------------------------------------------------|-----------------------------------------------------------------------------------|----------------------------------------------------------------------------------------------------|----------------|--------------------------------------|
| Open Saved Search ▼<br>Ad                                                                                                    | Search: Add Column VC for Human Resou                                                                    | rces                                                                                           | Search Hide search options                     | Searche<br>position<br>saved f                                                                   | es are custo<br>n attributes<br>or later use.                                     | mizable by<br>and can be                                                                                                    |                |                                      |
| List of curre                                                                                                    | nt / pending                                                                                             | ; EHRA                                                                                         |                                                |                                                                                                  |                                                                                   |                                                                                                    | Action         | ns drop                              |
| List of curre<br>position des<br>cype arch                                                                                                    | ent / pending<br>scriptions by<br>EPA Position Descriptions"                                             | tors (7 Items Found)                                                                           | ]                                              |                                                                                                  |                                                                                   |                                                                                                    | Actior<br>down | ns drop<br>menu.                     |
| List of curre<br>position des<br>Cyperach<br>end Search: "El<br>Working Position Title                                                                     | ent / pending<br>scriptions by<br>EPA Position Descriptions"<br>PA Position Number<br>Position Number    | c EHRA<br>active user                                                                          | Employee Last Name                             | Position/Classification Title                                                                    | Department                                                                        | Supervisor                                                                                                    | Action<br>down | ns drop<br>menu.                     |
| List of curre<br>position des<br>Core arch<br>of Search: "El<br>Working Position Title<br>Act VC-Human Resources<br>Monte Maxawar                          | ent / pending<br>scriptions by<br>EPA Position Descriptions"<br>PA Position Number<br>000127<br>000000   | C EHRA<br>active user<br>ptions ()<br>(7 Items Found)<br>Employee First Name<br>Linc<br>Statew | Employee Last Name<br>Buffer<br>Hann           | Position/Classification Title<br>Asst VC-Human Resources<br>Burden bencer                        | Department<br>VC for Human Resources                                              | Supervisor<br>VC for Human Resources (Linda McAbee)                                                                                                    | Action<br>down | Actions<br>Actions                   |
| List of curre<br>position des<br>Constant<br>end Search "El<br>Working Position Title<br>Asst VC-Human Resources<br>Budget Minager<br>Bergere Genetication | EPA Position Descriptions<br>EPA Position Descriptions"<br>Position Number<br>000127<br>000000<br>000000 | C EHRA<br>active user                                                                          | Employee Last Name<br>Butler<br>Hines<br>Enter | PositioniClassification Title<br>Assi VC-Human Resources<br>Budget Manager<br>Bromom Constraints | Department<br>VC for Human Resources<br>Research Administration<br>Administration | Supervisor<br>VC for Human Resources (Linda McAbee)<br>Assoc Dean for Research (Sinkir Hymon-Parker)<br>Accord Dean for Research (Sinkir Hymon-Parker) | Action<br>down | (Actions v<br>Actions v<br>Actions v |

Once you locate the position description you wish to create from, you can select it by moving your cursor over that position description's corresponding  $\boxed{\text{Actions } \mathbf{v}}$  drop down menu located in the far right columns and clicking on **Create From**. This drop down menu will also give you the option of **View** if you wish to

view the information associated with a particular position description prior to selecting Create From:

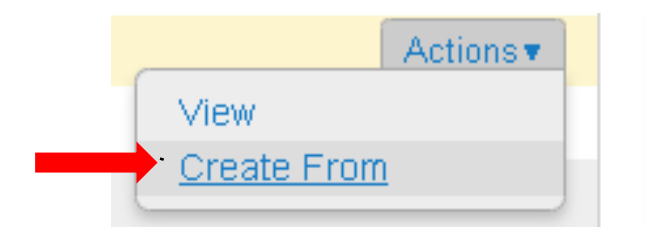

By clicking **Create From**, the **New Posting** form will appear. This is where you can update the working title of the position for the purpose of posting, and view **Organizational Unit** information to confirm accuracy. You can also provide **Special Offline Application Instructions** in the field provided if necessary. Once all information is entered and confirmed on the **New Posting** page, click on the orange

**Create New Posting** button to begin updating posting information:

|                                                  | Home Postings Hiring Proposals   My Profile | Help                                  |                                                        |
|--------------------------------------------------|---------------------------------------------|---------------------------------------|--------------------------------------------------------|
|                                                  |                                             | L                                     | inc Butler, you have 0 messages. Supervisor 💽 C logout |
| Postings / EPA / New Posting                     |                                             |                                       |                                                        |
| New Posting  * Required Information              |                                             | Create new<br>posting button.         | Greate New Posting Cancel                              |
| Position Title                                   | Assistant Director for HR Systems           |                                       |                                                        |
| Organizational Unit<br>Division/School/College * | VC for Human Resources                      | Confirm                               | n Organizational Unit<br>ation.                        |
| Department                                       | VC for Human Resources                      |                                       |                                                        |
| Section/Unit *                                   | VC for Human Resources                      |                                       |                                                        |
| Online Applications                              | Includ                                      | de special                            |                                                        |
| Special offline application instructions         | offlin<br>instru<br>neces                   | e application<br>ictions if<br>isary. | Create new posting button.                             |
|                                                  |                                             |                                       | Create New Posting Cancel                              |

After clicking on the "**Create New Posting**" button, you will then be taken to the **Posting Details tab**, the first information tab that must be completed before the new **EHRA Posting** can be sent to the next step in the approval workflow. Each information tab is listed on the **Edit Posting** page in the far left-hand column of the page, and the tab you are actively editing will appear in the list in bold black letters while **EditStiviti** appear as blue links.

You can save the changes you've made to the active tab you're working on and navigate to the next tab in the list simultaneously by clicking the Next>>> button located in both the top and bottom right corners of the page. You can save the active tab you're working on and stay on the same tab by clicking the "Save" button also located in both the top and bottom right corners of the page. You can navigate to the other tabs by clicking on the links in the far left-hand column; however, this action WILL NOT save any changes made to the tab you are navigating away from.

Required fields are highlighted in <u>red</u> and must be filled in before the new **EHRA Posting** can be sent to the next step in the approval workflow. Once all of the required fields on a tab have been filled in and saved, a **Blue Check Circle** will appear beside the tab. The **Blue Check Circle** also appears next to tabs that do not contain any required fields:

| Tab list                                    | Home Postings Hiring Proposals   My Profile Help                                                                                                    |                                                                                                    |
|---------------------------------------------|----------------------------------------------------------------------------------------------------|----------------------------------------------------------------------------------------------------|
|                                             | Linc Butler, you                                                                                                    | have 0 messages. Supervisor 💌 C logout                                                                                                    |
| Postings / PA / Assistant Director for HR S | vstems (Draft) / Edit: Posting Details                                                                                                    |                                                                                                    |
|                                             |                                                                                                    |                                                                                                    |
| Editing Posting                             | Posting Details Save and Nex                                                                                                    | t buttons.                                                                                                    |
| Posting Details                             |                                                                                                    |                                                                                                    |
| Position Funding Infor                      | ▼ <u>Circck spenning</u> ▼ To make a Basical feet area late the information on this ensure that a list the Next butter of the second second sec | and a state of the late to the state of the state of the |
| Supplemental Questions                      | Proceed through all sections completing all necessary information. To submit the Posting to the                                                                                                    | e next approval step, you must go to the <b>Posting</b>                                                                                                    |
| Applicant Documents                         | Summary Page by clicking on the Next button until you reach the Posting Summary Page or s<br>navigation menu. Once a summary page appears, hover your mouse over the orange Action but                                                                                                    | elect Posting Summary Page from the left<br>utton for a list of possible approval step options.                                                                                                    |
| References/Letters of                       | * Required Information                                                                                                    |                                                                                                    |
| Search Committee                            | Classification Information                                                                                                    |                                                                                                    |
| Ranking Criteria                            | HELP TEXT: If the details below are incorrect, please make the appropriate Classification                                                                                                    | n selection using the "Classification' Tab on the                                                                                                    |
| Posting Documents                           | left side menu while modifying the Position.                                                                                                    |                                                                                                    |
| Summary                                     | Position/Classification Assistant Director<br>Title                                                                                                    |                                                                                                    |
|                                             | Job Code 82229                                                                                                    |                                                                                                    |
| Blue Check Circle                           | Classification Type EPA                                                                                                    | Deguined Field                                                                                                    |
|                                             | * Salary Range This field is required.                                                                                                    | Required Field                                                                                                    |
|                                             | Enter salary to be advertised amount or a description such as "commensu                                                                                                    | rate with education and experience"                                                                                                    |

# <u>Create New EHRA Posting from a Position Description – Posting Details</u> <u>Tab</u>

Since you are creating a new **EHRA Posting** from an approved position description, many of the fields will already be filled in with information copied from the position description. Follow the instructions at the top of the page to complete any remaining required fields, the button to save changes and navigate to the next tab:

| Postings / EPA / Assistant Director for HR | Systems (Draft) / Edit: Posting Details                                                                                                    |                |
|--------------------------------------------|----------------------------------------------------------------------------------------------------|----------------|
| Editing Posting                            | Posting Details Save and Next buttons.                                                                                                    | ext >>         |
| Posting Details                            |                                                                                                    |                |
| Position Funding Infor                     |                                                                                                    |                |
| Supplemental Questions                     | To create a Posting, first complete the information on this screen, then click the Next button or select the page in the left hand navigation m<br>Proceed through all sections completing all necessary information. To submit the Posting to the next approval step, you must go to the Pos | ienu.<br>sting |
| Applicant Documents                        | Summary Page by clicking on the Next button until you reach the Posting Summary Page or select Posting Summary Page from the left navigation menu. Once a summary page appears, hover your mouse over the orange Action button for a list of possible approval step option.                   | ons            |
| References/Letters of                      | Required Information                                                                                                    |                |
| Search Committee                           | Classification Information                                                                                                    |                |
| Ranking Criteria                           | HELP TEXT: If the details below are incorrect please make the appropriate Classification selection using the "Classification' Table                                                                                                    | on the         |
| Posting Documents                          | left side menu while modifying the Position.                                                                                                    |                |
| Summary                                    | Position/Classification Assistant Director Fields from the approved position descrip                                                                                                    | ption          |
|                                            | will be copied in to your new posting.                                                                                                    |                |
|                                            |                                                                                                    |                |
|                                            | Salary Range     Enter salary to be advertised amount or a description such as "commensurate with educati     if desired.                                                                                                    | ange           |
|                                            | Minimum<br>Experience/Education                                                                                                    |                |

| Р | osition Overview                           |                                                                                                    |                                                                                                |
|---|--------------------------------------------|----------------------------------------------------------------------------------------------------|------------------------------------------------------------------------------------------------|
|   | Primary Purpose of                         | Test                                                                                                    | <b></b>                                                                                        |
|   | Position                                   |                                                                                                    | Position Overview and Position Information:                                                    |
|   | Primary Function of<br>Organizational Unit | Test                                                                                                    | Continue to enter posting information into<br>any empty fields as needed.                      |
| P | osition Information                        |                                                                                                    |                                                                                                |
| * | Position Title                             | Assistant Director for HR Systems                                                                               |                                                                                                |
| * | Working Title                              | · · · · · · · · · · · · · · · · · · ·                                                                           | This field is required.                                                                        |
|   | Position Number                            | TLB30                                                                                                    |                                                                                                |
| * | JCAT                                       | 12345                                                                                                    |                                                                                                |
|   | Approved Salary                            | \$60,000                                                                                                    |                                                                                                |
| * | FLSA                                       | Exempt                                                                                                    |                                                                                                |
| * | Appointment Type                           | Permanent - Full-time                                                                                           |                                                                                                |
| * | Tenure Track                               | Please select This field is required.                                                                           |                                                                                                |
|   | FTE                                        |                                                                                                    |                                                                                                |
| * | If Time Limited,<br>Appointment Length     | If time limited, please indicate budget end date. If t<br>left blank if the "Time Limited" field above is check | funded from more than one fund, indicate earliest end date. This field cannot be ed selected." |

You can indicate other users you would like to have **Supervisor** and / or **Applicant Reviewer** access to the posting by searching for their name in the Supervisor and Applicant Reviewer fields. Indicate the proposed **Open Date** and **Date Desired for Closing or Initial Review (minimum 30 days)**, which will define the number of days applicants can view and apply for the posting. The minimum allowable posting period for EHRA positions is thirty (30) calendar days, however, an EHRA posting can be posted as open until filled. Select the appropriate **Fast Find** category for the posting to ensure it is included in the correct pre-defined search when an applicant clicks on the corresponding Fast Find button through the applicant portal. Choices are Administrators and Research, Faculty, Post Doctoral, Temporary Staff, and Staff:

| Po | sting Detail Information                                             |                                                           | Supervisor                                   |
|----|----------------------------------------------------------------------|-----------------------------------------------------------|----------------------------------------------|
| *  | Supervisor                                                           | Select Some Options This field is required                | Applicant<br>Reviewer                        |
| *  | Applicant Reviewer                                                   | Select Some Options This field is required                | access to the posting.                       |
|    | Posting Number                                                       |                                                           |                                              |
| *  | Open Date                                                            | This field is required.                                   |                                              |
|    | Date desired for closing<br>or initial review<br>( minimum 30 days). | Minimum allowa<br>period is thirty (3<br>days. Posting ca | ble posting<br>0) calendar<br>1 also be open |
|    | Close Date                                                           | until filled.                                             | ·                                            |
|    | Open Until Filled                                                    | No                                                        |                                              |
| *  | Special Instructions to<br>Applicant                                 |                                                           |                                              |
|    |                                                                      | Select the most                                           | appropriate Fast                             |

Include details regarding any special advertising requests, such as posting the position on additional job posting websites or in specific print media outlets, in the **Advertising Summary** field. A link to the job posting on the North Carolina A&T State University applicant portal will be included in any special advertising. The **Pass Message** and **Fail Message** fields contain template notifications that will be sent to applicants who are screened out of the posting through **Supplemental Questions**. Once all fields on the Posting Details Tab are complete, click the Next>>> button to save your changes and move to the next tab. You can also click the "Save" button if you wish to save your changes and keep working on the current tab.

| Advertising Summary | Include any special<br>advertising request<br>information.                                                                                                    |
|---------------------|----------------------------------------------------------------------------------------------------|
|                     | Please list additional external advertising sources if different than standard advertising sources.<br>Standard sources include: NC Employment Security Commission & UNC General Administration                                                                                               |
| * Pass Message      | Thank you for your interest in this position.<br>The screening and selection process is<br>currently underway and will continue until a<br>successful candidate is chosen. Should review<br>of your qualifications result in a decision to<br>pursue your candidacy, you will be contacted.   |
| * Fail Message      | Thank you for your interest in this position.<br>Based on your responses to the questions on<br>the employment application, you do not meet<br>the minimum qualifications for this position.<br>Please do not let this discourage you from<br>applying for other positions that interest you. |
|                     | Save and Next buttons.                                                                                                    |

### <u>Create New EHRA Posting from a Position Description – Position Funding</u> <u>Information Tab</u>

In the Budget Advisory Approval section of this tab, state what mission specific, essential, and / or key objectives will not be met if the position is not filled. All recruitment of permanent EHRA and SHRA positions that are funded in whole or in part by **general state funds** requires approval by the University's Budget Advisory Committee:

| stings / EPA / Assistant Director for HR S | iystems (Draft) / Edit: Position Fundin                   | g Information                                                                                                    |                                            |          |  |
|--------------------------------------------|-----------------------------------------------------------|----------------------------------------------------------------------------------------------------|--------------------------------------------|----------|--|
| Editing Posting                            | Position Funding Info                                     | ormation                                                                                                    | Save <> Prev                               | Next >>  |  |
| Posting Details                            | ARC Charles and User .                                    |                                                                                                    |                                            |          |  |
| Position Funding Infor                     | ✓ <u>Check spelling</u> ▼                                 |                                                                                                    |                                            |          |  |
| Supplemental Questions                     | * Required information                                    |                                                                                                    |                                            |          |  |
| Applicant Documents                        | Budget Advisory Approval                                  |                                                                                                    |                                            | _        |  |
| References/Letters of                      | All recruitment of permaner<br>A&T's Budget Advisory Co   | nt EPA and SPA positions that are funded in whole or in part by gener<br>mmittee. To receive consideration of the Committee's review process.    | Charles with a target                      | •        |  |
| Search Committee                           | essential, and / or key obje                              | ctives will not be met if the position is not filled.                                                                                            | State what miss                            | ion      |  |
| Ranking Criteria                           |                                                           | Test                                                                                                    | specific, essenti                          | al,      |  |
| Posting Documents                          | Mission Specific,<br>Essential and/or Key                 |                                                                                                    | and/or key obje                            | ctives   |  |
| Summary                                    | Objectives not Met<br>without position                    |                                                                                                    | will not be met                            | if       |  |
|                                            |                                                           | -                                                                                                    | position is not fi                         | illed.   |  |
|                                            | Funding Source Details                                    |                                                                                                    |                                            |          |  |
|                                            | Indicate the funding source<br>Select "SAVE" after each e | r(s) for this position. Click on "Add Funding Source Details Entry" to entintry. Please note that the annual amount budgeted must equal the requ | er budget and other require lested salary. | d codes. |  |

Funding Source information from prior posting will copy over into the fields in the Funding Source Details section of this tab, and you can make edits as necessary. **PLEASE NOTE:** The annual amount budgeted must support the hiring range indicated on the Posting Details Tab.

If you are unsure of what fund to use, the most up to date information may be found in **Banner Finance** on these forms:

- 1) FTVORGN- Provides a list of Org Codes
- 2) FTVFUND- Provides a list of Funds
- 3) FTVACCT- Provides a list of Accounts

These forms show listings of all active funds. For additional help, refer to the Banner Training Guide.

If the position has more than one funding source, click on the **Add Funding Source Details Entry** button and **"Save"** until all sources have been entered. **PLEASE NOTE:** Each time you add an additional entry, you will need to **scroll down below the last saved entry** to enter a new funding source. Once all funding sources have been added, click Next>>> to move to the next tab:

| Funding Source Details                                              |                                                                                      |                                                                                       |                                                      |
|---------------------------------------------------------------------|--------------------------------------------------------------------------------------|---------------------------------------------------------------------------------------|------------------------------------------------------|
| Indicate the funding source<br>must equal the requested s           | (s) for this position. Click on "Add Funding Source<br>alary.                        | Details Entry" to enter budget and other required codes. Select "SAVE" after each er  | ntry. Please note that the annual amount budgeted    |
| If the position has more that below the last saved entry            | an one funding source, continue to select "Add Fur<br>to enter a new funding source. | nding Source Details Entry" and "Save" until all sources are entered. Each time you a | dd an additional entry, you will need to scroll down |
| State Appropriated<br>* Funding / Non-State<br>Appropriated Funding | State Appropriated Funding                                                           | Funding information                                                                   |                                                      |
| If non-state, select source of funding                              | Please select                                                                        | will be copied in from                                                                |                                                      |
| If other, designate<br>source                                       |                                                                                      | the approved position                                                                 |                                                      |
| * Budget Code                                                       | 16070 (State)                                                                        | description, which you                                                                |                                                      |
| • Fund                                                              | 111111<br>Format: 6 digit number #######                                             | can edit as necessary.                                                                |                                                      |
| • Org                                                               | 11111<br>Format: 5 digit number ######                                               |                                                                                       |                                                      |
| * Account                                                           | 11111<br>Format: 5 digit number ######                                               |                                                                                       | <b>IMPORANT NOTE:</b>                                |
| * Program                                                           | 111<br>Format: 3 digit number ###                                                    |                                                                                       | Remember to click                                    |
| Date Funds End                                                      |                                                                                      |                                                                                       | Save alter each                                      |
| <ul> <li>Annual Amount</li> </ul>                                   | \$45,000                                                                             | Click here to add a funding source. If                                                | entered.                                             |
| * Percentage of FTE                                                 | 1.0                                                                                  | the position has more than one funding                                                |                                                      |
| Remove Entry?                                                       |                                                                                      | source. continue to click here until all                                              |                                                      |
| Add Funding Source Details Er                                       | try .                                                                                | funding sources are entered.                                                          | Save << Prev Next >>                                 |

### <u>Create New EHRA Posting from a Position Description – Supplemental</u> <u>Questions Tab</u>

In the **Supplemental Questions** tab, you can identify screening questions related to an applicant's education and experience that must be answered as part of the application process. To add supplemental questions to your posting, click on the button labeled **"Add a Question"**. A pop up section will appear where you can add an existing question or submit a new one. Onc Next>>>, click on the button to save changes and proceed to the next tab:

| Editing Posting        | Supplemental Questions                                                                                                    |                                                                                                    | Save << Prev Next >       |  |  |  |
|------------------------|----------------------------------------------------------------------------------------------------|----------------------------------------------------------------------------------------------------|---------------------------|--|--|--|
| Posting Details        | Adding New Posting Questions: Click on the button labe                                                                                        | led "Add a Question". A pop up section will appear where you                                                                             | u can add an existing     |  |  |  |
| Position Funding Infor | question or submit a new one.                                                                                                    |                                                                                                    |                           |  |  |  |
| Supplemental Questions | Adding Existing Posting Questions: There are two ways to search for approved posting questions to add to the job being posted. You can filter |                                                                                                    |                           |  |  |  |
| Applicant Documents    | Submitting New Posting Questions: To submit a new gu                                                                                          | Submitting New Desting Ouestions: To submit a new substan for raviou and entraval aliak on the butten labeled "Add a Ouestion". When the |                           |  |  |  |
| References/Letters of  | Available Supplemental Questions box opens, click on the "Add a New One" link in the bottom right hand corner.                                |                                                                                                    |                           |  |  |  |
| Search Committee       | Assign Points or Disqualifying Responses: Click on the question that has been added and a dropdown menu will appear where points and          |                                                                                                    |                           |  |  |  |
| Ranking Criteria       | disqualifying responses can be associated to the posting                                                                                      | g question.                                                                                                    |                           |  |  |  |
| Posting Documents      | Posting Question Options: Once questions have been ad<br>checking these boxes will make a guestion required.                                  | dded to the posting, you will see a column of checkboxes to t                                                                            | he left of each question; |  |  |  |
| Summary                | Included Supplemental Questions                                                                                                    | Click to add supplemental                                                                                                    | Add a questi              |  |  |  |
|                        |                                                                                                    |                                                                                                    |                           |  |  |  |
|                        | Position Required Category                                                                                                    | Question QUESTIONS.                                                                                                    | Statu                     |  |  |  |

Adding Existing Posting Questions: There are two ways to search for approved posting questions to add to the job being posted. You can filter using the key word search or filter by question category. To add an existing question, click the check box next to the question you wish to add.

**Submitting New Posting Questions:** To submit a new question for review and approval, click on the button labeled "Add a Question". When the **Available Supplemental Questions** box opens, click on the **"Add a New One"** link in the bottom right hand corner.

|                        | Add a                            | Question            |                                                                                                    |                                                     |                     |                          | ×                      |  |
|------------------------|----------------------------------|---------------------|----------------------------------------------------------------------------------------------------|-----------------------------------------------------|---------------------|--------------------------|------------------------|--|
| L                      | Available Supplemental Questions |                     |                                                                                                    |                                                     |                     |                          |                        |  |
| Category: Any Keyword: |                                  |                     |                                                                                                    | Filter supplemental ques<br>by keyword or category. | stions              |                          |                        |  |
| L                      | Auu                              | Uncategorized       | How did you hear                                                                                             | about this emplo                                    | ovment opp          | ortunity?                |                        |  |
| s                      |                                  | Experience          | Do you have at least one year of responsible payroll or financial and statistical record keeping experience? |                                                     |                     |                          |                        |  |
|                        |                                  | Education           | Do you have a hig                                                                                            | jh school diploma                                   | a or equival        | ent?                     |                        |  |
|                        |                                  | Experience          | Do you have HR e                                                                                             | experience?                                         |                     |                          |                        |  |
|                        |                                  | Education           | Do you have a Hig                                                                                            | gh School diplom                                    | ia?                 |                          | V                      |  |
|                        |                                  | Education           | Do you have a Ma                                                                                             | aster's Degree?                                     |                     |                          |                        |  |
|                        |                                  | Education           | Do you have a Ma                                                                                             | aster's Degree?                                     |                     |                          |                        |  |
|                        |                                  | Experience          | How many years                                                                                               | of Accounting ex                                    | perience do         | you have in a higher edu | cation setting?        |  |
|                        |                                  | Education           | Do you have a Hig                                                                                            | gh School diplom                                    | ia?                 | Click to submit a c      | ustom supplemental     |  |
|                        |                                  | Experience          | Do you have at le                                                                                            | ast 4 years of ex                                   | perience?           | question for review      | w and approval.        |  |
|                        | Dipl                             | aying <b>all 10</b> |                                                                                                    | _                                                   |                     | 0.115.14                 |                        |  |
| C                      | ick ch                           | neck box to a       | dd an                                                                                                    |                                                     |                     | Can't find the one y     | ou want? Add a new one |  |
| e                      | kisting                          | g supplement        | al question.                                                                                                 |                                                     | Click Su<br>finishe | ubmit when<br>d.         | Submit Cancel          |  |
|                        |                                  |                     |                                                                                                    |                                                     |                     |                          | 14                     |  |

Assign Points or Disqualifying Responses: Click on the question that has been added and a dropdown menu will appear where points and disqualifying responses can be associated to the posting question.

**Posting Question Options:** Once questions have been added to the posting, you will see a column of checkboxes to the left of each question; checking these boxes will make a question required.

| Included \$ | Supplementa              | l Questions   |                                                                                                    | Add a q | uestion |
|-------------|--------------------------|---------------|----------------------------------------------------------------------------------------------------|---------|---------|
| Position    | Required                 | Category      | Question                                                                                                    | Status  |         |
| 1           |                          | Uncategorized | How did you hear about this employment opportunity?                                                                                                    | active  |         |
| 2           |                          | Experience    | Do you have at least one year of responsible payroll or financial and statistical record<br>keeping experience?                                                                                                    | active  | ×       |
| 3           |                          | Education     | Do you have a High Scho                                                                                                    | active  | ×       |
|             |                          | Experience    | How many years of Accol Assign points to answers. ucation setting?<br>Possible Answers: Predefined Options                                                                                                    | active  | Ø       |
| Ľ           | Click to ma<br>required. | ke questions  | Answer     Points     Disqualifying       1. 0 years     Image: Constraint of the second second s |         |         |
| Reorde      | r question               | 5.            | Click to assign disqualifying answers.                                                                                                    |         | vext >> |

## <u>Create New EHRA Posting from a Position Description – Applicant</u> <u>Documents Tab</u>

In the **Applicant Documents** tab, Applicant documents can be included in the application process by selecting **Included** to make the documents optional and **Required and Included** to make the document(s) mandatory to complete the application process. Documents attached by the applicant during the application process will be accessible for viewing during applicant review. Once done, click on the Next>> button to save changes and proceed to the next tab:

| ings / EPA / Assistant Director for HR Editing Posting Posting Details | Click I<br>uploa | ncluded to make<br>ding a document | optional. | Click <u>both</u> Included <u>and</u> Required to<br>make uploading a document required. |
|------------------------------------------------------------------------|------------------|------------------------------------|-----------|------------------------------------------------------------------------------------------|
| Position Funding Infor                                                 | Order            | Namo                               | Included2 | Poquired?                                                                                |
| Supplemental Questions                                                 | Order            | Indille                            | Included? | Kequileu ?                                                                               |
| Applicant Documents                                                    | 1                | Resume                             |           |                                                                                          |
| References/Letters of                                                  |                  |                                    |           |                                                                                          |
| Search Committee                                                       | 2                | Cover Letter                       |           |                                                                                          |
| Ranking Criteria                                                       |                  |                                    |           |                                                                                          |
| Posting Documents                                                      | 3                | Curriculum Vitae                   |           |                                                                                          |
| Summary                                                                | 4                | Teaching Philosophy                |           |                                                                                          |
|                                                                        | 5                | Letter Of Reference 1              |           |                                                                                          |
|                                                                        | 6                | Letter Of Reference 2              |           |                                                                                          |
|                                                                        | 7                | Letter Of Reference 3              |           |                                                                                          |

### <u>Create New EHRA Posting from a Position Description – References /</u> <u>Letters of Recommendation Tab</u>

In the **References / Letters of Recommendation** tab, you can indicate whether or not you wish to require applicants to submit references with their application. You can also indicate the minimum and maximum number of references you would like applicants to submit, and the cutoff date by which reference information must be submitted:

| stings / EPA / Assistant Director for HR | Systems (Draft) / Edit: References/Letters of Recommendation                                                                  |  |  |  |  |  |
|------------------------------------------|----------------------------------------------------------------------------------------------------|--|--|--|--|--|
| Editing Posting                          | References/Letters of Recommendation Save <pre>Save</pre>                                                                     |  |  |  |  |  |
| Posting Details                          | - <sup>™</sup> Check spelling ▼                                                                                               |  |  |  |  |  |
| Position Funding Infor                   | Accent Deferences: Please indicate whether or net you wish to require applicante to submit references with their application  |  |  |  |  |  |
| Supplemental Questions                   | Accept references: Please indicate whether of not you wish to require applicants to submit references with their application. |  |  |  |  |  |
| Applicant Documents                      | Minimum Requests: Please indicate the minimum number of references you would like applicants to submit.                       |  |  |  |  |  |
| References/Letters of                    | Maximum Requests: Please indicate the maximum number of references you would like applicants to submit.                       |  |  |  |  |  |
| Search Committee                         | Cutoff Date: Please indicate the date by which reference information must be submitted.                                       |  |  |  |  |  |
| Ranking Criteria                         | * Required Information                                                                                                    |  |  |  |  |  |
| Posting Documents                        | References/Letters of Recommendation                                                                                          |  |  |  |  |  |
| Summary                                  | Accept References No V Indicate Yes or No.                                                                                    |  |  |  |  |  |
| Reference                                | Minimum Requests                                                                                                    |  |  |  |  |  |
|                                          | Maximum Requests                                                                                                    |  |  |  |  |  |
| mormation may                            |                                                                                                    |  |  |  |  |  |
| not be submitted                         |                                                                                                    |  |  |  |  |  |
| after this date.                         | Save << Prev Next >                                                                                                    |  |  |  |  |  |

## Create New EHRA Posting from a Position Description – Search Committee Tab

Search Committees are advisory in nature and serve the purpose of recruiting a qualified applicant pool, reviewing their credentials, and recommending acceptable candidates to the hiring manager. Search Committees can consist of University employees both internal and external to the hiring unit, as well as individuals external to the University who represent key stakeholders.

In the **Search Committee** tab, you can assign search committee members who will have access to review application information for a specific posting. Search committee members can view applications, applicant documents, and evaluate / rank applicants based upon ranking criteria you establish as part of the posting. Requests to add search committee members will be reviewed and approved by the Division of human Resources (DHR) once the posting request is routed to DHR for approval. Upon DHR approving a search committee member's access, the search committee member will receive an e-mail notification with instructions on how to access the online posting and related application information:

| Editing Posting        | Search Committee                                                                                      | Save << Prev N                                                                                                    |  |  |  |  |
|------------------------|----------------------------------------------------------------------------------------------------|----------------------------------------------------------------------------------------------------|--|--|--|--|
| Posting Details        | Search Committees are advisory in nature                                                              | and serve the purpose of recruiting a qualified applicant pool, reviewing their credentials, and<br>e biring manager. Search Committees can consist of University employees both internal and ex- |  |  |  |  |
| Supplemental Questions | to the hiring unit, as well as individuals external to the University who represent key stakeholders. |                                                                                                    |  |  |  |  |
| Applicant Documents    | Search Committee Members                                                                              |                                                                                                    |  |  |  |  |
| References/Letters of  | No Search Committee Members have beer                                                                 | No Search Committee Members have been assigned to this Posting yet.                                                                                                    |  |  |  |  |
| Search Committee       | 0h                                                                                                    |                                                                                                    |  |  |  |  |
| Ranking Criteria       | Search                                                                                                |                                                                                                    |  |  |  |  |
| Posting Documents      | Find a User to assign as a Search Committ                                                             | ee Member.                                                                                                    |  |  |  |  |
| Summary                |                                                                                                    |                                                                                                    |  |  |  |  |
|                        | First Name                                                                                            |                                                                                                    |  |  |  |  |
|                        | Last Name                                                                                             | To search for a pre-approved search                                                                                                    |  |  |  |  |
|                        | Email Address                                                                                         | committee member, enter the name and                                                                                                    |  |  |  |  |
|                        |                                                                                                    | click the Search button                                                                                                    |  |  |  |  |

After searching for a pre-approved search committee member, click on the **Add Member** button to add them to your search committee. You can also make a search committee member the chair of the search committee by clicking on the check box next to **"Make Member the Committee Chair"**:

| Search Committee Memb            | oers               |                                                 |
|----------------------------------|--------------------|-------------------------------------------------|
| No Search Committee Members      | have been a        | Click the check how to assign the               |
| Search                           |                    | search committee member as the committee chair. |
| Find a User to assign as a Sear  | ch Committee       | e Memer.                                        |
| Name Email Address               | Add Memb           | er 🔶                                            |
| Lonnie Crotts emailaddress@zed.z | ed Add Mem         | ber 🔲 Make Member The Committee Chair           |
|                                  | _ 1                |                                                 |
| First Name Lonnie                |                    |                                                 |
| Last Name Crotts                 | Click th           | e Add Member button to add                      |
| Email Address                    | the sea<br>searche | rch committee member you<br>ed for.             |
| Search                           |                    |                                                 |

To create an account for a new search committee member, enter in the committee member's name, current e-mail address, and desired username, then click on the **Submit** button:

| New Search Committee Member                                                                                              |                                                                                               |                 |
|----------------------------------------------------------------------------------------------------|-----------------------------------------------------------------------------------------------|-----------------|
| Request that someone be granted access to the system for the purport Required fields are indicated with an asterisk (*). | ose of serving as a Search Committee Member.                                                  |                 |
| Account Information Please enter the following information to create an account for a First Name Last Name Email         | new Search Committee Member.                                                                  |                 |
| * Username<br>Submit                                                                                                    | To create an account for a new search committee member, complete the fields and click submit. | << Prev Next >> |

If the requested search committee member is already an assigned user of the PeopleAdmin system, their user account information will be displayed, and you can add them to your search committee by clicking on the **Add User** button:

| N               | Natching User                    |                                                                |                      |
|-----------------|----------------------------------|----------------------------------------------------------------|----------------------|
| Username        | ambraun                          |                                                                |                      |
| First Name      | e Amy                            |                                                                |                      |
| Last Name       | Braun                            | Click the Add User button to add the new                       |                      |
| Email           | emailaddress@zed.zed             | click the Add Oser button to add the new                       |                      |
| Preferred Gro   | oup Employee                     | search committee member in a pending                           |                      |
| Add User        |                                  | status. Access will be reviewed and<br>approved by DHR.        |                      |
| Clear Matching  | g Users                          |                                                                | I                    |
| New Search      | Committee Member                 |                                                                |                      |
| Request that so | meone be granted access to t     | ne system for the purpose of serving as a Search Committee Mem | ber.                 |
| Required fields | are indicated with an asterisk ( | *).                                                            |                      |
| Account Infor   | mation                           |                                                                |                      |
| Please enter th | ne following information to cre  | eate an account for a new Search Committee Member.             |                      |
| * First Na      | ame Amy                          |                                                                |                      |
| * Last Na       | me Braun                         |                                                                |                      |
| * Emai          | ambraun@ncat.edu                 |                                                                |                      |
| * Userna        | me ambraun                       |                                                                |                      |
| Submit          |                                  |                                                                |                      |
| Submit          |                                  |                                                                |                      |
|                 |                                  |                                                                | Save << Prev Next >> |

# <u>Create New EHRA Posting from a Position Description – Ranking</u> <u>Criteria Tab</u>

**Ranking Criteria** can be used by search committees during the applicant review process to rank applicants based upon job-related experience and education factors. This optional tool can be helpful in identifying the most qualified candidates in an applicant pool. Ranking criteria are not presented to the applicant:

| Editing Posting                                                     | Ranking Crit                         | teria                                                                                                    |                                                                                                    | Save << Prev Next >                                                         |  |  |
|---------------------------------------------------------------------|--------------------------------------|----------------------------------------------------------------------------------------------------|----------------------------------------------------------------------------------------------------|-----------------------------------------------------------------------------|--|--|
| <ul> <li>Posting Details</li> <li>Position Funding Infor</li> </ul> | Ranking Criteria<br>experience and e | can be used used by search com<br>education factors. This optional to<br>recented to the applicant                                                                                              | mittees during the applicant review process to rank<br>ol can be helpful in identifying the most qualified car | applicants based upon job-related<br>ndidates in an applicant pool. Ranking |  |  |
| Supplemental Questions                                              | Adding New Ran                       | criteria are not presented to the applicant.<br>Adding New Ranking Criteria: Click on the button labeled "Add a Criterion". A dialog box will appear where you can add an existing criterion by |                                                                                                    |                                                                             |  |  |
| Applicant Documents                                                 | checking the box                     | k in the "Add" column or submit a i                                                                                                    | new one for approval.                                                                                          |                                                                             |  |  |
| References/Letters of                                               | the Available Eva                    | aluative Criteria box opens, click o                                                                                                    | on the "Add a new one" link in the bottom right band                                                           | corpor                                                                      |  |  |
| Search Committee                                                    | Included Evalua                      | ative Criteria                                                                                                    |                                                                                                    | Add a Criter                                                                |  |  |
| Ranking Criteria                                                    | Category                             | Description                                                                                                    | Click to add ranking o                                                                                         | Status                                                                      |  |  |
| Posting Documents                                                   | 1                                    |                                                                                                    |                                                                                                    |                                                                             |  |  |
| Summary                                                             |                                      |                                                                                                    |                                                                                                    | Save << Prev Next                                                           |  |  |

To add ranking criteria, click on the button labeled **"Add a Criterion"**. A dialog box will appear where you can add an existing criterion by checking the box in the "Add" column or submit a new one for approval. To submit a new ranking criterion for review and approval, click on the button labeled **"Add a Criterion,"** then click on the **"Add a new one"** link in the bottom right hand corner of the dialog box that opens:

| Available Evaluat                                                                               | tive Criteria                                                                                                    |                                                                      |                                             | Search for rankin                                                  | ng criteria by             |
|-------------------------------------------------------------------------------------------------|----------------------------------------------------------------------------------------------------|----------------------------------------------------------------------|---------------------------------------------|--------------------------------------------------------------------|----------------------------|
| Uncategorized R                                                                                 | Rank Experience - 5 is the hi<br>Possible Answers:<br>1. 1<br>2. 2<br>3. 3<br>4. 4<br>5. 5<br>Applicant workflow state | ighest<br>Indicate the app<br>that allows an a<br>Under Review by HR | plicant wor<br>pplicant to                  | kflow state<br>be ranked.                                          | ar<br>Is<br>Ol<br>to       |
| Uncategorized P Uncategorized T Uncategorized T Uncategorized T Uncategorized T Uncategorized T | Please rate the candidates e<br>Teaching experience in a uni                                                           | xperience related to th<br>iversity<br>Ca                            | Click to so<br>criterion<br>an't find the o | ubmit a custom ran<br>for review and app<br>one you want? Add a ne | nking<br>proval.<br>ew one |
| existing ranking crite                                                                          | erion.                                                                                                    | Click Submit w<br>finished.                                          | vhen                                        | Submit Ca                                                          | incel                      |

| Editing Posting                                                                                                    | Ranking Crite                                                                                                 | ria                                                                                                    | Click Save or N                                                                                                    | lext to                               | move                                                                                                    | Save                             | <         | Prev         |
|----------------------------------------------------------------------------------------------------|----------------------------------------------------------------------------------------------------|----------------------------------------------------------------------------------------------------|----------------------------------------------------------------------------------------------------|---------------------------------------|----------------------------------------------------------------------------------------------------|----------------------------------|-----------|--------------|
| Posting Details                                                                                                    | Ranking Criteria ca                                                                                           | an be used used by search com                                                                                                    | to the next tak                                                                                                    | ).                                    | lican                                                                                                    | ts based up                      | on job-   | related      |
| Position Funding Infor                                                                                                    | experience and edu<br>criteria are not pres                                                                   | ucation factors. This optional toe<br>sented to the applicant.                                                                                                    | геан ве неграгни аспалуна                                                                                                    | g the most c                          | aannea eanaidates                                                                                           | in an applic                     | ant poo   | ol. Ranking  |
| Supplemental Questions                                                                                                    | Adding New Ranking                                                                                            | ng Criteria: Click on the button la                                                                                                    | beled "Add a Criterion". A d                                                                                                  | lialog box w                          | II appear where you                                                                                         | ı can add ar                     | n existir | ng criterior |
|                                                                                                    | checking the box in the "Add" column or submit a new one for approval.                                        |                                                                                                    |                                                                                                    |                                       |                                                                                                    |                                  |           |              |
| Applicant Documents                                                                                                    |                                                                                                    |                                                                                                    | ew one for approval.                                                                                                    |                                       |                                                                                                    |                                  |           |              |
| <ul> <li>Applicant Documents</li> <li>References/Letters of</li> </ul>                                                                                | Submitting New Ra                                                                                             | anking Criteria: To submit a new<br>lative Criteria box opens, click or                                                                                                 | ranking criterion for review a<br>n the "Add a new one" link ir                                                               | and approvant the bottom              | I, click on the buttor<br>right hand corner.                                                                | n labeled "A                     | dd a Ci   | riterion". W |
| <ul> <li>Applicant Documents</li> <li>References/Letters of</li> <li>Search Committee</li> </ul>                                                      | Submitting New Ra<br>the Available Evalu                                                                      | anking Criteria: To submit a new<br>lative Criteria box opens, click or<br>ve Criteria                                                                                  | ranking criterion for review<br>to the "Add a new one" link ir                                                                | and approvant the bottom              | I, click on the buttor<br>right hand corner.                                                                | n labeled "A                     | dd a Ci   | riterion". W |
| <ul> <li>Applicant Documents</li> <li>References/Letters of</li> <li>Search Committee</li> <li>Ranking Criteria</li> </ul>                            | Submitting New Ra<br>the Available Evalu<br>Included Evaluation<br>Category                                   | anking Criteria: To submit a new<br>lative Criteria box opens, click or<br>ve Criteria<br>Description                                                                   | ew one for approval.<br>ranking criterion for review :<br>a the "Add a new one" link ir                                       | and approva<br>n the bottom<br>Weight | II, click on the buttor<br>right hand corner.<br>Workflow State                                             | n labeled "A<br>Status           | .dd a Ci  | riterion". W |
| Applicant Documents References/Letters of Search Committee Ranking Criteria Posting Documents                                                         | Submitting New Ra<br>the Available Evalue<br>Included Evaluation<br>Category<br>Uncategorized                 | anking Criteria: To submit a new<br>lative Criteria box opens, click or<br>ve Criteria<br>Description<br>Teaching experience in a univ                                  | wone for approval.<br>ranking criterion for review a<br>the "Add a new one" link in<br>ersity                                 | and approva<br>n the bottom<br>Weight | I, click on the buttor<br>right hand corner.<br>Workflow State<br>Under Review by HR                        | a labeled "A<br>Status<br>active | dd a Cr   | riterion". M |
| <ul> <li>Applicant Documents</li> <li>References/Letters of</li> <li>Search Committee</li> <li>Ranking Criteria</li> <li>Posting Documents</li> </ul> | Submitting New Ra<br>the Available Evalu<br>Included Evaluation<br>Category<br>Uncategorized<br>Uncategorized | anking Criteria: To submit a new<br>lative Criteria box opens, click or<br>ve Criteria<br>Description<br>Teaching experience in a univ<br>Please rate the candidates ex | wone for approval.<br>ranking criterion for review .<br>the "Add a new one" link in<br>ersity<br>perience related to the job: | and approva<br>n the bottom<br>Weight | II, click on the buttor<br>right hand corner.<br>Workflow State<br>Under Review by HR<br>Under Review by HR | Status<br>active<br>active       | dd a Cr   | riterion". V |

### <u>Create New EHRA Posting from a Position Description –</u> <u>Posting Documents Tab</u>

The **Posting Documents Tab** allows you to upload documents as attachments that will route with the posting request through the approval workflow. Attachments can be uploaded as follows:

- **Upload New:** Choose this option if you want to upload a file from your computer.
- **Create New:** Choose this option if you want to create a new file to attach using the PeopleAdmin editor.
- **Choose Existing:** Choose this option if you want to attach a file that has already been uploaded into PeopleAdmin as part of another action.

Excel and Word documents may be attached. PDF conversion must be completed for the document to be valid when applicable:

|                                            | Home Postings Hiring Proposals   My Profile Help                                                                                    |         |
|--------------------------------------------|----------------------------------------------------------------------------------------------------|---------|
|                                            | Linc Butler, you have 0 messages. Supervisor                                                                                        | C logou |
| Postings / EPA / Assistant Director for HR | Systems (Draft) / Edit: Posting Documents                                                                                           |         |
| Editing Posting                            | Posting Documents Save <- Prev Ne                                                                                                   | ext >>  |
| Posting Details                            | To add a document to the posting, hover over the blue Action text link to the right of the document name.                           |         |
| Position Funding Infor                     | Documents can be uploaded by browsing for the document or a document can be written or previously selected. Document types that are |         |
| Supplemental Questions                     | supported as attachment include .doc, .docx, .pdf, .rtf, .r                                                                         |         |
| Applicant Documents                        | PDF conversion must be completed for the document to                                                                                |         |
| References/Letters of                      | Document Type Name Status (Actions)                                                                                                 |         |
| Search Committee                           | Marketing Plan Actions to upload an attachment.                                                                                     |         |
| Ranking Criteria                           | Print Ad Text Upload New                                                                                                    |         |
| Posting Documents                          | Create New<br>Choose Existing Complete this page by clicking Save <> Prev Ne                                                        | xt >>   |
| Summary                                    | on Save and Next>                                                                                                    |         |

### <u>Create New EHRA Posting from a Position Description – Summary Tab</u>

The **Summary Tab** allows you to perform a final review all of the posting information you've entered on the previous tabs prior to sending the request to the next step in the approval workflow. Please review the details of the posting summary carefully before continuing.

The **Blue Circle Check** appears by those tabs for which all required information has been entered:

| Posting | s / EPA / Assistant Director for HR Systems (D                                                                                                    | Iraft) / Summary                                                                                                    |                                                                                                    |                                                                                                    |
|---------|----------------------------------------------------------------------------------------------------|----------------------------------------------------------------------------------------------------|----------------------------------------------------------------------------------------------------|----------------------------------------------------------------------------------------------------|
|         | Posting: Assistant Director<br>Edit<br>Current Stutus: Draft<br>Position Type: EPA<br>Section/Unit: VC for Human<br>Rection/Unit: VC for Human<br>Rection/Unit: VC for Human<br>Rection Control (1997)    | for HR Systems (EPA)<br>Created by: Linc Butter<br>Owner: Linc Butter                                                                                                    |                                                                                                    | Take Action On Posting •            See how Posting looks to Applicant             Print Preview (Applicant View)             Print Preview |
|         | Summary County                                                                                                    | Thing Toposia                                                                                                    |                                                                                                    |                                                                                                    |
|         | Please review the details of the pos<br>To take the action, select the approy<br>you are ready to submit your postin<br>To edit the posting, click on the <b>Edi</b><br>make necessary corrections before | ting carefully before continuing.<br>priate <b>Workflow Action</b> by hovering over the orange "Take Action on thi<br>g, click on the <b>Submit</b> button on the popup box.<br>I link next to the <b>Section Name</b> in the <b>Summary Section</b> . This will take<br>moving to the next step in the workflow. | is Posting" button. You may add a Comment to the posting and also add this posting to your Watc<br>you directly to the <b>Posting Page</b> to <b>Edit</b> . If a section has an orange icon with an exclamation poin | <b>h List</b> . in the popup box that appears. When<br>t, you will need to review this section and                                          |
|         | Posting Details Edit     Classification Information     HELP TEXT: If the details below                                                                                                    | Click "Edit" to make e                                                                                                    | edits to a tab.                                                                                                    |                                                                                                    |
| в       | ue Circle Check                                                                                                    | Assistant Director<br>82229                                                                                                    |                                                                                                    |                                                                                                    |
|         | Classification Type                                                                                                    | EPA                                                                                                    |                                                                                                    |                                                                                                    |
|         | Salary Range                                                                                                    | \$55,000 - \$60,000                                                                                                    |                                                                                                    |                                                                                                    |
|         | Minimum Experience/Education                                                                                                    |                                                                                                    |                                                                                                    |                                                                                                    |

An **Orange Circle Exclamation Point** appears next to those tabs that have incomplete required fields. To edit tabs, click on **"Edit"** to the right of the tab title you want to edit and you will navigate directly to that tab. You can then make any necessary edits, click **"Save"**, and then return to the **Summary Tab** by clicking on the link in the left column:

| Position Funding Informate                                                    | tion <u>Edit</u>                           | Click "Edit" to make edits to a tab.                                                                                       |                                                                                                    |
|-------------------------------------------------------------------------------|--------------------------------------------|----------------------------------------------------------------------------------------------------|----------------------------------------------------------------------------------------------------|
| Budget Advisory Approval<br>Orange Circle<br>Exclamation Point                | EPA and SPA positi<br>deration of the Comr | ons that are funded in whole or in part by general state fur<br>mittee's review process, state below what mission specific | ds requires approval by A&T's Budget Advisory<br>, essential, and / or key objectives will not be met if the |
| Mission Specific, Essentia<br>and/or Key Objectives not M<br>without position | et Test                                    |                                                                                                    |                                                                                                    |

Once all required fields in all tabs are complete, and you are satisfied with the information entered, you can move the request to the next step in the approval workflow by clicking on the orange **"Take Action on Pending Request"** button and selecting the appropriate routing action. In this example, the appropriate routing action is **"Send to Department Head (Move to Department Head)"**:

| NORTH CAROLINA<br>AAT STATE UNIVERSITY                                                                                                    |                                                                                                    | (Inbox) PeopleAdmin                                                                                                    |
|----------------------------------------------------------------------------------------------------|----------------------------------------------------------------------------------------------------|----------------------------------------------------------------------------------------------------|
|                                                                                                    | Home Postings Hiring Proposals   My Profile                                                                                                    | Help                                                                                                    |
|                                                                                                    |                                                                                                    | Linc Butler, you have 0 messages. Supervisor 🔽 C logout                                                                                                    |
| Postings         / EPA / Assistant Director for HR Systems (Draft)         / Survey           Posting:         Assistant Director for HR Systems (Draft)         / Survey           Edit         Current Status:         Draft           Position Type:         EPA         Created           Section/Unit:         VC for Human         Owner:           Summary         History         Settings         Hiring | Click on "Take Action On Pending<br>Request", then select "Send to<br>Department Head" to move the<br>request to the next step in the<br>approval workflow.                                                                                                    | Take Action On Posting •         WORKFLOW ACTIONS         Keep working on this Posting         Canceled (move to Canceled)         Send to Department Head (move to Department Head) |
| Please review the details of the posting care<br>To take the action, select the appropriate <b>W</b><br>and also add this posting to your <b>Watch Lis</b><br>box.                                                                                                    | fully before continuing.<br>orkflow Action by hovering over the orange "Take Action on the transmitted of the transmitted of transmitted of transmitted of the transmitted of transmitted of | nis Posting" button. You may add a Comment to the posting<br>t your posting, click on the <b>Submit</b> button on the popup                                                          |

You will then see the following **"Take Action"** box. You can enter comments in the **"Comments (optional)"** field that will be viewable by any user the action is routed to, including the next level approver. You can also select for the action to be added to your Watch List. When you're ready to send the action to the next level in the approval workflow, click the **"Submit"** button:

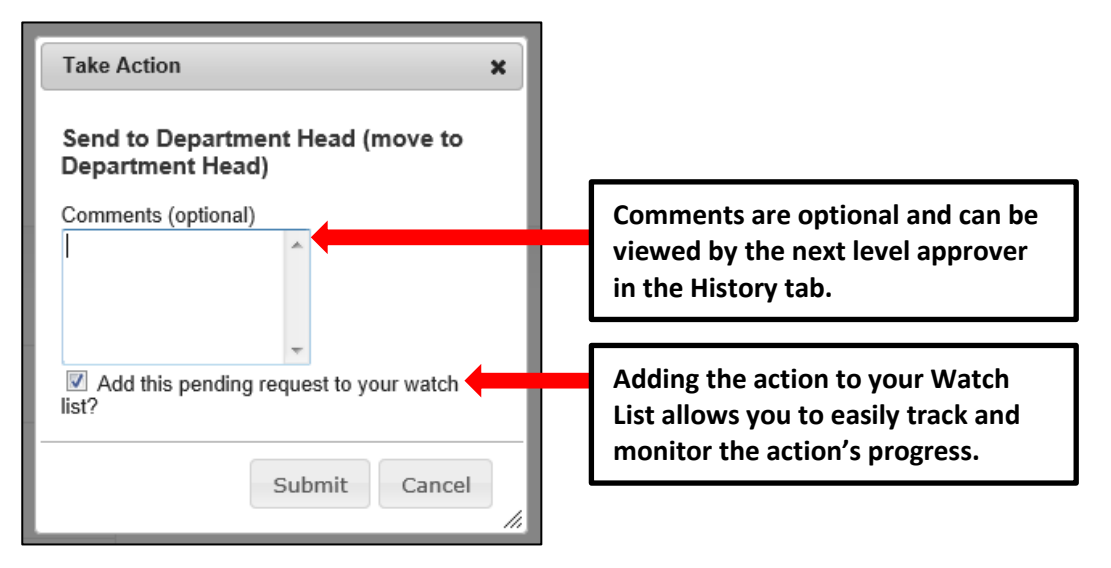

If a required field has been omitted, a burgundy bar at the top of the page will alert that edits need to be made. Omissions of required fields prevent submission and even cancellation:

| "Fund" is required and All required fields must be set before transitioning.                                                          |                                              | 8                  |
|----------------------------------------------------------------------------------------------------|----------------------------------------------|--------------------|
| North Carolina<br>Age State University                                                                                                | Watch List                                   | APPLICANT TRACKING |
| Red bar indicating the required fields that<br>need to be completed before submitting the<br>request to the part step in the workflow | Linc Butler, you have 0 messages. Supervisor | C logout           |
| request to the next step in the worknow.                                                                                              | Take Action On Posting 🔻                     |                    |

Once the action has been successfully submitted, you will see a green confirmation bar at the top of the page:

| Pos | sting was successfully transiti        | loned          |             |           |           |            |                 |                     |                  |                    | $\otimes$ | ŕ |
|-----|----------------------------------------|----------------|-------------|-----------|-----------|------------|-----------------|---------------------|------------------|--------------------|-----------|---|
|     | NORTH CAROLINA<br>A&T STATE UNIVERSITY |                |             |           |           |            |                 | (                   | Watch List       | APPLICANT TRACKING |           | - |
|     |                                        |                | Home Posti  | gs Hiring | Proposals | My Profile | Help            |                     |                  |                    |           |   |
|     | <i>a</i>                               |                |             |           |           |            | Linc Butler, yo | ou have 0 messages. | Supervisor       | • ¢                | logout    |   |
| G   | reen confirmati                        | on bar indicat | ting the Pe | nding     |           |            |                 |                     |                  |                    |           |   |
| Re  | equest was succ                        | essfully trans | itioned an  | d         |           |            |                 |                     |                  |                    |           |   |
| ad  | dded to your Wa                        | atch List.     |             |           |           |            |                 |                     |                  |                    |           |   |
|     | Current Status: Departmen              | nt Head        |             |           | J         |            |                 | 🛨 See how Pos       | sting looks to A | Applicant          |           |   |

The next level approver (the Department Head in this example) will receive the pending request in their Inbox and an automatically generated e-mail notifying them that the request was transitioned to them. From the Inbox, the next level approver can open the pending request, review it, make changes (if necessary), and then either send it on to the next step in the approval workflow or return the request to the initiator (if applicable).

#### <u>Create New EHRA Posting from a Position Description - Saving to Return</u> to a Pending Request Later

On the **Summary Tab** is an important menu item which should be selected if you need to stop a work session on the posting before submitting it to the next level for approval. Following this step will ensure that all your work is saved when you open the request for completion.

- 1) Click the "Save" button located in either the top or bottom right corner
- 2) Select "Summary" from the Tab List (illustrated above)
- 3) Select "Keep Working on this Posting"

|               | ORTH CAROLINA<br>T STATE UNIVERSITY                                                                                                    |                                                                                                    |                                                        |                      |                   |            |                                                                                              | Inbox People<br>Watch List APPLIC                                                              | Admin   | 7    |
|---------------|----------------------------------------------------------------------------------------------------|----------------------------------------------------------------------------------------------------|--------------------------------------------------------|----------------------|-------------------|------------|----------------------------------------------------------------------------------------------|------------------------------------------------------------------------------------------------|---------|------|
|               |                                                                                                    |                                                                                                    | Home Po                                                | ostings              | Hiring Proposals  | My Profile | Help                                                                                         |                                                                                                |         |      |
|               |                                                                                                    |                                                                                                    |                                                        |                      |                   |            | Linc Butler, you have 0 message                                                              | s. Supervisor                                                                                  | ▼ C log | gout |
| Postings / EF | PA / Assistant Director for I<br>osting: Assistant<br>Edit<br>urrent Status: Draft<br>sition Type: EPA<br>action/Unit: VC for Human<br>isources<br>ummary<br>History | IR Systems (Draft) / Summ<br>Director for HR S<br>Created by: Li<br>Owner: Linc E<br>Settings   Hiring Prop | ary<br>Systems (E<br>nc Butler<br>butler<br>Ssals Asso | EPA)<br>ociated Posi | ition Description |            | Take Action Or<br>workerLow Ac<br>Keep working<br>Canceled (m<br>Send to Dep<br>Department f | n Posting v<br>mons<br>g on this Posting<br>ove to Canceled)<br>artment Head (move to<br>fead) |         |      |

- 4) Add any Comments into the window that opens (below) as notes to yourself, if desired.
- 5) Click "Submit"

|          | Li                                   |
|----------|--------------------------------------|
| ary      | Take Action X                        |
| or (TLI  | Keep working on this Posting         |
|          | Enter comments if desired.           |
| utler    | -                                    |
|          | Add this posting to your watch list? |
| Submit   | when complete. Submit Cancel         |
|          | 11                                   |
| ore cont | inuina                               |

The **Posting** can be located when you log into the Applicant Tracking module again as the same **User Type** you used to begin the action. Hover your cursor over the **Postings tab** and click on "**EHRA**" You will then return to the **EHRA Postings view**, which provides a list of all postings based on your active user type, from which you can search for and select this posting and continue.

#### **Create New Post Doctoral Posting**

To initiate a **Create New Post Doctoral Posting** request, hover your cursor over the **Postings** tab and click on "Post Doctoral", or click on the **Create New Post Doctoral Posting** link located in the **Shortcuts** menu to the right of your **Inbox**:

| NORTH CAROLINA<br>A&T STATE UNIVERSITY                                                                                                    |                                             |                                  |                                       | Inbox Pe<br>Watch List Af                           | PPLICANT TRACKING V |
|----------------------------------------------------------------------------------------------------|---------------------------------------------|----------------------------------|---------------------------------------|-----------------------------------------------------|---------------------|
|                                                                                                    | Home Postings Hiring Propos                 | als   My Profile Help<br>Linc Bu | ıtler, you have 0 message:            | s. Supervisor                                       | C logout            |
| and click on Post Doctoral.<br>Welcome to your Online Recruitment and R                                                                                                    | Post Doctoral Position Management System    |                                  |                                       |                                                     |                     |
| <ul> <li>Inbox (14 items need your attention)</li> <li>Displaying items for group "Supervisor".</li> <li>Postings (3) Hiring Proposals (0) Pending Requests (10+)</li> </ul> | Or click on Create N<br>Doctoral Posting in | lew Post<br>the Shortcuts        | Shortcuts<br>Create New<br>Create New | SPA Posting<br>EPA Posting<br>Post Doctoral Posting |                     |
| Job Title Type                                                                                                    | Current State                               | Owner                            |                                       |                                                     |                     |

You will then be taken to the **EHRA Postings** view, which provides a list of all current/pending EHRA postings initiated based on your active user type as follows:

| Active User Type          | Positions in Position Descriptions List                                                                                         |
|---------------------------|----------------------------------------------------------------------------------------------------|
| Supervisor                | Current / pending postings for positions that are direct reports to the Supervisor only.                                        |
| Department Head           | Current / pending postings for all positions that report to the department the Department Head is assigned to.                  |
| Dean / Vice<br>Chancellor | Current / pending postings for all positions within the School, College, or Division the Dean / Vice Chancellor is assigned to. |

In the **EHRA Postings** view, you can search postings by any number of criteria, including but not limited to position title, posting number, position number, department name, supervisor name, or workflow state. Searches are fully customizable by position and posting attributes, and you can save custom searches for use again later:

| NOTITIC CROLINA<br>ALT STATE UNIVERSITY<br>ostings / Post Doctoral<br>Post Doctoral Postings                    |                                                                                           | Home Postings Hiring Propose | IS   My Profile Help<br>Active use<br>Superviso                    | er type is<br>r.         | Inbox         PeopleAdmin           Watch List)         APPLICANT TRACKING ▼           Supervisor         © logou           Create New Posting |
|----------------------------------------------------------------------------------------------------|-------------------------------------------------------------------------------------------|------------------------------|--------------------------------------------------------------------|--------------------------|----------------------------------------------------------------------------------------------------|
| Open Saved Search • Search:<br>Add Column: Add C<br>Workflow State<br>Depart<br>Department AD A<br>AD A<br>AVCC | vior<br>tment Head<br>Vice Chancellor<br>ministration Computing<br>of Facilities - Office | Search Hide search options   | Searches are custor<br>position attributes<br>saved for later use. | nizable by<br>and can be |                                                                                                    |
| List of current /<br>EHRA postings b<br>user type                                                               | pending<br>by active<br>c.                                                                |                              |                                                                    |                          |                                                                                                    |
| Position Title                                                                                                  | ns Found)<br>Posting Number                                                               | Department                   | Active Applications                                                | Workflow State           | Actions<br>(Actions)                                                                                                    |

To initiate the request, click on the orange **Create New Position Description** button located on the top right of the screen just below the grey bar:

|          |                   |                  |            |      |                                                         | Inbox<br>Watch List | PeopleAdmin        |
|----------|-------------------|------------------|------------|------|---------------------------------------------------------|---------------------|--------------------|
| Home     | Postings          | Hiring Proposals | My Profile | Help |                                                         |                     |                    |
|          |                   |                  |            |      | Linc Butler, you have 0 messages.                       | Supervisor          | logout             |
| Search M | ore search online | 16               |            |      | Click here to initiate a Create<br>New Posting request. |                     | Create New Posting |

You will then see the Create New menu, asking what you would like to use to create the new posting:

| ×                                                                           |  |  |  |
|-----------------------------------------------------------------------------|--|--|--|
| is new                                                                      |  |  |  |
| Click here to Create New Posting from<br>an existing posting.               |  |  |  |
| Click here to Create New Posting fraining an approved position description. |  |  |  |
|                                                                             |  |  |  |

#### **Create New Post Doctoral Posting from an Existing Posting**

Select **Create from Posting** if you wish to create a posting using information from a prior posting that has previously been used in the PeopleAdmin system.

**<u>PLEASE NOTE</u>**: If the position classification and/or the position description details have changed, you must start a Modify Position action in the Position Management module prior to posting the position.

Choosing the **Create from Posting** option copies information from a prior posting into a new posting:

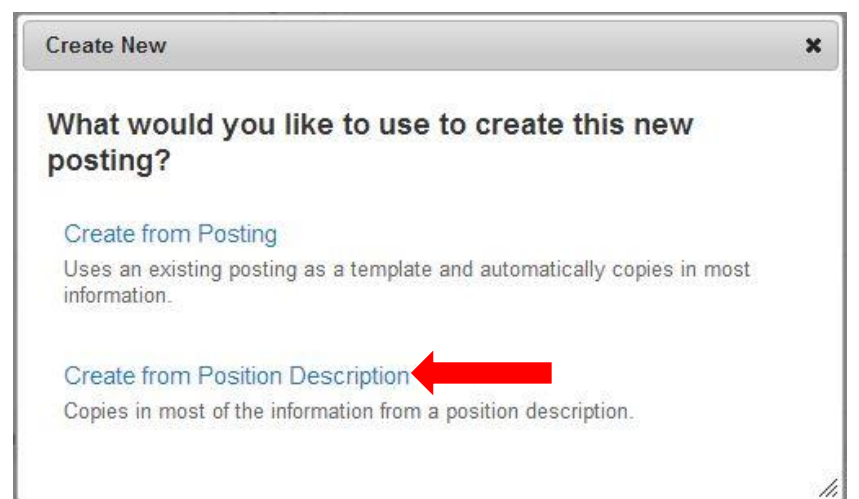

After clicking on **Create from Posting,** you will be taken to the **Post Doctoral Postings** view, where you can search any current or pending postings by any number of criteria, including but not limited to position title, posting number, position number, department name, or supervisor name. Searches are fully customizable by position attributes, and you can save custom searches for use again later. If you need assistance in finding the desired posting, please contact the <u>Classification and Compensation Analyst</u> in the Division of Human Resources:

| NORTH CAROLINA<br>A&T STATE UNIVERSITY                                           | Hore Posting                 | Antiinate Hider Property | Dabardina Evante - Liki Roffa Unit                               |                          | (Inbox) PeopleAdmin<br>Watch List APPLICANT TRACKING |
|----------------------------------------------------------------------------------|------------------------------|--------------------------|------------------------------------------------------------------|--------------------------|------------------------------------------------------|
| Postings / Post Doctoral<br>Post Doctoral Postings                               |                              |                          | Active use<br>Supervisor                                         | r type is<br>r.          | Human Resources C togo                               |
| Open Saved Search - Search:<br>List of current / pendi<br>postings by active use | ng Post Doctoral<br>er type. | More search options      | Searches are custo<br>position attributes<br>saved for later use | mizable by<br>and can be | Actions drop<br>down menu.                           |
| Search: "All Postings" (1 Item Four                                              | nd) 💿<br>Posting Number      | Department               | Active Applications                                              | Workflow State           | Actions<br>(Actions)                                 |

Once you locate the posting you wish to create from, you can select it by moving your cursor over that posting's corresponding Actions drop down menu located in the far right column and clicking on **Create From**. This drop down menu will also give you the option of **View** if you wish to view the information associated with a particular position description prior to selecting **Create From**:

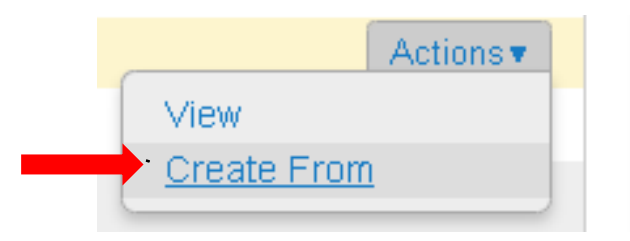

By clicking **Create From**, the **New Posting** form will appear. This is where you can update the working title of the position for the purpose of posting, and view **Organizational Unit** information to confirm accuracy. You can also provide **Special Offline Application Instructions** in the field provided if necessary. Once all information is entered and confirmed on the **New Posting** page, click on the orange

Create New Posting button to begin updating posting information:

| Postings / Post Doctoral / New Posting   |                                          |                                          |                            |
|------------------------------------------|------------------------------------------|------------------------------------------|----------------------------|
| New Posting                              |                                          | Create new                               | Create New Posting Cancel  |
| * Required Information                   |                                          | posting button.                          |                            |
| Position Title                           | Post Doctoral Research Associate (TLB40) |                                          |                            |
| Organizational Unit                      |                                          |                                          |                            |
| Division/School/College *                | VC for Human Resources                   | Confiri                                  | m Organizational Unit      |
| Department *                             | VC for Human Resources                   | inform                                   | ation.                     |
| Section/Unit *                           | VC for Human Resources                   |                                          |                            |
| Online Applications                      |                                          |                                          |                            |
| ☑ Accept online applications?            |                                          |                                          |                            |
| Special offline application instructions | offline<br>instru                        | le special<br>e application<br>ctions if | Create new posting button. |
|                                          | neces                                    | sary.                                    | Create New Posting Cancel  |

After clicking on the "Create New Posting" button, you will then be taken to the Posting Details tab, the first information tab that must be completed before the new Post Doctoral Posting can be sent to the next step in the approval workflow. Each information tab is listed on the Edit Posting page in the far left-hand column of the page, and the tab you are actively editing will appear in the list in bold black letters while all other tabs will appear as blue links.

You can save the changes you've made to the active tab you're working on and navigate to the next tab in the list simultaneously by clicking the Next>>> button located in both the top and bottom right corners of the page. You can save the active tab you're working on and stay on the same tab by clicking the "Save" button also located in both the top and bottom right corners of the page. You can navigate to the other tabs by clicking on the links in the far left-hand column; however, this action WILL NOT save any changes made to the tab you are navigating away from.

Required fields are highlighted in <u>red</u> and must be filled in before the new **Post Doctoral Posting** can be sent to the next step in the approval workflow. Once all of the required fields on a tab have been filled in and saved, a **Blue Check Circle** will appear beside the tab. The **Blue Check Circle** also appears next to tabs that do not contain any required fields:

| Tab list                                      | Home                                                                                                    | Postings Hiring Proposals      | My Profile                              | Help                                                                 |                                                   |                         |  |  |
|-----------------------------------------------|----------------------------------------------------------------------------------------------------|--------------------------------|-----------------------------------------|----------------------------------------------------------------------|---------------------------------------------------|-------------------------|--|--|
|                                               |                                                                                                    |                                |                                         | Linc Butler, you have 0 messages.                                    | Supervisor                                        | C logout                |  |  |
| Postings / I st Doctoral / Post Doctoral Rese | earch Associate (TLB40) (Draft) / Edit                                                                                                    | t: Posting Details             |                                         |                                                                      |                                                   |                         |  |  |
|                                               |                                                                                                    |                                |                                         |                                                                      |                                                   |                         |  |  |
| Editing Posting                               | Posting Details                                                                                                    |                                | Sav                                     | e and Next button                                                    | Sav                                               | ve Next >>              |  |  |
| Posting Details                               | Ar Chack spalling                                                                                                    |                                |                                         |                                                                      |                                                   |                         |  |  |
| Position Funding Infor                        | ▼ <u>Check spenning</u> ▼                                                                                                    |                                |                                         | h - <b>N</b>                                                         | in the left band on it.                           |                         |  |  |
| Supplemental Questions                        | Proceed through all sections                                                                                                    | completing all necessary infor | creen, then click t<br>mation. To submi | he Next button or select the page<br>t the Posting to Human Resource | e in the left hand navig<br>s, you must go to the | pation menu.<br>Posting |  |  |
| Applicant Documents                           | Summary Page by clicking on the Next button until you reach the Posting Summary Page or select Posting Summary Page from the left<br>navigation menu. Once a summary page appears, hover your mouse over the grange Action button for a list of possible approval step options. |                                |                                         |                                                                      |                                                   |                         |  |  |
| References                                    | * Required Information                                                                                                    |                                |                                         |                                                                      |                                                   |                         |  |  |
| Search Committee                              | Classification Information                                                                                                    |                                |                                         |                                                                      |                                                   |                         |  |  |
| Ranking Criteria                              | HELP TEXT: If the details t                                                                                                    | below are incorrect, please m  | ake the appropr                         | iate Classification selection usi                                    | ng the "Classificatior                            | n' Tab on the           |  |  |
| Posting Documents                             | left side menu while modify                                                                                                    | ving the Position.             |                                         |                                                                      | 5                                                 |                         |  |  |
| Summary                                       | Position/Classification<br>Title                                                                                                    | Post Doc Research Associate    |                                         |                                                                      |                                                   |                         |  |  |
|                                               | Job Code                                                                                                    | 81069                          |                                         |                                                                      |                                                   |                         |  |  |
| Blue Check Circle                             | Classification Type                                                                                                    | Post Doctoral                  |                                         |                                                                      |                                                   |                         |  |  |
|                                               | Minimum<br>Experience/Education                                                                                                    |                                |                                         |                                                                      |                                                   |                         |  |  |

### <u>Create New Post Doctoral Posting from an Existing Posting – Posting</u> <u>Details Tab</u>

Since you are creating a new **Post Doctoral Posting** from a prior posting, many of the fields will already be filled in with information copied from the prior posting. Follow the instructions at the top of the page to complete any remaining required fields, then click the Next button to save changes and navigate to the next tab:

|                                             | Home Postings                                                                                                    | Hiring Proposals                                          | My Profile                        | Help                                                                    |                                                                     |                 |
|---------------------------------------------|----------------------------------------------------------------------------------------------------|-----------------------------------------------------------|-----------------------------------|-------------------------------------------------------------------------|---------------------------------------------------------------------|-----------------|
|                                             |                                                                                                    |                                                           |                                   | Linc Butler, you have 0 messages                                        | Supervisor                                                          | C logou         |
| Postings / Post Doctoral / Post Doctoral Re | esearch Associate (TLB40) (Draft) / Edit: Posting                                                                                                    | Details                                                   |                                   |                                                                         |                                                                     |                 |
| Editing Posting                             | Posting Details                                                                                                    |                                                           | Save a                            | and Next buttons.                                                       | Save                                                                | Next >>         |
| Posting Details                             |                                                                                                    |                                                           |                                   |                                                                         |                                                                     |                 |
| Position Funding Infor                      |                                                                                                    |                                                           |                                   |                                                                         |                                                                     |                 |
| Supplemental Questions                      | For the section of the section of th | e information on this scree<br>ng all necessary informati | n, then click ti<br>on. To submit | the Next button or select the pag<br>the Posting to Human Resource      | e in the left hand navigation<br>es, you must go to the <b>Post</b> | i menu.<br>ting |
| Applicant Documents                         | Summary Page by clicking on the Ne<br>navigation menu. Once a summary pa                                                                                                    | ext button until you reach t<br>age appears, hover your n | the Posting Su<br>nouse over the  | Immary Page or select Posting S<br>e orange Action button for a list of | Summary Page from the left<br>of possible approval step or          | t<br>ptions.    |
| References                                  | * Required Information                                                                                                    |                                                           |                                   |                                                                         |                                                                     |                 |
| Search Committee                            | Classification Information                                                                                                    |                                                           |                                   |                                                                         |                                                                     |                 |
| Ranking Criteria                            | HELP TEXT: If the details below an                                                                                                    | e incorrect, please make                                  | the appropri                      | iate Classification selection us                                        | ing the "Classification' Tal                                        | b on the        |
| Posting Documents                           | left side menu while modifying the l                                                                                                    | Position.                                                 |                                   |                                                                         |                                                                     |                 |
| Summary                                     | Position/Classification<br>Title Post Doe                                                                                                    | c Research Associate                                      |                                   |                                                                         |                                                                     |                 |
|                                             | Job Code 81069                                                                                                    |                                                           | Fie                               | elds from the prior                                                     | <sup>·</sup> posting will be                                        | ;               |
|                                             | Classification Type Post Do                                                                                                    | ctoral                                                    | со                                | pied in to your ne                                                      | w posting.                                                          |                 |
|                                             | Minimum<br>Experience/Education                                                                                                    |                                                           |                                   |                                                                         |                                                                     |                 |

| Position Overview                                                            |                                                          |                                                                                                    |                                                  |  |
|------------------------------------------------------------------------------|----------------------------------------------------------|----------------------------------------------------------------------------------------------------|--------------------------------------------------|--|
| Primary Purpose of<br>Position<br>Primary Function of<br>Organizational Unit | Test                                                     | Position Overview and Position Information:<br>Continue to enter posting information into<br>any empty fields as needed. |                                                  |  |
| Position Information                                                         |                                                          |                                                                                                    |                                                  |  |
| * Position Title                                                             | Post Doctoral Research Associate (TLB40)                 | )                                                                                                    |                                                  |  |
| * Working Title                                                              |                                                          | This field is required.                                                                                                  |                                                  |  |
| Position Number                                                              | 999999                                                   |                                                                                                    | Pequired fields will be                          |  |
| * JCAT                                                                       | 12345                                                    |                                                                                                    | highlighted in RED.                              |  |
| Approved Salary                                                              | \$40,000                                                 |                                                                                                    |                                                  |  |
| * Salary Range                                                               | Enter salary to be advertised amount or a c              | This field is required.                                                                                                  | ith education and experience"                    |  |
| * FLSA                                                                       | Exempt                                                   |                                                                                                    |                                                  |  |
| * Appointment Type                                                           | Time Limited - Full-time                                 |                                                                                                    |                                                  |  |
| <ul> <li>If Time Limited,<br/>Appointment Length</li> </ul>                  | 08/08/2014<br>Please indicate budget end date. If funded | from more than one fund indicate ear                                                                                     | liest end date. This field cannot be left blank. |  |
| FTE                                                                          |                                                          |                                                                                                    |                                                  |  |

You can indicate other users you would like to have **Supervisor** and / or **Applicant Reviewer** access to the posting by searching for their name in the Supervisor and Applicant Reviewer fields. Indicate the proposed **Open Date** and **Date Desired for Closing or Initial Review (minimum 30 days)**, which will define the number of days applicants can view and apply for the posting. The minimum allowable posting period for

Post Doctoral positions is thirty (30) calendar days, however, a Post Doctoral posting can be posted as open until filled. Select the appropriate **Fast Find** category for the posting to ensure it is included in the correct pre-defined search when an applicant clicks on the corresponding Fast Find button through the applicant portal. Choices are Administrators and Research, Faculty, Post Doctoral, Temporary Staff, and Staff:

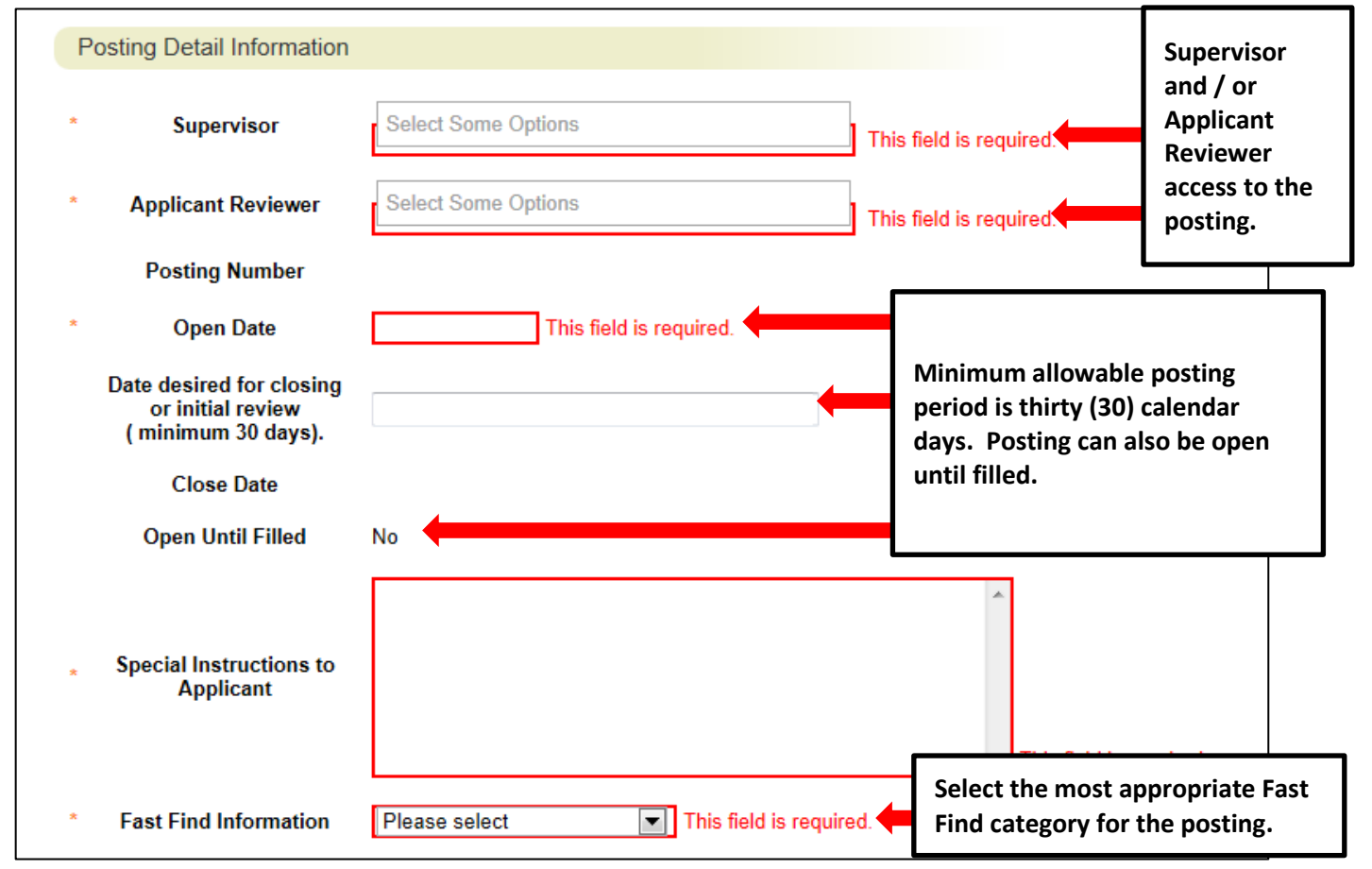

Include details regarding any special advertising requests, such as posting the position on additional job posting websites or in specific print media outlets, in the **Advertising Summary** field. A link to the job posting on the North Carolina A&T State University applicant portal will be included in any special advertising. The **Pass Message** and **Fail Message** fields contain template notifications that will be sent to applicants who are screened out of the posting through **Supplemental Questions**. Once all fields on the Posting Details Tab are complete, click the Next button to save your changes and move to the next tab. You can also click the "Save" button if you wish to save your changes and keep working on the current tab:

| Advertising Summary              |                                                                                                    | Include any special<br>advertising request<br>information. |
|----------------------------------|----------------------------------------------------------------------------------------------------|------------------------------------------------------------|
|                                  | Please list additional external advertising sources if different than standard at<br>Standard sources include: NC Employment Security Commission & UNC Get                                                                                                    | dvertising sources.<br>neral Administration                |
| <ul> <li>Pass Message</li> </ul> | Thank you for your interest in this position.<br>The screening and selection process is<br>currently underway and will continue until a<br>successful candidate is chosen. Should review<br>of your qualifications result in a decision to<br>pursue your candidacy, you will be contacted.   | Template applicant e-mail notifications.                   |
| * Fail Message                   | Thank you for your interest in this position.<br>Based on your responses to the questions on<br>the employment application, you do not meet<br>the minimum qualifications for this position.<br>Please do not let this discourage you from<br>applying for other positions that interest you. |                                                            |
|                                  | Save and N                                                                                                    | lext buttons.                                              |

### <u>Create New Post Doctoral Posting from an Existing Posting – Position</u> <u>Funding Information Tab</u>

Funding Source information from the prior posting will copy over into the fields in the Funding Source Details section of this tab, and you can make edits as necessary. **PLEASE NOTE:** The annual amount budgeted must support the hiring range indicated on the Posting Details Tab.

If you are unsure of what fund to use, the most up to date information may be found in **Banner Finance** on these forms:

- 1) FTVORGN- Provides a list of Org Codes
- 2) FTVFUND- Provides a list of Funds
- 3) FTVACCT- Provides a list of Accounts

These forms show listings of all active funds. For additional help, refer to the Banner Training Guide.

If the position has more than one funding source, click on the **Add Funding Source Details Entry** button and **"Save"** until all sources have been entered. **PLEASE NOTE:** Each time you add an additional entry, you will need to **scroll down below the last saved entry** to enter a new funding source. Once all funding sources have been added, click Next>>> to move to the next tab:

| Funding Source Details                                              |                                                                                      |                                                                                     |                                                       |
|---------------------------------------------------------------------|--------------------------------------------------------------------------------------|-------------------------------------------------------------------------------------|-------------------------------------------------------|
| Indicate the funding source<br>must equal the requested             | e(s) for this position. Click on "Add Funding Source salary.                         | Details Entry" to enter budget and other required codes. Select "SAVE" after each   | entry. Please note that the annual amount budgeted    |
| If the position has more the<br>below the last saved entry          | an one funding source, continue to select "Add Fur<br>to enter a new funding source. | iding Source Details Entry" and "Save" until all sources are entered. Each time you | add an additional entry, you will need to scroll down |
| State Appropriated<br>* Funding / Non-State<br>Appropriated Funding | State Appropriated Funding                                                           | Funding information                                                                 |                                                       |
| If non-state, select<br>source of funding                           | Please select                                                                        | will be copied in from                                                              |                                                       |
| If other, designate<br>source                                       |                                                                                      | the prior posting,                                                                  |                                                       |
| * Budget Code                                                       | 16070 (State)                                                                        | which you can edit as                                                               |                                                       |
| * Fund                                                              | 111111<br>Format: 6 digit number #######                                             | necessary.                                                                          |                                                       |
| • Org                                                               | 11111<br>Format: 5 digit number ######                                               |                                                                                     |                                                       |
| * Account                                                           | 11111<br>Format: 5 digit number ######                                               |                                                                                     | <b>IMPORANT NOTE:</b>                                 |
| * Program                                                           | 111<br>Format: 3 digit number ###                                                    |                                                                                     | Remember to click                                     |
| Date Funds End                                                      |                                                                                      |                                                                                     | funding source is                                     |
| * Annual Amount                                                     | \$45,000                                                                             | Click here to add a funding source. If                                              | entered                                               |
| * Percentage of FTE                                                 | 1.0                                                                                  | the position has more than one funding                                              |                                                       |
| Remove Entry?     Add Funding Source Details E                      | ntry                                                                                 | source, continue to click here until all funding sources are entered.               | Save <> Prev Next>>                                   |

## <u>Create New Post Doctoral Posting from an Existing Posting –</u> <u>Supplemental Questions Tab</u>

In the **Supplemental Questions** tab, you can identify screening questions related to an applicant's education and experience that must be answered as part of the application process. To add supplemental questions to your posting, click on the button labeled **"Add a Question"**. A pop up section will appear where you can add an existing question or submit a new one. Once done, click on the Next>>> button to save changes and proceed to the next tab:

| Editing Posting        | Supplemental Questions                                                                                                    |                                                       | Save <> Prev Next                |  |  |
|------------------------|----------------------------------------------------------------------------------------------------|-------------------------------------------------------|----------------------------------|--|--|
| Posting Details        | Adding New Posting Questions: Click on the button labele                                                                                                    | d "Add a Question". A pop up section will appear wh   | ere you can add an existing      |  |  |
| Position Funding Infor | question or create a new one.                                                                                                    |                                                       |                                  |  |  |
| Supplemental Questions | Adding Existing Posting Questions: There are two ways to search for approved posting questions to add to the job being posted. You can filter using the key word search or filter by question category |                                                       |                                  |  |  |
| Applicant Documents    | Assign Points or Disgualifying Responses: Click on the guestion that has been added and a drondown menu will appear where points and                                                                   |                                                       |                                  |  |  |
| References             | disqualifying responses can be associated to the posting of                                                                                                    | question.                                             | an appear anere pointo ana       |  |  |
| Search Committee       | Posting Question Options: Once questions have been add                                                                                                    | ded to the posting, you will see a column of checkbox | es to the left of each question; |  |  |
| Ranking Criteria       | checking these boxes will make a question required.                                                                                                    |                                                       |                                  |  |  |
| Posting Documents      | Included Supplemental Questions                                                                                                    | Click to add supplements                              | Add a questi                     |  |  |
| Summary                | Position Required Category Qu                                                                                                    |                                                       | Statu                            |  |  |
|                        |                                                                                                    | questions.                                            |                                  |  |  |

Adding Existing Posting Questions: There are two ways to search for approved posting questions to add to the job being posted: by key word search or by question category. To add an existing question, click the check box next to the question you wish to add.

**Submitting New Posting Questions:** To submit a new question for review and approval, click on the button labeled "Add a Question". When the **Available Supplemental Questions** box opens, click on the **"Add a New One"** link in the bottom right hand corner.

| Add | gory: Any<br>Category   | Question                                                                          | •                                               | Filter supplemental question<br>by keyword or category. |
|-----|-------------------------|-----------------------------------------------------------------------------------|-------------------------------------------------|---------------------------------------------------------|
|     | Uncategorized           | How did you hear about this employment op                                         | portunity?                                      | , ,                                                     |
|     | Experience              | Do you have at least one year of responsible experience?                          | e payroll or financial and stati                | stical record keeping                                   |
|     | Education               | Do you have a high school diploma or equiv                                        | alent?                                          |                                                         |
|     | Experience              | Do you have HR experience?                                                        |                                                 |                                                         |
|     | Education               | Do you have a High School diploma?                                                |                                                 | V                                                       |
|     | Education               | Do you have a Master's Degree?                                                    |                                                 |                                                         |
|     | Education               | Do you have a Master's Degree?                                                    |                                                 | n                                                       |
|     | Experience              | How many years of Accounting experience of                                        | la uau hava in a hiahas advas                   | tion action?                                            |
|     | Education               | Do you have a High School diploma?                                                | Click to submit a cust                          | om supplemental                                         |
|     | Experience              | Do you have at least 4 years of experience?                                       | question for review a                           | ind approval.                                           |
|     | Education<br>Experience | Do you have a High School diploma?<br>Do you have at least 4 years of experience? | Click to submit a cust<br>question for review a | om supplemental<br>and approval.                        |

Assign Points or Disqualifying Responses: Click on the question that has been added and a dropdown menu will appear where points and disqualifying responses can be associated to the posting question.

**Posting Question Options:** Once questions have been added to the posting, you will see a column of checkboxes to the left of each question; checking these boxes will make a question required.

| Position | Required                 | Category      | Question                                                  |                                               |                    | Status |   |
|----------|--------------------------|---------------|-----------------------------------------------------------|-----------------------------------------------|--------------------|--------|---|
| 1        |                          | Uncategorized | How did you hear about th                                 | is employment opportunity?                    |                    | active |   |
| 2        |                          | Experience    | Do you have at least one y<br>keeping experience?         | ear of responsible payroll or financial and s | statistical record | active | × |
| 3        |                          | Education     | Do you have a High Scho                                   |                                               | 1                  | active | × |
| 4        |                          | Experience    | How many years of Accou                                   | Assign points to answers.                     | ucation setting?   | active | × |
|          |                          |               | Possible Answers: Predef                                  | ined Options                                  | Disqualifying      |        |   |
| Ľ        | Click to ma<br>required. | ake questions | 1. 0 years<br>2. 1-3 years<br>3. 4-5 years<br>4. 5+ years |                                               |                    |        |   |
| eorde    | r question               | s.            |                                                           | Click to assign disqualifying                 | answers.           |        |   |

### <u>Create New Post Doctoral Posting from an Existing Posting – Applicant</u> <u>Documents Tab</u>

In the **Applicant Documents** tab, Applicant documents can be included in the application process by selecting **Included** to make the documents optional and **Required and Included** to make the document(s) mandatory to complete the application process. Documents attached by the applicant during the application process will be accessible for viewing during applicant review. Once done, click on the Next>>> button to save changes and proceed to the next tab:

| liting Posting         | Click Included to make<br>uploading a documen          | e<br>t optional.        | Click <u>both</u> Included <u>and</u> Required to<br>make uploading a document required |
|------------------------|--------------------------------------------------------|-------------------------|-----------------------------------------------------------------------------------------|
| Posting Details        | <ul> <li>Included to make the document(s) r</li> </ul> | ro                      |                                                                                         |
| Position Funding Infor | Orden Name                                             | handatory to complete t | Desvice do                                                                              |
| Supplemental Questions | Order Name                                             | Included?               | Required?                                                                               |
| Applicant Documents    | 1 Resume                                               |                         |                                                                                         |
| References             |                                                        |                         |                                                                                         |
| Search Committee       | 2 Cover Letter                                         |                         |                                                                                         |
| Ranking Criteria       |                                                        | _                       |                                                                                         |
| Posting Documents      | 3 Curriculum Vitae                                     |                         |                                                                                         |
| Summary                | 4 Teaching Philosophy                                  |                         |                                                                                         |
|                        | 5 Letter Of Reference 1                                |                         |                                                                                         |
|                        | 6 Letter Of Reference 2                                |                         |                                                                                         |
|                        | 7 Letter Of Reference 3                                |                         |                                                                                         |

#### <u>Create New Post Doctoral Posting from an Existing Posting – References</u> / Letters of Recommendation Tab

In the **References / Letters of Recommendation** tab, you can indicate whether or not you wish to require applicants to submit references with their application. You can also indicate the minimum and maximum number of references you would like applicants to submit, and the cutoff date by which reference information must be submitted: 174

| Postings / Post Doctoral / Post Doctoral Re                                                                                                    | search Associate (TLB40) (Draft) / Edit: References                                                                                                    |
|----------------------------------------------------------------------------------------------------|----------------------------------------------------------------------------------------------------|
| Editing Posting                                                                                                    | References Save << Prev Nex                                                                                                    |
| Posting Details  Position Funding Infor  Supplemental Questions  Applicant Documents  References  Search Committee  Ranking Criteria  Posting Documents | <ul> <li>Check spelling </li> <li>Accept References: Please indicate whether or not you wish to require applicants to submit references with their application.</li> <li>Minimum Requests: Please indicate the minimum number of references you would like applicants to submit.</li> <li>Maximum Requests: Please indicate the maximum number of references you would like applicants to submit.</li> <li>Cutoff Date: Please indicate the date by which reference information must be submitted.</li> <li>* Required Information</li> <li>References</li> </ul> |
| Summary<br>Reference<br>information may<br>not be submitted<br>after this date.                                                                         | Accept References Minimum Requests Maximum Requests Cutoff Date                                                                                                    |

# <u>Create New Post Doctoral Posting from an Existing Posting – Search</u> <u>Committee Tab</u>

Search Committees are advisory in nature and serve the purpose of recruiting a qualified applicant pool, reviewing their credentials, and recommending acceptable candidates to the hiring manager. Search Committees can consist of University employees both internal and external to the hiring unit, as well as individuals external to the University who represent key stakeholders.

In the **Search Committee** tab, you can assign search committee members who will have access to review application information for a specific posting. Search committee members can view applications, applicant documents, and evaluate / rank applicants based upon ranking criteria you establish as part of the posting. Requests to add search committee members will be reviewed and approved by the Division of human Resources (DHR) once the posting request is routed to DHR for approval. Upon DHR approving a search committee member's access, the search committee member will receive an e-mail notification with instructions on how to access the online posting and related application information:

| Editing Posting        | Search Committee                                                                                                    |                                                                                     | Save << Prev Next >  |  |  |  |
|------------------------|----------------------------------------------------------------------------------------------------|-------------------------------------------------------------------------------------|----------------------|--|--|--|
| Posting Details        | Search Committees are advisory in pat                                                                                                    | ure and convertible numbers of recruiting a qualified applicant pool, reviewing the | oir crodontials, and |  |  |  |
| Position Funding Infor | recommending acceptable candidates to the hiring manager. Search Committees can consist of University employees both internal and external to the hiring unit, as well as individuals external to the University who represent key stakeholders. |                                                                                     |                      |  |  |  |
| Supplemental Questions |                                                                                                    |                                                                                     |                      |  |  |  |
| Applicant Documents    | Search Committee Members                                                                                                    | Search Committee Members                                                            |                      |  |  |  |
| References/Letters of  | No Search Committee Members have been assigned to this Posting yet.                                                                                                    |                                                                                     |                      |  |  |  |
| Search Committee       | Dearch                                                                                                    |                                                                                     |                      |  |  |  |
| Ranking Criteria       | Search                                                                                                    |                                                                                     |                      |  |  |  |
| Posting Documents      | Find a User to assign as a Search Com                                                                                                    | Find a User to assign as a Search Committee Member.                                 |                      |  |  |  |
| Summary                |                                                                                                    |                                                                                     |                      |  |  |  |
|                        | First Name                                                                                                    |                                                                                     |                      |  |  |  |
|                        | Last Name                                                                                                    | To search for a pre-approved search                                                 |                      |  |  |  |
|                        | Email Address                                                                                                    | committee member, enter the name and                                                |                      |  |  |  |
|                        |                                                                                                    | diak the Secret button                                                              |                      |  |  |  |

After searching for a pre-approved search committee member, click on the **Add Member** button to add them to your search committee. You can also make a search committee member the chair of the search committee by clicking on the check box next to **"Make Member the Committee Chair"**:

| Search Committee Membe             | rs                                                 |
|------------------------------------|----------------------------------------------------|
| No Search Committee Members h      | Click the check box to assign the                  |
| Search                             | search committee member as the<br>committee chair. |
| Find a User to assign as a Search  | Committee Memer.                                   |
| Name Email Address                 | Add Member                                         |
| Lonnie Crotts emailaddress@zed.zed | Add Member Make Member The Committee Chair         |
| <b>-</b>                           |                                                    |
| First Name Lonnie                  |                                                    |
| Last Name Crotts                   | Click the Add Member button to add                 |
| Email Address                      | the search committee member you searched for.      |
| Search                             |                                                    |

To create an account for a new search committee member, enter in the committee member's name, current e-mail address, and desired username, then click on the **Submit** button:

| New Search Committee Member                                                                                   |                                                                                               |             |  |  |  |  |  |
|----------------------------------------------------------------------------------------------------|-----------------------------------------------------------------------------------------------|-------------|--|--|--|--|--|
| Request that someone be granted access to the system for the purpose of serving as a Search Committee Member. |                                                                                               |             |  |  |  |  |  |
| Required fields are indicated with an asterisk (*).                                                           |                                                                                               |             |  |  |  |  |  |
| Account Information                                                                                           |                                                                                               |             |  |  |  |  |  |
| Please enter the following information to create an account for a                                             | new Search Committee Member.                                                                  |             |  |  |  |  |  |
| * Last Name                                                                                                   |                                                                                               |             |  |  |  |  |  |
| * Email                                                                                                    |                                                                                               |             |  |  |  |  |  |
| * Username                                                                                                    |                                                                                               |             |  |  |  |  |  |
| Submit                                                                                                    | To create an account for a new search committee member, complete the fields and click submit. | <pre></pre> |  |  |  |  |  |

If the requested search committee member is already an assigned user of the PeopleAdmin system, their user account information will be displayed, and you can add them to your search committee by clicking on the **Add User** button:

| Mat                      |                                |                                                                   |      |         |         |
|--------------------------|--------------------------------|-------------------------------------------------------------------|------|---------|---------|
| Username                 | ambraun                        |                                                                   |      |         |         |
| First Name               | Amy                            |                                                                   |      |         |         |
| Last Name                | Braun                          | Click the Add User button to add the new                          |      |         |         |
| Email<br>Droformed Crean | emailaddress@zed.zed           | search committee member in a pending                              |      |         |         |
| Preferred Group          | b Employee                     | status Access will be reviewed and                                |      |         |         |
| Add User                 |                                | approved by DHP                                                   |      |         |         |
| Clear Matching I         | leore                          | approved by DRK.                                                  |      |         |         |
| Clear Matching C         | 15615                          |                                                                   |      |         |         |
| New Search C             | committee Member               |                                                                   |      |         |         |
| Request that some        | eone be granted access to th   | he system for the nurnose of serving as a Search Committee Membe  | r    |         |         |
| ricquest that some       | some be granted decess to th   | is system for the pulpose of serving us a search committee member |      |         |         |
| Required fields are      | e indicated with an asterisk ( | *).                                                               |      |         |         |
| Account Informa          | ation                          |                                                                   |      |         |         |
| Please enter the         | following information to cre   | eate an account for a new Search Committee Member                 |      |         |         |
| * First Nam              | e Amy                          |                                                                   |      |         |         |
| * Last Nam               | e Braun                        |                                                                   |      |         |         |
| * Email                  | ambraun@ncat.edu               |                                                                   |      |         |         |
| * Username               | e ambraun                      |                                                                   |      |         |         |
| Submit                   |                                |                                                                   |      |         |         |
|                          |                                |                                                                   |      |         |         |
|                          |                                |                                                                   | Save | << Prev | Next >> |

## <u>Create New Post Doctoral Posting from an Existing Posting – Ranking</u> <u>Criteria Tab</u>

**Ranking Criteria** can be used by search committees during the applicant review process to rank applicants based upon job-related experience and education factors. This optional tool can be helpful in identifying the most qualified candidates in an applicant pool. Ranking criteria are not presented to the applicant:

| Editing Posting                                                                                                    | Ranking Criteria                                                                                                    | Save << Prev Next >                                                                                                    |  |  |  |
|----------------------------------------------------------------------------------------------------|----------------------------------------------------------------------------------------------------|----------------------------------------------------------------------------------------------------|--|--|--|
| Posting Details                                                                                                    | Ranking Criteria can be used used by<br>experience and education factors. Thi                                                                   | search committees during the applicant review process to rank applicants based upon job-related<br>s optional tool can be helpful in identifying the most qualified candidates in an applicant pool. Ranking               |  |  |  |
| Position Funding Infor                                                                                                   | criteria are not presented to the applicant.                                                                                                    |                                                                                                    |  |  |  |
| Supplemental Questions                                                                                                   | Adding New Ranking Criteria: Click on the button labeled "Add a Criterion". A dialog box will appear where you can add an existing criterion by |                                                                                                    |  |  |  |
| Applicant Documents                                                                                                    | checking the box in the "Add" column                                                                                                    | or submit a new one for approval.                                                                                                    |  |  |  |
| S                                                                                                    | Cubmitting New Depking Criterie: Tex                                                                                                    |                                                                                                    |  |  |  |
|                                                                                                    | Submitting New Ranking Chiena. To s                                                                                                    | ubmit a new ranking criterion for review and approval, click on the button labeled Add a Criterion". When                                                                                                    |  |  |  |
| References/Letters of                                                                                                    | the Available Evaluative Criteria box o                                                                                                    | ubmit a new ranking criterion for review and approval, click on the button labeled. Add a Criterion", when<br>pens, click on the "Add a new one" link in the bottom right hand corner.                                     |  |  |  |
| <ul> <li>References/Letters of</li> <li>Search Committee</li> </ul>                                                      | the Available Evaluative Criteria box c                                                                                                    | ubmit a new ranking criterion for review and approval, click on the button labeled. Add a Criterion", when<br>pens, click on the "Add a new one" link in the bottom right hand corner.                                     |  |  |  |
| <ul> <li>References/Letters of</li> <li>Search Committee</li> <li>Ranking Criteria</li> </ul>                            | the Available Evaluative Criteria<br>Included Evaluative Criteria<br>Category Description                                                       | ubmit a new ranking criterion for review and approval, click on the button labeled. Add a Criterion', whe pens, click on the "Add a new one" link in the bottom right hand corner.  Add a Criterio  Add a Criterio  Status |  |  |  |
| <ul> <li>References/Letters of</li> <li>Search Committee</li> <li>Ranking Criteria</li> <li>Posting Documents</li> </ul> | Included Evaluative Criteria Category Description                                                                                               | ubmit a new ranking criterion for review and approval, click on the button labeled. Add a Criterion", whe pens, click on the "Add a new one" link in the bottom right hand corner.  Click to add ranking criteria.  Status |  |  |  |

To add ranking criteria, click on the button labeled **"Add a Criterion"**. A dialog box will appear where you can add an existing criterion by checking the box in the "Add" column or submit a new one for approval. To submit a new ranking criterion for review and approval, click on the button labeled **"Add a Criterion,"** then click on the **"Add a new one"** link in the bottom right hand corner of the dialog box that opens:

| Category: Any<br>Add Category | Keyword:     Description                                                               |                                                                               | Search for ranking criteria b keyword or category.                  |
|-------------------------------|----------------------------------------------------------------------------------------|-------------------------------------------------------------------------------|---------------------------------------------------------------------|
| Uncategoriz                   | ed Rank Experience - 5 is<br>Possible Answers:<br>1. 1<br>2. 2<br>3. 3<br>4. 4<br>5. 5 | s the highest<br>Indicate the appli-<br>that allows an app                    | cant workflow state<br>plicant to be ranked.                        |
|                               | Applicant workflow                                                                     | state Under Review by HR                                                      |                                                                     |
| Uncategoriz                   | Applicant workflow and the candid                                                      | state Under Review by HR                                                      | Click to submit a custom ranking                                    |
| Uncategoriz Uncategoriz       | Applicant workflow seed Please rate the candid ed Teaching experience i                | state Under Review by HR<br>dates experience related to the<br>n a university | Click to submit a custom ranking criterion for review and approval. |

| Editing Posting                                                                                                    | Ranking Crite                                                                                                | ria                                                                                                    | Click Save or Ne                                                                                                    | ext to m                               |                                                                                                    | Save                                       | e <<      | Prev                       |
|----------------------------------------------------------------------------------------------------|----------------------------------------------------------------------------------------------------|----------------------------------------------------------------------------------------------------|----------------------------------------------------------------------------------------------------|----------------------------------------|----------------------------------------------------------------------------------------------------|--------------------------------------------|-----------|----------------------------|
| Posting Details                                                                                                    | Ranking Criteria ca                                                                                          | n be used used by search c                                                                                                    |                                                                                                    |                                        | applican                                                                                                    | ts based up                                | on job-   | related                    |
| Position Funding Infor                                                                                                    | criteria are not pres                                                                                        | ented to the applicant.                                                                                                    | to the next tab.                                                                                                    |                                        | didates                                                                                                    | in an applic                               | cant poo  | ol. Ranking                |
| Supplemental Questions                                                                                                    | Adding New Rankir                                                                                            | ng Criteria: Click on the butto                                                                                                    | n labeled "Add a Criterion". A                                                                                       | dialog box wi                          | II appear where you                                                                                         | ı can add aı                               | n existir | ng criterion               |
|                                                                                                    | CDECKING the box in                                                                                          | checking the box in the "Add" column or submit a new one for approval.                                                                                   |                                                                                                    |                                        |                                                                                                    |                                            |           |                            |
| Applicant Documents                                                                                                    |                                                                                                    |                                                                                                    | 1                                                                                                    |                                        |                                                                                                    |                                            |           |                            |
| <ul> <li>Applicant Documents</li> <li>References/Letters of</li> </ul>                                                                                | Submitting New Ra<br>the Available Evalu                                                                     | nking Criteria: To submit a n<br>ative Criteria box opens, clicl                                                                                         | ew ranking criterion for review<br>k on the "Add a new one" link i                                                   | and approva                            | I, click on the buttor<br>right hand corner.                                                                | n labeled "A                               | Add a Ci  | riterion". W               |
| <ul> <li>Applicant Documents</li> <li>References/Letters of</li> <li>Search Committee</li> </ul>                                                      | Submitting New Ra<br>the Available Evalu                                                                     | nking Criteria: To submit a n<br>ative Criteria box opens, clicl<br><b>/e Criteria</b>                                                                   | ew ranking criterion for review<br>k on the "Add a new one" link i                                                   | and approva<br>in the bottom           | I, click on the buttor<br>right hand corner.                                                                | n labeled "A                               | Add a Ci  | riterion". W<br>Add a Crit |
| Applicant Documents     References/Letters of     Search Committee     Ranking Criteria                                                               | Submitting New Ra<br>the Available Evalu<br>Included Evaluativ<br>Category                                   | nking Criteria: To submit a n<br>ative Criteria box opens, clici<br><b>ve Criteria</b><br>Description                                                    | ew ranking criterion for review<br>k on the "Add a new one" link i                                                   | and approva<br>in the bottom<br>Weight | I, click on the buttor<br>right hand corner.<br>Workflow State                                              | n labeled "A<br>Status                     | Add a Ci  | riterion". W<br>Add a Crit |
| Applicant Documents     References/Letters of     Search Committee     Ranking Criteria     Posting Documents                                         | Submitting New Ra<br>the Available Evalu<br>Included Evaluativ<br>Category<br>Uncategorized                  | nking Criteria: To submit a n<br>ative Criteria box opens, clici<br>ve Criteria<br>Description<br>Teaching experience in a t                             | ew ranking criterion for review<br>k on the "Add a new one" link i<br>university                                     | and approva<br>in the bottom<br>Weight | I, click on the buttor<br>right hand corner.<br>Workflow State<br>Under Review by HR                        | n labeled "A<br>Status<br>active           | Add a Ci  | riterion". W               |
| <ul> <li>Applicant Documents</li> <li>References/Letters of</li> <li>Search Committee</li> <li>Ranking Criteria</li> <li>Posting Documents</li> </ul> | Submitting New Ra<br>the Available Evalu<br>Included Evaluativ<br>Category<br>Uncategorized<br>Uncategorized | nking Criteria: To submit a n<br>ative Criteria box opens, clici<br>re Criteria<br>Description<br>Teaching experience in a<br>Please rate the candidates | ew ranking criterion for review<br>k on the "Add a new one" link i<br>university<br>s experience related to the job. | and approva<br>in the bottom<br>Weight | II, click on the buttor<br>right hand corner.<br>Workflow State<br>Under Review by HR<br>Under Review by HR | n labeled "A<br>Status<br>active<br>active | Add a Ci  | riterion". W               |

### <u>Create New Post Doctoral Posting from an Existing Posting – Posting</u> <u>Documents Tab</u>

The **Posting Documents Tab** allows you to upload documents as attachments that will route with the posting request through the approval workflow. Attachments can be uploaded as follows:

- **Upload New:** Choose this option if you want to upload a file from your computer.
- Create New: Choose this option if you want to create a new file to attach using the PeopleAdmin editor.
- Choose Existing: Choose this option if you want to attach a file that has already been uploaded into PeopleAdmin as part of another action.

Excel and Word documents may be attached. PDF conversion must be completed for the document to be valid when applicable:

| Editing Posting        | Posting Documents                                                                                                    | Save << Prev Next                          |
|------------------------|----------------------------------------------------------------------------------------------------|--------------------------------------------|
| Posting Details        | To add a document to the posting, hover over the blue Action text link to the right of the document                           | ent name.                                  |
| Position Funding Infor | Documents can be uploaded by browsing for the document or a document can be written or pre-                                   | eviously selected. Document types that are |
| Supplemental Questions | supported as attachment include .doc, .docx, .pdf, .tdf dx_txt_tiff_tif_ipeg_ipe_ipg_pg_xt<br>converted to .pdf for security. | le and view All documents uploaded will be |
| Applicant Documents    | PDF conversion must be completed for the docume Click "Actions", then see                                                     | elect Upload New,                          |
| References/Letters of  | Document Type Name Status (Actions) Create New, or Choose                                                                     | e Existing in order                        |
| Search Committee       | Marketing Plan Actions to upload an attachme                                                                                  | ent.                                       |
| Ranking Criteria       | Print Ad Text Upload New                                                                                                    |                                            |
| Posting Documents      | Create New Choose Existing                                                                                                    | Save << Prev Next                          |
| Summary                | Complete this page by cl                                                                                                    | licking                                    |

## <u>Create New Post Doctoral Posting from an Existing Posting – Summary</u> <u>Tab</u>

The **Summary Tab** allows you to perform a final review all of the posting information you've entered on the previous tabs prior to sending the request to the next step in the approval workflow. Please review the details of the posting summary carefully before continuing.

The Blue Circle Check appears by those tabs for which all required information has been entered:

| Posting | stings / Post Doctoral / Post Doctoral Research Associate (TLB40) (Draft) / Summary                                                                                                    |                                                                                                    |                                                                                                    |  |  |  |
|---------|----------------------------------------------------------------------------------------------------|----------------------------------------------------------------------------------------------------|----------------------------------------------------------------------------------------------------|--|--|--|
|         | Posting: Post Doctoral Res<br>(Post Doctoral) Edit<br>Current Status: Draft<br>Position Type: Post Doctoral<br>SectionUnit: VC for Human<br>Resources                                                                                                    | earch Associate (TLB40)<br>Sreated by: Linc Butter<br>Swner, Linc Butter                                                                                                    | Take Action On Posting •         *       See how Posting looks to Applicant                        |  |  |  |
| ſ       | Summary History Settings                                                                                                    | Hiring Proposals Associated Position Description                                                                                                    |                                                                                                    |  |  |  |
|         | Please review the details of the pos<br>To take the action, select the appro-<br>you are ready to submit your postin<br>To edit the posting, click on the Edi<br>make necessary corrections before<br>Posting Details Edit<br>Classification Information | ing carefully before continuing.<br>viriate Workflow Action by hovering over the orange "Take Action on this Posting" button. You may add a Comment to the posting and also add this posting to your Wate<br>a, click on the Submit button on the popup box.<br>Link next to the Section Name in the Summary Section. This will take you directly to the Posting Page to Edit. If a section has an orange icon with an exclamation poin moving to the next step in the workflow.<br>Click "Edit" to make edits to a tab.<br>are incorrect, beese make the appropriate classification selection using the classification tao on the left spin menu while modifying the Position. | <b>h List</b> . In the popup box that appears. When<br>t, you will need to review this section and |  |  |  |
| В       | lue Circle Check                                                                                                    | Post Doc Research Associate 81069                                                                                                    |                                                                                                    |  |  |  |
|         | Classification Type<br>Minimum Experience/Education                                                                                                    | Post Doctoral                                                                                                    |                                                                                                    |  |  |  |

An **Orange Circle Exclamation Point** appears next to those tabs that have incomplete required fields. To edit tabs, click on **"Edit"** to the right of the tab title you want to edit and you will navigate directly to that tab. You can then make any necessary edits, click **"Save"**, and then return to the **Summary Tab** by clicking on the link in the left column:

| Position Funding Information Edit                                                | Click "Edit" to make edits to a tab.                                                                                        |                                                                                                    |
|----------------------------------------------------------------------------------|----------------------------------------------------------------------------------------------------|----------------------------------------------------------------------------------------------------|
| Budget Advisory Approval                                                         |                                                                                                    | l                                                                                                    |
| Orange Circle EPA and SPA positi deration of the Commentation Point              | ons that are funded in whole or in part by general state fun<br>nittee's review process, state below what mission specific, | ds requires approval by A&T's Budget Advisory essential, and / or key objectives will not be met if the |
| Mission Specific, Essential<br>and/or Key Objectives not Met<br>without position |                                                                                                    |                                                                                                    |

Once all required fields in all tabs are complete, and you are satisfied with the information entered, you can move the request to the next step in the approval workflow by clicking on the orange **"Take Action on Pending Request"** button and selecting the appropriate routing action. In this example, the appropriate routing action is **"Send to Department Head (Move to Department Head)"**:

|                                                                                                    | <b>People</b> Admin       |
|----------------------------------------------------------------------------------------------------|---------------------------|
| AAT STATE UNIVERSITY Watch List                                                                                                    | APPLICANT TRACKING        |
| Home Postings Hiring Proposals   My Profile Help                                                                                                    |                           |
| Linc Butler, you have 0 messages. Supervisor                                                                                                    | C logout                  |
| Postings / Post Doctoral / Post Doctoral Research Associate (TLB40) (Draft) / Summary                                                                                                    |                           |
| <ul> <li>Posting: Post Doctoral Research<br/>(Post Doctoral) Edit<br/>Current Status: Draft</li> <li>Position Type: Post Doctoral<br/>Section/Unit: VC for Human<br/>Resources</li> <li>Summary History Settings Hiring Pr</li> </ul>                                                                                                    | l<br>I)<br>Iove to        |
| Please review the details of the posting carefully before continuing.                                                                                                    |                           |
| To take the action, select the appropriate <b>Workflow Action</b> by hovering over the orange "Take Action on this Posting" button. You may add a Comment to<br>and also add this posting to your <b>Watch List</b> . in the popup box that appears. When you are ready to submit your posting, click on the <b>Submit</b> button on th<br>box. | o the posting<br>ne popup |
| To edit the posting, click on the Edit link next to the Section Name in the Summary Section. This will take you directly to the Posting Page to Edit. If a san orange icon with an exclamation point, you will need to review this section and make necessary corrections before moving to the next step in the work                            | section has<br>flow.      |

You will then see the following **"Take Action"** box. You can enter comments in the **"Comments (optional)"** field that will be viewable by any user the action is routed to, including the next level approver. You can also select for the action to be added to your Watch List. When you're ready to send the action to the next level in the approval workflow, click the **"Submit"** button:

| Take Action                                          |                                                                                                    |
|------------------------------------------------------|----------------------------------------------------------------------------------------------------|
| Send to Department Head (move to<br>Department Head) |                                                                                                    |
| Comments (optional)                                  | Comments are optional and can be                                                                         |
|                                                      | viewed by the next level approver in the History tab.                                                    |
| Add this pending request to your watch list?         | Adding the action to your Watch<br>List allows you to easily track and<br>monitor the action's progress. |
| Submit Cancel                                        |                                                                                                    |

If a required field has been omitted, a burgundy bar at the top of the page will alert that edits need to be made. Omissions of required fields prevent submission and even cancellation:

| "Fund" is required and All required fields must be set before transitioning.                                                           |                                                  | $\otimes$ |
|----------------------------------------------------------------------------------------------------|--------------------------------------------------|-----------|
| NORTH CAROLINA<br>A&T STATE UNIVERSITY                                                                                                 | Watch List APPLICANT TRACKING                    | 3 •       |
| Red bar indicating the required fields that<br>need to be completed before submitting the<br>request to the next step in the workflow. | Linc Butler, you have 0 messages. Supervisor 💌 C | logout    |
| · ·                                                                                                    | Take Action On Posting                           | _         |
Once the action has been successfully submitted, you will see a green confirmation bar at the top of the page:

| ( | Posting was successfully transitioned            |                                                                                                    |           | 8          |
|---|--------------------------------------------------|----------------------------------------------------------------------------------------------------|-----------|------------|
|   | ART STATE UNIVERSITY                             | Watch List APPLICANT TRACKING Home Postings Hiring Proposals   My Profile Help Ing the Pending ioned and See how Posting looks to Applicant |           |            |
|   | Home Postings Hiring Proposals   My Profile Help |                                                                                                    |           |            |
|   | Linc Butler, you have 0 message                  | s. Supervisor                                                                                                    | ▼ Ċ       | logout     |
|   | Green confirmation bar indicating the Pending    |                                                                                                    |           | T TRACKING |
|   | Request was successfully transitioned and        |                                                                                                    |           |            |
|   | added to your Watch List.                        |                                                                                                    |           |            |
|   | Current Status: Department Head                  | osting looks to A                                                                                                    | Applicant |            |

The next level approver (the Department Head in this example) will receive the pending request in their Inbox and an automatically generated e-mail notifying them that the request was transitioned to them. From the Inbox, the next level approver can open the pending request, review it, make changes (if necessary), and then either send it on to the next step in the approval workflow or return the request to the initiator (if applicable).

# <u>Create New Post Doctoral Posting from an Existing Posting - Saving to</u> <u>Return to a Pending Request Later</u>

On the **Summary Tab** is an important menu item which should be selected if you need to stop a work session on the posting before submitting it to the next level for approval. Following this step will ensure that all your work is saved when you open the request for completion.

- 1) Click the "Save" button located in either the top or bottom right corner
- 2) Select "Summary" from the Tab List (illustrated above)
- 3) Select "Keep Working on this Posting"

| NORTH CAROLINA                                                                             |                                                                   |                                                      |                                        |                                                                              | Inbox                         | PeopleAdmin                |
|--------------------------------------------------------------------------------------------|-------------------------------------------------------------------|------------------------------------------------------|----------------------------------------|------------------------------------------------------------------------------|-------------------------------|----------------------------|
| A&I STATE UNIVERSITY                                                                       |                                                                   |                                                      |                                        |                                                                              | Watch List                    | APPLICANT TRACKING         |
|                                                                                            | Home Postin                                                       | gs Hiring Proposals                                  | My Profile                             | Help                                                                         |                               |                            |
|                                                                                            |                                                                   |                                                      |                                        | Linc Butler, you have 0 messages.                                            | Supervisor                    | r C                        |
| ngs / Post Doctoral / Post Doctoral Research As                                            | ociate (TLB40) (Draft) / Summary                                  |                                                      |                                        |                                                                              |                               |                            |
|                                                                                            |                                                                   |                                                      |                                        |                                                                              |                               |                            |
| Posting: Post Doctoral Res                                                                 | earch Associate (TLB                                              | 40)                                                  |                                        | Take Action On F                                                             | Posting v                     |                            |
| Current Status: Draft                                                                      |                                                                   |                                                      |                                        | Keep working o                                                               | on this Posting               | 9                          |
| Position Type: Post Doctoral                                                               | Created by: Linc Butler                                           |                                                      |                                        | Canceled (mov<br>Send to Depart                                              | e to Canceleo<br>ment Head (r | d)<br>nove to              |
| Resources                                                                                  | Jwner: Linc Butier                                                |                                                      |                                        | Department He                                                                | ad) `                         |                            |
| Summary History Settings                                                                   | Hiring Proposals Associate                                        | d Position Description                               |                                        |                                                                              |                               |                            |
|                                                                                            |                                                                   |                                                      |                                        |                                                                              |                               |                            |
| Please review the details of the pos                                                       | ting carefully before continuing                                  |                                                      |                                        |                                                                              |                               |                            |
|                                                                                            |                                                                   |                                                      |                                        |                                                                              |                               |                            |
| To take the action, select the appro<br>and also add this posting to your <b>W</b><br>box. | priate Workflow Action by hov<br>atch List. in the popup box that | ering over the orange "Ta<br>t appears. When you are | ke Action on this<br>ready to submit y | s Posting" button. You may add a<br>your posting, click on the <b>Submit</b> | Comment t<br>button on tl     | to the posting<br>he popup |
| To addit the posting, click on the Edi                                                     | tinten en de de constinue Manue                                   |                                                      | 771 C                                  |                                                                              |                               | 10 A                       |

4) Add any Comments into the window that opens (below) as notes to yourself, if desired.

#### 5) Click "Submit"

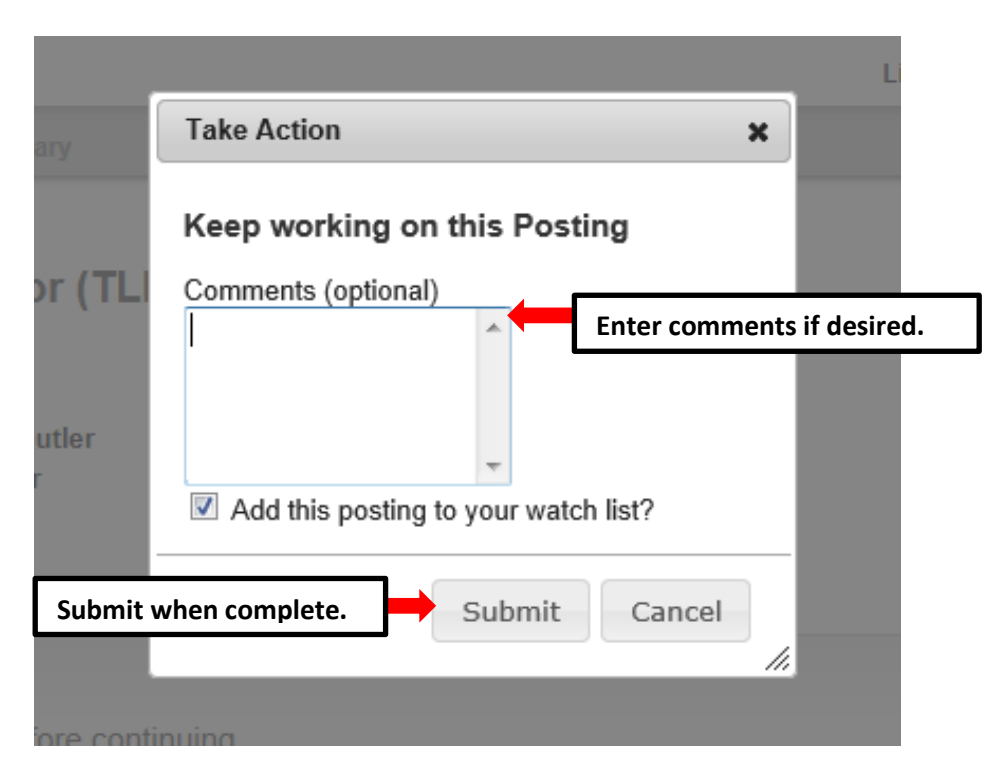

The **Posting** can be located when you log into the Applicant Tracking module again as the same **User Type** you used to begin the action. Hover your cursor over the **Postings tab** and click on "**EHRA**" You will then return to the **EHRA Postings view**, which provides a list of all postings based on your active user type, from which you can search for and select this posting and continue.

### **Create New Post Doctoral Posting from a Position Description**

Select **Create from Position Description** if you wish to create a posting using information from a position description that has previously been approved in the PeopleAdmin system.

**PLEASE NOTE:** If the position classification and/or the position description details have changed, you must start a Modify Position action in the Position Management module prior to posting the position.

Choosing the **Create from Position Description** option copies information from an existing position description into a new posting:

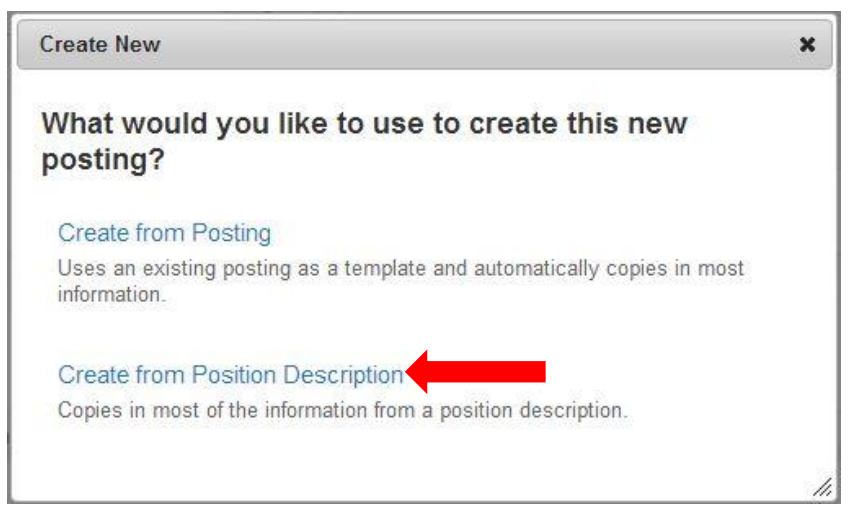

After clicking on Create from Position Description, you will be taken to the Post Doctoral Position Descriptions view, where you can search position descriptions by any number of criteria, including but not limited to position title, posting number, position number, department name, or supervisor name. Searches are fully customizable by position attributes, and you can save custom searches for use again later. If you need assistance in finding the desired position description, please contact the Classification and Compensation Analyst in the Division of Human Resources:

| NORTH CAROLINA<br>AGT STATE UNIVERSITY                                                         |                                                                                                    |                                               |                            |                                                              |                                             |                                                     | Inbox P<br>Watch List | eopleAdmin<br>PPLICANT TRACKING |
|------------------------------------------------------------------------------------------------|----------------------------------------------------------------------------------------------------|-----------------------------------------------|----------------------------|--------------------------------------------------------------|---------------------------------------------|-----------------------------------------------------|-----------------------|---------------------------------|
| stings / Post Doctoral / Create from<br>Post Doctoral Positio                                  | Position Description                                                                                                    |                                               | Home Postings Hiring Po    | roposals   My Profile F                                      | Active user t<br>Supervisor.                | ype is                                              | Supervisor            | ▼ ¢                             |
| Open Saved Search +<br>Add Colt<br>Departm                                                     | Search:<br>umn: Add Column<br>AD Administration<br>AD Administration<br>AVC of Facilities - Office<br>AVC of Pacence Series 8 | ting B                                        | Search Hide search options | Searches<br>position<br>saved for                            | are custom<br>attributes au<br>r later use. | izable by<br>nd can be                              |                       |                                 |
| List of current<br>position desc                                                               | t / pending F<br>riptions by a                                                                                                | Post Doctoral<br>active user typ              | pe.                        |                                                              |                                             |                                                     | Actio<br>dow          | ons drop<br>n menu.             |
| _                                                                                              | Rost Doctoral Resition D                                                                                                    | esc 🔇                                         |                            |                                                              |                                             |                                                     |                       |                                 |
| Ad hoc urch                                                                                    | Vestoral Resition Descript                                                                                                    | iona" (2 Itoms Found)                         |                            |                                                              |                                             |                                                     |                       |                                 |
| Ad hoc unch                                                                                    | Position Number                                                                                                    | tions" (2 Items Found)<br>Employee First Name | Employee Last Name         | Position/Classification Title                                | Department                                  | Supervisor                                          | Status                | (Actions)                       |
| Ad hoc urch<br>C Search: "Post E<br>Working Position Title<br>Post Doctoral Research Associate | Position Descript Position Number 010002                                                                                      | tions" (2 Items Found)<br>Employee First Name | Employee Last Name         | Position/Classification Title<br>Post Doc Research Associate | Department<br>Bioenergy Center              | Supervisor<br>Human Resources Consultant (Amy Braur | Status                | (Actions)                       |

Once you locate the position description you wish to create from, you can select it by moving your cursor over that position description's corresponding Actions drop down menu located in the far right column and clicking on Create From. This drop down menu will also give you the option of View if you wish to view the information associated with a particular position description prior to selecting Create From:

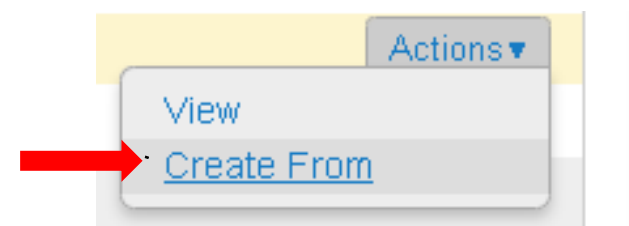

By clicking Create From, the New Posting form will appear. This is where you can update the working title of the position for the purpose of posting, and view Organizational Unit information to confirm accuracy. You can also provide Special Offline Application Instructions in the field provided if necessary. Once all information is entered and confirmed on the **New Posting** page, click on the orange

**Create New Posting** button to begin updating posting information:

| Postings / Post Doctoral / New Posting  New Posting  · Required Information |                                          | Create new posting button.  | Create New Posting Cancel  |
|-----------------------------------------------------------------------------|------------------------------------------|-----------------------------|----------------------------|
| Position Title                                                              | Post Doctoral Research Associate (TLB40) | ,                           |                            |
| Organizational Unit Division/School/College *                               | VC for Human Resources                   | Confir                      | m Organizational Unit      |
| Department *                                                                | VC for Human Resources                   | inform                      | ation.                     |
| Section/Unit *                                                              | VC for Human Resources                   |                             |                            |
| Online Applications                                                         |                                          |                             |                            |
| Special offline application instructions                                    | Inclue                                   | de special                  |                            |
|                                                                             | offlin<br>instru                         | e application<br>uctions if | Create new posting button. |
|                                                                             | neces                                    | ssary.                      | Create New Posting Cancel  |

After clicking on the "Create New Posting" button, you will then be taken to the Posting Details tab, the first information tab that must be completed before the new Post Doctoral Posting can be sent to the next step in the approval workflow. Each information tab is listed on the Edit Posting page in the far left-hand column of the page, and the tab you are actively editing will appear in the list in bold black letters while all other tabs will appear as blue links.

You can save the changes you've made to the active tab you're working on and navigate to the next tab in the list simultaneously by clicking the Next>>> button located in both the top and bottom right corners of the page. You can save the active tab you're working on and stay on the same tab by clicking the "Save" button also located in both the top and bottom right corners of the page. You can navigate to the other tabs by clicking on the links in the far left-hand column; however, this action WILL NOT save any changes made to the tab you are navigating away from.

Required fields are highlighted in <u>red</u> and must be filled in before the new **Post Doctoral Posting** can be sent to the next step in the approval workflow. Once all of the required fields on a tab have been filled in and saved, a **Blue Check Circle** will appear beside the tab. The **Blue Check Circle** also appears next to tabs that do not contain any required fields:

| Tab list                                                                                                    | Home F                                                                                                    | Postings Hiring Proposals                                            | My Profile                                                                                                    | Help                                                                   |                                             |                                                                                                    |
|----------------------------------------------------------------------------------------------------|----------------------------------------------------------------------------------------------------|----------------------------------------------------------------------|----------------------------------------------------------------------------------------------------|------------------------------------------------------------------------|---------------------------------------------|----------------------------------------------------------------------------------------------------|
|                                                                                                    | Home       Postings       Hiring Proposals       My Profile       Help         Linc Butler, you have 0 messages.       Supervisor       I logout         I Doctoral / Post Doctoral Research Associate (TLB40) (Draft) / Edit: Posting Details       I optication       Image: Supervisor       Image: Supervisor       Image: Sup |                                                                      |                                                                                                    |                                                                        |                                             |                                                                                                    |
| Postings / I st Doctoral / Post Doctoral Rese                                                                                                    | arch Associate (TLB40) (Draft) / Edit                                                                                                    | t: Posting Details                                                   |                                                                                                    |                                                                        |                                             |                                                                                                    |
|                                                                                                    |                                                                                                    |                                                                      |                                                                                                    |                                                                        |                                             |                                                                                                    |
| Editing Posting                                                                                                    | Posting Details                                                                                                    |                                                                      | Sav                                                                                                    | e and Next button                                                      | c S                                         | ave Next >>                                                                                                    |
| Posting Details                                                                                                    |                                                                                                    |                                                                      | 547                                                                                                    |                                                                        | 3.                                          |                                                                                                    |
| Position Funding Infor                                                                                                    | ▼ <u>Check spenning</u> ▼                                                                                                    |                                                                      |                                                                                                    |                                                                        |                                             |                                                                                                    |
| Supplemental Questions                                                                                                    | Proceed through all sections                                                                                                    | completing all necessary informa-                                    | ation. To submit                                                                                                    | the Next button or select the page<br>t the Posting to Human Resource  | s, you must go to the                       | Posting                                                                                                    |
| Applicant Documents                                                                                                    | Summary Page by clicking or<br>navigation menu. Once a sum                                                                                                    | In the Next button until you react<br>mmary page appears, hover your | i the Posting Si<br>mouse over th                                                                                                    | ummary Page or select Posting S<br>e orange Action button for a list o | ummary Page from t<br>f possible approval s | Save Next >><br>d navigation menu.<br>to the <b>Posting</b><br>from the left<br>oval step options.<br>ication' Tab on the |
| References                                                                                                    | * Required Information                                                                                                    |                                                                      |                                                                                                    |                                                                        |                                             |                                                                                                    |
| Search Committee                                                                                                    | Classification Information                                                                                                    |                                                                      | osals       My Profile       Help         Linc Buttler, you have 0 messages.       Supervisor       I logout         Save and Next buttons.       Save       Next>>>         this screen, then click the Next button or select the page in the left hand navigation menu.       information. To submit the Posting to Human Resources, you must go to the Posting ou reach the Posting Summary Page or select Posting Summary Page from the left ver your mouse over the orange Action button for a list of possible approval step options.         ase make the appropriate Classification selection using the "Classification' Tab on the ate |                                                                        |                                             |                                                                                                    |
| Ranking Criteria                                                                                                    | HELP TEXT: If the details b                                                                                                    | pelow are incorrect, please ma                                       | ke the appropr                                                                                                    | riate Classification selection usi                                     | ng the "Classificatio                       | on' Tab on the                                                                                                    |
| Posting Documents                                                                                                    | left side menu while modifyi                                                                                                    | ing the Position.                                                    |                                                                                                    |                                                                        | 0                                           |                                                                                                    |
| Home       Postings       Hiring Proposals       My Profile       Help         Linc Butler, you have 0 messages.       Supervisor       C         Postings / Int Dectoral Research Associate (TLB40) (Draft) / Edit: Posting Details       Inc Butler, you have 0 messages.       Supervisor       C         Editing Posting       Posting Details       Save and Next buttons.       Save Next         Posting Details       Check spelling       Save and Next buttons.       Next>         © Position Funding Infor       O supplemental Questions       Summary Page or select Posing to Human Resources, you must go to the Posting Summary Page by Cicking on the Next button or select the page in the left hand navigation menu.         Proceed through all sections completing all necessary information.       To submit the Posting Summary Page or select Posting Summary Page or select Posting Summary Page or select Posting Summary Page or select Posting Summary Page or select Posting Summary Page or select Posting Summary Page or select Posting Summary Page or select Posting Summary Page or select Posting Summary Page or select Posting Summary Page or select Posting Summary Page or select Posting Summary Page Posticking on the Next button until you reach the Posting Decuments         @ Ranking Criteria       Heile Pitteria       Postion Postion Postion.         Posting Documents       Postion Postion.       Postion Postion.         Blue Check Circle       Noimmary       Post Dock Research Associate       Job Code       81069 <t< th=""><th></th></t<> |                                                                                                    |                                                                      |                                                                                                    |                                                                        |                                             |                                                                                                    |
|                                                                                                    | Job Code                                                                                                    | 81069                                                                |                                                                                                    |                                                                        |                                             | visor C logout                                                                                                    |
| Blue Check Circle                                                                                                    | Classification Type                                                                                                    | Post Doctoral                                                        |                                                                                                    |                                                                        |                                             |                                                                                                    |
|                                                                                                    | Minimum<br>Experience/Education                                                                                                    |                                                                      |                                                                                                    |                                                                        |                                             |                                                                                                    |

# <u>Create New Post Doctoral Posting from a Position Description – Posting</u> <u>Details Tab</u>

Since you are creating a new **Post doctoral Posting** from an approved position description, many of the fields will already be filled in with information copied from the position description. Follow the instructions at the top of the page to complete any remaining required fields, then clice button to save changes and navigate to the next tab:

|                                                                                                    | Home Postings                                                                                                    | Hiring Proposals                                                            | My Profile                                                                   | Help                                                                   |                                                               |
|----------------------------------------------------------------------------------------------------|----------------------------------------------------------------------------------------------------|-----------------------------------------------------------------------------|------------------------------------------------------------------------------|------------------------------------------------------------------------|---------------------------------------------------------------|
|                                                                                                    |                                                                                                    |                                                                             |                                                                              | Linc Butler, you have 0 messages                                       | . Supervisor 🔽 C logou                                        |
| Postings / Post Doctoral / Post Doctoral R                                                                                                    | s / Post Doctoral / Post Doctoral Research Associate (TLB40) (Draft) / Edit: Posting Details  Posting Posting Details  Position Funding Infor  Supplemental Questions Applicant Documents References Search Committee Ranking Criteria Posting Documents Summary  Posting Documents Summary Classification Information HELP TEXT: If the details below are incorrect, plead left side menu while modifying the Position.  Position/Classification Type Post Doctoral                                                                                                    | Details                                                                     |                                                                              |                                                                        |                                                               |
| Editing Posting                                                                                                    | Home       Postings       Hiring Proposals         atting Posting       Posting Details         Posting Details       Posting Details         Position Funding Infor       Supplemental Questions         Applicant Documents       References         Search Committee       Ranking Criteria         Posting Documents       Classification Information         Summary       Pistion Classification         Posting Documents       Posting Decails (Classification Type         Posting Documents       Posting Classification         Posting Documents       Posting Classification         Summary       PostionClassification         PostionClassification       Post Doc Research Associate         Job Code       81069         Classification Type       Post Doctoral         Minimum       Experience/Education                      | Save a                                                                      | and Next buttons.                                                            | Save Next >>                                                           |                                                               |
| Posting Details                                                                                                    |                                                                                                    |                                                                             |                                                                              |                                                                        |                                                               |
| Linc Butter, you have 0 messages.       Supervisor       Image: Control of the control of the control of th |                                                                                                    |                                                                             |                                                                              |                                                                        |                                                               |
| Hone       Postings       Hing Proposals       My Pro         ngs / Post Doctoral / Post Doctoral Research Associate (TLB40) (Draft) / Edit: Posting Details                                                                                                    | en, then click ti<br>ition. To submit                                                                                                    | he <b>Next</b> button or select the page<br>t the Posting to Human Resource | e in the left hand navigation menu.<br>es, you must go to the <b>Posting</b> |                                                                        |                                                               |
| Applicant Documents                                                                                                    | Summary Page by clicking on the Ne<br>navigation menu. Once a summary pa                                                                                                    | ext button until you reach<br>age appears, hover your                       | the Posting Su<br>mouse over the                                             | ummary Page or select Posting S<br>e orange Action button for a list o | Summary Page from the left of possible approval step options. |
| References                                                                                                    | * Required Information                                                                                                    | 5 11 7 7                                                                    |                                                                              | 5                                                                      |                                                               |
| Search Committee                                                                                                    | Classification Information                                                                                                    |                                                                             |                                                                              |                                                                        |                                                               |
| Ranking Criteria                                                                                                    | HELP TEXT: If the details below an                                                                                                    | e incorrect please mak                                                      | e the appropri                                                               | iate Classification selection usi                                      | ing the "Classification' Tab on the                           |
| Posting Documents                                                                                                    | rost Doctoral / Post Doctoral Research Associate (TLB40) (Draft) / Edit: Posting Details         rig Posting         riting Details         riting Details         riting Documents         rich Committee         riking Criteria         ting Documents         rimary         rimary         Job Code       81069         Classification Type         Post Doctoral         Minimum         Experience//Education |                                                                             |                                                                              |                                                                        |                                                               |
| Summary                                                                                                    | Position/Classification<br>Title Post Doe                                                                                                    | c Research Associate                                                        | <b></b>                                                                      | lds from the appr                                                      | avad position                                                 |
|                                                                                                    | Job Code 81069                                                                                                    |                                                                             |                                                                              | ends from the appr                                                     |                                                               |
|                                                                                                    | Classification Type Post Doc                                                                                                    | ctoral                                                                      | ae                                                                           | scription will be co                                                   | spied in to your new                                          |
|                                                                                                    | Minimum<br>Experience/Education                                                                                                    |                                                                             | ро                                                                           | sting.                                                                 |                                                               |

| Position Overview                                                            |                                                          |                                                                           |                                                           |
|------------------------------------------------------------------------------|----------------------------------------------------------|---------------------------------------------------------------------------|-----------------------------------------------------------|
| Primary Purpose of<br>Position<br>Primary Function of<br>Organizational Unit | Test                                                     | Position Overview and<br>Continue to enter post<br>any empty fields as ne | l Position Information:<br>ting information into<br>eded. |
| Position Information                                                         |                                                          |                                                                           |                                                           |
| * Position Title                                                             | Post Doctoral Research Associate (TLB40)                 | )                                                                         |                                                           |
| * Working Title                                                              |                                                          | This field is required.                                                   |                                                           |
| Position Number                                                              | 999999                                                   |                                                                           | Dominal fields will be                                    |
| * JCAT                                                                       | 12345                                                    |                                                                           | highlighted in RED.                                       |
| Approved Salary                                                              | \$40,000                                                 |                                                                           |                                                           |
| * Salary Range                                                               | Enter salary to be advertised amount or a d              | This field is required.                                                   | ith education and experience"                             |
| * FLSA                                                                       | Exempt                                                   |                                                                           |                                                           |
| * Appointment Type                                                           | Time Limited - Full-time                                 |                                                                           |                                                           |
| * If Time Limited,<br>Appointment Length                                     | 08/08/2014<br>Please indicate budget end date. If funded | from more than one fund indicate ear                                      | rliest end date. This field cannot be left blank.         |
| FTE                                                                          |                                                          |                                                                           |                                                           |

You can indicate other users you would like to have **Supervisor** and / or **Applicant Reviewer** access to the posting by searching for their name in the Supervisor and Applicant Reviewer fields. Indicate the proposed **Open Date** and **Date Desired for Closing or Initial Review (minimum 30 days)**, which will define the number of days applicants can view and apply for the posting. The minimum allowable posting period for

Post Doctoral positions is thirty (30) calendar days, however, a Post Doctoral posting can be posted as open until filled. Select the appropriate **Fast Find** category for the posting to ensure it is included in the correct pre-defined search when an applicant clicks on the corresponding Fast Find button through the applicant portal. Choices are Administrators and Research, Faculty, Post Doctoral, Temporary Staff, and Staff:

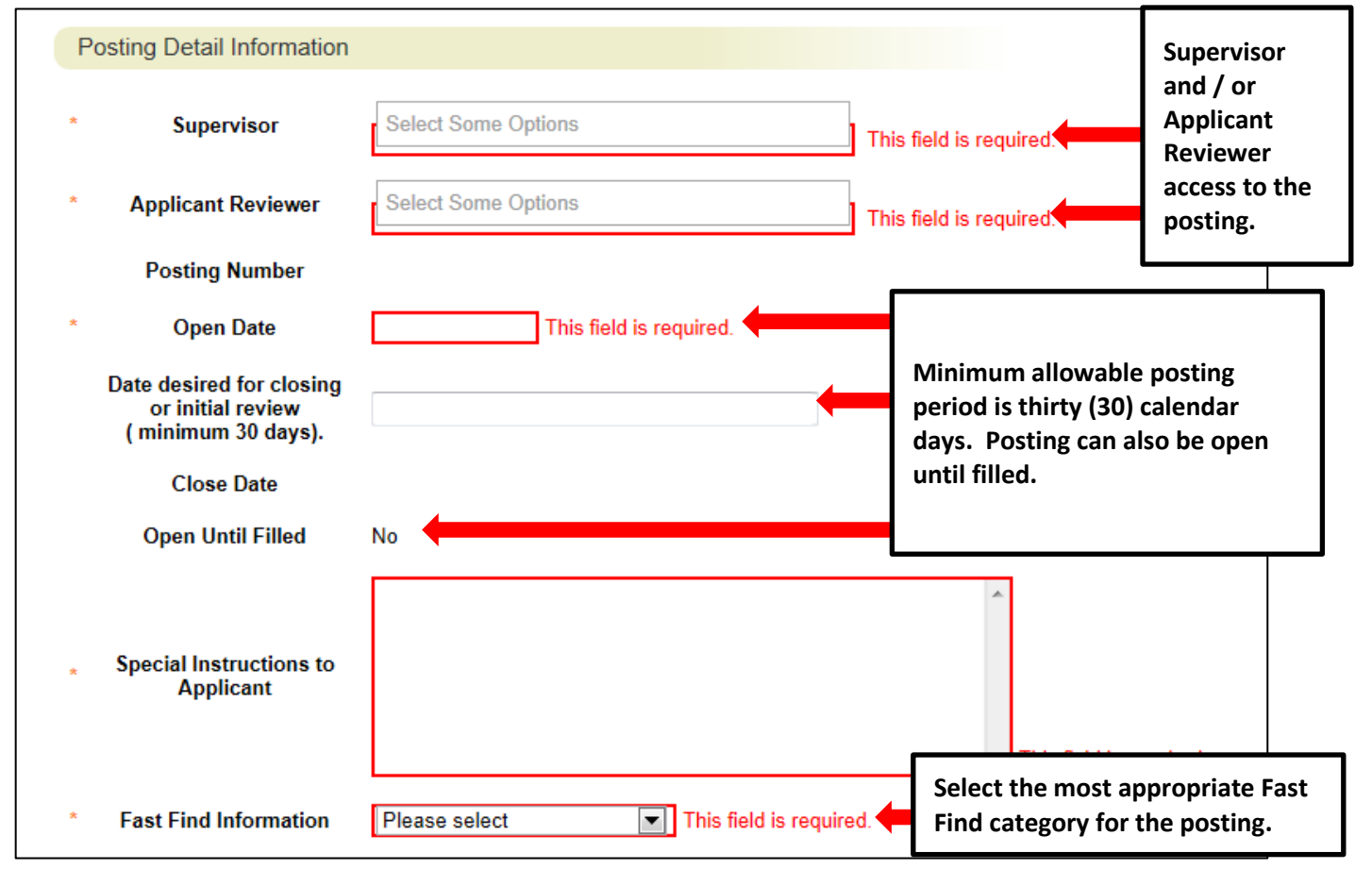

Include details regarding any special advertising requests, such as posting the position on additional job posting websites or in specific print media outlets, in the **Advertising Summary** field. A link to the job posting on the North Carolina A&T State University applicant portal will be included in any special advertising. The **Pass Message** and **Fail Message** fields contain template notifications that will be sent to applicants who are screened out of the posting through **Supplemental Questions**. Once all fields on the Posting Details Tab are complete, click the Next button to save your changes and move to the next tab. You can also click the "Save" button if you wish to save your changes and keep working on the current tab:

|   | Advertising Summary |                                                                                                    | *            |                         |                       | Includ<br>adver<br>inforn | le any special<br>tising request<br>nation. | t       |  |
|---|---------------------|----------------------------------------------------------------------------------------------------|--------------|-------------------------|-----------------------|---------------------------|---------------------------------------------|---------|--|
|   |                     | Please list additional external advertising sources if different than s<br>Standard sources include: NC Employment Security Commission &                                                                                                    | tano<br>& UN | lard adver<br>IC Genera | rtising s<br>al Admir | ources.<br>nistration     |                                             |         |  |
| * | Pass Message        | Thank you for your interest in this position.<br>The screening and selection process is<br>currently underway and will continue until a<br>successful candidate is chosen. Should review<br>of your qualifications result in a decision to<br>pursue your candidacy, you will be contacted.   | *            |                         | Te                    | mplate                    | e applicant e-                              | mail    |  |
| * | Fail Message        | Thank you for your interest in this position.<br>Based on your responses to the questions on<br>the employment application, you do not meet<br>the minimum qualifications for this position.<br>Please do not let this discourage you from<br>applying for other positions that interest you. | *            |                         |                       |                           |                                             |         |  |
|   |                     | Save                                                                                                    | an           | d Nex                   | t but                 | tons.                     | Save                                        | Next >> |  |

# <u>Create New Post Doctoral Posting from a Position Description – Position</u> <u>Funding Information Tab</u>

Funding Source information from the approved position description will copy over into the fields in the Funding Source Details section of this tab, and you can make edits as necessary. **PLEASE NOTE:** The annual amount budgeted must support the hiring range indicated on the Posting Details Tab.

If you are unsure of what fund to use, the most up to date information may be found in **Banner Finance** on these forms:

- 1) FTVORGN- Provides a list of Org Codes
- 2) FTVFUND- Provides a list of Funds
- 3) FTVACCT- Provides a list of Accounts

These forms show listings of all active funds. For additional help, refer to the Banner Training Guide.

If the position has more than one funding source, click on the **Add Funding Source Details Entry** button and **"Save"** until all sources have been entered. **PLEASE NOTE:** Each time you add an additional entry, you will need to **scroll down below the last saved entry** to enter a new funding source. Once all funding sources have been added, click Next>>> to move to the next tab:

| Funding Source Details                                              |                                                                                                    |                                                                                                    |                                                                                                    |
|---------------------------------------------------------------------|----------------------------------------------------------------------------------------------------|----------------------------------------------------------------------------------------------------|----------------------------------------------------------------------------------------------------|
| Indicate the funding source<br>must equal the requested s           | e(s) for this position. Click on "Add Funding Source<br>salary.                                                                                                    | Details Entry" to enter budget and other required codes. Select "SAVE" after each                                                                                                    | n entry. Please note that the annual amount budgeted                                                                                                    |
| If the position has more that below the last saved entry            | an one funding source, continue to select "Add Fur<br>to enter a new funding source.                                                                                                    | nding Source Details Entry" and "Save" until all sources are entered. Each time you                                                                                                    | add an additional entry, you will need to scroll down                                                                                                    |
| State Appropriated<br>* Funding / Non-State<br>Appropriated Funding | State Appropriated Funding                                                                                                    | Funding information                                                                                                    |                                                                                                    |
| If non-state, select<br>source of funding                           | Please select                                                                                                    | will be copied in from                                                                                                    |                                                                                                    |
| lf other, designate<br>source                                       |                                                                                                    | the approved position                                                                                                    |                                                                                                    |
| * Budget Code                                                       | 16070 (State)                                                                                                    | nding source, continue to select "Add Funding Source Details Entry" and "Save" until all sources are entered. Each time you add an additional entry, you will need to scroll down<br>a new funding source.<br>propriated Funding<br>select<br>select<br>select<br>select<br>funding information<br>will be copied in from<br>the approved position<br>description, which you<br>can edit as necessary.<br>6 digit number #####<br>5 digit number ######<br>5 digit number ######<br>Click here to add a funding source. If<br>the position has more than one funding                                                               |                                                                                                    |
| * Fund                                                              | 111111<br>Format: 6 digit number #######                                                                                                    | can edit as necessary.                                                                                                    |                                                                                                    |
| • Org                                                               | 11111<br>Format: 5 digit number ######                                                                                                    |                                                                                                    |                                                                                                    |
| * Account                                                           | 11111<br>Format: 5 digit number ######                                                                                                    |                                                                                                    | <b>IMPORANT NOTE:</b>                                                                                                    |
| * Program                                                           | 111<br>Format: 3 digit number ###                                                                                                    |                                                                                                    | Remember to click<br>"Save" after each                                                                                                    |
| Date Funds End                                                      | Account       Image: Select and provided for the select and provided for the select and provided for t |                                                                                                    |                                                                                                    |
| * Annual Amount                                                     | \$45,000                                                                                                    | on "Add Funding Source Details Entry" to enter budget and other required codes. Select "SAVE" after each entry. Please note that the annual amount budgeted timue to select "Add Funding Source Details Entry" and "Save" until all sources are entered. Each time you add an additional entry, you will need to scroll down will be copied in from the approved position description, which you can edit as necessary. # Image: Click here to add a funding source. If the position has more than one funding source is entered. Click here to add a funding source. If the position has more than one funding source is entered. |                                                                                                    |
| * Percentage of FTE                                                 | 1.0                                                                                                    | the position has more than one funding                                                                                                    | t and other required codes. Select "SAVE" after each entry. Please note that the annual amount budgeted<br>d "save" until all sources are entered. Each time you add an additional entry, you will need to scroll down<br>rmation<br>d in from<br>d position<br>which you<br>ecessary. |
| Remove Entry?     Add Funding Source Details Entry                  | ntry                                                                                                    | source, continue to click here until all                                                                                                    |                                                                                                    |
|                                                                     |                                                                                                    | funding sources are entered.                                                                                                    | Save << Prev Next>>                                                                                                    |

# <u>Create New EHRA Posting from a Position Description – Supplemental</u> <u>Questions Tab</u>

In the **Supplemental Questions** tab, you can identify screening questions related to an applicant's education and experience that must be answered as part of the application process. To add supplemental questions to your posting, click on the button labeled **"Add a Question"**. A pop up section will appear where you can add an existing question or submit a new one. Once done, click on the Next>>> button to save changes and proceed to the next tab:

| Editing Posting        | Supplemental Questions                                                                          |                       |                                                  | Save <> Prev Next >           |
|------------------------|-------------------------------------------------------------------------------------------------|-----------------------|--------------------------------------------------|-------------------------------|
| Posting Details        | Adding New Posting Questions: Click on the b                                                    | outton labeled "Add a | a Question". A pop up section will appear where  | you can add an existing       |
| Position Funding Infor | question or create a new one.                                                                   |                       |                                                  |                               |
| Supplemental Questions | Adding Existing Posting Questions: There are<br>using the key word search or filter by guestion | two ways to search    | for approved posting questions to add to the job | being posted. You can filter  |
| Applicant Documents    | Assign Points or Disgualifying Responses: Cli                                                   | ick on the question t | nat has been added and a drondown menu will a    | nnear where points and        |
| References             | disqualifying responses can be associated to                                                    | the posting question  |                                                  | ppear where points and        |
| Search Committee       | Posting Question Options: Once questions ha                                                     | we been added to th   | e posting, you will see a column of checkboxes t | to the left of each question; |
| Ranking Criteria       | checking these boxes will make a question re-                                                   | quired.               |                                                  |                               |
| Posting Documents      | Included Supplemental Questions                                                                 |                       | Click to add supplemental                        | Add a questi                  |
| Summary                | Position Required Category                                                                      | Question              |                                                  | Statu                         |
|                        | -                                                                                               |                       | questions.                                       |                               |

Adding Existing Posting Questions: There are two ways to search for approved posting questions to add to the job being posted: by key word search or by question category. To add an existing question, click the check box next to the question you wish to add.

**Submitting New Posting Questions:** To submit a new question for review and approval, click on the button labeled "Add a Question". When the **Available Supplemental Questions** box opens, click on the **"Add a New One"** link in the bottom right hand corner.

|    | Add a   | Question            |                            |                   |                     |                      | ×                                                     |
|----|---------|---------------------|----------------------------|-------------------|---------------------|----------------------|-------------------------------------------------------|
| L  | Avai    | ilable Suppl        | lemental Que               | stions            |                     |                      |                                                       |
| Į. | Categ   | gory: Any           | Keyword                    | :                 |                     |                      | Filter supplemental questions by keyword or category. |
|    | Add     | Uncategorized       | How did you hear           | about this emplo  | ovment opp          | ortunity?            | S                                                     |
| IS |         | Experience          | statistical record keeping |                   |                     |                      |                                                       |
|    |         | Education           | Do you have a hig          | h school diplom   | a or equival        | ent?                 |                                                       |
|    |         | Experience          | Do you have HR e           | experience?       |                     |                      |                                                       |
|    |         | Education           | Do you have a Hig          | gh School diplom  | na?                 |                      | V                                                     |
|    |         | Education           | Do you have a Ma           | ster's Degree?    |                     |                      |                                                       |
|    |         | Education           | Do you have a Ma           | ster's Degree?    |                     |                      | n                                                     |
|    |         | Experience          | How many years             | of Accounting ex  | perience do         | you have in a higher | education setting?                                    |
|    |         | Education           | Do you have a Hig          | gh School diplom  | na?                 | Click to submit a    | a custom supplemental                                 |
|    |         | Experience          | Do you have at lea         | ast 4 years of ex | perience?           | question for rev     | iew and approval.                                     |
|    | Dipla   | aying <b>all 10</b> |                            |                   |                     |                      |                                                       |
| С  | lick ch | eck box to a        | dd an                      |                   | r                   | Can't find the on    | e you want? Add a new one                             |
| e  | xisting | g supplement        | al question.               |                   | Click Su<br>finishe | ubmit when<br>d.     | Submit Cancel                                         |

Assign Points or Disqualifying Responses: Click on the question that has been added and a dropdown menu will appear where points and disqualifying responses can be associated to the posting question.

**Posting Question Options:** Once questions have been added to the posting, you will see a column of checkboxes to the left of each question; checking these boxes will make a question required.

| Position | Required                 | Category      | Question                                                  |                                              |                    | Status |   |
|----------|--------------------------|---------------|-----------------------------------------------------------|----------------------------------------------|--------------------|--------|---|
| 1        |                          | Uncategorized | How did you hear about th                                 | is employment opportunity?                   |                    | active |   |
| 2        |                          | Experience    | Do you have at least one y<br>keeping experience?         | rear of responsible payroll or financial and | statistical record | active | • |
| 3        |                          | Education     | Do you have a High Scho                                   |                                              | ٦                  | active | × |
|          |                          | Experience    | How many years of Accou                                   | Assign points to answers.                    | ucation setting?   | active | × |
|          |                          |               | Possible Answers: Predef                                  | ined Options                                 | Disgualifying      |        |   |
|          | Click to ma<br>required. | ake questions | 1. 0 years<br>2. 1-3 years<br>3. 4-5 years<br>4. 5+ years |                                              |                    |        |   |
| eorde    | r auestion               | s.            |                                                           | Click to assign disqualifying                |                    |        |   |

# <u>Create New Post Doctoral Posting from a Position Description –</u> <u>Applicant Documents Tab</u>

In the **Applicant Documents** tab, Applicant documents can be included in the application process by selecting **Included** to make the documents optional and **Required and Included** to make the document(s) mandatory to complete the application process. Documents attached by the applicant during the application process will be accessible for viewing during applicant review. Once done, click on the Next>>> button to save changes and proceed to the next tab:

| diting Posting         | Click Included to make uploading a document o | ptional.                   | Click <u>both</u> Included <u>and</u> Required to<br>make uploading a document required. |
|------------------------|-----------------------------------------------|----------------------------|------------------------------------------------------------------------------------------|
| Posting Details        | Included to make the document(s) man          | ro<br>datory to complete t | ce<br>he ap cation process.                                                              |
| Position Funding Infor | Order Name                                    | Included?                  | Required?                                                                                |
| Supplemental Questions |                                               | Included?                  |                                                                                          |
| Applicant Documents    | 1 Resume                                      |                            |                                                                                          |
| References             |                                               |                            |                                                                                          |
| Search Committee       | 2 Cover Letter                                |                            |                                                                                          |
| Ranking Criteria       |                                               |                            |                                                                                          |
| Posting Documents      | 3 Curriculum Vitae                            |                            |                                                                                          |
| Summary                | 4 Teaching Philosophy                         |                            |                                                                                          |
|                        | 5 Letter Of Reference 1                       |                            |                                                                                          |
|                        | 6 Letter Of Reference 2                       |                            |                                                                                          |
|                        | 7 Letter Of Reference 3                       |                            |                                                                                          |

## <u>Create New Post Doctoral Posting from a Position Description –</u> <u>References / Letters of Recommendation Tab</u>

In the **References / Letters of Recommendation** tab, you can indicate whether or not you wish to require applicants to submit references with their application. You can also indicate the minimum and maximum number of references you would like applicants to submit, and the cutoff date by which reference information must be submitted:

| stings / Post Doctoral / Post Doctoral Re                                  | search Associate (TLB40) (Draft) / Edit: References                                                                           |
|----------------------------------------------------------------------------|----------------------------------------------------------------------------------------------------|
| Editing Posting                                                            | References Save << Prev Next                                                                                                  |
| Posting Details                                                            | <sup>™</sup> Check spelling ▼                                                                                                 |
| <ul> <li>Position Funding Infor</li> <li>Supplemental Questions</li> </ul> | Accept References: Please indicate whether or not you wish to require applicants to submit references with their application. |
| Applicant Documents                                                        | Minimum Requests: Please indicate the minimum number of references you would like applicants to submit.                       |
| Search Committee     Ranking Criteria                                      | Cutoff Date: Please indicate the date by which reference information must be submitted. * Required Information                |
| Posting Documents<br>Summary                                               | References     Indicate Yes or No.                                                                                            |
| eference<br>nformation may<br>ot be submitted                              | Minimum Requests Maximum Requests Cutoff Date                                                                                 |
| fter this date.                                                            | Save << Prev Next >                                                                                                    |

# <u>Create New Post Doctoral Posting from a Position Description – Search</u> <u>Committee Tab</u>

Search Committees are advisory in nature and serve the purpose of recruiting a qualified applicant pool, reviewing their credentials, and recommending acceptable candidates to the hiring manager. Search Committees can consist of University employees both internal and external to the hiring unit, as well as individuals external to the University who represent key stakeholders.

In the **Search Committee** tab, you can assign search committee members who will have access to review application information for a specific posting. Search committee members can view applications, applicant documents, and evaluate / rank applicants based upon ranking criteria you establish as part of the posting. Requests to add search committee members will be reviewed and approved by the Division of human Resources (DHR) once the posting request is routed to DHR for approval. Upon DHR approving a search committee member's access, the search committee member will receive an e-mail notification with instructions on how to access the online posting and related application information:

| Editing Posting        | Search Committee Save <- Prev Next >                                                                                                    |  |  |  |
|------------------------|----------------------------------------------------------------------------------------------------|--|--|--|
| Posting Details        | Search Committees are advisory in nature and serve the number of recruiting a qualified applicant pool, reviewing their credentials, and                                                                                                    |  |  |  |
| Position Funding Infor | recommending acceptable candidates to the hiring manager. Search Committees can consist of University employees both internal and externa to the hiring unit, as well as individuals external to the University who represent key stakeholders. |  |  |  |
| Supplemental Questions |                                                                                                    |  |  |  |
| Applicant Documents    | Search Committee Members                                                                                                    |  |  |  |
| References/Letters of  | No Search Committee Members have been assigned to this Posting yet.                                                                                                    |  |  |  |
| Search Committee       |                                                                                                    |  |  |  |
| Ranking Criteria       | Search                                                                                                    |  |  |  |
| Posting Documents      | Find a User to assign as a Search Committee Member.                                                                                                    |  |  |  |
| Summary                |                                                                                                    |  |  |  |
|                        | First Name                                                                                                    |  |  |  |
|                        | Last Name                                                                                                    |  |  |  |
|                        | Email Address To search for a pre-approved search                                                                                                    |  |  |  |
|                        | Search committee member, enter the name and                                                                                                    |  |  |  |

After searching for a pre-approved search committee member, click on the **Add Member** button to add them to your search committee. You can also make a search committee member the chair of the search committee by clicking on the check box next to **"Make Member the Committee Chair"**:

| Search Committee Memb            | pers               |                                                 |  |
|----------------------------------|--------------------|-------------------------------------------------|--|
| No Search Committee Members      | s have been a      | Click the check hox to assign the               |  |
| Search                           |                    | search committee member as the committee chair. |  |
| Find a User to assign as a Sear  | ch Committee       | e Memer.                                        |  |
| Name Email Address               | Add Memb           | er 🕂                                            |  |
| Lonnie Crotts emailaddress@zed.z | ed Add Mem         | iber 🔲 Make Member The Committee Chair          |  |
| First Name Lonnie                |                    |                                                 |  |
| Last Name Crotts                 | Click th           | e Add Member button to add                      |  |
| Email Address                    | the sea<br>searche | rch committee member you<br>ed for.             |  |
| Search                           |                    |                                                 |  |

To create an account for a new search committee member, enter in the committee member's name, current e-mail address, and desired username, then click on the **Submit** button:

| oose of serving as a Search Committee Member.                       |                                                                  |
|---------------------------------------------------------------------|------------------------------------------------------------------|
|                                                                     |                                                                  |
|                                                                     |                                                                  |
| a new Search Committee Member.                                      |                                                                  |
|                                                                     |                                                                  |
|                                                                     |                                                                  |
|                                                                     |                                                                  |
|                                                                     |                                                                  |
| To create an account for a new<br>search committee member, complete | << Prev Next >>                                                  |
|                                                                     | To create an account for a new search committee member, complete |

If the requested search committee member is already an assigned user of the PeopleAdmin system, their user account information will be displayed, and you can add them to your search committee by clicking on the **Add User** button:

| Mat                      | tching User                    |                                                                  |      |         |         |
|--------------------------|--------------------------------|------------------------------------------------------------------|------|---------|---------|
| Username                 | ambraun                        |                                                                  |      |         |         |
| First Name               | Amy                            |                                                                  |      |         |         |
| Last Name                | Braun                          | Click the Add User button to add the new                         |      |         |         |
| Email<br>Droformed Crean | emailaddress@zed.zed           | search committee member in a pending                             |      |         |         |
| Preferred Group          | <b>p</b> Employee              |                                                                  |      |         |         |
| Add User                 |                                | approved by DHP                                                  |      |         |         |
| Cloar Matching I         | leore                          | approved by DRK.                                                 |      |         |         |
| Clear Matching C         | 13613                          |                                                                  |      |         |         |
| New Search C             | committee Member               |                                                                  |      |         |         |
| Request that some        | eone be granted access to th   | ne system for the purpose of serving as a Search Committee Membe | r    |         |         |
|                          |                                |                                                                  |      |         |         |
| Required fields are      | e indicated with an asterisk ( | *).                                                              |      |         |         |
| Account Informa          | ation                          |                                                                  |      |         |         |
| Please enter the         | following information to cre   | eate an account for a new Search Committee Member                |      |         |         |
| * First Nam              | e Amy                          |                                                                  |      |         |         |
| * Last Nam               | e Braun                        |                                                                  |      |         |         |
| * Email                  | ambraun@ncat.edu               |                                                                  |      |         |         |
| * Usernam                | e ambraun                      |                                                                  |      |         |         |
| Submit                   |                                |                                                                  |      |         |         |
|                          |                                |                                                                  |      |         |         |
|                          |                                |                                                                  | Save | << Prev | Next >> |

# <u>Create New Post Doctoral Posting from a Position Description – Ranking</u> <u>Criteria Tab</u>

**Ranking Criteria** can be used by search committees during the applicant review process to rank applicants based upon job-related experience and education factors. This optional tool can be helpful in identifying the most qualified candidates in an applicant pool. Ranking criteria are not presented to the applicant:

| Editing Posting                                                                                                    | Ranking Criter                                                                                                    | ia                                                                                                    |                                                                                                    | Save << Prev Next                                                    |  |
|----------------------------------------------------------------------------------------------------|----------------------------------------------------------------------------------------------------|----------------------------------------------------------------------------------------------------|----------------------------------------------------------------------------------------------------|----------------------------------------------------------------------|--|
| <ul> <li>Posting Details</li> <li>Position Funding Infor</li> </ul>                                                                                   | Ranking Criteria can<br>experience and edu<br>criteria are not prese                                                                            | n be used used by search comr<br>cation factors. This optional too<br>ented to the applicant.            | nittees during the applicant review process to rank applic<br>I can be helpful in identifying the most qualified candidat                              | ants based upon job-related<br>es in an applicant pool. Ranking      |  |
| Supplemental Questions                                                                                                    | Adding New Ranking Criteria: Click on the button labeled "Add a Criterion". A dialog box will appear where you can add an existing criterion by |                                                                                                    |                                                                                                    |                                                                      |  |
| Applicant Documents                                                                                                    | - checking the box in the "Add" column or submit a new one for approval.                                                                        |                                                                                                    |                                                                                                    |                                                                      |  |
|                                                                                                    | O L STE N. D                                                                                                    | L'ORIN TO LOR                                                                                            | and the second second second second second second second second second second second second second second second                                       |                                                                      |  |
| <ul> <li>Applicant Documents</li> <li>References/Letters of</li> </ul>                                                                                | Submitting New Rar<br>the Available Evalua                                                                                                    | nking Criteria: To submit a new<br>ative Criteria box opens, click o                                     | ranking criterion for review and approval, click on the but<br>n the "Add a new one" link in the bottom right hand corne                               | tton labeled "Add a Criterion". Whe<br>er.                           |  |
| <ul> <li>Applicant Documents</li> <li>References/Letters of</li> <li>Search Committee</li> </ul>                                                      | Submitting New Rar<br>the Available Evalua<br>Included Evaluative                                                                               | nking Criteria: To submit a new<br>ative Criteria box opens, click o<br>e <b>Criteria</b>                | ranking criterion for review and approval, click on the but<br>n the "Add a new one" link in the bottom right hand corne                               | tton labeled "Add a Criterion". Whe<br>er.<br>Add a Criteri          |  |
| <ul> <li>Applicant Documents</li> <li>References/Letters of</li> <li>Search Committee</li> <li>Ranking Criteria</li> </ul>                            | Submitting New Rar<br>the Available Evalua<br>Included Evaluative<br>Category                                                                   | nking Criteria: To submit a new<br>ative Criteria box opens, click o<br>e Criteria<br>Description        | ranking criterion for review and approval, click on the but<br>n the "Add a new one" link in the bottom right hand corne<br>Click to add ranking crite | tton labeled "Add a Criterion". Whe<br>r.<br>Add a Criter<br>Status  |  |
| <ul> <li>Applicant Documents</li> <li>References/Letters of</li> <li>Search Committee</li> <li>Ranking Criteria</li> <li>Posting Documents</li> </ul> | Submitting New Rar<br>the Available Evalua<br>Included Evaluative<br>Category                                                                   | nking Criteria: To submit a new<br>ative Criteria box opens, click o<br>e <b>Criteria</b><br>Description | ranking criterion for review and approval, click on the but<br>n the "Add a new one" link in the bottom right hand corne<br>Click to add ranking crite | tton labeled "Add a Criterion". Whe<br>r.<br>Add a Criteri<br>Status |  |

To add ranking criteria, click on the button labeled **"Add a Criterion"**. A dialog box will appear where you can add an existing criterion by checking the box in the "Add" column or submit a new one for approval. To submit a new ranking criterion for review and approval, click on the button labeled **"Add a Criterion,"** then click on the **"Add a new one"** link in the bottom right hand corner of the dialog box that opens:

| Add Category | Keyword:     Description                                                                                       |                                                                                     | Search for ranking criteria b keyword or category. |
|--------------|----------------------------------------------------------------------------------------------------|-------------------------------------------------------------------------------------|----------------------------------------------------|
| Uncategorize | A Rank Experience - 5 is<br>Possible Answers:<br>1. 1<br>2. 2<br>3. 3<br>4. 4<br>5. 5<br>Applicant workflow st | the highest<br>Indicate the applic<br>that allows an app<br>tate Under Review by HR | cant workflow state<br>plicant to be ranked.       |
|              |                                                                                                    |                                                                                     |                                                    |
| Uncategorize | ed Please rate the candida                                                                                     | ites experience related to th                                                       | Click to submit a custom ranking                   |

| Editing Posting                                                                                                    | Ranking Criter                                                                                                    | ria                                                                                                    | Click Save or Ne                                                                                                    | vt to m                               |                                                                                                    | Save                       | e <<      | Prev Ne                    |
|----------------------------------------------------------------------------------------------------|----------------------------------------------------------------------------------------------------|----------------------------------------------------------------------------------------------------|----------------------------------------------------------------------------------------------------|---------------------------------------|----------------------------------------------------------------------------------------------------|----------------------------|-----------|----------------------------|
| Posting Details                                                                                                    | Ranking Criteria car                                                                                                    | n be used used by search c                                                                                                    |                                                                                                    |                                       | applicant                                                                                                  | s based up                 | on job-i  | related                    |
| Position Funding Infor                                                                                                    | experience and edu<br>criteria are not pres                                                                                              | ucation factors. This optiona<br>ented to the applicant.                                                                                                   | to the next tab.                                                                                                    |                                       | didates i                                                                                                  | n an applic                | ant poo   | I. Ranking                 |
| Supplemental Questions                                                                                                    | Adding New Rankin                                                                                                    | ng Criteria: Click on the butto                                                                                                    | n labeled "Add a Criterion". A d                                                                                     | dialog box wi                         | Il appear where you                                                                                        | can add ar                 | n existin | g criterion                |
|                                                                                                    | checking the box in the "Add" column or submit a new one for approval.                                                                   |                                                                                                    |                                                                                                    |                                       |                                                                                                    |                            |           |                            |
| Applicant Documents                                                                                                    | checking the box in                                                                                                    |                                                                                                    |                                                                                                    |                                       |                                                                                                    |                            |           |                            |
| <ul> <li>Applicant Documents</li> <li>References/Letters of</li> </ul>                                                                                | Submitting New Rai<br>the Available Evaluation                                                                                           | nking Criteria: To submit a ne<br>ative Criteria box opens, click                                                                                          | ew ranking criterion for review a<br>t on the "Add a new one" link ir                                                | and approva<br>n the bottom           | I, click on the button<br>right hand corner.                                                               | labeled "A                 | Add a Cr  | riterion". W               |
| <ul> <li>Applicant Documents</li> <li>References/Letters of</li> <li>Search Committee</li> </ul>                                                      | Submitting New Rai<br>the Available Evaluativ                                                                                            | nking Criteria: To submit a ne<br>ative Criteria box opens, click<br>re Criteria                                                                           | ew ranking criterion for review a<br>c on the "Add a new one" link ir                                                | and approva<br>n the bottom           | I, click on the button<br>right hand corner.                                                               | labeled "A                 | Add a Cr  | riterion". W<br>Add a Crit |
| <ul> <li>Applicant Documents</li> <li>References/Letters of</li> <li>Search Committee</li> <li>Ranking Criteria</li> </ul>                            | Submitting New Rar<br>the Available Evaluation<br>Included Evaluation<br>Category                                                        | nking Criteria: To submit a na<br>ative Criteria box opens, click<br>ve Criteria<br>Description                                                            | ew ranking criterion for review<br>c on the "Add a new one" link ir                                                  | and approva<br>n the bottom<br>Weight | I, click on the button<br>right hand corner.<br>Workflow State                                             | labeled "A                 | Add a Cr  | iterion". W                |
| Applicant Documents References/Letters of Search Committee Ranking Criteria Posting Documents                                                         | Submitting New Rai<br>the Available Evaluativ<br>Included Evaluativ<br>Category<br>Uncategorized                                         | nking Criteria: To submit a na<br>ative Criteria box opens, click<br><b>re Criteria</b><br>Description<br>Teaching experience in a u                       | ew ranking criterion for review :<br>c on the "Add a new one" link ir                                                | and approva<br>n the bottom<br>Weight | I, click on the button<br>right hand corner.<br>Workflow State<br>Under Review by HR                       | Status<br>active           | Add a Cr  | iterion". W                |
| <ul> <li>Applicant Documents</li> <li>References/Letters of</li> <li>Search Committee</li> <li>Ranking Criteria</li> <li>Posting Documents</li> </ul> | Checking the box in<br>Submitting New Rai<br>the Available Evaluativ<br>Included Evaluativ<br>Category<br>Uncategorized<br>Uncategorized | nking Criteria: To submit a n<br>ative Criteria box opens, click<br>re Criteria<br>Description<br>Teaching experience in a u<br>Please rate the candidates | ew ranking criterion for review :<br>c on the "Add a new one" link ir<br>niversity<br>experience related to the job: | and approva<br>n the bottom<br>Weight | I, click on the button<br>right hand corner.<br>Workflow State<br>Under Review by HR<br>Under Review by HR | Status<br>active<br>active | Add a Cr  | iterion". W                |

# <u>Create New Post Doctoral Posting from a Position Description – Posting</u> <u>Documents Tab</u>

The **Posting Documents Tab** allows you to upload documents as attachments that will route with the posting request through the approval workflow. Attachments can be uploaded as follows:

- **Upload New:** Choose this option if you want to upload a file from your computer.
- Create New: Choose this option if you want to create a new file to attach using the PeopleAdmin editor.
- Choose Existing: Choose this option if you want to attach a file that has already been uploaded 193 into PeopleAdmin as part of another action.

Excel and Word documents may be attached. PDF conversion must be completed for the document to be valid when applicable:

| Editing Posting        | Posting Documents                                                                            | Save <> Prev Next >                               |
|------------------------|----------------------------------------------------------------------------------------------|---------------------------------------------------|
| Posting Details        | To add a document to the posting, hover over the blue Action text link to the right of the d | document name.                                    |
| Position Funding Infor | Documents can be uploaded by browsing for the document or a document can be written          | n or previously selected. Document types that are |
| Supplemental Questions | supported as attachment include .doc, .docx, .pdf, .rff_ttx_txt_tiff_tif_ipeg_ipg_ipg_n      | be will be and we have a second will be           |
| Applicant Documents    | PDF conversion must be completed for the docume Click "Actions", the                         | en select Upload New,                             |
| References/Letters of  | Document Type Name Status (Actions) Create New, or Cho                                       | oose Existing in order                            |
| Search Committee       | Marketing Plan Actions to upload an attack                                                   | hment.                                            |
| Ranking Criteria       | Print Ad Text Upload New                                                                     |                                                   |
| Posting Documents      | Create New Choose Existing                                                                   | Save <> Prev Next >                               |
| -                      | Complete this page                                                                           | by clicking                                       |

# <u>Create New Post Doctoral Posting from a Position Description –</u> <u>Summary Tab</u>

The **Summary Tab** allows you to perform a final review all of the posting information you've entered on the previous tabs prior to sending the request to the next step in the approval workflow. Please review the details of the posting summary carefully before continuing.

The Blue Circle Check appears by those tabs for which all required information has been entered:

| Postings | ostings / Post Doctoral / Post Doctoral Research Associate (TLB40) (Draft) / Summary                                                                                                    |                                                                                                    |  |  |  |  |  |  |
|----------|----------------------------------------------------------------------------------------------------|----------------------------------------------------------------------------------------------------|--|--|--|--|--|--|
|          | Posting: Post Doctoral Rese<br>(Post Doctoral) Edit<br>Current Status: Draft<br>Position Type: Post Doctoral CO<br>Section/Unit: VC for Human<br>Resources                                                                                                    | earch Associate (TLB40) Take Action On Positing                                                                                                    |  |  |  |  |  |  |
|          | Summary History Settings                                                                                                    | Hiring Proposals Associated Position Description                                                                                                    |  |  |  |  |  |  |
|          | Please review the details of the post<br>To take the action, select the approp<br>you are ready to submit your posting<br>To edit the posting, click on the Edit<br>make necessary corrections before in<br>Posting Details Edit<br>Classification Information | ting carefully before continuing.                                                                                                    |  |  |  |  |  |  |
| BI       | ue Circle Check                                                                                                    | are incorrect, please make the appropriate classification selection using the "classification" rad on the left side menu while modifying the Position. Post Doc Research Associate 61069 |  |  |  |  |  |  |
|          | Classification Type<br>Minimum Experience/Education                                                                                                    | Post Doctoral                                                                                                    |  |  |  |  |  |  |

An **Orange Circle Exclamation Point** appears next to those tabs that have incomplete required fields. To edit tabs, click on **"Edit"** to the right of the tab title you want to edit and you will navigate directly to that tab. You can then make any necessary edits, click **"Save"**, and then return to the **Summary Tab** by clicking on the link in the left column:

| Position Funding Information Edit                                                | Click "Edit" to make edits to a tab                                                                                           |                                                                                                    |
|----------------------------------------------------------------------------------|----------------------------------------------------------------------------------------------------|----------------------------------------------------------------------------------------------------|
| Budget Advisory Approval                                                         | Click Eult to make eults to a tab.                                                                                            |                                                                                                    |
| Orange Circle EPA and SPA posi deration of the Com                               | tions that are funded in whole or in part by general state fun<br>mittee's review process, state below what mission specific, | ds requires approval by A&T's Budget Advisory essential, and / or key objectives will not be met if the |
| Mission Specific, Essential<br>and/or Key Objectives not Met<br>without position |                                                                                                    |                                                                                                    |

Once all required fields in all tabs are complete, and you are satisfied with the information entered, you can move the request to the next step in the approval workflow by clicking on the orange **"Take Action on**"

**Pending Request**" button and selecting the appropriate routing action. In this example, the appropriate routing action is **"Send to Department Head (Move to Department Head)**":

| NORTH CAROLINA<br>A&T STATE UNIVERSITY                                                                                                    |                                                                                                    | (Inbox) PeopleAdmin<br>Watch List APPLICANT TRACKING                                                                                                |
|----------------------------------------------------------------------------------------------------|----------------------------------------------------------------------------------------------------|----------------------------------------------------------------------------------------------------|
|                                                                                                    | Home Postings Hiring Proposals   My Profile                                                                                                    | Нер                                                                                                    |
|                                                                                                    |                                                                                                    | Linc Butler, you have 0 messages. Supervisor 💽 C logout                                                                                             |
| Postings / Post Doctoral / Post Doctoral Research Associate (TLB)         Posting: Post Doctoral Research Associate (TLB)         (Post Doctoral)       Edit         Current Status: Draft         Position Type: Post Doctoral       Created by         Section/Unit: VC for Human       Owner: Lin         Resources       Summary         History       Settings | Click on "Take Action On Pending<br>Request", then select approver to<br>move the request to the next step<br>in the approval workflow.                           | Take Action On Posting  WORKFLOW ACTIONS Keep working on this Posting Canceled (move to Canceled) Send to Department Head (move to Department Head) |
| Please review the details of the posting carefu<br>To take the action, select the appropriate <b>Wor</b><br>and also add this posting to your <b>Watch List</b> .<br>box.                                                                                                    | lly before continuing.<br><b>kflow Action</b> by hovering over the orange "Take Action on this f<br>n the popup box that appears. When you are ready to submit yo | Posting" button. You may add a Comment to the posting<br>ur posting, click on the <b>Submit</b> button on the popup                                 |
| To edit the posting, click on the <b>Edit</b> link next t<br>an orange icon with an exclamation point, you                                                                                                    | o the Section Name in the Summary Section. This will take yo will need to review this section and make necessary corrections                                      | u directly to the <b>Posting Page</b> to <b>Edit</b> . If a section has before moving to the next step in the workflow.                             |

You will then see the following **"Take Action"** box. You can enter comments in the **"Comments (optional)"** field that will be viewable by any user the action is routed to, including the next level approver. You can also select for the action to be added to your Watch List. When you're ready to send the action to the next level in the approval workflow, click the **"Submit"** button:

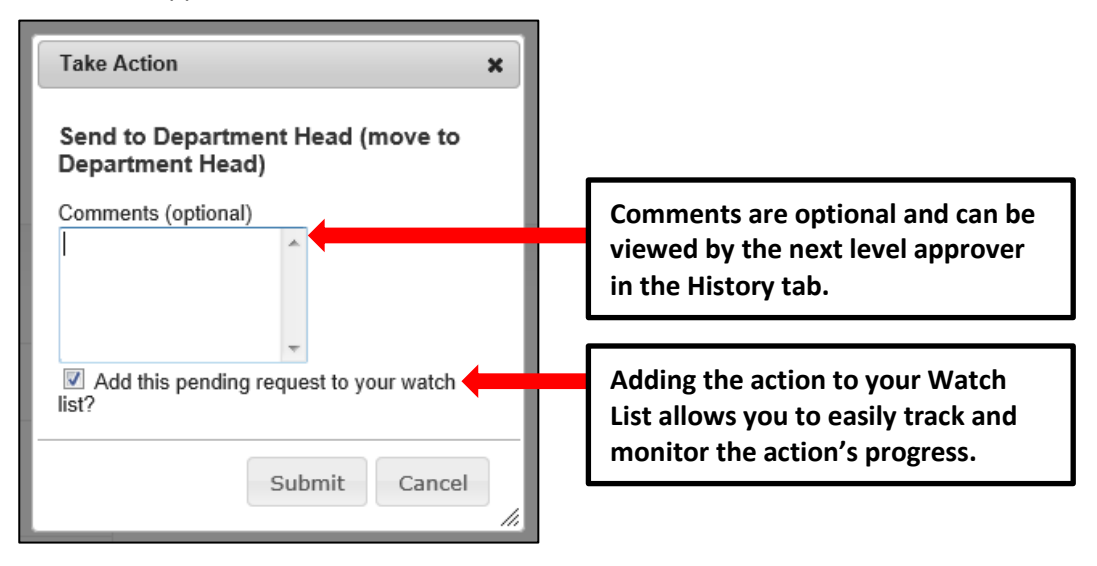

If a required field has been omitted, a burgundy bar at the top of the page will alert that edits need to be made. Omissions of required fields prevent submission and even cancellation:

| "Fund" is required and All required fields must be set before transitioning. |                                              | $\otimes$ |
|------------------------------------------------------------------------------|----------------------------------------------|-----------|
| North Carolina<br>Act State University                                       | Watch List APPLICANT TRACKING                |           |
| Red bar indicating the required fields that                                  | Linc Butler, you have 0 messages. Supervisor | logout    |
| request to the next step in the workflow.                                    | Take Action On Posting V                     |           |

Once the action has been successfully submitted, you will see a green confirmation bar at the top of the page:

| ( | Posting was successfully transitioned            |                   |                    | 8      |
|---|--------------------------------------------------|-------------------|--------------------|--------|
|   | ACT STATE UNIVERSITY                             | Watch List        | APPLICANT TRACKING |        |
|   | Home Postings Hiring Proposals   My Profile Help |                   |                    |        |
|   | Linc Butler, you have 0 message                  | s. Supervisor     | ▼ C                | logout |
|   | Green confirmation bar indicating the Pending    |                   |                    |        |
|   | Request was successfully transitioned and        |                   |                    |        |
|   | added to your Watch List.                        |                   |                    |        |
|   | Current Status: Department Head                  | osting looks to A | Applicant          |        |

The next level approver (the Department Head in this example) will receive the pending request in their Inbox and an automatically generated e-mail notifying them that the request was transitioned to them. From the Inbox, the next level approver can open the pending request, review it, make changes (if necessary), and then either send it on to the next step in the approval workflow or return the request to the initiator (if applicable).

## <u>Create New Post Doctoral Posting from a Position Description - Saving</u> to Return to a Pending Request Later

On the **Summary Tab** is an important menu item which should be selected if you need to stop a work session on the posting before submitting it to the next level for approval. Following this step will ensure that all your work is saved when you open the request for completion.

- 1) Click the "Save" button located in either the top or bottom right corner
- 2) Select "Summary" from the Tab List (illustrated above)
- 3) Select "Keep Working on this Posting"

| NORTH CAROLINA<br>A&T STATE UNIVERSITY                                                                                                    |                                                                                  |                                                    |                                                            |                                                                                                    | Inbox<br>Watch List                                                            | PeopleAdmin                 |
|----------------------------------------------------------------------------------------------------|----------------------------------------------------------------------------------|----------------------------------------------------|------------------------------------------------------------|----------------------------------------------------------------------------------------------------|--------------------------------------------------------------------------------|-----------------------------|
|                                                                                                    | Home Posting                                                                     | gs Hiring Proposals                                | My Profile                                                 | Help                                                                                                    | Watch Eist                                                                     |                             |
|                                                                                                    |                                                                                  |                                                    |                                                            | Linc Butler, you have 0 messages.                                                                       | Supervisor                                                                     | • C                         |
| stings / Post Doctoral / Post Doctoral Resear                                                                                                    | ch Associate (TLB40) (Draft) / Summary                                           |                                                    |                                                            |                                                                                                    |                                                                                |                             |
| Posting: Post Doctoral<br>(Post Doctoral) Edit<br>Current Status: Draft<br>Position Type: Post Doctoral<br>Section/Unit: VC for Human<br>Resources | Research Associate (TLB4<br>Created by: Linc Butler<br>Owner: Linc Butler        | 40)                                                |                                                            | Take Action On I<br>WORKFLOW ACTI<br>Keep working C<br>Canceled (mov<br>Send to Depart<br>Department He | Posting v<br>ONS<br>on this Posting<br>re to Canceled<br>tment Head (n<br>ead) | a<br>d)<br>nove to          |
| Summary History Setting                                                                                                    | gs Hiring Proposals Associated                                                   | d Position Description                             |                                                            |                                                                                                    |                                                                                |                             |
| Please review the details of th                                                                                                    | e posting carefully before continuing.                                           |                                                    |                                                            |                                                                                                    |                                                                                |                             |
| To take the action, select the<br>and also add this posting to yo<br>box.                                                                          | appropriate Workflow Action by how<br>our Watch List. in the popup box that      | ering over the orange "Ta<br>appears. When you are | ke Action on this<br>ready to submit y                     | Posting" button. You may add a vour posting, click on the <b>Submit</b>                                 | Comment t<br>button on th                                                      | to the posting<br>the popup |
| To edit the posting, click on th<br>an orange icon with an exclan                                                                                  | e Edit link next to the Section Name<br>nation point, you will need to review th | in the Summary Section                             | <ol> <li>This will take y<br/>essary correction</li> </ol> | ou directly to the <b>Posting Page</b><br>as before moving to the next step                             | to <b>Edit</b> . If a so in the work                                           | section has<br>flow.        |

- 4) Add any Comments into the window that opens (below) as notes to yourself, if desired.
- 5) Click "Submit"

|           | L                                    |
|-----------|--------------------------------------|
| ary       | Take Action X                        |
| or (TLI   | Keep working on this Posting         |
|           | Enter comments if desired.           |
| utler     | -                                    |
|           | Add this posting to your watch list? |
| Submit    | when complete. Submit Cancel         |
|           |                                      |
| iore cont | inuina                               |

The **Posting** can be located when you log into the Applicant Tracking module again as the same **User Type** you used to begin the action. Hover your cursor over the **Postings tab** and click on "**EHRA**" You will then return to the **EHRA Postings view**, which provides a list of all postings based on your active user type, from which you can search for and select this posting and continue.

#### **Applicant Review**

**IMPORTANT NOTE:** Prior to beginning applicant review, you must switch your user type to **Applicant Reviewer**. If you do not have the Applicant Reviewer user type in your drop down menu, contact a <u>Recruitment Coordinator</u>. To view applicants who have applied to a posting, go to the **Postings** tab and click on the position type in the drop down list that matches the posting you wish to view: **SHRA**, **EHRA**, **or Post Doctoral**. Since the **Applicant Review** process is identical regardless of position type, we will be using an **SHRA** posting for the purpose of this User Guide. The only notable difference in how applications are routed is:

- Applications for SHRA postings route to DHR first for initial screening to ensure State minimum education and experience requirements are met prior to being routed to the hiring
- Applications for EHRA and Post Doctoral postinggeroute directly to the hiring manager and are not pre-screened by DHR.

| North Carolina<br>A&T State University |                                             |                                    |                                            | Inbox<br>Watch List                                                                 | PeopleAdmin<br>Applicant tracking |
|----------------------------------------|---------------------------------------------|------------------------------------|--------------------------------------------|-------------------------------------------------------------------------------------|-----------------------------------|
| In the Po<br>click SHI<br>current      | ostings tab,<br>RA to view<br>/ pending SHF | SPA<br>EPA<br>Post Doctoral        | Active user type is<br>Applicant Reviewer. | Applicant                                                                           | Reviewer 💽 C logout               |
| Displaying items for group "A          | Applicant Reviewer".                        | s (10+) Special Handling Lists (0) | ystem                                      | Shortcuts                                                                           |                                   |
| Job Title                              | Туре                                        | Current State                      | Owner                                      | Muliala                                                                             |                                   |
|                                        |                                             |                                    |                                            | Useful Links<br>Training Videos<br>(Go here for helpful videos)<br>the use of PA7.) | deos for staff trainin1997        |

You will then be taken to the **SHRA Postings** view, which provides a list of all current/pending SHRA postings initiated based on your active user type as follows:

| Active User Type          | Positions in Position Descriptions List                                                                                         |
|---------------------------|----------------------------------------------------------------------------------------------------|
| Supervisor                | Current / pending postings for positions that are direct reports to the Supervisor only.                                        |
| Department Head           | Current / pending postings for all positions that report to the department the Department Head is assigned to.                  |
| Dean / Vice<br>Chancellor | Current / pending postings for all positions within the School, College, or Division the Dean / Vice Chancellor is assigned to. |

#### **Applicant Review – Postings View**

In the **SHRA Postings** view, you can search postings by any number of criteria, including but not limited to position title, posting number, position number, department name, supervisor name, or workflow state. Searches are fully customizable by position and posting attributes, and you can save custom searches for use again later:

| NORTH CAROLINA<br>A&T STATE UNIVERSITY                                                                                                    |                                                                                                    |                                                                                                    |                                                                                                    |                                 |                                                                                                    | Inbox Peop<br>Watch List APPL                                                                                                    | IeAdmin<br>CANT TRACKING ▼                                                                                                    |
|----------------------------------------------------------------------------------------------------|----------------------------------------------------------------------------------------------------|----------------------------------------------------------------------------------------------------|----------------------------------------------------------------------------------------------------|---------------------------------|----------------------------------------------------------------------------------------------------|----------------------------------------------------------------------------------------------------|----------------------------------------------------------------------------------------------------|
| stings / SPA<br>SPA Postings                                                                                                    |                                                                                                    | Home                                                                                                    | Postings Hiring Proposals   My Prof                                                                                                    | Active use<br>Applicant I       | r type is<br>Reviewer.                                                                                                    | Applicant Reviewe                                                                                                    | C logo                                                                                                    |
| Open Saved Search y Search:                                                                                                    |                                                                                                    | Search Mor                                                                                                  | e search options                                                                                                    | arches are c                    | ustomizable                                                                                                    | by                                                                                                    |                                                                                                    |
| List of current<br>SHRA postings                                                                                                    | / pending<br>by active                                                                                                    |                                                                                                    | pc<br>sa                                                                                                    | osition attrib<br>ved for later | utes and can<br>ruse.                                                                                                    | n be                                                                                                    | Actions                                                                                                    |
| List of current<br>SHRA postings                                                                                                    | / pending<br>by active<br>per found)                                                                                                    | Position Number                                                                                             | Department                                                                                                    | osition attrib<br>ved for later | outes and can<br>r use.                                                                                                    | Last Updated                                                                                                    | Actions<br>(Actions)                                                                                                    |
| List of current<br>SHRA postings                                                                                                    | / pending<br>by active<br>personal<br>posting Number<br>SPA048                                                                                                    | Position Number<br>TLB11                                                                                    | Department<br>Employee Reliations                                                                                                    | Active Applications             | r use.<br>Workflow State                                                                                                    | Last Updated<br>August 08, 2013 at 01:37 pm                                                                                                    | Actions<br>(Actions)<br>Actions v                                                                                                    |
| List of current<br>SHRA postings<br>Sur Search "Closed" (VI<br>Working Title<br>Employee Relations Counselor (TLB11)<br>Employee Relations Counselor (TLB13)                                                                                                    | / pending<br>by active<br>personal<br>sPA048<br>sPA045                                                                                                    | Position Number<br>TLB11<br>TLB13                                                                           | Department<br>Employee Relations<br>Employee Relations                                                                                                    | Active Applications             | workflow State<br>Closed                                                                                                    | Last Updated<br>August 06, 2013 at 01:37 pm<br>August 06, 2013 at 10:30 am                                                                                                    | Actions<br>(Actions)<br>Actions •<br>Actions •                                                                                            |
| List of current<br>SHRA postings<br>Search. "Closed" 2/<br>Working Title<br>Employee Relations Counselor (TLB13)<br>Employee Relations Counselor (TLB13)<br>Human Resources Special                                                                                                    | / pending<br>by active<br>ms Found)<br>Posting Number<br>SPA045<br>SPA045<br>SPA045                                                                                                    | Position Number<br>TLB11<br>TLB13<br>000066                                                                 | Department<br>Employee Relations<br>Employee Relations<br>Student & Foreign National Employment                                                                                                    | Active Applications             | vutes and can<br>ruse.<br>Vorkflow State<br>Closed<br>Closed                                                                           | Last Updated<br>August 08, 2013 at 01:37 pm<br>August 08, 2013 at 01:37 pm<br>August 08, 2013 at 05:25 am                                                                                                    | Actions<br>(Actions)<br>Actions •<br>Actions •                                                                                            |
| List of current<br>SHRA postings                                                                                                    | / pending<br>by active<br>per-<br>spada<br>spada<br>spada<br>spada<br>spada<br>spada<br>spada                                                                                                    | Position Number<br>TLB11<br>TLB13<br>000066<br>000051                                                       | Department<br>Employee Relations<br>Employee Relations<br>Student & Foreign National Employment<br>Classification & Compensation                                                                                                    | Active Applications             | Vorkflow State<br>Closed<br>Closed<br>Closed                                                                                           | Last Updated<br>August 08, 2013 at 01:37 pm<br>August 08, 2013 at 01:37 pm<br>August 08, 2013 at 00:52 am<br>August 00, 2013 at 00:52 m                                                                                                    | Actions<br>(Actions)<br>Actions •<br>Actions •<br>Actions •                                                                               |
| List of current<br>SHRA postings<br>Sur Search: "Closed" (201<br>Working Title<br>Employee Relations Counselor (TLB1)<br>Employee Relations Counselor (TLB13)<br>Human Resources Specialist<br>Administrative Support Assoc<br>Rescutatent Assistant - 1                                                                                                    | / pending<br>by active<br>percent<br>sPaus<br>sPaus<br>sPaus<br>sPaus<br>sPaus<br>sPaus                                                                                                    | Position Number<br>TLB11<br>TLB13<br>000066<br>000051<br>008                                                | Department<br>Employee Relations<br>Employee Relations<br>Student & Foreign National Employment<br>Classification & Compensation<br>Recuritment and Retention                                                                        | Active Applications             | Vutes and can<br>ruse.<br>Vorkflow State<br>Closed<br>Closed<br>Closed<br>Closed                                                       | Last Updated<br>August 08, 2013 at 01.37 pm<br>August 08, 2013 at 10.30 am<br>August 09, 2013 at 09.52 am<br>August 09, 2013 at 09.10 am<br>August 00, 2013 at 09.10 am                                                                                                    | Actions<br>(Actions)<br>Actions +<br>Actions +<br>Actions +<br>Actions +                                                                  |
| List of current<br>SHRA postings<br>Sat Search: "Closed" (2)<br>Working Title<br>Employee Relations Counselor (TLB1)<br>Employee Relations Counselor (TLB1)<br>Human Resources Specials<br>Administrative Support Assoc<br>Recutationed Assistant - 1<br>Human Resources Specials                                                                                                    | / pending<br>by active<br>spatial spatial<br>spatial<br>sp                                                                                                    | Position Number<br>TLB11<br>TLB13<br>000066<br>000051<br>008<br>LC0040                                      | Department<br>Employee Relations<br>Student & Foreign Mational Employment<br>Classification & Compensation<br>Recruitment and Retention<br>Recruitment and Retention                                                                 | Active Applications             | Vorkflow State<br>Closed<br>Closed<br>Closed<br>Closed<br>Closed                                                                       | Last Updated<br>August 06, 2013 at 01:37 pm<br>August 06, 2013 at 01:37 pm<br>August 06, 2013 at 01:52 am<br>August 06, 2013 at 05:52 am<br>August 06, 2013 at 05:69 pm<br>August 06, 2013 at 01:45 pm                                                                                                    | Actions<br>(Actions)<br>Actions +<br>Actions +<br>Actions +<br>Actions +<br>Actions +                                                     |
| List of current<br>SHRA postings                                                                                                    | / pending<br>by active<br>Petropy active<br>SPA048<br>SPA048<br>SPA045<br>SPA012<br>SPA012<br>SPA014<br>SPA041<br>SPA039                                                                                                    | Position Number<br>TLB11<br>TLB13<br>000066<br>000051<br>008<br>LC0040<br>TLB11                             | Department<br>Employee Relations<br>Employee Relations<br>Student & Foreign National Employment<br>Classification & Compensation<br>Recruitment and Retention<br>Recruitment and Retention<br>Employee Relations                     | Active Applications             | Vorkflow State<br>Closed<br>Closed<br>Closed<br>Closed<br>Closed<br>Closed<br>Closed<br>Closed<br>Closed                               | Last Updated<br>August 60, 2013 at 01:37 pm<br>August 60, 2013 at 01:37 pm<br>August 60, 2013 at 00:52 am<br>August 60, 2013 at 00:52 am<br>August 60, 2013 at 00:61 am<br>August 60, 2013 at 10:42 pm                                                                                                    | Actions<br>(Actions)<br>Actions v<br>Actions v<br>Actions v<br>Actions v<br>Actions v<br>Actions v                                        |
| List of current<br>SHRA postings<br>SHRA postings<br>Star Search: "Closed" (21)<br>Working 116<br>Employee Relations Counselor (TLB1)<br>Employee Relations Counselor (TLB1)<br>Human Resources Specialist<br>Administrative Support Assoc<br>Recruitment Assistant-1<br>Human Resources Specialist<br>Employee Relations Counselor (TLB1)<br>Employee Relations Counselor (TLB1)                                                                                                    | / pending<br>by active<br>per-<br>spads<br>spads<br>spads<br>spads<br>spads<br>spads<br>spads<br>spads<br>spads<br>spads<br>spads                                                                                                    | Position Number<br>TuB11<br>TuB13<br>000065<br>0000051<br>008<br>LC0040<br>TuB11<br>TuB10                   | Department<br>Employee Relations<br>Employee Relations<br>Student & Foreign National Employment<br>Classification & Compensation<br>Recultment and Retention<br>Recultment and Retention<br>Employee Relations<br>Employee Relations | Active Applications             | Vorkflow State<br>Closed<br>Closed<br>Closed<br>Closed<br>Closed<br>Closed<br>Closed<br>Closed<br>Closed                               | Last Updated<br>August 08, 2013 at 01.37 pm<br>August 08, 2013 at 01.37 pm<br>August 08, 2013 at 0.52 am<br>August 00, 2013 at 0.54 am<br>August 00, 2013 at 0.56 pm<br>August 00, 2013 at 01.45 pm<br>August 00, 2013 at 01.45 pm<br>August 05, 2013 at 02.58 pm                                                                                                    | Actions<br>(Actions)<br>Actions •<br>Actions •<br>Actions •<br>Actions •<br>Actions •<br>Actions •<br>Actions •                           |
| List of current<br>SHRA postings<br>Sak Search: "Closed" 24<br>Working Title<br>Employee Relations Counselor (TLB1)<br>Human Resources Specialet<br>Administrative Support Assoc<br>Recultment Assistant - 1<br>Human Resources Specialet<br>Employee Relations Counselor (TLB1)<br>Employee Relations Counselor (TLB1)<br>Employee Relations Counselor (TLB1)<br>Employee Relations Counselor (TLB1)<br>Employee Relations Counselor (TLB1)                                          | / pending<br>by active<br>spate<br>spat | Position Number<br>TLB11<br>TLB13<br>000056<br>000051<br>008<br>LC00040<br>TLB11<br>TLB10<br>TLB10<br>TLB19 | Department<br>Employee Relations<br>Student & Foreign Mational Employment<br>Classification & Compensation<br>Recultiment and Retention<br>Recultiment and Retention<br>Employee Relations<br>Employee Relations                     | Active Applications             | Vorkflow State<br>Closed<br>Closed<br>Closed<br>Closed<br>Closed<br>Closed<br>Closed<br>Closed<br>Closed<br>Closed                     | Last Updated<br>August 06, 2013 at 01:37 pm<br>August 06, 2013 at 01:37 pm<br>August 06, 2013 at 05:52 am<br>August 06, 2013 at 05:52 am<br>August 06, 2013 at 05:62 pm<br>August 06, 2013 at 01:45 pm<br>August 06, 2013 at 01:45 pm<br>August 05, 2013 at 02:58 pm                                                                                                 | Actions<br>(Actions)<br>Actions +<br>Actions +<br>Actions +<br>Actions +<br>Actions +<br>Actions +<br>Actions +<br>Actions +              |
| List of current<br>SHRA postings<br>SBU Search "Closed" (2)<br>Working Titl<br>Employee Relations Counselor (TLB1)<br>Human Resources Specialist<br>Administrative Support Assoc<br>Recrutiment Assistant - 1<br>Human Resources Specialist<br>Employee Relations Counselor (TLB1)<br>Employee Relations Counselor (TLB1)<br>Employee Relations Counselor (TLB1)<br>Employee Relations Counselor (TLB1)<br>Employee Relations Counselor (TLB1)<br>Employee Relations Counselor (TLB1) | / pending<br>by active<br>SPA048<br>SPA045<br>SPA045<br>SPA012<br>SPA012<br>SPA027<br>SPA027<br>SPA024<br>SPA014<br>SPA039<br>SPA039<br>SPA039<br>SPA035                                                                                                    | Position Number<br>TLB11<br>TLB13<br>000066<br>000051<br>008<br>LC0040<br>TLB11<br>TLB10<br>TLB9<br>TLB8    | Department Employee Relations Employee Relations Classification & Compensation Recruitment and Retention Recruitment and Retention Employee Relations Employee Relations Employee Relations Employee Relations                       | Active Applications             | Vorkflow State<br>Closed<br>Closed<br>Closed<br>Closed<br>Closed<br>Closed<br>Closed<br>Closed<br>Closed<br>Closed<br>Closed<br>Closed | Last Updated<br>August 00, 2013 at 01:37 pm<br>August 00, 2013 at 01:37 pm<br>August 00, 2013 at 00:52 pm<br>August 00, 2013 at 00:52 pm<br>August 00, 2013 at 00:10 pm<br>August 00, 2013 at 00:45 pm<br>August 00, 2013 at 00:45 pm<br>August 00, 2013 at 00:258 pm<br>August 00, 2013 at 00:258 pm<br>August 00, 2013 at 00:258 pm<br>August 00, 2013 at 00:30 pm | Actions<br>(Actions)<br>Actions +<br>Actions +<br>Actions +<br>Actions +<br>Actions +<br>Actions +<br>Actions +<br>Actions +<br>Actions + |

You can also view the workflow state of current / pending postings and see how many active applicants have applied to each posting:

| North Carolina<br>A&T State University                                      |        |                      |                                              |                     |                        | Inbox Peop<br>Watch List APPL          | IeAdmin<br>ICANT TRACKING |
|-----------------------------------------------------------------------------|--------|----------------------|----------------------------------------------|---------------------|------------------------|----------------------------------------|---------------------------|
|                                                                             |        | Home                 | Postings Hiring Proposals   My Profi         | le Help             |                        |                                        |                           |
|                                                                             |        |                      |                                              |                     | Linc Butler,           | you have 0 messages. Applicant Reviewe | r 🔹 Ç                     |
| ostings / SPA                                                               |        |                      |                                              |                     |                        |                                        |                           |
| SPA Postings                                                                |        |                      |                                              |                     |                        |                                        |                           |
| Open Saved Search • Search:                                                 |        | Number o<br>have app | of active applicants<br>lied to each posting | that<br>g.          | Current w<br>each post | vorkflow state o<br>ing.               | f                         |
| Ad hoc Search Closed                                                        | 8      |                      |                                              | T                   |                        |                                        |                           |
| <ul> <li>Saved Search: "Closed" (21 Items</li> <li>Working Title</li> </ul> | Found) | Position Number      | Department                                   | Active Applications | Workflow State         | Last Undated                           | (Actions)                 |
| Employee Relations Counselor (TLB11)                                        | SPA048 | TLB11                | Employee Relations                           | 10                  | Closed                 | August 08, 2013 at 01:37 pm            | Actions                   |
| Employee Relations Counselor (TLB13)                                        | SPA045 | TLB13                | Employee Relations                           | 1                   | Closed                 | August 08, 2013 at 10:30 am            | Actions                   |
| Human Resources Specialist                                                  | SPA012 | 000066               | Student & Foreign National Employment        | 0                   | Closed                 | August 08, 2013 at 09:52 am            | Actions                   |
| Administrative Support Assoc                                                | SPA027 | 000051               | Classification & Compensation                | 1                   | Closed                 | August 08, 2013 at 09:10 am            | Actions v                 |
| Recruitment Assistant - 1                                                   | SPA044 | 008                  | Recruitment and Retention                    | 1                   | Closed                 | August 07, 2013 at 05:06 pm            | Actions                   |
| Illumon Deseurose Consistist                                                | SPA041 | LC0040               | Recruitment and Retention                    | 3                   | Closed                 | August 06, 2013 at 01:45 pm            | Actions                   |

Once you identify the posting you would like to begin reviewing applicants for, go to the **Actions** button in the far right-hand column and select **"View Applicants"**:

| Closed                                          |                                                                        |                                                                                    |                                                                                                    |                                                                                                    |                                                                                                    |                                                                                                    |  |  |  |
|-------------------------------------------------|------------------------------------------------------------------------|------------------------------------------------------------------------------------|----------------------------------------------------------------------------------------------------|----------------------------------------------------------------------------------------------------|----------------------------------------------------------------------------------------------------|----------------------------------------------------------------------------------------------------|--|--|--|
| Ad hoc Search (2 Items Found) Save this search? |                                                                        |                                                                                    |                                                                                                    |                                                                                                    |                                                                                                    |                                                                                                    |  |  |  |
| Posting<br>Number                               | Position<br>Number                                                     | Department                                                                         | Active<br>Applications                                                                                                    | Workflow<br>State                                                                                                    | Last Updated                                                                                                    | (Actions)                                                                                                    |  |  |  |
| SPA039                                          | TLB11                                                                  | Employee Relations                                                                 | 1                                                                                                    | Closed                                                                                                    | August 06, 2013 at 10:42<br>am                                                                                                    | Actionsv                                                                                                    |  |  |  |
| SPA048                                          | TLB11                                                                  | Employee Relations                                                                 | 10                                                                                                    | Closed                                                                                                    | August 08, 2013 at 01:37<br>pm GENERAL                                                                                                    | Actions                                                                                                    |  |  |  |
|                                                 |                                                                        |                                                                                    |                                                                                                    |                                                                                                    | View Posti<br>View Appli<br>TRACKING<br>Stop Wate                                                                                                    | ing<br>icants                                                                                                    |  |  |  |
|                                                 | Closed<br>Cound) Save this se<br>Posting<br>Number<br>SPA039<br>SPA048 | Closed Cound) Save this search?  Posting Position Number SPA039 TLB11 SPA048 TLB11 | Closed         Cound)       Save this search?         Posting<br>Number       Position<br>Number       Department         SPA039       TLB11       Employee Relations         SPA048       TLB11       Employee Relations | Closed         Posting Number       Position Number       Active Applications         SPA039       TLB11       Employee Relations       1         SPA048       TLB11       Employee Relations       10 | Closed         Posting Number       Position Number       Active Applications       Workflow State         SPA039       TLB11       Employee Relations       1       Closed         SPA048       TLB11       Employee Relations       10       Closed | Closed         Posting Number       Position       Department       Active Applications       Workflow State       Last Updated         SPA039       TLB11       Employee Relations       1       Closed       August 06, 2013 at 10:42 am         SPA048       TLB11       Employee Relations       10       Closed       August 08, 2013 at 10:37 pm         GENERAL       View Appli       Tune Active Relations       10       Closed       Pm         View Appli       Tracking Stop Wate       Stop Wate       Stop Wate       Stop Wate       Stop Wate |  |  |  |

#### **Applicant Review – Applicants Tab**

You will then be taken to the **Applicants** tab of the posting where you will see a list of all the applicants who have applied to the posting. In this view, you can search for applicants by keyword, and searches can be customized and saved for later use. You can also access any attached applicant documents by clicking on the document you wish to view in the **Documents** column. To view an applicant's application information, click on the name of an applicant.

|                                                            | nployee Relations C                                                             | ounselor (TLB11) (Closed                                                                                                    | I) / Applicant Review                                                                                                    |                                                                                                    |                                                                                       |                                               |                                                         |                                     |                                                             |
|------------------------------------------------------------|---------------------------------------------------------------------------------|----------------------------------------------------------------------------------------------------|----------------------------------------------------------------------------------------------------|----------------------------------------------------------------------------------------------------|---------------------------------------------------------------------------------------|-----------------------------------------------|---------------------------------------------------------|-------------------------------------|-------------------------------------------------------------|
| Postin<br>(SPA)<br>Current St<br>Position Tj<br>Section/Ur | g: Employed<br>latus: Closed<br>/pe: SPA<br>lift: Employee Relat                | Created by<br>Created by<br>Owner: Re                                                                                                    | Inselor (TLB11<br>/: Linc Butler<br>ccruitment                                                                                                    | )                                                                                                    |                                                                                       |                                               | ★ See how Posting I<br>A Print Preview<br>Print Preview | looks to Applicant<br>plicant View) |                                                             |
| Summary                                                    | History                                                                         | Applicants Repo                                                                                                    | rts Hiring Propos                                                                                                    | als Associated Position Description                                                                                               |                                                                                       |                                               |                                                         |                                     |                                                             |
| ist of a                                                   | all appl                                                                        | icants bv                                                                                                    | name                                                                                                    |                                                                                                    |                                                                                       |                                               |                                                         |                                     |                                                             |
| click                                                      | to view                                                                         | applicati                                                                                                    | ion                                                                                                    | Search More search options                                                                                                    | Search appl                                                                           | icants                                        | View attac                                              | hed                                 |                                                             |
| ntorm                                                      | ation.                                                                          |                                                                                                    |                                                                                                    |                                                                                                    | by keyword                                                                            |                                               | applicant d                                             | locume                              | ents.                                                       |
| Activ                                                      |                                                                                 |                                                                                                    |                                                                                                    |                                                                                                    |                                                                                       |                                               |                                                         |                                     |                                                             |
| Actionsphile                                               | ants                                                                            | 0                                                                                                    |                                                                                                    |                                                                                                    |                                                                                       |                                               |                                                         |                                     |                                                             |
| e eved                                                     | ants<br>I Search: <b>"Activ</b>                                                 | Applicants" (10 I                                                                                                    | tems Found)                                                                                                    |                                                                                                    |                                                                                       |                                               |                                                         |                                     | Actions                                                     |
| First<br>Name                                              | ants<br>I Search: "Activ<br>Last Name                                           | Applicants" (10 I<br>Workflow<br>State (Internal)                                                                                                    | tems Found)<br>Last<br>Updated                                                                                                    | Are you a layoff candidate with the State of N.C. eligible for RIF<br>priority reemployment consideration as described by GS 126? | Are you currently employed<br>by the state of North Carolina?                         | Do you wish to claim<br>veteran's preferance? | Are you a veteran or<br>spouse of a disabled veteran?   | Documents                           | Actions<br>(Actions)                                        |
| First<br>Name                                              | I Search: <b>"Activ</b><br>Last Name<br>Split                                   | Workflow     State (Internal)     Under Review by     Dept/Committee                                                                                                    | Last<br>Updated<br>August 08, 2013 at<br>01:32 pm                                                                                                    | Are you a layoff candidate with the State of N.C. eligible for RIF<br>priority reemployment consideration as described by GS 1267 | Are you currently employed<br>by the state of North Carolina?<br>No                   | Do you wish to claim<br>veteran's preferance? | Are you a veteran or spouse of a disabled veteran?      | Documents<br>Resume                 | Actions<br>(Actions)<br>Actions •                           |
| First<br>Name<br>Lickety                                   | I Search: <b>"Activ</b><br>Last Name<br>Split<br>Smith                          | Workflow<br>State (Internal)<br>Under Review by<br>Dept/Committee<br>Under Review by<br>Dept/Committee                                                                                                    | Lems Found)<br>Last<br>Updated<br>August 08, 2013 at<br>01:32 pm<br>August 08, 2013 at<br>01:32 pm                                                                     | Are you a layoff candidate with the State of N.C. eligible for RIF<br>priority reemployment consideration as described by GS 1267 | Are you currently employed<br>by the state of North Carolina?<br>No<br>No             | Do you wish to claim<br>veteran's preferance? | Are you a veteran or spouse of a disabled veteran?      | Documents<br>Resume                 | Actions<br>(Actions)<br>Actions •<br>Actions •              |
| First<br>Name<br>Lickety<br>Gabbie                         | I Search: "Activ<br>Last Name<br>Split<br>Smith<br>Union                        | Workflow     State (Internal)     Under Review by     Dept/Committee     Under Review by     Dept/Committee     Under Review by     Dept/Committee                                                            | Lems Found)<br>Last<br>Updated<br>August 08, 2013 al<br>01:32 pm<br>August 08, 2013 al<br>01:32 pm<br>August 08, 2013 al<br>01:32 pm                                   | Are you a layoff candidate with the Slate of N.C. eligible for RIF<br>priority reemployment consideration as described by GS 1267 | Are you currently employed<br>by the state of North Carolina?<br>No<br>No<br>No       | Do you wish to claim<br>veteran's preferance? | Are you a veteran or<br>spouse of a disabled veteran?   | Documents<br>Resume                 | Actions<br>(Actions)<br>Actions •<br>Actions •              |
| First<br>Name     Lickety     Gabbie     Lola              | ants<br>I Search: "Activ<br>Last Name<br>Split<br>Smith<br>Union<br>Fairweather | Workflow     State (Internal)     Under Review by     Dept/Committee     Under Review by     Dept/Committee     Under Review by     Dept/Committee     Under Review by     Dept/Committee     Under Review by | Lems Found)<br>Last<br>Updated<br>August 08, 2013 at<br>01:32 pm<br>August 08, 2013 at<br>01:32 pm<br>August 08, 2013 at<br>01:32 pm<br>August 08, 2013 at<br>01:32 pm | Are you a layoff candidate with the State of N.C. eligible for RIF<br>priority reemployment consideration as described by GS 1267 | Are you currently employed<br>by the state of North Carolina?<br>No<br>No<br>No<br>No | Do you wish to claim<br>veteran's preferance? | Are you a veteran or<br>spouse of a disabled veteran?   | Documents<br>Resume                 | Actions<br>(Actions)<br>Actions •<br>Actions •<br>Actions • |

When you click on the name of an applicant, you will be taken to the **Job Application** view, where you can view all submitted information the applicant has provided, including personal information, educational history, employment history, reference information, answers to supplemental questions, and attached applicant documents. You can also view the posting the applicant applied to, preview the application, and evaluate the applicant by clicking on the links located in the top right-hand corner just below the orange **Take Action On Job Application** button. :

| Postings | 1 1 Employee Relations Counselor (TLB1                                                                                                    | 1) (Closed) / Applicant Review / B                      | Pruce Campbell Under Review by Dept/Committee |     |                                          | Search Results: Previous   Next                                                        |
|----------|----------------------------------------------------------------------------------------------------|---------------------------------------------------------|-----------------------------------------------|-----|------------------------------------------|----------------------------------------------------------------------------------------|
|          | Job application: Bruce Campbell (SPA)<br>Current Status: Under Review by Dept/Committee<br>Application form: Application                                                                                                    |                                                         | Applicant name and workflow status.           |     | Take Action on Job<br>Application button | Take Action On Job Application ▼                                                       |
|          | Full name: Bruce Campbell<br>Address:<br>107 Elm St.<br>Greensboro , NC<br>United States of America                                                                                                    | Created by: Bruce Campbell<br>Owner: Applicant Reviewer |                                               | J   |                                          | Evaluate Applicant                                                                     |
|          | Username: bcampbell<br>Email: tblate@sediad<br>Phone (Pirmary): 336-336<br>Phone (Secondary): 336-8356<br>Phone (Secondary): 336-8356<br>Phone (Secondary): 336-8356<br>Phone (Secondary): 336-8356<br>Section/Unit: Employee Relations<br>Summary Recommendations (0 of 2)<br>© Personal Information | ) History Reports                                       |                                               |     |                                          | Click to View Posting<br>Applied To, Preview<br>Application, or Evaluate<br>Applicant. |
|          | Contact Information                                                                                                    |                                                         |                                               | Scr | oll to view all                          |                                                                                        |
|          | First Name<br>Middle Name (enter NMN if no                                                                                                    | Bruce                                                   |                                               | an  | dication information                     |                                                                                        |
|          | middle name)                                                                                                    | Campbell                                                |                                               |     |                                          | •                                                                                      |
|          | Suffix                                                                                                    |                                                         |                                               |     |                                          |                                                                                        |
|          | Last 4 Digits of Social Security<br>Number                                                                                                    | 5555                                                    |                                               |     |                                          |                                                                                        |
|          | Address1                                                                                                    | 107 Elm St.                                             |                                               |     |                                          |                                                                                        |
|          | Address2                                                                                                    |                                                         |                                               |     |                                          |                                                                                        |

At the bottom of the **Job Application** view, you can view attached applicant documents. You can also view the application as a pdf, or view the application and all attached applicant documents as one pdf:

| Required Documents             |                      | Any required a   |              |              |  |
|--------------------------------|----------------------|------------------|--------------|--------------|--|
| No required documents add      | led.                 |                  |              |              |  |
| Optional Documents             |                      | Any optional ap  |              |              |  |
| Document Type Na               | ime                  |                  |              |              |  |
| Resume Re                      | esume 07-23-13 12:38 | :42 (21.7 KB)    | PDF complete |              |  |
| Cover Letter -                 |                      |                  |              |              |  |
| Curriculum Vitae -             |                      |                  | -            |              |  |
| Recommendation Docum           | ients                |                  |              |              |  |
| No recommendations subm        | itted.               |                  |              |              |  |
| PDF Documents                  |                      |                  |              |              |  |
| Document Type                  | 4                    |                  |              |              |  |
| Application                    |                      | Click to view as | a pdf.       | Recreate PDF |  |
| Application and attached docur | ments                |                  | •            | Recreate PDF |  |

### Applicant Review – Changing the Workflow State for an Applicant

To change the workflow state of an applicant, click on the orange **Take Action On Job Application** button and select the most appropriate action. Changing an applicant's workflow state to **"Interview (move to Interview)"** will also update their status in the list of applicants on the **Applicants** tab:

| ostings / / Employee Relations Counselor (                                                                                                    | TLB11) (Closed) / Applicant Review / B                                                  | Pruce Campbell Under Review by Dept/Committee                                                                | Search Results: Previous   Ne                                                                                                    |
|----------------------------------------------------------------------------------------------------|-----------------------------------------------------------------------------------------|----------------------------------------------------------------------------------------------------|----------------------------------------------------------------------------------------------------|
| Full name: Bruce Campbell<br>Address:<br>107 Elm St.<br>Greensboro, NC<br>United States of America                                                                           | Campbell (SPA)<br>#Committee<br>Created by: Bruce Campbell<br>Owner: Applicant Reviewer | Change the workflow<br>state of an applicant<br>by selecting the most<br>appropriate action in<br>this list. | Take Action On Job Application v         WORKFLOW ACTIONS         Keep working on this Job application         Not Selected for Interview (move to Not Selected for Interview)         Select to Interview (move to Interview) |
| Username: bcampbell<br>Email: tlbutler@zed.zed<br>Phone (Primary): 336-336-3336<br>Phone (Secondary): 336-285-2222<br>Position Type: SPA<br>Section/Unit: Employee Relations |                                                                                         |                                                                                                    |                                                                                                    |

If you change an applicant's workflow state to **"Not Selected for Interview (move to Not Selected for Interview)"**, you will be <u>required</u> to select the most appropriate non-selection reason for that applicant. Once an applicant's workflow status is changed to **"Not Selected for Interview (move to Not Selected for Interview)"**, the applicant is moved to an inactive status and their name will be removed from the applicant list on the **Applicants** tab:

| Take Action                                                        | Revi                                                                                | ake Action 🗙                                                                                                    |                                                                                                    |
|--------------------------------------------------------------------|-------------------------------------------------------------------------------------|----------------------------------------------------------------------------------------------------|----------------------------------------------------------------------------------------------------|
| Not Selected for Interview (move to<br>Not Selected for Interview) | Not<br>Not<br>Rea                                                                   | t Selected for Interview (move to<br>t Selected for Interview)<br>ason (required)                                                                                                    | Take Action On Job Applic                                                                                                    |
|                                                                    | Ple                                                                                 | ase select                                                                                                    | Preview Application                                                                                                    |
| Reason (required)                                                  | npbe Pice<br>iewer<br>Av.<br>Av.<br>Ba-<br>Ex;<br>Ed<br>Ed<br>Re<br>Re<br>Re<br>Pri | Jate select<br>aliability - Unable to contact.<br>aliability - Withdrew from consideration.<br>aliability - Accepted other employment.<br>ckground Check - Candidate did not pass c<br>perience - Does not meet experience and/c<br>perience - Sufficient Experience but less th<br>ucation - Does not meet educational requir<br>ucation - Could perform duties only with ex<br>ferences - Reference information indicates<br>ferences - Reference information indicates<br>ferences - References not compatible with ,<br>ferences - References not compatible with a<br>ferences - Reference and compatible with , | riminal background check process.<br>work history.<br>an selected candidate.<br>ements of the position.<br>ctensive training and orientation period.<br>insufficient education and/or work experien-<br>unacceptable work history.<br>job duties<br>yoff priority. |

# Applicant Review – Changing the Workflow States for a Group of Applicants

To change the workflow state for a group of applicants at the same time, go to the **Applicants** tab of the posting and click the Select All check box to select all applicants in the applicant list. Then hover your cursor over the **Actions** button and select **"Move in Workflow"**.

| Se       | elect Al           | l check     | box.<br>plicants                  | s" (10 Items                      | Found)                                                                                                    |                                                     | Act                       | ions drop dov                                 | wn                                        | Actions                                                                        |
|----------|--------------------|-------------|-----------------------------------|-----------------------------------|----------------------------------------------------------------------------------------------------|-----------------------------------------------------|---------------------------|-----------------------------------------------|-------------------------------------------|--------------------------------------------------------------------------------|
|          | First Name         | Last Name   | Workflow State<br>(Internal)      | Last<br>Updated                   | Are you a layoff candidate<br>with the State of N.C. eligible for RIF<br>priority reemployment consideration as<br>described by GS 126? | Are you<br>currently e<br>the state of<br>Carolina? | me<br>mployed by<br>North | nu.<br>wish to claim<br>veteran's preferance? | a veteran or<br>of a disabled<br>veteran? | GENERAL<br>Evaluate Applicants<br>Download Applicants<br>Evaluations           |
| <b>V</b> | Lickety            | Split       | Under Review by<br>Dept/Committee | August 08,<br>2013 at 01:32<br>pm |                                                                                                    | No                                                  |                           |                                               |                                           | Review Screening Question<br>Answers<br>Download Screening<br>Question Answers |
|          | John               | Smith       | Under Review by<br>Dept/Committee | August 08,<br>2013 at 01:32<br>pm |                                                                                                    | No                                                  |                           | Aove in                                       | 1                                         | Export results<br>BULK<br>Move in Workflow                                     |
| V        | Gabbie             | Union       | Under Review by<br>Dept/Committee | August 08,<br>2013 at 01:32<br>pm |                                                                                                    | No                                                  | Workf                     | low.                                          |                                           | Download Applications as<br>PDF<br>Create Document PDF per                     |
| V        | Lola               | Fairweather | Under Review by<br>Dept/Committee | August 08,<br>2013 at 01:32<br>pm |                                                                                                    | No                                                  |                           |                                               |                                           | Applicant                                                                      |
| V        | Bruce              | Campbell    | Under Review by<br>Dept/Committee | August 08,<br>2013 at 01:32<br>pm |                                                                                                    | No                                                  |                           | No                                            | No                                        | Actions▼<br>Resume                                                             |
| <b>V</b> | Beyonce<br>Knowles | Knowles     | Under Review by<br>Dept/Committee | August 08,<br>2013 at 01:32<br>pm |                                                                                                    | Yes                                                 |                           |                                               |                                           | Actions▼                                                                       |

First select the appropriate workflow state for the group of applicants in the **"Change for all Applicants"** drop down menu. Changing an applicant's workflow state to **"Interview (move to Interview)"** will also update their status in the list of applicants on the **Applicants** tab:

| Postings / / Em | nployee Relations Counselor (TLB11) / Applican | t Review / Bulk Workflow Status Change |                                                                                  |                                    |
|-----------------|------------------------------------------------|----------------------------------------|----------------------------------------------------------------------------------|------------------------------------|
|                 |                                                |                                        |                                                                                  |                                    |
|                 | Editing: Workflow States for 8 Ap              | oplicants                              |                                                                                  |                                    |
|                 |                                                |                                        |                                                                                  |                                    |
|                 |                                                | Change for all applicants              | Select a workflow state<br>Select a workflow state<br>Not Selected for Interview | Select appropriate workflow state. |
|                 | Applicant                                      | Current State                          | Interview                                                                        | Reason                             |
|                 | Lickety Split                                  | Under Review by Dept/Committee         | Select a workflow state                                                          | 🔻                                  |
|                 | John Smith                                     | Under Review by Dept/Committee         | Select a workflow state                                                          | <b>T</b>                           |
|                 | Gabbie Union                                   | Under Review by Dept/Committee         | Select a workflow state                                                          | 🔽                                  |
|                 | Lola Fairweather                               | Under Review by Dept/Committee         | Select a workflow state                                                          | a 💌                                |
|                 | Bruce Campbell                                 | Under Review by Dept/Committee         | Select a workflow state                                                          | 💌                                  |
|                 | Beyonce Knowles Knowles                        | Under Review by Dept/Committee         | Select a workflow state                                                          | <b>T</b>                           |
|                 | Katherine Jackson                              | Under Review by Dept/Committee         | Select a workflow state                                                          | 💌                                  |
|                 | Diana Ross                                     | Under Review by Dept/Committee         | Select a workflow state                                                          | a 💌                                |
|                 | Save changes Or Cancel                         |                                        |                                                                                  |                                    |

If you change the applicant group's workflow state to **"Not Selected for Interview (move to Not Selected for Interview)"**, you will then be <u>required</u> to select the most appropriate non-selection reason for the applicant group. Once an applicant's workflow status is changed to **"Not Selected for Interview (move to Not Selected for Interview)"**, the applicant is moved to an inactive status and their name will be removed from the applicant list on the **Applicants** tab:

| Postings / / E | mployee Relations             | Counselor (TLB11) / A             | Applicant Review / Bulk Workflow 9 | Status Change                                                  |                                                                                                    |   |
|----------------|-------------------------------|-----------------------------------|------------------------------------|----------------------------------------------------------------|----------------------------------------------------------------------------------------------------|---|
| 5              | Editing: Wo                   | rkflow States for                 | r 8 Applicants                     |                                                                | Select the appropriate<br>non-selection reason for<br>the applicant group.                                                                                                    |   |
|                | Change                        | for all applicants                | Not Selected for Interview         | Please select<br>Please select<br>Availability - Unabl         | e to contact.                                                                                                    |   |
|                | Applicant Current State       |                                   | New State                          | Availability - Withdu<br>Availability - Accep                  | rew from consideration.<br>ted other employment.                                                                                                    |   |
|                | Lickety Split                 | Under Review by<br>Dept/Committee | Not Selected for Interview         | Background Check<br>Experience - Applic<br>Experience - Does   | - Candidate did not pass criminal background check process.<br>ation shows unacceptable work history.<br>not meet experience and/or competency requirements of the position.                                                                                | • |
|                | John Smith                    | Under Review by<br>Dept/Committee | Not Selected for Interview         | Experience - Suffic<br>Education - Does n<br>Education - Could | lent Experience but less than selected candidate.<br>lot meet educational requirements of the position.<br>perform duties only with extensive training and orientation period.<br>areas information indicates insufficient education and/or work experience | • |
|                | Gabbie<br>Union               | Under Review by<br>Dept/Committee | Not Selected for Interview         | References - Refer<br>References - Unab                        | ence information indicates insolncent euclator and/or work experience<br>ence information indicates unacceptable work history.<br>le to contact.<br>ances not compatible with ich duties                                                                    | • |
|                | Lola<br>Fairweather           | Under Review by<br>Dept/Committee | Not Selected for Interview         | Priority Selection -                                           | Selected candidate with layoff priority.                                                                                                    |   |
|                | Bruce<br>Campbell             | Under Review by<br>Dept/Committee | Not Selected for Interview         | Please select                                                  |                                                                                                    | • |
|                | Beyonce<br>Knowles<br>Knowles | Under Review by<br>Dept/Committee | Not Selected for Interview         | Please select                                                  |                                                                                                    | • |

| Editing: Workflow S        | states for 8 Applicants           | Workflow state is updated for a | and non-selection reason<br>Il applicants in the group.              |   |
|----------------------------|-----------------------------------|---------------------------------|----------------------------------------------------------------------|---|
| Change for a               | Il applicants Not Selected for    | Intervie                        | Sufficent Experience but less than selected candidate.               |   |
| Applicant                  | Current State                     | New State                       | Reason                                                               |   |
| Lickety Split              | Under Review by<br>Dept/Committee | Not Selected for Interview      | Experience - Sufficient Experience but less than selected candidate. |   |
| John Smith                 | Under Review by<br>Dept/Committee | Not Selected for Interview      | Experience - Sufficient Experience but less than selected candidate. | • |
| Gabbie Union               | Under Review by<br>Dept/Committee | Not Selected for Interview      | Experience - Sufficient Experience but less than selected candidate. | • |
| Lola Fairweather           | Under Review by<br>Dept/Committee | Not Selected for Interview      | Experience - Sufficient Experience but less than selected candidate. | • |
| Bruce Campbell             | Under Review by<br>Dept/Committee | Not Selected for Interview      | Experience - Sufficient Experience but less than selected candidate. |   |
| Beyonce Knowles<br>Knowles | Under Review by<br>Dept/Committee | Not Selected for Interview      | Experience - Sufficient Experience but less than selected candidate. |   |
| Katherine Jackson          | Under Review by<br>Dept/Committee | Not Selected for Interview      | Experience - Sufficient Experience but less than selected candidate. | • |
| Diana Ross                 | Under Review by<br>Dept/Committee | Not Selected for Interview      | Experience - Sufficient Experience but less than selected candidate. | • |
| Save changes Or Can        | cel                               |                                 |                                                                      |   |

You can also make changes to individual applicants in the list by clicking on the drop down list in the **New** State column and selecting the appropriate workflow state. When finished making updates, click the Save **Changes** button located on the bottom left-hand corner of the page:

|                | Editing: Workflow S                         | States for 8            | Applicants                                        |                                                                                                    |                                                                                                    |   |
|----------------|---------------------------------------------|-------------------------|---------------------------------------------------|----------------------------------------------------------------------------------------------------|----------------------------------------------------------------------------------------------------|---|
|                | Change for a                                | ll applicants           | Not Selected for In                               | terview 💌 Experience -                                                                                                    | Sufficient Experience but less than selected candidate.                                                                                                    |   |
|                | Applicant                                   | Current Sta             | ate                                               | New State                                                                                                    | Reason                                                                                                    |   |
|                | Lickety Split                               | Under Revi              | ew by                                             | Not Selected for Interview                                                                                                    | Experience - Sufficient Experience but less than selected candidate.                                                                                                    |   |
| Cl<br>in<br>st | lick to change<br>Idividual workf<br>tates. | flow                    | v by<br>v by<br>tee<br>v by<br>tee<br>v by<br>tee | Interview<br>Select a workflow state<br>Not Selected for Interview<br>Interview<br>Not Selected for Interview<br>Not Selected for Interview<br>Interview<br>Interview | Experience - Sufficient Experience but less than selected candidate. Experience - Sufficient Experience but less than selected candidate. Experience - Sufficient Experience but less than selected candidate. | Y |
|                | Diana Ross                                  | Under Revi<br>Dept/Comm | ew by<br>hittee                                   | Not Selected for Interview                                                                                                    | Experience - Sufficient Experience but less than selected candidate.                                                                                                    | • |
|                | Save changes                                |                         |                                                   | e changes.                                                                                                    |                                                                                                    |   |

#### Applicant Review – Routing your Selected Candidate for Approval

Once you have completed interviews, checked references, and identified a selected candidate, you can then route your selected candidate through the candidate approval workflow within your School, College, or Division to the EEO Approval workflow state. You must first change the workflow state of all nonselected applicants from the workflow state of "Interview" to the workflow state of "Interviewed, Not Hired (move to Interviewed, Not Hired)". To do this, hover your cursor over the Take Action On Job Application button located in the top right-hand corner of the non-selected applicant's Job Application view and select "Interviewed, Not Hired (move to Interviewed, Not Hired)". You will then be required to select the most appropriate non-selection reason for that applicant. Once an applicant's workflow status is changed to "Not Selected for Interview (move to Not Selected for Interview)", the applicant is moved to an inactive status and their name will be removed from the applicant list on the Applicants tab: 203

| Click na   | me to v   | view appl                    | ication.                                                                                                    |                                                                  |                                                  |                                                          |           | Actions          |
|------------|-----------|------------------------------|----------------------------------------------------------------------------------------------------|------------------------------------------------------------------|--------------------------------------------------|----------------------------------------------------------|-----------|------------------|
| 🗆 ı t Name | Last Name | Workflow State<br>(Internal) | Are you a layoff candidate with the State<br>of N.C. eligible for RIF priority reemployment<br>consideration as described by GS 126? | Are you<br>currently employed by the<br>state of North Carolina? | Do you wish<br>to claim veteran's<br>preferance? | Are you a<br>veteran or spouse of a<br>disabled veteran? | Documents | (Actions)        |
| D (John    | Smith     | Interview                    | Remaining                                                                                                    | No                                                               |                                                  |                                                          |           | Actions <b>v</b> |
| Bruce      | Campbell  | Interview                    | Augus applicants are in<br>pm the workflow                                                                                           | No                                                               | No                                               | No                                                       | Resume    | Actions •        |
| Katherine  | Jackson   |                              | state of Interview.                                                                                                    | No                                                               |                                                  |                                                          |           | Actions •        |

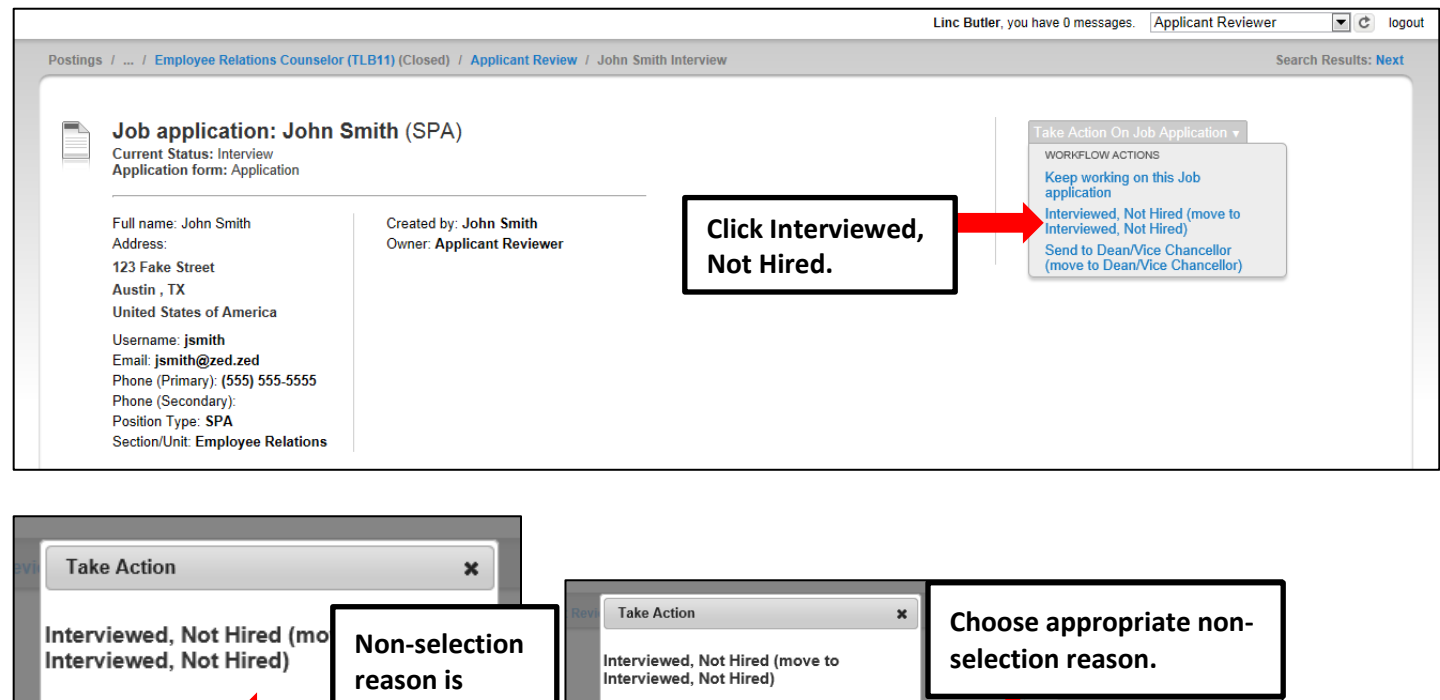

|             |                     | reason is |            | Interviewed, Not Hired)                                                                                                    |                                                                                                    |           |
|-------------|---------------------|-----------|------------|----------------------------------------------------------------------------------------------------|----------------------------------------------------------------------------------------------------|-----------|
| Reason (re  | equired)            | required. |            | Reason (required)                                                                                                    | 🚖 View Posting Ap                                                                                                    | oplied To |
| Please sele | ct<br>III<br>Submit | Cancel    | th<br>iewe | Please select<br>Please select<br>Declined Offer - Other employmer<br>Declined Offer - Salary.<br>Interview - Interview showed inco<br>Interview - Interview showed lack<br>Interview - Interview showed lack<br>Interview - Interview showed lack<br>Interview - Interview showed lack<br>Interview - No show.<br>Priority Selection - Selected candid | t.<br>ied.<br>nsistency with application information.<br>of effective communication skills.<br>of sufficient directly related experience and/or ed<br>of understanding of scope of position's duties.<br>date with promotional priority. | lucation. |

You can then route the selected candidate to the next step in the candidate approval workflow by hovering your cursor over the **Take Action On Job Application** button located in the top right-hand corner of the selected candidate's Job Application view and selecting the appropriate next step. In this example, the next step in the workflow is **Send to Dean / Vice Chancellor.** You will then be required to enter comments describing why the selected candidate was the most qualified candidate in the applicant pool:

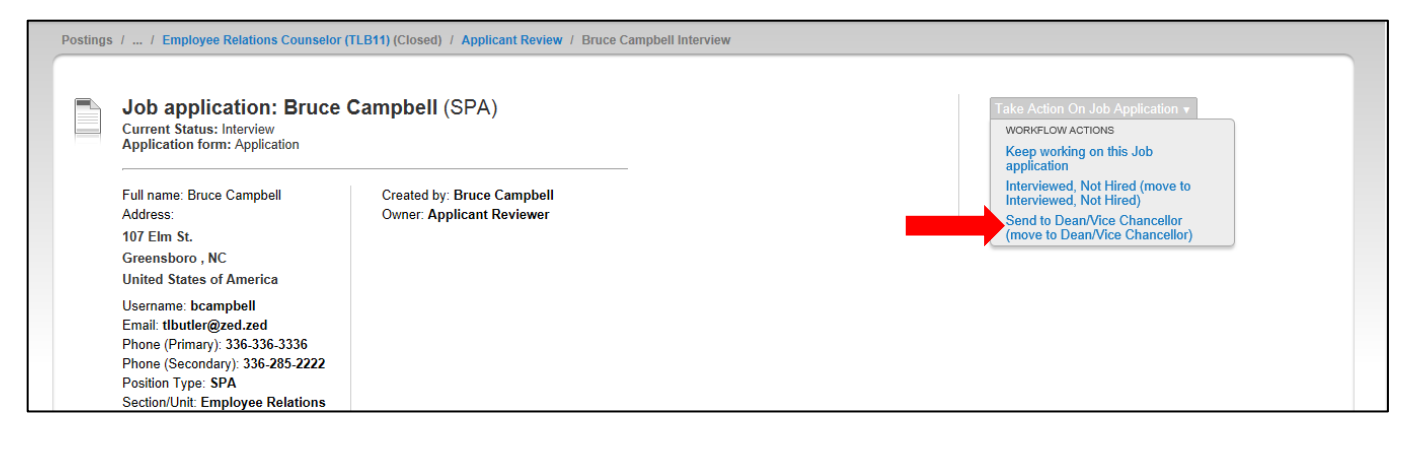

| vi  | Take Action                                         | ×                        | Revi                  | Take Action                                                                         |  |  |
|-----|-----------------------------------------------------|--------------------------|-----------------------|-------------------------------------------------------------------------------------|--|--|
| Ì   | Send to Dean/Vice Chanc<br>to Dean/Vice Chancellor) | cellor (move             |                       | Send to Dean/Vice Chancellor (move<br>to Dean/Vice Chancellor)<br>Reason (required) |  |  |
|     | Reason (required)                                   | Selection                | pbe                   | Enter Comments                                                                      |  |  |
|     | Please select                                       | reasons are<br>required. | reasons are required. | Explanation:                                                                        |  |  |
| ver |                                                     |                          | 1                     | Ţ                                                                                   |  |  |
| L   | Submit                                              | Cancel                   |                       | Submit Cancel                                                                       |  |  |
|     |                                                     |                          |                       |                                                                                     |  |  |

Once the selected candidate has been approved by all levels of your School, College, or Division, the next step in the workflow is to route the selected candidate to DHR for **EEO Review** by the Director of Employee Relations and Affirmative Action Officer:

| Posting | gs / / Employee Relations Counselor (1                                                                                                    | LB11) (Closed) / Applicant Review / Bruce                 | Campbell Dean/Vice Chancellor |                                                                                                    |  |
|---------|----------------------------------------------------------------------------------------------------|-----------------------------------------------------------|-------------------------------|----------------------------------------------------------------------------------------------------|--|
|         | Job application: Bruce C<br>Current Status: Dean/Vice Chancellor<br>Application form: Application<br>Full name: Bruce Campbell<br>Address:<br>107 Elm St.<br>Greensboro , NC<br>United States of America<br>Username: bcampbell<br>Email: tlbutler@zed.zed<br>Phone (Primary): 336-3336<br>Phone (Secondary): 336-285-2222<br>Position Type: SPA<br>Section/Unit: Employee Relations | Created by: Bruce Campbell<br>Owner: Dean/Vice Chancellor |                               | Take Action On Job Application V<br>WORKFLOW ACTIONS<br>Keep working on this Job<br>application<br>Return to Interview (move to<br>Interview)<br>Interviewed, Not Hired (move to<br>Interviewed, Not Hired)<br>Send to EEO<br>Review) |  |

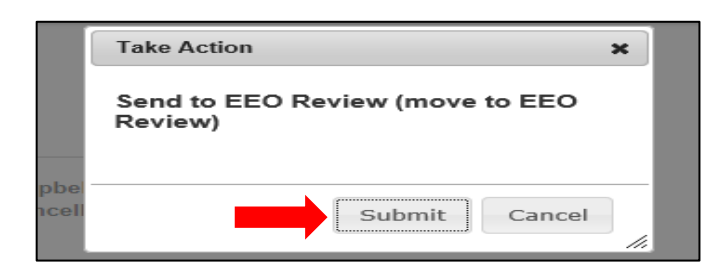

#### **Hiring Proposal**

Once you have been notified that your selected candidate has been moved to the workflow state of **Recommended for Hire** by the Director of Employee Relations and Affirmative Action Officer, you can then start a Hiring Proposal by navigating to the Job Application view for that selected candidate and clicking on the **Start Hiring Proposal** link located on the top right-hand corner of the page:

| Postings / / Employe                          | ee Relations Counselor (TLI                                  | B11) (Closed) / Applicant Review / Bruce | e Campbell Recommend for Hire |   |                         |
|-----------------------------------------------|--------------------------------------------------------------|------------------------------------------|-------------------------------|---|-------------------------|
| Job appli<br>Current Status<br>Application fo | cation: Bruce Ca<br>s: Recommend for Hire<br>rm: Application | ampbell (SPA)                            | _                             | * | View Posting Applied To |
| Full name: Brue                               | ce Campbell                                                  | Created by: Bruce Campbell               |                               |   | Evaluate Applicant      |
| Address:<br>107 Elm St.                       |                                                              | Owner: Applicant Reviewer                |                               |   | Start Hiring Proposal   |
| Greensboro , I<br>United States               | NC<br>of America                                             |                                          |                               |   | our rinning ropodu      |
| Username: bca                                 | ampbell                                                      |                                          |                               |   |                         |
| Email: tlbutler(<br>Phone (Primary            | @zed.zed<br>v): 336-336-3336                                 |                                          |                               |   |                         |
| Phone (Second                                 | dary): 336-285-2222                                          |                                          |                               |   |                         |
| Position Type:<br>Section/Unit: E             | SPA<br>mployee Relations                                     |                                          |                               |   |                         |
|                                               |                                                              |                                          |                               |   |                         |

Then select the position description you would like to hire the selected candidate into from the list displayed on the Selected Position Description page. You can search for the desired position description by keyword or position attributes including but limited to position title, position number, and position status:

| Postings / / Applicant Review / Bruce /                                                                                                    | Campbell (Recommend for Hire | ) / New Hiring Proposal |                    |                               |                                                         |                                          |        |           |
|----------------------------------------------------------------------------------------------------|------------------------------|-------------------------|--------------------|-------------------------------|---------------------------------------------------------|------------------------------------------|--------|-----------|
| Selected Position Descriptio                                                                                                    | n                            |                         |                    |                               |                                                         |                                          |        |           |
| <ul> <li>Accounting Manager</li> </ul>                                                                                                    |                              |                         |                    |                               |                                                         |                                          |        |           |
| Position Descriptions                                                                                                    |                              |                         |                    |                               |                                                         |                                          |        |           |
| Open Saved Search •     Search:     Search More search options       SPA Position Descriptions     Image: Comparison option option o |                              |                         |                    |                               | bire the position<br>bire the select<br>ate into by key | cted<br>yword.                           |        |           |
| Working Position Title                                                                                                    | Position Number              | Employee First Name     | Employee Last Name | Position/Classification Title | Department                                              | Supervisor                               | Status | (Actions) |
| Administrative Support Spec                                                                                                    | 000018                       | Belinda                 | Macklin            | Administrative Support Spec   | HR Systems                                              | Asst VC-Human Resources (Linc Butler)    | Active | Actions   |
| O Human Resources Specialist                                                                                                    | 000025                       | Ester                   | Jones              | Human Resources Specialist    | Benefits                                                | Human Resources Consultant (Nanita Cole) | Active | Actions   |
| Human Resources Consultant                                                                                                    | 000033                       | Nanita                  | Cole               | Human Resources Consultant    | Benefits                                                | Asst VC-Human Resources (Linc Butler)    | Active | Actions   |
| Human Resources Specialist                                                                                                    | LC0040                       | Lonnie                  | Crotts             | Human Resources Consultant    | Recruitment and Retention                               | Asst VC-Human Resources (Linc Butler)    | Active | Actions   |
| Human Resources Consultant                                                                                                    | 000051                       | Amy                     | Braun              | Human Resources Consultant    | Classification & Compensation                           | Asst VC-Human Resources (Linc Butler)    | Active | Actions • |
| O Human Resources Consultant                                                                                                    | 000057                       | Courtney                | Carey              | Human Resources Consultant    | Temporary Employment                                    | Human Resources Consultant (Tammie Hill) | Active | Actions   |

When you locate the desired position description, select it by clicking the radio button to the left of the **Working Position Title**, then click the **Select Position Description** button located on the bottom left-hand corner of the page:

| Postings / / Applicant Review / Bruce Campbell (Recommend for Hire) / New Hiring Proposal        |                    |                        |                    |                       |             |                    |                                          |        |           |
|--------------------------------------------------------------------------------------------------|--------------------|------------------------|--------------------|-----------------------|-------------|--------------------|------------------------------------------|--------|-----------|
| Selected Position Description                                                                    |                    |                        |                    |                       |             |                    |                                          |        |           |
| Accounting Manager                                                                               |                    |                        |                    |                       |             |                    |                                          |        |           |
| Position Description                                                                             | IS                 |                        |                    |                       |             |                    |                                          |        |           |
| Search: TLB11     Search More search options       SPA Position Descriptions       Ad hoc Search |                    |                        |                    |                       |             |                    |                                          |        |           |
| Working<br>Position Title                                                                        | Position<br>Number | Employee<br>First Name | Employe<br>Last Na | ne Position/Classific | ation Title | Department         | Supervisor                               | Status | (Actions) |
| © Employee Relations<br>Counselor (TLB11)                                                        | TLB11              | Then click he          | re.                | Human Resources       | Specialist  | Employee Relations | Asst VC-Human Resources<br>(Linc Butler) | Active | Actions   |
| Select Position Description                                                                      |                    |                        | 10.                |                       |             |                    |                                          |        |           |

## Hiring Proposal – Hiring Proposal Tab

You will then be taken to the **Edit Hiring Proposal** view and can begin completing all required fields on the **Hiring Proposal** Tab. Information from the selected candidate's application, the posting, and the position description will be copied into the **Hiring Proposal** tab. Once all required fields are complete, click **Save** or **Next**:

| Editing Hiring Proposal                                                                                                    | Hiring Proposal         |                  | Sa      | ve and Next but   | tons.             |       | Save Novtax |
|----------------------------------------------------------------------------------------------------|-------------------------|------------------|---------|-------------------|-------------------|-------|-------------|
| Liring Proposal                                                                                                    | Fining Proposal         |                  |         |                   | -                 |       | Save Next>> |
| Hiring Proposal Summary                                                                                                    | Check spelling          |                  |         |                   |                   |       |             |
| Thing Toposal Summary                                                                                                    | * Required Information  |                  |         |                   |                   |       |             |
|                                                                                                    | Candidate Information   |                  |         |                   |                   |       | •           |
|                                                                                                    | First Name              | Bruce            |         | The Selected (    | `andida           | to's  |             |
|                                                                                                    | Middle Name             | Ashley           |         | application in    | anulua<br>formati | on on |             |
|                                                                                                    | Last Name               | Campbell         |         | application in    | im                | on    |             |
|                                                                                                    | Primary Phone           | 336-336-3336     |         | will be copied    | m.                |       |             |
|                                                                                                    | Email                   | tlbutler@zed.zed |         |                   |                   |       | -           |
|                                                                                                    | Social Security Number  | 5555             |         |                   |                   |       |             |
|                                                                                                    | Date Of Birth           | 09/10/1971       |         |                   |                   |       |             |
| Position Information                                                                                                    |                         |                  |         |                   |                   |       |             |
| Positon Title                                                                                                    | Employee Relations Cou  | unselor (TLB11)  | Positio | n description     |                   | 7     |             |
| Posting Number                                                                                                    | SPA048                  |                  | inform  | ation will be cop | oied in.          |       |             |
| Classification Type                                                                                                    | SPA                     |                  |         |                   |                   |       |             |
| Approved Competency<br>Level                                                                                                    | Journey                 |                  |         |                   |                   |       |             |
| Primary Purpose of<br>Position                                                                                                    | Test                    |                  |         |                   |                   |       |             |
| Approved Salary                                                                                                    | \$45,000                |                  |         |                   |                   |       |             |
| Has the University's<br>EEO Policy been<br>followed in the<br>recommendation of<br>applicants for this<br>position and<br>documentary evidence<br>to support this decision<br>been filed with the<br>Division of Human<br>Resources?                                                                                                    | This field is required. |                  | Require | ed field.         |                   |       |             |
| Is this position<br>assigned to the<br>Department of Athletics<br>or involved or<br>associated with<br>athletics, including but<br>not limited to,<br>responsibility for<br>admission, certification<br>of academic standing,<br>evaluation of academic<br>performance and<br>administration of<br>financial aid for student<br>otherea? | No                      |                  |         |                   |                   |       |             |

| Funding Source Detail                                                                                                    |                                          |                            |  |  |  |  |  |  |  |
|----------------------------------------------------------------------------------------------------|------------------------------------------|----------------------------|--|--|--|--|--|--|--|
| Indicate the funding source(s) for this position. Click on "Add Funding Source Details Entry" to enter budget and other required codes. Select "SAVE" after each entry. Please note that the annual amount budgeted must equal the requested salary.                            |                                          |                            |  |  |  |  |  |  |  |
| If the position has more than one funding source, continue to select "Add Funding Source Details Entry" and "Save" until all sources are entered. Each time you add an additional entry, you will need to scroll down below the last saved entry to enter a new funding source. |                                          |                            |  |  |  |  |  |  |  |
| State Appropriated<br>* Funding / Non-State<br>Appropriated Funding                                                                                                    | State Appropriated Funding               | Funding Source information |  |  |  |  |  |  |  |
| If non-state, select<br>source of funding:                                                                                                    | Please select                            | will be copied in from the |  |  |  |  |  |  |  |
| If other, designate<br>source                                                                                                    |                                          | be edited.                 |  |  |  |  |  |  |  |
| Is this position partially<br>or fully funded on<br>ARRA stimulus<br>monies?                                                                                                    | No 💌                                     |                            |  |  |  |  |  |  |  |
| * Budget Code                                                                                                    | 16070 (State)                            |                            |  |  |  |  |  |  |  |
| * Fund                                                                                                    | 111111<br>Format: 6 digit number ####### |                            |  |  |  |  |  |  |  |
| * Org                                                                                                    | 11111<br>Format: 5 digit number ######   |                            |  |  |  |  |  |  |  |
| * Account                                                                                                    | 11111<br>Format: 5 digit number ######   |                            |  |  |  |  |  |  |  |
| * Program                                                                                                    | 111<br>Format: 3 digit number ###        |                            |  |  |  |  |  |  |  |
| Date Funds End                                                                                                    |                                          |                            |  |  |  |  |  |  |  |
| * Annual Amount                                                                                                    | \$45,000                                 |                            |  |  |  |  |  |  |  |
| * Percentage of FTE                                                                                                    | 1.0                                      |                            |  |  |  |  |  |  |  |
| Remove Entry?                                                                                                    |                                          |                            |  |  |  |  |  |  |  |
| Add Funding Source Detail E                                                                                                    | ntry                                     |                            |  |  |  |  |  |  |  |

| H | liring Proposal Information                                    |                                                                                       |                   |                                                                                                    |
|---|----------------------------------------------------------------|---------------------------------------------------------------------------------------|-------------------|----------------------------------------------------------------------------------------------------|
| * | Reason For Selection of<br>Candidate                           |                                                                                       | This field is re  | Include detailed, job-related selection<br>reasons describing why the selected<br>candidate was the most qualified<br>candidate in the applicant pool. |
|   | Start Date                                                     |                                                                                       | _                 |                                                                                                    |
|   | Actual Starting Salary                                         |                                                                                       |                   |                                                                                                    |
| * | Is Background Check<br>Required?                               | This field is required.                                                               | ]                 |                                                                                                    |
| * | Is Background Check<br>Complete?                               | This field is required.                                                               |                   | Ensure all other required fields are                                                                                                    |
| * | Please Provide Any<br>Background Check<br>Detail               |                                                                                       | This field is rec | quired.                                                                                                    |
|   | Hiring Proposal Number                                         |                                                                                       |                   |                                                                                                    |
| * | Have references been checked?                                  | Image: Second state         No           This field is required.         Second state |                   |                                                                                                    |
| * | Is Nepotism Certificate<br>Required? If yes, please<br>attach. | Ses ● No This field is required.                                                      |                   |                                                                                                    |
|   |                                                                |                                                                                       |                   | Save Next >>                                                                                                    |

#### Hiring Proposal – Hiring Proposal Summary Tab

The **Hiring Proposal Summary Tab** allows you to perform a final review all information you've entered on the previous tab prior to sending the request to the next step in the approval workflow. Please review the details of the posting summary carefully before continuing.

The **Blue Circle Check** appears by those tabs for which all required information has been entered:

| SPA / / Bruce Campbell (Recommend for Hire) / Hiring Proposal / Summary                                                                                                    |                                               |                                                                                                    |  |  |  |  |  |
|----------------------------------------------------------------------------------------------------|-----------------------------------------------|----------------------------------------------------------------------------------------------------|--|--|--|--|--|
| Hiring Proposal: Bruce<br>Current Status: Draft<br>Position Type: SPA<br>Section/Unit: Employee Relations<br>Applicant: Emroloyee Relations<br>Counselor (TLB1)<br>Summary History Settint | Created by: Linc Butter<br>Owner: Linc Butter | Take Action On Hiring Proposal +<br>WORK-LOWACTIONS<br>Keep working on this Hiring<br>Proposal<br>Send to Department Head (move to<br>Department Head) |  |  |  |  |  |
| Hiring Proposal Edit     Candidate Information                                                                                                    | Click "Edit" to make edits to a t             | ab.                                                                                                    |  |  |  |  |  |
|                                                                                                    | Bruce                                         |                                                                                                    |  |  |  |  |  |
| Blue Circle Check                                                                                                    | Ashley                                        |                                                                                                    |  |  |  |  |  |
| Last Name                                                                                                    | Campbell                                      |                                                                                                    |  |  |  |  |  |
| Primary Phone                                                                                                    | 336-336-3336                                  |                                                                                                    |  |  |  |  |  |
| Email                                                                                                    | tibutler@zed.zed                              |                                                                                                    |  |  |  |  |  |
| Social Security Numb                                                                                                    | <b>ber</b> 5555                               |                                                                                                    |  |  |  |  |  |
| Date Of Birth                                                                                                    | 09/10/1971                                    |                                                                                                    |  |  |  |  |  |

An **Orange Circle Exclamation Point** appears next to those tabs that have incomplete required fields. To edit tabs, click on **"Edit"** to the right of the tab title you want to edit and you will navigate directly to that tab. You can then make any necessary edits, click **"Save"**, and then return to the **Hiring Proposal Summary Tab** by clicking on the link in the left column:

| Position Funding Information Edit                                                | Click "Edit" to make edits to a tab.                                                                                                  |                                                                                                    |
|----------------------------------------------------------------------------------|----------------------------------------------------------------------------------------------------|----------------------------------------------------------------------------------------------------|
| Budget Advisory Approval                                                         |                                                                                                    |                                                                                                    |
| Orange Circle EPA and deration of Exclamation Point                              | PA positions that are funded in whole or in part by general state f<br>he Committee's review process, state below what mission specif | unds requires approval by A&T's Budget Advisory c, essential, and / or key objectives will not be met if the |
| Mission Specific, Essential<br>and/or Key Objectives not Met<br>without position |                                                                                                    |                                                                                                    |

Once all required fields in all tabs are complete, and you are satisfied with the information entered, you can move the request to the next step in the approval workflow by clicking on the orange **"Take Action on Pending Request"** button and selecting the appropriate routing action. In this example, the appropriate routing action is **"Send to Department Head (Move to Department Head)"**:

| SPA / | Hiring Proposal: Bruce Campbell (SPA)     Urrent Status: Draft     Position Type: SPA     Section/Unit: Employee Relations     Applicant: Bruce Campbell     Posting: Employee Relations     Counselor (TLB1)     Summary     History     Settings |  | Click on "Take Action On Hiring<br>Proposal", then select routing action<br>to move the request to the next step<br>in the approval workflow. | Take Action On Hiring Proposal -<br>WORKFLOWACTIONS<br>Keep wording on this Hiring<br>Proposal<br>Send to Department Head (move to<br>Department Head) |
|-------|----------------------------------------------------------------------------------------------------|--|----------------------------------------------------------------------------------------------------|----------------------------------------------------------------------------------------------------|
|       | Summary         History         Settings           Hiring Proposal         Edit           Candidate Information                                                                                                    |  |                                                                                                    | 200                                                                                                    |

You will then see the following **"Take Action"** box. You can enter comments in the **"Comments (optional)"** field that will be viewable by any user the action is routed to, including the next level approver. You can also select for the action to be added to your Watch List. When you're ready to send the action to the next level in the approval workflow, click the **"Submit"** button:

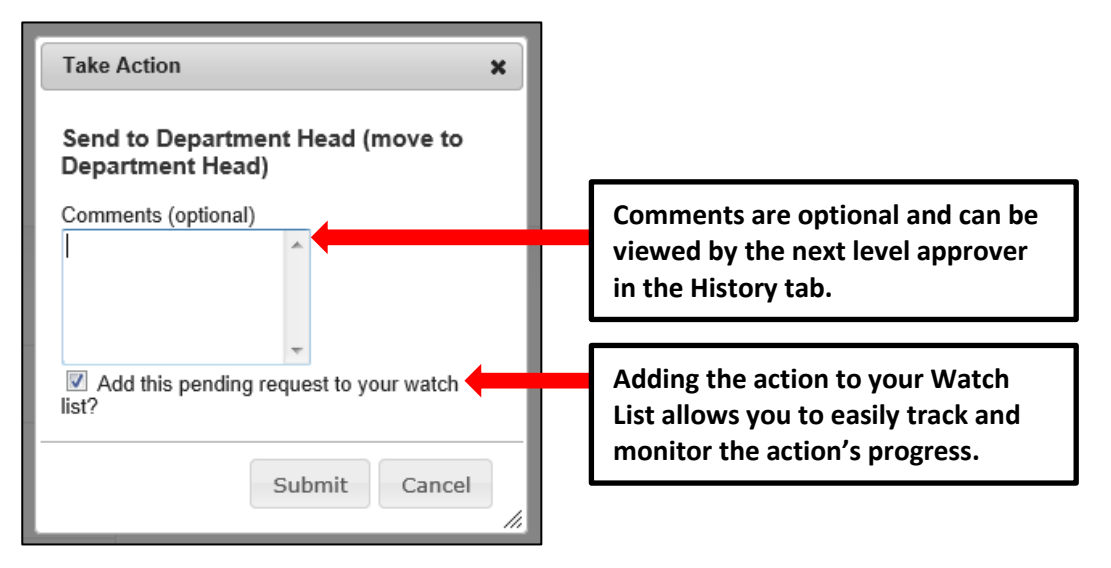

If a required field has been omitted, a burgundy bar at the top of the page will alert that edits need to be made. Omissions of required fields prevent submission and even cancellation:

|   | Reason For Selection of Candidate" is required and All required fields must be set before transitioning | ing. 😵                                       |
|---|----------------------------------------------------------------------------------------------------|----------------------------------------------|
|   | Age State University                                                                                    | Watch List APPLICANT TRACKING                |
|   | Home Postings Hiring                                                                                    | ing Proposals   My Profile Help              |
| H | Red bar indicating the required fields that                                                             | Linc Butler, you have 0 messages. Supervisor |
|   | need to be completed before submitting the                                                              |                                              |
|   | request to the next step in the workflow.                                                               | Take Action On Hiring Proposal •             |

Once the action has been successfully submitted, you will see a green confirmation bar at the top of the page:

| 1 Hiring Proposal was successfully transitioned                                                                         | 8                                            |
|----------------------------------------------------------------------------------------------------|----------------------------------------------|
| NORTH CAROLINA<br>ALT STATE UNIVERSITY                                                                                  | Watch List APPLICANT TRACKING                |
| Home Postings Hiring Proposals   My Profile Help                                                                        |                                              |
| Linc Butter                                                                                                    | , you have 0 messages. Supervisor 💌 C logout |
| Green confirmation bar indicating the Pending<br>Request was successfully transitioned and<br>added to your Watch List. | A Print Preview                              |
| Applicant: Bruce Campbell<br>Posting: Employee Relations<br>Counselor (TLB11)                                           |                                              |

The next level approver (the Department Head in this example) will receive the pending Hiring Proposal request in their Inbox and an automatically generated e-mail notifying them that the request was transitioned to them. From the Inbox, the next level approver can open the pending request, review it, make changes (if necessary), and then either send it on to the next step in the approval workflow or return the request to the initiator (if applicable). Once the Hiring Proposal has been approved at all levels within your Division, School, or College, the next step in the approval workflow is to route the Hiring Proposal to Recruitment:

| NORTH CAROLINA<br>ART STATE UNIVERSITY                                                                                                    |                                                                                                    |                  |            | 0                                                                                                    | Inbox PeopleAd<br>Watch List APPLICANT                                    | IMIN<br>I TRACKING 🔻 |
|----------------------------------------------------------------------------------------------------|----------------------------------------------------------------------------------------------------|------------------|------------|----------------------------------------------------------------------------------------------------|---------------------------------------------------------------------------|----------------------|
|                                                                                                    | Home Postings                                                                                       | Hiring Proposals | My Profile | Help                                                                                                 |                                                                           |                      |
|                                                                                                    |                                                                                                    |                  |            | Linc Butler, you have 0 messages.                                                                    | Dean/Vice Chancellor                                                      | C logout             |
| SPA / / Bruce Campbell (Recommend for Hire)  Hiring Proposal: Bruce Current Status: Dean/Vice Chancellor Position Type: SPA Section/Unit: Employee Relations Applicant: Bruce Campbell Posting: Employee Relations Counselor (TLB11)  Summary History Setting  Hiring Proposal Edit | / Hiring Proposal / Summary Campbell (SPA) Edit Created by: Linc Butler Owner: Dean/Vice Chancellor |                  |            | Take Action On H<br>WORKFLOW ACTIO<br>Keep working o<br>Proposal<br>Send to Recruit<br>(move to Make | irring Proposal v<br>xrs<br>n this Hiring<br>ment to Make Offer<br>Offer) |                      |

You will then see the following **"Take Action"** box. You can enter comments in the **"Comments (optional)"** field that will be viewable by any user the action is routed to, including the next level approver. You can also select for the action to be added to your Watch List. When you're ready to send the action to the next level in the approval workflow, click the **"Submit"** button:

|             | Take Action                                               |                      |                                                                                                    |
|-------------|-----------------------------------------------------------|----------------------|----------------------------------------------------------------------------------------------------|
| Edi<br>cell | Send to Recruitment to Make Offer<br>(move to Make Offer) | Con<br>viev<br>in tl | nments are optional and can be<br>ved by the next level approver<br>ne History tab.                      |
|             | Add this hiring proposal to your watch list?              |                      | Adding the action to your Watch<br>List allows you to easily track and<br>monitor the action's progress. |

If a required field has been omitted, a burgundy bar at the top of the page will alert that edits need to be made. Omissions of required fields prevent submission and even cancellation:

| 😮 "Reason For Selection of Candidate" is required and All required fields must be set before transitioning. |                                                                                                    |  |  |  |  |
|----------------------------------------------------------------------------------------------------|----------------------------------------------------------------------------------------------------|--|--|--|--|
| Watch List                                                                                                  | APPLICANT TRACKING                                                                                                    |  |  |  |  |
| ing Proposals   My Profile Help                                                                             |                                                                                                    |  |  |  |  |
| Linc Butler, you have 0 messages. Supervisor                                                                | C logout                                                                                                    |  |  |  |  |
| Take Action On Hiring Proposal +                                                                            |                                                                                                    |  |  |  |  |
| i                                                                                                    | ning.<br>Watch List<br>iring Proposals   My Profile Help<br>Linc Butler, you have 0 messages. Supervisor<br>Take Action On Hiring Proposal |  |  |  |  |

Once the action has been successfully submitted, you will see a green confirmation bar at the top of the page:

|   | Hiring Proposal was successfully transitioned                                                                           |                                             | 8                  |
|---|----------------------------------------------------------------------------------------------------|---------------------------------------------|--------------------|
|   | NORTH CAROLINA<br>ART STATE UNIVERSITY                                                                                  | Watch List                                  | APPLICANT TRACKING |
|   | Home Postings Hiring Proposals   My Profile Help                                                                        |                                             |                    |
| 1 |                                                                                                    | Linc Butler, you have 0 messages. Superviso | logout             |
|   | Green confirmation bar indicating the Pending<br>Request was successfully transitioned and<br>added to your Watch List. | A Print Preview                             |                    |
|   | Applicant Bruce Campbell Posting: Employee Relations Counselor (TLB1)                                                   |                                             |                    |

The next level approver (the Department Head in this example) will receive the pending Hiring Proposal request in their Inbox and an automatically generated e-mail notifying them that the request was transitioned to them. From the Inbox, the next level approver can open the pending request, review it, make changes (if necessary), and then either send it on to the next step in the approval workflow or return the request to the initiator (if applicable).

### Hiring Proposal - Saving to Return to a Pending Request Later

On the **Summary Tab** is an important menu item which should be selected if you need to stop a work session on the posting before submitting it to the next level for approval. Following this step will ensure that all your work is saved when you open the request for completion.

- 1) Click the "Save" button located in either the top or bottom right corner
- 2) Select "Summary" from the Tab List (illustrated above)
- 3) Select "Keep Working on this Posting"

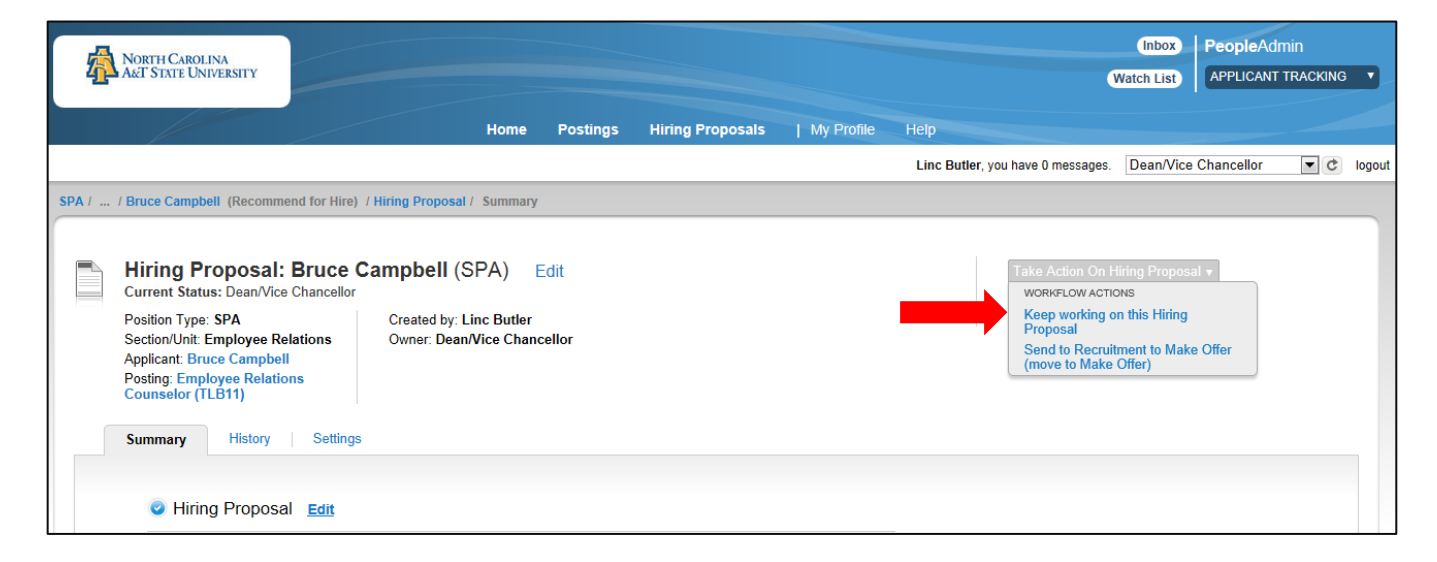

- 4) Add any Comments into the window that opens (below) as notes to yourself, if desired.
- 5) Click "Submit"

| Take Action                          | ×                                                      |  |  |  |  |
|--------------------------------------|--------------------------------------------------------|--|--|--|--|
| Keep working on this Hiring Proposal |                                                        |  |  |  |  |
| Comments (optional)                  | Enter comments if desired.                             |  |  |  |  |
| Add this hiring proposal             | to your watch list?                                    |  |  |  |  |
| Submit when complete.                |                                                        |  |  |  |  |
|                                      | Take Action Keep working on this H Comments (optional) |  |  |  |  |

The **Hiring Proposal** can be located when you log into the Applicant Tracking module again as the same **User Type** you used to begin the action.